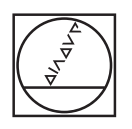

# HEIDENHAIN

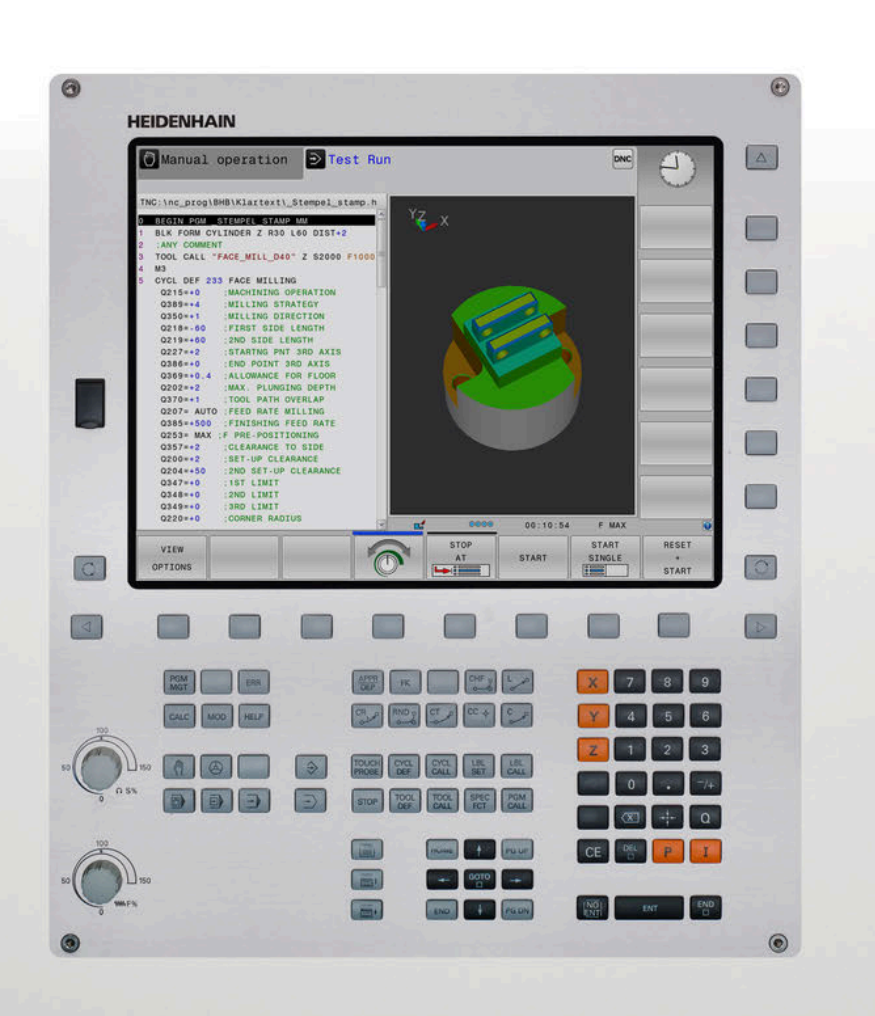

# **TNC 320**

Brugerhåndbog DIN-ISO-programmering

NC-Software 771851-06 771855-06

Dansk (da) 10/2018

# Styringens betjeningselementer

## Taste

## Betjeningselementer på billedskærm

| Taste | Funktion                                                                                 |
|-------|------------------------------------------------------------------------------------------|
| 0     | Vælg billedeskærms opdeling                                                              |
| 0     | Skift billedskærm mellem maski-<br>ne- og programmerings-driftsart og<br>tredje Disktop. |
|       | Softkeys: Vælg funktion på<br>billedskærm                                                |
|       | Skift mellem softkey-lister                                                              |

### Maskin-driftsarter

| Taste    | Funktion                                 |
|----------|------------------------------------------|
| (n)      | Manuel drift                             |
|          | Elektroniske håndhjul                    |
|          | Positionering med manuel indlæs-<br>ning |
|          | Programafvikling enkeltblok              |
| <b>.</b> | Programafvikling blokfølge               |

## **Programmerings-driftsarter**

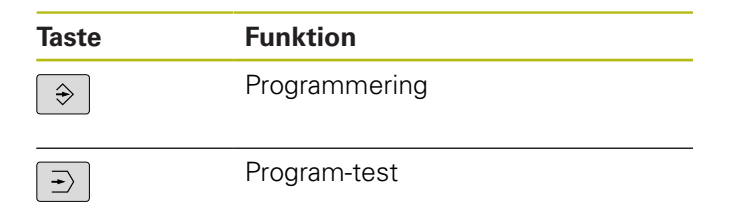

# Indlæse koordinatakser og tal og editer

| Taste         | Funktion                                           |
|---------------|----------------------------------------------------|
| x v           | Vælge koordinatakser eller indlæse<br>i NC-Program |
| 0 9           | Cifre                                              |
| • 7/+         | Vende decimal-punkt/fortegn om                     |
| ΡΙ            | Polarkoordinatindlæsning /<br>Inkrementalværdier   |
| Q             | Q-Parameterprogrammering /<br>Q-Parameterstatus    |
| → <u>+</u> +- | Overfør AktPosition                                |
| NO<br>ENT     | Overse dialogspørgsmål og slette<br>ord            |
| ENT           | Afslutte indlæsning og fortsætte<br>dialog         |
| END           | NC-Blok lukkes, indlæsning afslut-<br>tes          |
| CE            | Nulstil indlæsning eller slet<br>fejlmelding       |
| DEL           | Afbryde dialog, slette programdel                  |

## Angivelser om værktøjer

| Taste        | Funktion                     |
|--------------|------------------------------|
| TOOL<br>DEF  | Definer værktøj i NC-Program |
| TOOL<br>CALL | Kalde Værktøjsdata           |

### NC-Programmer og filstyring, Styringsfunktioner

| Taste       | Funktion                                                          |
|-------------|-------------------------------------------------------------------|
| PGM<br>MGT  | Vælge og sletNC-Programmer eller<br>filer, ekstern dataoverførsel |
| PGM<br>CALL | Definer programkald, vælg<br>Nulpunkt- og Punkt-tabel             |
| MOD         | Valg af MOD-funktioner                                            |
| HELP        | Hjælpetekst visning ved NC-<br>fejlmeldinger, kald TNCguide       |
| ERR         | Vis alle opstånde fejlmeldinger                                   |
| CALC        | Indblænding af lommeregner                                        |
| SPEC<br>FCT | Vise specialfunktioner                                            |
| =           | Aktuel uden funktion                                              |

## Navigeringstaster

| Taste | Funktion                                               |
|-------|--------------------------------------------------------|
| 4 -   | Cursor positioneres                                    |
| бото  | Direkte valg afNC-Blok, Cyklus og parameter-funktioner |
| HOME  | Naviger til programstart eller<br>Tabelstart           |
| END   | Naviger til programslut eller slut på<br>en tabellinje |
| PG UP | Naviger sidevis opad                                   |
| PG DN | Naviger sidevis nedad                                  |
|       | Vælg næste fane i formularen                           |
|       | Dialogfelt eller kontaktflade frem/<br>tilbage         |

# Cykler, underprogrammer og programdel-gentagelser

| Taste          |              | Funktion                                                          |
|----------------|--------------|-------------------------------------------------------------------|
| TOUCH<br>PROBE |              | Definer tastesystemcyklus                                         |
| CYCL<br>DEF    | CYCL<br>CALL | Cykler definering og kald                                         |
| LBL<br>SET     | LBL<br>CALL  | Underprogrammer og program-<br>del-gentagelser indlæsning og kald |
| STOP           |              | Indlæsning af Program-stop i<br>et NC-Program                     |

## Programmering af banebevægelser

| Taste                                                                                                    | Funktion                                      |
|----------------------------------------------------------------------------------------------------|-----------------------------------------------|
| APPR<br>DEP                                                                                                    | Kontur tilkøre/forlade                        |
| FK                                                                                                    | Fri konturprogrammering FK                    |
| L                                                                                                    | Retlinie                                      |
| CC 🕈                                                                                                    | Cirkelmidtpunkt/Pol for polarkoordi-<br>nater |
| C _ ~                                                                                                    | Cirkelbane om cirkelmidtpunkt                 |
| CR<br>of the second second second second second second second second second second second second second second second | Cirkelbane med radius                         |
| CT<br>->                                                                                                    | Cirkelbane med tangential tilslut-<br>ning    |
| CHF ,                                                                                                    | Fase/hjørnerunding                            |

# Potentiometer for tilspænding og spindelomdr.tal

| Tilspænding            | Spindelomdrejningstal                         |
|------------------------|-----------------------------------------------|
| 50 000 100<br>0 WW P % | 100<br>100<br>0 0 0 0 0 0 0 0 0 0 0 0 0 0 0 0 |

Índholdsfortegnelse

# Índholdsfortegnelse

| 1  | Grundlæggende                             | 25    |
|----|-------------------------------------------|-------|
| 2  | Første skridt                             | 39    |
| 3  | Grundlaget                                | 53    |
| 4  | Værktøjer                                 | . 103 |
| 5  | Kontur programmering                      | 117   |
| 6  | Programmeringshjælp                       | .165  |
| 7  | Yderligere funktioner                     | 195   |
| 8  | Underprogrammer og programdel-gentagelser | 213   |
| 9  | Q-Parameter Programmering                 | 229   |
| 10 | Specialfunktioner                         | .289  |
| 11 | Fleraksetbearbejdning                     | .315  |
| 12 | Overtage data fra CAD-filer               | .349  |
| 13 | Tabeller og oversigter                    | 371   |

Índholdsfortegnelse

| 1 | Grun | dlæggende                             | 25   |
|---|------|---------------------------------------|------|
|   | 1.1  | Om denne håndbog                      | 26   |
|   | 1.2  | Styrings-type, software og funktioner | 28   |
|   |      | Software-optioner                     | . 29 |
|   |      | Nye Funktioner 77185x-05              | . 31 |
|   |      | Nye Funktioner 77185x-06              | . 34 |

| 2 | Først | ørste skridt                           |    |  |
|---|-------|----------------------------------------|----|--|
|   |       |                                        |    |  |
|   | 2.1   | Oversigt                               |    |  |
|   |       |                                        |    |  |
|   | 2.2   | Indkoble maskinen                      | 41 |  |
|   |       | Kvittere en strømafbrydelse            | 41 |  |
|   |       |                                        |    |  |
|   | 2.3   | Den første del programmering           |    |  |
|   |       | Vælg driftsart                         |    |  |
|   |       | Vigtige Styringens betjeningselementer |    |  |
|   |       | Åben nyt NC-Programm /Filstyring       | 43 |  |
|   |       | Råemne definering                      | 44 |  |
|   |       | Programopbygning                       | 45 |  |
|   |       | Programmere simpel kontur              | 47 |  |
|   |       | Fremstille et cyklusprogram            | 50 |  |

| 3.1       TNC 320                                                                                                    | 3 Gru | ndlaget                                     | 53        |
|----------------------------------------------------------------------------------------------------|-------|---------------------------------------------|-----------|
| HEIDENHAIN-Klartext og DIN/ISO       54         Kompatibilitet       54         3.2       Billedskærm og betjeningsfelt       55         Billedskærmsoplesning       55         Betjeningsfelt       56         Billedeskærmsoplesning       55         Betjeningsfelt       56         Billedeskærmsoplesning       56         Billedeskærmsoplesning       56         Billedeskærmsoplesning       58         Manuel drift og El. håndhjul       58         Positionering med manuel indlæsning       58         Programmering       59         PROGRAMTEST       59         Programafvikling       blokfølge         og programafvikling enkeltblok       60         3.4       NC-Grundlag       61         Længdemålesystemer og referencemærker       61         Henfringssystem       62         Aksebetejnelse på fræsemaskinen       72         Polarkoordinater       72         Absolut og inkremental emneposition       73         Vælg henføringsspunkt       75         Opbygning af et NC-program åbnes       78         Værktøjs-bevægelse in DIN/ISO-Format       75         Detinere råemne: G30/G31       76                                                                             | 3.1   | TNC 320                                     | 54        |
| Kompatibilitet       54         3.2       Billedskærm og betjeningsfelt       55         Billedeskærm       55         Fastæg billedeskærmsopløsning       55         Betjeningsfelt       56         Billedeskærmstastatur       56         3.3       Driftsarter       56         Manuel drift og El, håndhjul.       58         Positionering med manuel indlæsning       59         Prögrammering.       59         Prögrammering.       59         Prögrammering.       59         Prögrammering med manuel indlæsning       60         3.4       NC-Grundlag       61         Længdemålesystemer og referencemærker       61         Prögrammerbar akse       61         Længdemålesystemer og referencemærker       61         Henføringssystem       62         Aksebeteijnelse på fræsemaskinen       72         Absolut og inkremental emneposition       73         Vælg henføringspronar åbne og indtast.       76         Opbygning af et NC-program i DIN/ISO-Format.       75         Definere rænne: G30/G31       76         Nyt bærbeightings-program åbnes       78         Værktøjs-bevægelse in DIN/ISO programmering.       79                                                        |       | HEIDENHAIN-Klartext og DIN/ISO              |           |
| 3.2       Billedskærm og betjeningsfelt.       .55         Billedeskærm       .55         Fastlæg billedeskærmsopløsning.       .55         Betjeningsfelt       .56         Billedeskærmstastatur.       .56         3.3       Driftsarter.       .58         Manuel drift og El. håndhjul.       .58         Positionering med manuel inlæsning.       .59         Programmering.       .59         Programsfivikling       .54         øg programsfivikling enkeltblok.       .60         3.4       NC-Grundlag.       .61         Længdemålesystemer og referencemærker.       .61         Programsfivikling enkeltblok.       .62         Aksebetelpielse på fræsemaskinen.       .72         Polarkoordinater.       .72         Absolut og inkremental emneposition.       .73         Vælg henføringspunkt.       .74         3.5       NC-Programmer åbne og indtast.       .75         Opbygning af et NC-program i DIN/SO-Format.       .75         Definerer åænne: G30/G31       .76         Nyt bearbeighnings-program åbnes.       .78         Værktøjs-bevægelse in DIN/SO programmering.       .79         Overfør aktuel-position.       .80         NC-Programm                          |       | Kompatibilitet                              |           |
| Billedeskærm       55         Fastlæg billedeskærmsopløsning.       55         Betjeningsfelt       56         Billedeskærmstastatur.       56         Billedeskærmstastatur.       56         Billedeskærmstastatur.       56         Billedeskærmstastatur.       56         Billedeskærmstastatur.       56         Billedeskærmstastatur.       58         Manuel drift og El. håndhjul.       58         Positionering med manuel indlæsning.       59         Programmering.       59         Programsfvikling og programafvikling enkeltblok.       60         3.4       NC-Grundlag.       61         Længdemålesystemer og referencemærker.       61         Programmerbar akse.       61         Henføringssystem.       62         Aksebeteijnelse på fræsemaskinen.       72         Polarkoordinater.       72         Absolut og inkremental emneposition.       73         Vælg henføringspunkt.       74         3.5       NC-Programmer åbne og indtast.       75         Opbygning af et NC-program i DIN/SO-Format.       75         Definere råemne: G30/G31       76         Nyt bearbeighnings-program äbnes.       78         Værkteis-bevæ                                          | 3.2   | Billedskærm og betjeningsfelt               |           |
| Fastlæg billedeskærmsopløsning.       55         Betjeningsfelt.       56         Billedeskærmstastatur.       56         3.3 Driftsærter.       58         Manuel drift og El. håndhjul.       58         Postionering med manuel indlæsning.       58         Programmering.       59         Programmering.       59         Programmering.       59         Programmering.       59         Programafvikling enkeltblok.       60         3.4 NC-Grundlag.       61         Længdemålesystemer og referencemærker.       61         Henføringssystem.       62         Aksebetejnelse på fræsemaskinen.       72         Polarkoordinater.       72         Absolut og inkremental emneposition.       73         Vælg henføringspunkt.       74         3.5 NC-Programmer åbne og indtast.       75         Opbygning af et NC-program i DIN/ISO-Format.       75         Definere råemne: G30/G31       76         Nyt bearbeignings-program åbnes.       78         Værktøjs-bevægelse in DIN/ISO programmering.       79         Overfør aktuel-position.       80         NC-Programm editer.       81         Søgefunktionen i styringen.       84                                                | 0.12  | Billedeskærm                                | 55        |
| Betjeningsfelt       56         Billedeskærmstastatur       56         3.3       Driftsarter       58         Manuel drift og El, håndhjul       58         Positionering med manuel indlæsning       58         Programmering       59         PROGRAMTEST       59         Programafvikling       blokfølge         og programafvikling enkeltblok       60         3.4       NC-Grundlag       61         Længdemålesystemer og referencemærker       61         Programmerbar akse       61         Henføringssystem       62         Aksebetejnelse på fræsemaskinen       72         Absolut og inkremental emneposition       73         Vælg henføringspunkt       74         3.5       NC-Programm i DIN/ISO-Format       75         Opbygning af et NC-program indens       78         Værktøjs-bevægelse in DIN/ISO programmering       79         Overfor aktuel-position       80         NC-Programme diter       81         Søgefunktionen i styringen       81         Søgefunktionen i styringen       87         Vie kestem fremstillede filler på styringen       89         Bibliotek       89         Stier       89                                                                   |       | Fastlæg billedeskærmsopløsning.             |           |
| Billedeskærmstastatur.       56         3.3 Driftsarter                                                                                                    |       | Betjeningsfelt                              |           |
| 3.3       Driftsarter                                                                                                    |       | Billedeskærmstastatur                       | 56        |
| Manuel drift og El. håndhjul.       58         Positionering med manuel indlæsning.       58         Programmering.       59         PROGRAMTEST.       59         Programafvikling       blokfølge         og programafvikling enkeltblok.       60         3.4       NC-Grundlag.       61         Længdemålesystemer og referencemærker.       61         Programmerbar akse       61         Henføringssystem.       62         Aksebetøjnelse på fræsemaskinen.       72         Polarkoordinater.       72         Absolut og inkremental emneposition.       73         Vælg henføringspunkt.       74         3.5       NC-Programmer åbne og indtast.       75         Opbygning af et NC-program i DIN/ISO-Format.       75         Værktøjs-bevægelse in DIN/ISO programmering.       78         Værktøjs-bevægelse in DIN/ISO programmering.       79         Overfør aktuel-position.       80         NC-Programme diter.       81         Søgefunktionen i styringen.       84         3.6       Filstyring.       87         Filer.       87         Vis ekstern fremstillede filer på styringen.       89         Stier.       89 <t< th=""><th>3.3</th><th>Driftsarter</th><th></th></t<> | 3.3   | Driftsarter                                 |           |
| Positionering med manuel indlæsning.       58         Programmering.       59         PROGRAMTEST.       59         Programafvikling       blokfalge         og programafvikling enkeltblok.       60         3.4       NC-Grundlag.       61         Længdemålesystemer og referencemærker.       61         Programmerbar akse.       61         Henføringssystem.       62         Aksebetøjnelse på fræsemaskinen.       72         Polarkoordinater.       72         Absolut og inkremental emneposition.       73         Vælg henføringspunkt.       74         3.5       NC-Programmer åbne og indtast.       75         Opbygning af et NC-program i DIN/ISO-Format.       75         Definere råemne: G30/G31       76         Nyt bearbeighnings-program åbnes.       78         Værktøjs-bevægelse in DIN/ISO programmering.       79         Overfør aktuel-position.       80         NC-Programme diter.       81         Søgefunktionen i styringen.       84         3.6       Filstyring.       87         Filer.       87         Vis ekstern fremstillede filer på styringen.       89         Stier.       89                                                                         |       | Manuel drift og El. håndhjul                |           |
| Programmering.       59         PROGRAMTEST.       59         Programafvikling       blokfalge         og programafvikling enkeltblok.       60         3.4       NC-Grundlag.       61         Længdemålesystemer og referencemærker       61         Programmerbar akse.       61         Henføringssystem       62         Aksebetejnelse på fræsemaskinen.       72         Polarkoordinater.       72         Absolut og inkremental emneposition.       73         Vælg henføringspunkt.       74         3.5       NC-Programmer åbne og indtast.       75         Opbygning af et NC-program i DIN/ISO-Format.       75         Definere råenne: G30/G31.       76         Nyt bearbejdnings-program åbnes.       78         Værktøjs-bevægelse in DIN/ISO programmering.       79         Overfør aktuel-position.       80         NC-Programme diter.       81         Søgefunktionen i styringen.       84         3.6       Filetyring.       87         Filer.       89         Stier.       89         Overiot for aktuel-filet på styringen.       89         Stier.       89                                                                                                    |       | Positionering med manuel indlæsning         |           |
| PROGRAMTEST       59         Programafvikling       blokfølge         og programafvikling enkeltblok.       60         3.4       NC-Grundlag.       61         Længdemålesystemer og referencemærker.       61         Programmerbar akse.       61         Henføringssystem       62         Aksebetejnelse på fræsemaskinen       72         Polarkoordinater.       72         Absolut og inkremental emneposition       73         Vælg henføringspunkt.       74         3.5       NC-Programmer åbne og indtast.       75         Opbygning af et NC-program i DIN/ISO-Format.       75         Definere råemne: G30/G31       76         Nyt bearbejdnings-program åbnes.       78         Værktøjs-bevægelse in DIN/ISO programmering.       79         Overfør aktuel-position.       80         NC-Programme diter.       81         Søgefunktionen i styringen.       84         3.6       Filstyring.       87         Filer.       89         Bibliotek.       89         Stier.       89         Overviet for aktuel fillet på styringen.       89                                                                                                    |       | Programmering                               |           |
| Programafvikling       blokfølge         og programafvikling enkeltblok.       60         3.4       NC-Grundlag.       61         Længdemålesystemer og referencemærker.       61         Programmerbar akse.       61         Henføringssystem.       62         Aksebetejnelse på fræsemaskinen.       72         Polarkoordinater.       72         Absolut og inkremental emneposition.       73         Vælg henføringspunkt.       74         3.5       NC-Programmer åbne og indtast.       75         Opbygning af et NC-program i DIN/ISO-Format.       75         Definere råemne: G30/G31.       76         Nyt bearbeighnings-program åbnes.       78         Værktøjs-bevægelse in DIN/ISO programmering.       79         Overfør aktuel-position.       80         NC-Programme diter.       81         Søgefunktionen i styringen.       87         Filer.       87         Filer.       87         Ster.       89         Stier.       89         Overiet 5 eleije ged filet på styringen.       89                                                                                                    |       | PROGRAMTEST                                 |           |
| og programafvikling enkeltblok.       60         3.4       NC-Grundlag.         Længdemålesystemer og referencemærker.       61         Programmerbar akse.       61         Henføringssystem.       62         Aksebetejnelse på fræsemaskinen.       72         Polarkoordinater.       72         Absolut og inkremental emneposition.       73         Vælg henføringspunkt.       74         3.5       NC-Programmer åbne og indtast.       75         Opbygning af et NC-program i DIN/ISO-Format.       75         Definere råemne: G30/G31       76         Nyt bearbejdnings-program åbnes.       78         Værktøjs-bevægelse in DIN/ISO programmering.       79         Overfør aktuel-position.       80         NC-Programm editer.       81         Søgefunktionen i styringen.       84         3.6       Filstyring.       87         Filer.       87         Vis ekstern fremstillede filer på styringen.       89         Bibliotek.       89         Stier.       89                                                                                                    |       | Programafvikling                            | blokfølge |
| 3.4       NC-Grundlag                                                                                                    |       | og programafvikling enkeltblok              |           |
| Længdemålesystemer og referencemærker.       61         Programmerbar akse.       61         Henføringssystem.       62         Aksebetejnelse på fræsemaskinen.       72         Polarkoordinater.       72         Absolut og inkremental emneposition.       73         Vælg henføringspunkt.       74         3.5       NC-Programmer åbne og indtast.       75         Opbygning af et NC-program i DIN/ISO-Format.       75         Definere råemne: G30/G31.       76         Nyt bearbejdnings-program åbnes.       78         Værktøjs-bevægelse in DIN/ISO programmering.       79         Overfør aktuel-position.       80         NC-Programme diter.       81         Søgefunktionen i styringen.       84         3.6       Filstyring.       87         Filer.       87         Vis ekstern fremstillede filer på styringen.       89         Bibliotek.       89         Stier.       89         Stier.       89                                                                                                    | 3.4   | NC-Grundlag                                 |           |
| Programmerbar akse       61         Henføringssystem       62         Aksebetejnelse på fræsemaskinen       72         Polarkoordinater       72         Absolut og inkremental emneposition       73         Vælg henføringspunkt       74         3.5       NC-Programmer åbne og indtast       75         Opbygning af et NC-program i DIN/ISO-Format       75         Definere råemne: G30/G31       76         Nyt bearbejdnings-program åbnes       78         Værktøjs-bevægelse in DIN/ISO programmering       79         Overfør aktuel-position       80         NC-Programme editer       81         Søgefunktionen i styringen       84         3.6       Filstyring       87         Vis ekstern fremstillede filer på styringen       89         Bibliotek       89         Stier       89         Stier       89                                                                                                    |       | Længdemålesystemer og referencemærker       | 61        |
| Henføringssystem.       62         Aksebetejnelse på fræsemaskinen.       72         Polarkoordinater.       72         Absolut og inkremental emneposition.       73         Vælg henføringspunkt.       74 <b>3.5</b> NC-Programmer åbne og indtast.       75         Opbygning af et NC-program i DIN/ISO-Format.       75         Definere råemne: G30/G31.       76         Nyt bearbejdnings-program åbnes.       78         Værktøjs-bevægelse in DIN/ISO programmering.       79         Overfør aktuel-position.       80         NC-Programme editer.       81         Søgefunktionen i styringen.       87         Filer.       87         Vis ekstern fremstillede filer på styringen.       89         Stier.       89         Overiste Endvise end filet sizer       89                                                                                                    |       | Programmerbar akse                          | 61        |
| Aksebetejnelse på fræsemaskinen.       72         Polarkoordinater.       72         Absolut og inkremental emneposition.       73         Vælg henføringspunkt.       74 <b>3.5</b> NC-Programmer åbne og indtast.       75         Opbygning af et NC-program i DIN/ISO-Format.       75         Definere råemne: G30/G31.       76         Nyt bearbejdnings-program åbnes.       78         Værktøjs-bevægelse in DIN/ISO programmering.       79         Overfør aktuel-position.       80         NC-Programme editer.       81         Søgefunktionen i styringen.       84 <b>3.6</b> Filstyring.       87         Filer.       87         Vis ekstern fremstillede filer på styringen.       89         Stier.       89         Overdet Endstone end fill storeer.       89                                                                                                    |       | Henføringssystem                            |           |
| Polarkoordinater.       72         Absolut og inkremental emneposition.       73         Vælg henføringspunkt.       74 <b>3.5</b> NC-Programmer åbne og indtast.       75         Opbygning af et NC-program i DIN/ISO-Format.       75         Definere råemne: G30/G31.       76         Nyt bearbejdnings-program åbnes.       78         Værktøjs-bevægelse in DIN/ISO programmering.       79         Overfør aktuel-position.       80         NC-Programme editer.       81         Søgefunktionen i styringen.       87         Filer.       87         Vis ekstern fremstillede filer på styringen.       89         Bibliotek.       89         Stier.       89         Overigt Endstingen.       89                                                                                                    |       | Aksebetejnelse på fræsemaskinen             | 72        |
| Absolut og inkremental emneposition                                                                                                    |       | Polarkoordinater                            | 72        |
| Vælg henføringspunkt                                                                                                    |       | Absolut og inkremental emneposition         | 73        |
| 3.5       NC-Programmer åbne og indtast.       .75         Opbygning af et NC-program i DIN/ISO-Format.       .75         Definere råemne: G30/G31.       .76         Nyt bearbejdnings-program åbnes.       .78         Værktøjs-bevægelse in DIN/ISO programmering.       .79         Overfør aktuel-position.       .80         NC-Programm editer.       .81         Søgefunktionen i styringen.       .84         3.6       Filstyring.       .87         Vis ekstern fremstillede filer på styringen.       .89         Bibliotek.       .89         Stier.       .89                                                                                                    |       | Vælg henføringspunkt                        | 74        |
| Opbygning af et NC-program i DIN/ISO-Format.       75         Definere råemne: G30/G31.       76         Nyt bearbejdnings-program åbnes.       78         Værktøjs-bevægelse in DIN/ISO programmering.       79         Overfør aktuel-position.       80         NC-Programm editer.       81         Søgefunktionen i styringen.       84 <b>3.6 Filstyring</b> . <b>87</b> Vis ekstern fremstillede filer på styringen.       89         Bibliotek.       89         Stier.       89                                                                                                    | 3.5   | NC-Programmer åbne og indtast               | 75        |
| Definere råemne: G30/G31       76         Nyt bearbejdnings-program åbnes.       78         Værktøjs-bevægelse in DIN/ISO programmering.       79         Overfør aktuel-position.       80         NC-Programm editer.       81         Søgefunktionen i styringen.       84         3.6       Filstyring.         Filer.       87         Vis ekstern fremstillede filer på styringen.       89         Stier.       89         Stier.       89                                                                                                    |       | Opbygning af et NC-program i DIN/ISO-Format |           |
| Nyt bearbejdnings-program åbnes.       78         Værktøjs-bevægelse in DIN/ISO programmering.       79         Overfør aktuel-position.       80         NC-Programm editer.       81         Søgefunktionen i styringen.       84 <b>3.6 Filstyring</b> .         Filer.       87         Vis ekstern fremstillede filer på styringen.       89         Bibliotek.       89         Stier.       89                                                                                                    |       | Definere råemne: G30/G31                    | 76        |
| Værktøjs-bevægelse in DIN/ISO programmering.       79         Overfør aktuel-position.       80         NC-Programm editer.       81         Søgefunktionen i styringen.       84 <b>3.6 Filstyring.</b> 87         Filer.       87         Vis ekstern fremstillede filer på styringen.       89         Bibliotek.       89         Stier.       89                                                                                                    |       | Nyt bearbejdnings-program åbnes             |           |
| Overfør aktuel-position                                                                                                    |       | Værktøjs-bevægelse in DIN/ISO programmering |           |
| NC-Programm editer.       81         Søgefunktionen i styringen.       84         3.6       Filstyring.         Filer.       87         Vis ekstern fremstillede filer på styringen.       89         Bibliotek.       89         Stier.       89         Oversiett Function med filet ningen.       80                                                                                                    |       | Overfør aktuel-position                     |           |
| 3.6       Filstyring       87         Filer.       87         Vis ekstern fremstillede filer på styringen.       89         Bibliotek.       89         Stier.       89         Oversiste Ferdities med filet size       89                                                                                                    |       | NC-Programm editer                          |           |
| 3.6       Filstyring                                                                                                    |       | Søgerunktionen i Styringen                  | 04        |
| Filer                                                                                                    | 3.6   | Filstyring                                  | 87        |
| Vis ekstern fremstillede filer på styringen                                                                                                    |       | Filer                                       |           |
| Bibliotek                                                                                                    |       | Vis ekstern fremstillede filer på styringen |           |
| Stier                                                                                                    |       | Bibliotek                                   |           |
|                                                                                                    |       | Stier                                       |           |
| Oversigi: Funktion med ni-styringen                                                                                                    |       | Oversigt: Funktion mea til-styringen        |           |
| Nalu Histyffing                                                                                                    |       | Nalu IIIstyIIIIg                            |           |
| Verg drev, biblioteker og men                                                                                                    |       | Fremstil nyt bibliotek                      | 95<br>    |

| FremstilFremstil ny Fil                 | 95  |
|-----------------------------------------|-----|
| Kopier enkelte Filer                    |     |
| Kopiering af filer i et andet bibliotek |     |
| Kopier Tabel                            | 97  |
| Kopier Bibliotek                        |     |
| Udvælge en af de sidst valgte filer     |     |
| Slet Fil                                |     |
| Slet bibliotek                          |     |
| Fil marker                              | 100 |
| Overfør Fil                             | 101 |
| Fil sorter                              | 101 |
| Øvrige funktioner                       | 102 |

| 4 | Vær | ktøjer                              | .103  |
|---|-----|-------------------------------------|-------|
|   |     |                                     |       |
|   | 4.1 | Værktøjshenførte indlæsninger       | 104   |
|   |     | Tilspænding F                       | 104   |
|   |     | Spindelomdrejningstal S             | 105   |
|   | 4.2 | Værktøjsdata                        | 106   |
|   |     | Forudsætning for værktøjs-korrektur | 106   |
|   |     | Værktøjsnummer, Værktøjsnavn        | 106   |
|   |     | Værktøjslængde L                    | 106   |
|   |     | Værktøjsradius R                    | 106   |
|   |     | Delta-værdier for længde og radier  | 107   |
|   |     | Indgiv værktøjsdata i NC-Program    | 107   |
|   |     | Kald værktøjsdata                   | 108   |
|   |     | Værktøjsveksel                      | . 109 |
|   | 4.3 | Værktøjskorrektur                   | 112   |
|   |     | Introduktion                        | 112   |
|   |     | Værktøjskorrektur                   | 112   |
|   |     | Værktøjs-Radiuskorrektur            | 113   |

| 5 | Kon | tur programmering                                                                               | 117        |
|---|-----|-------------------------------------------------------------------------------------------------|------------|
|   | 5.1 | Værktøjsbevægelse                                                                               | 118        |
|   |     | Banefunktion                                                                                    | 118        |
|   |     | Fri kontur-programmering FK                                                                     | 118        |
|   |     | Hjælpefunktioner M                                                                              | 118        |
|   |     | Underprogrammer og programdel-gentagelser                                                       | 119        |
|   |     | Programmering med Q-parametre                                                                   | 119        |
|   | 5.2 | Grundlaget for banefunktioner                                                                   | 120        |
|   |     | Programmere en værktøjsbevægelse for en bearbejdning                                            | 120        |
|   | 5.3 | Kontur tilkør og forlad                                                                         | 123        |
|   |     | Startpunkt og slutpunkt                                                                         | 123        |
|   |     | Tangential til- og frakørsel                                                                    | 125        |
|   |     | Oversigt: Baneformer for tilkørsel og frakørsel af kontur                                       | 126        |
|   |     | Vigtige positioner ved til- og frakørsel                                                        | 127        |
|   |     | Tilkørsel til en retlinie med tangential tilslutning: APPR LT                                   | 129        |
|   |     | Kørsel ad en retlinie vinkelret på første konturpunkt: APPR LN                                  | 129        |
|   |     | Tilkørsel til en cirkelbane med tangential tilslutning: APPR CT                                 | 130        |
|   |     | Tilkørsel på en cirkelbane med tangential tilslutning til konturen og retlinie-stykke: APPR LCT | 131        |
|   |     | Frakørsel på en retlinie med tangential tilslutning: DEP LT                                     | 132        |
|   |     | Frakørsel ad en retlinie vinkelret på sidste konturpunkt: DEP LN                                | 132        |
|   |     | Frakørsel på en cirkelbane med tangential tilslutning: DEP C1                                   | 133<br>122 |
|   |     |                                                                                                 | 155        |
|   | 5.4 | Banebevægelse – retvinklet Koordinater                                                          | 134        |
|   |     | Oversigt over banrfunktioner                                                                    | 134        |
|   |     | Programmere banefunktioner                                                                      | 134        |
|   |     | Ligelinje i Ilgang G00 Ligelinje med tilspænding G01 F                                          | 135        |
|   |     | Indføj affasning mellem to retlinier                                                            | 136        |
|   |     | Hjørne-runding G25                                                                              | 137        |
|   |     | Cirkelmidtpunkt I, J                                                                            | 138        |
|   |     | Cirkeibane om cirkeimidtpunkt                                                                   | 139        |
|   |     | Cirkelbane G02/G03/G05 Med lastiagle hadius                                                     | 1/1        |
|   |     | Eksempel: Betliniehevædelse og affasning kartesisk                                              | 1/12       |
|   |     | Eksempel: Cirkelbevægelse kartesisk                                                             | 142        |
|   |     | Eksempel: Helcirkel kartesisk                                                                   | 144        |
|   | 5.5 | Banebevægelser-Polarkoordinater                                                                 | 145        |
|   |     | Oversigt                                                                                        | 145        |
|   |     | Polarkoordinat-oprindelse: Pol I, J                                                             | 146        |
|   |     | Ligelinje i Ilgang G00 ligelinje med tilspænding G11 F                                          | 146        |
|   |     | Cirkelbane G12/G13/G15 om Pol I, J                                                              | 147        |
|   |     | Cirkelbane G16 med tangential tilkørsel                                                         | 147        |
|   |     | Skruelinie (Helix).                                                                             | 148        |

|     | Eksempel: Retliniebevægelse polar           | 150  |
|-----|---------------------------------------------|------|
|     | Eksempel: Helix                             | 151  |
| 5.6 | Banebevægelse - Fri kontur-programmering FK | 152  |
|     | Grundlaget                                  | 152  |
|     | Grafik i FK-Programmering                   | .154 |
|     | Åben FK-Dialog                              | .155 |
|     | Pol for FK-programmering                    | 155  |
|     | Frit programmer retlinie                    | 156  |
|     | Frit programmer Cirkelbane                  | 156  |
|     | Indlæsemuligheder                           | 157  |
|     | Hjælpepunkter                               | 160  |
|     | Relativ henføring                           | 161  |
|     | Eksempel: FK-programmering 1                | 163  |
|     |                                             |      |

| 6 | Prog | ırammeringshjælp                                           | 165 |
|---|------|------------------------------------------------------------|-----|
|   | 6.1  | GOTO-Funktion                                              | 166 |
|   | •••• | Tast GOTO anvendes                                         | 166 |
|   |      |                                                            |     |
|   | 6.2  | Billedeskærmstastatur                                      | 167 |
|   |      | Indlæse tekst med billedskærm-tastaturet                   | 167 |
|   | 6.3  | Fremstilling af NC-Program                                 | 168 |
|   |      | Syntaksfremhævning                                         | 168 |
|   |      | Scrollbjælker                                              | 168 |
|   | 6.4  | Indfain kommontoror                                        | 160 |
|   | 0.4  | indrøje kommentarer.                                       | 109 |
|   |      | Anvendelse                                                 | 169 |
|   |      | Indføi kommentar senere                                    | 169 |
|   |      | Kommentar i en separat NC-blok.                            | 169 |
|   |      | Kommenter efterfølgende NC-blok                            | 170 |
|   |      | Funktioner ved editering af kommentarer                    | 170 |
|   | 65   | NC Program frit editor                                     | 171 |
|   | 0.5  |                                                            | 171 |
|   | 6.6  | NC-blok overspringes                                       | 172 |
|   |      | /-tegn indføjes                                            | 172 |
|   |      | /-tegn slettes                                             | 172 |
|   | 6.7  | NC-Programmer struktur                                     | 173 |
|   |      | Definition, anvendelsesmulighed                            | 173 |
|   |      | Vis inddelings-vindue/skift aktivt vindue                  | 173 |
|   |      | Indfør Inddelings-blok i program-vindue                    | 174 |
|   |      | Vælge blokke i inddelings-vindue                           | 174 |
|   | 6.8  | Lommeregneren                                              | 175 |
|   |      | Betjening                                                  | 175 |
|   | ~ ~  |                                                            |     |
|   | 6.9  | Skæredataberegner                                          | 177 |
|   |      | Anvendelse                                                 | 1// |
|   |      |                                                            | 173 |
|   | 6.10 | Programmer-Grafik                                          | 181 |
|   |      | Medfør / medfør ikke programmerings-grafik                 | 181 |
|   |      | Fremstil programmerings-grafik for et bestående NC-Program | 182 |
|   |      | Ind og udblænding af blok-numre                            | 182 |
|   |      | Sletning at grafik                                         | 182 |
|   |      | Indblænde gitterlinier                                     | 183 |
|   |      | Dashitiorstørrelse eller forminaskelse                     | 183 |

| 6.11 | Fejlmelding                            |     |
|------|----------------------------------------|-----|
|      | Vise fejl                              |     |
|      | Åbne fejlvindue                        | 184 |
|      | Lukke fejlvindue                       | 184 |
|      | Udførlige fejlmeldinger                | 185 |
|      | Softkey INTERN INFO                    |     |
|      | Softkey FILTER                         | 185 |
|      | Slette fejl                            | 186 |
|      | Fejlprotokol                           | 186 |
|      | Tasteprotokol                          | 187 |
|      | Anvisningstekster                      | 188 |
|      | Gem service-fil                        | 188 |
|      | Kalde hjælpesystemet TNCguide          |     |
| 6.12 | Kontekstsensitiv hjælpesystem TNCguide |     |
|      | Anvendelse                             | 189 |
|      | At arbejde med TNCguide`en             | 190 |
|      | Download aktuelle hjælpefiler          | 194 |

| 7 | Yder | ligere funktioner                                                                                                    | 195                                                                                           |
|---|------|----------------------------------------------------------------------------------------------------|-----------------------------------------------------------------------------------------------|
|   | 7.1  | Hjælpefunktioner M og STOP indlæs<br>Grundlag                                                                                                    | <b>. 196</b><br>. 196                                                                         |
|   | 7.2  | Yderlig-funktion for programafvikling-kontrol, spindel og kølemiddel<br>Oversigt                                                                                                    | . <b>197</b><br>. 197                                                                         |
|   | 7.3  | Hjælpefunktion for koordinatangivelse                                                                                                    | . 198                                                                                         |
|   |      | Programmere maskinhenførte koordinater: M91/M92<br>Kør i position i u-transformeret koordinat-system med transformeret bearbejdningsplan: M130                                                                                                    | . 198<br>. 200                                                                                |
|   | 7.4  | Hjælpe-Funktion for baneforhold                                                                                                    | . 201                                                                                         |
|   |      | Bearbejdning af små konturtrin: M97<br>Komplet bearbejdning af åbne konturhjørner: M98<br>Tilspændingsfaktor for indstiksbevægelse: M103<br>Tilspænding i millimeter/spindel-omdr.: M136<br>Tilspændingshastighed ved cirkelbuer: M109/M110/M111<br>Forudberegne en radiuskorrigeret kontur (LOOK AHEAD): M120<br>Overlejring håndhjuls-positionering under programafviklingen: M118<br>Kørsel væk fra konturen i værktøjsakse-retning: M140<br>Undertrykker Tastesystem-overvågning: M141 | . 201<br>. 202<br>. 203<br>. 204<br>. 204<br>. 205<br>. 205<br>. 207<br>. 209<br>. 210<br>210 |
|   |      | Løfter værktøjet automatisk op fra konturen ved et NC-stop: M148<br>Hiørnerunding: M197                                                                                                    | .211                                                                                          |
|   |      | ·                                                                                                    |                                                                                               |

| 8 | Und | erprogrammer og programdel-gentagelser                  | 213 |
|---|-----|---------------------------------------------------------|-----|
|   | 8.1 | Kendetegn for underprogrammer og programdel-gentagelser | 214 |
|   |     | Label                                                   | 214 |
|   | ~ ~ |                                                         | 045 |
|   | 8.2 | Underprigrammer                                         | 215 |
|   |     | Arbejdsmåde                                             | 215 |
|   |     | Programmeringsanvisninger                               | 215 |
|   |     | Kald af et underprogram                                 | 215 |
|   |     |                                                         | 210 |
|   | 8.3 | Programdel-gentagelse                                   | 216 |
|   |     | Label G98                                               | 216 |
|   |     | Arbejdsmåde                                             | 216 |
|   |     | Programmeringsanvisninger                               | 216 |
|   |     | Programmering af programdel-gentagelser                 | 216 |
|   |     | Kald af programdel-gentagelse                           | 216 |
|   | 8.4 | Vilkårligt NC-program som underprogram                  | 217 |
|   |     | Oversigt over softkeys                                  | 217 |
|   |     | Arbejdsmåde                                             | 217 |
|   |     | Programmeringsanvisninger                               | 218 |
|   |     | Kald af NC-program som underprogram                     | 219 |
|   | 8.5 | Sammenkædninger                                         | 221 |
|   |     | Sammenkædningsarter                                     | 221 |
|   |     | Sammenkædningsdybde                                     | 221 |
|   |     | Underprogram i underprogram                             | 222 |
|   |     | Gentage programdel-gentagelser                          | 223 |
|   |     | Underprogram gentagelse                                 | 224 |
|   | 8.6 | Programmeringseksempler                                 | 225 |
|   |     | Eksempel: Konturfræsning med flere fremrykninger        | 225 |
|   |     | Eksempel: Hulgrupper                                    | 226 |
|   |     | Eksempel: Hulgruppe med flere værktøjer                 | 227 |

| 9 | Q-Pa | rameter Programmering                                        | 229 |
|---|------|--------------------------------------------------------------|-----|
|   | 9.1  | Princip og funktionsoversigt                                 | 230 |
|   | 0.1  | Programmer tips                                              | 232 |
|   |      | Kald Q-Parameter-Funktionen                                  | 233 |
|   |      |                                                              |     |
|   | 9.2  | Delefamilien – Q-parametreri stedet for talværdier           | 234 |
|   |      | Anvendelse                                                   | 234 |
|   | 9.3  | Beskrive konturen ved matematiske funktioner                 | 235 |
|   |      | Anvendelse                                                   |     |
|   |      | Oversigt                                                     |     |
|   |      | Programmering af grundregnearter                             | 236 |
|   | 9.4  | Vinkelfunktionen                                             | 238 |
|   |      | Definitioner                                                 |     |
|   |      | Programmering af vinkelfunktioner                            |     |
|   |      |                                                              |     |
|   | 9.5  | Cirkelberegning                                              | 239 |
|   |      | Anvendelse                                                   | 239 |
|   | 9.6  | Hvis/så-beslutning med Q-Parameter                           | 240 |
|   |      | Anvendelse                                                   | 240 |
|   |      | Ubetingede spring                                            | 240 |
|   |      | Programmeringer af betingede spring                          | 241 |
|   | 9.7  | Kontrollere og ændre Q-parameter                             | 242 |
|   |      | Fremgangsmåde                                                | 242 |
|   |      |                                                              |     |
|   | 9.8  | Yderlige funktioner                                          | 244 |
|   |      | Oversigt                                                     |     |
|   |      | D14 - Udlæs fejlmelding                                      |     |
|   |      | D16 - Formateret udlæsning af tekster og Q-parameter-værdier |     |
|   |      | D18 – Læs Systemdata                                         |     |
|   |      | D29 - OVERIØF Værdi til PLC                                  |     |
|   |      | D20 NC 09 FLC synkronisening                                 | 250 |
|   |      | D37 – FXPORT                                                 |     |
|   |      | D38 – Send informationen fra NC-Program                      |     |
|   | 9.9  | Indlæse formel direkte                                       | 259 |
|   |      | Indlæsning af formel                                         |     |
|   |      | Regneregler                                                  |     |
|   |      | Indlæse eksempel                                             |     |
|   | 9.10 | String-Parameter                                             | 263 |
|   |      | -<br>Funktioner for stringforarbejdning                      |     |
|   |      |                                                              |     |

|      | Anvis string-parameter                                                                        | 264   |
|------|-----------------------------------------------------------------------------------------------|-------|
|      | String-parametersammenkæde                                                                    | 264   |
|      | Forvandle en numerisk værdi til en string-parameter                                           | 265   |
|      | Kopiere en delstring fra en String-parameter                                                  | . 266 |
|      | Læs Systemdata                                                                                | 267   |
|      | Konvertere en String-parameter til en numerisk værdi                                          | 268   |
|      | Kontroller en string-parameter                                                                | . 269 |
|      | Bestem længden af en string-parameter                                                         | 270   |
|      | Sammenligne alfabetisk rækkefølge                                                             | 271   |
|      | Læs Maskinparameter                                                                           | . 272 |
| 9.11 | Standard Q-parameter                                                                          | 275   |
|      | Værdier fra PLC'en: Q100 til Q107                                                             | 275   |
|      | Aktiv værktøjs-radius: Q108                                                                   | 275   |
|      | Værktøjsakse: Q109                                                                            | . 276 |
|      | Spindeltilstand: Q110                                                                         | 276   |
|      | Kølemiddelforsyning: Q111                                                                     | 276   |
|      | Overlapningsfaktor: Q112                                                                      | 276   |
|      | Målangivelser i NC-Program: Q113                                                              | 276   |
|      | Værktøjslængde: Q114                                                                          | . 277 |
|      | Koordinater efter tastning under programafvikling                                             | . 277 |
|      | Aktnom. værdi-afvigelse ved automatisk værktøjs-opmåling f.eks. med TT 160                    | . 277 |
|      | Transformation af bearbejdningsplanet med emne-vinklen: Koordinater beregnet af styringen for |       |
|      | drejeaksen                                                                                    | . 277 |
|      | Måleresultater fra Tastesystemcyklus                                                          | . 278 |
| 9.12 | Programmeringseksempler                                                                       | . 281 |
|      | Eksempel: værdi afrunding                                                                     | . 281 |
|      | Eksempel: Ellipse                                                                             | 282   |
|      | Eksempel: Cylinder konkav cylinder med Kuglefræser                                            | 284   |
|      | Eksempel: Konveks kugle med skaftfræser                                                       | 286   |

| 10 | Spec | ialfunktioner                                      | 289   |
|----|------|----------------------------------------------------|-------|
|    | 10.1 | Oversigt specialfunktioner                         | 290   |
|    |      | Hovedmenu sprcialfunktioner SPEC FCT               | .290  |
|    |      | Menu programspecifikationer                        | 291   |
|    |      | Menu funktioner for kontur- og punktbearbejdninger | . 291 |
|    |      | Menu definere forskellige DIN/ISO-Funktionen       | 292   |
|    | 10.2 | Definere DIN/ISO-funktioner                        | .293  |
|    |      | Oversigt                                           | . 293 |
|    | 10.3 | Definer tæller                                     | .294  |
|    |      | Anvendelse                                         | . 294 |
|    |      | Definer FUNCTION COUNT                             | .295  |
|    | 10.4 | Generer tekstfiler                                 | 296   |
|    |      | Anvendelse                                         | . 296 |
|    |      | Åben og forlad en Tekst-Fil                        | . 296 |
|    |      | Tekst editering                                    | .297  |
|    |      | slet karakterer, ord og linier og indføje dem igen | .297  |
|    |      | Bearbejdning af tekstblokke                        | .298  |
|    |      | Find tekstdele                                     | .299  |
|    | 10.5 | Frit definerbare tabeller                          | . 300 |
|    |      | Grundlaget                                         | . 300 |
|    |      | Anlægge frit definerbare tabeller                  | . 300 |
|    |      | Andre tabelformat                                  | .301  |
|    |      | D26 -Åbne frit definerbar Tabel                    | 303   |
|    |      | D27 - Beskriv en frit definerbare Tabel            | 304   |
|    |      | D28: TAPWRITE - Læs frit definerbare Tabel         | 305   |
|    |      | Tilpas Tabelformat                                 | 305   |
|    | 10.6 | Pulserende omdr. FUNCTION S-PULSE                  | . 306 |
|    |      | Programmer pulserende omdr                         | 306   |
|    |      | Nulstil pulserende omdr                            | . 307 |
|    | 10.7 | Dvæletid FUNKTION FEED                             | .308  |
|    |      | Programmer dvæletid                                | .308  |
|    |      | Tilbagefør dvæletid                                | .309  |
|    | 10.8 | Dvæletid FUNKTION DVÆLE                            | . 310 |
|    |      | Programmer dvæletid                                | .310  |
|    | 10.9 | Løfte værktøj ved NC-Stop: FUNCTION LIFTOFF        | .311  |
|    |      | Afbryd med FUNCTION LIFTOFF programmeret           | . 311 |
|    |      | Nulstil funktion Liftoff                           | .313  |

| 11 | 1 Fleraksetbearbejdning |                                                                               | 315 |
|----|-------------------------|-------------------------------------------------------------------------------|-----|
|    | 11.1                    | Funktioner for fleraksebearbejdning                                           | 316 |
|    | 11.2                    | PLANE-funktionen: Transformering af bearbejdningsplan (Option #8)             | 317 |
|    |                         | Indføring                                                                     | 317 |
|    |                         | Oversigt                                                                      | 319 |
|    |                         | Definere PLANE-funktion                                                       | 320 |
|    |                         | Positionsvisning                                                              | 320 |
|    |                         | Tilbagestil PLAN-Funktion                                                     | 321 |
|    |                         | Definer bearbejdningsplanet via rumvinkel: PLAN SPATIAL                       | 322 |
|    |                         | Definer bearbejdningsplanet via rumvinkel: PLAN PROJECTED                     | 324 |
|    |                         | Definer bearbejdningsplanet via Eulervinkel: PLAN EULER                       | 326 |
|    |                         | Definer bearbejdningsplan via to vektorer: PLAN VECTOR                        | 328 |
|    |                         | Definer bearbejdningsplanet via tre punkter: PLAN POINT                       | 331 |
|    |                         | Definer bearbejdningsplanet via en enkelt inkremental rumvinkel: PLAN RELATIV | 333 |
|    |                         | Definer bearbejdningsplanet via Aksevinkel: PLAN AXIAL                        | 334 |
|    |                         | Fastlæg positionerforhold for PLAN-Funktion                                   | 336 |
|    |                         | Sving bearbejdningsplan uden drejeakse                                        | 344 |
|    | 11.3                    | Hjælpefunktion for drejeakser                                                 | 345 |
|    |                         | Tilspænding i mm/min ved drejeakserne A, B, C: M116 (Option #8)               | 345 |
|    |                         | Kør vejoptimering drejeakse: M126                                             | 346 |
|    |                         | Reducer visning af drejeakser til en værdi under 360°: M94                    | 347 |
|    |                         | Valg af svingakse: M138                                                       | 348 |

| 12 | Overtage data fra CAD-filer |                                   | .349  |
|----|-----------------------------|-----------------------------------|-------|
|    |                             |                                   |       |
|    | 12.1                        | Billedeskærmsopdeling: CAD-Viewer | . 350 |
|    |                             | Grundlag CAD-Viewer               | 350   |
|    | 12.2                        | CAD-Viewer (Option #42)           | 351   |
|    |                             | Anvendelse                        | 351   |
|    |                             | Arbejde med DXF-Viewer            | 352   |
|    |                             | Åben CAD-Fil                      | 352   |
|    |                             | Grundindstilling                  | 353   |
|    |                             | Layer indstilling                 | 355   |
|    |                             | Fastlæg henf. punkt               | . 356 |
|    |                             | Fastlæg nulpunkt                  | 358   |
|    |                             | Vælg Kontur og gem                | 361   |
|    |                             | Vælg bearbejdningsposition og gem | 364   |

| 13                                     | Tabe | Tabeller og oversigter                                           |       |
|----------------------------------------|------|------------------------------------------------------------------|-------|
|                                        | 13.1 | Systemdaten                                                      | . 372 |
|                                        |      | Liste af D18-Funktionen                                          | . 372 |
|                                        |      | Sammenlign: D18-Funktioner                                       | . 401 |
|                                        | 13.2 | Oversigtstabeller                                                | . 405 |
|                                        |      | Yderligere funktioner                                            | 405   |
|                                        |      | Brugerfunktioner                                                 | 407   |
|                                        | 13.3 | Forskelle mellem TNC 320 og iTNC 530                             | .410  |
|                                        |      | Sammenligning: PC-software                                       | 410   |
|                                        |      | Sammenlign: Brugerfunktioner                                     | . 410 |
|                                        |      | Sammenlign: Hjælpefunktion                                       | . 414 |
|                                        |      | Sammenligning: Cykler                                            | 416   |
|                                        |      | Sammenlign: Taste-Cyklus i driftsart MANUEL DRIFT og EL.HÅNDHJUL | . 418 |
|                                        |      | Sammenlign: Tastesystemcyklus til automatisk emnekontrol         | . 419 |
|                                        |      | Sammenligning: Forskelle ved programmering                       | 421   |
|                                        |      | Sammenligning: Forskelle ved program-test, funktionalitet        | 424   |
|                                        |      | Sammenligning: Forskelle ved program-test, betjening             | 425   |
|                                        |      | Sammenligning: Forskelle ved programmeringsplads                 | . 425 |
| 13.4 Funktionsoversigt DIN/ISO TNC 320 |      | Funktionsoversigt DIN/ISO TNC 320                                | . 426 |

# Grundlæggende

## 1.1 Om denne håndbog

#### Sikkerhedsinformation

Bemærk alle sikkerhedsinformationer i denne dokumentation og maskinproducentens dokumenattion.

Sikkerhedsinformationer advarer om fare i omgang med Software og udstyr og giver information til at undgå det. De er klassificeret efter farens alvorlighed og er opdelt i følgende grupper:

## **A**FARE

**Fare** informerer om fare for personer. Hvis De ikke følger vejledningen for information af fare, så føre faren **sikker til død eller svær legemsbeskadigelser** 

# 

Advarsel informerer om fare for personer. Hvis De ikke følger vejledningen for information af fare, så føre faren forventelig til død eller svær legemsbeskadigelser

# A PAS PÅ

**Forsigtig** informerer om fare for personer. Hvis De ikke følger vejledningen for information af fare, så føre faren **forventelig til lettere legemsbeskadigelser** 

# ANVISNING

**Information** informerer om fare for objekter eller data. Hvis De ikke følger vejledningen for information af fare, så føre faren **forventelig til en skade** 

#### Informationsrækkefølge indenfor sikkerhedsinformationer

Alle sikkerhedsinformationer indeholder følgende afsnit:

- Signalordet viser sværhedsgraden af faren
- Type og årsag til fare
- Konsekvenser, hvis faren ignoreres, f.eks. "Ved efterfølgende bearbejdning opstår kollisionsfare"
- Escape foranstaltninger for at afværge faren

#### Informationstips

Bemærk informationstips i denne vejledning for en fejlfri og effektiv brug af Softwaren.

I denne vejledning finder De følgende informationstips:

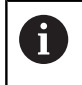

Informationssymbolet står for et **Tip**. Et Tip giver yderlige eller tilføjende væsentlige informationer.

Dette symbol beder Dem følge maskinproducentens sikkerhedsanvisninger. Symbolet peger også på maskine-afhængige funktioner. Mulige fare for brugeren og maskinen er beskrevet i maskinhåndbogen.

|--|

Bogsymbolet står for en **Krydshenvisning** til ekstern dokumentation, f.eks. maskinproducentens dokumentation eller tredjeparts.

#### Ændringer ønsket eller har sætternissen været på spil?

Vi anstrenger os hele tiden for at forbedre vores dokumentation for Dem. De vil hjælpe os ved venligst at sende Deres ændrings ønsker på følgende E-mail-adresse:

tnc-userdoc@heidenhain.de

## 1.2 Styrings-type, software og funktioner

Denne håndbog beskriver programmerings funktioner, som er til rådighed i styringen fra følgende NC-software-numre.

| Styringstype:               | NC-software-nr. |  |
|-----------------------------|-----------------|--|
| TNC 320                     | 771851-06       |  |
| TNC 320 Programmeringsplads | 771855-06       |  |

Maskinfabrikanten tilpasser omfanget af styringens tilladte ydelser med maskin-parametre på de enkelte maskiner. Derfor er der i denne håndbog også beskrevet funktioner, som ikke er til rådighed i alle styringer.

Styrings-funktioner, der ikke er til rådighed i alle maskiner, er eksempelvis:

Værktøjs-opmåling med TT

For at lærer det konkrete funktionsomfang af Deres maskine, skal de sætte dem i kontakt med Deres maskinproducent.

Mange maskinfabrikanter og HEIDENHAIN tilbyder HEIDENHAIN programmerings-kurser. For at få en intensivt fortrolighed med styrings-funktionerne, anbefales det at De deltager i sådanne kurser.

#### Bruger-håndbog Cyklusprogrammering:

Alle Cyklus-funktionerne (Tastesystemcyklus og bearbejdningscyklus) er beskrevet i bruger-håndbog **Cyklusprogrammering**. Når De benytter disse brugerhåndbøger, så er De måske nødt til at kontakte HEIDENHAIN. HEIDENHAIN. ID: 1096959-xx

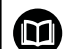

#### Brugerhåndbog Indkøring, NC-Program test og afvikling:

Alt indhold til at opsætning, teste såvel som afvikling af Deres NC-programmer er beskrevet i brugerhåndbog **Opsætning, NC-program test og afvikling**. Når De benytter disse brugerhåndbøger, så er De måske nødt til at kontakte HEIDENHAIN. HEIDENHAIN. ID: 1263173-xx

### Software-optioner

TNC 320´en råder over forskellige software-optioner, som kan frigives af maskinfabrikanten. Hver option skal frigives separat og indeholder altid de efterfølgende opførte funktioner:

| Ekstra akse (Option #0 og Option #1) |                                                                     |  |  |  |
|--------------------------------------|---------------------------------------------------------------------|--|--|--|
| Yderlig akse                         | Yderligere styringskredse 1 og 2                                    |  |  |  |
| Avanceret Funktion (Option #8)       |                                                                     |  |  |  |
| Udvidede funktioner gruppe 1         | Rundbords-bearbejdning:                                             |  |  |  |
|                                      | <ul> <li>Konturer på afviklingen af en cylinder</li> </ul>          |  |  |  |
|                                      | Tilspænding i mm/min                                                |  |  |  |
|                                      | Koordinatomregning:                                                 |  |  |  |
|                                      | Transformering af bearbejdningsplan                                 |  |  |  |
| HEIDENHAIN DNC (Option #18)          |                                                                     |  |  |  |
|                                      | Kommunikation med ekstern PC-anvendelse med COM-komponenter         |  |  |  |
| CAD Import (Option #42)              |                                                                     |  |  |  |
| CAD Import                           | Understøtter DXF, STEP og IGES                                      |  |  |  |
|                                      | <ul> <li>Overførsel af kontur og punktmønster</li> </ul>            |  |  |  |
|                                      | <ul> <li>Komfortabel henføringspunkt-fastlæggelse</li> </ul>        |  |  |  |
|                                      | <ul> <li>Vælg grafisk konturafsnit fra Klartekst-program</li> </ul> |  |  |  |
| Extended Tool Management (Option     | n #93)                                                              |  |  |  |
| Udvidet værktøjs-styring             | Python-baseret                                                      |  |  |  |
| Remote Desktop Manager (Option       | #133)                                                               |  |  |  |
| Fjernbetjening ekstern computer      | Windows på en separat computer enhed                                |  |  |  |
|                                      | Indlagret i styringsoverfladen                                      |  |  |  |
| State Reporting Interface – SRI (Opt | tion #137)                                                          |  |  |  |
| http-adgang til styringsstatus       | <ul> <li>Udlæsning af tidspunkt for statusændring</li> </ul>        |  |  |  |
|                                      | <ul> <li>Udlæsning af aktive NC-program</li> </ul>                  |  |  |  |

### Udviklingsstand (Upgrade-funktioner)

Udover software-optioner bliver væsentlige videreudviklinger af styringssoftwaren styret med Upgrade-funktionen, den såkaldte Feature Content Level (eng. begreb for udviklingsstand). Når får en Software-Update på Deres styring, står ikke automatisk funktionerne, som ligger i FCL, til Deres rådighed.

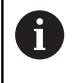

Når De modtager en ny maskine, så står alle upgradefunktioner til Deres rådighed omkostningsfrit.

Upgrade-funktionen er kendetegnet i Deres håndbog med **FCL n** . **n** kendetegner den forsat løbende nummer af udviklingsstatus.

De kan med et nøgletal som kan købes varigt frigive FCI-funktioner Herfor skal De sætte Dem i forbindelse med maskinfabrikanten eller med HEIDENHAIN.

#### Forudset anvendelsesområde

Styringen svarer til klasse A ifølge EN 55022 og er hovedsageligt forudset til brug i industriområder.

#### **Retslige anvisninger**

Dette produkt bruger Open Source Software. Yderligere informationer finder De på styringen under:

- Tryk tasten MOD
- Nøgletal-indlæsning vælges
- Softkey LICENS ANVISNINGER

#### Nye Funktioner 77185x-05

- CONTOUR DEF er nu også programmerbar i DIN/ISO, se "Menu funktioner for kontur- og punktbearbejdninger", Side 291
- PLANE-Funktionen er nu også programmerbar i DIN/ISO med FMAX og FAUTO, se "Fastlæg positionerforhold for PLAN-Funktion", Side 336
- Ny Funktion FUNKTION COUNT, for at styrer en tæller, se "Definer tæller", Side 294
- Ny Funktion FUNCTION LIFTOFF, for at hæve værktøjet fra en kontur ved et NC-Stop, se "Løfte værktøj ved NC-Stop: FUNCTION LIFTOFF", Side 311
- Det er muligt med kommentarer i NC-blokke, se "Kommenter efterfølgende NC-blok", Side 170
- CAD-Viewer eksporterer punkter med FMAX i en H-fil, se "Vælg filtype", Side 364
- Når flere forekomster er åbne i CAD-Viewer, bliver disse mindre på tredje Desktop.
- Det er nu muligt at dataoverfører med CAD-Viewer fra DXF, IGES og STEP, se "Overtage data fra CAD-filer", Side 349
- Med funktionen **D00** kan nu også overfører udefineret Q-Parameter
- Ved D16 er det muligt, som kilde- og destinationsreferencer til Q-parametre eller QS-parametre, se "Grundlag", Side 249
- D18-Funktionen blev udvidet, se "D18 Læs Systemdata", Side 255

#### Yderlig Information: Brugerhåndbog Opsætning, teste NC-Programmer og afvikling

- Når en Palettetabel er valgt i en programafvikling-driftsart, bliver Bestykningsliste und T-indsatsfølge for den samlede Palettetabel beregnet.
- De kan også åbne værktøjsholder-filen i filstyringen.
- Med funktionen TABEL / NC-PGM TILPASSES kan også fri definerbare tabeller importeres og tilpasses.
- Maskinproducentenkan ved en tabelimport ved hjælp af Update-Styring f.eks. den automatiske fjernelse af umlauten fra tabeller og NC-programmer.
- I værktøjstabellen er hurtigsøgning efter værktøjsnavn muligt.
- Maskinproducebten kan spærre henføringspunkter i enkelte akser.
- Linje 0 i henføringstabellen kan også editeres manuelt.
- I alle træstrukturer kan elementer åbnes og lukkes med et dobbeltklik.
- Nye symboler i statusvisningen for spejlet bearbejdning.
- Grafikindstilling i driftssart **PROGRAMTEST** gemmes permanent.
- I driftsarten PROGRAMTEST kan nu forskellige kørselsområder vælges.
- Værktøjsdata fra tastesystem kan også i værktøjsstyring (Option #93) vises og indlæses.
- Hjælpe Softkeys TASTSYSTEM OVERVÅGN. UDE kan De undertrykke Tastesystemovervågning for 30 sek..

- I manuel tastning ROT og P er opretning med et drejebord muligt.
- Ved aktiv spindeltilbageføring er antal af spindelomdr. med åben beskyttelsesdør begrænset. Hvis nødvendigt ændre drejeretningen på spindlen, som ikke altid er placeret på den korteste vej.
- Nye Maskinparameter iconPrioList (Nr. 100813), for at fastlægge rækkefølgen af statusvisning (ikoner).
- Med Maskinparameteren clearPathAtBlk (Nr. 124203) fastlægger De, om værktøjsvejen i driftsart PROGRAMTEST ved en ny BLK-Form skal slettes.
- Nye valgfri Maskinparameter CfgDisplayCoordSys (Nr. 127500) for at udvælge, i hvilket koordinatsystem en nulpunktsforskydning skal vises i statusvinduet.

#### Ændrede Funktioner 77185x-05

- Når De anvender spærrede værktøjer, viser styringen i driftsart Programmering en advarsel, se "Programmer-Grafik", Side 181
- Boringer og gevind bliver i programgrafik fremstillet lyseblåt, se "Programmer-Grafik", Side 181
- Sorteringsrækkefølgen og kolonnebredden i værktøjsvalgvinduet bibeholdes også efter udkobling af styringen, se "Kald værktøjsdata", Side 108
- Når et med % kaldt underprogram ender med M2 eller M30, giver styringen en advarsel. Styringen slette advarslen automatisk, såsnart et andet NC-program er valgt, se "Programmeringsanvisninger", Side 218
- Tiden for indførsel af større datamængder i et NC-Programm er væsentligt reduceret.
- Dobbelt klik med musen og tasten ENT åbnes ved valgfelt tabeleditoren et pop-up vindue.

#### Yderlig Information: Brugerhåndbog Opsætning, teste NC-Programmer og afvikling

- Når De anvender spærrede værktøjer, viser styringen i driftsart Program-test en advarsel.
- Styringen tilbyder ved fortsættelse af kørsel på en kontur en Positionierlogik.
- Ved en fortsættelse af kørsel med et søsterværktøj på konturen bliver positionerlogikken ændret.
- Akser, som ikke er aktiveret i den aktuelle kinematik, kan også kører i reference i et transformeret bearbejdningsplan.
- Grafikken viser værktøj i indgreb i rødt og udenfor indgreb i blåt.
- Positionen for skæreplanet bliver ved programvalg eller en ny BLK-Form ikke mere nulstillet.
- Spindelomdr. kan også i driftsarten MANUEL DRIFT indlæses med decimaltal. Ved omdrejninger < 1000 viser styringen decimaltal.
- Styringen viser en fejlmeddelelse i hovedlinjen, til den er slettet eller en fejl med højere prioritet (fejlklasse) erstatter den.
- Et USB-Stick behøver ikke mere tilsluttes ved hjælp af en Softkey.
- Hastigheden ved indstilling af skridtmål, spindelomdr. og tilspænding bliver tilpasset med eletronik håndhjul.
- Ikon for grunddrejning, 3D-grunddrejning og transformeret bearbejdningsplan bliver bedre forskelligt tilpasset.
- Styringen ser selv automatisk, om en tabel er importeret, eller taelformatet bliver tilpasset.
- Ved at sætte curser på indlæsefeltet i værktøjsstyringen bliver hele indlæsefeltet markeret.
- Ved ændringa af konfigurations delfilen afbryder styringen ikke mere programtesten, men viser kun en advarsel.
- Uden referencekørsel af akse kan De hverken sætte eller ændre et henføringspunkt.
- Hvis håndhjulet deaktiveres mens håndhjulspotentiometeret er aktiv, giver styringen en advarsel.

- Ved benyttelse af håndhjul HR 550 eller HR 550FS vil der ved for lav batteri-spænding givet en advarsel.
- Maskinproducenten kan fastlægge, om ved et værktøj med CUT 0 i forskydning R-OFFS skal medregnes.
- Maskinproducenten kan ændre den simulerede værktøjsvekslerposition.
- I Maskinparameter decimalCharakter (Nr. 100805) kan De indstille, om decimaltegnet skal være et komma eller punktum.

#### Nye og ændre Cyklus-funktioner 77185x-05

#### Yderlig Information: Brugerhåndog Cyklusprogrammering

- Ny Cyklus 441 HURTIG TASTNING. Med denne Cyklus kan De bruge forskellige tastesystem-parameter (f.eks. positioneringstilspænding) globalt for alle efterfølgende anvendte tastesystem-Cykluser.
- Cyklus 256 FIRKANTET TAP og 257 RUND TAP blev udvidet med Parameter Q215, Q385, Q369 og Q386.
- Ved Cyklus 205 og 241 bliv tilspændingsforholdet ændret.
- Detailændringer ved Cyklus 233: Overvågning ved sletbearbejdning af skærelængde (LCUTS), forstørrelse ved skrubning med fræsestrategi 0-3 område i fræseretning med Q357 (når der i denne retning ingen begrænsning er)
- CONTOUR DEF er programmerbar i DIN/ISO.
- De under OLD CYCLES underordnede, tekniks gennemgået Cyklus 1, 2, 3, 4, 5, 17, 212, 213, 214, 215, 210, 211, 230, 231 kan ikke mere indføres med Editor. En gennemarbejdning eller ændring af disse Cyklus er dog stadigvæk muligt.
- Værktøjsopmålingssystem-Cyklus hhv. 480, 481 og 482 kan udblendes
- Cyklus 225 Gravering kan med en ny Syntax garverer den aktuelle tællerstand.
- Ny kolonne SERIAL i Tastesystemtabel
- Udvidelse af konturcyklus: Cyklus 25 med restmateriale, Cyklus 276 konturtog 3D ,

### Nye Funktioner 77185x-06

- Det er nu muligt at arbejde med skæredatatabel, se "Arbejde med snitdatatabeller", Side 179
- Ny Softkey PLAN XY ZX YZ til valg af bearbejdningspæan ved FK-Programmering, se "Grundlaget", Side 152
- I driftsart Program-test bliver i et NC-Program defineret tæller simuleret, se "Definer tæller", Side 294
- Et kaldt NC-program kan ændres, når det i kaldte NC-program fuldstændigt er afviklet.
- I CAD-Viewer kan De i henføringspunkt elleri nulpunktet direkte ved talindgivelse i vindue listevisning definerer, se "Overtage data fra CAD-filer", Side 349
- Det er nu muligt, med QS-Parameter fra frit definerbar Tabeller at læse og skrive, se "D27 - Beskriv en frit definerbare Tabel", Side 304
- D16-Funktion udviddet med indlæsetegn \* , hvormed De kan skrive kommentarlinjer, se "Generer tekstfil", Side 249

- Ny udlæseformat for D16-Funktion %RS, med hvilken De kan udlæse uden formatering, se "Generer tekstfil", Side 249
- D18-Funktionen blev udvidet, se "D18 Læs Systemdata", Side 255

#### Yderlig Information: Brugerhåndbog Opsætning, teste NC-Programmer og afvikling

- Med den nye brugerstyring kan De oprette og administrere brugere med forskellige adgangsrettigheder.
- Med den nye funktionen HOVEDCOMPUTERDRIFT kan De overfører en kommando fra en ekstern værtscomputer.
- Med State Reporting Interface, kort SRI, tilbyder HEIDENHAIN en enkel og robust Interface til visning af maskinens driftstilstand.
- Grunddrejningen bliver i driftsarten Manuel drift tilgodeset.
- Softkeys for billedeskærmsopdeling bliver tilpasset.
- Yderlig statusvisning viser Bane- og vinkeltolerance uden aktiv Cyklus 32.
- Styringen kontrollerer før afvikling alle NC-programmer for fuldstændighed. Når De starter et ufuldstændigt NC-program, viser styringen en fejlmeddeles.
- I driftsart MANUAL POSITIONERING er det muligt at overspringe NC-blokke.
- Værktøjstabellen indeholder nu to nye værktøjstyper: Kuglefræser og Hjørne-Radiusfræser.
- Ved tastning PL kan løsningen for at tilpasse sig drejeakser vælges.
- Udseendet af Softkeys Valgfrit programstop er ændret.
- Tasten mellem PGM MGT og ERR kan anvendes som billedeskærm-omskifter.
- Styringen understøtter USB-udstyr med filsystem exFAT.
- Ved tilspænding <10 viser styringen også et indlæst decemaltal, ved <1 viser styringen to decimaler.</p>
- Maskinproducenten kan i driftssart Program-test fastlægge, om den skal åbne værktøjstabellen eller den udvidede værktøjsstyring.
- Maskinproducenten fastlægger, hvilke filtyper De med Funktion TABEL / NC-PGM TILPASSES kan importerer.
- Nye Maskinparameter CfgProgramCheck (Nr. 129800), for at fastlægge indstillingen for værktøjsindsatsfil.

#### Ændrede Funktioner 77185x-06

- PLANE-Funktionen tilbyder yderlig SEQ en alternativ valgmulighed SYM,, se "Fastlæg positionerforhold for PLAN-Funktion", Side 336
- Skæredata-regnemaskinen er blevet revideret, se "Skæredataberegner", Side 177
- CAD-Viewer giver nu PLANE SPATIAL i stedet for PLANE VECTOR ud, se "Fastlæg nulpunkt", Side 358
- **CAD-Viewer** giver nu standardmæssigt 2D-Konturen ud.

- Styringen udfører ingen værktøjsveksler-Makro, når i værktøjskald ingen værktøjsnavn og ingen værktøjnummer er programmeret, men den samme værktøjsakse som før T-Blok, se "Kald værktøjsdata", Side 108
- Styringen giver en fejlmelding, når De kombinerer en FK-blok med funktionen M89.
- Ved D16-Funktion virker M\_CLOSE og M\_TRUNCATE ved udlæsning på billedeskærm ens, se "Udlæs meldinger på billedskærm", Side 254

#### Yderlig Information: Brugerhåndbog Opsætning, teste NC-Programmer og afvikling

- Tasten GOTO virker nu idriftsart Program-test som i de andre driftsarter.
- Når aksevinkel er ulig svingvinkel, bliver der ved henføringspunktsættelse med manuel tastefunktion ikke mere udlæst en fejlmeddelse ,derimod bliver menu Bearbejdninggsplan inkonsekvent åbnet.
- Softkey HENF.PKT. AKTIVER aktualiserer også værdi ved allerede aktiv linje henføringspunktstyring.
- Fra tredje Desktopkan man med driftsarts knappen skifte vilkårligt mellem driftsarterne.
- Den yderlige statusvisning i driftsart Program-test bliver i driftsart MANUEL DRIFT tilpasset.
- Styringen tillader Updates af Web-Browsers
- I Remote Desktop Manager er der ved Shutdown-forbindelsen muligheden, at indgive en yderlig ventetid.
- I værktøjstabellen bliver forældede værktøjstyper fjernet. Eksisterende værktøjer med disse værktøjstyper får typen Udefineret.
- I den udvidede værktøjsstyringfungerer indspring i konteksttive onlinehjælp nu også ved editering af værktøjsformular.
- Billedeskærmsskåner Glideshow blev fjernet.
- Maskinproducentem kan fastlægge, hvilke M-funktioner i driftsart Manuel drift der er tilladt.
- Maskinproducenten kan standardmæssigt fastlægge for kolonne L-OFFS og R-OFFS værktøjstabellen.
#### Nye og ændre Cyklus-funktioner 77185x-06

#### Yderlig Information: Brugerhåndog Cyklusprogrammering

- Ny Cyklus 1410 TAST KANT.
- NY Cyklus 1411 TAST TO CIRKLER.
- Ny Cyklus 1420 TASTE PLAN.
- Automatisk Tastecyklus 408 til 419 tilgodeser chkTiltingAxes (Nr. 204600) ved nulpunktsætning.
- Tastesystemcyklus 41x, sætter automatisk nulpunkt: Ny forhold for Cyklusparameter Q303 MALEVAERDI-OVERFOER. og Q305 NUMMER I TABEL.
- I Cyklus 420 MAALE-VINKEL bliver ved forpositionering angivelse ag Cyklus og Tastesystemtabel tilgodeset.
- Tastesystemtabel blev udvidet med kolonne REACTION.
- I Cyklus 24 SLETSPAAN SIDE følger til og afrunding i sidste fremrykning igennem tangential Helix.
- Cyklus 233 PLANFRAESNING blev med Parameter Q367 OMRÅDEPOSITION udvidet.
- Cyklus 257 RUND TAP anvender Q207 TILSPAENDING FRAESE også for skrubbearbejdning.
- Maskinparameter CfgThreadSpindle (Nr. 113600) står tilrådighed.

Grundlæggende | Styrings-type, software og funktioner

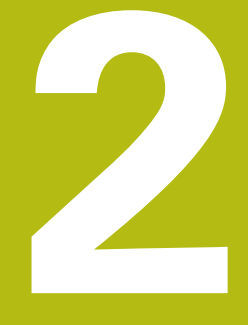

# Første skridt

# 2.1 Oversigt

Dette kapitel skal hjælpe Dem, til hurtigt at finde sig tilrette med betjeningen af styringen. Nærmere informationer om det pågældende tema finder De i den tilhørende beskrivelse, der altid bliver henvist til.

Følgende temaer bliver behandlet i dette kapitel:

Indkoble maskinen

M

Prigrammering af emne

Følgende tema finder De i Brugerhåndbog Opsætning, NC-Programmer test og afvikling:

- Indkoble maskinen
- Test emne grafisk
- Indrette værktøjer
- Indretning af emne
- Bearbejd emne

# 2.2 Indkoble maskinen

#### Kvittere en strømafbrydelse

**A**FARE

#### Pas på, fare for brugeren!

Af maskiner og maskinkomponenter er der altid en mekanisk fare. Elektriske, magnetiske eller elektromagnetiske felter specielt farligt for personer med pacemaker og implantater. Med indkoblings af maskinen starter faren!

- Følg og vær opmærksom på maskinhåndbogen
- Følg og vær opmærksom på sikkerhedsinformationer og sikkerhedssymboler
- Anvend sikkerhedsudstyr

Vær opmærksom på maskinhåndbogen! Indkoblingen og kørsel til referencepunkterne er maskinafhængige funktioner.

- ► Tænd for forsyningsspændingen til styringen og maskinen.
- Styringen starter styresystemet. Dette forløb kan vare nogle minutter.
- Herefter viser TNC`en i toplinjen på billedskærmen dialogen strømafbrydelse.

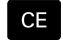

Ö

- ► Trykke tasten **CE**
- > TNC'en oversætter PLC-programmet.
- Indkoble styrespænding.
- > Styringen skifter til driftsarten MANUEL DRIFT.

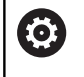

Afhængig af Deres maskine kan der kræves yderlige skridt for at kunne afvikle NC-programmer.

#### Detaljerede informationer om dette tema

Indkoble maskinen

Yderlig Information: Brugerhåndbog Opsætning, teste NC-Programmer og afvikling

| MANUE     | L DRIFT           |        |                 | DNC HER F            | Program      | mering             | $\otimes$         |
|-----------|-------------------|--------|-----------------|----------------------|--------------|--------------------|-------------------|
| 1         |                   |        |                 |                      |              |                    | M                 |
| Posdispla | AY FUNKTION: KALP |        | Oversig         | PGM PAL LBL CT       | YC M POS TI  | OOL TT TRANS QPARA |                   |
| X         | +0.000            | [1]    | RESOLL          | X +0.000             | 8            | +0.000             | S FI              |
| 1         |                   |        |                 | 7 +0.000<br>7 +0.000 | c            | +0.000             | 4                 |
| Y         | +0.000            |        | T               | 2 90.000             |              |                    | N N               |
| Z         | +110.000          |        |                 | +90.0000             | R            | +12.0000           |                   |
| D         | +0.000            |        | DL-TAB          | +0.0000              | DR-TAB       | +0.0000            | TA                |
| в         | +0.000            |        | DL-PGM          | +0.0000              | DR-PGM       | +0.0000            | 2                 |
| C         | +0.000            |        |                 |                      | MS0          | MS                 |                   |
|           |                   |        | 1               |                      | P*<br>@<br>@ |                    | -                 |
|           |                   |        |                 | LBL                  |              |                    |                   |
| 4         | 7 10 7            |        |                 | LBL                  |              | REP                | \$100%            |
| 5 1800    | E Orm/min         |        | PGM CALL        |                      |              |                    | OFF               |
| Ovr 100%  | M 5/9             |        | Aktivt I        | GM: TNC:\nc_prog     | SABHB\Klart  | ext\168.h          |                   |
|           |                   | 100% S | -OVR            |                      |              |                    | F100% M           |
|           |                   | 100% F | -OVR            | IMIT 1               |              |                    | OFF C             |
| м         | S                 | F      | KANT-<br>TASTER | HENF.PKT.<br>STYRING |              | 3D ROT             | VÆRKTØJS<br>TABEL |

# 2.3 Den første del programmering

# Vælg driftsart

NC-Programmer kan De udelukkende fremstille i driftsart **Programmering**:

- €
- Tryk driftsarttasten
- > Styringen skifter til driftsarten Programmering.

### Detaljerede informationer om dette tema

Driftsarter
 Yderligere informationer: "Programmering", Side 59

## Vigtige Styringens betjeningselementer

| Taste | Funktioner for dialogføring                                                                            |
|-------|----------------------------------------------------------------------------------------------------|
| ENT   | Bekræft indlæsning og aktivér næste dialogs-<br>pørgsmål                                               |
|       | Forbigå dialogspørgsmål                                                                                |
| END   | Afslutte dialog for tidlig                                                                             |
| DEL   | Afbryde dialog, forkast indlæsning                                                                     |
|       | Softkeys på billedskærmen, med hvilke De<br>vælger funktion afhængig af den aktive driftstil-<br>stand |

## Detaljerede informationer om dette tema

- Fremstille og ændreNC-Programmer
  - Yderligere informationer: "NC-Programm editer", Side 81
- Tasteoversigt
   Yderligere informationer: "Styringens betjeningselementer", Side 2

## Åben nyt NC-Programm /Filstyring

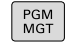

Tryk tasten PGM MGT

> TNC`en åbner filstyringen

Fil-styringen i styringen er opbygget på lignende måde som fil-styringen på en PC med Windows Explorer. Med Fil-styring styrer De data i den interne hukommelse i styringen.

- De vælger med piltasterne mappen, i hvilken De vil åbne en ny fil
- Indgiv vilkårlig fil.navn med endelsen .i

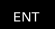

Bekræft med tasten ENT

 Styringen spørger efter måleenheden på det nye NC-Program.

MM

Vælg måleenhed: Tryk softkey MM eller TOMME

Styringen fremstiller automatisk den første og sidste NC-blok i NC-Program . Disse NC-blokke kan De herefter ikke mere ændre.

#### Detaljerede informationer om dette tema

Filstyring

Yderligere informationer: "Filstyring", Side 87

Generer nyt NC-Program

**Yderligere informationer:** "NC-Programmer åbne og indtast", Side 75

| E-C TNC: \              | 113_128.h                |                  |     |           |          |  |
|-------------------------|--------------------------|------------------|-----|-----------|----------|--|
|                         | 9 FIL-NAVN               | BYTE STATUS DATO |     |           | TID      |  |
| B-D DIN<br>B-C Klartext | Drehen turn              |                  | 1   | 9-05-2016 | 13:21:18 |  |
| E-Ca demo               | 113.H                    | 1299             | 1   | 9-05-2016 | 13:21:18 |  |
| 🖾 🖸 system              | 113_128.h                | 4483             | 1   | 9-05-2016 | 13:21:18 |  |
| B- table                | 1GB.h                    | 1381             | + 1 | 9-05-2016 | 13:21:18 |  |
| and incluide            | EX14.H                   | 821              |     | 9-05-2016 | 13:21:18 |  |
|                         | HEBEL.H                  | 541<br>350K      | M   | 9-05-2016 | 13:21:18 |  |
|                         | Pleuel sto               | 259K             |     | 9-05-2016 | 13:21:18 |  |
|                         | STAT b                   | 44               |     | 9-05-2016 | 13:21:18 |  |
|                         | wheel.dxf                | 16573            | - 4 | 9-05-2016 | 13:21:18 |  |
|                         | Stempel stamp.h          | 6778             |     | 9-05-2016 | 13:21:18 |  |
|                         | Halteplatte_holder       | 4655             | + 1 | 9-05-2016 | 13:21:18 |  |
|                         |                          |                  |     |           |          |  |
|                         |                          |                  |     |           | 1        |  |
|                         | 12 fil(en) 19 32 FRIE GR | TE               |     |           | -        |  |

# Råemne definering

Efter at De har åbnet et nyt NC-Program kan De definerer et råemne. Med et kasseformet eksempel definerer De ved indgivelse af MIN- og MAX-punkt, hver baseret på det valgte henføringspunkt. Efter at De pr. Softkey har valgt det ønskede rå-emne, gennemløber styringen automatisk rå-emne definitionen og spørger efter de påkrævede rå-emnedata:

- Spindelakse Z plan XY: Indlæs den aktive spindelakse. G17 er lagt bagved som forindstilling, overfør med tasten ENT
- Råemne-definition: Minimum X: Indlæs mindste X-koordinat til råemnet henført til henføringspunktet, f.eks. 0, bekræft med Tasten ENT
- Råemne-definition: Minimum Y: Indlæs mindste Y-koordinat til råemnet henført til henføringspunktet, f.eks. 0, bekræft med Tasten ENT
- Råemne-definition: Minimum Z: Indlæs mindste Z-koordinat til råemnet henført til henføringspunktet, f.eks. -40, bekræft med Tasten ENT
- Råemne-definition: Maximum X: Indlæs største X-koordinat til råemnet henført til henføringspunktet, f.eks. 100, bekræft med Tasten ENT
- Råemne-definition: Maximum Y: Indlæs største Y-koordinat til råemnet henført til henføringspunktet, f.eks. 100, bekræft med Tasten ENT
- Råemne-definition: Maximum Y: Indlæs største Y-koordinat til råemnet henført til henføringspunktet, f.eks. 0, bekræft med Tasten ENT
- > Styringen afslutter dialogen.

# Eksempel

| %NY G71 *                 |
|---------------------------|
| N10 G30 G17 X+0 Y+0 Z-40* |
| N20 G31 X+100 Y+100 Z+0*  |
| N99999999 %NY G71 *       |
|                           |

## Detaljerede informationer om dette tema

Definer råemne

**Yderligere informationer:** "Nyt bearbejdnings-program åbnes", Side 78

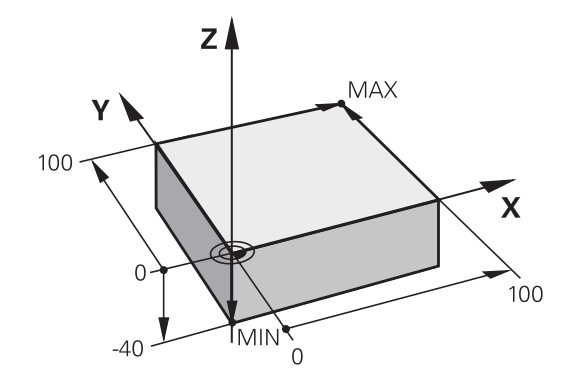

#### Programopbygning

NC-Programmer skal altid være opbygget på lignende måde. Det forbedrer oversigten, accelererer programmeringen og reducerer fejlkilder.

# Anbefalet programopbygning ved enkle, konventionelle konturbearbejdninger

#### Eksempel

| %BSPCONT G71 *          |
|-------------------------|
| N10 G30 G71 X Y Z*      |
| N20 G31 X Y Z*          |
| N30 T5 G17 S5000*       |
| N40 G00 G40 G90 Z+250*  |
| N50 X Y*                |
| N60 G01 Z+10 F3000 M13* |
| N70 X Y RL F500*        |
|                         |
| N160 G40 X Y F3000 M9*  |
| N170 G00 Z+250 M2*      |
|                         |

- N99999999 BSPCONT G71 \*
- 1 Kald værktøj, definere værktøjsakse
- 2 Frikøre værktøj
- 3 Forpositionere i bearbejdningsplanet i nærheden af konturstartpunktet
- 4 Forpositionere i værktøjsaksen over emnet eller lige som på dybden, om nødvendigt indkobles spindel/kølemiddel
- 5 Kørsel til kontur
- 6 Bearbejde kontur
- 7 Forlade kontur
- 8 Værktøj frikøres, NC-Program afsluttes

#### Detaljerede informationer om dette tema

 Konturprogrammering
 Yderligere informationer: "Programmere en værktøjsbevægelse for en bearbejdning", Side 120

### Anbefalet programopbygning ved enkle cyklusprogrammer Eksempel

| %BSBCYC G71 *          |
|------------------------|
| N10 G30 G71 X Y Z*     |
| N20 G31 X Y Z*         |
| N30 T5 G17 S5000*      |
| N40 G00 G40 G90 Z+250* |
| N50 G200*              |
| N60 X Y*               |
| N70 G79 M13*           |
| N80 G00 Z+250 M2*      |
| N9999999 BSBCYC G71 *  |

- 1 Kald værktøj, definere værktøjsakse
- 2 Værktøj frikøres
- 3 Definere bearbejdningscyklus
- 4 Kør til bearbejdningsposition
- 5 Kalde cyklus, indkoble spindel/kølemiddel
- 6 Værktøj frikøres, NC-Program afsluttes

#### Detaljerede informationer om dette tema

Cyklusprogrammering
 Yderlig Information: Brugerhåndbog Cyklusprogrammering

## Programmere simpel kontur

Den i billedet til højre viste kontur skal fræses en omgang med en dybde på 5 mm. Råemnedefinitionen har De allerede fremstillet. Efter at De med en funktionstaste har åbnet en dialog, indlæser De alle de data styringen i toplinien på billedskærmen spørger efter.

| TOOL<br>CALL | <ul> <li>Kalde værktøj: De indlæser værktøjsdataerne. De<br/>bekræfter altid indlæsningen med tasten ENT,<br/>glem ikke værktøjsaksen G17</li> </ul>                             |
|--------------|----------------------------------------------------------------------------------------------------|
| L            | <ul> <li>Tryk tasten L for åbning af en programblok for en<br/>retlinjebevægelse</li> </ul>                                                                                      |
| -            | <ul> <li>De skifter med pil-tasten mod venstre i<br/>indlæseområdet for G-funktionen</li> </ul>                                                                                  |
| G Ø Ø        | <ul> <li>De vælger softkey G00 for en kørselsbevægelse<br/>i ilgang</li> </ul>                                                                                                   |
| G 9 Ø        | <ul> <li>De vælger softkey G00 for en absolut<br/>målangivelse</li> </ul>                                                                                                    |
|              | <ul> <li>Frikør værktøj: De trykker den orange aksetaste</li> <li>Z og indlæser værdien for positionen der skal<br/>køres til, f.eks. 250. Bekræft med tasten ENT</li> </ul>     |
| 640          | Ingen radiuskorrektur aktiv: Tryk softkey G40                                                                                                    |
| 640          | <ul> <li>HJÆLPEFUNKTION M ? indlæs og bekræft med<br/>tasten END</li> </ul>                                                                                                    |
|              | > Styringen gemmer den indlæste kørselsblok.                                                                                                    |
| L            | <ul> <li>Tryk tasten L for åbning af en programblok for en<br/>retlinjebevægelse</li> </ul>                                                                                      |
| +            | <ul> <li>De skifter med pil-tasten mod venstre i<br/>indlæseområdet for G-funktionen</li> </ul>                                                                                  |
| G Ø Ø        | De vælger softkey G00 for en kørselsbevægelse<br>i ilgang                                                                                                    |
|              | <ul> <li>Værktøjet forpositioneres i bearbejdningsplanet:<br/>De trykker den orange aksetaste X, og indlæser<br/>værdien for positionen der skal køres til, f.eks -20</li> </ul> |
|              | <ul> <li>De trykker den orange aksetaste Y og indlæser<br/>værdien for positionen der skal køres til, f.eks.</li> <li>-20. Bekræft med taste ENT.</li> </ul>                     |
|              | Ingen radiuskorrektur aktiv: Tryk softkey G40                                                                                                    |
| G 4 0        | <ul> <li>HJÆLPEFUNKTION M ? indlæs og bekræft med<br/>tasten END</li> </ul>                                                                                                    |
|              | > Styringen gemmer den indlæste kørselsblok.                                                                                                    |
| L or a       | <ul> <li>Tryk tasten L for åbning af en programblok for en<br/>retlinjebevægelse</li> </ul>                                                                                      |
| +            | <ul> <li>De skifter med pil-tasten mod venstre i<br/>indlæseområdet for G-funktionen</li> </ul>                                                                                  |
| 600          | <ul> <li>De vælger softkey GOO for en kørselsbevægelse<br/>i ilgang</li> </ul>                                                                                                   |

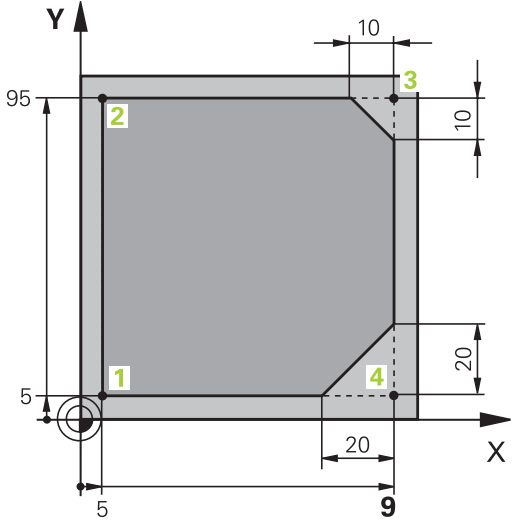

|                                                                                                    |   | Kør værktøj i dybde: De trykker den orange<br>aksetaste <b>Z</b> , og indlæser værdien for positionen<br>der skal køres til, f.eks5. Bekræft med tasten<br><b>ENT</b>                           |
|----------------------------------------------------------------------------------------------------|---|----------------------------------------------------------------------------------------------------|
|                                                                                                    |   | Ingen radiuskorrektur aktiv: Tryk softkey <b>G40</b>                                                                                                    |
| G 4 Ø                                                                                                    |   | HJÆLPEFUNKTION M ? Spindel og kølemiddel<br>indkobles, f. eks. M13, bekræft med Tasten END                                                                                                    |
|                                                                                                    | > | Styringen gemmer den indlæste kørselsblok.                                                                                                    |
| L                                                                                                    | • | Tryk tasten <b>L</b> for åbning af en programblok for en retlinjebevægelse                                                                                                    |
|                                                                                                    | • | Indgiv koordinaterne for konturstartpunktet1 i X<br>og Y, f.eks. 5/5, bekræft med tasten <b>ENT</b>                                                                                             |
| G 4 1                                                                                                    | • | Aktiver radiuskorrektur til venste for banen: Tryk softkey <b>G41</b>                                                                                                    |
|                                                                                                    | • | <b>Tilspænding F=?</b> Indlæs<br>bearbejdningstilspænding, f.eks. 700 mm/min,<br>med Tasten <b>END</b> gemmes indlæsningen                                                                      |
| G                                                                                                    | • | Indgiv <b>26</b> , Kør til konturen: Definer<br>indkørselscirkel <b>RUNDINGS RADIUS ?</b> bekræft<br>med tasten <b>END</b>                                                                      |
| L                                                                                                    |   | Bearbejde kontur, kør til konturpunkt <b>2</b> : Det er<br>nok at indlæse indlæsningen for de ændrede<br>informationer, altså kun Y-koordinat 95 og med<br>tasten <b>END</b> gemme indlæsningen |
| L                                                                                                    | • | Kør til konturpunkt <b>3</b> : X-koordinat 95 indlæses og<br>med tasten <b>END</b> gemme indlæsningen                                                                                           |
| CHF o                                                                                                    | • | Fase <b>G24</b> definer ved Konturpunkt <b>3</b> :<br><b>FASNINGENS AFSKÆRING ?</b> Indgiv 10 mm/min,<br>gem med tasten <b>ENT</b>                                                              |
| L                                                                                                    |   | Kør til konturpunkt <b>4</b> : Y-koordinat 5 indlæses og<br>med tasten <b>END</b> gemmes indlæsningen                                                                                           |
| CHF o                                                                                                    | • | Fase <b>G24</b> definer ved Konturpunkt <mark>4</mark> :<br><b>FASNINGENS AFSKÆRING ?</b> Indgiv 20 mm/min,<br>gem med tasten <b>ENT</b>                                                        |
| L                                                                                                    |   | Kør til konturpunkt <b>1</b> : X-koordinat 5 indlæses og<br>med tasten <b>END</b> gemme indlæsningen                                                                                            |
| G                                                                                                    | • | Indgiv <b>27</b> , for at forlade kontur: Definer<br><b>RUNDINGS RADIUS ?</b> til frakørselscirklen                                                                                             |
| L of the second second | • | Forlad kontur: Angiv koordinaterne udenfor emne<br>i X og Y, f.eks20/-20, bekræft med tasten <b>ENT</b>                                                                                         |
|                                                                                                    |   | Ingen radiuskorrektur aktiv: Tryk softkey G40                                                                                                    |
| L of the second second |   | Tryk tasten <b>L</b> for åbning af en programblok for en<br>retlinjebevægelse                                                                                                    |
|                                                                                                    | • | De vælger softkey <b>G00</b> for en kørselsbevægelse<br>i ilgang                                                                                                    |
|                                                                                                    |   | Frikøre værktøj: De trykker den orange aksetaste<br>Z, for at frikøre værktøjsaksen, og indlæse<br>værdien for positionen der skal køres til, f.eks.<br>250. Bekræft med tasten <b>ENT</b>      |

- Ingen radiuskorrektur aktiv: Tryk softkey G40
- Hjælpe-funktion M ? M2 indlæses for Programslut, bekræft med Tasten END
- > Styringen gemmer den indlæste kørselsblok.

#### Detaljerede informationer om dette tema

- Komplet eksempel med NC-blokke
   Yderligere informationer: "Eksempel: Retliniebevægelse og affasning kartesisk", Side 142
- Generer nyt NC-Program
   Yderligere informationer: "NC-Programmer åbne og indtast", Side 75
- Konturer tilkøre/forlade
   Yderligere informationer: "Kontur tilkør og forlad", Side 123
- Kontur programmering
   Yderligere informationer: "Oversigt over banrfunktioner", Side 134
- Værktøjsradiuskorrektur
   Yderligere informationer: "Værktøjs-Radiuskorrektur ", Side 113
- Hjælpefunktioner M
   Yderligere informationer: "Yderlig-funktion for programafvikling-kontrol, spindel og kølemiddel ", Side 197

# Fremstille et cyklusprogram

De i billedet til højre viste boringer (dybde 20 mm) skal udføres med en standard borecyklus. Råemnedefinitionen har De allerede fremstillet.

TOOL CALL

G00

- Kalde værktøj: De indlæser værktøjsdataerne.
   De bekræfter altid indlæsningen med tasten ent, glem ikke værktøjsaksen
- Tryk tasten L for åbning af en programblok for en retlinjebevægelse
- De skifter med pil-tasten mod venstre i indlæseområdet for G-funktionen
- De vælger softkey G00 for en kørselsbevægelse i ilgang
- De vælger softkey G00 for en absolut målangivelse
- Frikør værktøj: De trykker den orange aksetaste
   Z, og indlæser værdien for positionen der skal køres til, f.eks. 250. Bekræft med tasten ENT
- Ingen radiuskorrektur aktiv: Tryk softkey G40
- HJÆLPEFUNKTION M ? Spindel og kølemiddel indkobles, f.eks. M13 bekræft med Tasten END
- > Styringen gemmer den indlæste kørselsblok.
- ► Kalde Cyklus-menu: Tryk tasten CYCL DEF
- Vis borecykler

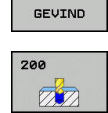

G

G

G

BORING/

CYCL DEF

- Vælg standardborecyklus 200
- > Styringen starter dialogen for Cyklusdefinition.
- Indlæs alle de af styringen krævede parametre skridt for skridt, bekræft altid indlæsningen med tasten ENT
- Styringen viser i højre billedskærm yderligere en grafik, i hvilken den pågældende Cyklusparameter er fremstillet
- Indgiv0, Kør til første boreposition: Indlæs koordinaterne til borepositionen, kølemiddel og spindel indkobles, kald cyklus med M99
- Indgiv 0, Kør til første boreposition: Indlæs koordinaterne til borepositionen, kølemiddel og spindel indkobles, kald cyklus med M99
- Indlæs0, for at frikører værktøj: Tryk den orange aksetast Z, og indgiv værdi for den position der skal køres til, f.eks. 250. Bekræft med tasten ENT
- Hjælpe-Funktion M? M2 indlæses for Programslut, bekræft med Tasten END
- > Styringen gemmer den indlæste kørselsblok.

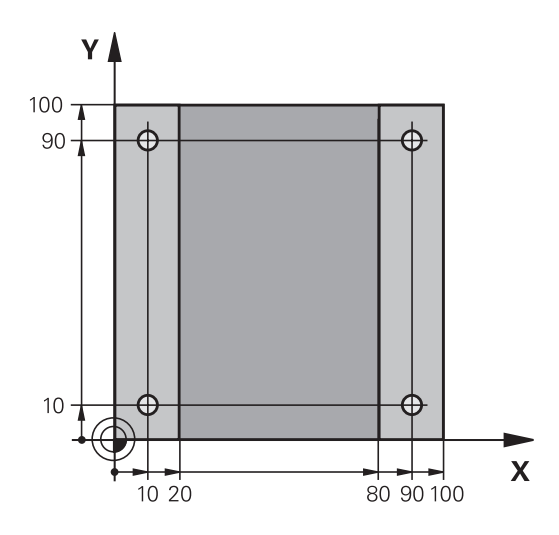

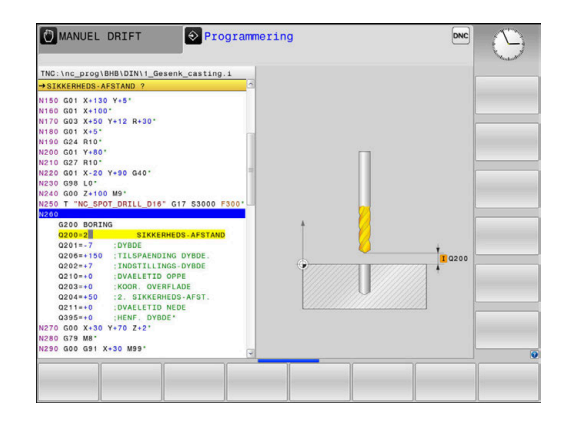

#### Eksempel

| %C200 G71 *                |                      |                                        |
|----------------------------|----------------------|----------------------------------------|
| N10 G30 G17 X+0 Y+0 Z-40*  |                      | Råemnedefinition                       |
| N20 G31 X+100 Y+100 Z+0*   |                      |                                        |
| N30 T5 G17 S4500*          |                      | Værktøjskald                           |
| N40 G00 G90 Z+250          | G40*                 | Værktøj frikøres                       |
| N50 G200 BORING            |                      | Cyklus definition                      |
| Q200=2                     | ;SIKKERHEDS-AFSTAND  |                                        |
| Q201=-20                   | ;DYBDE               |                                        |
| Q206=250                   | ;TILSPAENDING DYBDE. |                                        |
| Q202=5                     | ;INDSTILLINGS-DYBDE  |                                        |
| Q210=0                     | ;DVAELETID OPPE      |                                        |
| Q203=-10                   | ;KOOR. OVERFLADE     |                                        |
| Q204=20                    | ;2. SIKKERHEDS-AFST. |                                        |
| Q211=0.2                   | ;DVAELETID NEDE      |                                        |
| Q395=0                     | ;HENF. DYBDE         |                                        |
| N60 G00 X+10 Y+10 M13 M99* |                      | Spindel og kølemiddel ind, kald cyklus |
| N70 G00 X+10 Y+90 M99*     |                      | Cyklus kald                            |
| N80 G00 X+90 Y+10 M99*     |                      | Cyklus kald                            |
| N90 G00 X+90 Y+90 M99*     |                      | Cyklus kald                            |
| N100 G00 Z+250 M2*         | •                    | Værktøj frikøres, program-slut         |
| N99999999 %C200 G          | 71 *                 |                                        |

#### Detaljerede informationer om dette tema

 Generer nyt NC-Program
 Yderligere informationer: "NC-Programmer åbne og indtast", Side 75

Cyklusprogrammering
 Yderlig Information: Brugerhåndbog Cyklusprogrammering

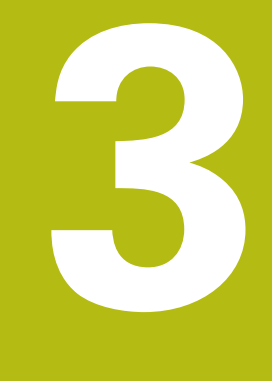

# Grundlaget

# 3.1 TNC 320

HEIDENHAIN TNC'-Styringer er værkstedsorienterede banestyringer, med hvilke De kan programmere sædvanlige fræseog bore-arbejder på maskinen i en let forståelig klartext programmering. De er udlagt til brug på fræse- og boremaskiner såvel som bearbejdningscentre med indtil 6 designede akser. Yderligere kan De indstille vinkelpositionen for spindlen programmeret.

Betjeningsfelt og billedskærms-fremstillinger er udlagt meget overskueligt, således at De hurtigt og let kan få fat i alle funktioner.

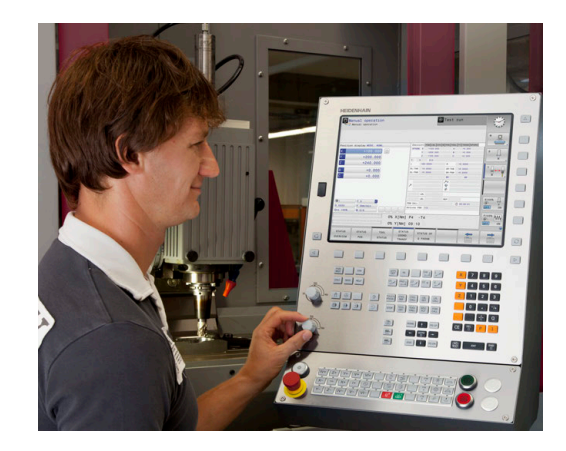

# **HEIDENHAIN-Klartext og DIN/ISO**

Program-fremstillingen er særdeles enkel i den brugervenlige HEIDENHAIN-klartext, med et dialog-førte programmeringssprog for værksteder. En programmerings-grafik viser de enkelte bearbejdnings-skridt under programindlæsningen. Når der ikke er en NC-egnet tegning, kan den frie Konturprogrammering FK være en hjælp. Den grafiske simulering af emnebearbejdninger er mulig såvel under program-testen som også under programafviklingen.

Yderlig kan De også programmere styringen efter DIN/ISO eller i DNC-drift.

Et NC-Program kan også indlæses og testes, samtidig med at et andet NC-Program netop udfører en emnebearbejdning.

# Kompatibilitet

NC-Programmer, De har fremstille på en HEIDENHAIN-Banestyring (fra TNC 150 B) kan betinget TNC 320 afvikles Hvis NC-blokke indeholder ugyldige elementer, bliver disse af styringen ved åbningen af filen kendetegnet med ne fejlmeddelelse eller som ERROR-blokke.

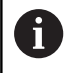

Vær også opmærksom på den udførlige beskrivelse af forskellene mellem iTNC 530 og TNC 320. **Yderligere informationer:** "Forskelle mellem TNC 320 og iTNC 530", Side 410

# 3.2 Billedskærm og betjeningsfelt

### Billedeskærm

Styringen bliver som kompakt version leveret med separat billedeskærm og betjeningsfelt. I begge varianter bliver styringen leveret med en 15 tommer TFT-fladbilledskærm.

1 Toplinie

Ved indkoblet styringen viser billedskærmen i toplinien de valgte driftsarter: Maskin-driftsarter til venstre og programmerings-driftsarter til højre. I det store felt af toplinjen står den driftsart, som billedskærmen er indstillet til: der vises dialogspørgsmål og meldetekster (Undtagelse: Når TNC´en kun viser grafik)

2 Softkeys

I nederste linje viser styringen yderligere funktioner i en softkey-liste. Disse funktioner vælger De med de underliggende taster. Til orientering viser den smalle bjælke direkte over softkey-listen antallet af softkey-lister, som kan vælges med den undenfor placerede Softkey-omstillingsknap. Den aktive softkey-liste vises som en blå bjælke.

- 3 Softkey-valgtaster
- 4 Softkey-omstillingsknap
- 5 Fastlæggelse af billedskærms-opdeling
- **6** Skift billedskærm mellem maskine- og programmerings-driftsart og tredje Disktop.
- 7 Softkey-valgtaster for maskinfabrikant-softkeys
- 8 Softkey-funktionstaster for maskinproducent-Softkeys
- 9 USB-indgang

#### Fastlæg billedeskærmsopløsning

Brugeren vælger opdelingen af billedskærmen: Styringen kan f.eks. i driftsart **Programmering** vise NC-Program i venstre vindue, medens det højre vindue samtidig viser f.eks. en programmeringsgrafik. Alternativt kan også i højre vindue vises program-inddelingen eller udelukkende NC-Program i ét stort vindue. Hvilke vinduer styringen kan vise, er afhængig af den valgte driftsart.

Fastlæg billedeskærmsopløsning:

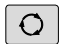

 Tryk på billedskærmsopdeling : Softkey-listen viser de mulige billedskærms-opdelinger
 Yderligere informationer: "Driftsarter", Side 58

Vælg billedskærm-opdeling med softkey

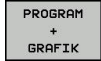

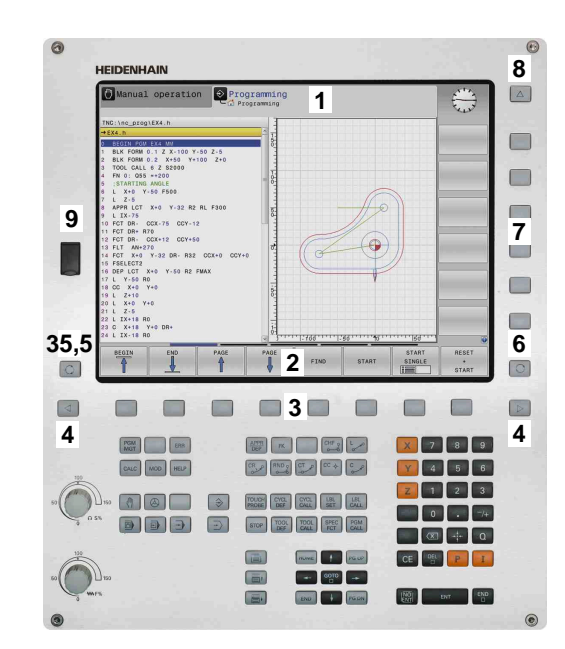

# Betjeningsfelt

TNC 320 bliver leveret med et integreret betjeningsfelt. Alternativt findes den TNC 320 også i en version med separat billedeskærm og betjeningsfelt med Alfa-tastatur.

- 1 Alpha-tastatur for tekstindlæsning, filnavne og DIN/ISOprogrammeringer
- 2 Filstyring
  - Lommeregner
  - MOD-funktion
  - HJÆLP-funktion
  - Vise fejlmeldinger
  - Skift billedskærm mellem driftsarter
- 3 Programmerings-driftsarter
- 4 Maskin-driftsarter
- 5 Åbning af programdialog
- 6 Pil-taster og springanvising GOTO
- 7 Indtastning og aksevalg
- **10** Maskinbetjeningsfelt
  - Yderlig Informationer: Maskinhåndbog

Funktionerne af de enkelte taster er sammenfattet på den første folde-ud-side.

Vær opmærksom på maskinhåndbogen!
 Mange maskinfabrikanter anvender ikke HEIDENHAIN standard-betjeningsfeltet.
 Taster, som f.eks. NC-Start eller NC-Stop, er beskrevet i Deres maskinhåndbog.

## Billedeskærmstastatur

Når De anvender den kompakte version (uden Alfa-tastatur) , kan De med billedeskærm-tastatur eller med et USB tilsluttet PCtastatur indgive bogstaver og special tegn.

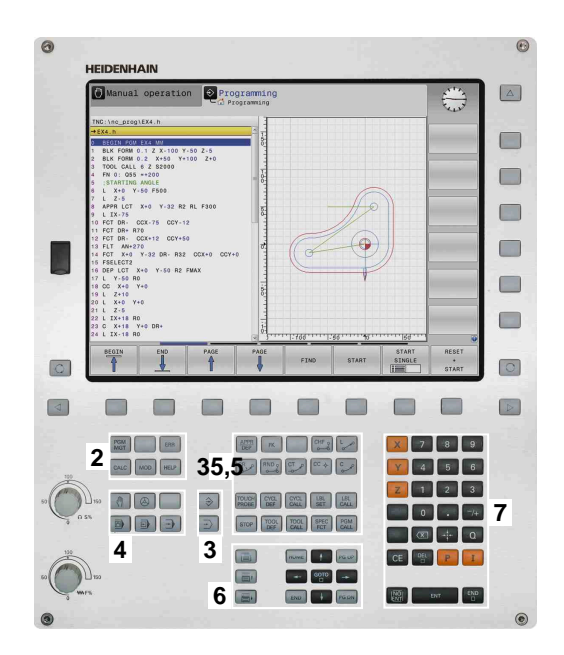

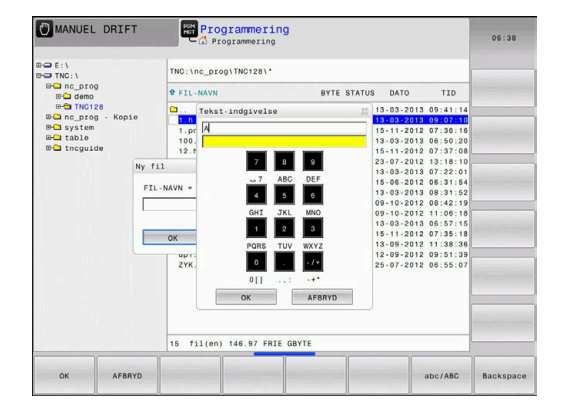

#### Indlæse tekst med billedskærm-tastaturet

For at arbejde med billedskærmstastatur, går De frem som følger:

| or at arbojao | filed billedetterin biger.                                                                                                    |
|---------------|----------------------------------------------------------------------------------------------------|
| GOTO<br>D     | Tryk tasten GOTO , hvis De vil indlæse bogstaver<br>f.eks. for et program-navn eller biblioteks-navn,<br>med billedskærms-tastaturet. |
|               | <ul> <li>Styringen</li></ul>                                                                                                    |
| 8             | <ul> <li>Tryk taltaster flere gange, til curser står på den<br/>ønskede bogstav</li> </ul>                                            |
|               | <ul> <li>Vent indtil styringen overfører det valgte tegn til<br/>indlæsefeltet, før De indlæser det næste tegn</li> </ul>             |
| ок            | <ul> <li>Med softkey´en OK overfører De teksten til det<br/>åbnede dialogfelt</li> </ul>                                              |
|               |                                                                                                    |

ſ

Med softkey'en **abc/ABC** vælger De mellem skrivning med store eller små bogstaver. Hvis maskinfabrikanten har defineret yderligere specialtegn, kan De kalde og indføje disse med Softkey **SPECIAL TEGN**. For at slette enkelte tegn, bruger De softkey'en **BACKSPACE**.

# 3.3 Driftsarter

# Manuel drift og El. håndhjul

Klargøring af maskinen sikres i betjeningsarten **MANUEL DRIFT**. I denne driftsart lader maskinakserne sig positionere manuelt eller skridtvis, fastlæggelse af henføringspunkt og drejning af bearbejdningsplan.

Driftsarten **EL.HÅNDHJUL** understøtter den manuelle kørsel med maskinakserne med et elektronisk håndhjul HR.

# Softkeys for billedskærm-opdeling (vælges som tidligere beskrevet)

| Softkey                  | Vindue                                             |
|--------------------------|----------------------------------------------------|
| POSITION                 | Positioner                                         |
| POSITION<br>+<br>STATUS  | Til venstre: Positioner, tilhøjre: Status-display  |
| POSITION<br>+<br>EMNE    | Venstre: Positioner, Højre: emne                   |
| POSITION<br>+<br>MACHINE | Venstre: Positioner, Højre: kollisionskrop og emne |

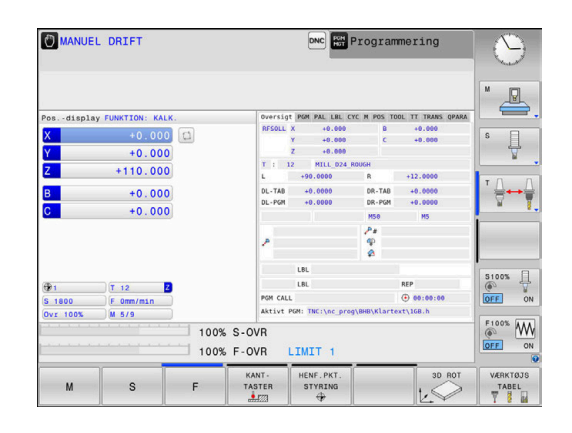

# Positionering med manuel indlæsning

l denne driftsart kan man programmere enkle kørselsbevægelser, f.eks. for planfræsning eller forpositionering.

#### Softkeys til billedskærm-opdeling

| Softkey                | Vindue                                    |
|------------------------|-------------------------------------------|
| PGM                    | NC-program                                |
| PROGRAM<br>+<br>STATUS | Venstre: NC-Program, højre: statusvisning |
| PROGRAM<br>+<br>EMNE   | Venstre: NC-Program, højre: emne          |

| MANUAL                | POSITION       | VERING            |           |                     | DNC FOR               | Program     | nmering            | R       |
|-----------------------|----------------|-------------------|-----------|---------------------|-----------------------|-------------|--------------------|---------|
|                       |                |                   |           | Oversig             | PGM PAL LOL           | CYC M POS T | OOL TT TRANS OPARA |         |
| →\$md1.1              |                |                   | 2         | RESOLL              | x -4.480              | 8           | +0.000             | M       |
| SMDI G71 .            |                |                   |           |                     | Y +07.403             | ¢           | +0.000             | LEL.    |
| N10 T7 G17 S1         | 500*           |                   |           |                     | Z -115.000            |             |                    |         |
| N20 G01 X+150         | Y+150 Z+100    | G40 M3*           |           | T: 1                | 2 MILL_024            | ROUGH       |                    |         |
| N999999999 %\$N       | DI G71 .       |                   |           | L                   | +90.0000              | R           | +12.0000           | S       |
|                       |                |                   | - 14      | DL-TAB              | +0.0000               | DR-TAB      | +0.0000            | 4       |
|                       |                |                   |           | DL-PGH              | +0.0000               | DR - PGM    | +0.0000            | -       |
|                       |                |                   |           |                     |                       | MS          | 89                 | . 0     |
|                       |                |                   |           | 100                 |                       | P           |                    |         |
|                       |                | 1                 |           | 40                  |                       | 8           |                    |         |
|                       |                |                   | -         |                     |                       | *           |                    |         |
|                       |                |                   | LBL       |                     |                       |             |                    |         |
| 1                     |                |                   |           | LBL                 |                       | REP         |                    |         |
|                       | 100% S-OVR     |                   |           | PGM CALL            |                       |             | () 00:00:00        |         |
|                       | 100% F-OVR     | 12027 1           |           | Aktivt H            | GN: TNC:\nc_pro       | og∖\$mdi.i  |                    |         |
| X -4.480<br>Y +87.403 |                | В                 |           | +0.000              |                       |             | ()<br>()           |         |
|                       |                | +87.403           | B C       |                     | +0.000                |             |                    |         |
|                       | Z              | -5.000            | )         |                     |                       |             |                    | F100% M |
| Funktion: KALK        |                |                   |           | T 12                |                       | 800         | (a.                |         |
|                       | F Omm/min      | ovr :             | 00%       | j                   | M 5/9                 |             | )                  | UNIT C  |
| STATUS<br>OVERSIGT    | STATUS<br>POS. | STATUS<br>VÆRKTØJ | ST.<br>KO | ATUS<br>DRD.<br>REG | STATUS AF<br>Q PARAM. |             |                    |         |

## Programmering

I denne driftsart fremstiller De deres NC-programmer. Alsidig understøttelse og udvidelse ved programmering, tilbyder den fri kontur-programmering, de forskellige cykler og Q-parameterfunktioner. Efter ønske viser programmerings-grafik´en de programmerede kørselsveje.

#### Softkeys til billedskærm-opdeling

| Softkey                  | Vindue                                      |  |  |
|--------------------------|---------------------------------------------|--|--|
| PGM                      | NC-program                                  |  |  |
| PROGRAM<br>+<br>OPDELING | Venstre: NC-Program, højre: progranoversigt |  |  |
| PROGRAM<br>+<br>GRAFIK   | Venstre: NC-Program, højre: programgrafik   |  |  |

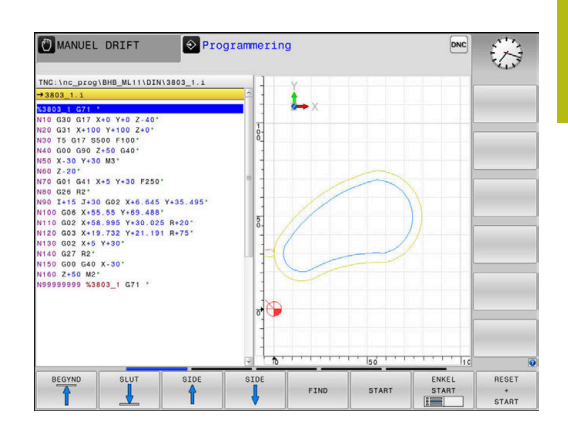

# PROGRAMTEST

Styringen simulerer NC-programmer og programdele i driftsart **PROGRAMTEST**, f.eks. for at finde ud af. geometrisk inkompatibilitet, manglende eller forkerte angivelser i NC-Program og beskadigelser af arbejdsområdet. Simuleringen bliver understøttet grafisk med forskellige billeder.

#### Softkeys til billedskærm-opdeling

| Softkey                | Vindue                                    |
|------------------------|-------------------------------------------|
| PGM                    | NC-program                                |
| PROGRAM<br>+<br>STATUS | Venstre: NC-Program, højre: statusvisning |
| PROGRAM<br>+<br>EMINE  | Venstre: NC-Program, højre: emne          |
| EMNE                   | Emne                                      |

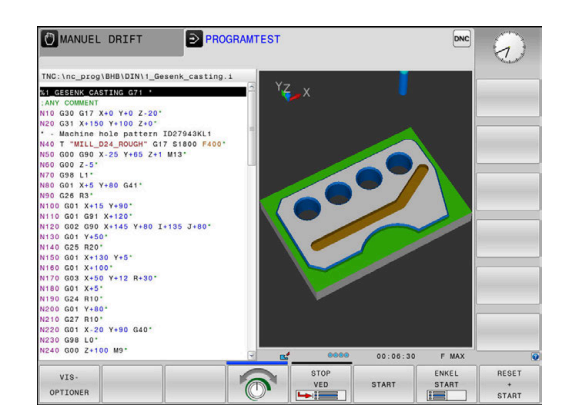

# Programafvikling blokfølge og programafvikling enkeltblok

I driftsart **PROGRAMLØB BLOKFØLGE** udfører styringen et NC-Program til program-enden eller til en manuel hhv. programmeret afbrydelse. Efter en afbrydelse kan De genoptage programafviklingen.

I driftsart **PROGRAMLØB ENKELBLOK** starter De hver NC-blok med tasten **NC-Start** . Ved punktmønstercyklus og **CYCL CALL PAT** stopper styringen efter hvert punkt.

#### Softkeys til billedskærm-opdeling

| Softkey                  | Vindue                                    |
|--------------------------|-------------------------------------------|
| PGM                      | NC-program                                |
| PROGRAM<br>+<br>OPDELING | Venstre: NC-Program, højre: opdeling      |
| PROGRAM<br>+<br>STATUS   | Venstre: NC-Program, højre: statusvisning |
| PROGRAM<br>+<br>EMNE     | Venstre: NC-Program, højre: emne          |
| EMNE                     | Emne                                      |

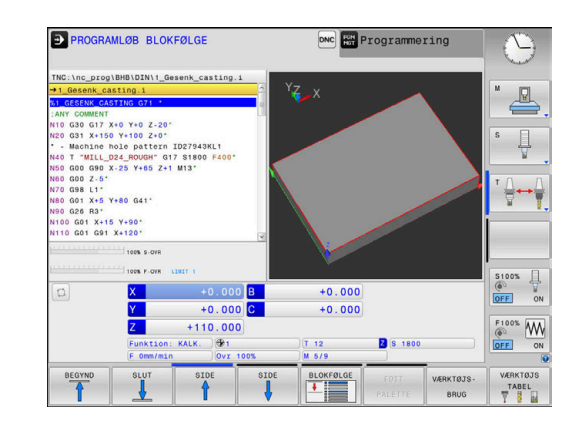

# 3.4 NC-Grundlag

#### Længdemålesystemer og referencemærker

På maskinens akser befinder sig længdemålesystemer, som registrerer positionerne af maskinbordet hhv. værktøjet. På lineærakser er normalt monteret længdemålesystemer, på rundborde og drejeakser vinkelmålesystemer.

Når De bevæger en maskinakse, fremstiller det dertilhørende længde- målesystem et elektrisk signal, med hvilket styringen udregner den nøjagtige Akt.-position for maskinaksen.

Ved en strømafbrydelse går samordningen mellem maskinslædepositionen og den beregnede Akt-position tabt. For at genfremstille denne samordning, disponerer de inkrementale længdemålesystemer over referencemærker. Ved overkørsel af et referencemærke får styringen et signal, som kendetegner et maskinfast henføringspunkt. Dette gør det muligt for styringen at gendanne tildelingen af den aktuelle position til den aktuelle maskinposition. Ved længdemålesystemer med afstandskoderede referencemærker skal De køre maskinaksen maximalt 20 mm, ved vinkelmålesystemer maximalt 20°.

Ved absolutte måleudstyr bliver efter indkoblingen en absolut positionsværdi overført til styringen. Hermed er, uden kørsel med maskinaksen, samordningen mellem Akt.-positionen og maskinslæde-position fremstillet igen direkte efter indkoblingen.

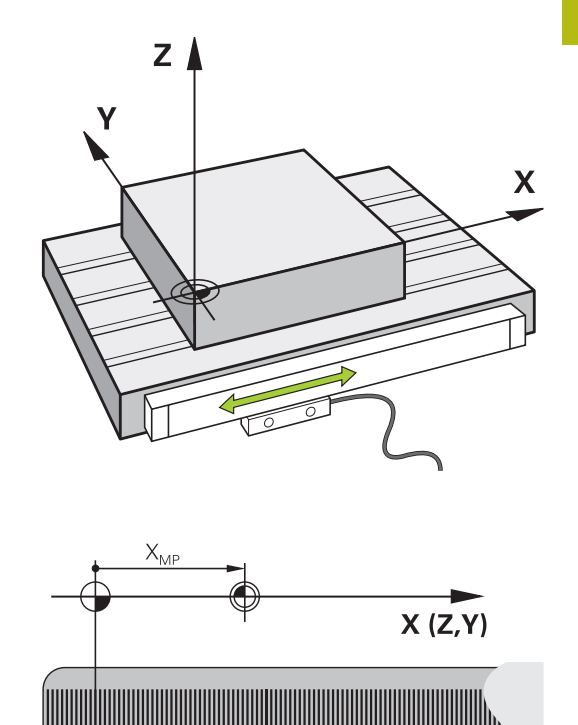

Ш

#### Programmerbar akse

 $\textcircled{\textbf{O}}$ 

De programmerbare akser på styringen tilsvarer standardmæssig til aksedefinitionen DIN 66217.

Betegnelsen af programmerbar akser finder De i efterfølgende tabel.

| Hovedakse | Parallelakse | Drejeakse |
|-----------|--------------|-----------|
| Х         | U            | А         |
| Y         | V            | В         |
| Z         | W            | С         |

Vær opmærksom på maskinhåndbogen! Antallet, betingelserne og tilordning af programmerbar akser er afhængig af maskinen. Deres maskinproducen kan definerer yderlige akser, f.eks. PLC-akser.

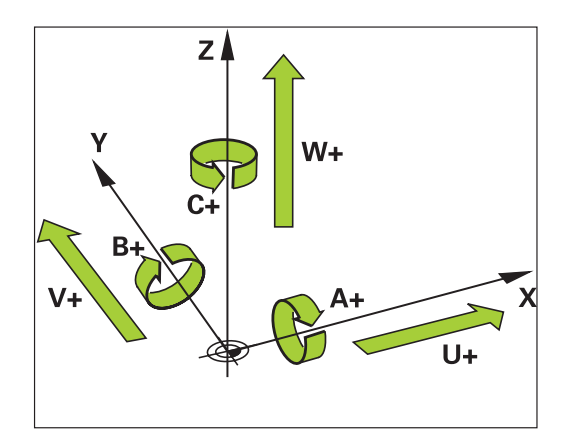

# Henføringssystem

For at styringen kan kører en akse en defineret vej, behøver man et **Henføringssystem**.

Som enkelt henføringssystem for lineær akser bruger værktøjsmaskinen et længdemålesysten, som er akseparallelt monteret. Længdemålesystemet legemliggjort af en **nummer linje**, et etdimensionalt koordinatsystem.

For at kører til et punkt i **planet**, behøver styringen to akser og dermed et henføringssystem med to dimensioner.

For at kører til et punkt i **rummet**, behøver styringen tre akser og dermed et henføringssystem med tre dimensioner. Når de tre akser en tilordnet hinanden vinkelret, opstår der et såkaldt **tredimensionalt kartesiske koordinatsystem**.

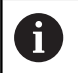

Henførende til højre-hånds-reglen peger fingerspidserne i den positive retning af dse tre hovedakser.

For at et punkt i rummet kan entydigt bestemmes, er der derudover de te dimensioner yderlig et **Koordinatudgangspunkt** nødvendigt. Som koordinatudgangspunkt i et tredimensionalt koordinatsystem tjener det fæles skridtpunkt. Dette skriftpunkt har koordinaterne **X+0**, **Y+0** und **Z+0**.

Dermed at styringen udfører en værktøjsveksler altid i den samme position, og en bearbejdning, men altid henført til det aktuelle emne, skal styringen skelne mellem forskellige henføringssystemer.

Styringen skelner mellem følgende henføringssystemer:

- Maskin-Koordinatsystem M-CS:
   Machine Coordinate System
- Basis-Koordinatsystem B-CS:
   Basic Coordinate System
- Emne-Koordinatsystem W-CS:
   Workpiece Coordinate System
- Bearbejdnings-Koordinatsystem WPL-CS:
   Working Plane Coordinate System
- Indlæse-Koordinatsystem I-CS: Input Coordinate System
- Værktøjs-Koordinatsystem T-CS: Tool Coordinate System

Alle henføringssystemer henfører til hinanden. De er underlagt den kinematiske kæde af den respektive værktøjsmaskine. Maskin-koordinatsystemt er dermed reference

henføringssystemet.

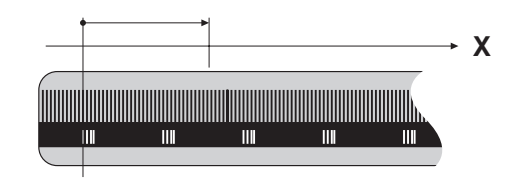

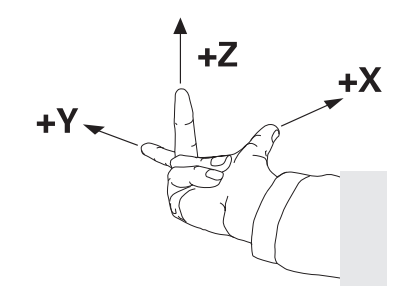

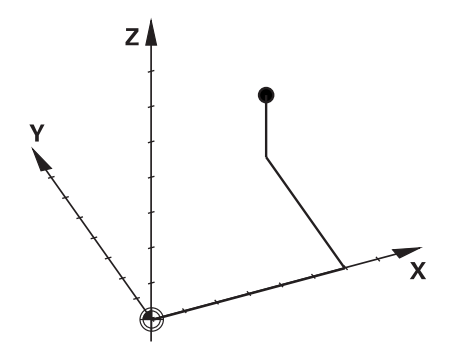

i

#### Maskin-koordinatsystem M-CS

Maskin-koordinatsystemet tilsvarer kinematikbeskrivelsen og dermed den egentlige mekanik af værktøjsmaskinen.

Da mekaniken i en værktøjsmaskine aldrig præcis svare til det kartesiske koordinatsystem, består maskin-koordinatsystemet af flere endimensionale koordinatsystemer. Det endimensionale koordinatsystemer svarer til de fysiske maskinakser, som ikke står præcis vinkelret på hinanden.

Position og orientering af endimensionale koordinatsystemer bliver defineret med hjælp af translatoriske og rotation udgående fra spindelnæse i kinmatikbeskrivelsen.

Positionen af koordinatudspring, de såkaldte maskinnulpunkt definerer maskinproducenten i maskinkonfigurationen. Værdien i maskinkonfigurationen definerer nulstilling af målesystem og den tilsvarende maskinakse. Maskinnulpunktet ligger ikke nødvendigvis i teoretiske skridtpunkt af den fysiske akse. Den kan dermed også ligge udenfor dens kørselsområde.

Da værdien fra maskinkonfigurationen ikke kan ændre af brugeren, tjener maskin-koordinatsystemet til at bestemme en konstant position, f.eks. værktøjsvekslerpunkt.

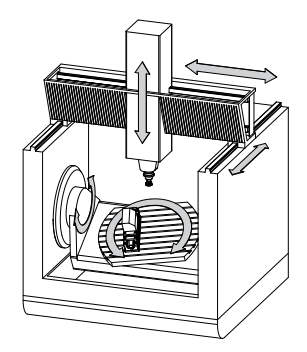

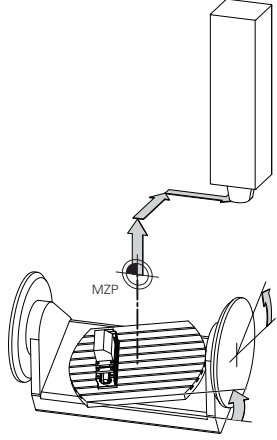

Maskinnulpunkt MZP: Machine Zero Point

| Softkey                        | Anvendelse                                                                                                    |
|--------------------------------|----------------------------------------------------------------------------------------------------|
| BASIS-<br>TRANSFORM.<br>OFFSET | Brugeren kan definerer aksevis forskydning i maskin-koordinatsystem, med hjælp af <b>OFFSET</b> -værdi i Preset-Tabel. |

**(0)** 

Maskinfabrikanten konfigurerer OFFSET-kolonnen i Preset-Tabel passende til maskinen.

Yderlig Information: Brugerhåndbog Opsætning, teste NC-Programmer og afvikling

Udelukkende for maskinproducenten er yderlig i

den såkaldte **OEM-OFFSET** tilgængelig. Med denne **OEM-OFFSET** kan akseforskydning for dreje- og parallelakser defineres.

Alle OFFSET-værdier (alle benævnt OFFSETindlæsemuligheder) giver tilsammen en difference mellem AKT.- og REFAKT-Position af en akse.

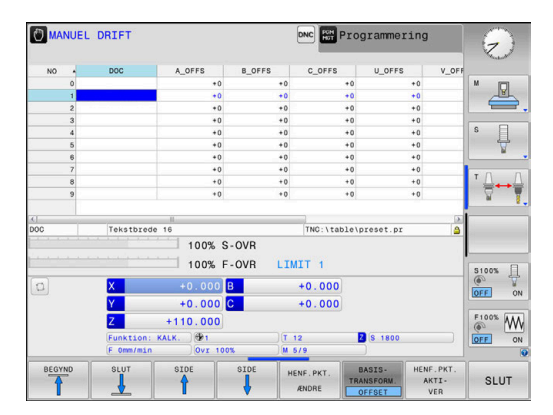

Styringen sætter alle bevægelser i maskin-koordinatsystem, uafhængig af, i hvilken henføringssystem den indgivne værdi er gjort.

Eksempel for en 3-aksemaskine med en Y-akse som kileakse, som ikke er tilpasset vinkelret på ZX-planet:

- I betjeningssart MANUAL POSITIONERING afvikle en NC-Blok med L IY+10
- Styringen bestemmer fra den definerede værdi den nødvendige akse Nom.-værdi.
- > Styringen bevæger under positionering maskinakserne Y og Z.
- Visningen REFAKT og RFSOLL viser bevægelsen af Y-akse og Zakse i maskin-koordinatsystem.
- Visningen AKT. og KALK. viser udelukkende bevægels af Y-akse og Z-akse i indlæse-koordinatsystem.
- I betjeningssart MANUAL POSITIONERING afvikle en NC-Blok med L IY-10 M91
- Styringen bestemmer fra den definerede værdi den nødvendige akse Nom.-værdi.
- Styringen bevæger under positionering udelukkende maskinaksen Y.
- Visningen REFAKT og RFSOLL viser udelukkende bevægels af Yakse i maskin-koordinatsystem.
- Visningen AKT. og KALK. viser bevægelsen af Y-akse og Z-akse i indlæse-koordinatsystem.

Brugeren kan programmerer en position henførende til maskinnulpunkt, f.eks. ved hjælp af hjælpefunktion **M91**.

#### **Basis-koordinatsystem B-CS**

Basis-koordinatsystemet er et tredimensionalt koordinatsystem, dens koordinatudspring er i slutningen af kinematikbeskrivelsen.

Orienteringen af Basis-koordinatsystemt svarer for de meste til maskin-koordinatsystemet. Der kan være undtagelser, når maskinproducenten yderlig anvender kinematisk transformation.

Kinematik beskrivelsen og dermed position for koordinatudspring for Basis-koordinatsystemet definerer maskinproducenten i maskinkonfigurationen. Værdien i maskinkonfigurationen kan brugeren ikke ændre.

Basis-koordinatsystemet bruges til at bestemme positionen og orienteringen af emne-koordinatsystem.

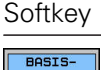

TRANSFORM

ey Anvendelse

Brugeren bestemmer position og orientering af emne-koordinatsystem f.eks. ved hjælp af et 3D-Tastesystem. Den bestemte værdi gemmer styringen i forhold til Basis-koordinatsystemet som **BASISTRANSFORM.**-værdi i Preset-tabellen.

0

Maskinfabrikanten konfigurerer **BASISTRANSFORM.**kolonnen i Preset-Tabel passende til maskinen.

**Yderlig Information:** Brugerhåndbog Opsætning, teste NC-Programmer og afvikling

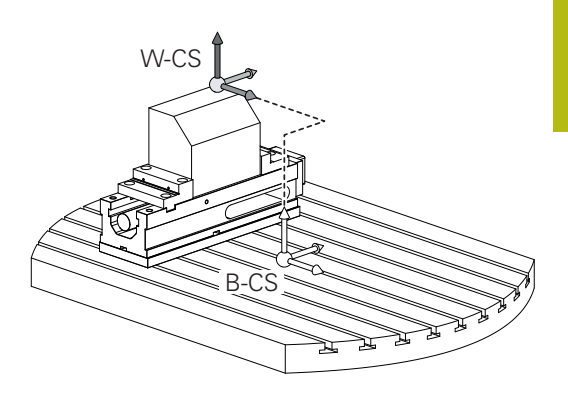

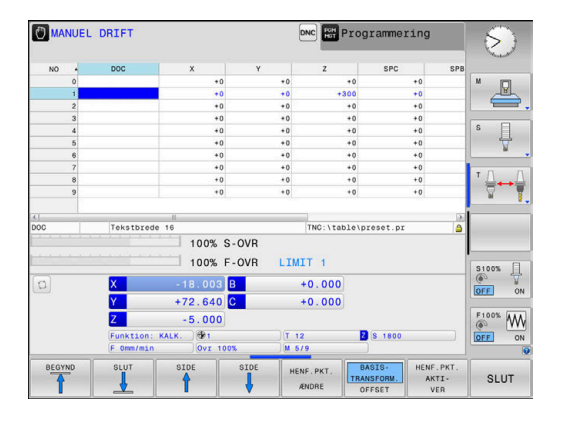

#### **Emne-koordinatsystem W-CS**

Emne-koordinatsystemet er et tredimensionalt koordinatsystem, dennes koordinatudspring er det aktive henføringspunkt.

Position og orientering af emne-koordinatsystem er afhængig af BASISTRANSFORM.-værdi fra aktive linje. i henføringstabellen.

| Softkey                        | Anvendelse                                                                                                    |
|--------------------------------|----------------------------------------------------------------------------------------------------|
| BASIS-<br>TRANSFORM.<br>OFFSET | Brugeren bestemmer position og orientering<br>af emne-koordinatsystem f.eks. ved hjælp af et<br>3D-Tastesystem. Den bestemte værdi gemmer<br>styringen i forhold til Basis-koordinatsystemet<br>som <b>BASISTRANSFORM.</b> -værdi i Preset-tabellen. |

Yderlig Information: Brugerhåndbog Opsætning, teste NC-Programmer og afvikling

Brugeren definerer i emne-koordinatsystem ved hjælp af transformation af position og orientering af bearbejdningskoordinatsystem.

Transformation i emne-koordinatsystem:

3D ROT-Funktionen

A

- PLANE-Funktionen
- Cyklus 19 BEARBEJDNINGSFLADE
- Cyklus 7 NULPUNKT (Forskydelse af de svingede bearbejdninsplan)
- Cyklus 8 SPEJLING (Spejling af det svingede bearbejdningsplan)
  - Resultat af hinanden opbyggede transformationer er afhængig af programmeringsrækkefølgen. Programmer udelukkende i hvert koordinatsystem de angivne (anbefalede) Transformationer. Dette gælder såvel for at sætte men også nulstille Transformationen. Afvigende brug kan fører til uventet eller uønskede konstellationer. Vær opmærksom på de hertil efterfølgende programmerings formationer.

Programmeringsanvisninger

- Når Transformationen (spejling og forskydning) er programmeret før PLANE-funktionen (undtagen PLANE AXIAL), forandre dermed positionen af svingpunktet (oprindelig bearbejdningsplankoordinatsystem WPL-CS) og orienteringen af drejeaksen
  - en forskydning alene ændre kun positionen af svingpunktet
  - en spejling alene ændre kun orienteringen af drejeaksen
- I forbindelse med PLANE AXIAL og Cuklus 19, har den programmerede transformation (spejling, drejning og skalering) ingen indflydelse på positionen af svingpunktet eller orienteringen af drejeaksen

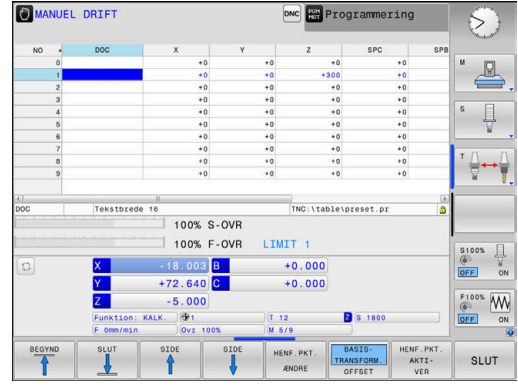

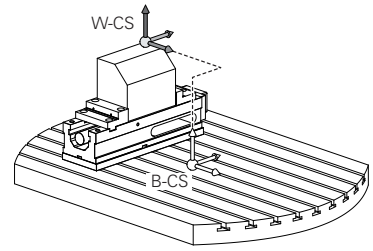

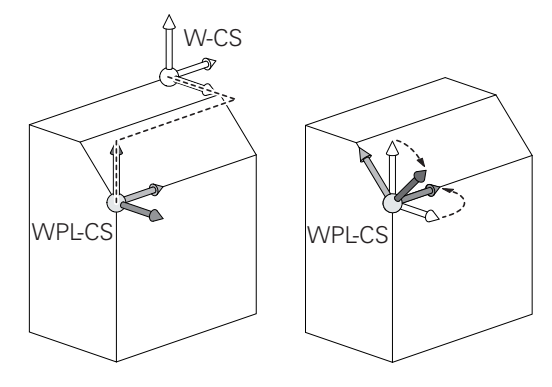

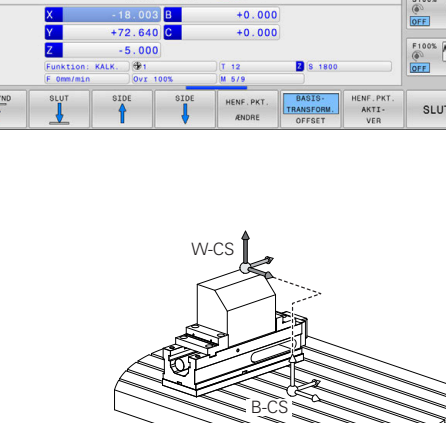

A

Uden aktiv transformation i emne-koordinatsystem er position og orientering af bearbejdningskoordinatsystem og emne-koordinatsystem identiske. På en 3-akse maskine eller ved en ren 3-aksebearbejdning er der ingen transformation i emnekoordinatsystem. **BASISTRANSFORM.**-værdi af aktive linje i henføringstabellen virker ved denne antagelse umiddelbart på bearbejdningsplan-koordinatsystem. I bearbejdningsplan-koordinatsystem er yderlig transformation selvfølgelig mulig. **Yderligere informationer:** "Bearbejdningsplan-

koordinatsystem WPL-CS", Side 68

#### Bearbejdningsplan-koordinatsystem WPL-CS

Bearbejdningsplan-koordinatsystemet er et tredimensionalt katetisk koordinatsystem.

Position og orientering af bearbejdningsplan-koordinatsystem er afhængig af den aktive transformation i emne-koordinatsystem.

Uden aktiv transformation i emne-koordinatsystem er position og orientering af bearbejdningskoordinatsystem og emne-koordinatsystem identiske.

På en 3-akse maskine eller ved en ren 3-aksebearbejdning er der ingen transformation i emnekoordinatsystem. **BASISTRANSFORM.**-værdi af aktive linje i henføringstabellen virker ved denne antagelse umiddelbart på bearbejdningsplan-koordinatsystem.

Brugeren definerer i bearbejdningsplan-koordinatsystem ved hjælp af transformation af position og orientering af indlæsekoordinatsystem.

Transformation i bearbejdningsplan-koordinatsystem:

Cyklus 7 NULPUNKT

i

- Cyklus 8 SPEJLING
- Cyklus 10 DREJNING
- Cyklus 11 DIM.-FAKTOR
- Cyklus 26 MAALFAKTOR
- PLANE RELATIVE

Som **PLANE**-funktion virker **PLANE RELATIVE** i emnekoordinatsystem og orienterer bearbejdningsplan koordinatsystemet.

Værdien af den additive svingning henfører sig derved altid til det aktuelle bearbejdningsplan-koordinatsystem.

6

A

i

Resultat af hinanden opbyggede transformationer er afhængig af programmeringsrækkefølgen.

Uden aktiv transformation i bearbejdningsplankoordinatsystem er position og orientering af indlæsekoordinatsystem og bearbejdningsplan-koordinatsystem identiske.

På en 3-akse maskine eller ved en ren 3aksebearbejdning er der derudover ingen transformation i emne-koordinatsystem. I **BASISTRANSFORM.**-værdi af aktive linje i henføringstabellen virker ved denne antagelse umiddelbart på indlæse-koordinatsystem.

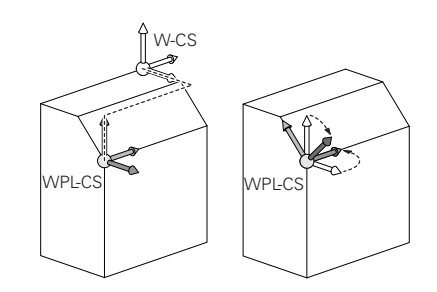

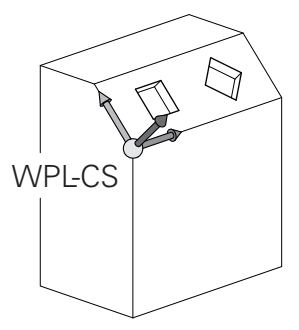

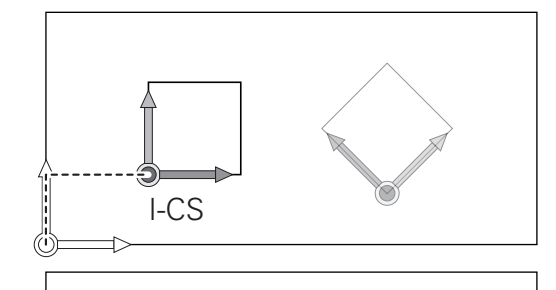

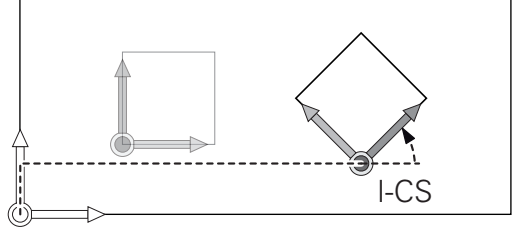

#### Indlæse-koordinatsystem I-CS

Indlæse-koordinatsystemet er et tredimensionalt katetisk koordinatsystem.

Position og orientering af indlæse-koordinatsystem er afhængig af den aktive transformation i bearbejdningsplan-koordinatsystem.

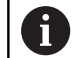

Uden aktiv transformation i bearbejdningsplankoordinatsystem er position og orientering af indlæsekoordinatsystem og bearbejdningsplan-koordinatsystem identiske.

På en 3-akse maskine eller ved en ren 3aksebearbejdning er der derudover ingen transformation i emne-koordinatsystem. I **BASISTRANSFORM.**-værdi af aktive linje i henføringstabellen virker ved denne antagelse umiddelbart på indlæse-koordinatsystem.

Brugeren definerer ved hjælp af en kørselsblok i indlæsekoordinatsystem position af værktøj og dermed position af værktøjs-koordinatsystem.

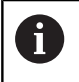

Også visning **KALK.**, **AKT.**, **SLÆB** og **ISTV.** henfører sig til indlæse-koordinatsystemet.

Kørselsblok i indlæse-koordinatsystem:

- Akseparallel kørselsblok
- Kørselsblok med katetisk eller polar koordinater

#### Eksempel

f

N70 X+48 R+\*

N70 G01 X+48 Y+102 Z-1.5 R0\*

Orientering af værktøjs-koordinatsystem kan finde sted i forskellige henføringssystemer.

Yderligere informationer: "Værktøjs-koordinatsystem T-CS", Side 70

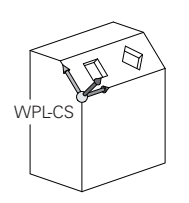

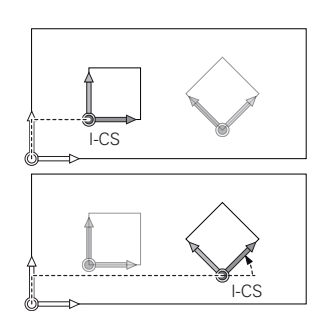

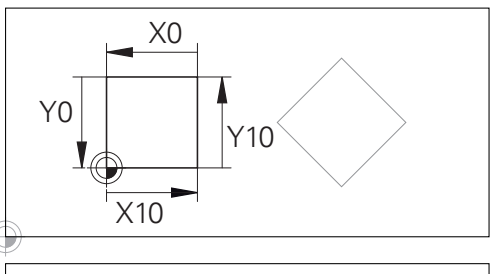

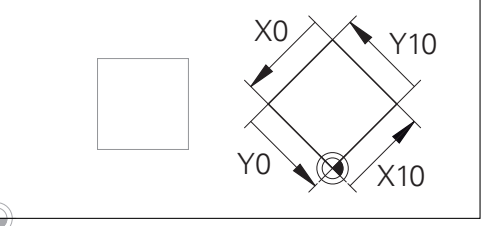

En på indlæse-koordinatsystem-udspring henførte kontur, kan meget enkelt transformeres.

#### Værktøjs-koordinatsystem T-CS

Værktøjs-koordinatsystemet er et tredimensionalt koordinatsystem, dennes koordinatudspring er værktøjshenføringspunkt. På dette punkt henfører værdien sig til værktøjstabellen, **L** og **R** ved fræseværktøj og **ZL**, **XL** og **YL** ved drejeværktøj.

**Yderlig Information:** Brugerhåndbog Opsætning, teste NC-Programmer og afvikling

l overensstemmelse med værdi'fra værktøjstabellen bliver værktøjs-koordinatsystem forskudt fra koordinatudspringet på værktøjsføringspunkt TCP. TCP står for **T**ool **C**enter **P**oint.

Når De ikke henfører NC-programmet til værktøjsspidsen, skal værktøjsføringspunktet forskydes. Den nødvendige forskydning kommer i NC-program ved hjælp af deltaværdi ved værktøjskald.

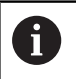

i

Den i grafik viste position af TCP er obligatorisk i forbindelse med 3D-værktøjskorrektur.

Brugeren definerer ved hjælp af en kørselsblok i indlæse-koordinatsystem position af værktøj og dermed position af værktøjs-koordinatsystem.

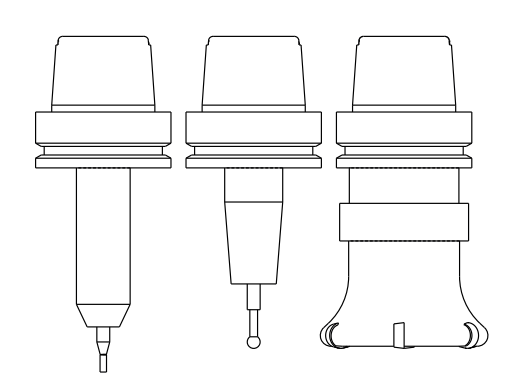

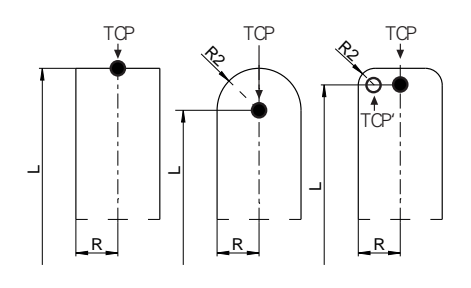

Orienteringen af værktøjs-koordinatsystem er ved aktiv hjælpefunktion **M128** afhængig af den aktuelle værktøjsindstilling. Værktøjsindstilling i maskin-koordinatsystem:

#### Eksempel

N70 G01 X+10 Y+45 A+10 C+5 R0 M128\*

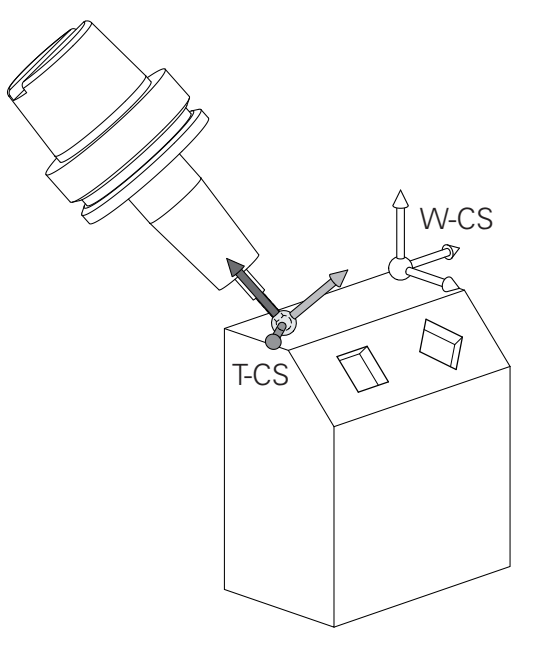

| 1 | Ved viste kørselsblok med vektorer er en 3D-<br>værtøjskorrektur ved hjælp af korrekturværdi <b>DL, DR</b> og<br><b>DR2</b> fra <b>T</b> -blok mulig.                       |  |
|---|----------------------------------------------------------------------------------------------------|--|
|   | Funktionen af korrekturværdien er afhængig af<br>værktøjstypen.                                                                                                    |  |
|   | Styringen genkender forskellige værktøjstyper ved hjælp<br>af kolonne <b>L, R</b> og <b>R2</b> i værktøjstabellen:                                                          |  |
|   | ■ $R2_{TAB} + DR2_{TAB} + DR2_{PROG} = 0$<br>→ Skaftfræser                                                                                                    |  |
|   | <ul> <li>R2<sub>TAB</sub> + DR2<sub>TAB</sub> + DR2<sub>PROG</sub> = R<sub>TAB</sub> + DR<sub>TAB</sub> + DR<sub>PROG</sub><br/>→ Radiusfræser eller kuglefræser</li> </ul> |  |
|   | $0 < R2_{TAB} + DR2_{TAB} + DR2_{PROG} < R_{TAB} + DR_{TAB} + DR_{PROG}$                                                                                                    |  |
|   | → Hjørneradiusfræser eller Torusfræser                                                                                                    |  |
| 6 | Uden <b>TCPM</b> -Funktion eller hjælpefunktion <b>M128</b> er<br>orienteringen af værktøis-koordinatsystemet og indlæse-                                                   |  |

orienteringen af værktøjs-koordinatsystemet og indlæsekoordinatsystem identiske.

(DR+

# Aksebetejnelse på fræsemaskinen

Akserne X, Y og Z på Deres fræsemaskine bliver også betegnet som værktøjsakse, hovedakse (1. akse) og sideakse (2. akse). Anordningen af værktøjsaksen er afgørende for tilordningen af hoved- og sideakse.

| Værktøjsakse | Hovedakse | Sideakse |
|--------------|-----------|----------|
| Х            | Y         | Z        |
| Y            | Z         | Х        |
| Z            | Х         | Y        |

## Polarkoordinater

Når arbejdstegningen er målsat retvinklet, fremstiller De også NC-Program med retvinklede koordinater. Ved emner med cirkelbuer eller ved vinkelangivelser er det ofte lettere, at fastlægge positionerne med polarkoordinater.

I modsætning til de retvinklede koordinater X, Y og Z beskriver polarkoordinater kun positionen i eet plan. Polarkoordinater har deres omdrejningspunkt i en pol CC (CC = circle centre; eng. cirkelmidtpunkt). En position i et plan er således entydigt fastlagt ved:

- Polarkoordinat-radius: Afstanden fra Pol CC til positionen
- Polarkoordinat-vinkel: Vinklen mellem vinkel-henføringsaksen og strækningen, der forbinder polen CC med positionen.

#### Fastlæggelse af pol og vinkel-henføringsakse

Polen fastlægger De med to koordinater i et retvinklet koordinat-system i en af de tre planer. Hermed er også vinkelhenføringsaksen for polarkoordinat-vinklen H entydigt tilordnet.

| Pol-koordinater (plan) | Vinkelhenf.akse |  |
|------------------------|-----------------|--|
| X/Y                    | +X              |  |
| Y/Z                    | +Y              |  |
| Z/X                    | +Z              |  |

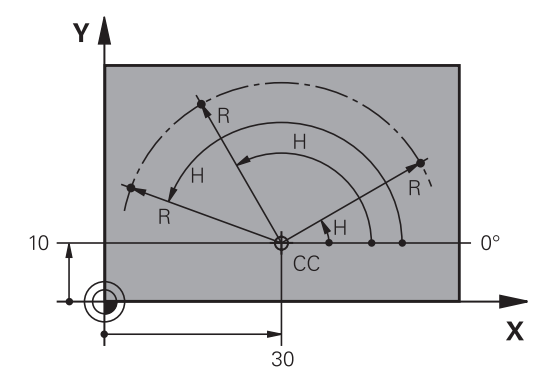

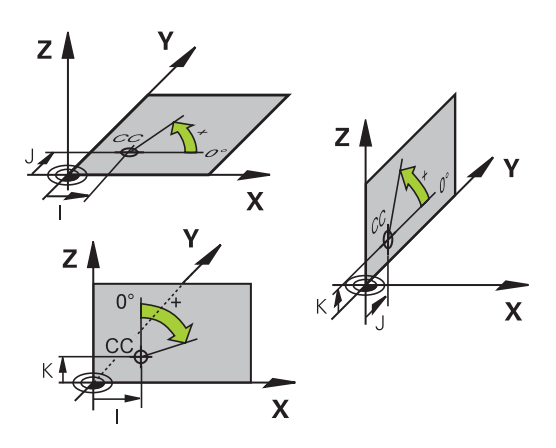
# Absolut og inkremental emneposition

## Absolutte emne-positioner

Hvis koordinaterne til en position henfører sig til koordinatnulpunktet (det oprindelige), bliver disse betegnet som absolutte koordinater. Alle positioner på et emne er ved deres absolutte koordinater entydigt fastlagt.

Eksempel 1: Boringer med absolutte koordinater

| Boring 1  | Boring 2  | Boring 3  |
|-----------|-----------|-----------|
| X = 10 mm | X = 30 mm | X = 50 mm |
| Y = 10 mm | Y = 20 mm | Y = 30 mm |

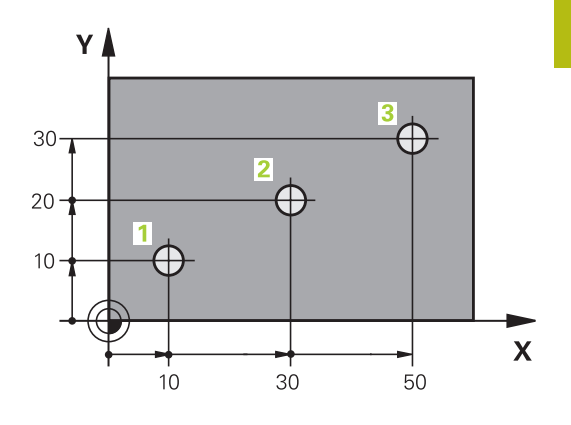

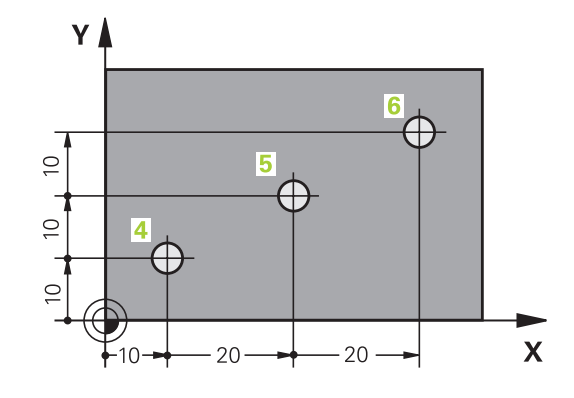

## Inkrementale emne-positioner

Inkrementale koordinater henfører sig til den sidst programmerede position af værktøjet, der tjener som relativt (ovennævnte) nulpunkt. Inkrementale koordinater angiver ved programfremstillingen altså målet mellem den sidste og den dermed følgende Nom.-position, hvortil værktøjet skal køre. Derfor bliver det også betegnet som kædemål.

Et inkremental-mål kendetegner De med Funktionen G91 før aksebetegnelsen.

Eksempel 2: Boringer med inkrementale koordinater

Absolutte koordinater til boring 4

| X = 10 mm |  |  |
|-----------|--|--|
| Y = 10 mm |  |  |

| Boring 5, henført til 4 | Boring <mark>6</mark> , henført til <mark>5</mark> |
|-------------------------|----------------------------------------------------|
| G91 X = 20 mm           | G91 X = 20 mm                                      |
| G91 Y = 10 mm           | G91 Y = 10 mm                                      |

## Absolutte og inkrementale polarkoordinater

Absolutte koordinater henfører sig altid til pol og vinkelhenføringsakse.

Inkrementale koordinater henfører sig altid til den sidst programmerede position af værktøjet.

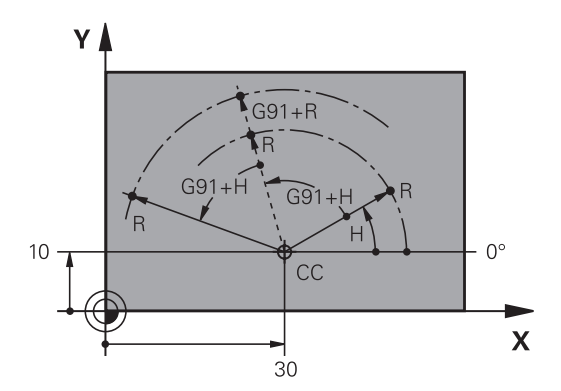

# Vælg henføringspunkt

En emne-tegning angiver et bestemt formelement på emnet som absolut henføringspunkt (nulpunkt), normalt et hjørne af emnet. Ved henføringspunkt-fastlæggelsen opretter De først emnet på maskin-aksen og bringer værktøjet for hver akse i en kendt position i forhold til emnet. For denne position fastlægger De displayet på styringen enten på nul eller en forud given positionsværdi. Herved indordner De emnet til henføringssystemet, som gælder for styrings-displayet eller Deres NC-Program .

Angiver emne-tegningen relative henføringspunkter, så bruger De ganske enkelt cyklus for koordinat-omregning .

Yderlig Information: Brugerhåndbog Cyklusprogrammering

Hvis emne-tegningen ikke er målsat NC-korrekt, så vælger De en position eller et emne-hjørne som henføringspunkt, fra hvilket målene for de øvrige emnepositioner nemmest muligt lader sig fremskaffe.

Særlig komfortabelt fastlægger De henføringspunkter med et 3Dtastsystem fra HEIDENHAIN.

**Yderlig Information:** Brugerhåndbog Opsætning, teste NC-Programmer og afvikling

## Eksempel

Emne-skitsen til højre viser boringene (1 til 4). hvis målsætning henfører sig til et absolut henf.punkt med koordinaterne X=0 Y=0. Boringerne (5 til 7) henfører sig til et relativt henføringspunkt med de absolutte koordinater X=450 Y=750. Med Cyklus **Nulpunktforskydn.** kan De forskyde nulpunktet midlertidigt til positionen X=450, Y=750, for at programmere boringerne (5 til 7) uden yderligere beregninger.

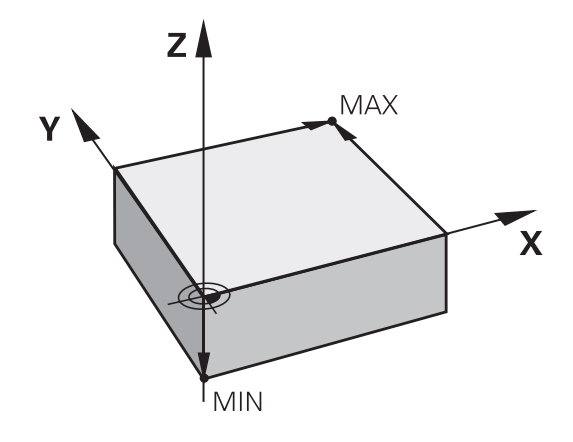

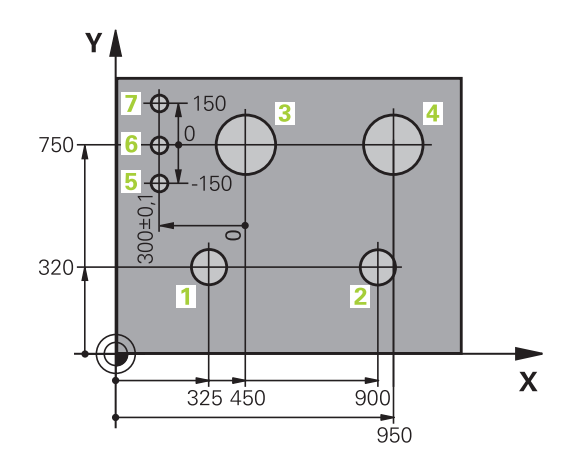

# 3.5 NC-Programmer åbne og indtast

# **Opbygning af et NC-program i DIN/ISO-Format**

Et NC-Program består af en række af NC-blokke. Billedet til højre viser elementerne af NC-blokke.

Styringen nummererer NC-blokke i et NC-Program automatisk, afhængig af maskin-parameter **blokinkrement** (105409). Maskinparameter **blockinkrement** (105409) definerer bloknummerskridtbredden.

Den første NC-blok af et NC-Program er kendetegnet med **%**, Programm-Navn og gyldig måleenhed.

De efterfølgende NC-blokke indeholder informationer om:

- Råemnet
- Værktøjskald
- Kørsel til en sikkerheds-position
- Tilspænding og omdrejningstal
- Banebevægelser cykler og yderligere funktioner.

Den sidste NC-blok i et program er kendetegnet med **N99999999**, program-navnet og den gyldige måleenhed.

# ANVISNING

## Pas på kollisionsfare!

Styringen gennemfører ikke automatisk kollisionsckontrol mellem værktøj og emne. Under tilkørselsbevægelse efter et værktøjsskift kan der opstå kollisionsfare!

Efter behov programmeres yderlig en sikker mellemposition.

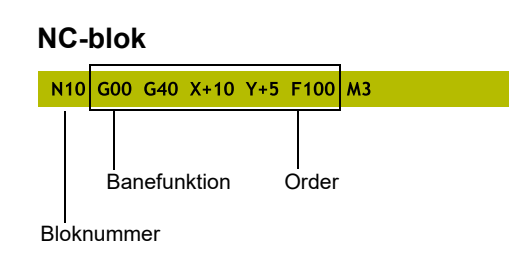

# Definere råemne: G30/G31

Direkte efter åbningen af et nyt NC-Program definerer De et ubearbejdet emne. For efterfølgende at definere råemnet, trykker De tasten SPEC FCT, og herefter softkey PROGRAM DEFAULTS og afsluttende Softkey BLK FORM. Styringen behøver definition for den grafiske simulering.

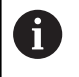

Råemne-definitionen er kun nødvendig, hvis De vil teste NC-Program grafisk!

TNC'en kan fremstille forskellige råemne forme:

| Softkey        | Funktion                                                |
|----------------|---------------------------------------------------------|
|                | Definere et firkantet råemne                            |
|                | Definere et cylindrisk råemne                           |
|                | Definer rotationssymetrisk råemne med vilkårlig<br>form |
| Firkantet råen | nne                                                     |

Siderne af kassen ligger parallelt til akserne X,Y og Z. Dette råemne er fastlagt ved to af dets hjørne-punkter:

- MIN-punkt G30: Mindste X-, Y- og Z-koordinater til kassen; indlæs absolut-værdier
- MAX-punkt G31: Største X-,Y- og Z-koordinater til kassen; indlæs absolut- eller inkremental-værdier

## Eksempel

| %NY G71 *                 | Program-start, navn, måleenhed     |
|---------------------------|------------------------------------|
| N10 G30 G17 X+0 Y+0 Z-40* | Spindelakse, MIN-punkt-koordinater |
| N20 G31 X+100 Y+100 Z+0*  | MAX-punkt-koordinater              |
| N99999999 %NY G71 *       | Program-slut, navn, måleenhed      |

## Cylindrisk råemne

Det cylindriske råemne er fastlagt ved måling af cylinder:

- X, Y eller Z: Rotationsakse
- D, R: Diameter eller radius af Cylinder (med positiv fortegn)
- L: Cylinderens længde (med positiv fortegn)
- DIST: Forskydelse langs den roterende akse
- DI, RI: Indvendig diemater eller indvendig radius af hulcylinder

Parameter **DIST** og **RI** eller **DI** er valgfri, og de skal ikke programmeres.

## Eksempel

| %NY G71 *                                     | Program-start, navn, måleenhed                        |
|-----------------------------------------------|-------------------------------------------------------|
| N10 BLK FORM CYLINDER Z R50 L105 DIST+5 RI10* | Spindelakse, Radius, Længde Distance, Invendig radius |
| N99999999 %NY G71 *                           | Program-slut, navn, måleenhed                         |

### Rotationssymetrisk råemne med vilkårlig form

Konturen af det rotationssymetriske råemne definerer De i et underprogram. Hertil anvender De X, Y eller Z.som rotationsakse.

I råemne definitionen henviser De til konturbeskrivelsen.:

- DIM\_D, DIM\_R: Diameter eller radius af det rotationssymetriske råemne
- LBL: Underprogram med konturbeskrivelse

Konturbeskrivelsen skal være negativ i rotationsaksen, men kun indeholde positive værdier i hovedakse. Konturen skal være lukket, dvs. konturstart tilsvarer konturafslutning.

Når De definerer et rotationssymetrisk råemne med inkrementale koordinater, så er målene uafhængig af diemeterprogrammering.

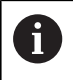

Ved angivelse af et underprogram kan det hjælpe med et nummer, et navn eller en QS parameter.

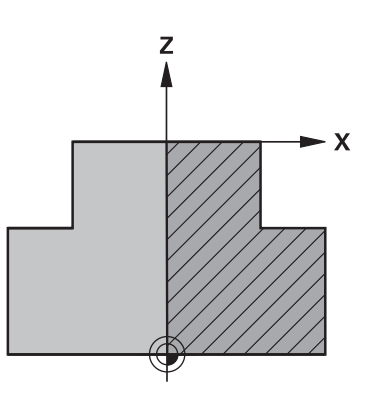

## Eksempel

| %NY G71 *                           | Program-start, navn, måleenhed                |
|-------------------------------------|-----------------------------------------------|
| N10 BLK FORM ROTATION Z DIM_R LBL1* | Spindelakse, fortolkning, underprogram-nummer |
| N20 M30*                            | Hoved programslut                             |
| N30 G98 L1*                         | Underprogramstart                             |
| N40 G01 X+0 Z+1*                    | Konturstart                                   |
| N50 G01 X+50*                       | Programmering i positiv hovedakseretning      |
| N60 G01 Z-20*                       |                                               |
| N70 G01 X+70*                       |                                               |
| N80 G01 Z-100*                      |                                               |
| N90 G01 X+0*                        |                                               |
| N100 G01 Z+1*                       | Konturende                                    |
| N110 G98 L0*                        | underprogrammer                               |
| N99999999 %NY G71 *                 | Program-slut, navn, måleenhed                 |

# Nyt bearbejdnings-program åbnes

Et bearbejdnings-program indlæser De altid i driftsarten **Programmering** . Eksempel på en program-åbning:

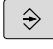

# Driftsart: Tryk Tasten Programmering

- PGM MGT
- Tryk tasten PGM MGT
- > TNC`en åbner filstyringen

De vælger det bibliotek, hvori De vil gemme det nye program: FIL-NAVN = NY.H

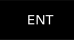

MM

- Indlæs nyt program-navn
- Bekræft med tasten ENT
- ► Vælg måleenhed: Tryk softkey MM eller TOMME
- Styringen skifter til program-vindue og åbner dialogen for definition af BLK-FORM (råemne).
- Vælg firkantet råemne: Tryk softkey for firkantet råemneform

## BEARBEJDNINGSPLAN I GRAFIK: XY

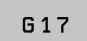

Indgiv spindelakse, f.eks. G17

## **RÅEMNEDEFINITION: MINIMUM**

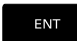

 Indlæs efter hinanden X-, Y- og Z-koordinaterne for MIN-punktet og bekræft alle med tasten ENT

## **RÅEMNE-DEFINITION: MAXIMUM**

ENT

Indlæs efter hinanden X-, Y- og Z-koordinaterne for MAX-punktet og bekræft alle med tasten ENT

## Eksempel

| %NY G71 *                 | Program-start, navn, måleenhed     |
|---------------------------|------------------------------------|
| N10 G30 G17 X+0 Y+0 Z-40* | Spindelakse, MIN-punkt-koordinater |
| N20 G31 X+100 Y+100 Z+0*  | MAX-punkt-koordinater              |
| N99999999 %NY G71 *       | Program-slut, navn, måleenhed      |

Styringen fremstiller automatisk den første og sidste NC-blok i NC-Program .

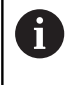

Hvis De ikke vil programmerer en råemne-definition, afbryder De dialogen med **Arbejdsplan i grafik: XY** med tasten **DEL** !

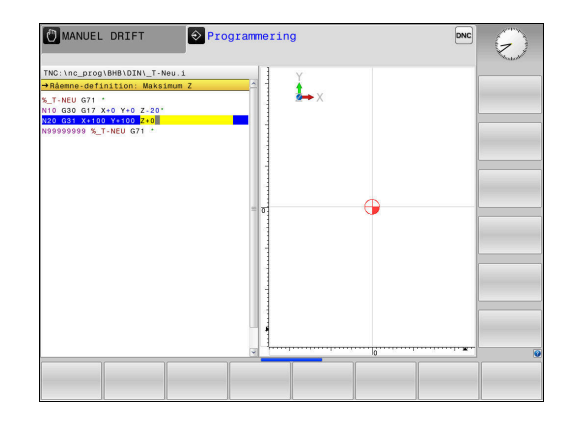

## Værktøjs-bevægelse in DIN/ISO programmering

For at programmere en NC-blok trykker De tasten SPEC FCT. Tryk softkey PROGRAM FUNKTIONER og herefter Softkey DIN/ISO. For at få den tilsvarende G-Kode kan De også benytte de grå banefunktionstaster.

i

Hvis De indlæser DIN/ISO-funktionen med et tilsluttet USB-tastatur, skal De være opmærksom på at skrivning med store bogstaver er aktiv.

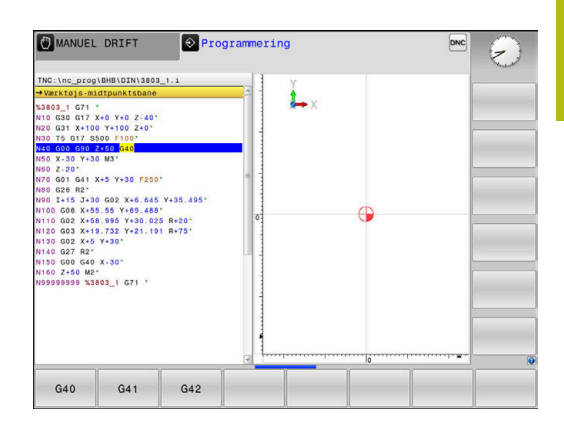

## **Eksempel for en positioneringsblok**

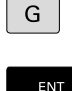

- Tryk tasten G
- ENT

## Indgiv1 og tryk på ENT tasten, for at åbne NC-blok

**KOORDINATER ?** 

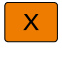

10 (Indgiv målkoordinater for X-aksen)

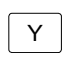

20 (Indgiv målkoordinater for Y-aksen)

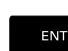

med taste ENT til næste spørgsmål

## Værktøjs-midtpunktsbane

►

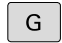

40 indgiv og bekræft med tasten ENT, for at kører uden værktøjs-radiuskorrektur

## Alternativ

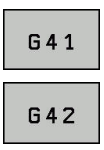

Kør til venstre hhv. til højre for den programmerede kontur: Vælg G41 eller G42 med Softkey

## TILSPN F=?

► 100 (indgiv 100 mm/min i tilspænding for denne banebevægelse)

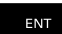

END

med taste ENT til næste spørgsmål

## HJÆLPE-FUNKTION M

- 3 (Yderligfunktion M3 Spindel inde) indgives.
  - Med tasten END afslutter styringen denne dialog.

## Eksempel

N30 G01 G40 X+10 Y+5 F100 M3\*

## **Overfør aktuel-position**

Styringen muliggør at overtage den aktuelle position af værktøjet i NC-Programmf.eks. når De

- Programmérer kørselsblokke
- Programmérer cykler

For at overtage den rigtige positionsværdi, går De frem som følger:

- Indlæsefeltet positioneres på stedet i en NC-blok på hvilken De vil overtage en position
- Vælg overføre funktionen Akt.-position
- Styringen viser i softkey-listen akserne, hvis positioner De kan overtage.
- AKSE Z
- Vælg akse
- Styringen skriver den aktuelle position for den valgte akse i det aktive indlæsefelt.
- Tros aktive værktøjsradiuskorrektur overfører i styringen i bearbeidningsplanet altid koordinaterne for værktøjsmidtpunkt. Styringen tilgodeser den aktive værktøjskorrektur og overfører i værktøjsaksen altid koordinaterne af værktøjsspidsen. Styringen lader softkey-listen for aksevalg være aktiv indtil fornyet tryk på aksetasten Akt. positionsoverførsel . Disse forhold gælder så også, når De gemmer den aktuelle NC-blok eller med hjælp af en Banefunktionåbner en ny NC-Satz . Når De ved hjælp af softkey sskal vælge et indlæsealternativ (f.eks. radiuskorrekturen), så lukker TNC'en ligeledes softkey-listen for aksevalg. ved aktive Funktion BEARBEJDNINGSFLADE DREJES er Funktionen Akt. positionsoverførsel ikke tilladt.

# **NC-Programm editer**

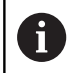

Under afvikling kan det aktive NC-program ikke editeres.

Medens De fremstiller eller ændrer et NC-program, kan De med piltasten eller med softkeys vælge hver linje i programmet og enkelte ord i en blok:

| Softkey /<br>Taste | Funktion                                                                                                    |
|--------------------|----------------------------------------------------------------------------------------------------|
| SIDE               | Sidevis bladning opad                                                                                                    |
| SIDE               | Sidevis bladning nedad                                                                                                    |
| BEGYND             | Spring til program-start                                                                                                    |
| SLUT               | Spring til program-ende                                                                                                    |
|                    | Ændre positionen af de aktuelle blokke i<br>billedskærmen. Herved kan De lade flere NC-<br>blokke vise, som er programmeret før den aktuel-<br>le NC-blok |
|                    | Uden funktion, når NC-programmet fuldstændigt<br>kan læses på billedskærmen                                                                               |
|                    | Ændre positionen af de aktuelle blokke i<br>billedskærmen. Herved kan De lade flere NC-<br>blokke vise, som er programmeret før den aktuel-<br>le NC-blok |
|                    | Uden funktion, når NC-programmet fuldstændigt<br>kan læses på billedskærmen                                                                               |
|                    | Spring fra NC-blok til NC-blok                                                                                                    |
|                    | Vala enkelte erd i en NC blak                                                                                                    |
| -                  |                                                                                                    |
| <b>←</b>           |                                                                                                    |
| бото               | Vælg bestemt NC-blok                                                                                                    |
|                    | <b>Yderligere informationer:</b> "Tast GOTO anvendes". Side 166                                                                                           |

| Softkey /<br>Taste          | Funktion                                                                                                    |
|-----------------------------|----------------------------------------------------------------------------------------------------|
| CE                          | <ul><li>Sæt værdien af et valgt ord på nul</li><li>Slet forkerte værdier</li><li>Sletbare fejlmeldinger slettes</li></ul> |
| NO<br>ENT                   | Slet det valgte ord                                                                                                    |
| DEL                         | <ul><li>Slet valgte NC-blok</li><li>Slette cykler og programdele</li></ul>                                                |
| INDFØJ<br>SIDSTE<br>NC BLOK | Indføje NC-blok, som De sidst har editeret hhv.<br>slettet.                                                               |

## Indfør en NC-blok på et vilkårligt sted

- ► Vælg NC-blok, efter hvilken De vil indføje ny NC-blok
- Åbning af dialog

## Gemme ændringer

Standard gemmer TNC´en ændringerne automatisk, når De udfører en driftsart ændring, eller vælger Fil-styring. Hvis De bevist vil gemme ændringer ved NC-Program går De frem som følger:

Vælg Softkey-liste med funktionen for at gemme

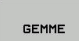

- Tryk Softkey GEMME
- Styringen gemmer alle ændringer, De har foretaget siden De sidst har gemte.

## Gem NC-program under et ny fil

De kan gemme det i øjeblikket valgte NC-program under et andet program-navn. Gå frem som følger:

Vælg Softkey-liste med funktionen for at gemme

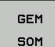

- Tryk softkey GEM SOM
  Styringen indblender et vindue, i hvilken De kan
  - indgive fortegnelse og det nye fil-navn
- ► Vælg med Softkey **BILLEDE** og evt. mappe
- Indlæs filnavn
- Med Softkey OK eller taster ENT bekræftes eller afbrydes drift med Softkey AFBRYDE

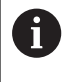

De med **GEM SOM** gemte data finde De i filstyring også under **SIDSTE FILER**.

## Tilbagefør ændring

Hvis ønskes, kan de tilbagefører alle ændringer, De har foretaget siden De sidst har gemte. Gå frem som følger:

Vælg Softkey-liste med funktionen for at gemme

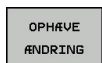

- Tryk softkey OPHÆVE ÆNDRING
- Styringen indblender et vindue, i hvilken De kan bekræfte eller afbryde processen
- Med Softkey JA eller taster ENT slettes eller afbrudt drift med Softkey NEJ

## Ændring og indføjelse af ord

- Vælg ord i NC-blok
- Overskriv med en ny værdi
- > Medens De har valgt ordet, står klartekst-dialog til rådighed.
- Afslutte ændring: Tryk tasten END

Hvis de vil indføje et ord, tryk på pil-tasten (til højre eller venstre), indtil den ønskede dialog vises og indlæs den ønskede værdi.

## Søge ens ord i forskellige NC-blokke

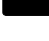

- Vælge et ord i en NC-blok: Tryk pil-tasten så ofte, at det ønskede ord er markeret
- Vælg NC-blok med piltasten
  - Pil nedad: søg forlæns
  - Pil opad: søg baglæns

Markeringen befinder sig i den nyvalgte NC-blok med det samme ord, som i den først valgte NC-blok.

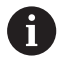

Hvis De har startet søgningen i meget lange programmer, indblænder styringen et symbol der viser hvor langt man er nået. Efter behov kan De til enhver tid afbryde søgningen.

## Programdele markere, kopiere, slette og indføje

For at kopiere programdele indenfor et NC-program, hhv. i et andet NC-program, stiller styringen følgende funktioner til rådighed:

| Softkey              | Funktion                                    |
|----------------------|---------------------------------------------|
| VÆLG<br>BLOK         | Indkobling af markeringsfunktion            |
| AFBRYD<br>MARKERING  | Udkobling af markeringsfunktion             |
| BLOK<br>UD-<br>SKÆRE | Slet markerede blok                         |
| INDSÆT<br>BLOK       | Indføje blok der befinder sig i hukommelsen |
| KOPIERE<br>BLOK      | Kopiere markerede blok                      |

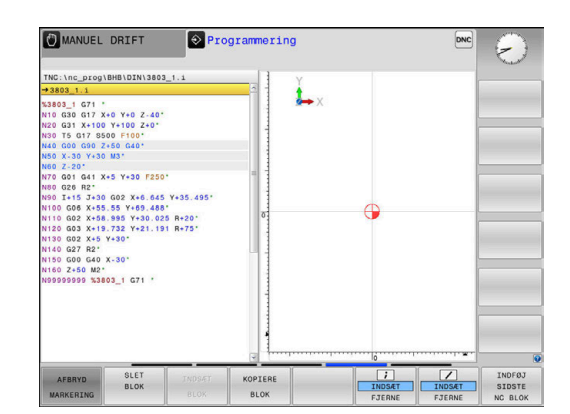

For at kopiere programdele går De frem som følger:

- Vælg softkeyliste med markeringsfunktioner
- Vælg første NC-blok for programdelen der skal kopieres
- Markere første NC-blok: Tryk softkey VÆLG BLOK .
- Styringen lægger et lyst felt bag NC-blokken og viser softkey AFBRYD MARKERING.
- Flyt det curser til den sidste NC-blok i programdelen som De vil kopiere eller slette.
- Styringen fremstiller alle markerede blokke i en anden farve. De kan til enhver tid afslutte markeringsfunktionen, idet De trykker softkey AFBRYD MARKERING.
- Kopiere markeret programdel: Tryk softkey KOPIERE BLOK , markerede programdel slettes: Tryk softkey UDSKÆR BLOK .
- > Styringen gemmer den markerede blok

Hvis du vil overføre en programdel til et andet NCprogram, skal du først vælge det ønskede NC-program via filstyring.

- Vælg med piletasten den NC-blok, efter hvilken De vil indføje den kopierede (slettede) programdel
- Indføje en gemt programdel: Tryk softkey INDSÆT BLOK
- Afslutte markeringsfunktion: Tryk softkey AFBRYD MARKERING

# Søgefunktionen i styringen

Med styringens søgefunktion kan De søge vilkårlige tekster indenfor et NC-program og efter behov også erstatte med en ny tekst.

## Søge efter vilkårlige tekster

| FIND |  |
|------|--|
|      |  |
|      |  |

FIND

FIND

- Vælge søgefunktion
- > Styringen indblænder søgevinduet og viser i softkey-listen de til rådighed stående søgefunktioner
- Indgiv søgningstekst, f.eks.: f.eks.: TOOL
- Vælg søgning fremad eller bagud
- Starte søgeforløb

Gentage søgeforløb

> Styringen springer til den næste NC-blok, i hvilken den søgte tekst er gemt.

> Styringen springer til den næste NC-blok, i hvilken den søgte tekst er gemt. Afslut søgefunktion: Tryk Softkey ENDE.

MANUEL DRIFT Programmering DNC nc\_prog\BHB\DIN\1\_Gesenk\_casting. L x AKTUELLE ORD FIND ERSTAT --- +\* \*+80 G41\* 0 G26 H3\* 00 G26 H3\* 10 G26 H3\* 10 G1 G31 +:120\* 20 G20 G30 X+120\* 20 G20 G30 X+120\* 10 G25 H20\* 10 G25 H20\* 10 G25 H20\* 10 G25 X+50 Y+12 H+30 0 G21 X+50 Y+12 H+30 0 G21 X+50 Y+10\* 0 G21 X+50 Y+10\* 0 G21 X+50 Y+10\* 0 G21 X+50 Y+10\* 0 G21 X+50 Y+10\* 0 G21 X+50 Y+10\* 0 G21 X+50 Y+10\* 0 G21 X+10\* 0 G21 X+10\* 0 G21X ERSTAT ALLE Segh fre -SLUT OVERFØR KOPIERET KOPIER VÆRDI TUELLE ORD FIND ERSTAT ERSTAT ALLE SLUT

SLUT

## Søgning og udskiftning af vilkårlige tekster

# **ANVISNING**

## Pas på, tab af data mulig!

Funktionen **ERSTAT** og **ERSTAT ALLE** overskriver alle fundne Syntaxelementer uden tilbagemelding. Styringen gennemfører ikke en sikring af oprindelige filer. Derved kan NC-programmer uigenkaldeligt blive beskadiget.

- Om nødvendigt, før skift, laves en sikkerhedskopi af NCprogrammerne
- ERSTAT og ERSTAT ALLE anvendes med tilsvarende forsigtighed

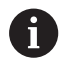

Under en afvikling er Funktionen **FIND** og **ERSTAT** i aktive NC-Program ikke muligt. Også en aktiv skrivebeskyttelse forhindre denne funktion.

- Vælg enNC-blok i hvilken ordet der søges er gemt
  - FIND
- Vælge søgefunktion
- Styringen indblænder søgevinduet og viser i softkey-listen de til rådighed stående søgefunktioner
- Tryk softkey AKTUELLE ORD
- Styringen overfører det første ord i de aktuelle NC-blokke. Tryk om nødvendigt Softkey påny, for at overfører det ønskede ord.
- Starte søgeforløb
- > Styringen springer til den næste søgte tekst.
- For at erstatte teksten og herefter springe til det næste findested: Tryk softkey ERSTAT eller for at erstatte alle fundne tekststeder: Tryk softkey ERSTAT ALLE eller for ikke at erstatte teksten og springe til det næste fundsted: Tryk softkey FIND
- Afslut søgefunktion: Tryk Softkey ENDE .

FIND

ERSTAT

# 3.6 Filstyring

## Filer

| Filer i styringen                                | Туре  |
|--------------------------------------------------|-------|
| <b>NC-Programmer</b><br>i HEIDENHAIN-Format      | .Н    |
| i DIN/ISO-Format                                 | .l    |
| Kompatible Programmer                            |       |
| HEIDENHAIN-Unit-Programme                        | .HU   |
| HEIDENHAIN-Kontur-Programmer                     | .HC   |
| Tabeller for                                     |       |
| Værktøj                                          | .Т    |
| Værktøjs-veksler                                 | .TCH  |
| Nulpunkt                                         | .D    |
| Punkt                                            | .PNT  |
| Presets                                          | .PR   |
| Tastesystem                                      | .TP   |
| Backup-Filer                                     | .BAK  |
| Afhængige data (f.eks. kædepunkter)              | .DEP  |
| Fri definerbare Tabeller                         | .TAB  |
| Tekst som                                        |       |
| ASCII-filer                                      | .Α    |
| Tekstfiler                                       | .TXT  |
| HTML-filer, f.eks. resultatprotokol fra tastesy- | .HTML |
| stemcyklus                                       |       |
| Hjælpefiler                                      | .CHM  |
| CADdata som                                      |       |
| ASCII-filer                                      | .DXF  |
|                                                  | .IGES |
|                                                  | .STEP |

Når De indlæser et NC-program i styringen, giver De først dette NC-program et navn. Styringen gemmer NC-programmet på den interne harddisk som en fil med det samme navn. Også tekster og tabeller gemmer styringen som filer.

For at De hurtigt kan finde og styre filer, disponerer styringen over et specielt vindue til fil-styring. Her kan De kalde de forskellige filer, kopiere, omdøbe og slette.

De kan med styringen, styre og gemme filer indtil en totalstørrelse på **2 GByte**.

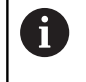

Alt efter indstilling genererer styringen efter editeringen og indlagring af NC-programmer en backup-fil \*.bak. Dette kan begrænse den til rådighed værende hukommelsesplads.

## Navne på filer

Ved NC-programmer, Yabeller og tekster tilføjer styringen en endelse, som er adskilt fra fil-navnet med et punkt. Denne udvidelse kendetegner fil-typen.

| Filnavn | Filtype |
|---------|---------|
| PROG20  | .       |

Filnavne, harddisknavn og biblioteker på styringen er underlagt følgende norm: The Open Group Base Specifications Issue 6 IEEE Std 1003.1, 2004 Edition (Posix-Standard).

Følgende tegn er tilladt:

A B C D E F G H I J K L M N O P Q R S T U V W X Y Z a b c d e f g h i j k l m n o p q r s t u v w x y z 0 1 2 3 4 5 6 7 8 9 \_ -

Følgende har en speciel betydning:

| Tegn   | Betydning                                            |
|--------|------------------------------------------------------|
|        | Det sidste punkt af et filnavn adskiller<br>endelsen |
| \ og / | For mappetræ                                         |
| :      | Adskiller drevbetegnelse fra mapper                  |

Anvend ingen andre tegn, for at undgå problemer ved filoverførsel. Tabelnavnet skal begynde med et bogstav

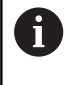

Den maksimal tilladte stilængde er 255 tegn. Sti længden omfatter navnene på drevet, mappen og filen, inklusiv endensen.

Yderligere informationer: "Stier", Side 89

# Vis ekstern fremstillede filer på styringen

På styringen er nogle hjælpeværktøjer installeret, med hvilke De viser de i den følgende tabel fremstillede filer og delvis også kan bearbejde.

| Filtyper       | Туре                     |
|----------------|--------------------------|
| PDF-Filer      | pdf                      |
| Excel-Tabel    | xls                      |
| Internet-Filer | csv<br>html              |
| Tekst-filer    | txt<br>ini               |
| Grafik-filer   | bmp<br>gif<br>jpg<br>png |

**Yderlig Information:** Brugerhåndbog Opsætning, teste NC-Programmer og afvikling

# Bibliotek

Da De på den interne harddisken kan gemme særdeles mange NC-Programmer hhv. filer, indlægger De de enkelte filer i biblioteker (mapper), for at bevare overblikket. I disse biblioteker kan De oprette yderligere biblioteker, såkaldte underbiblioteker. Med tasten -/+ eller **ENT** kan De ind- hhv. udblænde underbiblioteker.

## Stier

En sti angiver drev og samtlige biblioteker hhv. under-biblioteker, i hvilke en fil er gemt. De enkelte angivelser bliver adskilt med  $\lambda$ .

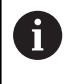

Den maksimal tilladte stilængde er 255 tegn. Sti længden omfatter navnene på drevet, mappen og filen, inklusiv endensen.

## Eksempel

På drevet **TNC** blev der skabt et biblioteket AUFTR1. Herefter blev i biblioteket AUFTR1 yderligere anlagt underbiblioteket NCPROG og NC-Program PROG1.H indkopieret her. NC-Program har med stien:

## TNC:\AUFTR1\NCPROG\PROG1.I

Grafikken til højre viser et eksempel på et biblioteksvisning med forskellige stier.

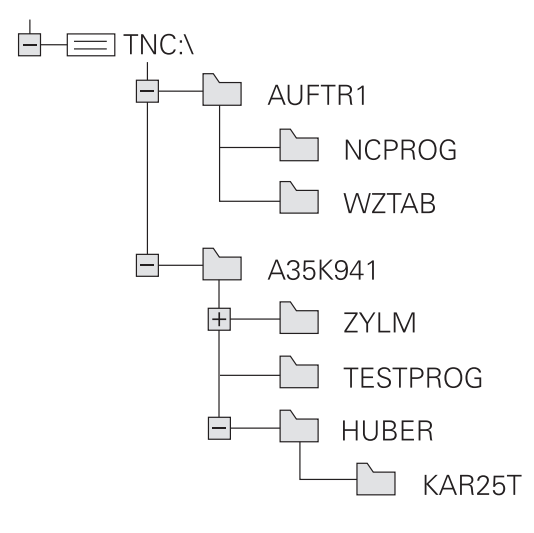

# Oversigt: Funktion med fil-styringen

| Softkey                        | Funktion                                           | Side                                                                      |
|--------------------------------|----------------------------------------------------|---------------------------------------------------------------------------|
|                                | Kopiering af enkelte filer                         | 95                                                                        |
| VÆLG<br>TYPE                   | Visning af bestemte fil-typer                      | 93                                                                        |
| NY<br>FIL                      | Anlægge en ny fil                                  | 95                                                                        |
| SIDSTE<br>FILER                | Visning af de sidste 10 valgte<br>filer            | 98                                                                        |
| SLET                           | Slette fil                                         | 98                                                                        |
| TAG                            | Markér fil                                         | 100                                                                       |
|                                | Omdøbe en fil                                      | 101                                                                       |
| BESKYTTE                       | Beskyt fil mod sletning og<br>ændring              | 102                                                                       |
|                                | Ophæve filbeskyttelse                              | 102                                                                       |
| TABEL /<br>NC-PGM<br>TILPASSES | Importer fil i iTNC530                             | Se Brugerhånd-<br>bog Indkøring,<br>NC-Program<br>test og afvik-<br>ling: |
|                                | Tilpas tabelformat                                 | 305                                                                       |
| NETVÆRK                        | Styring af netdrev                                 | Se Brugerhånd-<br>bog Indkøring,<br>NC-Program<br>test og afvik-<br>ling: |
| VÆLG<br>EDITOR                 | Vælge editor                                       | 102                                                                       |
| SORTERE                        | Sortere filer efter egenskaber                     | 101                                                                       |
| KOP. DIR                       | Kopiering af bibliotek                             | 98                                                                        |
| SLET<br>ALT                    | Sletning af bibliotek med alle<br>underbiblioteker |                                                                           |

| Softkey          | Funktion                    | Side |
|------------------|-----------------------------|------|
|                  | Aktualisering fortegnelse   |      |
|                  | Omdøbe et bibliotek         |      |
| NYT<br>BIBLIOTEK | Fremstille et nyt bibliotek |      |

# Kald filstyring

PGM MGT

- Tryk tasten PGM MGT
- Styringen viser vinduet for fil-styring (Billedet viser grundindstillingen). Hvis styringen viser en anden billedskærm-opdeling, trykker De softkey VINDUE).

Det venstre, smalle vindue viser de eksisterende drev og biblioteker. Drev'ene betegner udstyr, på hvilke data bliver gemt eller overført. Et drev er den interne hukommelse på styringen. Yderligere drev er interface (RS232, Ethernet), på hvilke De eksempelvis kan tilslutte en PC'er. Et bibliotek er altid kendetegnet med et kort-symbol (til venstre) og biblioteks-navnet (til højre). Underbiblioteker er indrykket til højre. Findes der underbiblioteker, kan disse ind og ud blendes med **-/+** tasterne.

Når bibliotekstræet er længere end billedeskørmen, kan De navigerer med Scrollhjulet eller musen.

Det højre, brede vindue viser alle filer, som er gemt i det valgte bibliotek Til hver fil bliver vist flere informationer, som er oplistet i tabellen nedenunder.

| visning        | Betydning                                                                                                 |
|----------------|----------------------------------------------------------------------------------------------------|
| Fil-navn       | Filnavn og filtype                                                                                        |
| ВҮТЕ           | Filstørrelse i Byte                                                                                       |
| Status         | Filens egenskaber:                                                                                        |
| E              | Fil er valgt i driftsart <b>Programmering</b>                                                             |
| S              | Fil er valgt i driftsart <b>Program-test</b>                                                              |
| Μ              | Filen er valgt i en programafviklings-driftsart                                                           |
| +              | Filen har ikke viste afhængige filer med<br>filendelsen DEP, f.eks. ved anvendelse af<br>værktøjs-kontrol |
| <b>A</b>       | Filen er beskyttet mod sletning og ændring                                                                |
| <mark>↑</mark> | Filen er beskyttet mod sletning og ændringer<br>da den netop bliver afviklet                              |
| DATO           | Dato, på hvilken filen sidste gang blev ændret                                                            |
| TID            | Tidspunktet, på hvilken filen sidste gang blev<br>ændret                                                  |

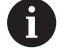

For at vise afhængige filer står maskin-parameter **dependentFiles** (Nr. 122101) til **MANUAL**.

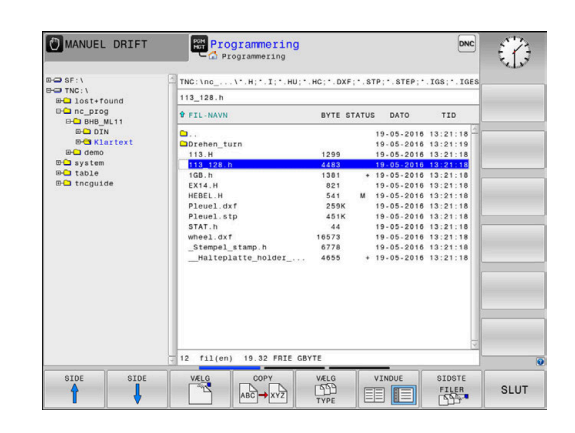

## Vælg drev, biblioteker og filer

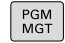

► Kald fil-styring: Tryk tasten **PGM MGT**.

Navigerer De med en tilsluttet mus eller tryk på piltasterne eller softkeys, for at flytte det det lyse felt til det ønskede sted på billedskærmen:

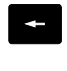

 Flyt curser fra højre til venstre vindue og omvendt

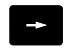

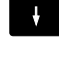

ŧ

► Flyt curser i et vindue frem og tilbage

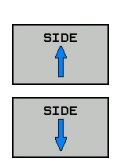

▶ Flyt curser i et vindue sideværts frem og tilbage

## Skridt 1: vælg drev

Markér drevet i venstre vindue

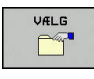

Vælg drev: Tryk softkey VÆLG eller

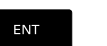

tryk tasten ENT

## Skridt 2: Vælg bibliotek

Markér bibliotek i venstre vindue:Det højre vindue viser automatisk alle filer i biblioteket, som er markeret (lys baggrund)

## Skridt 3: Vælg fil

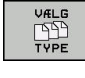

Tryk softkey VÆLG TYPE

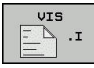

DISPLAY FILTER

- vis alle filer: Tryk softkey VIS ALT eller

Tryk softkey for den ønskede fil-type, eller

Brug wildcards, f.eks. 4\*.h: visning af alle filer af filtype .h, som begynder med 4

#### Markér fil i højre vindue ►

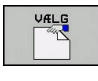

ENT

**i**)

- ► Tryk tasten ENT

Tryk softkey VÆLG eller

> Styringen aktiverer de valgte filer i driftsarten, fra hvilken De har kaldt fil-styringen

Hvis De indgiver begyndelsesbogstavet i den søgte fil i filrstyringen, springer curseren automatisk til det første NC-program med det indgivet bogstav.

# Fremstil nyt bibliotek

Markér bibliotek i venstre vindue, i hvilken De vil fremstille et ► underbibliotek

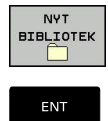

## Tryk softkey NYT BIBLIOTEK

- Indlæs biblioteksnavn
- tryk tasten ENT

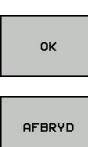

Tryk softkey OK for bekræftelse eller

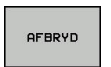

Tryk softkey AFBRYD for at afbryde

# FremstilFremstil ny Fil

- Vælg biblioteket i venstre vindue, i hvilket De vil fremstille den nye fil
- Positioner curser i højre vindue ►

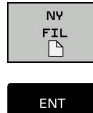

- Tryk softkey NY FIL
- Indgiv filnavn med filendelsen
- tryk tasten ENT

# **Kopier enkelte Filer**

- Flyt curser til den fil, som skal kopieres
  - Tryk softkey COPY : Vælg kopiér funktionen
  - > Styringen åbner et pop-up vindue

Kopiere en fil i det aktuelle bibliotek

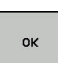

COPY 

- Indlæs navnet på bestemmelses filen ► Tryk tasten ENT eller Softkey OK
- > Styringen kopierer filen til det aktuelle bibliotek. Den oprindelige fil er bibeholdt.

Kopiere fil til et andet bibliotek

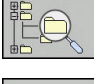

Tryk softkey Målbibliotek, til at bestemme mål ► biblioteket i et pop-up vindue.

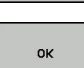

- Tryk tasten ENT eller Softkey OK
- Styringen kopierer filet med samme navn til > det ønskede bibliotek. Den oprindelige fil er bibeholdt.

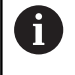

Når De har startet kopieringsforløbet med tasten ENT eller med softkey OK ,viser styringen en fremskridtsindikator.

# Kopiering af filer i et andet bibliotek

Vælg billedskærm-opdeling med lige store vinduer
 Højre vindue

- ► Tryk softkey VIS TRÆ
- Flyt curser til biblioteket, i hvilket De skal kopiere filer og med Taste ENT vise filerne i dette bibliotek

Venstre vindue

- Tryk softkey VIS TRÆ
- Vælg biblioteket med filerne, som De skal kopiere og vis med Softkey VIS FILER vise filerne

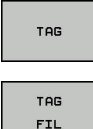

- Tryk Softkey Markering: Vis funktionen for markering af filer
- Tryk Softkey Fil Markering: Flyt Cursor hen på filen, som De skal kopiere og markér. Ifald det ønskes, markerer De yderligere filer på samme måde

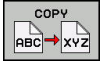

 Tryk Softkey Kopiering: De markerede filer kopieres i mål biblioteket

## Yderligere informationer: "Fil marker", Side 100

Hvis De har markeret filer i såvel venstre som i højre vindue, så kopierer styringen fra biblioteket i hvilket curseren står.

## **Overskrive filer**

Når De kopierer filer ind i et bibliotek, i hvilket der befinder sig filer med samme navn, så spørger styringen, om filerne i bestemmelses-biblioteket må overskrives:

- Overskrivning af alle filer (Feld Bestående filer valgte): Tryk Softkey OK eller
- Overskriv ingen filer: Tryk softkey AFBRYD

Hvis De vil overskrive en beskyttet fil, skal De vælge feltet **Beskyttede filer** hhv. afbryde processen.

## **Kopier Tabel**

## Importere linier i en tabel

Hvis De kopierer en tabel i en bestående tabel, kan De med softkey **ERSTAT FELT** overskrive enkelte linjer. Forudsætninger:

- måltabellen skal eksisterer
- filen som skal kopieres må kun indeholde de linier der skal erstattes.
- Fil-typen i tabellen skal være identisk

# ANVISNING

## Pas på, tab af data mulig!

Funktionen **ERSTAT FELT** overskriver uden spørgsmål alle linjer af målfilen, som den kopierede fil indeholder. Styringen gennemfører ikke en sikring af oprindelige filer. Derved kan Tabellen uigenkaldeligt blive beskadiget.

- Om nødvendigt, før skift, laves en sikkerhedskopi af Tabellen.
- ERSTAT FELT anvendes med tilsvarende forsigtighed

## Eksempel

De har med et forindstillingsudstyr opmålt værktøjs-længde og værktøjs-radius for 10 nye værktøjer. I tilslutning hertil genererer forindstillingsudstyret værktøjs-tabellen TOOL\_Import med 10 linjer dvs. 10 værktøjer.

Gå frem som følger:

- De kopiere Tabel fra det eksterne dataudstyr til et vilkårligt bibliotek
- De kopierer den eksternt fremstillede Tabel med filstyringen i styringen over i den bestående Tabel TOOL T
- Styringen spørger, om den bestående værktøjs-tabel TOOL T skal overskrives.
- Tryk Softkey JA
- Styringen overskriver de aktuelle filer TOOL.Y fuldstændig. Efter kopieringen består TOOL.T altså af 10 linier.
- Alternativ tryk Softkey ERSTAT FELT
- Styringen overskriver i filen de 10 linjer. Data for de resterende linjer ændre styringen ikke.

## Ekstrahere linier fra en tabel

l tabellen kan De markere én eller flere linier og gemme dem i en separat tabel.

Gå frem som følger:

- Åbn Tabel fra hvilken De skal kopiere linjer
- De vælger med piltasterne den første linje der skal kopieres
- Softkey YDERL. FUNKT.
- Tryk Softkey TAG
- Marker evt. yderligere linjer
- Tryk softkey GEM SOM
- Indlæs Tabelnavn, i hvilket den valgte linjer skal gemmes

# **Kopier Bibliotek**

- > Flyt curser i højre vindue til biblioteket som De vil kopiere.
- Tryk softkey COPY
- > Styringen indblænder vinduet for valg af målbiblioteket.
- Vælge målbibliotek og bekræfte med tasten ENT eller softkey OK
- Styringen kopierer det valgte bibliotek inklusiv underbiblioteker til det ønskede målbibliotek.

## Udvælge en af de sidst valgte filer

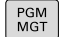

▶ Kald fil-styring: Tryk tasten **PGM MGT**.

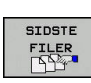

 Visning af de 10 sidst valgte filer: Tryk softkey SIDSTE FILER

Benyt pil-tasterne, for at flytte curser til den fil, som De vil overføre:

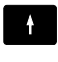

► Flyt curser i et vindue frem og tilbage

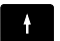

Оĸ

ENT

**i** )

Vælg fil: Tryk softkey OK eller

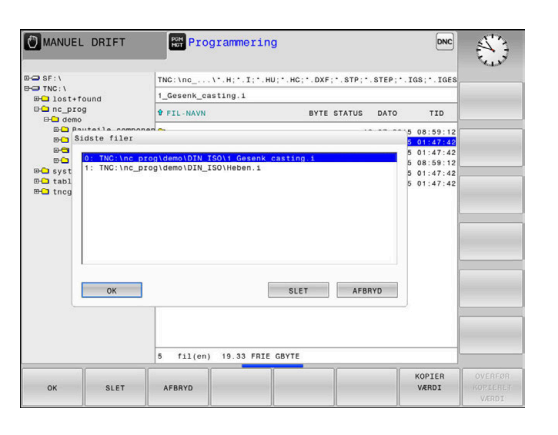

tryk tasten ENT

Med Softkey **KOPIER VÆRDI** kan De kopierer stien for en markeret fil. Den kopierede sti kan De senere anvende, f.eks. ved et programkald med hjælp af tasten **PGM CALL**.

## Slet Fil

# ANVISNING

## Pas på, tab af data mulig!

Funktionen **SLET** sletter filer komplet. Styringen gennemfører ingen automatisk sikring af filer, f.eks. i en papirkurv Dermed er filer endegyldigt slettet.

• Gem regelmæssigt vigtige data på et ekstern drev.

## Gå frem som følger:

Flyt curser hen på filen De vil slette

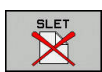

- Truk Coffkov CLET
  - Tryk Softkey SLET
  - > Styringen spørger, om filen virkelig skal slettes.
  - ► Tryk Softkey **OK**
  - > Styringen sletter filer.
  - Tryk alternativ Softkey AFBRYD
  - > Styringen afbryder processen.

## Slet bibliotek

# ANVISNING

## Pas på, tab af data mulig!

Funktionen **SLET ALT** sletter alle filer i biblioteket komplet. Styringen gennemfører ingen automatisk sikring af filer før sletning, f.eks. i en papirkurv Dermed er filer endegyldigt slettet.

• Gem regelmæssigt vigtige data på et ekstern drev.

## Gå frem som følger:

> Flyt curser til det bibliotek, som De skal slette

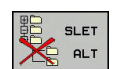

- Tryk Softkey SLET
- > Styringen spørger, om biblioteket med alle underbiblioteker og filer virkelig skal slettes.
- ► Tryk Softkey **OK**
- > Styringen sletter biblioteket.
- Tryk alternativ Softkey AFBRYD
- > Styringen afbryder processen.

# Fil marker

| Softkey                 | Makeringsfunktion                 |
|-------------------------|-----------------------------------|
| TAG<br>FIL              | Markering af enkelte filer        |
| TAG<br>ALLE<br>FILER    | Markér alle filer i bibliotek     |
| UNTAG<br>FIL            | Ophæv markering for en enkelt fil |
| UNTAG<br>ALLE<br>FILER  | Ophæv markering for alle filer    |
| КОР. ТАБ<br>[5]5]→[5]5] | Kopiering af alle markerede filer |

Funktioner, som kopiering eller sletning af filer, kan De anvende såvel på enkelte som også på flere filer samtidig. Flere filer markerer De som følger:

► Flyt curser til første fil

| TAG |
|-----|

Vis markeringsfunktionen : Tryk softkey TAG

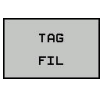

Markér fil: Tryk softkey TAG FIL

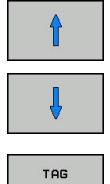

FIL

- ► Flyt curser til næste fil
- Markere yderligere filer: Tryk softkey TAG FIL osv.

## Kopiere markerede filer:

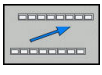

Forlad aktive Softkey-liste

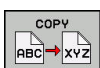

Tryk Softkey COPY

Slette markerede filer:

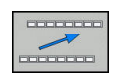

- Forlad aktive Softkey-liste
- Tryk Softkey SLET

# **Overfør Fil**

Flyt curser hen på den fil De skal omdøbe

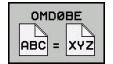

- Vælg funktion for omdøb: Tryk Softkey OMDØBE
- Indlæs nyt fil-navn; fil-typen kan ikke ændres
- Udfør omdøbning: Tryk softkey OK eller Tasten ENT

# Fil sorter

Vælg mappen i hvilken De skal sortere filer

Tryk Softkey SORTERE

- SORTERE
- Vælg softkey med det tilsvarende fremstillingskriterium
  - SORTÈR EFTER NAVN
  - SORTÈR EFTER STØRRELSE
  - SORTÈR EFTER DATO
  - SORTÈR EFTER TYPE
  - SORTÈR EFTER STATUS
  - USORTERET

# Øvrige funktioner

## Beskyt filer og filbeskyttelse ophæves

► Flyt curser til beskyttede fil

| FLERE    |
|----------|
| FUNKTIO. |
|          |

Vælg yderligere funktioner: Tryk softkey Softkey FLERE FUNKTIO.

- Aktiver Filbeskyttelse : Tryk Softkey BESKYTTE
- Filen får en Protect-Symbol

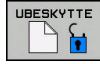

 Ophæve filbeskyttelse: Tryk Softkey UBESKYTTE

## Vælge editor

► Flyt curser til åbne fil

| FLERE    |
|----------|
| FUNKTIO. |

VÆLG

EDITOR

- Vælg yderligere funktioner: Tryk softkey Softkey FLERE FUNKTIO.
- Vælg Editor: Tryk Softkey VÆLG EDITOR
- Markér den ønskede editor
  - **TEXT-EDITOR** for Tekstfiler, f.eks .A eller .TXT
  - PROGRAM-EDITOR for NC-Programmer .H og .I
  - **TABLE-EDITOR** for Tabeller, f.eks. **.TAB** eller **.T**
  - BPM-EDITOR for Palettetabeller .P
- Tryk Softkey OK

## USB-udstyr tilslut/fjerne

Tilsluttede USB-udstyr med understøttende filsystem genkender styringen automatisk.

For at fjerne et USB-udstyr, går De frem som følger:

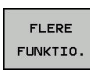

Flyt curser til venstre vindue

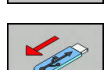

- ► Tryk softkey **FLERE FUNKTIO.**
- Fjerne USB-udstyr

**Yderlig Information:** Brugerhåndbog Opsætning, teste NC-Programmer og afvikling

Værktøjer

# 4.1 Værktøjshenførte indlæsninger

# Tilspænding F

Tilspændingen **F** er hastigheden, med hvilken værktøjsmidtpunktet bevæger sig på sin bane. Den maximale tilspænding kan være forskellig for hver maskinakse og er fastlagt med en maskinparameter.

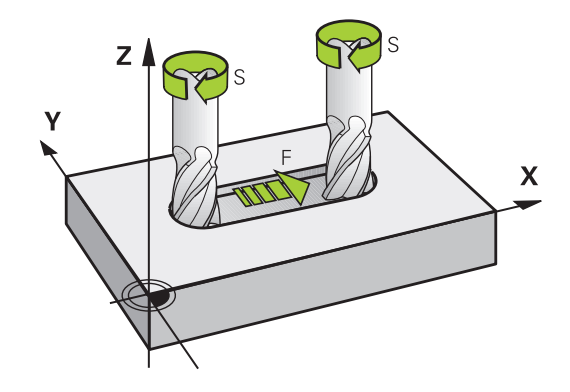

## Indlæsning

Tilspændingen kan De indlæse i **T**-blokken (værktøjs-kald) og i alle positioneringsblokke.

Yderligere informationer: "Værktøjs-bevægelse in DIN/ISO programmering", Side 79

I millimeter-programmer indlæser De tilspændingen **F** i enheden mm/min., i tomme-programmer på grund af opløsningen i 1/10 tomme/min.

## llgang

i

For ilgang indlæser De G00 .

For at køre maskinen i ilgang, kan De også programmere den relevante talværdi, f.eks. programmerer **G01 F30000** Denne ilgang virker i modsætning til **G00** ikke kun blokvis, men så længe, indtil De programmerer en ny tilspænding.

## Varighed af virkning

Den med en talværdi programmeret tilspænding gælder indtil den NC-blok, i hvilken en ny tilspænding bliver programmeret. **G00** gælder kun for den NC-blok, i hvilken den blev programmeret. Efter NC-blok med **G00** gælder igen den sidst med en talværdi programmeret tilspænding.

## Ændring under programafviklingen

Under programafviklingen ændrer De tilspændingen med overridedrejeknappen F for tilspænding.

Tilspændingspotentiometeret reducerer kun programmeret tilspænding, ikke den af styringen beregnede tilspænding,

# Spindelomdrejningstal S

Spindelomdr.tallet S indlæser De i omdrejninger pr. minut (U/min) i en **T**-blok (værktøjs-kald). Alternativt kan De også definere en skærerhastighed Vc i m/min.

## Programmeret ændring

I NC-program kan De ændre spindelomdr.tallet med en **T**-blok, idet De udelukkende indlæser det nye spindelomdr.tal:

Gå frem som følger:

- ▶ Tryk tasten **S** på alfa-tastaturet
- S

A

- Indlæs nyt spindelomdrejningstal
- I følgende tilfælde ændre styringen kun omdr.:
  T-blok uden værktøjsnavn, værktøjsnummer og værktøjsakse
- T-blok uden værktøjsnavn, værktøjsnummer og værktøjsakse, med den samme værktøjsakse som forrige T-blok

l følgende tilfælde udfører styringen værktøjsveksler-Makro og skifter evt. et søsterværktøj ind:

- T-blok værktøjsnummer
- T-blok værktøjsnavn
- T-blok uden værktøjsnavn eller værktøjsnummer og med en ændret værktøjsakseretning

## Ændring under programafviklingen

Under programafviklingen ændrer De spindelomdrejningstallet med override-drejeknappen S.

# 4.2 Værktøjsdata

# Forudsætning for værktøjs-korrektur

Normalt programmerer De koordinaterne til Banebevægelser således, som emnet er målsat i tegningen. For at styringen kan beregne banen for værktøjsmidtpunktet, altså gennemføre en værktøjs-korrektur, skal De indlæse længde og radius for hvert værktøj der benyttes.

Værktøjsdata kan De indlæse enten med funktionen **G99** direkte i NC-Program eller separat i værktøjstabellen. Hvis De indlæser værktøjs-dataerne i tabellen, står flere værktøjsspecifikke informationer til rådighed. Styringen tilgodeser alle indlæste informationer, når NC-Program afvikles.

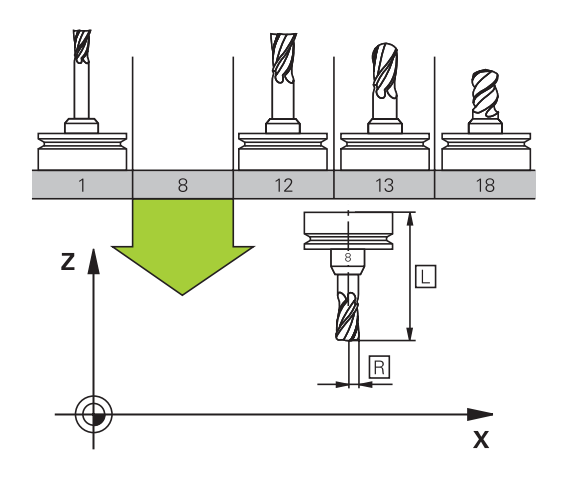

# Værktøjsnummer, Værktøjsnavn

Hvert værktøj er kendetegnet med et nummer mellem 0 og 32767. Når De arbejder med værktøjs-tabellen, kan De yderligere tildele et værktøjs-navn. Værktøjs-navne må maksimalt bestå af 32 karakterer.

6

**Tilladte tegn**: #\$ % & , - \_ . 0 1 2 3 4 5 6 7 8 9 @ A B C D E F G H I J K L M N O P Q R S T U V W X Y Z Små bogstaver erstatter styringen automatisk med

tilsvarende store bogstaver når de gemmes.

**Forbudte tegn**: <blank> ! " ' ( ) \* + : ; < = > ? [ / ] ^ ` { | } ~

Værktøjet med nummeret 0 er fastlagt som nul-værktøj og har længden L=0 og radius R=0. I værktøjs-tabellen skal De ligeledes definere værktøjet T0 med L=0 og R=0.

# Værktøjslængde L

Værktøjs-længden L skal De grundlæggende indlæse som absolut længde henført til værktøjs-henføringspunktet. Styringen behøver for talrige funktioner i forbindelse med fleraksebearbejdning tvingende nødvendigt totallængden for værktøjet.

# 

# Værktøjsradius R

Værktøjs-radius R indlæser De direkte.

Ζ

# Delta-værdier for længde og radier

Delta-værdier betegner afvigelser fra længden og radius på værktøjer.

En positiv delta-værdi står for et overmål (**DL**, **DR**>0). Ved en bearbejdning med overmål indlæser De værdien for overmålet ved programmering af værktøjs-kaldet med **T**.

En negativ delta-værdi betyder et undermål (**DL**, **DR**<0). Et undermål bliver indført i værktøjs-tabellen for slitagen af et værktøj. Delta-værdier indlæser De som talværdier, i en **T**-blok kan De også overdrage værdien med en Q-parameter.

Indlæseområde: Delta-værdier må maximalt være ± 99,999 mm.

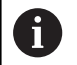

Delta-værdier fra værktøjs-tabellen påvirker den grafiske fremstilling af værktøjet.

Delta-værdier fra **T**-blokken ændrer ikke i simuleringen den viste størrelse af **Værktøj**. De programmerede Delta-værdier forskyder derimod **Værktøj** i simuleringen med den definerede værdi.

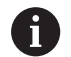

Delta-værdier fra **T**-blok har indflydelse på positionsvisningen afhængig af maskinparameter **progToolCalIDL** (Nr. 124501).

# Indgiv værktøjsdata i NC-Program

0

Vær opmærksom på maskinhåndbogen!

Maskinfabrikanten fastlægger funktionsomfanget af  ${\bf G99}\mbox{-}{\rm funktion}.$ 

Nummer, længde og radius for et bestemt værktøj fastlægger De i NC--program én gang i en **G99**-blok.

Ved definitionen går De frem som følger:

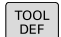

- Tryk tasten TOOL DEF
  - Værktøjs-længde: Korrekturværdi for længden
  - Værktøjs-radius: Korrekturværdi for radius

Eksempel

N40 G99 T5 L+10 R+5\*

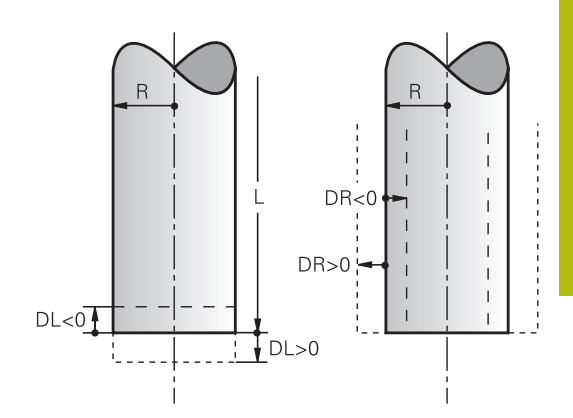

# Kald værktøjsdata

Før De kalder et værktøj, har De i en **G99**-blok eller i værktøjstabellen fastlagt.

Et værktøjs-kald  ${\bf T}$  i et NC-program programmerer De med følgende oplysninger:

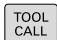

Tryk tasten TOOL CALL

Værktøjs-nummer: Indlæs nummer eller navn på værktøjet. Med Softkey VÆRKTØJSNAVN kan De indgive et navn, med Softkey QS indgiver De en string-parameter. Et værktøjs-navn sætter styringen automatisk i anførselstegn. En String-Parameter skal først tildeles et Værktøjs-Navn. Navnet henfører sig til en indførsel i den aktive værktøjs-tabel TOOL.T.

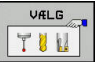

- Tryk alternativ Softkey VÆLG
- Styringen åbner et vindue, i hvilket De kan vælge værktøj direkte fra værktøjstabellen TOOL.T.
- For at kalde et værktøj med anden korrekturværdier, indlæser De det i værktøjstabellen definerede index efter et decimalpunkt
- Spindelakse parallel X/Y/Z: Indlæs værktøjsakse
- Spindelomdrejningstal S: Indlæs spindelomdrejningstal i omdr. pr. minut (U/ min). Alternativt kan De også definere en skærerhastighed Vc i m/min. De trykker herfor softkey VC.
- Tilspænding F: Tilspænding F indgiv in Millimeter per Minut (mm/min). Tilspændingen virker så længe, indtil De i en positioneringsblok eller i en T-blok programmerer en ny tilspænding
- Overmål værktøjs-længde DL: Delta-værdi for værktøjs-længden
- Overmål værktøjs-radius DR: Delta-værdi for værktøjs-radius
- Overmål værktøjs-radius DR2: Delta-værdi for værktøjs-radius 2

I følgende tilfælde ændre styringen kun omdr.:

- T-blok uden værktøjsnavn, værktøjsnummer og værktøjsakse
- T-blok uden værktøjsnavn, værktøjsnummer og værktøjsakse, med den samme værktøjsakse som forrige T-blok

l følgende tilfælde udfører styringen værktøjsveksler-Makro og skifter evt. et søsterværktøj ind:

- T-blok værktøjsnummer
- T-blok værktøjsnavn
- T-blok uden værktøjsnavn eller værktøjsnummer og med en ændret værktøjsakseretning

i
#### Værktøjsvalg i pop-up vindue

Når De åbner pop-up vinduet til Værktøjsvalg, markerer styringen alle forhåndenværende værktøjer i værktøjsmagasinet grønt.

De kan også som følger søge efter et værktøj i pop-up vinduet:

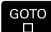

► Tryk alternativ softkey SØG

Tryk tasten GOTO

- Indlæs værktøjsnummer eller værktøjsnavn
- ENT
- tryk tasten ENT
- Styringen springer til det første værktøj med det indgivne søgekriterium.

Følgende funktioner kan De yderligere gennemføre med musebetjening:

- Med klik i en kolonne i tabelhovedet sorterer styringen data i opadgående eller nedadgående rækkefølge.
- Ved klik i en kolonne i tabelhovedet og herefter forskydning med muse-tasten holdt trykket, kan De ændre kolonnebredden.

De kan konfigurere de viste pop-up vinduer ved søgning efter værktøjsnummer og efter værktøjsnavn adskilt fra hinanden. Sorterings rækkefølgen og kolonnebredden bibeholdes også efter udkobling af styringen.

#### Værktøjskald

Der kaldes værktøj nummer 5 i værktøjsaksen Z med spindelomdrejningstal 2500 omdr./min og en tilspænding på 350 mm/min. Overmålet for værktøjs-længden og værktøjs-radius 2 andrager 0,2 hhv. 0,05 mm undermål for værktøjsradius 1 mm.

#### Eksempel

#### N20 T 5.2 G17 S2500 DL+0.2 DR-1\*

D før L, R og R2 står for delta-værdi.

#### Forvalg af værktøj.

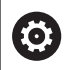

Vær opmærksom på maskinhåndbogen!

Forvalg af værktøj med **G51** er en maskinafhængig funktion.

Når De bruger værktøjs-tabellen, så træffer De med en **G51**-blok et forhåndsvalg for det næste værktøj der skal bruges. Herfor indlæser De værktøjs-nummeret, en Q-parameter eller et værktøjs-navn i anførselstegn.

## Værktøjsveksel

#### Automatisk værktøjsveksel

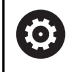

Vær opmærksom på maskinhåndbogen! Værktøjsveksling er en maskinafhængig funktion.

Ved automatisk værktøjsveksel bliver program-afviklingen ikke afbrudt. Ved et værktøjs-kald med  ${\bf T}$  indkobler styringen værktøjet fra værktøjs-magasinet.

#### Automatisk værktøjsveksling ved overskridelse af brugstiden: M101

0

Vær opmærksom på maskinhåndbogen! **M101** er en maskinafhængig funktion.

Styringen kan, efter udløbet af en forud givet brugstid, automatisk indkoble et søster-værktøj og med dette fortsætte bearbejdningen. Herfor aktiverer De hjælpefunktionen **M101**. Virkningen af **M101** kan De ophæve igen med **M102**.

I værktøjs-tabellen indfører De i kolonne **TIME2** brugstiden for værktøjet, efter hvilken bearbejdningen med et søster-værktøj skal fortsættes. Styringen indfører i kolonne **CUR\_TIME** den altid aktuelle brugstid for værktøjet.

Overskrides den aktuelle brugstid **TIME2**, bliver senest et minut efter udløbet af brugstiden, på det næste mulige programsted et tvilling-værktøj indvekslet. Vekslingen sker først efter at en NC-blok er afsluttet.

# ANVISNING

#### Pas på kollisionsfare!

Styringen flytter ved en automatisk værktøjsveksler med **M101** efterfølgende altid værktøjet tilbage i værktøjsveksleren. Under tilbageføringen er der ved værktøjer, der laver bagskæring, kollisionsfare f.eks. ved skivefræser eller T-Notfræser!

Deaktiver værktøjsveksler med M102

Efter værktøjsveksling positionerer styringen, hvis maskinproducenten ikke har defineret andet, efter følgende logik:

- Befinder målpositionen i værktøjsaksen sig nedenfor den aktuelle position, bliver værktøjsaksen sidst positioneret
- Befinder målpositionen i værktøjsaksen sig ovenfor den aktuelle position, bliver værktøjsaksen først positioneret

#### Indlæseparameter BT (Block Tolerance)

Med kontrollen af brugstiden hhv. beregningen af den automatiske værktøjsveksel kan bearbejdningstiden forhøjes, afhængig af NCprogrammet. Herfra kan De med option indlæse-element **BT** (Block Tolerance) få indflydelse.

Når De indlæser funktionen **M101**, fortsætter styringen dialogen med forespørgsel efter **BT**. Her definerer De antallet af NC-blokke (1 - 100), som de må forsinke den automatiske værktøjsveksel. Det heraf fremkommende tidsrum, med hvilken værktøjsvekslingen forsinkes, er afhængig af indholdet af NC-blokke (f.eks. tilspænding, kørselsstrækning). Hvis De ikke definerer **BT**, bruger styringen værdien 1 eller evt. en af maskinfabrikanten fastlagt standard-værdi.

F)

i

Jo mere De forhøjer værdien **BT**, desto ringere bliver en eventuel køretidsforlængelse påvirket med **M101**. Vær opmærksom på, at den automatiske værktøjsveksling herved bliver udført senere!

For at opnå en egnet udgangsværdi for **BT** skal De anvende formlen **BT = 10: gennemsnitlig bearbejdningstid for en NC blok i sekunder**. Afrund resutalt til et helt tal. Hvis det beregnede resultat er større end 100, anvendes den maksimale indtastningsværdi 100.

Når De vil nulstille den aktuelle brugstid for et værktøj (f.eks. efter en udskiftning af skærplatten) indfører De i kolonne CUR\_TIME værdien 0.

#### Forudsætning for værktøjsveksling med M101

Anvend kun som søsterværktøj, værktøj med samme radius. Styringen kontrollerer ikke automatisk radius på værktøjet.

Hvis styringen skal kontrollerer radius på søsterværktøj, indgiver De i NC-Program M108 .

Styringen udfører den automatiske værktøjsveksling på et egnet program-sted. Den automatiske værktøjsveksling bliver ikke gennemført:

- Når bearbejdningscykler bliver udført
- under en aktiv radiuskorrektur (**G41/G42**) er aktiv
- direkte efter en tilkørselsfunktionen APPR
- Direkte før en frakørselsfunktion **APPR**
- Direkte før og efter G24 og G25
- Når en Makros bliver udført
- Når en værktøjsveksel bliver gennemført
- Direkte efter et T-Satz eller G99
- Når SL-cykler bliver udført

#### Angive brugstiden

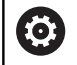

Denne funktion skal af maskinfabrikanten være frigivet og tilpasset.

Værktøjsstanden ved afslutning af en planlagt standtid afhænger bla. af værktøjstype, typen af bearbejdning og emne materiale. De indgiver i værktøjstabel kolonnen **OVRTIME** tiden i minutter, som værktøjet må anvendes udover standtiden.

Maskinproducenten fastlægger, om denne kolonne er frigivet og hvordan det skal anvendes ved værktøjsøgning.

# 4.3 Værktøjskorrektur

# Introduktion

Styringen korrigerer værktøjsbanen med korrekturværdien for værktøjs-længden i spindelaksen og med værktøjs-radius i bearbejdnings-planet.

Hvis De vil fremstille et NC-Program direkte på styringen, er værktøjs-radiuskorrekturen kun virksom i bearbejdningsplanet. Styringen tilgodeser herved op til fem akser inkl. drejeaksen.

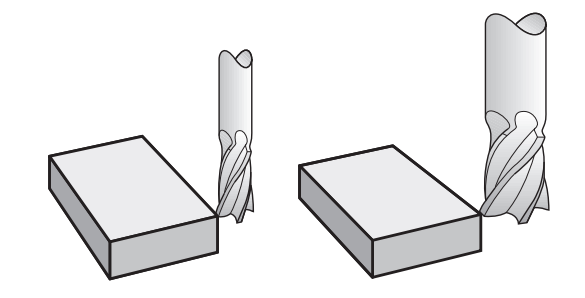

# Værktøjskorrektur

Værktøjs-korrekturen for længden virker, så snart De kalder et værktøj. Den bliver ophævet, så snart et værktøj med længden L=0 bliver kaldt (f.eks. **T 0**)

# ANVISNING

#### Pas på kollisionsfare!

Styringen anvender den definerede værktøjslængde for værktøjslængdekorrektur. Forkert værktøjslængde bevirker også en fejlbehæftet værktøjslængdekorrektur. Ved værktøjer med længden **0** og efter et **T 0** gennemfører styringen ingen længdekorrektur og ingen kollosionskontrol. Under efterfølgende værktøjspositionering kan der opstå kollisionsfare!

- Definer altid værktøjer med faktiske værktøjslængde (ikke kun differencen)
- **T 0** anvendes udelukkende til at tømme spindlen.

Ved længdekorrekturen bliver delta-værdier såvel fra **T**-blokken som også fra værktøjs-tabellen tilgodeset.

 $\text{Korrekturv}\\ \text{${\rm werdi}$} = \textbf{L} + \textbf{D}\textbf{L}_{\text{CALL T-blok}} + \textbf{D}\textbf{L}_{\text{TAB}} \text{ med}$ 

L: Værktøjs-længde L fra G99-blokken eller værktøjstabellen

DL<sub>CALL T-blok</sub>: Overmål DL for længde fra T-blok

DL TAB: Overmål DL for længden fra værktøjs-tabellen

## Værktøjs-Radiuskorrektur

A

Program-blokken for en værktøjs-bevægelse indeholder:

- G41 eller G42 for en Radiuskorrektur
- **G40**, når der ikke skal gennemføres en radiuskorrektur

Radiuskorrekturen virker, så snart et værktøj bliver kaldt og kører en retlinjeblok i bearbejdningsplanet med  $\bf{G41}$  eller  $\bf{g42}$  .

Styringen ophæver radiuskorrektur i følgende tilfælde:

- Ligelinjeblok med G40
- Funktion **DEP** for at forlade en Kontur
- Vælg et nyt program med PGM MGT

Ved radiuskorrektur tilgodeser styringen delta-værdier såvel fra **T**-blokken som også fra værktøjs-tabellen:

 $Korrekturværdi = \mathbf{R} + \mathbf{D}\mathbf{R}_{CALLT-blok} + \mathbf{D}\mathbf{R}_{TAB} med$ 

| R:                         | Værktøjs-radius <b>R</b> fra <b>G99</b> -blokken eller værktøjs-<br>tabellen |
|----------------------------|------------------------------------------------------------------------------|
| DR <sub>CALLT-blok</sub> : | Overmål <b>DLR</b> for Radius fra <b>T</b> -blok                             |
|                            |                                                                              |

DR TAB: Overmål DR for radius fra værktøjs-tabellen

#### Banebevægelser uden radiuskorrektur: G40

Værktøjet kører i bearbejdningsplanet med sit midtpunkt på den programmerede bane, hhv.til de programmerede koordinater. Anvendelse: Boring, forpositionering.

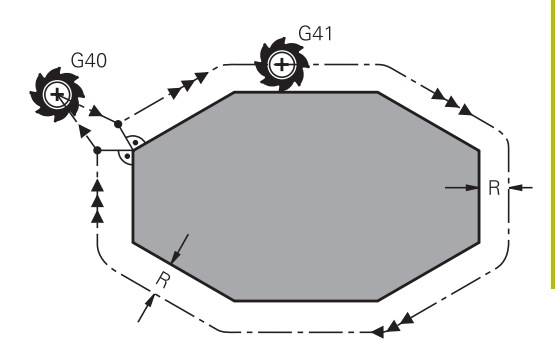

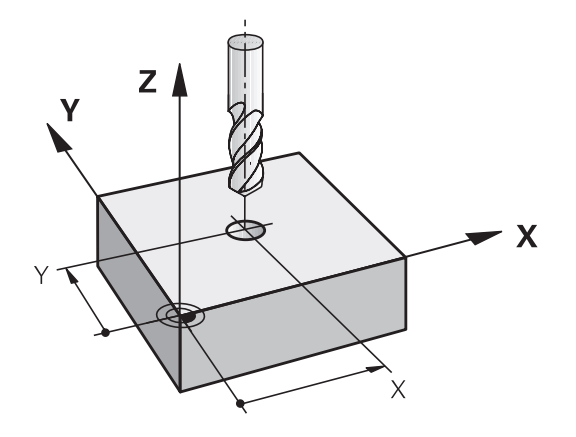

### Banebevægelser med radiuskorrektur: G42 og G41

- **G42**: Værktøjet kører til højre for konturen
- G41: Værktøjet kører til venstre for konturen

Værktøjs-midtpunktet har derved afstanden af værktøjs-radius fra den programmerede kontur. **Højre** og **venstre** betegner beliggenheden af værktøjet i kørselsretningen langs med emnekonturen.

6

Mellem to NC-blokke med forskellig radiuskorrektur **G42** og **G41** skal mindst een kørselsblok stå i bearbejdningsplanet uden radiuskorrektur (altså med **g40**).

Styringen aktiverer en Radiuskorrektur til enden af NC-blokken, i den De første gang har programmeret korrekturen.

Ved aktivering af radiuskorrektur **RR/RLG42/G41** og ved ophævelse med **G40** positionierer styringen altid værktøjet vinkelret på det programmerede start- eller slutpunkt. De positionerer værktøjet således før det første konturpunkter hhv. efter det sidste konturpunkt, at konturen ikke bliver beskadiget.

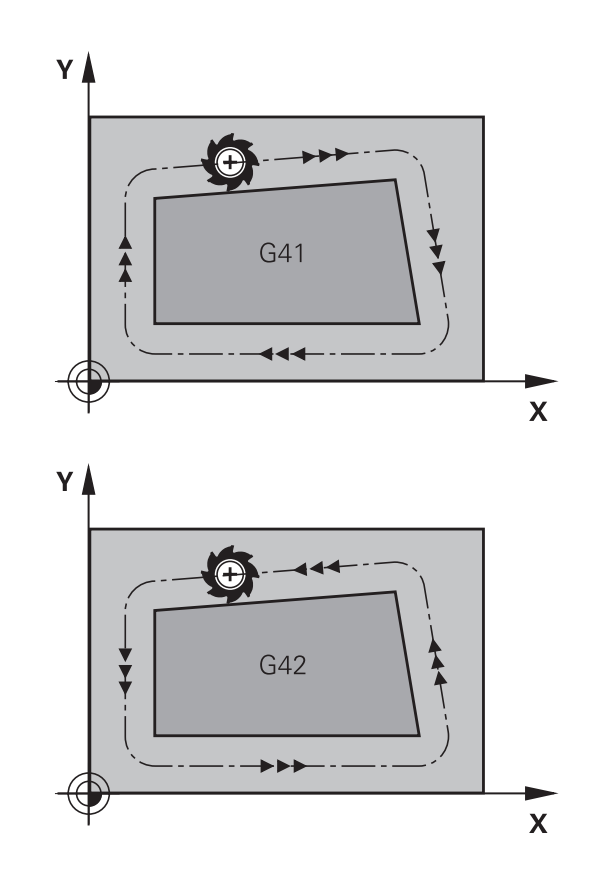

#### Indlæsning af Radiuskorrektur

Radiuskorrekturen indlæser De i en **G01**-blok. Indlæs koordinater til målpunktet og bekræft med tasten ENT .

| G 4 1 |  |
|-------|--|
| G 4 2 |  |
| G 4 0 |  |

- Værktøjsbevægelse til venstre for den programmerede kontur: Tryk softkey G41-Funktion, eller
- Værktøjsbevægelse til højre for den programmerede kontur: Tryk softkey G42-Funktion, eller
- Værktøjsbevægelse uden radiuskorrektur hhv. ophævelse af radiuskorrektur: Vælg G40-funktion
  - ▶ NC-blok afslut: Tryk Tasten END

#### Radiuskorrektur: Hjørne bearbejdning

Udvendig hjørne:

Hvis De har programmeret en Radiuskorrektur, så fører TNC én værktøjet på det udvendige hjørne af en overgangskreds. Om nødvendigt, reducerer styringen tilspændingen på det udv.hjørne, for eksempel ved store retningsskift.

Indvendig hjørne:

På indvendige hjørner udregner styringen skæringspunktet af banen, på hvilken værktøjs-midtpunktet kører korrigeret. fra dette punkt kører værktøjet langs med konturelementet. Herved bliver emnet ikke beskadiget ved det indvendige hjørne. Heraf giver det sig, at værktøjs-radius for en bestemt kontur ikke må vælges vilkårligt stor.

# ANVISNING

#### Pas på kollisionsfare!

For at styringen kan tilkøre og frakøre en kontur, behøves en sikker til- og frakørselsposition. Denne position skal muligøre udligningsbevægelse ved aktivering og deaktivering af radiuskorrektur. Forkert position kan medføre konturbeskadigelser. Under bearbejdning kan der opstå kollisionsfare!

- Programmer sikker til- og frakørselsposition væk fra konturen
- Tilgodese værktøjs-radius
- ▶ Tilgodese tilkørselsstrategi

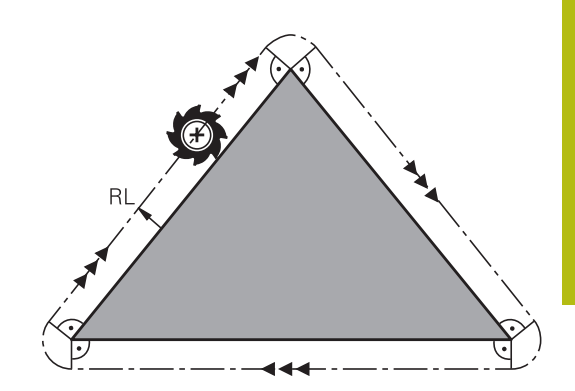

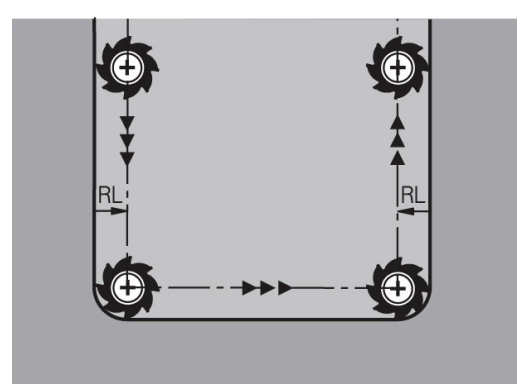

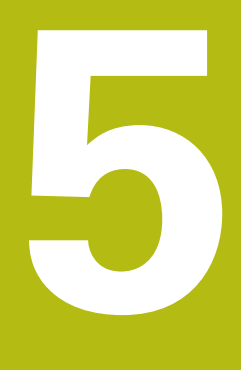

Kontur programmering

# 5.1 Værktøjsbevægelse

# Banefunktion

En emne-kontur er sædvanligvis sammensat af flere konturelementer som rette linjer og cirkelbuer. Med banefunktionerne programmerer De værktøjsbevægelserne for **retlinier** og **cirkelbuer** 

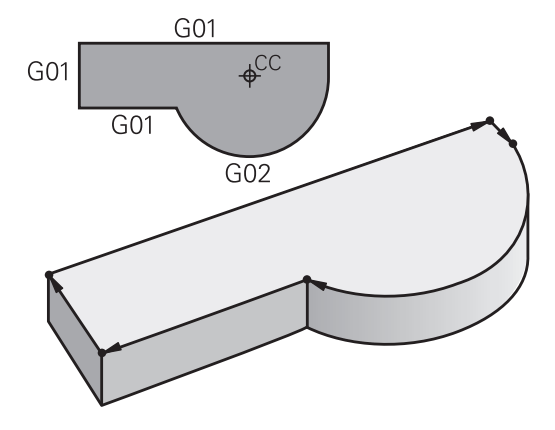

# Fri kontur-programmering FK

Hvis der ikke foreligger en NC-korrekt målsat tegning og målangivelserne for NC-programmet er ufuldstændige, så programmerer De emne-konturen med den fri konturprogrammering. Styringen udregner de manglende oplysninger.

Også med FK-programmeringen programmerer De værktøjsbevægelser for **retlinjer** og **cirkelbuer**.

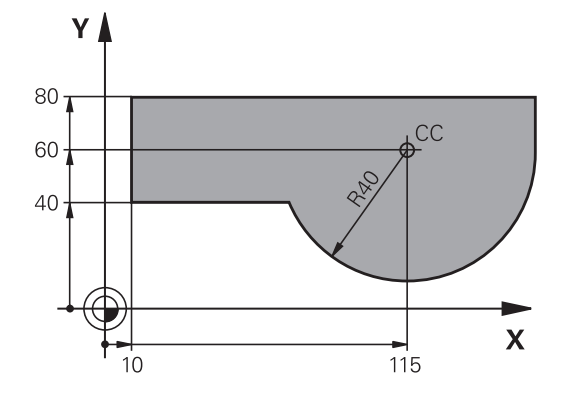

# Hjælpefunktioner M

Med hjælpefunktionerne i styringen styrer De

- Programafviklingen, f.eks. en afbrydelse af programafviklingen
- Maskinfunktioner, som ind- og udkobling af spindelomdrejning og kølemiddel
- Baneforholdene for værktøjet

#### Underprogrammer og programdel-gentagelser

Bearbejdninger, som gentager sig, indlæser De kun een gang i et underprogram eller programdel-gentagelse. Hvis en del af NCprogrammet kun skal udføres under bestemte betingelser, så lægges denne del ligeledes i et underprogram. Yderligere kan et NC-program kalde et yderligere NC-program og lade det udføre.

Yderligere informationer: "Underprogrammer og programdelgentagelser", Side 213

#### **Programmering med Q-parametre**

I et bearbejdnings-program står Ω-parametre i stedet for talværdier: En Ω-parameter bliver med andre ord tilordnet en talværdi. Med Q-parametre kan De programmere matematiske funktioner, som styrer programafviklingen eller beskriver en kontur.

Yderligere kan De ved hjælp af Q-parameter-programmering udføre målinger med 3D-tastsystemet under programafviklingen.

**Yderligere informationer:** "Q-Parameter Programmering", Side 229

# 5.2 Grundlaget for banefunktioner

# Programmere en værktøjsbevægelse for en bearbejdning

Når De skal fremstille et NC-Program programmerer De banefunktionerne efter hinanden for De enkelte elementer af emnekonturen. Hertil indlæser De koordinaterne for endepunktet af konturelementet fra måltegningen. Fra disse koordinat-angivelser, værktøjs-data og radiuskorrekturen bestemmer styringen den virkelige kørselsstrækning for værktøjet.

Styringen kører samtidig alle maskinakserne, som De har programmeret i program-blokken for en banefunktion.

#### Bevægelser parallelt med maskinakserne

NC-blokken indeholder en koordinat-angivelse kører styringen værktøjet parallelt med den programmerede maskinakse.

Alt efter konstruktionen af Deres maskine bevæges ved bearbejdningen enten værktøjet eller maskinbordet med det opspændte emne. Ved programmering af banebevægelser handler De grundlæggende som om det er værktøjet der bevæger sig.

#### Eksempel

| N50 G00 X+100* |                                 |  |
|----------------|---------------------------------|--|
| N50            | Bloknummer                      |  |
| G00            | Banefunktion Ligelinje i Ilgang |  |
| X+100          | Koordinater til endepunktet     |  |

Værktøjet beholder Y- og Z-koordinaterne og kører til position X=100.

#### Bevægelser i hovedplanet

Når NC-blokken indeholder to koordinat-angivelse kører styringen værktøjet i det programmerede plan.

#### Eksempel

#### N50 G00 X+70 Y+50\*

Værktøjet beholder Z-koordinaten og kører i XY-planet til positionen X=70, Y=50.

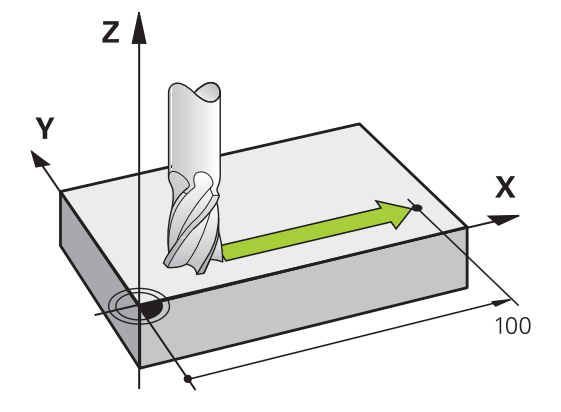

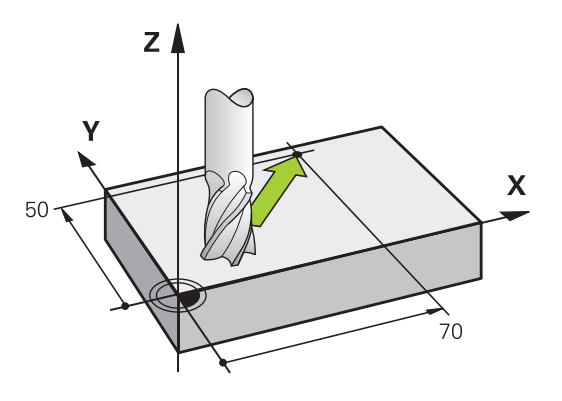

#### Tredimensional bevægelse

Når NC-blokken indeholder tre koordinat-angivelse kører styringen værktøjet rumligt til den programmerede position.

#### Eksempel

N50 G01 X+80 Y+0 Z-10\*

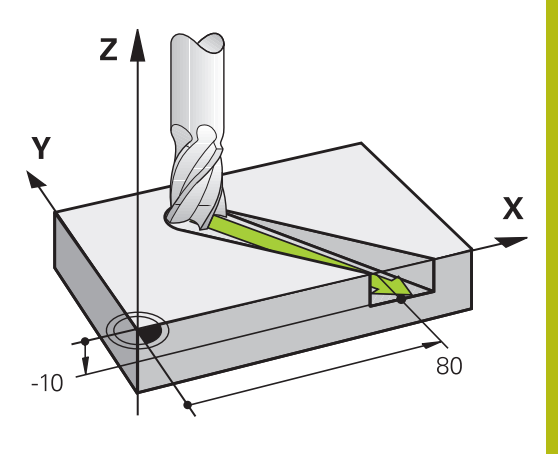

#### Cirkel og cirkelbue

A

Ved cirkelbevægelser kører styringe to maskinakser samtidig: Værktøjet bevæger sig relativt til emnet på en cirkelbane. For cirkelbevægelser kan De indlæse et cirkelmidtpunkt med I og J.

Med banefunktionerne for cirkelbuer programmerer De cirkler i hovedplanet: Hovedplanet skal ved værktøjs-kald **T** defineres ved fastlæggelse af spindelaksen:

| Spindelakse | Hovedplan                   |
|-------------|-----------------------------|
| (G17)       | <b>XY</b> , også UV, XV, UY |
| (G18)       | <b>ZX</b> , også WU, ZU, WX |
| (G19)       | YZ, også VW, YW, VZ         |

Cirkler, der ikke ligger parallelt med hovedplanet, programmerer De også med funktionen **transformere bearbejdningsplan** eller med Q-parametre.

Yderligere informationer: "PLANE-funktionen: Transformering af bearbejdningsplan (Option #8)", Side 317 Yderligere informationer: "Princip og

funktionsoversigt", Side 230

#### Drejeretning DR ved cirkelbevægelser

For cirkelbevægelser uden tangential overgang til andre konturelementer indlæser De drejeretningen som følger: Drejeretning medurs: **G02/G12** 

Drejeretning modurs: G03/G13

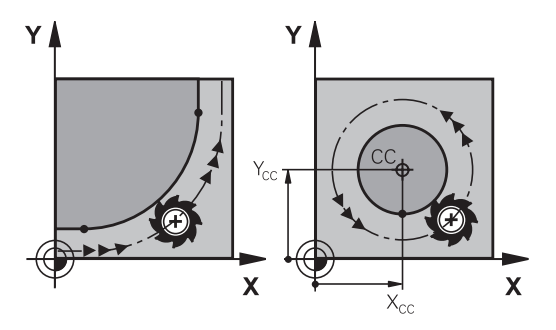

#### Radiuskorrektur

Radiuskorrekturen skal stå i den NC-blok med hvilken De kører til det første konturelement. Radiuskorrekturen må De ikke aktivere i en NC-blok for en cirkelbane. Programér disse forud i en retlinjeblok.

**Yderligere informationer:** "Banebevægelse – retvinklet Koordinater", Side 134

#### Forpositionering

# **ANVISNING**

#### Pas på kollisionsfare!

Styringen gennemfører ikke automatisk kollisionsckontrol mellem værktøj og emne. Forkert forpositionering kan yderlig fører til konturbeskadigelse. Under tilkørsel kan der opstå kollisionsfare!

- Programmer egnet forpositionering
- Kontroller frakørsel og kontur med hjælp af grafisk simulation

# 5.3 Kontur tilkør og forlad

### Startpunkt og slutpunkt

Værktøjet kører fra startpunkt til det første konturpunkt. Krav til startpunktet:

- Programmeres uden radiuskorrektur
- Kan tilkøres kollisionsfrit
- Nær første konturpunkt

Eksempel i billede til højre:

Når De fastlægger startpunktet i det mørkegrå område, så bliver konturen ved tilkørsel af det første konturpunkt beskadiget.

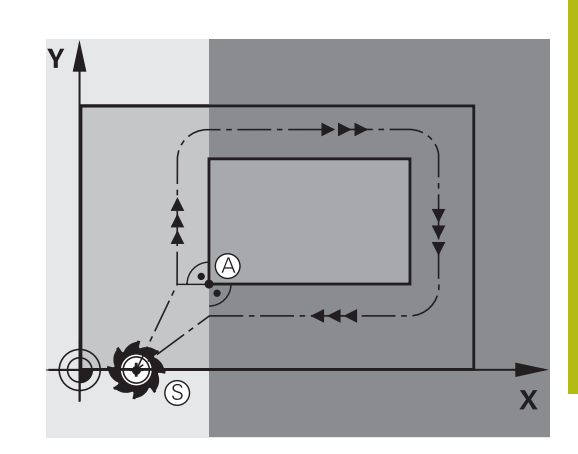

# Første konturpunkt

For værktøjsbevægelsen til det første konturpunkt programmerer De en radiuskorrektur.

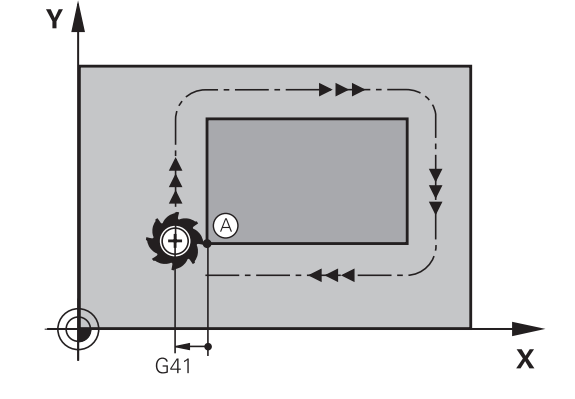

#### Kørsel til startpunkt i spindelakse

Ved tilkørsel til startpunktet skal værktøjet i spindelaksen køre til arbejdsdybde. Ved kollisionsfare køres separat til startpunktet i spindelaksen.

#### Eksempel

N30 G01 X+20 Y+30 G41 F350\*

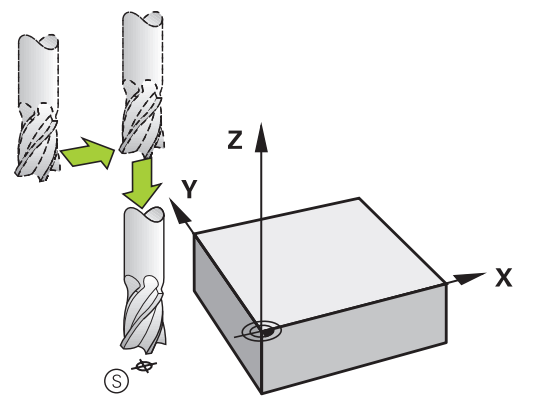

#### Slutpunkt

Forudsætninger for valget af slutpunkt:

- Kan tilkøres kollisionsfrit
- Nær ved sidste konturpunkt
- Udelukkelse af konturbeskadigelse: Det optimale slutpunkt ligger i forlængelse af værktøjsbanen for bearbejdningen af sidste konturelement

Eksempel i billede til højre:

Når De fastlægger startpunktet i det mørkegrå område, så bliver konturen ved tilkørsel af det første konturpunkt beskadiget.

Forlad endepunktet i spindelaksen:

Når De forlader slutpunktet programmerer De spindelaksen separat.

#### Eksempel

N50 G01 G40 X+60 Y+70 F700\*

N60 G00 Z+250\*

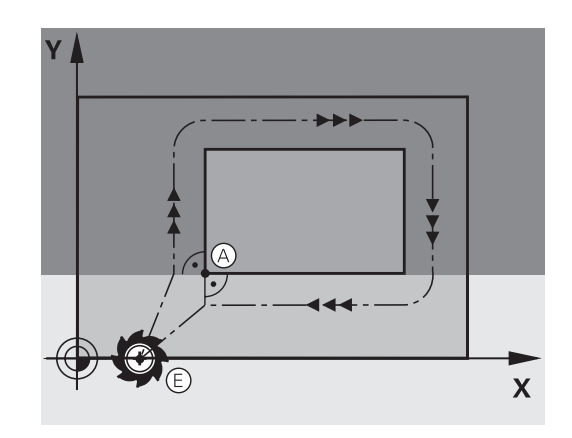

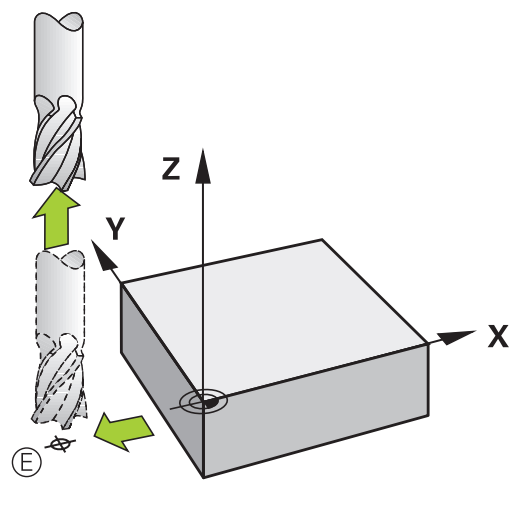

#### Fælles start- og slutpunkt

Med et fælles start- og slutpunkt programmerer De ingen radiuskorrektur.

Udelukkelse af konturbeskadigelse: Det optimale startpunkt ligger mellem forlængelsen af værktøjsbanen for bearbejdning af det første og sidste konturelement.

Eksempel i Billede til højre:

Når De fastlægger slutpunktet i det mørkegrå område, så bliver konturen beskadiget ved til- eller frakørsel.

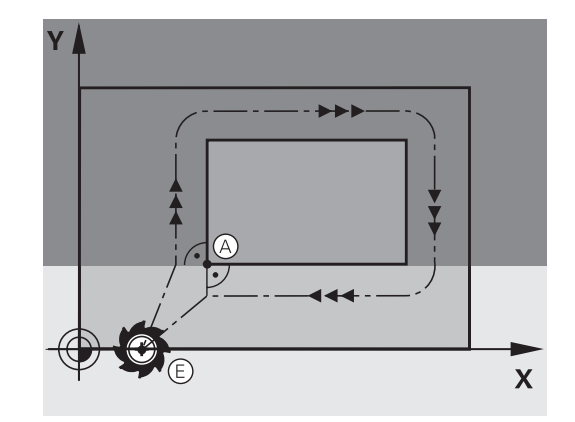

5

#### Tangential til- og frakørsel

Med **G26** (Billedet i midten til højre) kan De køre tangentialt til emnet og med **G27** (Billedet nederst til højre) frakøre emnet tangentialt. Herved undgår De friskærings mærker.

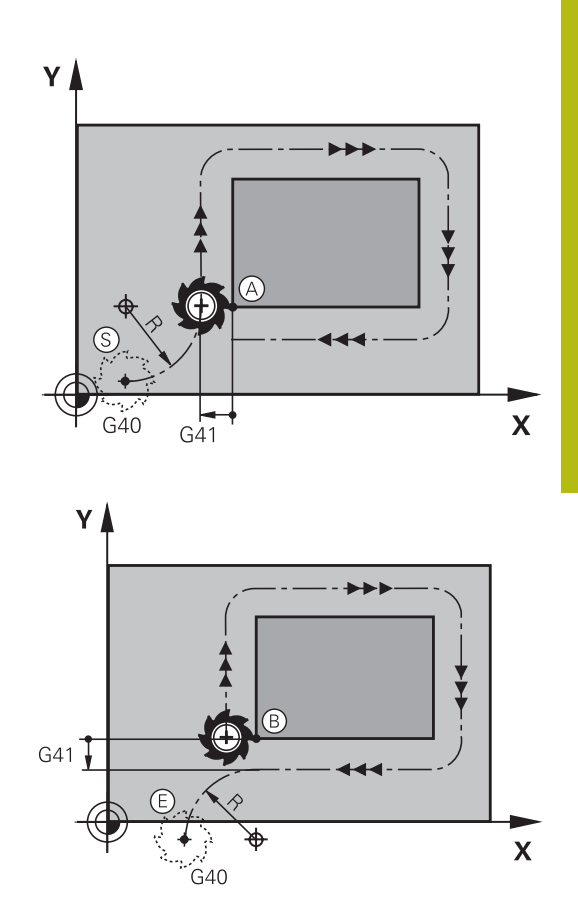

#### Start- og slutpunkt

Start- og slutpunkt ligger nær ved første hhv. sidste konturpunkt udenfor emnet og skal programmeres uden radiuskorrektur.

#### Tilkørsel

 G26 indlæses efter NC-blok i hvilken det første konturpunkt er programmeret: Det er den første NC-blok med radiuskorrektur G41/G42

#### Frakørsel

 G26 indlæses efter NC-blok i hvilken det sidste konturpunkt er programmeret: Det er den sidste NC-blok med radiuskorrektur G41/G42

| ٠  |    |
|----|----|
|    |    |
| ш. | ., |

Radius for **G26** og **G27** skal De vælge således, at styringen kan udføre cirkelbanen mellem startpunktet og første konturpunkt såvel som sidste konturpunkt og slutpunktet.

#### Eksempel

| N50 G00 G40 G90 X-30 Y+50*       | Startpunkt                               |
|----------------------------------|------------------------------------------|
| N60 G01 G41 X+0 Y+50 F350*       | Første konturpunkt                       |
| N70 G26 R5*                      | Tangential tilkørsel med radius R = 5 mm |
|                                  |                                          |
| Programmering af konturelementer |                                          |
|                                  | Sidste konturpunkt                       |
| N210 G27 R5*                     | Tangential frakørsel med radius R = 5 mm |
| N220 G00 G40 X-30 Y+50*          | Slutpunkt                                |

# Oversigt: Baneformer for tilkørsel og frakørsel af kontur

Funktionerne **APPR** (eng. approach = tilkørsel) og **DEP** (engl. departure = forlade) bliver aktiveret med **APPR/DEP** tasten. Herefter kan vælges følgende baneformer med softkeys:

| Tilkørsel | Frakørsel | Funktion                                                                                                    |
|-----------|-----------|----------------------------------------------------------------------------------------------------|
| APPR LT   | DEP LT    | Retlinie med tangential tilslutning                                                                                                    |
| APPR LN   | DEP LN    | Retlinie vinkelret på konturpunk-<br>tet                                                                                                    |
| APPR CT   | DEP CT    | Cirkelbane med tangential tilslut-<br>ning                                                                                                    |
| APPR LCT  | DEP LCT   | Cirkelbane med tangential tilslut-<br>ning til konturen, til- og frakørsel<br>til et hjælpepunkt udenfor kontu-<br>ren på et tangentialt tilsluttende |

#### Skruelinie tilkørsel og frakørsel

Ved tilkørsel og frakørsel af en skruelinie (Helix) kører værktøjet i forlængelse af skruelinien og tilslutter sig så med en tangential cirkelbane til konturen. Anvend hertil funktionen **APPR CT** hhv. **DEP CT**.

retliniestykke

#### Vigtige positioner ved til- og frakørsel

## ANVISNING

#### Pas på kollisionsfare!

Styringen kører fra den aktuelle position (startpunkt P<sub>S</sub>) til hjælpepunkt P<sub>H</sub> med den sidst programmerede tilspænding. Hvis De i sidste positioneringsblok før tilkørselsfunktionen **G00** har programmeret, så kører styringen også til hjælpepunktet P<sub>H</sub> i ilgang

 Programmer en anden tilspænding før tilkørslesfunktionen end G00

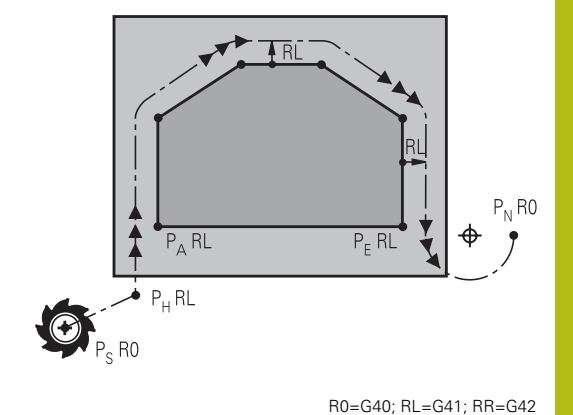

Startpunkt P<sub>S</sub>

Denne position programmerer De umiddelbart før APPR-blokken.  ${\sf P}_{\sf S}$  ligger udenfor konturen og bliver tilkørt uden radiuskorrektur (G40) .

Hjælpepunkt P<sub>H</sub>

Til- og frakørslen fører ved nogle baneformer over et hjælpepunkt  $P_H$ , som TNC'en udregner fra angivelser i APPR- og DEP-blokke.

- Første konturpunkt P<sub>A</sub>og sidste konturpunkt P<sub>E</sub> Det første konturpunkt P<sub>A</sub> programmerer De i en APPR-blok , det sidste konturpunkt P<sub>E</sub> med en vilkårlig banefunktion. Når en APPR-blok også indeholder Z-koordinaten, så kører TNC´en værktøjet simultant til det første Konturpunkt P<sub>A</sub>.
- Endepunkt P<sub>N</sub>

Positionen P<sub>N</sub>ligger udenfor konturen og fremkommer ved Deres angivelser i DEP-blokken. Når en DEP-blok også indeholder Z-koordinaten, så kører styringen værktøjet simultant til slutpunkt P<sub>A</sub>.

| Betegnelse | Betydning                              |  |
|------------|----------------------------------------|--|
| APPR       | eng. APPRoach = Tilkørsel              |  |
| DEP        | eng. DEParture = Frakørsel             |  |
| L          | eng. Line = Ret linie                  |  |
| С          | eng. Circle = Cirkel                   |  |
| Т          | Tangential (kontinuert, glat overgang) |  |
| N          | Normal (vinkelret)                     |  |

| ANVISNING                                                                                                    |  |
|----------------------------------------------------------------------------------------------------|--|
| Pas på kollisionsfare!                                                                                                    |  |
| Styringen gennemfører ikke automatisk kollisionsckontrol<br>mellem værktøj og emne. Forkert forpositionering og forkert<br>hjælpepunkt P <sub>H</sub> kan yderlig fører til konturbeskadigelse. Under<br>tilkørsel kan der opstå kollisionsfare!                                                                                                    |  |
| <ul> <li>Programmer egnet forpositionering</li> <li>Hjælpepunkt P<sub>H</sub>, kontroller frakørsel og kontur med hjælp af grafisk simulation</li> </ul>                                                                                                    |  |
| Ved funktionerne <b>APPR LT</b> , <b>APPR LN</b> og <b>APPR CT</b><br>kører styringen til hjælpepunktet P <sub>H</sub> med den sidst<br>programmerede tilspænding/ilgang. (også <b>FMAX</b> ). Ved<br>funktionen <b>APPR LCT</b> kører styringen til hjælpepunktet<br>P <sub>H</sub> med den i APPR-blokken programmerede<br>tilspænding. Hvis der før tilkørselsblokken endnu ingen<br>tilspænding blev programmeret, afgiver styringen en<br>fejlmelding. |  |

#### Polarkoordinater

Konturpunkterne for følgende til-/frakørselsfunktioner kan De også programmere med polarkoordinater:

- APPR LT bliver til APPR PLT
- APPR LN bliver til APPR PLN
- APPR CT bliver til APPR PCT
- APPR LCT bliver til APPR PLCT
- DEP LCT bliver til DEP PLCT

Herfor trykker De den orange tast P, efter at De pr. softkey har valgt en tilkørsels- hhv. frakørselsfunktion.

## Radiuskorrektur

Radiuskorrekturen programmerer De sammen med det første konturpunkt P<sub>A</sub> i en APPR-blok. DEP-blokkene ophæver automatisk radiuskorrekturen!

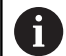

Når De programmerer APPR LN eller APPR CT med G40 , stopper styringen bearbejdningen/simulationen med en fejlmeddelelse.

Dette forhold afviger fra styringen iTNC530!

## Tilkørsel til en retlinie med tangential tilslutning: APPR LT

Styringen kører værktøjet på en retlinie fra startpunktet P<sub>S</sub> til et hjælpepunkt P<sub>H</sub>. Derfra kører det til det første konturpunkt P<sub>A</sub> tangentialt på en retlinje. Hjælpepunktet P<sub>H</sub> har afstanden **LEN** til første konturpunkt P<sub>A</sub>

- Vilkårlig banefunktion: Kørsel til startpunkt P<sub>S</sub>
- Åben dialogen med tasten APPR/DEP og softkey APPR LT :
  - Koordinater til det første konturpunkts P<sub>A</sub>
  - LEN: Afstand fra hjælpepunktet P<sub>H</sub> til første konturpunkt P<sub>A</sub>
  - Radius korrektur G41/G42 for bearbejdningen

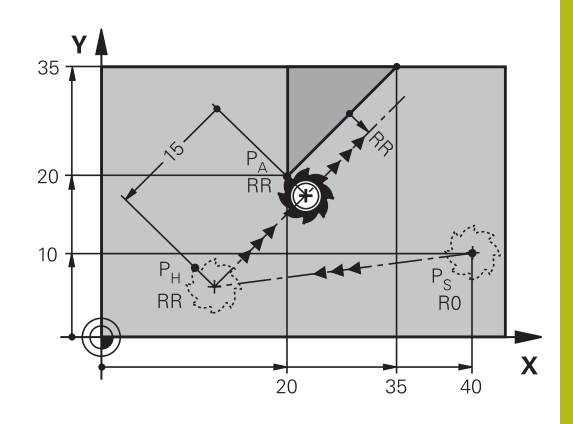

R0=G40; RL=G41; RR=G42

#### Eksempel

APPR LT

1

| N70 G00 X+40 Y+10 G40 M3*                  | Kør til P <sub>S</sub> uden radiuskorrektur               |
|--------------------------------------------|-----------------------------------------------------------|
| N80 APPR LT X+20 Y+20 Z-10 LEN15 G42 F100* | $P_A$ med radiuskor. RR, afstand $P_H$ til $P_A$ : LEN=15 |
| N90 G01 X+35 Y+35*                         | Slutpunkt første konturelement                            |
| N100 G01*                                  | Næste konturelement                                       |

## Kørsel ad en retlinie vinkelret på første konturpunkt: APPR LN

- Vilkårlig banefunktion: Kørsel til startpunkt P<sub>S</sub>
- Åben dialogen med tasten APPR/DEP og softkey APPR LN :
- APPR LN
- Koordinater til det første konturpunkts P<sub>A</sub>
- Længde: Afstanden til hjælpepunktet P<sub>H</sub>. LEN indlæses altid positiv!
- Radius korrektur G41/G42 for bearbejdningen

#### Eksempel

| N70 G00 X+40 Y+10 G40 M3*                  | Kør til PS uden radiuskorrektur |
|--------------------------------------------|---------------------------------|
| N80 APPR LN X+10 Y+20 Z-10 LEN15 G24 F100* | PA med radiuskorr. G42          |
| N90 G01 X+20 Y+35*                         | Slutpunkt første konturelement  |
| N100 G01*                                  | Næste konturelement             |

# Tilkørsel til en cirkelbane med tangential tilslutning: APPR CT

Styringen kører værktøjet på en retlinie fra startpunktet  $P_S$  til et hjælpepunkt  $P_H$ . Derfra kører det ad en cirkelbane, som overgår tangentialt til det første konturelement, til det første konturpunkt PA.

Cirkelbanen fra  $P_H$  til  $P_A$  er fastlagt med radius R og midtpunktsvinklen **CCA**. Drejeretningen af cirkelbanen er givet af forløbet af det første konturelement.

- Vilkårlig banefunktion: Kørsel til startpunkt P<sub>S</sub>
- Åben dialogen med tasten APPR/DEP og softkey APPR CT

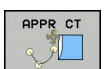

- Koordinater til det første konturpunkts P<sub>A</sub>
   Radius R til cirkelbanen
  - Kør til den side af emnet, som er defineret med radiuskorrektur: R Indlæses positivt
  - Fra emne-siden til tilkørsel: R indlæses negativt
- Midtpunktsvinkel **CCA** for cirkelbanen
  - CCA indlæses kun positivt
  - Maximal indlæseværdi 360°
- Radius korrektur G41/G42 for bearbejdningen

#### Eksempel

| N70 G00 X+40 Y+10 G40 M3*                        | Kør til PS uden radiuskorrektur     |
|--------------------------------------------------|-------------------------------------|
| N80 APPR CT X+10 Y+20 Z-10 CCA180 R+10 G42 F100* | PA med radiuskorr. G42, Radius R=10 |
| N90 G01 X+20 Y+35*                               | Slutpunkt første konturelement      |
| N100 G01*                                        | Næste konturelement                 |

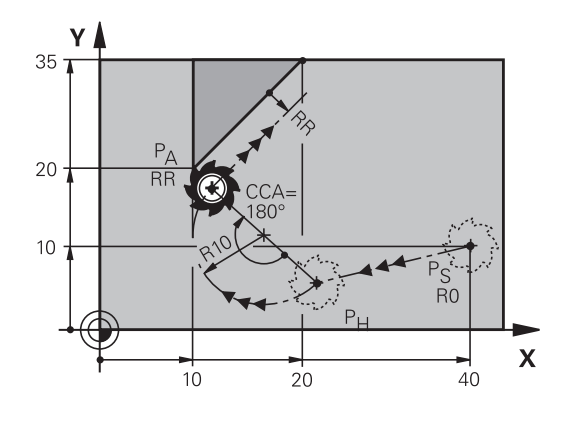

R0=G40; RL=G41; RR=G42

# Tilkørsel på en cirkelbane med tangential tilslutning til konturen og retlinie-stykke: APPR LCT

Styringen kører værktøjet på en retlinie fra startpunktet  $P_S$  til et hjælpepunkt  $P_H$ . Derfra kører det på en cirkelbane til det første konturpunkt  $P_A$ . Den i APPR-blokken programmerede tilspænding er virksom for den totale strækning, som styringen kører i tilkørselsblokken (strækning  $P_S - P_A$ ).

Hvis De i tilkørselsblokken har programmeret alle tre hovedaksekoordinater X, Y og Z, så kører styringen fra den før APPRblokken definerede position i alle tre akser samtidig til hjælpepunktet P<sub>H</sub>. Efterfølgende kører styringen fra P<sub>H</sub> til P<sub>A</sub> kun i bearbejdningsplanet.

Cirkelbanen tilslutter sig tangentialt såvel til retlinierne  $\mathsf{P}_{\mathsf{S}}$  -  $\mathsf{P}_{\mathsf{H}}$  som også til det første konturelement. Herved er de med radius R entydigt fastlagt.

- Vilkårlig banefunktion: Kørsel til startpunkt P<sub>S</sub>
- Åben dialogen med tasten APPR/DEP og softkey APPR LCT
  - Koordinater til det første konturpunkts P<sub>A</sub>
  - ▶ Radius R for cirkelbane Angiv R positivt
  - Radius korrektur G41/G42 for bearbejdningen

#### Eksempel

APPR LCT

| N70 G00 X+40 Y+10 G40 M3*                 | Kør til PS uden radiuskorrektur     |
|-------------------------------------------|-------------------------------------|
| N80 APPR LCT X+10 Y+20 Z-10 R10 G42 F100* | PA med radiuskorr. G42, Radius R=10 |
| N90 G01 X+20 Y+35*                        | Slutpunkt første konturelement      |
| N100 G01*                                 | Næste konturelement                 |

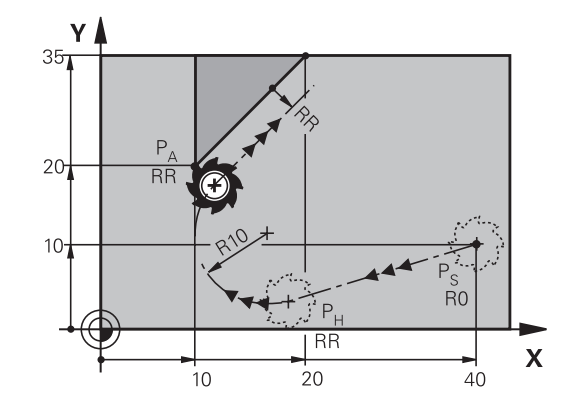

R0=G40; RL=G41; RR=G42

# Frakørsel på en retlinie med tangential tilslutning: DEP LT

Styringen kører værktøjet ad en retlinie fra sidste konturpunkt P<sub>E</sub> til slutpunkt P<sub>N</sub>. Retlinien ligger i forlængelse af det sidste konturelement. P<sub>N</sub> befinder sig i afstanden **LEN** fra P<sub>E</sub>.

- Sidste konturelement programmeres med slutpunkt P<sub>E</sub> og radiuskorrektur
- Åben dialogen med tasten APPR/DEP og softkey DEP LT

DEP LT

 LEN: Indlæs afstanden for slutpunktet P<sub>N</sub> fra sidste konturelement P<sub>E</sub>

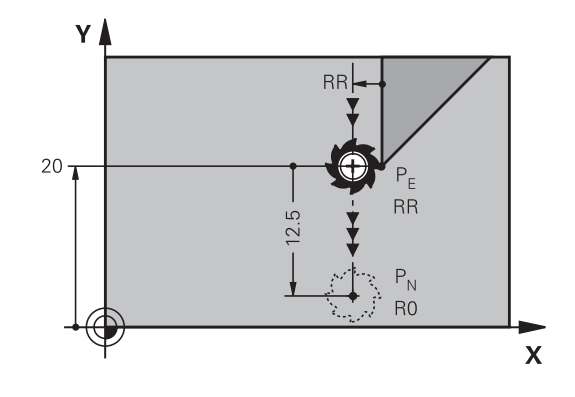

R0=G40; RL=G41; RR=G42

#### Eksempel

| N20 G01 Y+20 G42 F100*   | Sidste konturelement: PE med radiuskorrektur |
|--------------------------|----------------------------------------------|
| N30 DEP LT LEN12.5 F100* | Frakørsel med LEN=12,5 mm                    |
| N40 G00 Z+100 M2*        | Z frikøres, Tilbagepring, Program-slut       |

# Frakørsel ad en retlinie vinkelret på sidste konturpunkt: DEP LN

Styringen kører værktøjet ad en retlinie fra sidste konturpunkt P<sub>E</sub> til slutpunkt P<sub>N</sub>. Retlinien kører væk vinkelret fra sidste konturpunkt P<sub>E</sub>. P<sub>N</sub> befinder sig fra P<sub>E</sub> i afstanden **LEN** + værktøjs-radius.

- Sidste konturelement programmeres med slutpunkt P<sub>E</sub> og radiuskorrektur
- Åben dialogen med tasten APPR/DEP og softkey DEP LN

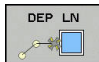

 LEN: Indlæs afstanden til slutpunktet P<sub>N</sub> Vigtig: Indgiv LEN positivt

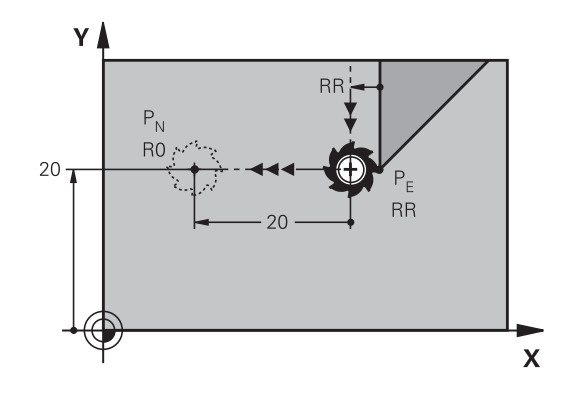

R0=G40; RL=G41; RR=G42

#### Eksempel

| N20 G01 Y+20 G42 F100*  | Sidste konturelement: PE med radiuskorrektur     |
|-------------------------|--------------------------------------------------|
| N30 DEP LN LEN+20 F100* | For LEN = 20 mm vinkelret frakørsel fra konturen |
| N40 G00 Z+100 M2*       | Z frikøres, Tilbagepring, Program-slut           |

#### Frakørsel på en cirkelbane med tangential tilslutning: DEP CT

Styringen kører værktøjet ad en cirkelbane fra sidste konturpunkt  $\mathsf{P}_\mathsf{E}$  til slutpunkt  $\mathsf{P}_\mathsf{N}$ . Cirkelbanen tilslutter sig tangentialt til det sidste konturelement.

- Sidste konturelement programmeres med slutpunkt P<sub>E</sub> og radiuskorrektur
- Åben dialogen med tasten APPR/DEP og softkey DEP CT
  - Midtpunktsvinkel CCA for cirkelbanen
    - Radius R til cirkelbanen
      - Værktøjet skal forlade den side af emnet, som er fastlagt med radiuskorrektur: Indlæs R positiv
      - Værktøjet skal forlade emnet på den modsatte side, som er fastlagt med radiuskorrekturen: R indlæses negativ

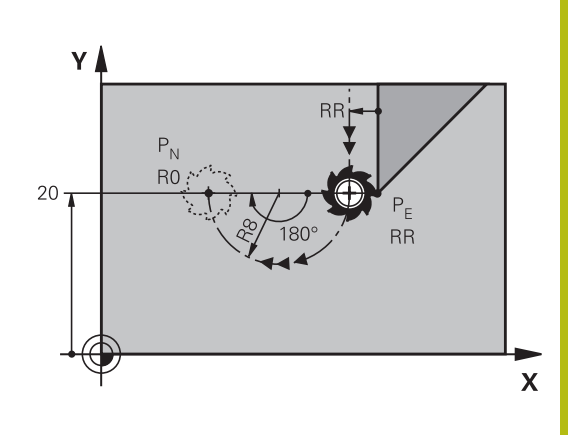

R0=G40; RL=G41; RR=G42

#### Eksempel

DEP CT

| N20 G01 Y+20 G42 F100*       | Sidste konturelement: PE med radiuskorrektur   |
|------------------------------|------------------------------------------------|
| N30 DEP CT CCA 180 R+8 F100* | Midtpunktsvinkel =180°, Cirkelbane-radius=8 mm |
| N40 G00 Z+100 M2*            | Z frikøres, Tilbagepring, Program-slut         |

# Frakørsel på en cirkelbane med tangential tilslutning til konturen og retliniestykke: DEP LCT

Styringen kører værktøjet på en cirkelbane fra sidste konturpunkt  $P_E$ til et hjælpepunkt  $P_H$ . Derfra kører det på en retlinie til slutpunktet  $P_N$ . Det sidste konturelement og retlinien fra  $P_H - P_N$  har med cirkelbanen tangentiale overgange. Herved er cirkelbanen med radius R entydigt fastlagt.

- Sidste konturelement programmeres med slutpunkt P<sub>E</sub> og radiuskorrektur
- Åben dialogen med tasten APPR/DEP og softkey DEP LCT

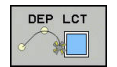

- Indlæs koordinaterne til endepunktet P<sub>N</sub>
- Radius R for cirkelbane Indlæs R positiv

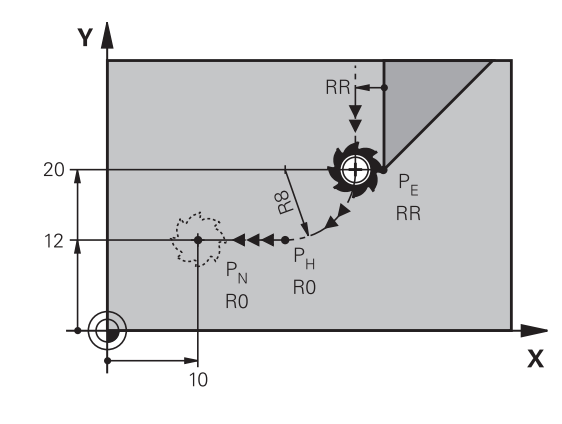

R0=G40; RL=G41; RR=G42

#### Eksempel

| N20 G01 Y+20 G42 F100*          | Sidste konturelement: PE med radiuskorrektur |
|---------------------------------|----------------------------------------------|
| N30 DEP LCT X+10 Y+12 R+8 F100* | Koordinaten PN, cirkelbane-radius=8 mm       |
| N40 G00 Z+100 M2*               | Z frikøres, Tilbagepring, Program-slut       |

# 5.4 Banebevægelse – retvinklet Koordinater

# **Oversigt over banrfunktioner**

| Taste       | Funktion                                                                             | Værktøjsbevægelse                                                                         | Nødvendige indlæsninger                                               | Side |
|-------------|--------------------------------------------------------------------------------------|-------------------------------------------------------------------------------------------|-----------------------------------------------------------------------|------|
| L           | Ligelinie <b>L</b><br>eng.: Line<br><b>G00</b> og <b>G01</b>                         | Retlinie                                                                                  | Koordinater til endepunktet                                           | 135  |
| CHF o<br>o0 | Fase: <b>CHF</b><br>engl.: <b>CH</b> ved <b>F</b> er<br><b>G24</b>                   | Affasning mellem to retlinier                                                             | Affaselængde                                                          | 136  |
|             | Cirkelcentereng. <b>CC</b> ;<br>engl.: Cirkel Center<br><b>I</b> og <b>J</b>         | Ingen                                                                                     | Koordinater til<br>cirkelcentrum hhv. poler                           | 138  |
| C           | Cirkelbue <b>C</b><br>engl.: <b>C</b> irkel<br><b>G02</b> og <b>G03</b>              | Cirkelbane om<br>cirkelcentrum CC til<br>cirkelbue-endepunkt                              | Koordinater til cirkel-<br>endepunkt, drejeretning                    | 139  |
| CR          | Cirkelbue <b>CR</b><br>engl.: <b>C</b> irkel ved <b>R</b> adius<br><b>G05</b>        | Cirkelbane med bestemt<br>radius                                                          | Koordinater til cirkel-<br>endepunktet, cirkelradius,<br>drejeretning | 140  |
| CT          | Cirkelbue <b>CT</b><br>engl.: <b>C</b> irkel <b>T</b> angential<br><b>G06</b>        | Cirkelbane med tangential<br>tilslutning til forrige<br>og efterfølgende<br>konturelement | Koordinater til cirkel-<br>endepunktet                                | 141  |
| RND o       | Hjørnerunding <b>RND</b><br>engl.: <b>R</b> u <b>ND</b> ing af hjørner<br><b>G25</b> | Cirkelbane med tangential<br>tilslutning til forrige<br>og efterfølgende<br>konturelement | Hjørneradius R                                                        | 137  |
| FK          | Fri konturprogrammering<br><b>FK</b>                                                 | Retlinie eller cirkelbane<br>med vilkårlig tilslutning til<br>forrige konturelement       | Indlæsning afhænger af<br>funktion                                    | 155  |

## Programmere banefunktioner

Banefunktioner kan De programmere komfortabelt med de grå banefunktionstaster. Styringen spørger yderligere dialoger efter de nødvendige indlæsninger.

| ) | Hvis De indlæser DIN/ISO-funktionen med et tilsluttet<br>USB-tastatur, skal De være opmærksom på at skrivning<br>med store bogstaver er aktiv. |
|---|----------------------------------------------------------------------------------------------------|
|   | Ved blokstart skriver styringen automatisk med store bogstaver                                                                                 |

6

# Ligelinje i Ilgang G00 Ligelinje med tilspænding G01 F

Styringen kører værktøjet på en retlinie fra sin aktuelle position til endpunktet for retlinien. Startpunktet er slutpunktet for de forudgående NC-blokke.

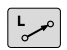

- Tryk tasten L for åbning af en NC-blok for en retlinjebevægelse med tilspænding
- Koordinater til endepunktet for retlinien, om nødvendigt
- Radiuskorrektur G40/G41/G42
- Tilspænding F
- Hjælpe-funktion M

#### llgangbevægelse

En retlinie-blok for en ilgangsbevægelse (**G00**-blok) kan De også åbne med tasten  ${\bf L}$  :

- Tryk tasten L for åbning af en programblok for en retlinjebevægelse
- De skifter med pil-tasten mod venstre i indlæseområdet for Gfunktionen
- De vælger softkey G00 for en kørselsbevægelse i ilgang

#### Eksempel

| N70 G01 G41 X+10 Y+40 F200 M3* |
|--------------------------------|
| N80 G91 X+20 Y-15*             |
| N90 G90 X+60 G91 Y-10*         |
|                                |

## Overfør aktuel position

En retlinje-blok (**G01**-blok) kan De også generere med tasten **Overtage-Akt.-position** :

- De kører værktøjet i driftsart Manuel drift til position, som skal overeføres
- Skift billedskærm-visning til programmering
- Vælg program-blok, efter hvilken ligelinjeblok skal indføjes

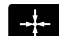

- Tryk tasten overfør Akt.-position
- Styringen generer en ligelibje-blok med koordinaterne til Akt.-positionen

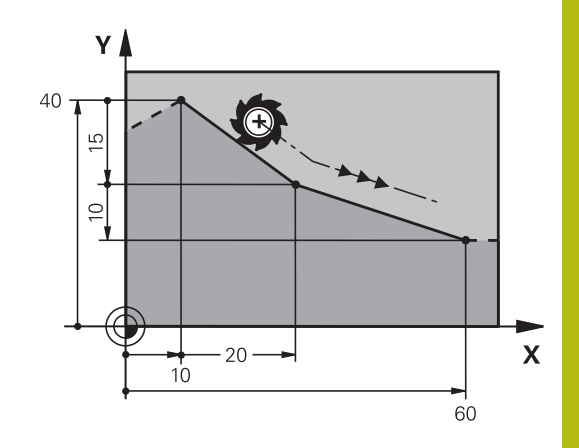

# Indføj affasning mellem to retlinier

Konturhjørner, som opstår ved skæring af to retlinier, kan De forsyne med en fase.

- I retlinieblokkene før og efter G24-blokken programmerer De altid begge koordinater til planet, i hvilket fasen bliver udført
- Radiuskorrekturerne før og efter G24-blokken skal være ens
- Affasningen skal kunne udføres med det aktuelle værktøj
- CHF o
- Affase-afsnit: Længden af fasen, om nødvendigt:
- Tilspænding F (virker kun i en G24-blok)

#### Eksempel

N70 G01 G41 X+0 Y+30 F300 M3\*

N80 X+40 G91 Y+5\*

N90 G24 R12 F250\*

N100 G91 X+5 G90 Y+0\*

6

En kontur må ikke begynde med en **G24**-blok. En affasning må kun udføres i bearbejdningsplanet. Der må ikke køres til det ved affasningen afskårne hjørnepunkt.

En i **G24**-blok programmeret tilspænding virker kun i denne CHF-blok. Herefter er den før **G24**-blok programmerede tilspænding igen gyldig.

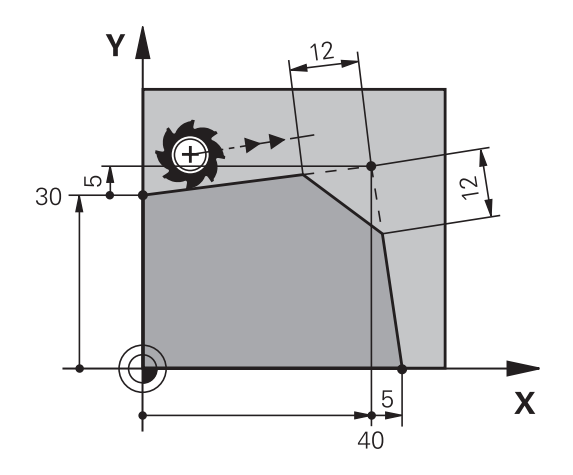

#### Hjørne-runding G25

Funktionen G25 afrunder kontur-hjørner.

Værktøjet kører på en cirkelbane, som tilsluttes tangentialt såvel til det foregående som også til det efterfølgende konturelement. Rundingscirklen skal kunne udføres med det kaldte værktøj.

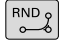

Rundings-radius: Radius til cirkelbuen, om nødvendigt:

Tilførsel F (virker kun i en G25-blok)

#### Eksempel

A

| N50 G01 | X+10 Y+40 G41 F300 M3* |
|---------|------------------------|
| N60 G01 | X+40 Y+25*             |
| N70 G25 | R5 F100*               |
| N80 G01 | X+10 Y+5*              |

Det forudgående og efterfølgende konturelement skal indeholde begge koordinater for planet, i hvilket hjørnerundingen skal udføres. Når De bearbejder konturen uden værktøjs-radiuskorrektur, så skal de programmere begge koordinater til bearbejdningsplanet.

Der bliver ikke kørt til hjørnepunktet.

En i en **G25**-blok programmeret tilspænding virker kun i denne **G25**-blok. Herefter er den før **G25**-blokken programmerede tilspænding igen gyldig.

En **G25**-blok lader sig også bruge til en blød tilkørsel til konturen, .

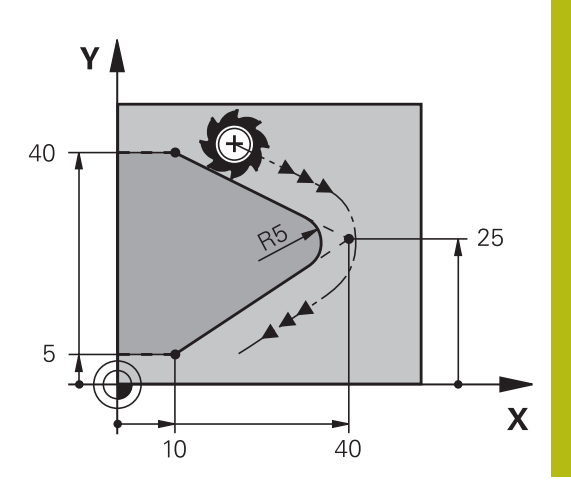

# Cirkelmidtpunkt I, J

Cirkelmidtpunktet fastlægger De for cirkelbanen, som De programmerer med funktionerne **G02**, **G03** eller **G05**. Herudover

- indlæser De de retvinklede koordinater for cirkelmidtpunktet eller i bearbejdningsplanet eller
- overtager den sidst programmerede position eller
- overføre koordinaterne med tasten overfør-Akt.-position
- SPEC FCT
- Programmere cirkelmidtpunkt: Tryk tasten SPEC FCT
- Tryk softkey PROGRAM FUNKTIONER
- Tryk softkey DIN/ISO
- Tryk Softkey I eller J
- Indgiv Koordinater for Cirkelmidtpunkt eller overfør den sidst programmerede position: Indgiv G29

#### Eksempel

N50 I+25 J+25\*

eller

N10 G00 G40 X+25 Y+25\*

N20 G29\*

Programlinje 10 og 20 viser sig ikke på billedet.

#### Gyldighed

Cirkelmidtpunktet forbliver fastlagt sålænge, indtil De programmerer et nyt cirkelmidtpunkt.

#### Indlæs cirkelmidtpunktet inkrementalt

En inkrementalt indlæst koordinat for cirkelcentrum henfører sig altid til den sidst programmerede værktøjs-position.

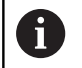

Med I og J kendetegner De en position som cirkelcentrum: Værktøjet kører ikke til denne position. Cirkelcentrum er samtidigt pol for polarkoordinater.

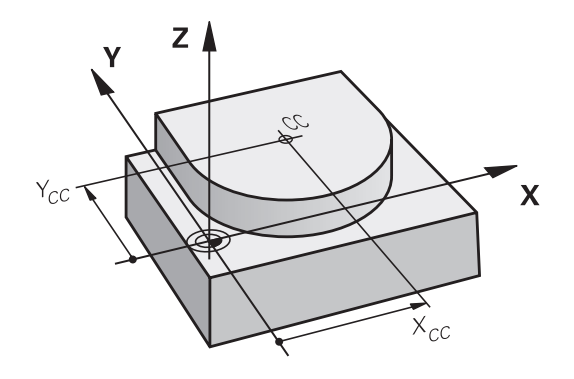

# Cirkelbane om cirkelmidtpunkt

De fastlægger cirkelmidtpunktet I, J, før De programmerer cirkelbanen. Den sidst programmerede værktøjs-position før cirkelbanen er startpunktet for cirkelbanen.

# Drejeretning

- Medurs: G02
- Modurs: G03
- Uden drejeretnings-angivelse: G05. Styringen kører cirkelbanen med den sidst programmerede drejeretning
- Kør værktøjet til startpunktet for cirkelbanen

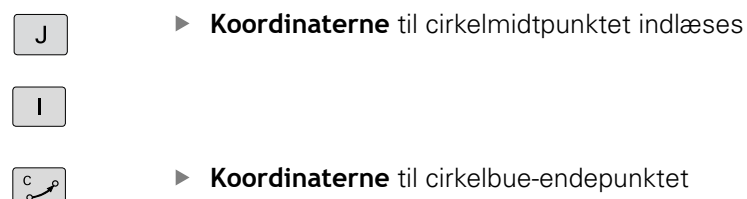

- Koordinaterne til cirkelbue-endepunktet indlæses, om nødvendigt:
- Tilførsel F
- Miscellaneous function M ►

Styringen kører normalt cirkelbevægelser i det aktive bearbejdningsplan. De kan dog også programmerer cirkler, der ikke ligger i det aktive bearbejdningsplan. Når De samtidig roterer disse cirkler, opstår rumcirkel(cirkel i tre akser), f.eks. G2 Z... X... (ved værktøjsakse Z).

#### Eksempel

A

#### N50 I+25 J+25\*

N60 G01 G42 X+45 Y+25 F200 M3\* N70 G03 X+45 Y+25\*

#### Helcirkel

De programmerer de samme koordinater til endepunktet såvel som til startpunktet.

Start- og endepunkt for en cirkelbevægelse skal ligge på A cirkelbanen. Den maksimale indlæsetolerance er 0.016 mm. Indlæsetolerance sætter De ind i maskinparameter circleDeviation (Nr. 200901). Den mindst mulige cirkel, som styringen kan køre: 0.016 mm.

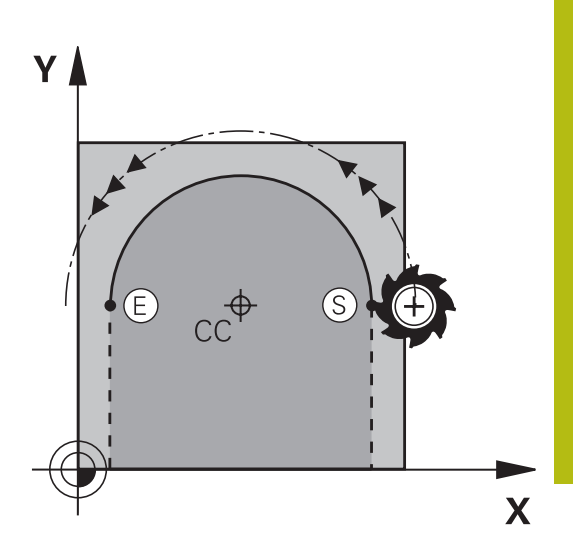

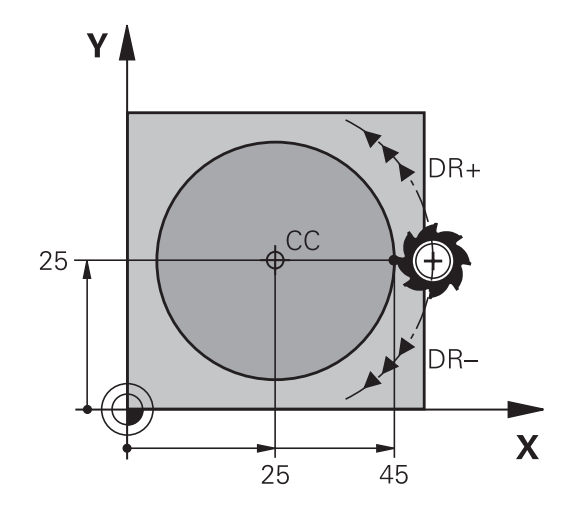

# Cirkelbane G02/G03/G05 med fastlagte Radius

Værktøjet kører på en cirkelbane med radius R.

#### Drejeretning

- Medurs: G02
- Modurs: G03
- Uden drejeretnings-angivelse: G05. Styringen kører cirkelbanen med den sidst programmerede drejeretning

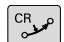

- **Koordinater** til cirkelbue-endepunktet
- Pas på Radius R: Fortegnet fastlægger størrelsen af cirkelbuen!
- Miscellaneous function M
- ► Tilførsel F

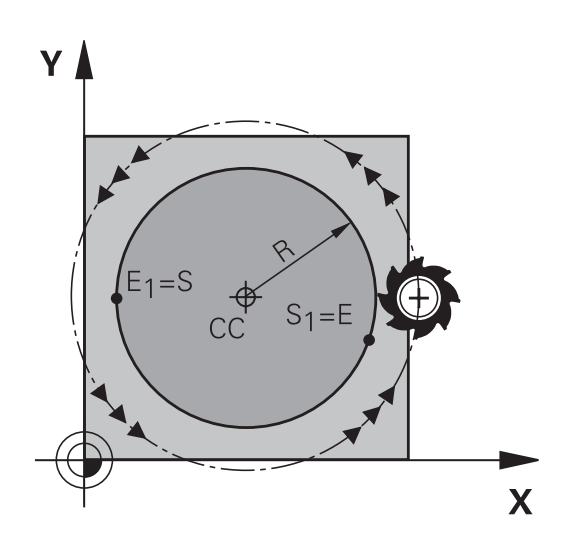

#### Helcirkel

Ŧ

For en helcirkel programmerer De to cirkelblokke efter hinanden: Slutpunktet for første halvcirkel er startpunkt for den anden. Slutpunktet for den anden halvcirkel er startpunkt for den første.

#### Centrumvinkel CCA og cirkelbue-radius R

Startpunkt og slutpunkt på konturen lader sig teoretisk forbinde med hinanden med fire forskellige cirkelbuer med samme radius:

Den lille cirkelbue: CCA<180°

Radius har positiv fortegn R>0

Større Ciekwlbuer: CCA>180° Radius har negativ fortegn R<0

Med drejeretningen fastlægger De, om cirkelbuen hvælver sig udad (konveks) eller indad (konkav):

Konvex: Drejeretning G02 (med radiuskorrektur G41)

Konvex: Drejeretning G03 (med radiuskorrektur G41)

Afstanden fra start- og endepunktet for cirkeldiameteren må ikke være større end cirkeldiameteren.

Den maximale radius må være 99,9999 m.

Vinkelakserne A, B og C bliver understøttet.

Styringen kører normalt cirkelbevægelser i det aktive bearbejdningsplan. De kan dog også programmerer cirkler, der ikke ligger i det aktive bearbejdningsplan. Når De samtidig roterer disse cirkler, opstår rumcirkel(cirkel i tre akser).

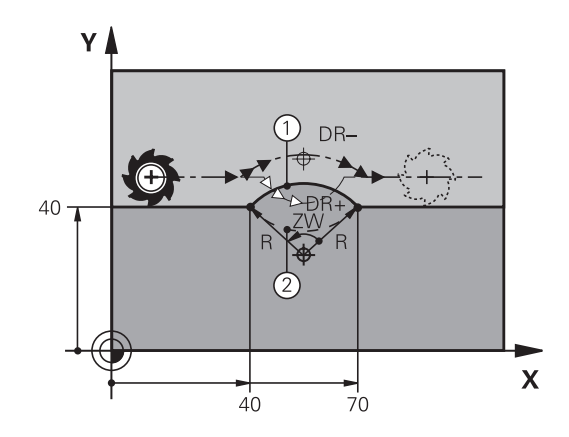

#### Eksempel

| N100 G01 | G41 | X+40 Y | '+40 F2 | 200 M3* |    |
|----------|-----|--------|---------|---------|----|
| N110 G02 | X+7 | 0 Y+40 | R+20*   | (Bogen  | 1) |

eller

N110 G03 X+70 Y+40 R+20\* (Bogen 2)

eller

N110 G02 X+70 Y+40 R-20\* (Bogen 3)

eller

N110 G03 X+70 Y+40 R-20\* (Bogen 4)

# Cirkelbane G06 med tangentiel tilslutning

Værktøjet kører på en cirkelbue, der tilslutter sig tangentialt til det forud programmerede konturelement.

En overgang er tangential, når der ved skæringspunktet for konturelementer ingen knæk- eller hjørnepunkt opstår, konturelementerne kører altså glat over i hinanden.

Konturelementet, på hvilket cirkelbuen tilslutter sig tangentialt, programmerer De direkte før **G06**-blok. Hertil kræves mindst to positionerings-blokke

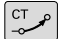

- Koordinater til cirkelbue-slutpunkt, om nødvendigt:
- Tilførsel F
- Miscellaneous function M

#### Eksempel

| N70 G01 G41 X+0 Y+25 F300 M3* |
|-------------------------------|
| N80 X+25 Y+30*                |
| N90 G06 X+45 Y+20*            |
| N100 G01 Y+0*                 |
|                               |

6

**G06**-blokken og det forud programmerede konturelement skal indeholde begge koordinater til planet, i hvilket cirkelbuen bliver udført!

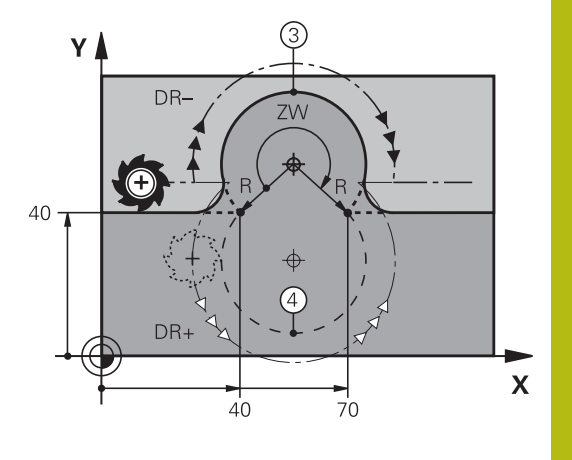

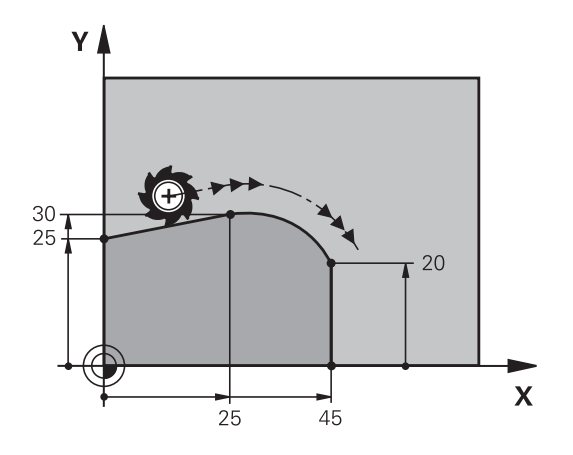

5

# Eksempel: Retliniebevægelse og affasning kartesisk

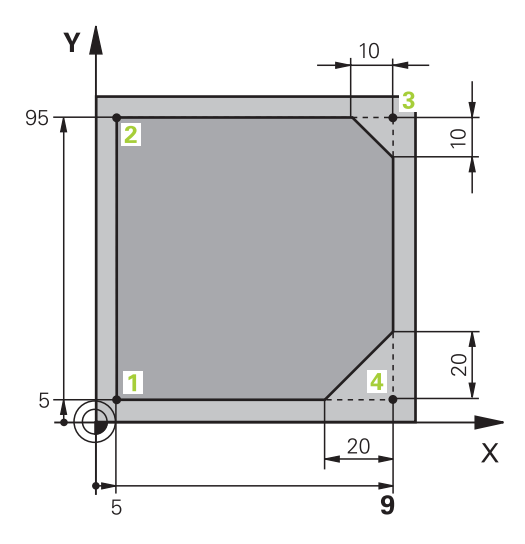

| %LINEAR G71 *                |                                                                       |
|------------------------------|-----------------------------------------------------------------------|
| N10 G30 G17 X+0 Y+0 Z-20*    | Råemne-definition for grafisk simulering af bearbejdningen            |
| N20 G31 G90 X+100 Y+100 Z+0* |                                                                       |
| N30 T1 G17 S4000*            | Værktøjs-kald med spindelakse og spindelomdrejningstal                |
| N40 G00 G40 G90 Z+250*       | Værktøj frikøres i spindelaksen med ilgang                            |
| N50 X-10 Y-10*               | Værktøj forpositioneres                                               |
| N60 G01 Z-5 F1000 M3*        | Kør til bearbejdningsdybde med tilspænding F = 1000 mm/<br>min        |
| N70 G01 G41 X+5 Y+5 F300*    | Kør til kontur i punkt 1, radiuskorrektur G41 aktiveres               |
| N80 G26 R5 F150*             | Tangential tilkørsel                                                  |
| N90 Y+95*                    | Kør til punkt 2                                                       |
| N100 X+95*                   | Punkt 3: Første retlinie for hjørne 3                                 |
| N110 G24 R10*                | Programmering af affasning med længde 10 mm                           |
| N120 Y+5*                    | Punkt 4: Anden retlinie for hjørne 3, første retlinie for hjørne<br>4 |
| N130 G24 R20*                | Programmering af affasning med længde 20 mm                           |
| N140 X+5*                    | Kør til sidste konturpunkt 1, anden retlinie for hjørne 4             |
| N150 G27 R5 F500*            | Tangential frakørsel                                                  |
| N160 G40 X-20 Y-20 F1000*    | Frikør i bearbejdningsplanet, radiuskorrektur ophæves                 |
| N170 G00 Z+250 M2*           | Værktøj frikøres, program-slut                                        |
| N99999999 %LINEAR G71 *      |                                                                       |

# Eksempel: Cirkelbevægelse kartesisk

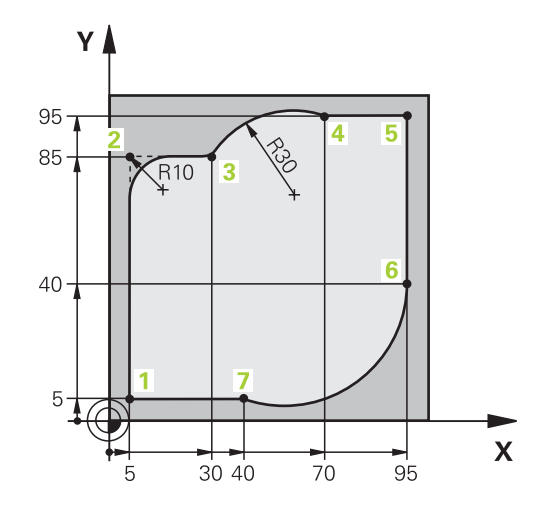

| %CIRCULAR G71 *              |                                                                                                    |
|------------------------------|----------------------------------------------------------------------------------------------------|
| N10 G30 G17 X+0 Y+0 Z-20*    | Råemne-definition for grafisk simulering af bearbejdningen                                                             |
| N20 G31 G90 X+100 Y+100 Z+0* |                                                                                                    |
| N30 T1 G17 S4000*            | Værktøjs-kald med spindelakse og spindelomdrejningstal                                                                 |
| N40 G00 G40 G90 Z+250*       | Værktøj frikøres i spindelaksen med ilgang                                                                             |
| N50 X-10 Y-10*               | Værktøj forpositioneres                                                                                                |
| N60 G01 Z-5 F1000 M3*        | Kør til bearbejdningsdybde med tilspænding F = 1000 mm/<br>min                                                         |
| N70 G01 G41 X+5 Y+5 F300*    | Kør til kontur i punkt 1, radiuskorrektur G41 aktiveres                                                                |
| N80 G26 R5 F150*             | Tangential tilkørsel                                                                                                   |
| N90 Y+85*                    | Punkt 2: Første retlinie for hjørne 2                                                                                  |
| N100 G25 R10*                | Indføj radius med R = 10 mm, tilspænding: 150 mm/min                                                                   |
| N110 X+30*                   | Kør til punkt 3: Startpunkt for cirklen                                                                                |
| N120 G02 X+70 Y+95 R+30*     | Kør til punkt 4: Slutpunkt for cirklen med G02, radius 30 mm                                                           |
| N130 G01 X+95*               | Kør til punkt 5                                                                                                    |
| N140 Y+40*                   | Kør til punkt 6                                                                                                    |
| N150 G06 X+40 Y+5*           | Kør til punkt 7: Endepunkt for cirklen, cirkelbuer med tangential tilslutning til punkt 6, TNC`en beregner selv radius |
| N160 G01 X+5*                | Kør til sidste konturpunkt 1                                                                                           |
| N170 G27 R5 F500*            | Konturen frakøres på en cirkelbane med tangential tilslutning                                                          |
| N180 G40 X-20 Y-20 F1000*    | Frikør i bearbejdningsplanet, radiuskorrektur ophæves                                                                  |
| N190 G00 Z+250 M2*           | Frikør værktøj i værktøjs-aksen, program-slut                                                                          |
| N99999999 %CIRCULAR G71 *    |                                                                                                    |

# **Eksempel: Helcirkel kartesisk**

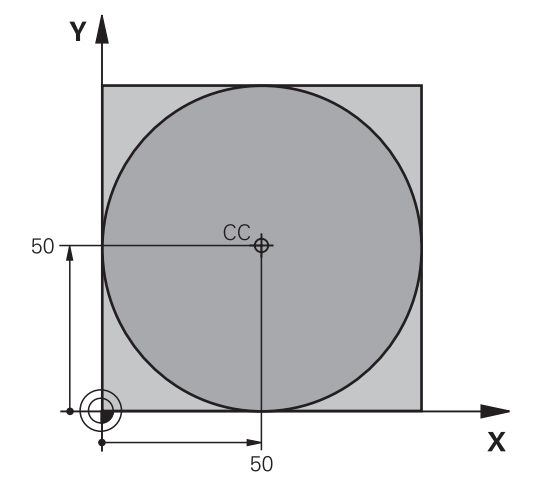

| %C-CC G71 *                   |                                                       |
|-------------------------------|-------------------------------------------------------|
| N10 G30 G17 X+0 Y+0 Z-20*     | Råemnedefinition                                      |
| N20 G31 G90 X+100 Y+100 Z+0*  |                                                       |
| N30 T1 G17 S3150*             | Værktøjskald                                          |
| N40 G00 G40 G90 Z+250*        | Værktøj frikøres                                      |
| N50 I+50 J+50*                | Definer cirkelmidtpunkt                               |
| N60 X-40 Y+50*                | Værktøj forpositioneres                               |
| N70 G01 Z-5 F1000 M3*         | Kør til bearbejdningsdybde                            |
| N80 G41 X+0 Y+50 F300*        | Kør til cirkelstartpunkt, radiuskorrektur G41         |
| N90 G26 R5 F150*              | Tangential tilkørsel                                  |
| N100 G02 X+0*                 | Kør til cirkel endepunkt (=cirkelstartpunkt)          |
| N110 G27 R5 F500*             | Tangential frakørsel                                  |
| N120 G01 G40 X-40 Y-50 F1000* | Frikør i bearbejdningsplanet, radiuskorrektur ophæves |
| N130 G00 Z+250 M2*            | Frikør værktøj i værktøjs-aksen, program-slut         |
| N99999999 %C-CC G71 *         |                                                       |
# 5.5 Banebevægelser-Polarkoordinater

# Oversigt

Med polarkoordinater fastlægger De en position med en vinkel **H** og en afstand **R** til en forud defineret pol **I**, **J**.

Polarkoordinater fastsætter De med fordel med:

- Positioner på cirkelbuer
- Emne-tegninger med vinkelangivelser, f.eks. ved hulkredse

### Oversigt over banefunktion med polarkoordinater

| Taste        | Værktøjsbevægelse                                                  | Nødvendige indlæsninger                                                                        | Side |
|--------------|--------------------------------------------------------------------|------------------------------------------------------------------------------------------------|------|
| ц.,          | Retlinie                                                           | Polarradius, polarvinkel for retli-<br>nie-endepunkt                                           | 146  |
| с <b>+</b> Р | Cirkelbane om cirkelmidtpunkt/Pol CC til<br>cirkelbue-endepunkt    | Polarvinkel til cirkelendepunktet                                                              | 147  |
| CR + P       | Cirkelbane svarende til aktiv drejeretning                         | Polarvinkel til cirkelslutpunkt                                                                | 147  |
| ст_р + Р     | Cirkelbane med tangential tilslutning til<br>forrige konturelement | Polarradius, Polarvinkel til cirkelende-<br>punkt                                              | 147  |
| С + Р        | Overlapning af en cirkelbane med en retlinie                       | Polarradius, Polarvinkel til cirkelen-<br>depunkt, koordinater til endepunkt i<br>værktøisakse | 148  |

# Polarkoordinat-oprindelse: Pol I, J

Pol (I, J) kan De fastlægge på et vilkårligt sted i NC-programmet, før De angiver positioner med polarkoordinater. Gå frem ved fastlæggelse af poler, som ved programmering af en cirkelcentrum

- SPEC FCT
- Programmere Pol: Tryk tasten SPEC FCT .
- Tryk softkey PROGRAM FUNKTIONER
- Tryk softkey DIN/ISO
- ► Tryk Softkey I eller J
- Koordinater: Retvinklede koordinater til Pol ´en indlæses eller for at overtage den sidst programmerede position: G29 eingeben. Fastlæg polen, før De programmerer polarkoordinater. Programmér polen kun i retvinklede koordinater. Polen er virksom så længe, indtil De fastlægger en ny pol.

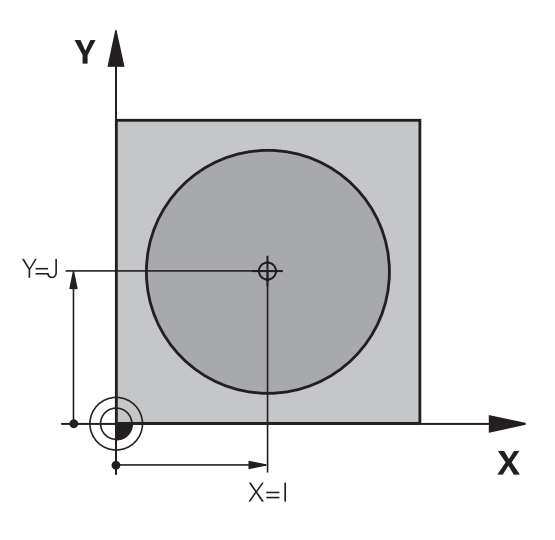

### Eksempel

#### N120 I+45 J+45\*

# Ligelinje i Ilgang G00 ligelinje med tilspænding G11 F

Værktøjet kører på en retlinie fra sin aktuelle position til endepunktet for retlinien. Startpunktet er slutpunktet for de forudgående NC-blokke.

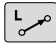

- Polarkoordinater-Radius R: afstand af ligelinje slutpunkt til Pol CC indlæses
- Р
- Polarkoordinater-vinkel H: Vinkelposition af ligelinje-slutpunkt mellem -360° og +360°

Fortegnet for **H** er fastlagt med vinkel-henføringsaksen:

- Vinklen fra vinkel-henføringsaksen til **R** modurs: **H**>0
- Vinklen fra vinkel-henføringsaksen til **R** medurs: **H**<0

### Eksempel

| N120 I+45 J+45*                |  |
|--------------------------------|--|
| N130 G11 G42 R+30 H+0 F300 M3* |  |
| N140 H+60*                     |  |
| N150 G91 H+60*                 |  |
| N160 G90 H+180*                |  |

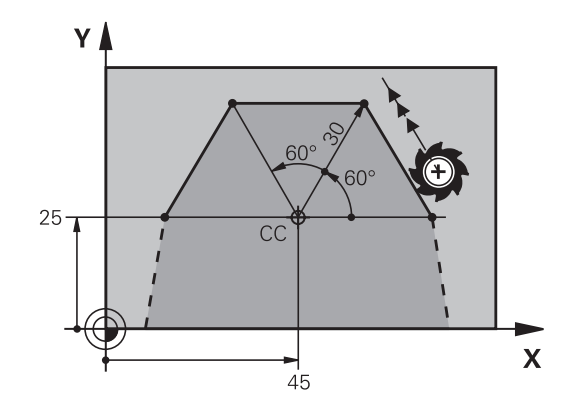

### Cirkelbane G12/G13/G15 om Pol I, J

Polarkoordinat-radius **R** er samtidig radius til cirkelbuen. **R** er fastlagt med afstanden fra startpunktet til polen **I**, **J**. Den sidst programmerede værktøjs-position før cirkelbanen er startpunktet for cirkelbanen.

### Drejeretning

- Medurs: G12
- Modurs: G13
- Uden drejeretnings-angivelse: G15. Styringen kører cirkelbanen med den sidst programmerede drejeretning

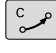

Ρ

 Polarkoordinater-vinkel H: Vinkelposition af cirkelbane-Endepunkt ´mellem –99999,9999° og +99999,9999°

### Eksempel

| N180 I+25 J+25*                |  |
|--------------------------------|--|
| N190 G11 G42 R+20 H+0 F250 M3* |  |
| N200 G13 H+180*                |  |

### Cirkelbane G16 med tangential tilkørsel

Værktøjet kører på en cirkelbane, som tilslutter sig tangentialt til et forudgående konturelement.

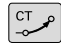

 Polarkoordinat-radius R: Afstanden fra cirkelbane-endepunktet til polen I, J

Р

 Polarkoordinat-vinkel H: Vinkelpositionen til cirkelbane-endepunktet

6

Polen er **ikke** midtpunkt for konturcirklen!

#### Eksempel

| N120 I+40 J+35*                |  |
|--------------------------------|--|
| N130 G01 G42 X+0 Y+35 F250 M3* |  |
| N140 G11 R+25 H+120*           |  |
| N150 G16 R+30 H+30*            |  |
| N160 G01 Y+0*                  |  |

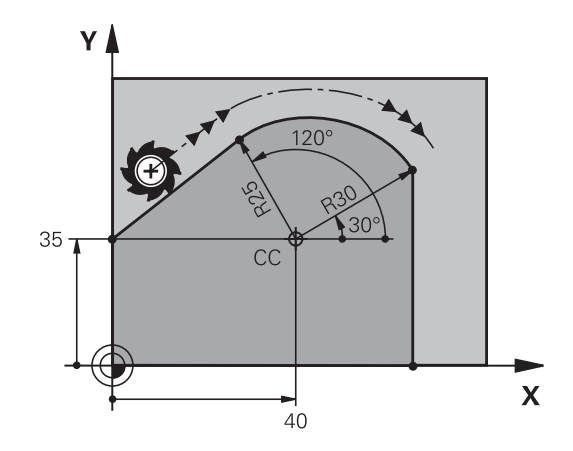

Y

CC

25

25

Х

# **Skruelinie (Helix)**

En skruelinie opstår ved overlapning af en cirkelbevægelse og en retliniebevægelse vinkelret på den. Cirkelbanen programmerer De i et hovedplan.

Banebevægelsen for skruelinien kan De kun programmere i polarkoordinater.

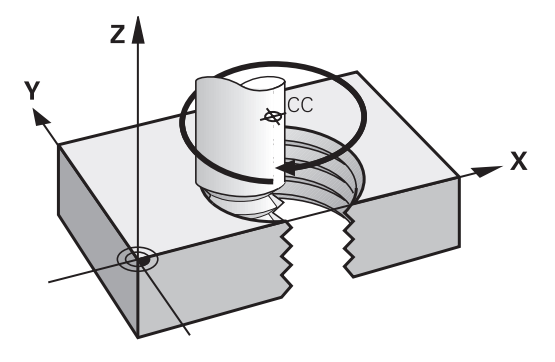

#### Anvendelse

- Indvendige og udvendige gevind med større diametre
- Smørenoter

#### Beregning af skruelinie

For programmering behøver De inkrementale angivelse af totalvinklen, på hvilken værktøjet kører på skruelinien og totalhøjden af skruelinien.

| Antal gevind n:                           | Gevind + gevindoverløb ved gevind-<br>start og -slut                        |
|-------------------------------------------|-----------------------------------------------------------------------------|
| Totalhøjde h:                             | Stigning P x antal gevind n                                                 |
| Inkremental totalvinkel<br><b>G91 H</b> : | Antal gevind x 360° + vinkel for<br>gevind-start + vinkel for gevindoverløb |
| Startkoordinat Z                          | Stigning P x (gevindløb + gevindover-<br>løb ved gevind-start)              |

#### Formen af skruelinien

Tabellen viser sammenhængen mellem arbejdsretning, drejeretning og radiuskorrektur for bestemte baneformer.

| Indv. gevind  | Arbejdsretning | Drejeretning | Radiuskorrektur |
|---------------|----------------|--------------|-----------------|
| højregevind   | Z+             | G13          | G41             |
| venstregevind | Z+             | G12          | G42             |
| højregevind   | Z-             | G12          | G42             |
| venstregevind | Z-             | G13          | G41             |
| Udv. gevind   |                |              |                 |
| højregevind   | Z+             | G13          | G42             |
| venstregevind | Z+             | G12          | G41             |
| højregevind   | Z-             | G12          | G41             |
| venstregevind | Z-             | G13          | G42             |

### Programmering af skruelinie

| 0                                         | De indlæser drejeretning og den inkrementale<br>totalvinkel <b>G91 h</b> med samme fortegn, ellers kan<br>værktøjet køre i en forkert bane.                                                                         |  |  |
|-------------------------------------------|----------------------------------------------------------------------------------------------------|--|--|
|                                           | For totalvinklen <b>G91 h</b> kan indlæses en værdi fra -99<br>999,9999° til +99 999,9999°.                                                                                                    |  |  |
| P                                         | <ul> <li>Polarkoordinat-vinkel: Indlæs den inkrementale<br/>totalvinkel, som værktøjet skal køre på<br/>skruelinien.</li> <li>Efter indlæsningen af vinklen vælger De<br/>værktøjsakse med en aksetasten</li> </ul> |  |  |
|                                           | <ul> <li>Koordinater til højden af skruelinien indlæses<br/>inkrementalt</li> </ul>                                                                                                    |  |  |
|                                           | Radiuskorrektur svarende til tabellen indlæses                                                                                                    |  |  |
| Eksempel: Gevind M6 x 1 mm med stigning 5 |                                                                                                    |  |  |

| N120 I+40 J+25*          |
|--------------------------|
| N130 G01 Z+0 F100 M3*    |
| N140 G11 G41 R+3 H+270*  |
| N150 G12 G91 H-1800 Z+5* |

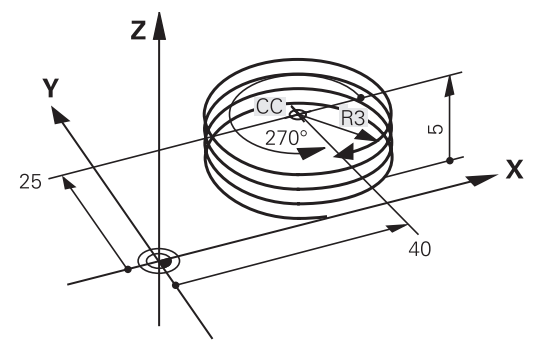

# Eksempel: Retliniebevægelse polar

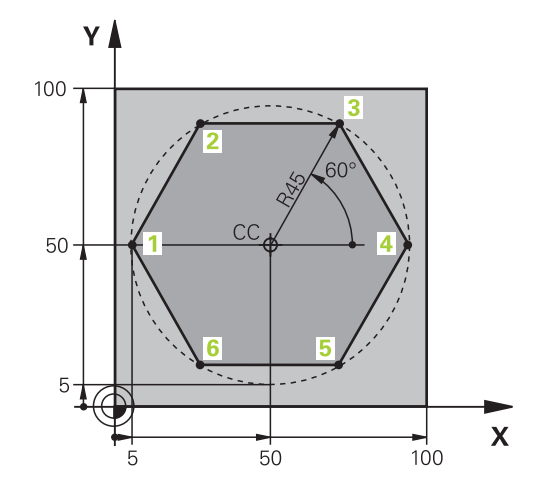

| %LINEARPO G71 *              |                                                       |
|------------------------------|-------------------------------------------------------|
| N10 G30 G17 X+0 Y+0 Z-20*    | Råemnedefinition                                      |
| N20 G31 G90 X+100 Y+100 z+0* |                                                       |
| N30 T1 G17 S4000*            | Værktøjskald                                          |
| N40 G00 G40 G90 Z+250*       | Henføringspunkt for polarkoordinater defineres        |
| N50 I+50 J+50*               | Værktøj frikøres                                      |
| N60 G10 R+60 H+180*          | Værktøj forpositioneres                               |
| N70 G01 Z-5 F1000 M3*        | Kør til bearbejdningsdybde                            |
| N80 G11 G41 R+45 H+180 F250* | Kør til kontur i punkt 1                              |
| N90 G26 R5*                  | Kør til kontur i punkt 1                              |
| N100 H+120*                  | Kør til punkt 2                                       |
| N110 H+60*                   | Kør til punkt 3                                       |
| N120 H+0*                    | Kør til punkt 4                                       |
| N130 H-60*                   | Kør til punkt 5                                       |
| N140 H-120*                  | Kør til punkt 6                                       |
| N150 H+180*                  | Kør til punkt 1                                       |
| N160 G27 R5 F500*            | Tangential frakørsel                                  |
| N170 G40 R+60 H+180 F1000*   | Frikør i bearbejdningsplanet, radiuskorrektur ophæves |
| N180 G00 Z+250 M2*           | Frikør i spindelaksen, program-slut                   |
| N99999999 %LINEARPO G71 *    |                                                       |

# **Eksempel: Helix**

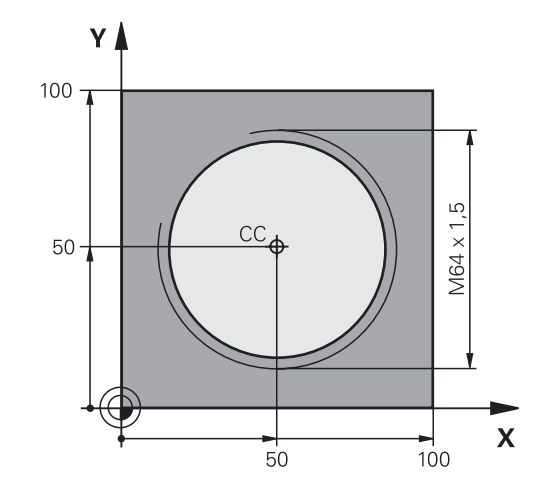

| Råemnedefinition                             |
|----------------------------------------------|
|                                              |
| Værktøjskald                                 |
| Værktøj frikøres                             |
| Værktøj forpositioneres                      |
| Overfør sidst programmerede position som pol |
| Kør til bearbejdningsdybde                   |
| Kør til første konturpunkt                   |
| Tilslutning                                  |
| Kør Helix                                    |
| Tangential frakørsel                         |
| Værktøj frikøres, program-slut               |
|                                              |
|                                              |
|                                              |

# 5.6 Banebevægelse - Fri konturprogrammering FK

# Grundlaget

Emnetegninger, som ikke er NC-korrekt målsat, indeholder ofte koordinat-angivelser, som De ikke kan indlæse med de grå dialogtaster.

Sådanne angivelser programmerer De direkte med den fri konturprogrammering FK, f.eks.

- når kendte koordinater på konturelementet eller i nærheden af det
- når koordinatangivelser der henfører sig til et andet konturelement
- når Retningsangivelser og angivelser til konturforløbet være kendte

Styringen udregner konturen fra de kendte koordinat-angivelser og understøtter programmerings-dialogen med den interaktive FK-grafik. Billedet til højre for oven viser en målsætning, som De indlæser ganske enkelt med FK-programmeringen.

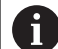

### Programmeringsanvisninger

Indlæs for hvert konturelement alle data der er til rådighed. De programmerer også angivelser i hver NC-blok, som ikke ændre sig: Ikke programmerede data gælder som ikke kendte!

O-parametre er i alle FK-elementer tilladt, undtagen i elementer med relative-henføringer (f.eks **RX** eller **RAN**), altså elementer, der henfører sig til andre NC-blokke.

Hvis De blander konventionelle programmer og fri kontur-programmering, så skal hvert FK-afsnit være entydigt bestemt.

Styringen behøver et fast udgangspunkt for alle beregninger. Programmer en position direkte før FKafsnittet med de grå dialogtaster, som indeholder begge koordinaterne for bearbejdningsplanet. I denne NC-blok må ingen Q-parametre programmeres.

Når den første NC-blok i FK-afsnittet er en **FCT**eller **FLT**-blok, skal De derfor programmere mindst to NC-blokke med de grå dialog-taster, for at tilkørselsretningen er entydigt bestemt. Dermed er tilkørslesretningen entydig bestemt.

Et FK-afsnit må ikke begynde direkte efter et mærke L

Cykluskald **M89** kan ikke kombineres med FK-Programmering.

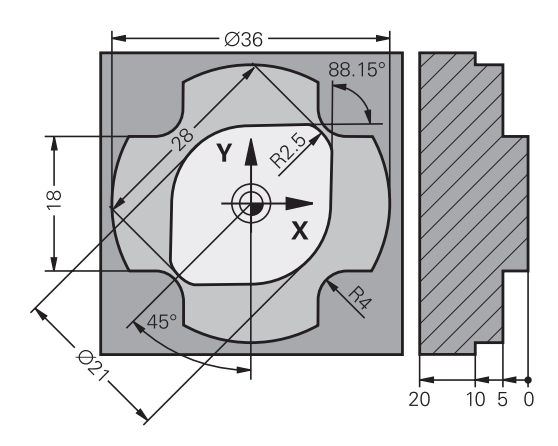

#### Fastlægge bearbejdningsplaner

Konturelementer kan De med fri kontur-programmering kun programmere i bearbejdningsplanet.

Styringen lægger bearbejdningsplanet af FK-programmering fastlægger efter følgende hierarki:

- 1 Ved den i en FPOL-blok beskrevet plan
- 2 Via de i **TOOL CALLT**-blok fastlagte definerede bearbejdningsplaner (z. B. **G17** = X/Y-planer)
- 3 Hvis det ikke er sandt, så er standard-plan X/Y aktiv

Visningen af FK-Softkey er grundlæggende afhængig af spindelaksen i råemne definition. Hvis De f.eks. i råemne definition indgiver spindelakse **G17**, viser styringen kun FK-Softkey for X/Y planet.

Hvis De ved programmering skal bruge et andet bearbejdningsplan end det nuværende aktive plan, går De frem som følger:

- PLAN
- Tryk Softkey PLAN XY ZX YZ
- > Styringen viser FK-Softkeys i det nye valgte plan.

# Grafik i FK-Programmering

6

For at kunne udnytte grafikken ved FKprogrammeringen, vælger De billedskærm-opdelingen **PROGRAM + GRAFIK**.

Yderligere informationer: "Programmering", Side 59

Med ufuldstændige koordinat-angivelser kan man ofte ikke entydigt fastlægge en emne-kontur. I disse tilfælde viser styringen de forskellige løsninger i FK-grafikken og De udvælger den rigtige.

I FK-grafik anvender styringen forskellige farver:

- **blå:** bestemmer entydigt Konturelement
- Det sidste FK-Element sætter styringen først efter frakørslesbevægelsen er blevet blå.
- violet: endnu ikke entydigt bestemte Konturelement
- okker: Værktøjs-midtpunktsbabe
- rød: Ilgangsbevægelse
- **grøn:** flere løsninger mulige

Hvis dataerne fører til flere løsninger og konturelementet bliver vist grønt, så vælger De den rigtige kontur som følger:

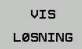

Tryk softkey VIS LØSNING så mange gange indtil konturelementet bliver vist rigtigt. Når mulige løsninger i standard-fremstillingen ikke kan skelne fra hinanden, anvendes zoomfunktionen

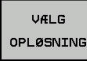

Det viste konturelement svarer til tegningen: Fastlæg med softkey VÆLG OPLØSNING

Hvis De endnu ikke vil fastlægge en med grønt fremstillet kontur, så trykker De softkey **ENKEL START**, for at fortsætte FK-dialogen.

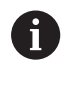

De med grønt fremstillede konturelementer skal De så tidligt som muligt fastlægge med **VÆLG OPLØSNING** for begrænse flertydigheden for efterfølgende konturelementer.

### Vise bloknumre i grafikvinduet

For at vise bloknumre i grafikvinduet:

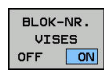

 Stil Softkey VIS BLENDET BLOK NR. på VISNING (softkey-liste 3)

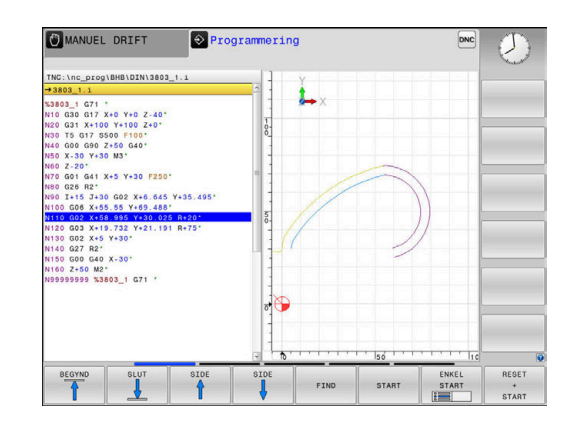

# Åben FK-Dialog

FK

For at åbne FK-Dialog, går De frem som følger:

- ► Tryk tasten **FK**
- > Styringen viser Sogtkey-liste med FK-funktioner.

Hvis De åbner FK-dialogen med en af disse Softkeys, så viser styringen yderligere Softkey-lister. Dermed kan De indgive kendte koordinater, retningsangivelse og oplysninger til konturforløb.

| Softkey          | FK-Element                            |
|------------------|---------------------------------------|
| FLT              | Retlinie med tangential tilslutning   |
| FL               | Retlinie uden tangential tilslutning  |
| FCT              | Cirkelbue med tangential tilslutning  |
| FC               | Cirkelbue uden tangential tilslutning |
| FPOL             | Pol for FK-programmering              |
| PLAN<br>XY ZX YZ | Vælg bearbejdningsplan                |

### **Afslut FK-Dialog**

For at afslutte Softkey-liste FK-programmering, går De frem som følger:

SLUT

Tryk Softkey SLUT

#### Alternativ

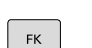

Tryk tasten FK påny

### Pol for FK-programmering

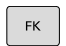

- Visning af softkeys for fri kontur-programmering: Tryk tasten FK
- FPOL
- Åbne dialogen for definition af polen: Tryk softkey FPOL.
- Styringen viser akse-softkeys for det aktive bearbejdningsplan.
- Med disse softkeys indlæses pol-koordinaterne

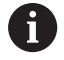

Polen for FK-programmeringen forbliver aktiv så længe, indtil De definerer en ny med FPOL.

# Frit programmer retlinie

### Retlinie uden tangential tilslutning

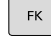

# Visning af softkeys for fri kontur-programmering:

Tryk tasten FK

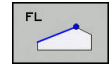

- Åbne dialog for fri retlinie: Tryk softkey FL
- > Styringen viser yderligere softkeys
- Med disse Softkeys indlæses alle kendte angivelser i NC-blok
- FK-grafikken viser de programmerede konturer violet, indtil angivelserne er tilstrækkelige. Flere løsninger viser grafikken med grønt.
   Yderligere informationer: "Grafik i FK-Programmering", Side 154

### Retlinie med tangential tilslutning

Hvis retlinien tilslutter sig tangentialt til et andet konturelement, åbner De dialogen med softkey :

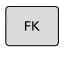

 Visning af softkeys for fri kontur-programmering: Tryk tasten FK

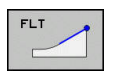

- Åbne dialog: Tryk softkey FLT
- Med Softkeys indlæses alle kendte angivelser i NC-blok

### Frit programmer Cirkelbane

### Cirkelbane uden tangential tilslutning

 Visning af softkeys for fri kontur-programmering: Tryk tasten FK

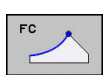

FK

- Åbne dialog for fri cirkelbue: Tryk softkey FL
- Styringen viser softkeys for direkte angivelser af cirkelbane eller angivelser af cirkelmidtpunkt.
- Med disse Softkeys indlæses alle kendte angivelser i NC-blok
- FK-grafikken viser de programmerede konturer violet, indtil angivelserne er tilstrækkelige. Flere løsninger viser grafikken med grønt.
   Yderligere informationer: "Grafik i FK-Programmering", Side 154

### Cirkelbane med tangential tilslutning

Hvis cirkelbanen tilslutter sig tangentialt til et andet konturelement, åbner De dialogen med softkey **FCT**:

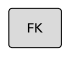

 Visning af softkeys for fri kontur-programmering: Tryk tasten FK

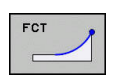

- Åbne dialog: Tryk softkey FLT
- Med Softkeys indlæses alle kendte angivelser i NC-blok

### Indlæsemuligheder

### Slutpunktskoordinater

| Softkeys |    | Kendte angivelser                 |  |
|----------|----|-----------------------------------|--|
| _X_      |    | Retvinklede koordinater X og Y    |  |
| PR +     | PA | Polarkoordinater henført til FPOL |  |

#### Eksempel

| N70 FPOL X+20 Y+30*         |
|-----------------------------|
| N80 FL IX+10 Y+20 G42 F100* |

N90 FCT PR+15 IPA+30 DR+ R15\*

#### Retnings og længde på konturelementer

| Softkeys | Kendte angivelser                       |
|----------|-----------------------------------------|
| LEN      | Længde af retlinie                      |
| AN       | Indstiksvinkel for retlinie             |
| LEN      | Strenglængde LEN for cirkelbueafsnittet |
| AN       | Indstiksvinkel AN for indgangstangent   |
| CCA      | Indgiv midtpunktsvinkel for cirkelbue-  |

# ANVISNING

### Pas på kollisionsfare!

Inkremental Indgangsvinkel **IAN** henfører styringen til retningen af de sidste kørselsblokke. NC-programmer fra tidligere styringer (også iTNC 530) er ikke kompatibel. Under afvikling af importerede NC-programmer, kan der opstå kollisionsfare!

- ▶ Kontroller frakørsel og kontur med hjælp af grafisk simulation
- Tilpas importerede programmer efter behov

### Eksempel

N20 FLT X+25 LEN 12.5 AN+35 G41 F200\* N30 FC DR+ R6 LEN 10 AN-45\* N40 FCT DR- R15 LEN 15\*

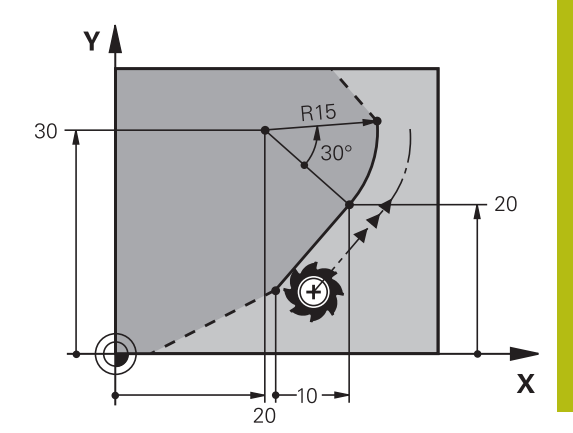

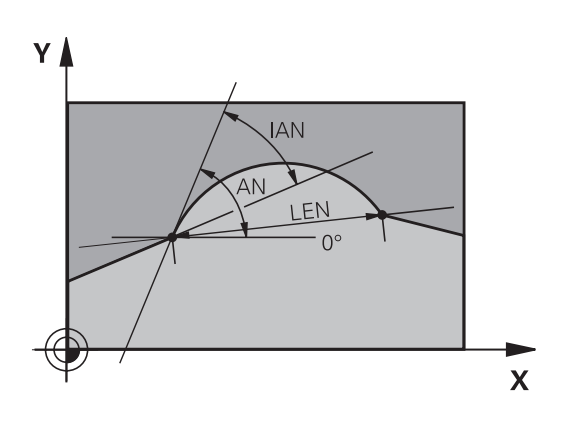

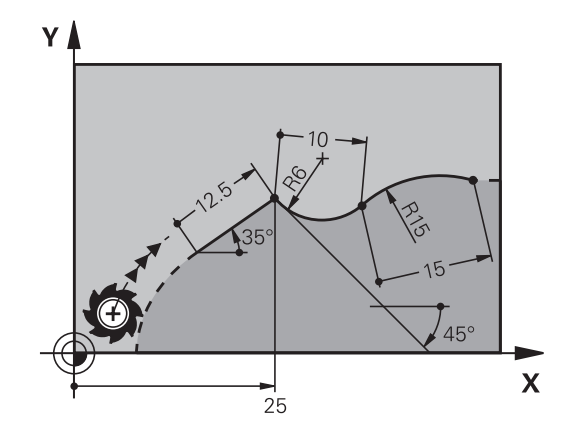

### Cirkelcentrum CC, radius og drejeretning i FC-/FCT-blok

For frit programmerede cirkelbaner beregner styringen ud fra Deres angivelser et cirkelmidtpunkt. Herved kan De også med FKprogrammering programmerer en helcirkel i en NC-Satz .

Hvis De vil definere et cirkelmidtpunkt i polarkoordinater, skal De definere polen i stedet for med **CC** med funktionen FPOL. FPOL forbliver virksom indtil næste NC-blok med **FPOL** og bliver fastlagt i retvinklede koordinater.

6

En programmrede eller automatisk beregnet cirkelmidtpunkt eller pol virker kun i sammenhængende konventionelle eller FK-afsnit. Når et FK-afsnit deler to konventionelle programmerede programafsnit, går dermed informationen for en cirkelmidtpunkt eller pol tabt. Begge konventionelle programmerede afsnit skal indeholde egne hhv. også identiske CC-blokke. Omvendt fører også en konventionel afsnit mellem to FK-afsnitter til, at disse informationer mistes.

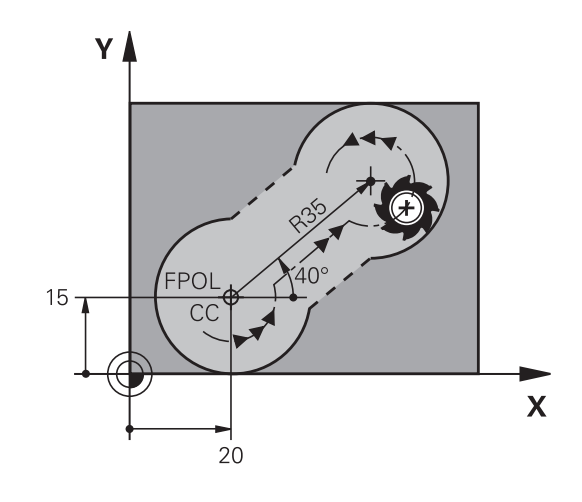

| Softkeys |          | Kendte angivelser                      |
|----------|----------|----------------------------------------|
|          |          | Midtpunkt i retvinklede<br>koordinater |
| CC<br>PR | CC<br>PA | Midtpunkt i polarkoordinater           |
| DR- DR+  |          | Drejeretning for cirkelbane            |
| ₹, R     |          | Radius for cirkelbane                  |

### Eksempel

| N10 FC CCX+20 CCY+15 DR+ R15*   |
|---------------------------------|
| N20 FPOL X+20 Y+15*             |
| N30 FL AN+40*                   |
| N40 FC DR+ R15 CCPR+35 CCPA+40* |

### Lukket kontur

Med softkey **CLSD** kendetegner De starten og enden af en lukket kontur. Herved reduceres antallet af mulige løsninger for det sidste konturelement.

**CLSD** indlæser De yderligere til en anden konturangivelse i første og sidste NC-blok i et FK-afsnit.

| Softkey | Kendte angivelser |       |
|---------|-------------------|-------|
| CLSD    | Konturstart:      | CLSD+ |
|         | Konturende:       | CLSD- |

#### Eksempel

| N10 G01 X+5 Y+35 G41 F500 M3*       |
|-------------------------------------|
| N20 FC DR- R15 CLSD+ CCX+20 CCY+35* |
|                                     |

N30 FCT DR- R+15 CLSD-\*

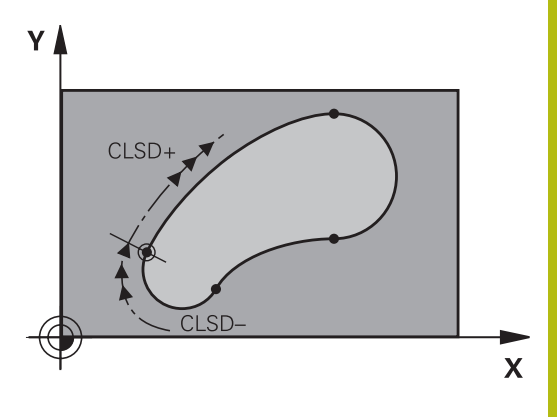

# 5

# Hjælpepunkter

Såvel for frie retlinier som også for frie cirkelbaner kan De indlæse koordinater for hjælpepunkter på eller ved siden af konturen.

### Hjælpepunkter på en kontur

Hjælpepunkterne befinder sig direkte på retlinien hhv. på forlængelsen af retlinien eller direkte på cirkelbanen.

| Softkeys |     | Kendte angivelser                                                 |
|----------|-----|-------------------------------------------------------------------|
| PIX      | PZX | X-koordinater til et hjælpepunkt<br>P1 eller P2 en retlinie       |
| PIY      | PZY | Y-koordinater til et hjælpepunkt<br>P1 eller P2 en retlinie       |
| P1X      | P2X | X-koordinater til et hjælpepunkt<br>P1, P2 eller P3 en cirkelbane |
| P1Y      | P2Y | Y-koordinater til et hjælpepunkt<br>P1, P2 eller P3 en cirkelbane |

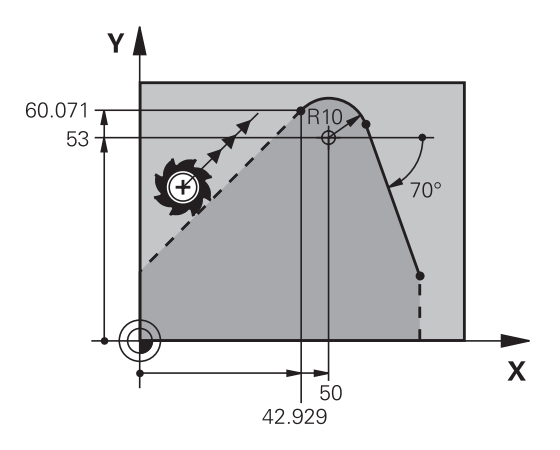

### Hjælpepunkter ved siden af en kontur

| Softkeys |     | Kendte angivelser                                                      |
|----------|-----|------------------------------------------------------------------------|
| PDX      | PDY | X- og Y- koordinater til hjælpe-<br>punktet ved siden af retlinie      |
| ► ► ► ►  |     | Afstand til hjælpepunkt for retlinie                                   |
| PDX      | YDY | X- og Y-koordinater til et hjælpe-<br>punkt ved siden af en cirkelbane |
|          |     | Afstand fra hjælpepunkt til cirkel-<br>bane                            |

### Eksempel

|  | N10 FC | DR- R10 | P1X+42.929 | P1Y+60.071* |
|--|--------|---------|------------|-------------|
|--|--------|---------|------------|-------------|

N20 FLT AN-70 PDX+50 PDY+53 D10\*

### **Relativ henføring**

i

Relativ-henføring er angivelser, som henfører sig til et andet konturelement. Softkeys og program-ord for **R**elative henføringer begynder med et "**R**". Billedet til højre viser målangivelser, som De skal programmere som relativ-henførsel.

Koordinater med relativ henføring indlæses altid inkrementalt. Indlæs yderligere NC-bloknummer for konturelementet, til hvilket det skal henføre sig. Konturelementet, hvis blok-nummer De angiver, må ikke

stå mere end 64 positioner-blokke før NC-blok, i hvilken De programmerer henføringen.

Hvis De sletter en NC-blok til hvilken De har henført sig, så giver styringen en fejlmelding . De skal ændre NC-Program, før De sletter denne NC-blok .

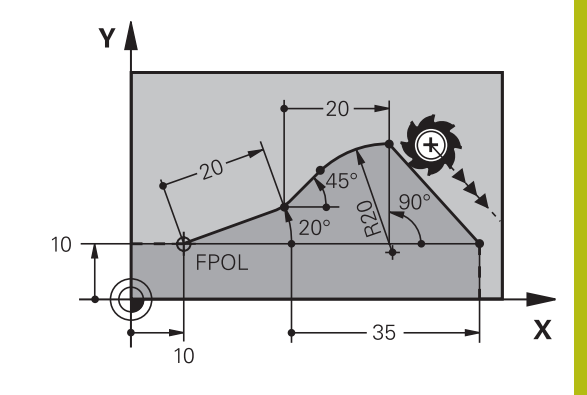

#### Relativ henføring til NC-blok N: Slutpunkt-koordinater

| Softkeys | ;     | Kendte angivelser                             |
|----------|-------|-----------------------------------------------|
| RX N     | RY N  | Retvinklede koordinater henført til NC-blok N |
| RPR N    | RPA N | Polarkoordinater henført til NC-blok N        |

#### Eksempel

| N10 FPOL X+10 Y+10* |
|---------------------|
| N20 FL PR+20 PA+20* |
| N30 FL AN+45*       |

N40 FCT IX+20 DR- R20 CCA+90 RX 20\*

N50 FL IPR+35 PA+0 RPR 20\*

Y

# Relativ henføring til NC-blok N: Retning og afstand for konturelementet

| Softkey | Kendte angivelser                                                                                                    |
|---------|----------------------------------------------------------------------------------------------------|
|         | Vinkel mellem retlinie og et andet konturele-<br>ment hhv. mellem cirkelbue-indstikstangent<br>og et andet konturelement |
| PAR N   | Retlinie parallel med et andet konturelement                                                                             |
| DP      | Afstand af retlinie til et parallelt konturele-<br>ment                                                                  |

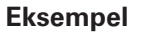

| N10 FL LEN 20 AN+15*    |
|-------------------------|
| N20 FL AN+105 LEN 12.5* |
| N30 FL PAR 10 DP 12.5*  |
| N40 FSELECT 2*          |
| N50 FL LEN 20 IAN+95*   |
| N60 FL IAN+220 RAN 20*  |

### Relativ henføring til NC-blok N: Cirkelmidtpunkt CC

| Softkey |         | Kendte angivelser                                                  |
|---------|---------|--------------------------------------------------------------------|
| RCCX N  | RCCY N  | Retvinklede koordinater til cirkelcentrum<br>henført til NC-blok N |
| RCCPR N | RCCPA N | Polarkoordinater til cirkelcentrum henført til<br>NC-blok N        |

### Eksempel

| N10 FL | X+10 Y+10 G41*                               |
|--------|----------------------------------------------|
| N20 FL | *                                            |
| N30 FL | X+18 Y+35*                                   |
| N40 FL | *                                            |
| N50 FL | *                                            |
| N60 FC | DR- R10 CCA+0 ICCX+20 ICCY-15 RCCX10 RCCY30* |

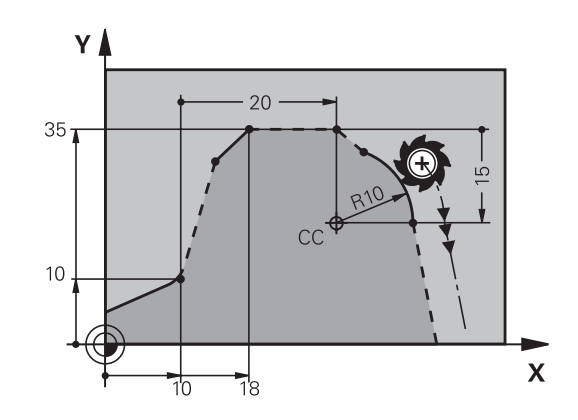

220°

12.5

 $\sim$ 

12.21

\105°

15°

Х

95

# **Eksempel: FK-programmering 1**

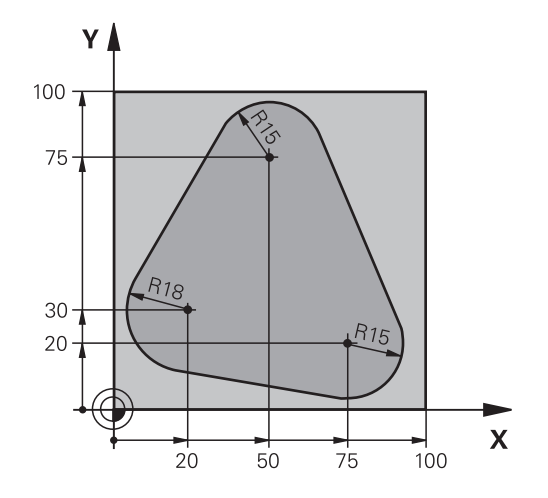

| %FK1 G71 *                               |                                                          |
|------------------------------------------|----------------------------------------------------------|
| N10 G30 G17 X+0 Y+0 Z-20*                | Råemnedefinition                                         |
| N20 G31 X+100 Y+100 Z+0*                 |                                                          |
| N30 T 1 G17 S500*                        | Værktøjskald                                             |
| N40 G00 G90 Z+250 G40 M3*                | Værktøj frikøres                                         |
| N50 G00 X-20 Y+30 G40*                   | Værktøj forpositioneres                                  |
| N60 G01 Z-10 G40 F1000*                  | Auf Bearbeitungstiefe fahren                             |
| N70 APPR CT X+2 Y+30 CCA90 R+5 G41 F250* | Kør til konturen på en cirkel med tangential tilslutning |
| N80 FC DR- R18 CLSD+ CCX+20 CCY+30*      | FK- afsnit:                                              |
| N90 FLT*                                 | Til hvert konturelement programmeres kendte angivelser   |
| N100 FCT DR- R15 CCX+50 CCY+75*          |                                                          |
| N110 FLT*                                |                                                          |
| N120 FCT DR- R15 CCX+75 CCY+20*          |                                                          |
| N130 FLT*                                |                                                          |
| N140 FCT DR- R18 CLSD- CCX+20 CCY+30*    |                                                          |
| N150 DEP CT CCA90 R+5 F2000*             | Kontur frakøres ad en cirkel med tangential tilslutning  |
| N160 G00 X-30 Y+0*                       |                                                          |
| N170 G00 Z+250 M2*                       | Værktøj frikøres, program-slut                           |
| N99999999 %FK1 G71 *                     |                                                          |

6

# Programmeringshjælp

# 6.1 GOTO-Funktion

### **Tast GOTO anvendes**

### Spring med Tasten GOTO

Med Tasten **GOTO** kan De, uafhængig af aktive driftsart, springe til et bestemt sted i NC-programmet.

### Gå frem som følger:

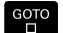

N LINIER

tryk tasten GOTO

- > Styringen åbner et pop-up vindue
- Indlæs nummer
- Vælg Pr Softkey springanvisning, f.eks. spring nedad med angivne antal

Styringen stiller følgende muligheder til rådighed:

| Softkey | Funktion                                         |
|---------|--------------------------------------------------|
|         | Antal af indgivne linjer efter spring foroven    |
|         | Antal af indgivne linjer efter spring forneden   |
|         | Spring til indgivet bloknummer                   |
| BLOK N  | Spring til indgivet bloknummer                   |
|         | Anyend springfunktion GOTO kup ved programmering |

| ) | og test af NC-programmer. Ved afvikling anvender De<br>funktion blokfølge. |
|---|----------------------------------------------------------------------------|
|   | Yderlig Information: Brugerhåndbog Opsætning, teste                        |
|   | NC-Programmer og afvikling                                                 |

### Hurtifvalg med Tasten GOTO

Med Tasten **GOTO** kan De åbne Smart-Select-Fenster, med hvilken De let kan vælge speciel funktioner eller Cyklus.

De går for valg ag speciel funktioner frem som følger:

SPEC FCT Tryk tasten SPEC FCT

GOTO

ĺ

- tryk tasten GOTO
- Styringen viser et pop-up vindue med strukturvisning af speciel funktioner
- Vælg ønskede funktion

Yderlig Information: Brugerhåndbog Cyklusprogrammering

### Rulle-menu kan åbnes med tasten GOTO

Når styringen tilbyder en rulle-menu, kan De med tasten **GOTO** åbne udvalgsvinduet. Dermed ser De de mulige indlæsninger.

# 6.2 Billedeskærmstastatur

Når De anvender den kompakte version (uden Alfa-tastatur), kan De med billedeskærm-tastatur eller med et USB tilsluttet PCtastatur indgive bogstaver og special tegn.

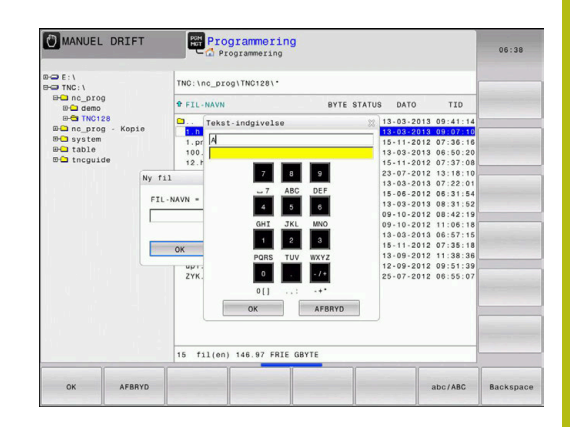

# Indlæse tekst med billedskærm-tastaturet

GOTO

8

ок

For at arbejde med billedskærmstastatur, går De frem som følger:

- Tryk tasten GOTO, hvis De vil indlæse bogstaver f.eks. for et program-navn eller biblioteks-navn, med billedskærms-tastaturet.
- Styringen åbner et vindue, i hvilket talindlæsefeltet på styringen med den tilsvarende bogstavbelægning bliver vist.
- Tryk taltaster flere gange, til curser står på den ønskede bogstav
- Vent indtil styringen overfører det valgte tegn til indlæsefeltet, før De indlæser det næste tegn
- Med softkey´en OK overfører De teksten til det åbnede dialogfelt

Med softkey'en **abc/ABC** vælger De mellem skrivning med store eller små bogstaver. Hvis maskinfabrikanten har defineret yderligere specialtegn, kan De kalde og indføje disse med Softkey **SPECIAL TEGN** . For at slette enkelte tegn, bruger De softkey'en **BACKSPACE**.

# 6.3 Fremstilling af NC-Program

# Syntaksfremhævning

Styringen fremstiller syntaxelementet, afhængig af dets betydning, med forskellige farver. Med den farvede fremhævning er NCprogrammer lettere at læse og mere overskuelige.

### Farvet fremhævning af syntaxelementer

| Anvendelse                  | Farve  |
|-----------------------------|--------|
| Standardfarve               | Sort   |
| Fremstilling af kommentarer | Grøn   |
| Fremstilling af talværdier  | Blå    |
| Fremstilling af bloknummer  | Violet |
| Fremstilling af FMAX        | Orange |
| Fremstilling af tilspænding | Brun   |

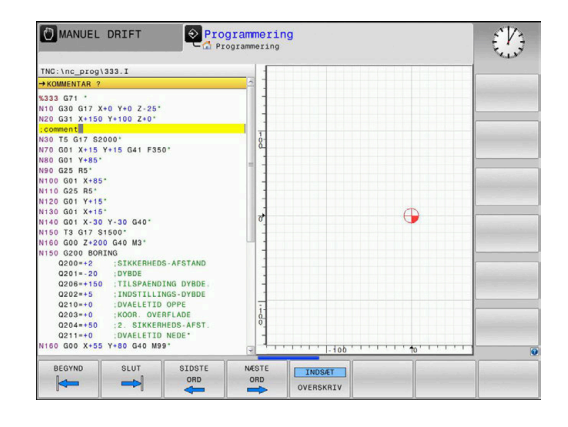

### Scrollbjælker

Med scrollbjælkerne (billedoplistning) i højre kant af programvinduet, kan De forskyde billedskærmindholdet med musen. Hertil kan De med størrelse og position af scrollbjælken, se tilbage på længden af programmet og flytte positionen af cursoren.

# 6.4 Indføje kommentarer

### Anvendelse

De kan indføje kommentarer i et NC-program, for at forklare programskridt eller give anvisninger.

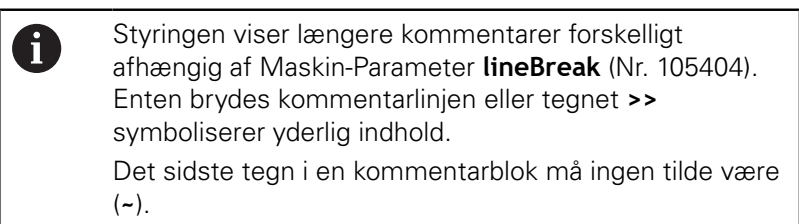

De har flere muligheder for at indlæse en kommentar.

### Kommentar under programindlæsningen

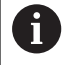

For denne funktion behøver De et USB tilsluttet tastatur.

- Indlæs data for NC-blok
- ▶ ; (Semikolon) trykkes på Alphatastaturet
- > Styringen viser spørgsmålet Kommentar?
- Indlæs kommentar
- Afslut NC-blok med tasten END

### Indføj kommentar senere

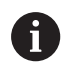

For denne funktion behøver De et USB tilsluttet tastatur.

- Vælg NC-blok, til hvilken De vil tilføje en kommentar
- Med pil-til-højre-tasten vælges det sidste ord i NC-blok:
- ; (Semikolon) trykkes på Alphatastaturet
- > Styringen viser spørgsmålet Kommentar?
- Indlæs kommentar
- Afslut NC-blok med tasten END

### Kommentar i en separat NC-blok

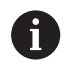

For denne funktion behøver De et USB tilsluttet tastatur.

- Vælg ønskede NC-blok, efter hvilken De vil indføje kommentaren
- Åben programmerings-dialogen med tasten ; (semikolon) på alfa-tastaturet
- Indlæs kommentaren og afslut NC-blok med tasten END

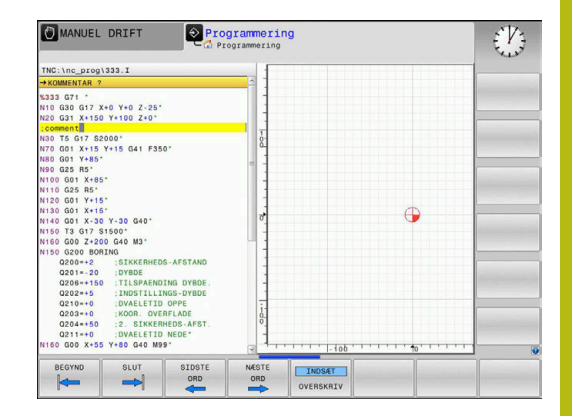

# Kommenter efterfølgende NC-blok

Hvis De vil ændre en kommentar i en bestående NC-blok, går De frem som følger:

Vælg NC-blok, til hvilken De vil kommenterer

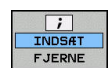

- Tryk softkey INDFØJ KOMMENTAR
- Styringen genererer et ; (Semikolon) ved blokstart.
- ► Tryk tasten END

### Ændre kommentar i NC-blok

For at ændre en kommenteret NC-blok i en aktiv NC-blok, går De frem som følger:

Vælg kommentar-blok, De vil ændre

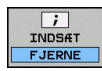

Tryk Softkey FJERN KOMMENTAR
 Alternativ

- Tryk tasten > på alphatastaturet
- Styringen genererer et ; (Semikolon) ved blokstart.
- Tryk tasten END

# Funktioner ved editering af kommentarer

| Softkey             | Funktion                                                    |
|---------------------|-------------------------------------------------------------|
| BEGYND              | Spring til begyndelsen af kommentaren                       |
| SLUT                | Spring til enden af kommentaren                             |
| SIDSTE<br>ORD       | Spring til starten af et ord. Ord deler De med et mellemrum |
| NÆSTE<br>ORD        | Gå til enden af et ord. Ord deler De med et<br>mellemrum    |
| INDS#T<br>OVERSKRIV | Skift om mellem indførmodus og overskriv<br>modus           |

# 6.5 NC-Program frit editer

Indlæsning af bestemte syntaxelemeter er ikke direkte muligt ved hjælp af tilgængelige taster og Softkey i NC-Editor, f.eks. LN-blokke. For at forhindre brug af en ekstern teksteditor, tilbyder styringen

følgende muligheder:

- Fri syntaxindlæsning i styringsintern tekseditor
- Fri syntaxindlæsning i NC-Editor ved hjælp af tasten ?

### Fri syntaxindlæsning i styringsintern tekseditor

For at tilføje en yderlig syntax i et eksisterende NC-program, går De frem som følger:

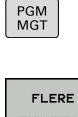

- Tryk tasten PGM MGT
- FLERE FUNKTIO. VÆLG
- TNC`en åbner filstyringen
   Tryk softkey FLERE FUNKTIO.

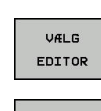

ок

### Tryk softkey VÆLG EDITOR

- > Styringen åbner et pop-up vindue.
- Vælg Option TEXT-EDITOR
- Bekræft valg med OK
- Tilføj ønskede Syntax

i

Styringen udfører ingen syntaxkontrol i teksteditor. Kontroller efterfølgende Deres indlæsning i NC-Editor.

### Fri syntaxindlæsning i NC-Editor ved hjælp af tasten ?

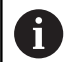

For denne funktion behøver De et USB tilsluttet tastatur.

For at tilføje en yderlig syntax i et eksisterende NC-program, går De frem som følger:

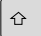

? indlæses

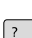

> Styringen åbner en ny NC-blok.

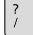

Styringen abner en ny No

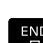

- Tilføj ønskede Syntax
- Bekræft valg med END

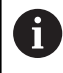

Styringen udfører efter bekræftelsen en syntaxkontrol. Fejl førte til **ERROR**-blok.

# 6.6 NC-blok overspringes

# /-tegn indføjes

De kan evt. udblende NC-blokke.

For at udblende NC-blok i driftsart  $\ensuremath{\textbf{Programmering}}$  , går De frem som følger:

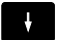

Vælg ønskede NC-blok

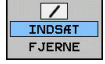

Tryk Softkey INDSÆT

> Styringen indsætter /-tegnet.

# /-tegn slettes

For igen at indblende NC-blok i driftsart **Programmering**, går De frem som følger:

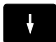

Vælg udblendede NC-blok

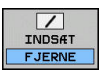

- ► Tryk Softkey **FJERNE**
- > Styringen fjerner /-tegnet.

# 6.7 NC-Programmer struktur

## Definition, anvendelsesmulighed

Styringen giver Dem muligheden, for at kommentere NC-Programmer med inddelings-blokke. Inddelings-blokke er tekster (max. 252 karakterer), der skal forstås som kommentarer eller overskrifter for de efterfølgende programlinier.

Lange og komplekse NC-Programmer kan gøres mere forståelige og mere overskuelige med en fornuftig inddelings-blok.

Det letter specielt senere ændringer i et NC-Program. Inddelingsblokke indføjer De på vilkårlige steder i NC-Programmet .

De lader sig yderligere vise i et selvstændigt vindue og også bearbejde hhv. udvide. Anvend hertil tilhørende Billedeskærmsopdeling.

De indføjede inddelingspunkter bliver af styringen styret i en separat fil (endelse .SEC.DEP). Herved forøges hastigheden ved navigering i inddelingsvinduet.

I følgende driftsart kan De vælge billedeskærmsopdeling **PROGRAM** + **OPDELING** :

- PROGRAMLØB ENKELBLOK
- PROGRAMLØB BLOKFØLGE
- Programmering

### Vis inddelings-vindue/skift aktivt vindue

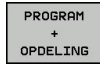

Vis opdelingsvindue: Tryk Softkey
 PROGRAM + OPDELING billedeskærmsopdeling

 Skift af det aktive vindue: Tryk softkey SKIFT VINDUE

| MANUEL                                                                                                    | DRIFT                                  | Prog:                                                                     | rammerin    | Ig                                                                                                    |                               | DNC |  |
|----------------------------------------------------------------------------------------------------|----------------------------------------|---------------------------------------------------------------------------|-------------|----------------------------------------------------------------------------------------------------|-------------------------------|-----|--|
| TNC: Inc. prog<br>+1 General, case and case and ca | \\\\\\\\\\\\\\\\\\\\\\\\\\\\\\\\\\\\\\ | 11 <u>Gesenk_casti</u><br>-<br>-<br>1727045kt<br>17 61800 F400*<br>1 M13* | 19.1 %1_GE5 | sew, CASTING of<br>ime holis pati<br>j pocht<br>j pocht<br>inishing<br>i hole pater<br>ster drill<br>king<br>pping<br>sess %1_GEENW | 171 *<br>rain ID27943KU<br>ra |     |  |
| GLINIL                                                                                                    | GEM<br>SOM                             | OPHEVE<br>ENDRING                                                         |             | SORTERE<br>B10K                                                                                                    |                               |     |  |

# Indfør Inddelings-blok i program-vindue

 Vælg ønskede NC-blok efter hvilken De vil indføje kommentaren

| SPEC<br>FCT                  | Iryk tasten SPEC FCT                                                              |
|------------------------------|-----------------------------------------------------------------------------------|
| PROGRAM-<br>MERINGS<br>HJÆLP | Tryk softkey PROGRAMMERINGS HJÆLP                                                 |
| INDSÆT                       | Tryk softkey INDSÆT SEKTION                                                       |
| SEKTION                      | Indgiv Inddelings-tekst                                                           |
|                              | Evt. ændre inddelingsdybden (indryk) pr. softkey                                  |
|                              | Delingspunkter kan udelukkende indrykkes under editering.                         |
|                              |                                                                                   |
| 0                            | De kan også indføje opdelingsblokken med<br>tastekombinationen <b>Shift + 8</b> . |

# Vælge blokke i inddelings-vindue

Hvis De i et inddelings-vindue springer fra blok til blok, fører styringen blok-visningen i program-vinduet med. Således kan De med få skridt springe over store programdele.

# 6.8 Lommeregneren

# Betjening

TNC'en råder over en lommeregner med de vigtigste matematiske funktioner.

- Med tasten **CALC** vises lommeregneren.
- Vælg regnefunktioner: Indgiv kortkommandoer med Softkey eller med et alfa-tastaturet
- Med tasten CALC lukkes lommeregneren

| Regnefunktion                | Kortkommando<br>(softkey) |
|------------------------------|---------------------------|
| Addering                     | +                         |
| Subtrahering                 | _                         |
| Multiplikation               | *                         |
| Dividering                   | /                         |
| Parentesregning              | ()                        |
| Arc-Cosinus                  | ARC                       |
| Sinus                        | SIN                       |
| Cosinus                      | COS                       |
| Tangens                      | TAN                       |
| Opløfte værdier i potens     | Х^Ү                       |
| Kvadratrods uddragning       | SQRT                      |
| Omvendefunktion              | 1/x                       |
| PI (3.14159265359)           | PI                        |
| Addere værdi til mellemlager | M+                        |
| Mellemlagre værdi            | MS                        |
| Kalde mellemlager            | MR                        |
| Slet mellemlager             | MC                        |
| Logarithmus Naturalis        | LN                        |
| Logaritme                    | LOG                       |
| Exponentialfunktion          | e^x                       |
| Kontrollere fortegn          | SGN                       |
| Danne absolutværdi           | ABS                       |
| Afskære pladser efter komma  | INT                       |
| Afskære pladser efter komma  | FRAC                      |
| Modulværdi                   | MOD                       |
| Vælg billede                 | Billede                   |
| Slette værdi                 | CE                        |

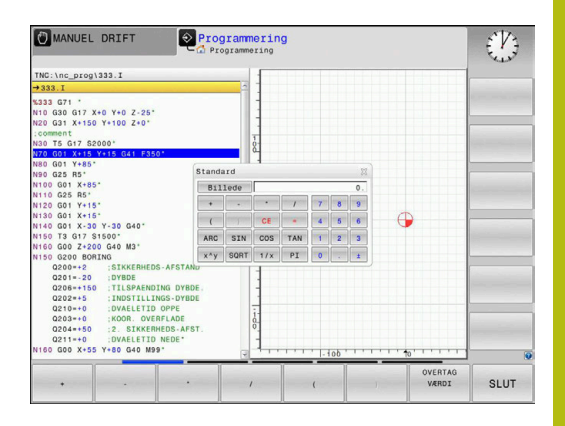

| Regnefunktion                                         | Kortkommando<br>(softkey)                |
|-------------------------------------------------------|------------------------------------------|
| Måleenhed                                             | MM eller TOMME                           |
| Fremstil vinkelværdi i bue-mål<br>(standard i grader) | RAD                                      |
| Vælg fremstillingsmåden af talværdier                 | DEC (decimal) eller HEX<br>(hexadecimal) |
|                                                       |                                          |

### Overfør beregnet værdi i NC-Program

- Med piltasterne vælges ordet, i hvilket den beregnede værdi skal overtages
- Med tasten CALC indblændes lommeregneren og den ønskede beregning gennemføres
- Tryk softkey OVERTAG VÆRDI
- > Styringen overtager værdien i det aktive indlæsefelt og lukker lommeregneren

 De kan også indgive værdier fra et program til lommeregneren. Når De taster Softkey
 AKTUELLE VÆRDI BRING, eller taster GOTO, overfører styringen værdi til det aktive felt i lommeregneren.
 Lommeregneren forbliver aktiv også efter skift i driftsart Tryk på Softkey END, for at afslutte lommeregneren.

### Funktioner fi lommeregneren

| Softkey                      | Funktion                                                                                                    |
|------------------------------|----------------------------------------------------------------------------------------------------|
| AKSEVÆRDI                    | Overfør værdien for de forskellige aksepositioner<br>til lommeregneren som nominel- eller reference-<br>værdi                                          |
| AKTUELLE<br>VÆRDI<br>BRING   | Talværdi overføres fra det aktive indlæsefelt i<br>lommeregneren                                                                                       |
| OVERTAG<br>VÆRDI             | Talværdi fra lommeregneren overføres i det aktive indlæsefelt                                                                                          |
| KOPIER<br>VÆRDI              | Talværdi fra lommeregneren kopieres                                                                                                    |
| OVERFØR<br>KOPIERET<br>VÆRDI | Indfør kopieret talværdi i lommeregneren                                                                                                    |
| SNIT-<br>FIL-<br>COMPUTER    | Åben skæredataberegner                                                                                                    |
| 1                            | De kan også forskyde lommeregneren med piltasten på<br>tastaturet. Hvis De har tilsluttet en mus, kan De også<br>positionerer lommeregneren med denne. |

# 6.9 Skæredataberegner

### Anvendelse

Med den nye skærerdataberegner kan de beregne spindelomdringer og tilspænding for bearbejdningsprocessen. De beregnede værdier kan De så overfører til NC-program i en åben tilspænding- eller omdr.-dialog.

For at åbne skæredataberegneren, skal De trykke på Softkey **SNITFILCOMPUTER**.

Styringen viser Softkey når De:

- Tryk Taste CALC
- åbner dialogfelt for omdr. indlæsning i T-Blok
- åbner dialogfelt for indgivelse af tilspænding i kørselblok eller Cyklus
- Tryk Softkey **F** i driftsart **Manuel drift**
- Tryk Softkey **S** i driftsart **Manuel drift**

#### Visning af skæredataberegner

Afhængig af, om De vil beregne en omdr. eller tilspænding, vil skæredataberegneren vise forskellige indlæsefeler:

#### Vindue for omdr. beregning:

| Forkortelse | Betydning                    |  |  |  |  |
|-------------|------------------------------|--|--|--|--|
| T:          | Værktøjsnummer               |  |  |  |  |
| D:          | Diameter af værktøjet        |  |  |  |  |
| VC:         | Snithastighed                |  |  |  |  |
| S=          | Resultat for spindelomdr.tal |  |  |  |  |

Når omdr. regner er åben i en dialog, i det område et værktøj er defineret, overfører omdr. regner automatisk værktøjnummer og diameter. De indgiver kun **VC** i dialogfelt.

#### Vindue for tilspændings beregning:

i

Tilspændingen fra **T**-blok overfører De med hjælp af Softkeys **F AUTO** i efterfølgende NC-blok. Hvis De efterfølgende vil ændre tilspændingen, behøver De kun at ændre tilspændings værdien i **T**-blok .

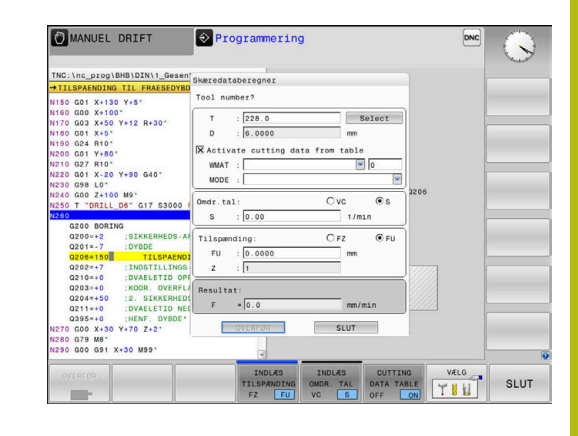

### Funktioner i skæredataberegneren

Afhængig af, hvor De åbner skæredataberegner, har De følgende muligheder:

| Softkey                               | Funktion                                                   |  |  |  |  |  |
|---------------------------------------|------------------------------------------------------------|--|--|--|--|--|
| OVERFØR                               | Overfør værdi fra skæredataberegner i<br>NC-Program        |  |  |  |  |  |
| BEREGNE<br>TILSPÆND F<br>ØMDR. TAL \$ | Skift mellem tilspænding- og omdr. beregner                |  |  |  |  |  |
| INDLÆS<br>TILSPÆNDING<br>FZ FU        | Skift mellem tilspænding pr tand og tilspænding pr omdr.   |  |  |  |  |  |
| INDLAS<br>OMDR. TAL<br>VC S           | Skift mellem omdr. og skærehastighed                       |  |  |  |  |  |
| CUTTING<br>DATA TABLE<br>OFF ON       | Indkobling eller udkobling arbejde med skæreda-<br>tatabel |  |  |  |  |  |
| VÆLG                                  | Vælge værktøj fra værktøjstabellen                         |  |  |  |  |  |
| ţ                                     | Forskyde skæredataregneren i pilens retning                |  |  |  |  |  |
| LOMME-<br>COMPUTER                    | Skift til lommeregner                                      |  |  |  |  |  |
| INCH                                  | Anvend tomme-værdi i skæredataregneren                     |  |  |  |  |  |
| SLUT                                  | Afslut skæredataberegner                                   |  |  |  |  |  |

## Arbejde med snitdatatabeller

### Anvendelse

Når De opbevare Tabeller for emnemateriale, skæremateriale og skæredata på styringen, kan skæredataberegner beregne disse Tabelværdier.

Før De arbejder med automatisk omdr.- og forskrubberegning, går De frem som følger:

- Indlæs emnemateriale i Tabel WMAT.tab
- Indlæs skæremateriale i Tabel TMAT.tab
- Indlæs Emnemateriale-særemateriale-kombination i en skæredatatabel
- Definer værktøj i værktøjstabel med den krævede værdi
  - Værktøjsradius
  - Antal skær
  - Skærmateriale
  - Skæredatatabel

#### **Emnemateriale WMAT**

Emnemateriale definerer De i Tabellen WMAT.tab Denne tabel skal De gemme i biblioteket **TNC:\table**.

Tabellen indholder en kolonne for materiale **WMAT** og en kolonne **MAT\_CLASS**, i hvilken De opdeler materiale i emnematerialeklasser med samme skærebetingelser, f.eks. efter DIN EN 10027-2.

I Skæredataberegner indgiver De emnemateriale som følger:

- Vælg skæredataberegner
- Vælg i pop-up vindue Aktiver skæredata fra tabel
- WMAT vælg fra Drop-down-menu

| TNC:\table | \WMAT.TAB      |           |  |  |
|------------|----------------|-----------|--|--|
| NR 4       | WMAT           | MAT_CLASS |  |  |
| 1          |                | 10        |  |  |
| 2          | 1.0038         | 10        |  |  |
| 3          | 1.0044         | 10        |  |  |
| 4          | 1.0114         | 10<br>10  |  |  |
| 5          | 1.0177         |           |  |  |
| 6          | 1.0143         | 10        |  |  |
| 7          | St 37-2        | 10<br>10  |  |  |
| 8          | St 37-3 N      |           |  |  |
| 9          | X 14 CrMo S 17 | 20        |  |  |
| 10         | 1.1404         | 20        |  |  |
| 11         | 1.4305         | 20        |  |  |
| 12         | V2A            | 21        |  |  |
| 13         | 1.4301         | 21        |  |  |
| 14         | A1Cu4PBMg      | 100       |  |  |
| 15         | Aluminium      | 100       |  |  |
| 16         | PTFE           | 200       |  |  |

#### Værktøjsskæremateriale TMAT

Skæremateriale definerer De i Tabel TMAT.tab Denne tabel skal De gemme i biblioteket **TNC:\table**.

Skæremateriale tildeles i værktøjs-tabellen i kolonne **TMAT**. De kan indgive yderlige kolonner **ALIAS1**, **ALIAS2** osv. alternative navne for samme skæremateriale.

# Skæredatatabel

Emnemateriale-skærmateriale-kombinationer med de tilhørende skæredata definerer De i en Tabel med endelsen .CUT. Denne Tabel skal De gemme i biblioteket **TNC:\system\Cutting-Data** .

De passende Skæredatatabeller tildeles i værktøjs-tabel i kolonne  $\ensuremath{\textbf{CUTDATA}}$  .

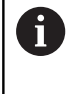

Brug denne forenklede Tabel, når anvender værktøjer med kun en diameter eller når diameter for tilspænding ikke er relevant f.eks. vendeskærsplatter.

Skæredatatabel indeholder følgende kolonne:

- MAT\_CLASS: Materialklasse
- **MODE**: Bearbejdningsfunktion, f.eks. slibning
- **TMAT**: Skæremateriale
- VC: Skærehastighed
- FTYPE: Tulspændings type FZ eller FU
- F: Tilspænding

### Diameterafhængig skæredatatabel

I mange tilfælde er værktøjet afhængig af diameter, med hvilke skæredata det kan arbejde med. Derfor anvender De skæredatatabel med endelsen .CUTD. Denne Tabel skal De gemme i biblioteket **TNC:\system\Cutting-Data** .

De passende Skæredatatabeller tildeles i værktøjs-tabel i kolonne  $\ensuremath{\textbf{CUTDATA}}$  .

Den diameter afhængige Skæredatatabel indeholder yderlig kolonne:

- F\_D\_0: Tilspænding ved Ø 0 mm
- **F\_D\_0\_1**: Tilspænding ved Ø 0,1 mm
- **F\_D\_0\_2**: Tilspænding ved Ø 0,12 mm
- ····

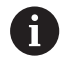

De behøver ikke udfylde ale kolonner. Når værktøjsdiameter ligger mellem to definerede kolonner, interpolerer styringen tilspændingen lineært.

| NR A MA | CLASS | NODE   | TMAT       | VC  | FTYPE |
|---------|-------|--------|------------|-----|-------|
| 0       | 10    | Rough  | HSS        | 28  |       |
| 1       | 10    | Rough  | VHM        | 70  |       |
| 2       | 10    | Finish | HSS        | 30  |       |
| 3       | 10    | Finish | VHM        | 70  |       |
| 4       | 10    | Rough  | HSS coated | 78  |       |
| 5       | 10    | Finish | 82         |     |       |
| 6       | 20    | Rough  | VHM        | 90  |       |
| 7       | 20    | Finish | VHM        | 82  |       |
| 8       | 100   | Rough  | HSS        |     |       |
| 9       | 100   | Finish | HSS        | 145 |       |
| 10      | 100   | Rough  | VHM        | 450 |       |
| 11      | 100   | Finish | VHM        | 440 |       |
| 12      |       |        |            |     |       |
| 13      |       |        |            |     |       |
| 14      |       |        |            |     |       |

| NR + | F_D_0 | F_D_0_1 | F_D_0_12 | F_D_0_15 | F_D_0_2 | F_D_0_25 | F_D_0_3 | F_D_0_4 | F_D_0_5 | F_D_0 |
|------|-------|---------|----------|----------|---------|----------|---------|---------|---------|-------|
| 1    |       |         |          |          |         | 0.0010   |         |         | 0.0010  |       |
| 2    |       |         |          |          |         |          |         |         | 0.0020  |       |
| 3    |       |         |          |          |         | 0.0010   |         |         | 0.0010  |       |
| 4    |       |         |          |          |         | 0.0010   |         |         | 0.0010  |       |
| 5    |       |         |          |          |         |          |         |         | 0.0020  |       |
| 6    |       |         |          |          |         | 0.0010   |         |         | 0.0010  |       |
| 7    |       |         |          |          |         | 0.0010   |         |         | 0.0010  |       |
| 8    |       |         |          |          |         |          |         |         | 0.0020  |       |
| 9    |       |         |          |          |         | 0.0010   |         |         | 0.0010  |       |
| 10   |       |         |          |          |         | 0.0010   |         |         | 0.0030  |       |
| 11   |       |         |          |          |         | 0.0010   |         |         | 0.0030  |       |
| 12   |       |         |          |          |         | 0.0010   |         |         | 0.0030  |       |
| 13   |       |         |          |          |         | 0.0010   |         |         | 0.0030  |       |
| 14   |       |         |          |          |         | 0.0010   |         |         | 0.0030  |       |
| 15   |       |         |          |          |         | 0.0010   |         |         | 0.0030  |       |
| 16   |       |         |          |          |         | 0.0010   |         |         | 0.0010  |       |
| 17   |       |         |          |          |         |          |         |         | 0.0020  |       |
| 18   |       |         |          |          |         | 0.0010   |         |         | 0.0010  |       |
| 19   |       |         |          |          |         | 0.0010   |         |         | 0.0010  |       |
| 20   |       |         |          |          |         |          |         |         | 0.0020  |       |
| 21   |       |         |          |          |         | 0.0010   |         |         | 0.0010  |       |
| 22   |       |         |          |          |         | 0.0010   |         |         | 0.0010  |       |
| 23   |       |         |          |          |         |          |         |         | 0.0020  |       |
| 24   |       |         |          |          |         | 0.0010   |         |         | 0.0010  |       |
| 25   |       |         |          |          |         | 0.0010   |         |         | 0.0030  |       |
| 26   |       |         |          |          |         | 0.0010   |         |         | 0.0030  |       |
| 27   |       |         |          |          |         | 0.0010   |         |         | 0.0030  |       |
# 6.10 Programmer-Grafik

## Medfør / medfør ikke programmerings-grafik

Medens De fremstiller et NC-program, kan styringen vise den programmerede kontur med en 2D-streggrafik.

- Tryk Taste Billedskærmsopdeling
- Tryk softkey PROGRAM + GRAFIK
- > Styringen viser NC-program til venstre og grafik til højre.

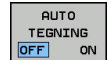

Sæt Softkey **AUTO TEGNING** på **INDE** 

Medens De indlæser programlinjer, viser styringen hver programmeret bevægelse i grafikvinduet til højre.

Hvis styringen ikke skal medføre grafik, sætter De Softkey **AUTO TEGNING** på **UDE**.

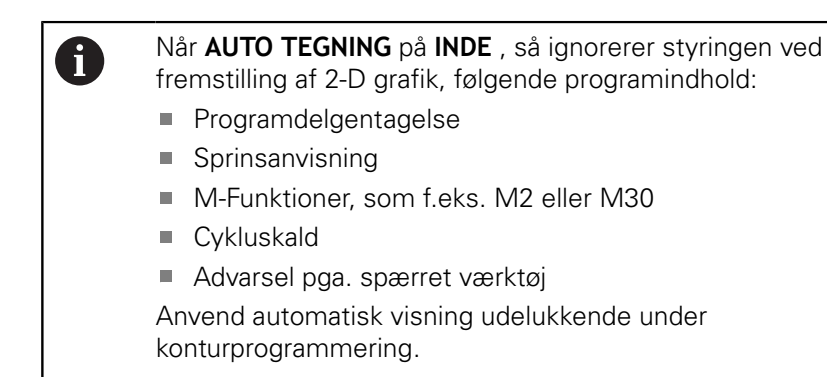

Styringen nulstiller værktøjsdata, når De åbner et nyt NC-Program eller trykker Softkey **RESET + START**.

I programgrafik anvender styringen forskellige farver:

- **blå:** bestemmer entydigt Konturelement
- violet: endnu ikke entydigt bestemt Konturelement, kan f.eks. kan for en RND endnu ændres
- Iyseblå: Boring og gevind
- okker: Værktøjs-midtpunktsbabe
- rød: Ilgangsbevægelse

Yderligere informationer: "Grafik i FK-Programmering", Side 154

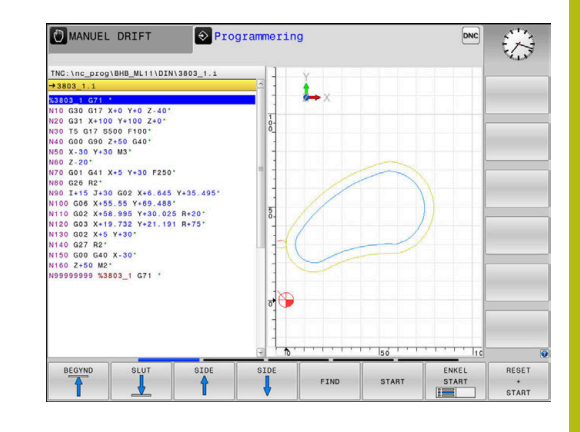

# Fremstil programmerings-grafik for et bestående NC-Program

- Vælg med pil-tasten NC-blok, til hvilken grafikken skal fremstilles eller tryk GOTO og indlæs det ønskede bloknummer direkte.
- RESET + START

Tidligere aktive værktøjsdata nulstilles og grafik fremstilles: Tryk softkey RESET + START

#### Øvrige funktioner:

| Softkey                        | Funktion                                                                                                    |
|--------------------------------|----------------------------------------------------------------------------------------------------|
| RESET<br>+<br>START            | Nulstil tidligere aktive værktøjsdata. Fremstille<br>programgrafik                                           |
| ENKEL<br>START                 | Fremst. af programmerings-grafik blokvis                                                                     |
| START                          | Fremstille programmerings-grafik komplet eller<br>komplettere efter <b>RESET + START</b>                     |
| STOP                           | Stands program-grafik Denne softkey vises kun,<br>medens styringen fremstiller en programme-<br>rings-grafik |
|                                | Vælg visning<br>Set ovenfra<br>Front view<br>Side-billede                                                    |
| VÆRKT-BANE<br>VIST<br>UDBLÆNDE | Vise eller udblænde værktøjsbaner                                                                            |
| F-MAX VEJ<br>VISES<br>OFF ON   | Vise eller udblænde værktøjsbaner i ilgang                                                                   |

# Ind og udblænding af blok-numre

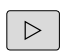

Omskifte softkey-liste

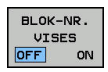

- Indblend bloknummer: Sæt Softkey
   BLOK-NR. VISE UDBLÆND. på VISNING
- Udblend bloknummer: Sæt Softkey BLOK-NR. VISE UDBLÆND. på VISNING

# Sletning af grafik

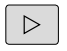

Omskifte softkey-liste

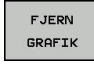

Slette grafik: Tryk softkey FJERN GRAFIK

#### Indblænde gitterlinier

Omskifte softkey-liste

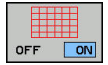

Indblænde gitterlinier: Tryk softkey Indblænde gitterlinier

#### Udsnitforstørrelse eller formindskelse

De kan selv fastlægge billedet for en grafik.

Omskifte softkey-liste

#### Hermed står følgende funktioner til rådighed:

| Softkey  |               | Funktion            |
|----------|---------------|---------------------|
| <b>~</b> | î             | Forskyde udskæring  |
| ţ        | $\Rightarrow$ |                     |
|          |               | Formindsk udskæring |
|          |               | Forstør udskæring   |
| 1:1      |               | Nulstil udskæring   |

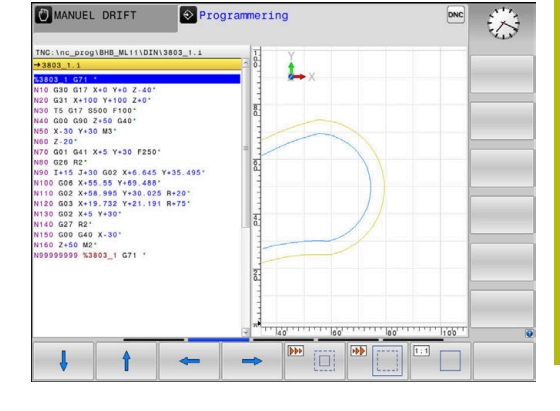

Med softkey **RESET BLK FORM** kommer De tilbage til det oprindelige udsnit.

De kan også ændre grafikfremstillingen med musen. Følgende funktioner står til rådighed:

- For at forskyde den fremstillede Model holder De midterste muse-taste eller muse-hjul trykket og flytter musen. Hvis De samtidig trykker Shift-tasten, kan De kun forskyde modellen horisontalt eller vertikalt.
- For at forstørre et bestemt område, vælger De med trykket venstre muse-taste området. Efter at De har sluppet den venstre musetaste, forstørrer styringen området.
- For hurtigt at forstørre hhv. formindske et vilkårligt område hurtigere, drej De musehjulet fremad eller bagud.

# 6.11 Fejlmelding

## Vise fejl

Ť

Styringen viser fejl m.m på:

- forkerte indlæsninger
- logiske fejl i NC-programmet
- konturelementer der ikke kan udføres
- forkert brug af tastesystem

En optrædende fejl viser styringen i hovedlinien med rød skrift.

Styringen anvender for forskellige fejlklasser forskellige farver:

- rød for fejl
- gul for advarsel
- grøn for tips
- blå for information

Lange og fler-linje fejlmeldinger vises forkortet. Den komplette information om alle opståede fejl får De i fejlvinduet.

Styringen viser en fejlmeddelelse i hovedlinjen, til den er slettet eller en fejl med højere prioritet (fejlklasse) erstatter den. Information, som vises kort, bliver altid vist.

En fejlmelding, der indeholder nummeret på en NC.blok, blev forårsaget af denne NC-blok eller en forudgående.

Optræder der undtagelsesvis en **Fejl i dataforarbejdningen** åbner styringen automatisk fejlvinduet. En sådan fejl kan De ikke ophæve. De afslutter systemet og genstarter styringen.

# Åbne fejlvindue

ERR

- ► Tryk tasten ERR
- TNC`en åbner fejlvinduet og viser alle opståede fejlmeldinger komplet.

## Lukke fejlvindue

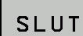

- Tryk softkey SLUT, eller
- ERR
- Tryk tasten ERR
- > Styringen lukker fejlvinduet.

# Udførlige fejlmeldinger

Styringen viser mulighederne for årsagen til fejlen og muligheden for at ophæve fejlen:

- Åbne fejlvindue
- YDERLIGERE INFO
- Informationer om fejlårsag og fejlophævelse: De positionerer curser på fejlmeldingen og trykker Softkey`en YDERLIGERE INFO
- Styringen åbner et vindue med informationer om fejlårsager og fejlophævning.
- Forlade info: De trykker påny softkey YDERLIGERE INFO

| Areag:<br>Areag:<br>Mining meeting fX sequence you programmed an illegal positioning block other<br>mining hourses bad/or. APPROV. and L block with molion components exclusively<br>perpendicular to the fX blue.<br>Mining the fX dequence completely or delete line in the file blocks.<br>Beserty function that are defined over the give closely in the file blocks.<br>Beserty function that are defined over the give closely in set and have<br>coordinates in the working plane are illegal (exception: MAD, Our, APPR/DEP).                                                                                                    | Areap:<br>Areap:<br>Within an unrevolved FK sequence you programmed an illegal positioning block other<br>than FK blocks. BNO/GHr. APPR/DEP. and i block with motion components exclusively<br>proponducular for Hr K plane.<br>Artion:<br>Cartering blocks. BNO/GHR. APPR/DEP. and i blocks with motion components exclusively<br>proponducular for Hr K plane.<br>Artion:<br>coordinates in the working plane are illegal (exception: BNO, CMF, APPR/DEP).                                                                                                    | Number T                                                                                                    | Text                                                                                              |                                                                                          | programmerin                                                                     | y. Inne tille                                                                   | IUL KUISUISU.                                                               | LUN A                           | - |
|----------------------------------------------------------------------------------------------------|----------------------------------------------------------------------------------------------------|----------------------------------------------------------------------------------------------------|---------------------------------------------------------------------------------------------------|------------------------------------------------------------------------------------------|----------------------------------------------------------------------------------|---------------------------------------------------------------------------------|-----------------------------------------------------------------------------|---------------------------------|---|
| Artag:<br>Within an intresolved FX sequence you programmed an illegal notitioning block other<br>than FX blocks. RND/GHF. APPROEP, and L blocks with motion components exclusively<br>action:<br>First resolve the FX sequence completely or delete illegal positioning blocks.<br>Benefity functions that are defined over the gizy contouring keys and have<br>condinates in the working place are illegal (exception: NMD, GHF. APPROEP).                                                                                                    | Areag:<br>Within #D works Needow Area and a second and a second a second a second a second and a second a second a                              | 402-0009                                                                                                    | 8 FK progra                                                                                       | ammering: Ikke                                                                           | e tilladt kør:                                                                   | elsblok                                                                         |                                                                             |                                 |   |
| Arcap:<br>Within an unresolved FK sequence you programmed an illegal positioning block other<br>than FK blocks, NNO/GHF, APPROEP, and L blocks with motion components exclusively<br>perpendicular to the FK sequence completely or delete illegal positioning blocks.<br>First resolve the FK sequence completely or delete illegal positioning blocks.<br>Executive first in the working plane are illegal (exception: AND, CHF, APPROEP).                                                                                                    | Arsag:<br>Wining versalised fX sequence you programmed as illegal partitioning block ether<br>seponduciant in the fX place.<br>Arsag:<br>Seponduciant in the fX place.<br>Arsag:<br>Second place in the fX place.<br>Arsag:<br>Second place in the fX sequence completely or delete illegal positioning blocks.<br>Second place is not an end of the gray contairing keys and have<br>coordinates in the working place are illegal (screption: RMC, Guf, APR/GDP).                                                                                                    |                                                                                                    |                                                                                                   |                                                                                          |                                                                                  |                                                                                 |                                                                             |                                 |   |
| Arsag<br>Minin an unresolved FX sequence you programmed an illegal positioning block other<br>main FX blocks, NHO(GF, APPR/DEF, and L block mit motion components exclusively<br>properticular to the FK plane.<br>Wation:<br>List revolues that are defined over the gray contouring bytes.<br>Dist revolues that are defined over the gray contouring bytes and mave<br>coordinates in the working plane are illegal (exception: NHO, CHF, APPR/DEF).                                                                                                    | Areag:<br>This is interestived FX insumance you programmed an illogil positioning block other<br>supporticular to the FX place. And i blocks with motion components exclusively<br>supporticular to the FX place.<br>Areag:<br>This Trends the FX requence completely or delete illegal positioning blocks.<br>above try functions that are defined over the gray contering keys and have<br>contributes in the working place are illegal (exception: RMC. Gdf, APAPODE).                                                                                                    |                                                                                                    |                                                                                                   |                                                                                          |                                                                                  |                                                                                 |                                                                             |                                 |   |
| Arsag:<br>Within M unrestived TK sequence you programmed an illegal positioning block ofter<br>Within M unrestived TK sequence Advertises and the second sequence and the second second | Areag:<br>The unreactived FK sequence you programmed an illegal positioning block other<br>than FK blocks. NNG/GH, APFROEF, and L blocks with motion components exclusively<br>perpendicular to the FK place.<br>Artion:<br>Tist resolve the FK sequence completely or delete illegal positioning blocks.<br>Basederly functions that are defined over the gray contouring kers and have<br>contributes in the working place are illegal (exception: NMC, GH, APPROEF).                                                                                                    |                                                                                                    |                                                                                                   |                                                                                          |                                                                                  |                                                                                 |                                                                             |                                 |   |
| Then FK Locks, HD/GHF, APPR/DEP, and L blocks with molion components exclusively<br>supermitculus to the FK plane.<br>Nation:<br>list isolve the FK sequence completely or delete illegal positioning blocks.<br>Becentry functions that are defined over the gray contouring keys and have<br>soordinates in the working plane are illegal (exception: RNC, GMF, APPR/DEP).                                                                                                    | Than FK blocks, HDC/GHT, AFFR/DEF, and L blocks with motion components exclusively<br>sependicular to the FK plane.<br>Nation:<br>That resolve the FK sequence completely or delete illegal positioning blocks.<br>Becontly functions that are defined over the gray contaring keys and have<br>becontly functions that are defined over the gray contaring keys and have<br>becontly functions that are defined over the gray contaring keys and have<br>becont to find the second second second second second second second<br>becont to find the second second second second second second second second second<br>second second second second second second second second second second second second second<br>second second secon |                                                                                                    |                                                                                                   |                                                                                          |                                                                                  |                                                                                 |                                                                             |                                 |   |
| Aktion:<br>Inst resolve the FK sequence completely or delete illegal positioning blocks.<br>Becentry functions that are defined over the gray contouring keys and have<br>coordinates in the working place are illegal (exception: RHO, GWF, APPR/DEP).                                                                                                    | Atton:<br>instremelve the PK sequence completely or delete illegal positioning blocks.<br>Second y functions that are defined over the gray contouring keys and we po-<br>continues in the working place are illegal (exception: RMD, CdF, APPRODF).                                                                                                    | Arsag:<br>Within an un                                                                                           | resolved FK                                                                                       | sequence you                                                                             | programmed an                                                                    | illegal posi                                                                    | tioning bloc                                                                | k other                         |   |
| decetly functions that are defined over the gray contouring keys and have<br>coordinates in the working place are illegal (exception: NHO, GWF, APPR/DEP).                                                                                                    | Boostry Functions that are defined over the gray contexting keys and have<br>boosting place are illegal (exception: NAC, Gof, ASPA/GEP).                                                                                                    | Årsag:<br>Within an un<br>than FK bloc<br>perpendicula                                                           | resolved FK :<br>ks. RND/CHF.<br>r to the FK ;                                                    | sequence you<br>APPR/DEP, an<br>plane.                                                   | programmed an<br>d L blocks wi                                                   | illegal posi<br>th motion com                                                   | tioning bloc<br>ponents excl                                                | k other<br>usively              |   |
|                                                                                                    |                                                                                                    | Årsag:<br>Within an un<br>than FK bloc<br>perpendicula<br>Aktion:<br>First resolv                                | resolved FK<br>ks, RND/CHF,<br>r to the FK ;<br>e the FK sequ                                     | sequence you<br>APPR/DEP, an<br>plane.<br>uence complet                                  | programmed an<br>d L blocks wi<br>ely or delete                                  | illegal posi<br>th motion com<br>illegal posi                                   | tioning bloc<br>ponents excl<br>tioning bloc                                | k other<br>usively<br>ks.       |   |
|                                                                                                    |                                                                                                    | Årsag:<br>Within an un<br>than FK bloc<br>perpendicula<br>Aktion:<br>First resolv<br>Seometry fun<br>coordinates | resolved FK<br>ks. RND/CHF,<br>r to the FK<br>e the FK seq<br>ctions that<br>in the working       | sequence you<br>APPR/DEP, an<br>plane.<br>uence complet<br>aré défined o<br>ng plane are | programmed an<br>d L blocks wi<br>ely or delete<br>ver the gray<br>illegal (exce | illegal posi<br>th motion com<br>illegal posi<br>contouring ke<br>ption: RND, C | tioning bloc<br>ponents excl<br>tioning bloc<br>ys and have<br>HF, APPR/DEP | k other<br>usively<br>ks.<br>). |   |
|                                                                                                    |                                                                                                    | Årsag:<br>Within an un<br>than FK bloc<br>perpendicula<br>Aktion:<br>First resolv<br>Seometry fun<br>coordinates | resolved FK :<br>ks. RND/CHF.<br>r to the FK y<br>e the FK seq<br>ctions that :<br>in the working | sequence you<br>APPR/DEP, an<br>plane.<br>uence complet<br>are defined o<br>ng plane are | programmed an<br>d L blocks wi<br>ely or delete<br>ver the gray<br>illegal (exce | illegal posi<br>th motion com<br>illegal posi<br>contouring ke<br>ption: RND, C | tioning bloc<br>ponents excl<br>tioning bloc<br>ys and have<br>HF, APPR/DEP | k other<br>usively<br>ks.       |   |

## Softkey INTERN INFO

Softkey'en **INTERN INFO** giver informationer om fejlmeldinger, der udelukkende er af betydning i service-tilfælde.

Åbne fejlvindue

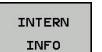

- Detaljerede informationer om fejlmelding: De positionerer Cursor på fejlmeldingen og trykker softkey INTERN INFO
- > Styringen åbner et vindue med interne informationer om fejl.
- Forlade detaljer: De trykker påny Softkey INTERN INFO

# Softkey FILTER

Ved hjælp af Softkeys **FILTER** bliver identiske advarsler filtrerer, som oplistes lige efter hinanden.

Åbne fejlvindue

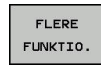

FILTER OFF ON

- Tryk softkey FLERE FUNKTIO.
- Tryk Softkey FILTER . Styringen filtrerer identiske advarsler

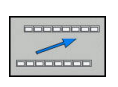

Forlad filter: Tryk Softkey TILBAGE

## Slette fejl

#### Slette fejl udenfor fejlvinduet

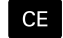

Slette den i hovedlinien viste fejl/anvisning: Tryk
 CE -tasten

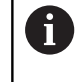

I nogle situationer kan De ikke anvende **CE** -tasten for sletning af fejlen, da tasten bliver brugt til andre funktioner.

#### Slette fejl

Åbne fejlvindue

| SLET |  |
|------|--|
|      |  |

Slette enkelte fejl: De positionerer det lyse felt til fejlmeldingen og trykker softkey`en SLET.

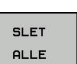

Slet alle fejl: Tryk softkey **SLET ALLE**.

**()** 

Når årsagen til en fejl ikke er ophævet, kan den ikke slettes. I disse tilfælde bliver fejlmeldingen bibeholdt.

# Fejlprotokol

Styringen gemmer optrædende fejl og vigtige resultater (f.eks. systemstart) i en fejl-protokol. Kapaciteten af fejl-protokollen er begrænset Når fejl-protokollen er fuld, anvender styringen en anden fil. Er denne også fuld, bliver den første fejl-protokol slettet og beskrevet påny, etc. skifter De om nødvendigt fra **AKTUELLE FIL** til **FORRIGE FIL**, for at få indblik i fejl historien.

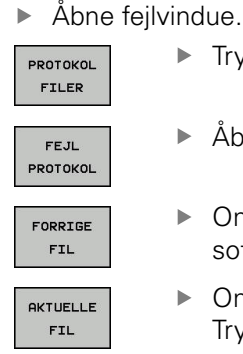

- ► Tryk softkey **PROTOKOL FILER**.
- Åbne fejlprotokol: Tryk softkey FEJL PROTOKOL
- Om nødvendigt indstille forrige fejlprotokol: Tryk softkey FORRIGE FIL
- Om nødvendigt indstille aktuelle Fejlprotokol: Tryk softkey AKTUELLE FIL

Den ældste indførsel i fejl-protokol står ved begyndelsen - den yngste indførsel ved enden af filen.

#### **Tasteprotokol**

Styringen gemmer tasteindgivelse og vigtige resultater (f.eks. systemstart) i en taste-protokol. Kapaciteten af taste-protokollen er begrænset. Er taste-protokollen fuld, så bliver en anden taste-protokol indkoblet Er denne igen fuld, bliver den første taste-protokol slettet beskrevet påny, etc. Om nødvendigt skifter De fra **AKTUELLE FIL** til **FORRIGE FIL**, for at se historien om indlæsninger .

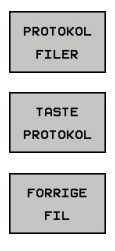

AKTUELLE

FIL

► Tryk softkey **PROTOKOL FILER**.

- Åbne taste-protokol: Tryk softkey
   TASTE PROTOKOL
- Om nødvendigt indstille forrige fejlprotokol: Tryk softkey FORRIGE FIL
- Om nødvendigt indstille aktuelle Tasteprotokol: Tryk softkey AKTUELLE FIL

Styringen gemmer alle i betjeningsforløbet trykkede taster på betjeningsfeltet i taste-protokollen. Den ældste indførsel står ved begyndelsen - den yngste indførsel ved enden af filen.

#### Oversigt over taster og Softkeys for sortering af protokoller

| Softkey/<br>Taster | Funktion                       |
|--------------------|--------------------------------|
|                    | Spring til Tasteprotokol-start |
|                    | Spring til Tasteprotokol-slut  |
| FIND               | Søg tekst                      |
| AKTUELLE<br>FIL    | Aktuelle Tasteprotokol         |
| FORRIGE<br>FIL     | Forrige Tasteprotokol          |
| t                  | Linie frem/tilbage             |

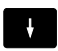

Tilbage til hovedmenu

# Anvisningstekster

Ved en fejlbetjening, f.eks. tryk på en ikke tilladt taste eller indlæsning af en værdi udenfor det gyldige område, anviser styringen Dem med en anvisningstekst i hovedlinien til denne fejlbetjening Styringen sletter anvisningsteksten ved den næste gyldige indlæsning.

# Gem service-fil

Om ønsket kan De gemme den aktuelle situation for styringen og stille den til rådighed for service-teknikeren. Hermed bliver en gruppe service-filer gemt (fejl- og taste-protokoller, såvel som yderligere filer, der giver oplysninger om den aktuelle situation for maskine og bearbejdning).

Hvis De udfører funktionen **GEMME SERVICEFILER** flere gange med samme fil-navn, bliver de tidligere gemte gruppe service-filer overskrevet. Anvend derfor ved en fornyet udførelse af funktionen et andet fil-navn

#### Gemme service-filer

Åbne fejlvindue

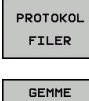

► Tryk softkey **PROTOKOL FILER**.

- GEMME SERVICE-FILER
- Tryk Softkey GEMME SERVICEFILER
- Styringen åbner et pop-up-vindue, i hvilket De kan indlæse et filnavn eller komplet sti for service-filen.

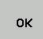

► Gemme service-filer: Tryk softkey OK

# Kalde hjælpesystemet TNCguide

Pr. Softkey kan De kalde hjælpesystemet i styringen. Med det samme får De indenfor hjælpesystemet den samme fejlerklæring, som De også får ved tryk på tsten **HELP**.

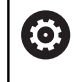

Vær opmærksom på maskinhåndbogen! Hvis maskinfabrikanten også stiller et hjælpesystem til rådighed, så viser styringen yderligere Softkey **Maskinfabrikant (OEM)**, med hvilken De kan kalde dette separate hjælpesystem. Der finder De så flere, detaljerede informationer om opståede fejlmeldinger.

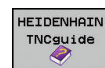

Kald af hjælp til HEIDENHAIN-fejlmeldinger

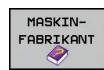

 Hvis til rådighed, kald af hjælp til maskinspecifikke fejlmeldinger

# 6.12 Kontekstsensitiv hjælpesystem TNCguide

#### Anvendelse

A

Før De kan bruge TNCguide´en, skal De downloade hjælpefilerne fra HEIDENHAIN Homepage. **Yderligere informationer:** "Download aktuelle

hjælpefiler", Side 194

Det kontextsensitive hjælpesystem **TNCguide** indeholder brugerdokumentationen i HTML-format. Kaldet af TNCguide sker med **HELP**-tasten, hvorved styringen delvis situationsafhængig direkte viser de tilhørende informationer (kontextsensitivt kald). Også når De i en NC-blok editerer og trykker **HELP** -tasten, kommer De i regelen præcis til stedet i dokumentationen, hvor den tilsvarende funktion er beskrevet.

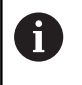

Styringen forsøgte at starte TNCguide i det sprog, som De har valgt som dialogsprog. Hvis den nødvendige sprogfil mangler, så åbner TNC`en den engelske udgave.

Følgende bruger-dokumentationer er i øjeblikket til rådighed i TNCguide´en:

- Brugerhåndbog Klartextprogrammering (BHBKlartext.chm)
- Bruger-håndbogen DIN/ISO (BHBIso.chm)
- Brugerhåndbog Indkøring, NC-Program test og afvikling (BHBoperate.chm)
- Bruger-håndbogen Cyklusprogrammering (BHBtchprobe.chm)
- Liste over alle NC-fejlmeldinger (errors.chm)

Yderligere er også bogfilen **main.chm** til rådighed, i hvilken alle eksisterende CHM-filer er fremstillet sammenfattet.

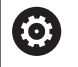

Som option kan maskinfabrikanten endnu integrere maskinspecifikke dokumentationer i **TNCguide**. Disse dokumenter vises så som en separat bog i filen **main.chm**.

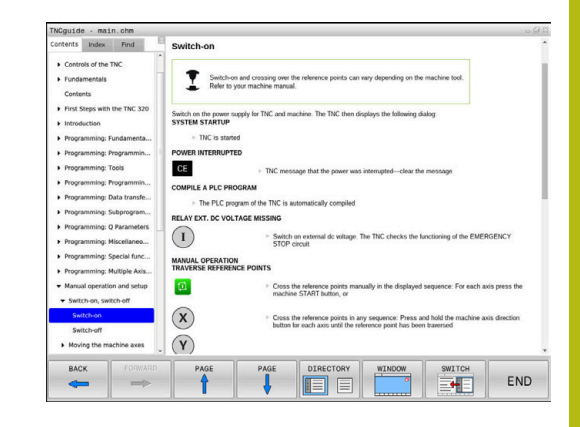

# At arbejde med TNCguide`en

#### Kalde TNCguide 'en

For at starte TNCguide´en, står flere muligheder til rådighed:

- ► Tryk tasten HJÆLP
- Pr. muse-klik på softkeys, hvis De forud har klikket nederst til højre på billedskærmen på det indblændede hjælpesymbol
- Med fil-styringen åbne en hjælpe-fil (CHM-fil) Styringen kan åbne hver vilkårlig CHM-fil, også hvis den ikke er gemt på harddisken i styringen

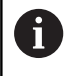

I Windows-programmeringsplads bliver TNCguide åbnet i systemintern defineret standardbrowser.

Til mange softkeys står et kontextsensitiv kald til rådighed, med hvilket de kommer direkte til funktionsbeskrivelse af den pågældende softkeys Denne funktionalitet står kun til rådighed for Dem med muse-betjening. Gå frem som følger:

- Vælg softkey-listen, i hvilken den ønskede softkey bliver vist
- Klik med musen på hjælpesymbolet, som styringen viser direkte til højre over softkey-listen
- > Muse-curseren ændrer sig til et spørgsmåltegn.
- Med spørgsmålstegnet klikkes på Softkey´en, hvis funktion De vil have forklaret
- Styringen åbner TNCguide en Når der for den valgte Softkey ikke findes et indspringsted, så åbner styringen bogfilen main.chm. De kan pr. fuldtekstsøgning eller pr. navigation søge manuelt efter den ønskede erklæring.

Også hvis De netop editerer en NC-blok står en kontekstsensitiv kald til rådighed:

- Vælg en vilkårlig NC-blok
- Marker det ønskede ord
- ► Tryk tasten HJÆLP
- Styringen starter hjælpesystemet og viser beskrivelsen for den aktive funktion. Dette gælder ikke for hjælpefunktioner eller Cyklus fra Deres maskinproducent.

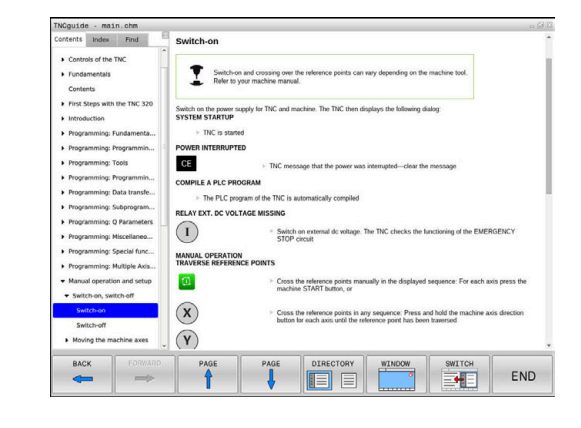

#### Navigere i TNCguide`en

På enkleste vis kan De navigere med musen i TNCguide´en. På den venstre side kan indholdsfortegnelsen ses. De kan med klik på den mod højre pegende trekant lade vise det derunder liggende kapitel eller direkte med klik på den pågældende indførsel lade den tilsvarende side vise. Betjeningen er identisk med betjeningen i Windows Explorer.

Sammenkædede tekststeder (krydshenvisning) er fremstillet blåt og understreget. Et klik på en link åbner den tilsvarende side.

Selvfølgelig kan De også betjene TNCguide´en pr. taster og softkeys. Efterfølgende tabel indeholder en oversigt over de tilsvarende tastefunktioner.

| Softkey  | Funktion                                                                                                    |
|----------|----------------------------------------------------------------------------------------------------|
| ł        | <ul> <li>Indholdsfortegnelse venstre er aktiv: Vælg<br/>den derunder- hhv. derover liggende indførsel</li> </ul>                                                                                            |
| ł        | Tekstfelt ti nøjre er aktiv: Forskyde side nedad<br>hhv. opad, når tekst eller grafik ikke bliver vist<br>fuldstændigt                                                                                      |
| -        | Indholdsfortegnelse til venstre er aktiv: Udvid indholdsfortegnelse.                                                                                                    |
|          | Tekstvindue til højre er aktivt: Ingen funktion                                                                                                    |
| +        | Indholdsfortegnelse til venstre er aktiv: Luk<br>indholdsfortegnelse.                                                                                                    |
|          | Tekstvindue til højre er aktivt: Ingen funktion                                                                                                    |
| ENT      | <ul> <li>Indholdsfortegnelse venstre er aktiv: Vis pr.<br/>cursor-taste den valgte side</li> </ul>                                                                                                    |
|          | Teksvindue højre er aktiv: Når cursoren står på<br>et link, så spring til den sammenkædede side                                                                                                    |
|          | Indholdfortegnelse venstre er aktiv: Skifte<br>fane mellem visning af indholds-biblioteket,<br>vise stikords-biblioteket og funktionen<br>fuldtekst søgning og omskiftning til den højre<br>billedskærmside |
|          | <ul> <li>Tekstvindue højre er aktiv: Spring tilbage i<br/>venstre vindue</li> </ul>                                                                                                    |
| <b>I</b> | <ul> <li>Indholdsfortegnelse venstre er aktiv: Vælg<br/>den derunder- hhv. derover liggende indførsel</li> </ul>                                                                                            |
| ŧ        | <ul> <li>Tekstvindue til højre er aktivt: Spring til næste<br/>link</li> </ul>                                                                                                    |
| TILBAGE  | Vælg den sidst viste side                                                                                                    |
| FREMAD   | Blade fremad, når De flere gange har anvendt<br>funktionen <b>vælg sidst viste side</b>                                                                                                    |
| SIDE     | Blade en side tilbage                                                                                                    |
| SIDE     | Blade en side frem                                                                                                    |

| Softkey   | Funktion                                                                                                    |
|-----------|----------------------------------------------------------------------------------------------------|
| BIBLIOTEK | Indholdsfortegnelse vise/udblænde                                                                                                    |
|           | Skifte mellem fuldbillede- fremstilling og reduce-<br>ret fremstilling Ved reduceret fremstilling ser De<br>endnu en del af styrings-overfladen                                                                                       |
| BILLEDE   | Fokus bliver skiftet internt til styrings-anvendel-<br>se, så at De med åbnet TNCguide kan betjene<br>styringen. Når fuldbillede-fremstillingen er aktiv,<br>så reducerer styringen før fokusskiftet automa-<br>tisk billedstørrelsen |
|           | Afslutte TNCguide                                                                                                    |

# SLUT

Stikords-fortegnelse

De vigtigste stikord er opført i stikordsfortegnelsen (fanen **Index**) og kan vælges af Dem pr. muse-klik eller ved valg pr. cursor-taste direkte.

Den venstre side er aktiv

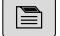

- ► Vælg fanen Index
- Naviger med piltasterne eller musen den ønskede søgeord

Alternativ:

- Indlæs startbogstav
- Styringen synkroniserer så stikordsfortegnelsen henført til den indlæste tekst, så at De hurtigere kan finde stikordet i den opførte liste.
- Med tasten ENT lade informationer om det valgte stikord vise

| ontents Index Find                                | Switch-on                                                                                                    |
|---------------------------------------------------|----------------------------------------------------------------------------------------------------|
| Controls of the TNC     Fundamentals     Contents | Switch-on and crossing over the reference points can vary depending on the machine tool.<br>Refer to your machine manual. |
| First Steps with the TNC 320     Introduction     | Switch on the power supply for TNC and machine. The TNC then displays the following dialog:<br>SYSTEM STARTUP             |
| Programming: Fundamenta                           | TNC is started                                                                                                    |
| Programming: Programmin                           | POWER INTERRUPTED                                                                                                    |
| Programming: Tools                                | CE  + TNC message that the power was interrupted—clear the message                                                        |
| Programming: Programmin                           | COMPILE A PLC PROGRAM                                                                                                    |
| Programming: Data transfe                         | The DLC resonant of the TMC is sufromatically compiled                                                                    |
| Programming: Subprogram                           |                                                                                                    |
| Programming: Q Parameters                         | RELATENT. DC VOLTAGE MISSING                                                                                              |
| Programming: Miscellaneo                          | Switch on external dc voltage. The TNC checks the functioning of the EMERGENCY<br>STOP circuit                            |
| Programming: Special func                         | MANUAL OPERATION                                                                                                    |
| Programming: Multiple Axis                        | TRAVERSE REFERENCE POINTS                                                                                                 |
| Manual operation and setup                        | Cross the reference points manually in the displayed sequence: For each axis press the                                    |
| · Switch-on, switch-off                           | machine START button, or                                                                                                  |
| Switch-on                                         | Cross the reference points in any sequence. Press and hold the machine axis direction                                     |
| Switch-off                                        | button for each axis until the reference point has been traversed                                                         |
| Moving the machine axes                           | (Y)                                                                                                    |
| PACK EODWARD                                      |                                                                                                    |
|                                                   |                                                                                                    |

#### Fuldtekst søgning

I fanen **Find** har De muligheden for, at gennemsøge den komplette TNCguide efter et bestemt ord. Den venstre side er aktiv

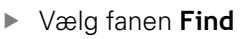

- Aktivere indlæsefeltet Søg:
- Indlæs det søgte ord
- Bekræft med tasten ENT
- Kontrollen lister alle referencer indeholdende dette ord.
- Naviger med piltasten til det ønskede sted
- ▶ Vis med tasten ENT det valgte findested

Fuldtekst-søgning kan De altid kun gennemføre med et enkelt ord.

Hvis de kun har aktiveret funktionen **kun at søge i titel** , gennemsøger styringen ikke den komplette tekst, men kun overskrifter Funktionen aktiverer De med mus eller ved udvælgelse og efterfølgende bekræfter med mellemrums tasten.

## Download aktuelle hjælpefiler

De til Deres styringssoftware passende hjælpefiler befinder sig på HEIDENHAIN-Homepage:

#### http://content.heidenhain.de/doku/tnc\_guide/html/en/ index.html

Naviger som følger for passende hjælpefiler:

- ► TNC-Styring
- ▶ Typer, f.eks. TNC 300
- Ønskede NC-Software-Nummer, f.eks.TNC 320 (77185x-06)
- Vælg den ønskede sprogversion fra tabellen Online-Hilfe (TNCguide)
- Download ZIP-fil
- Udpak ZIP-fil

i

De udpakkede CHM-filer overføres til styringen i biblioteket TNC:\tncguide\de hhv. i det tilsvarende sprog-underbibliotek

Når De overfører CHM-filer med **TNCremo** til styringen, vælger De hermed Binærfunktion for filer med endelsen **.chm**.

| Sprog                  | TNC-bibliotek       |
|------------------------|---------------------|
| Tysk                   | TNC:\tncguide\de    |
| Engelsk                | TNC:\tncguide\en    |
| Tjekkisk               | TNC:\tncguide\cs    |
| Fransk                 | TNC:\tncguide\fr    |
| Italiensk              | TNC:\tncguide\it    |
| Spansk                 | TNC:\tncguide\es    |
| Portugisisk            | TNC:\tncguide\pt    |
| Svensk                 | TNC:\tncguide\sv    |
| Dansk                  | TNC:\tncguide\da    |
| Finsk                  | TNC:\tncguide\fi    |
| Hollandsk              | TNC:\tncguide\nl    |
| Polsk                  | TNC:\tncguide\pl    |
| Ungarnsk               | TNC:\tncguide\hu    |
| Russisk                | TNC:\tncguide\ru    |
| Kinesisk (forenklet):  | TNC:\tncguide\zh    |
| Kinesisk (traditionel) | TNC:\tncguide\zh-tw |
| Slovensk               | TNC:\tncguide\sl    |
| Norsk                  | TNC:\tncguide\no    |
| Slovakisk              | TNC:\tncguide\sk    |
| Koreansk               | TNC:\tncguide\kr    |
| Tyrkisk                | TNC:\tncguide\tr    |
| Rumænsk                | TNC:\tncguide\ro    |

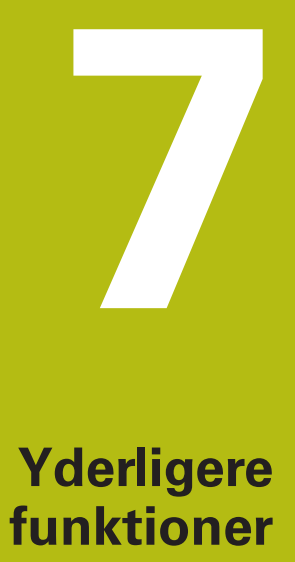

# 7.1 Hjælpefunktioner M og STOP indlæs

# Grundlag

Med hjælpe-funktionerne i styringen - også kaldet M-funktioner - styrer De

- Programafviklingen, f.eks. en afbrydelse af programafviklingen
- Maskinfunktioner, som ind- og udkobling af spindelomdrejning og kølemiddel
- Baneforholdene for værktøjet

De kan indlæse indtil fire hjælpe-funktioner M ved enden af en positionerings-blok eller også indlæse dem i en separat NC-blok . Styringen viser så dialogen: **Hjælpe-funktion M**?

Normalt skal De blot indlæse nummeret i dialog på hjælpefunktionen. Ved nogle hjælpefunktioner fortsætter dialog, så De kan indlæse parameter for denne funktion.

l driftaart **MANUEL DRIFT** og **EL.HÅNDHJUL** indgiver De hjælpefunktion via Softkey **M** .

#### Effektivitet af hjælpefunktioner

Pas på, at nogle hjælpe-funktioner bliver virksomme ved starten af en positionerings-blok, andre ved enden, uafhængig af rækkefølgen, som de står i den pågældende NC-blok.

Hjælpe-funktioner virker fra den NC-blok, i hvilken de blev kaldt.

Nogle hjælpe-funktioner gælder kun i den NC-blok, i hvilken de er programmeret. Hvis hjælpe-funktionen ikke kun er virksom blokvis, skal De disse i en efterfølgende NC-blok ophæve igen med en separat M-funktion, eller de bliver ophævet automatisk af styringen ved enden af programmet.

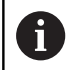

Er der programmeret flere M-funktioner i et NCprogram, resulterer det i rækkefølgen ved udførsel som følger:

- Ved blokstart virksomme M-funktioner bliver udført før den ved blokslut virksomme
- Er alle M-funktioner virksomme ved blokstart eller blokslut, sker udførslen i den programmerede rækkefølge

#### Indlæs hjælpe-funktion i en STOP-blok

En programmeret **STOP**-blok afbryder programafviklingen hhv. program-testen, f.eks. for en værktøjs-kontrol. I en **STOP**-blok kan De programmere en hjælpe-funktion M:

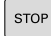

- Programmere en programafviklings-afbrydelse: Tryk tasten STOP
- ► Indlæs hjælpe-funktion M

#### Eksempel

N87 G38 M6\*

# 7.2 Yderlig-funktion for programafviklingkontrol, spindel og kølemiddel

# Oversigt

| ക | Vær opmærksom på maskinhåndbogen!                                                              |
|---|------------------------------------------------------------------------------------------------|
|   | Maskinproducenten kan ændre indholdet af de<br>efterfølgende beskrivelser i hjælpe-funktioner. |

| Μ   | Virkemåde                                                                                                    | Virkning på blok -                                                             | Start | Ende |
|-----|----------------------------------------------------------------------------------------------------|--------------------------------------------------------------------------------|-------|------|
| M0  | Programafvikl<br>Spindel STOP                                                                                                    |                                                                                | •     |      |
| M1  | Valgbar Progra<br>muligvis Spino<br>muligvis Køler<br>bliver fastlagt                                                                      |                                                                                | •     |      |
| M2  | Programafvikl<br>Spindel STOP<br>Kølemiddel ud<br>Tilbagespring<br>Slet Statusvis<br>Funktionsomf<br>maskin-param<br><b>resetAt</b> (Nr. 1 | ings STOP<br>de<br>til Blok 1<br>ning<br>ang er afhængig af<br>neter<br>00901) |       | •    |
| M3  | Spindel IND n                                                                                                    | nedurs                                                                         |       |      |
| M4  | Spindel STAR                                                                                                    | T modurs                                                                       |       |      |
| M5  | Spindel STOP                                                                                                    |                                                                                |       |      |
| M6  | Værktøjsveksl<br>Spindel STOP<br>Programafvikl                                                                                             | ler<br>ing STOP                                                                |       | -    |
| M8  | Kølemiddel IN                                                                                                    | ID                                                                             |       |      |
| M9  | Kølemiddel Ul                                                                                                    | D                                                                              |       |      |
| M13 | Spindel INDE<br>kølemidd IND                                                                                                    | medurs<br>E                                                                    |       |      |
| M14 | Spindel IND n<br>kølemiddel ind                                                                                                    | nodurs<br>d                                                                    |       |      |
| M30 | som M2                                                                                                    |                                                                                |       |      |

# 7.3 Hjælpefunktion for koordinatangivelse

## Programmere maskinhenførte koordinater: M91/M92

#### Målestavnulpunkt

På målestaven er et referencemærke hvis position er målestavensnulpunktet.

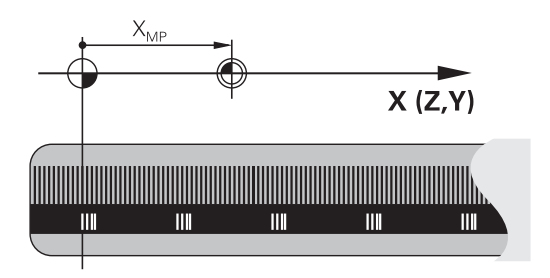

#### Maskinnulpunkt

Maskin-nulpunktet behøver De, for

- Sæt kørselsområde-begrænsninger (software-endestop)
- køre til maskinfaste positioner (f.eks.værktøjsveksel-position)
- at fastlægge et emne-henføringspunkt

l en maskinparameter kan maskinfabrikanten, for hver akse angive afstanden fra målestav-nulpunktet til maskin-nulpunktet.

#### Standardforhold

Koordinater henfører styringen til emne-nulpunktet, . Yderlig Information: Brugerhåndbog Opsætning, teste NC-Programmer og afvikling

#### Forhold med M91 - maskin-nulpunkt

Når koordinater i positionerings-blokke skal henføre sig til maskinnulpunktet, så indlæser De M91 i NC-blok .

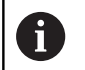

Når De i en M91-blok programmerer inkrementale koordinater, så henfører disse koordinater sig til den sidst programmerede M91-position. Er der i det aktive NC-program ingen M91-position programmeret, så henfører koordinaterne sig til den aktuelle værktøjsposition.

Styringen kan vise koordinatværdierne henført til maskinnulpunktet. I status-displayet skifter De koordinat-visningen til REF.

**Yderlig Information:** Brugerhåndbog Opsætning, teste NC-Programmer og afvikling

#### Forhold med M92 - maskin-henføringspunkt

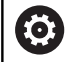

Vær opmærksom på maskinhåndbogen!

Udover maskin-nulpunktet kan maskinfabrikanten fastlægge nok en yderligere maskinfast position (Maskin-henføringspunkt).

Maskinfabrikanten fastlægger for hver akse afstanden til maskin-henføringspunktet fra maskin-nulpunktet.

Hvis koordinaterne i positionerings-blokke skal henføre sig til maskin-henføringspunktet, så indlæser De disse i NC-blokken M92.

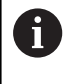

Også med **M91** eller **M92** udfører styringen radiuskorrekturen korrekt. Værktøjs-længden bliver derved **ikke** tilgodeset.

#### Virkemåde

M91 og M92 virker kun i de programblokke, i hvilke M91 eller M92 er programmeret.

M91 og M92 bliver virksomme ved blok-start.

#### Emne-henføringspunkt

Hvis koordinaterne altid skal henføre sig til maskin-nulpunktet, så kan henføringspunkt-fastlæggelsen for en eller flere akser spærres.

Hvis henføringspunkt-fastlæggelsen er spærret for alle akser, så viser styringen ikke mere softkey **DATUM SET** i driftsart **MANUEL DRIFT** .

Billedet viser koordinatensystemer med maskin- og emne-nulpunkt.

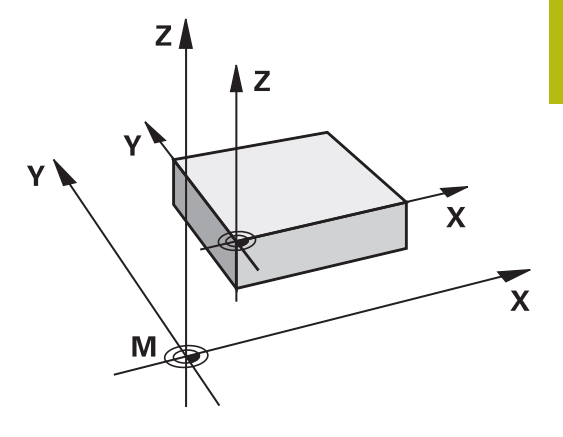

#### M91/M92 i driftsart program-test

For også at kunne simulere M91/M92-bevægelser grafisk, skal De aktivere arbejdsrum-overvågning og lade råemnet vise henført til det fastlagte henføringspunkt, .

**Yderlig Information:** Brugerhåndbog Opsætning, teste NC-Programmer og afvikling

# Kør i position i u-transformeret koordinat-system med transformeret bearbejdningsplan: M130

#### Standardforhold ved transformeret bearbejdningsplan

Koordinater i positionerings-blokke henfører styringen til det transformerede bearbejdningsplan-koordinatsystem.

#### Forhold med M130

Koordinater i retlinje-blokke henfører styringen trods aktivt, transformeret bearbejdningsplan fra det utransformerede emnekoordinatsystem.

Styringen positionerer så det transformerede værktøj til de programmerede koordinater i det utransformerede emnekoordinatsystem.

# ANVISNING

#### Pas på kollisionsfare!

Funktionen **M130** er kun aktiv blokvis. De efterfølgende bearbejdninger udføre styringen fortsat i transformerede bearbejdningsplan-koordinatsystem. Under bearbejdning kan der opstå kollisionsfare!

▶ Kontroller afvikling og position med hjælp af grafisk simulation

A

Programmeringsanvisninger

- Funktionen M130 er kun tilladt ved aktiv Funktion Tilt the working plane .
- Når Funktionen M130 bliver kombineret med et Cykluskald. afbruder styringen afviklingen med en fejlmelding.

#### Virkemåde

M130 er blokvis aktiv i ligelinjeblok uden værktøjsradiuskorrektur.

# 7.4 Hjælpe-Funktion for baneforhold

## Bearbejdning af små konturtrin: M97

#### Standardforhold

Styringen indføjer ved udvendige hjørner en overgangscirkel. Ved meget små konturtrin vil værktøjet hermed beskadige konturen. Styringen afbrydes ved sådanne steder programafviklingen og giver en fejlmelding **Værktøjsradius er for stor**.

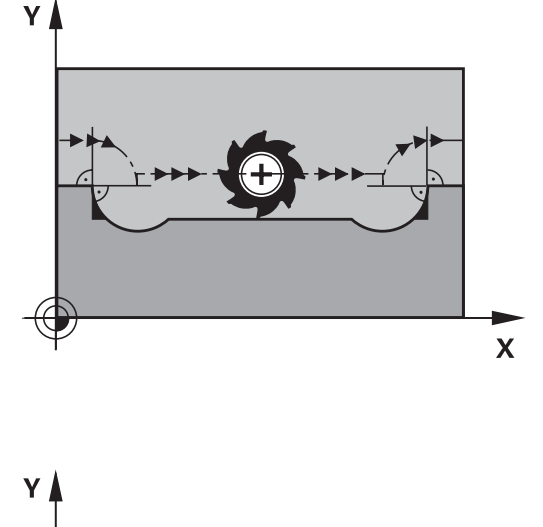

#### Forhold omkring M97

Styringen bestemmer et baneskæringspunkt for konturelementerne – som ved indvendige hjørner – og kører værktøjet over dette punkt.

De programmerer **M97** i den NC-blok, i hvilken det udvendige hjørnepunkt er fastlagt.

6

I stedet for **M97** anbefaler HEIDENHAIN den væsentlig kraftigere funktion **M120 LA**. **Yderligere informationer:** "Forudberegne en radiuskorrigeret kontur (LOOK AHEAD): M120 ", Side 205

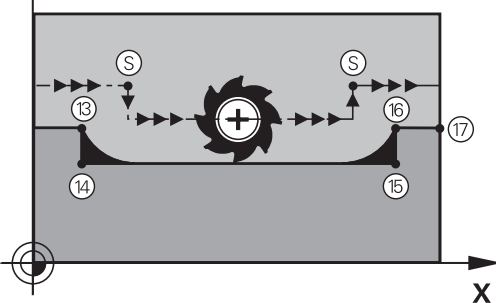

#### Virkemåde

M97 virker kun i den NC-blok, i hvilken M97 er programmeret.

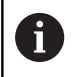

Styringen bearbejderkonturhjørner ved **M97** kun ufuldstændig. Eventuelt må De efterbearbejde konturhjørner med et mindre værktøj.

#### Eksempel

| N50 G99 G01 R+20* | Stor værktøjsradius              |
|-------------------|----------------------------------|
|                   |                                  |
| N130 X Y F M97*   | Kør til konturpunkt 13           |
| N140 G91 Y-0,5 F* | Bearbejd små konturtrin 13 og 14 |
| N150 X+100*       | Kør til konturpunkt 15           |
| N160 Y+0,5 F M97* | Bearbejd små konturtrin 15 og 16 |
| N170 G90 X Y *    | Kør til konturpunkt 17           |

# Komplet bearbejdning af åbne konturhjørner: M98

#### Standardforhold

Styringen bestemmer ved indvendige hjørner skæringspunktet for fræsebanen og kører værktøjet fra dette punkt i den nye retning. Hvis konturen på hjørnet er åben, så fører det til en ufuldstændig bearbejdning:

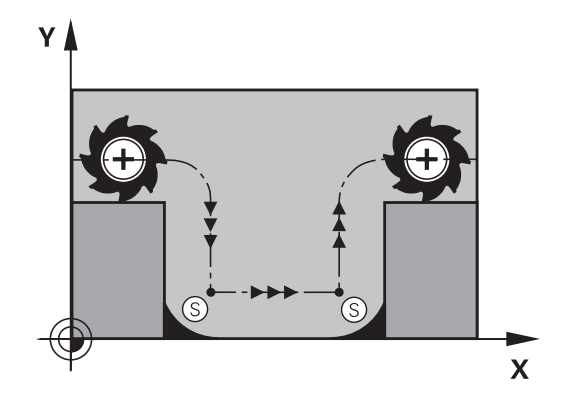

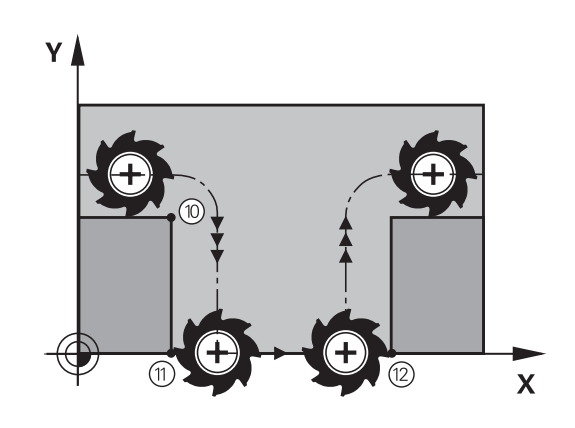

#### Forhold omkring M98

Med hjælpe-funktion **M98** kører styringen værktøjet så langt, at alle konturpunkter faktisk bliver bearbejdet:

#### Virkemåde

M98 virker kun i den programblok, i hvilken M98 er programmeret.M98 bliver aktiv ved programafslutning.

#### Eksempel: Kør efter hinanden til konturpunkterne 10, 11 og 12

| N100 G01 G41 X Y F* |
|---------------------|
| N110 X G91 Y M98*   |
| N120 X+*            |

## Tilspændingsfaktor for indstiksbevægelse: M103

#### Standardforhold

Styringen kører værktøjet uafhængig af bevægelsesretningen med den sidst programmerede tilspænding.

#### Forhold med M103

Styringen reducerer banetilspændingen, hvis værktøjet kører i negativ retning af værktøjsaksen. Tilspændingen ved kørsel i værktøjsaksen FZMAX bliver udregnet fra den sidst programmerede tilspænding FPROG og en faktor F%:

 $FZMAX = FPROG \times F\%$ 

#### Indlæsning af M103

Når De i en positionering-blok indlæser **M103** så udfører styringen dialogen videre og spørger efter faktoren F.

#### Virkemåde

M143 bliver virksom ved blok-start.M103 ophæv: M103 fornyr programmering uden faktor

1

Funktionen **M130** virker nu også i trasformerede bearbejdningsplan-koordinatsystem. Tilspændingsreduceringen virker så ved kørsel i negativ retning af den **transformerede** værktøjsakse.

#### Eksempel

Tilspænding ved indstikning andrager 20% af plantilspændingen.

|                                       | Virkelige banetilspænding (mm/min): |
|---------------------------------------|-------------------------------------|
| N170 G01 G41 X+20 Y+20 F500 M103 F20* | 500                                 |
| N180 Y+50*                            | 500                                 |
| N190 G91 Z-2,5*                       | 100                                 |
| N200 Y+5 Z-5*                         | 141                                 |
| N210 X+50*                            | 500                                 |
| N220 G90 Z+5*                         | 500                                 |

# Tilspænding i millimeter/spindel-omdr.: M136

#### Standardforhold

Styringen kører værktøjet med den i NC-Program fastlagte tilspænding F i mm/min.

#### Forhold omkring M136

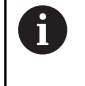

I NC-Programmer med enhed tommer er **M136** i Kombination med tilspændingsalternativ **FU** ikke tilladt. Med aktiv M136 må spindelen ikke være styring

Med **M136** kører styringen værktøjet ikke i mm/min men med den i NC-Program fastlagte tilspænding F i millimeter/spindel-omdr. Hvis De ændrer omdr.tallet med potentiometer, tilpasser styringen automatisk tilspændingen.

#### Virkemåde

M116 bliver aktiv ved blokstart.

M136 ophæver De, idet De programmerer M137 .

## Tilspændingshastighed ved cirkelbuer: M109/M110/ M111

#### Standardforhold

Styringen henfører den programmerede tilspændingshastighed til værktøjs-midtpunktsbanen.

#### Forhold ved cirkelbuer med M109

Styringen holder ved indvendige og udvendige bearbejdninger tilspændingen for cirkelbuer konstant på værktøjs-skæret.

# ANVISNING

#### Pas på, fare for værktøj og emne!

Når funktionen **M109** er aktiv, forhøjer styringen ved bearbejdning af meget små udvendige hjørner tilspændingen delvis drastisk. Under bearbejdning er der fare for et værktøjsbrud og en emnebeskadigelse!

M109 anvendes ikke ved bearbejdning af meget små udvendige hjørner

#### Forhold ved cirkelbuer med M110

Styringen holder tilspændingen ved cirkelbuer konstant udelukkende ved en indvendig bearbejdning. Ved en udvendig bearbejdning af cirkelbuer virker ingen tilspændings-tilpasning.

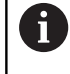

Når De definere **M109** eller **M110** før kald af en bearbejdningscyklus med et nummer større en 200, virker tilspændingstilpasningen også ved cirkelbuer indenfor denne bearbejdningscyklus. Ved afslutning eller efter en afbrydelse af en bearbejdningscyklus bliver udgangstilstanden genfremstillet.

#### Virkemåde

M109 og M110 er aktive ved blokstart. M109 og M110 nulstiller De med M111 .

# Forudberegne en radiuskorrigeret kontur (LOOK AHEAD): M120

#### Standardforhold

Hvis værktøjs-radius er større, end et konturtrin, skal det køres med radiuskorrigering, så afbryder styringen programafviklingen og viser en fejlmelding. **M97** forhindrer fejlmeldingen, men fører til en friskæringsmarkering og forskyder yderligere hjørnet.

**Yderligere informationer:** "Bearbejdning af små konturtrin: M97", Side 201

Ved efterskæring beskadiger styringen under visse omstændigheder konturen.

#### Forhold omkring M120

Styringen kontrollerer en radiuskorrigeret kontur for efterskæringer og overskæringer og beregner forud værktøjsbanen fra den aktuelle NC-blok . Steder, hvor værktøjet ville beskadige konturen, forbliver ubearbejdet (i billedet vist mørkt). De kan også anvende **M120** for at forsyne digitaliseringsdata eller data, som er blevet fremstillet af et eksternt programmerings-system, med værktøjs- radiuskorrektur. Herved kan afvigelser kompenseres for en teoretisk værktøjsradius.

Antallet af NC-blokke (max. 99), som styringen forudregner, fastlægger De med LA (engl. Look Ahead: se fremad) efter M120 . Jo større antal NC-blokke De vælger, som styringen skal forudberegne, desto langsommere bliver blokbarbejdningen.

#### Indlæsning

Hvis De indlæser **M120** i en positionerings-blok, så fører styringen dialogen for denne NC-blok videre og spørger om antallet der skal forudberegnes NC-blokke **LA**.

#### Virkemåde

M120 skal stå i en NC-blok, som også indeholder Radiuskorrektur G41 eller G42 . M120 virker fra denne NC-blok til De

- ophæver radiuskorrekturen med G40
- Programmer M120 LA0
- Programmer M120 uden LA.
- Med % kaldes et andet NC-Program
- med Cyklus G80 eller med PLANE-Funktionen transformer bearbejdningsplan

M120 bliver virksom ved blok-start.

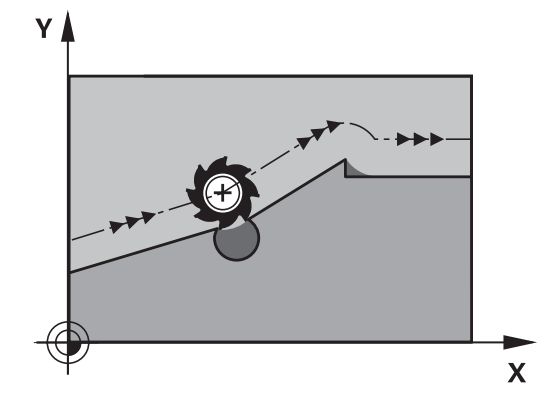

#### Begrænsninger

- Genindtræden i en kontur efter et eksternt/internt stop må De kun gennemføre med funktionen FREMLØB TIL BLOK N . Før De starter blokfremløbet, skal De ophæve M120 ellers afgiver styringen en fejlmelding
- Hvis De kører til konturen tangentialt, skal De bruge funktionen APPR LCT ; NC-blok med APPR LCT må kun indeholde koordinater for bearbejdningsplanet.
- Når De forlader konturen tangentialt, skal De bruge funktionen APPR LCT ; NC-blok med APPR LCT må kun indeholde koordinater for bearbejdningsplanet.
- Før anvendelsen af de efterfølgende angivne funktioner skal De ophæve M120 og radiuskorrekturen:
  - Cyklus G60 tolerance
  - Cyklus **G80** bearbejdningsplan
  - PLANE-Funktion
  - M114
  - M128

# Overlejring håndhjuls-positionering under programafviklingen: M118

#### Standardforhold

Styringen kører værktøjet i programafviklings-driftsarterne som fastlagt i NC-programmet.

#### Forhold med M118

Med **M118** kan De under programafviklingen gennemføre manuelle korrekturer med håndhjulet. Hertil programmerer De **M118** og indlæser en aksespecifikt værdi (Lineærakse eller drejeakse) i mm.

# ANVISNING

#### Pas på kollisionsfare!

Når De vil ændre, med hjælp af funktionen Håndhjuloverlejring M118, position ef en drejeakse og efterfølgende udfører med M140, ignorerer styringen tilbagetrækningens bevægelsen den overlejrede værdi. Især i maskiner med hovedrotationsakser opstår uønskede og uforudsigelige bevægelser. Under denne udligningsbevægelse kan der opstå kollisionsfare!

M118 med M140 kombineres ikke for maskiner med hovedrotationsakse

#### Indlæsning

Hvis De indlæser **M118** i en positionerings-blok, så fører styringen dialogen videre og spørger efter de aksespecifikke værdier. Benyt de orangefarvede aksetaster eller alfa-tastaturet til koordinat-indlæsning.

#### Virkemåde

Håndhjuls-positionering ophæver De, idet De påny programmerer **M118** uden koordinat-indlæsning.

M118 er aktiv ved blok-start.

#### Eksempel

Under programafviklingen skal kunne køres med håndhjulet i bearbejdningsplanet X/Y med  $\pm 1$  mm og i drejeaksen B med  $\pm 5^{\circ}$  fra den programmerede værdi:

#### N250 G01 G41 X+0 Y+38.5 F125 M118 X1 Y1 B5\*

M118 virker grundlæggende i maskin-koordinatsystem: Yderlig Information: Brugerhåndbog Opsætning, teste

NC-Programmer og afvikling

M118 virker også i driftsart MANUAL POSITIONERING!

#### Virtuel værktøjsakse VT

0

i

Vær opmærksom på maskinhåndbogen! Maskinfabrikanten skal have tilpasset styringen for denne funktion

Med den virtuelle værktøjsakse kan De på svinghoved-maskiner også kører, i retning af et skråstille emne, med håndhjul. For at kører i den virtuelle værktøjsakseretning, vælger De på håndhjulsdisplay aksen **VT**.

**Yderlig Information:** Brugerhåndbog Opsætning, teste NC-Programmer og afvikling

Med Håndhjul HR 5xx, kan de muligvis direkte vælge den virtuelle akse med den orange **VI** tast (se maskinhånsbogen).

I forbindelse med funktionen **M118** kan De også udføre en håndhjuls-overlejring i den i øjeblikket aktive værktøjs-akseretning. Dertil skal De mindst i funktionen **M118** definerer spindelaksen i den tilladte kørselsretning (f.eks. **M118 Z5**) og vælge på håndhjul akse **VT**.

#### Kørsel væk fra konturen i værktøjsakse-retning: M140

#### Standardforhold

Styringen kører værktøjet i driftsarterne **PROGRAMLØB ENKELBLOK** og **PROGRAMLØB BLOKFØLGE** som fastlagt i NC-Program .

#### Forhold omkring M140

Med **M140 MB** (move back) kan De køre væk fra konturen på en indlæsbar vej i retning af værktøjsaksen.

#### Indlæsning

Når De i en positionerings-blok indlæser **M140** så fortsætter styringen dialogen og spørger efter vejen, som værktøjet skal køre væk fra konturen på. De indlæser den ønskede vej, som værktøjet skal køre væk fra konturen på eller de trykker softkey **MB MAX**, for at køre til kanten af kørselsområdet.

Yderligere er en tilspænding programmerbar, med hvilken værktøjet kører den indlæste vej. Hvis De ingen tilspænding indlæser, kører styringen den programmerede vej i Ilgang.

#### Virkemåde

M140 virker kun i NC-blok, i hvilken M140 er programmeret.M140 bliver aktiv ved blok-start.

#### Eksempel

NC-blok 250: Kør værktøjet 50 mm væk fra konturen NC-blok 251: Kør værktøjet til kanten af kørselsområdet

N250 G01 X+0 Y+38.5 F125 M140 MB50\*

#### N251 G01 X+0 Y+38.5 F125 M140 MB MAX\*

6

**M140** virker også ved aktiv Funktion **BEARBEJDNINGSFLADE DREJES**. Ved maskiner med drejehoved så kører styringen værktøjet i det transformerede koordinatsystemsystem.

Med M140 MB MAX kan De kun frikøre i positiv retning.

Før **M140** defineres grundlæggende et værktøjs-kald med værktøjs-akse, ellers er kørselsretningen ikke defineret.

# ANVISNING

#### Pas på kollisionsfare!

Når De vil ændre, med hjælp af funktionen Håndhjuloverlejring **M118**, position ef en drejeakse og efterfølgende udfører med **M140**, ignorerer styringen tilbagetrækningens bevægelsen den overlejrede værdi. Især i maskiner med hovedrotationsakser opstår uønskede og uforudsigelige bevægelser. Under denne udligningsbevægelse kan der opstå kollisionsfare!

M118 med M140 kombineres ikke for maskiner med hovedrotationsakse

# Undertrykker Tastesystem-overvågning: M141

#### Standardforhold

Styringen afgiver ved udbøjet tastestift en fejlmelding, så snart De vil køre en maskinakse .

#### Forhold omkring M141

Styringen kører så også maskinakserne, når tastesystemet er udbøjet. Denne funktion er nødvendig, hvis De skriver en egen målecyklus i forbindelse med målecyklus 3, for igen at kunne frikøre tastesystemet efter udbøjningen med en positioneringsblok.

# **ANVISNING**

#### Pas på kollisionsfare!

Funktionen **M141** undertrykker fejlmelding ved udbøjet tastestift. Styringen udfører derved ingen automatisk kollisionskontrol med tastestift. Ved begge forhold skal De sørge for, at tastesystemet kan køre sikkert fri. Ved forkert valgt frikørslesretning, består en kollisionsfare!

 Test forsigtigt NC-program eller programafsnit i driftsart PROGRAMLØB ENKELBLOK

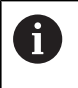

**M141** virker kun ved kørselsbevægelser med retlinjeblokke.

#### Virkemåde

M141 virker kun i NC-blok, i hvilken M141 er programmeret.M141 bliver aktiv ved blok-start.

## Slette grunddrejning: M143

#### Standardforhold

Grunddrejningen forbliver virksom sålænge, indtil den bliver nulstillet eller bliver overskrevet med en ny værdi.

#### Forhold omkring M143

Styringen sletter grunddrejning i NC-programmet.

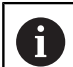

Funktionen **M143** er ved et blokforløb ikke tilladt.

#### Virkemåde

M143 virker fra den NC-blok, i hvilken M143 er programmeret.M143 bliver virksom ved blok-start.

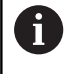

**M143** slet indlæsning i kolonne **SPA**, **SPB** og **SPC** i henføringstabellen. Ved en ny aktivering af tilsvarende linje er grunddrejningen i alle kolonner **0**.

# Løfter værktøjet automatisk op fra konturen ved et NC-stop: M148

#### Standardforhold

Styringen standser alle kørselsbevægelser ved et NC-Stop. Værktøjet bliver stående afbrydelsespunktet.

#### Forhold ved M148

 $\odot$ 

Vær opmærksom på maskinhåndbogen!

Konfiguration af denne Funktionen skal være frigivet af maskinfabrikanten.

maskinproducenten definere i Maskinparameter **CfgLiftOff** (Nr. 201400) den vej som styringen køre ved **LIFTOFF** . ved hjælp af Maskinparameter **CfgLiftOff** kan Funktionen også deaktiveres.

De sætter i værktøjstabellen i kolonne **LIFTOFF** for det aktive værktøj, Parameter **Y**. Styringen kører så værktøjet tilbage til 2 mm i retning af værktøjsaksen fra konturen.

**Yderlig Information:** Brugerhåndbog Opsætning, teste NC-Programmer og afvikling

LIFTOFF virker i følgende situationer:

- Ved et af Dem udløst NC-stop
- Ved et af softwaren udløst NC-stop, f.eks. hvis en fejl optræder i drivsystemet
- Ved en strømafbrydelse

#### Virkemåde

M148 virker sålænge, indtil funktionen bliver deaktiveret med M149.

M148 bliver virksom ved blok-start, M149 ved blok-slut.

## Hjørnerunding: M197

#### Standardforhold

Styringen indføjer, ved aktiv radiuskorrektur på udvendige hjørner, en overgangscirkel. Dette kan fører til udjævning af kanter.

#### Forhold med M197

Med funktionen **M197** bliver konturen på hjørnet tangenttielt forlænget og derefter indføjet en mindre overgangscirkel. Når De programmerer funktion **M197** og afslutter med at taste **ENT** åbner styringen et indlæsningsfelt **DL**. I **DL** definerer De længde, på hvilken styringen forlænger konturelementet. Med **M197** reduceres hjørneradius, hjørnet glattes mindre og kørselsbevægelsen bliver trods dette stadig blødere udført.

#### Virkemåde

Funktionen **M197** er blokvis aktiv og virker kun ved udvendige hjørner.

#### Eksempel

G01 X... Y... RL M197 DL0.876\*

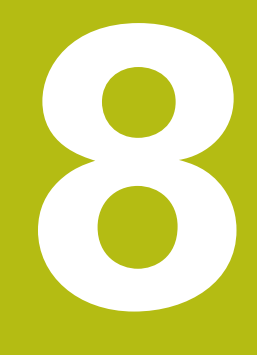

Underprogrammer og programdelgentagelser

# 8.1 Kendetegn for underprogrammer og programdel-gentagelser

Een gang programmerede bearbejdningsskridt kan De gentage flere gange med underprogrammer og programdel-gentagelser.

# Label

Underprogrammer og programdel-gentagelser begynder i NC-Program med mærket **G98 l**, en forkortelse for LABEL (eng. for mærke, kendetegn).

En LABEL indeholder et nummer mellem 1 og 65535 eller et navn defineret af Dem. Hvert LABEL-nummer, hhv. hvert LABEL-navn, må De kun tildele én gang i NC-Program med tasten **LABEL SET** eller med indlæsning af **G98**. Antallet af label-navne der kan indlæses er udelukkende begrænset af den interne hukommelse.

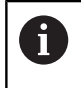

Anvend ikke et LABEL-nummer hhv. et label-navn flere gange!

Label 0 (**G98 L0**) kendetegner en underprogram-ende og må derfor anvendes så ofte det ønskes.

# 8.2 Underprigrammer

## Arbejdsmåde

- 1 Styringen udfører et NC-program indtil der kommer et underprogram-kald **Ln,0**
- 2 Fra dette sted afvikler styringen det kaldte underprogram indtil underprogrammerede **G98 L0**
- 3 Herefter fortsætter styringen NC-programmet med NC-blok, der følger efter underprogram-kald **Ln,0**

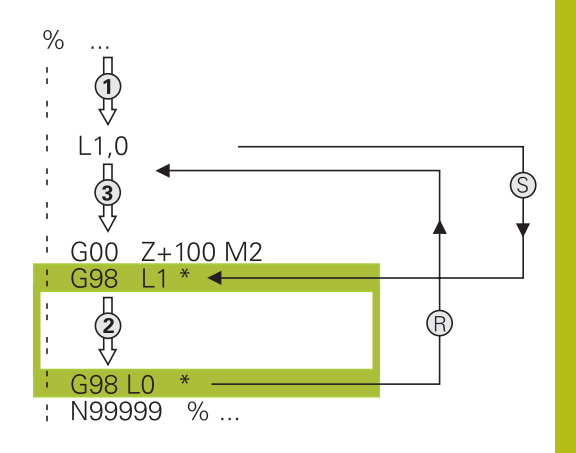

#### Programmeringsanvisninger

- Et hovedprogram kan indeholde vilkårlig mange underprogrammer
- De kan kalde underprogrammer i vilkårlig rækkefølge så ofte det ønskes.
- Et underprogram må ikke kalde sig selv.
- Programmer underprogrammer efter NC-blok med M2 hhv. M30
- Hvis underprogrammer i et bearbejdnings-program står før NC-blok med M2 eller M30, så bliver det uden kald afviklet mindst én gang

#### Programmering af et underprogram

- LBL SET
- Start kendetegn: Tryk tasten LBL SET
- Indlæs underprogram-nummer. Når De vil anvende LABEL-navn: Tryk softkey LBL-NAME for at skifte til tekstindlæsning
- Indgiv indhold
- Slut kendetegn: Tryk tasten LBL SET og indlæs Label-nummer 0

#### Kald af et underprogram

- ► Kalde et underprogram: Tryk tasten LBL CALL
- Indlæs underprogram-nummer på det kaldte underprogram. Når De vil anvende LABELnavn: Tryk softkey LBL-NAME for at skifte til tekstindlæsning

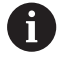

LBL CALL

> **L 0** er ikke tilladt, da det svarer til kald af et underprogram-slut.

# 8.3 Programdel-gentagelse

# Label G98

Programdel-gentagelser begynder med mærket **G98 L**. En programdel-gentagelse afsluttes med **Ln,m**.

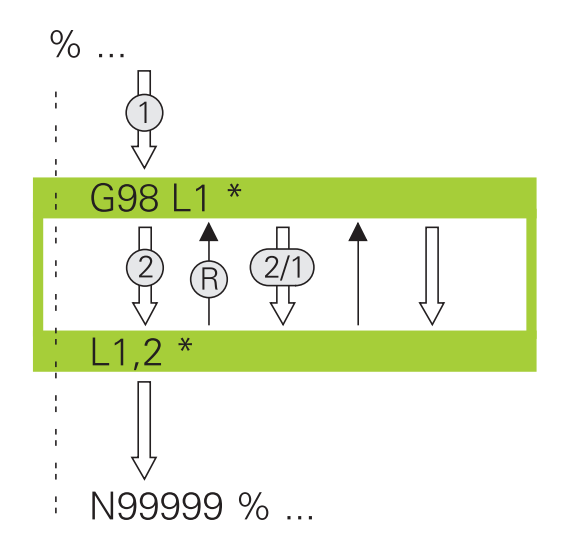

# Arbejdsmåde

- 1 Styringen udfører NC-Program til enden af programdelen (Ln,m)
- 2 Herefter gentager styringen programdelen mellem den kaldte LABEL og Label-kaldet **Ln,m** så ofte, De under **m** har angivet
- 3 Herefter fortsætter styringen igen NC-Program

## Programmeringsanvisninger

- De kan gentage en programdel indtil 65 534 gange efter hinanden.
- Programdele bliver af TNC altid udført én gang mere, end der er programmeret gentagelser, da den første gentagelse først starter efter første bearbejdning.

## Programmering af programdel-gentagelser

- LBL SET
- Start kendetegn: Tryk tasten LBL SET og indlæs LABEL-nummeret for den programdel der skal gentages. Når De vil anvende LABEL-navn: Tryk softkey LBL-NAME for at skifte til tekstindlæsning
- Indlæs programdel

## Kald af programdel-gentagelse

LBL CALL

- Kald programdel: Tryk tasten LBL CALL
  - Indgiv programdelnummer for den gentagende programdel. Når De vil anvende LABEL-navn: Tryk softkey LBL-NAME for at skifte til tekstindlæsning
  - Indlæs antal gentagelser REP bekræft med tasten ENT
# 8.4 Vilkårligt NC-program som underprogram

## **Oversigt over softkeys**

Når De trykker tasten  $\ensuremath{\text{PGM CALL}}$  , viser styringen følgende Softkeys:

| Softkey                    | Funktion                                                                                                    |
|----------------------------|----------------------------------------------------------------------------------------------------|
| PROGRAM<br>KALD            | Kald NC-Program-kald med <b>%</b> .                                                                             |
| NULPUNKT<br>TABEL<br>METER | Vælg nulpunktstabel med <b>%:TAB:</b>                                                                           |
| PUNKTER<br>TABEL<br>METER  | Vælg nulpunktstabel med <b>%:PAT:</b>                                                                           |
| VÆLG<br>KONTUR             | Vælg konturprogram med <b>%:CNT:</b>                                                                            |
| VÆLG<br>PROGRAM            | Vælg NC-program med <b>%:PGM:</b> .                                                                             |
| VALGTE<br>PROGRAM<br>KALD  | Kald sidste fil med %<>% .                                                                                      |
| CYKLUS<br>VÆLGES           | Vælg vilkårlig NC-program med <b>G:</b> .<br><b>Yderlig Information:</b> Brugerhåndbog Cykluspro-<br>grammering |

## Arbejdsmåde

- 1 Styringen udfører NC-programmet, indtil De kalder et andet NCprogram med %
- 2 Herefter udfører styringen det kaldte NC-Program indtil dets afslutning
- 3 Herefter fortsætter styringen afviklingen af det kaldte NC-Program med den NC-blok som følger efter programkaldet

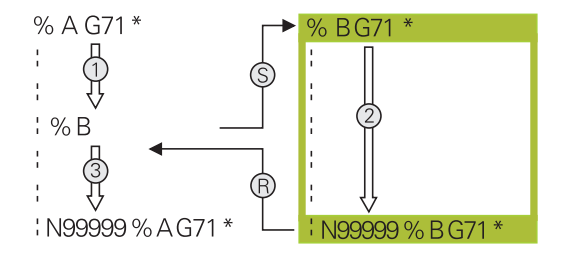

## Programmeringsanvisninger

- For at kalde et vilkårligt NC-program, behøver Styringen ingen Label
- Det kaldte NC-program må ikke indeholde et kald % i det kaldende program (endeløs sløjfe)
- Det kaldte program må ikke indeholde nogen hjælpe-funktion M2 eller M30. Hvis De i det kaldte NC-program har defineret underprogrammer med Labels, så skal De anvende M2 eller M30 erstatte ved en spring-funktionen D09 P01 +0 P02 +0 p03 99
- Hvis De vil kalde et DIN/ISO-program, så indlæser De fil- typen .l efter program-navnet.
- De kan også kalde et vilkårligt NC-Program med Cyklus **G39**.
- De kan også kalde et vilkårligt NC-Program med funktionen Vælg cyklus (G::).
- Q-parametre virker ved et Programkald med % grundlæggende globalt. Vær opmærksom på, at ændringer i Q-parametre i det kaldte NC-Program evt. også har indvirkning på det kaldende NC-Program.

#### Kontroller kaldte NC-program

# ANVISNING

#### Pas på kollisionsfare!

Styringen gennemfører ikke automatisk kollisionsckontrol mellem værktøj og emne. Når koordinatomregningen i kaldte NC-program ikke nulstiler bevist, virker denne transformation alligevel på det kaldte NC-program. Under bearbejdning kan der opstå kollisionsfare!

- Nulstil anvendte koordinattransformation i det samme NCprogram igen
- Kontroller evt. med hjælp af grafisk simulation

Styringen kontrollerer de kaldte NC-programmer:

- Når det kaldte NC-program indeholder hjælpefunktionen M2 eller M30, giver styringen en advarsel. Styringen slette advarslen automatisk, så snart et andet NC-program er valgt,.
- Styringen kontrollerer før afvikling kaldte NC-programmer for fuldstændighed. Når NC-blok N99999999 fejler, giver styringen en advarsel.

**Yderlig Information:** Brugerhåndbog Opsætning, teste NC-Programmer og afvikling

#### Stiangivelse

Hvis De kun indlæser program-navnet, skal det kaldte NC-program stå i det samme bibliotek som det kaldende NC-program.

Hvis det kaldte NC-program ikke står i det samme bibliotek som det kaldende NC-program, så indlæser De det komplette stinavn, f.eks. **TNC:\ZW35\HERE\PGM1.H**.

Alternativt programmerer De relativ sti:

- udgående fra mappe af de kaldende NC-programmer ordnet fra oven ..\PGM1.H
- udgående fra mappe af de kaldende NC-programmer ordnet fra neden DOWN\PGM2.H
- udgående fra mappe af de kaldende NC-programmer ordnet fra oven og i en anden mappe ..\THERE\PGM3.H

#### Kald af NC-program som underprogram

#### Kald med PROGRAM KALD

Med funktionen % kalder De et vilkårligt NC-program som underprogram. Styringen bearbejder det kaldte NC-program på stedet, i NC-programmet hvor de har kaldt.

Gå frem som følger:

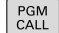

Tryk tasten PGM CALL

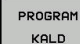

#### Tryk softkey PROGRAM KALD

- Styringen starter dialogen for definition til det kaldende NC-program.
- Indlæs stinavnet med billedskærmstastaturet

#### Alternativ

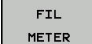

#### Tryk softkey FIL METER

- Styringen viser et valgvindue, i hvilket De kan vælge det kaldende NC-programm.
- Bekræft med tasten ENT

# Kald med VÆLG PROGRAM og VÆLG og VALGTE Program kaldes

Med funktionen **%:PGM:** vælger De et vilkårligt NC-program som underprogram og kalder det et andet sted i NC-programmet. Styringen bearbejder det kaldte NC-program på stedet, i NCprogram hvor de har kaldt **%<>%**.

Funktionen **%:PGM:** er også tilladt med String-parameter, så program-kald kan styres dynamisk.

NC-Program vælger De som følger:

PGM CALL Tryk tasten PGM CALL

VÆLG PROGRAM Tryk softkey VÆLG PROGRAM

FIL

METER

kaldende NC-program.Tryk softkey FIL METER

> Styringen viser et valgvindue, i hvilket De kan vælge det kaldende NC-programm.

> Styringen starter dialogen for definition til det

Bekræft med tasten ENT

Det kaldte NC-program kalder De som følger:

PGM CALL Tryk tasten **PGM CALL** 

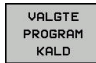

A

#### Tryk softkey VALGTE PROGRAM KALD

Styringen kalder med %<>% det sidst valgte NCprogram.

Når en ved hjælp af %<>% kaldte program mangler,afbryder styringen bearbejdningen eller simulationen med en fejlmelding. For at undgå uønskede afbrydelser under programafvikling, kan De ved hjælp af **D18**-Funktion (**ID10 NR110** og **NR111**) kontrollerer alle stier til programstart. **Yderligere informationer:** "D18 – Læs Systemdata", Side 255

# 8.5 Sammenkædninger

#### Sammenkædningsarter

- Underprogram kald i underprogram
- Programdel-gentagelser i programdel-gentagelse
- Underprogram kald i programdel-gentagelse
- Programdel-gentagelse i underprogram

### Sammenkædningsdybde

Sammenkædnings-dybden fastlægger, hvor ofte programdele eller underprogrammer må indeholde yderligere underprogrammer eller programdel-gentagelser.

- Maximal sammenkædnings-dybde for underprogrammer: 19
- Maximale sammenkædningsdybde for hovedprogram-kald: 19, hvorved et G79 virker som et hovedprogram-kald
- Programdel-gentagelser kan De sammenkæde så ofte det ønskes.

## Underprogram i underprogram

Eksempel

| %UPGMS G71 *           |                                            |
|------------------------|--------------------------------------------|
|                        |                                            |
| N17 L "UP1",0*         | Underprogram bliver kaldt med label G98 L1 |
|                        |                                            |
| N35 G00 G40 Z+100 M2*  | Sidste programblok i                       |
|                        | Hovedprogram med M2                        |
| N36 G98 L "UP1"        | Start af underprogram UP1                  |
|                        |                                            |
| N39 L2,0*              | Underprogram bliver kaldt med label G98 L2 |
|                        |                                            |
| N45 G98 L0*            | Slut på underprogram 1                     |
| N46 G98 L2*            | Start af underprogram 2                    |
|                        |                                            |
| N62 G98 L0*            | Slut på underprogram 2                     |
| N99999999 %UPGMS G71 * |                                            |

#### Programudførelse

- 1 Hovedprogrammet UPGMS bliver udført til NC-blok 17
- 2 Underprogram UP1 bliver kaldt og udført til NC-blok 39.
- 3 Underprogram 2 bliver kaldt og udført til NC-blok 62. Slut på underprogram 2 og tilbagespring til underprogrammet, fra hvilket det blev kaldt
- 4 Underprogram UP1 bliver udført fra NC-blok 40 til NC-blok 45. Slut på underprogram 1UP og tilbagespring i hovedprogram UPGMS.
- 5 Hovedprogram UPGMS bliver udført fra NC-blok 18 til NC-blok35. Tilbagespring til NC-blok 1 og program-slut.

## Gentage programdel-gentagelser

#### Eksempel

| %REPS G71 *           |                                           |
|-----------------------|-------------------------------------------|
|                       |                                           |
| N15 G98 L1*           | Start af programdel-gentagelse 1          |
|                       |                                           |
| N20 G98 L2*           | Start af programdel-gentagelse 2          |
|                       |                                           |
| N27 L2,2*             | Programdel-kald med 2 gentagelser         |
|                       |                                           |
| N35 L1,1*             | Programdel mellem denne NC-blok og G98 L1 |
|                       | (NC-blok 15) bliver gentaget 1 gange      |
| N99999999 %REPS G71 * |                                           |

#### Programudførelse

- 1 Hovedprogrammet REPS bliver udført til NC-blok 27
- 2 Programdel mellem NC-blok 27 og NC-blok 20 bliver gentaget 2 gange
- 3 Hovedprogram REPS bliver udført fra NC-blok 28 til NC-blok 35.
- 4 Programdel mellem NC-blok 35 og NC-blok 15 bliver gentaget 1 gang (indeholder programdel-gentagelse mellem NC-blok 20 og NC-blok 27)
- 5 Hovedprogram REPS bliver udført fra NC-blok 36 til NC-blok 50. Tilbagespring til NC-blok 1 og program-slut.

# Underprogram gentagelse

Eksempel

| %UPGREP G71 *           |                                         |
|-------------------------|-----------------------------------------|
|                         |                                         |
| N10 G98 L1*             | Start af programdel-gentagelse 1        |
| N11 L2,0*               | Underprogram-kald                       |
| N12 L1,2*               | Programdel-kald med 2 gentagelser       |
|                         |                                         |
| N19 G00 G40 Z+100 M2*   | Sidste NC-blok i hovedprogrammet med M2 |
| N20 G98 L2*             | Start af underprogram                   |
|                         |                                         |
| N28 G98 L0*             | Slut på underprogram                    |
| N99999999 %UPGREP G71 * |                                         |

#### Programudførelse

- 1 Hovedprogrammet UPREP bliver udført til NC-blok 11
- 2 Underprogram 2 bliver kaldt og afviklet
- 3 Programdel mellem NC-blok 12 og NC-blok 10 bliver gentaget 2 gange: Underprogram 2 bliver gentaget 2 gange
- 4 Hovedprogram UPREP bliver udført fra NC-blok 13 til NC-blok19. Tilbagespring til NC-blok 1 og program-slut.

# 8.6 Programmeringseksempler

# Eksempel: Konturfræsning med flere fremrykninger

Programafvikling:

- Værktøjet forpositioneres til overkanten af emnet
- Indlæs fremrykning inkrementalt
- Konturfræsning
- Fremrykning og konturfræsning gentages

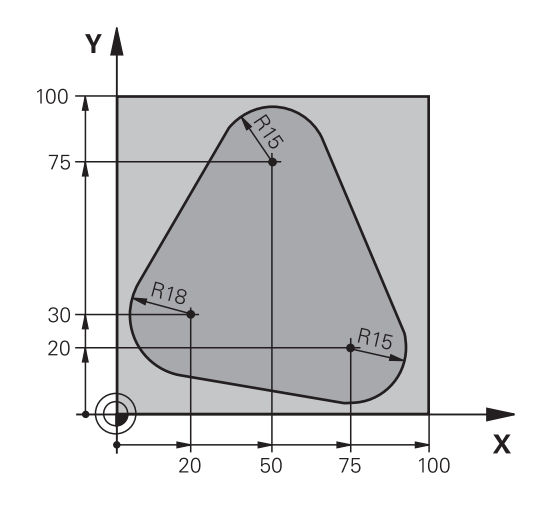

| %PGMWDH G71 *                     |                                            |
|-----------------------------------|--------------------------------------------|
| N10 G30 G17 X+0 Y+0 Z-40*         |                                            |
| N20 G31 G90 X+100 Y+100 Z+0*      |                                            |
| N30 T1 G17 S3500*                 | Værktøjs-kald                              |
| N40 G00 G40 G90 Z+250*            | Værktøj frikøres                           |
| N50 I+50 J+50*                    | Fastlæg Pol                                |
| N60 G10 R+60 H+180*               | Forpositionering i bearbejdningsplan       |
| N70 G01 Z+0 F1000 M3*             | Forpositionering på overkant af emne       |
| N80 G98 L1*                       | Mærke for programdel-gentagelse            |
| N90 G91 Z-4*                      | Inkremental dybde-fremrykning (i det fri)  |
| N100 G11 G41 G90 R+45 H+180 F250* | Første konturpunkt                         |
| N110 G26 R5*                      | Kørsel til kontur                          |
| N120 H+120*                       |                                            |
| N130 H+60*                        |                                            |
| N140 H+0*                         |                                            |
| N150 H-60*                        |                                            |
| N160 H-120*                       |                                            |
| N170 H+180*                       |                                            |
| N180 G27 R5 F500*                 | Forlade kontur                             |
| N190 G40 R+60 H+180 F1000*        | Frikørsel                                  |
| N200 L1,4*                        | Tilbagespring til label 1; ialt fire gange |
| N200 G00 Z+250 M2*                | Værktøj frikøres, program-slut             |
| N99999999 %PGMWDH G71 *           |                                            |

# **Eksempel: Hulgrupper**

Programafvikling:

- Kør til hulgrupper i hovedprogram
- Boringsgruppe (underprogram 1) kaldt i hovedprogram
- Programmér hulgruppen kun én gang i underprogram 1

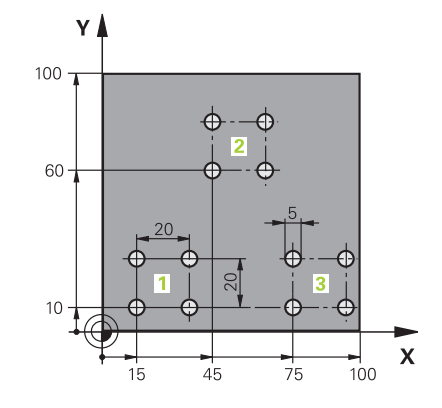

| %UP1 G71 *                   |                      |                                    |
|------------------------------|----------------------|------------------------------------|
| N10 G30 G17 X+0 Y+0 Z-40*    |                      |                                    |
| N20 G31 G90 X+100 Y+100 Z+0* |                      |                                    |
| N30 T1 G17 S3500*            |                      | Værktøjs-kald                      |
| N40 G00 G40 G90 Z+2          | 250*                 | Værktøj frikøres                   |
| N50 G200 BORING              |                      | Cyklus-definition boring           |
| Q200=2                       | ;SIKKERHEDS-AFSTAND  |                                    |
| Q201=-30                     | ;DYBDE               |                                    |
| Q206=300                     | ;TILSPAENDING DYBDE. |                                    |
| Q202=5                       | ;INDSTILLINGS-DYBDE  |                                    |
| Q210=0                       | ;DVAELETID OPPE      |                                    |
| Q203=-+0                     | ;KOOR. OVERFLADE     |                                    |
| Q204=2                       | ;2. SIKKERHEDS-AFST. |                                    |
| Q211=0                       | ;DVAELETID NEDE      |                                    |
| Q395=0                       | ;HENF. DYBDE         |                                    |
| N60 X+15 Y+10 M3*            |                      | Kør til startpunkt hulgruppe 1     |
| N70 L1,0*                    |                      | Kald underprogram for hulgruppe    |
| N80 X+45 Y+60*               |                      | Kør til startpunkt hulgruppe 2     |
| N90 L1,0*                    |                      | Kald underprogram for hulgruppe    |
| N100 X+75 Y+10*              |                      | Kør til startpunkt hulgruppe 3     |
| N110 L1,0*                   |                      | Kald underprogram for hulgruppe    |
| N120 G00 Z+250 M2*           |                      | Slut på hovedprogram               |
| N130 G98 L1*                 |                      | Start på underprogram 1: hulgruppe |
| N140 G79*                    |                      | Cyklus kald for boring 1           |
| N150 G91 X+20 M99*           |                      | Kør til boring 2, kald cyklus      |
| N160 Y+20 M99*               |                      | Kør til boring 3, kald cyklus      |
| N170 X-20 G90 M99*           |                      | Kør til boring 4, kald cyklus      |
| N180 G98 L0*                 |                      | Slut på underprogram 1             |
| N99999999 %UP1 G71 *         |                      |                                    |

## Eksempel: Hulgruppe med flere værktøjer

Programafvikling:

- Programmere bearbejdnings-cykler i hovedprogram
- Komplet borebillede (underprogram 1) kaldt i hovedprogram
- Boringsgruppe (Underprogram 2), kør til underprogram 1
- Programmér hulgruppen kun én gang i underprogram 2

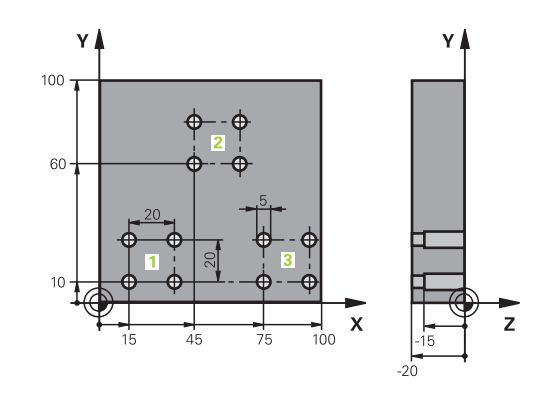

| %UP2 G71 *                   |                       |                                             |
|------------------------------|-----------------------|---------------------------------------------|
| N10 G30 G17 X+0 Y+0 Z-40*    |                       |                                             |
| N20 G31 G90 X+100 Y+100 Z+0* |                       |                                             |
| N30 T1 G17 S5000*            |                       | Værktøjskald centrerbor                     |
| N40 G00 G40 G90 Z+2          | 250*                  | Værktøj frikøres                            |
| N50 G200 BORING              |                       | Cyklus-definition centrering                |
| Q200=2                       | ;SIKKERHEDS-AFSTAND   |                                             |
| Q201=-3                      | ;DYBDE                |                                             |
| Q206=250                     | ;TILSPAENDING DYBDE.  |                                             |
| Q202=3                       | ;INDSTILLINGS-DYBDE   |                                             |
| Q210=0                       | ;DVAELETID OPPE       |                                             |
| Q203=-+0                     | ;KOOR. OVERFLADE      |                                             |
| Q204=10                      | ;2. SIKKERHEDS-AFST.  |                                             |
| Q211=0.2                     | ;DVAELETID NEDE       |                                             |
| Q395=0                       | ;HENF. DYBDE          |                                             |
| N60 L1,0*                    |                       | Kald underprogram 1 for komplet borebillede |
| N70 G00 Z+250 M6*            |                       | Værktøjsveksel                              |
| N80 T2 G17 S4000*            |                       | Værktøjskald bor                            |
| N90 D0 Q201 P01 -25*         |                       | Ny dybde for boring                         |
| N100 D0 Q202 P01 +           | 5*                    | Ny fremrykning for boring                   |
| N110 L1,0*                   |                       | Kald underprogram 1 for komplet borebillede |
| N120 G00 Z+250 M6*           |                       | Værktøjsveksel                              |
| N130 T3 G17 S500*            |                       | Værktøjskald rival                          |
| N140 G201 REIFLING           |                       | Cyklus-definition rival                     |
| Q200=2                       | ;SIKKERHEDS-AFSTAND   |                                             |
| Q201=-15                     | ;DYBDE                |                                             |
| Q206=250                     | ;TILSPAENDING DYBDE.  |                                             |
| Q211=0.5                     | ;DVAELETID NEDE       |                                             |
| Q208=400                     | ;TILSPAENDING TILBAGE |                                             |
| Q203=-+0                     | ;KOOR. OVERFLADE      |                                             |
| Q204=10                      | ;2. SIKKERHEDS-AFST.  |                                             |
| N150 L1,0*                   |                       | Kald underprogram 1 for komplet borebillede |

| N160 G00 Z+250 M2*             | Slut på hovedprogram                         |
|--------------------------------|----------------------------------------------|
|                                |                                              |
| N170 G98 L1*                   | Start på underprogram 1: Komplet borebillede |
| N180 G00 G40 G90 X+15 Y+10 M3* | Kør til startpunkt hulgruppe 1               |
| N190 L2,0*                     | Kald underprogram 2 for hulgruppe            |
| N200 X+45 Y+60*                | Kør til startpunkt hulgruppe 2               |
| N210 L2,0*                     | Kald underprogram 2 for hulgruppe            |
| N220 X+75 Y+10*                | Kør til startpunkt hulgruppe 3               |
| N230 L2,0*                     | Kald underprogram 2 for hulgruppe            |
| N240 G98 L0*                   | Slut på underprogram 1                       |
|                                |                                              |
| N250 G98 L2*                   | Start på underprogram 2: hulgruppe           |
| N260 G79*                      | Cyklus kald for boring 1                     |
| N270 G91 X+20 M99*             | Kør til boring 2, kald cyklus                |
| N280 Y+20 M99*                 | Kør til boring 3, kald cyklus                |
| N290 X-20 G90 M99*             | Kør til boring 4, kald cyklus                |
| N300 G98 L0*                   | Slut på underprogram 2                       |
| N310 %UP2 G71 *                |                                              |

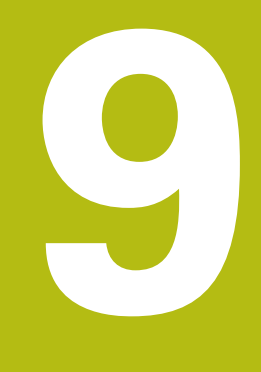

# Q-Parameter Programmering

# 9.1 Princip og funktionsoversigt

Med Q-Parametern kan De kun et NC-Programm definere hele delefamilier, ved i stedet faste numeriske værdier at programmere variable Q-Parameter .

Anvend Q-Parameter f.eks. for:

- Koordinatværdier
- Tilspænding
- Omdrejningstal
- Cyklus data

Med Q-Parametern kan De også:

- Programmerer konturer, som er bestem ved matematiske funktioner
- hvor udførelsen af bearbejdnings skridt som er afhængig af logiske betingelser

Q-Parameter er altid kendetegnet ved bogstaver og tal. Derved bestemmer bogstaverne Q-Parameterart og tallene Q-Parameterområde.

Yderligere funktioner kan De hente fra efterfølgende tabel:

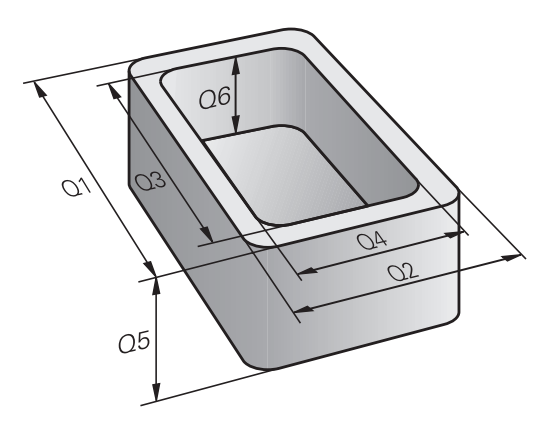

| Q-Parameterart       | Q-Parameterområde | Betydning                                                                                                    |  |
|----------------------|-------------------|----------------------------------------------------------------------------------------------------|--|
| <b>Q</b> -Parameter: |                   | Parameter virker på alle NC-Programmer i styringens hukom-<br>melse                                                 |  |
|                      | 0 – 99            | Parameter for <b>Bruger</b> , når der ikke optræder overskæringer med<br>HEIDENHAIN-SL-Cyklus                       |  |
|                      | 100 – 199         | Parameter for speciel funktioner i styringen, som kan læses af<br>brugeren fra NC-Programmer eller fra Cyklus       |  |
|                      | 200 – 1199        | Parameter, der fortrinsvis anvendes af HEIDENHAIN-Cyklus                                                            |  |
|                      | 1200 – 1399       | Parameter, der fortrinsvis anvendes for fabrikant-cykler, når værdi-<br>er for brugerprogrammer returneres.         |  |
|                      | 1400 – 1599       | Parameter, der fortrinsvis anvendes for indlæseparameter fra fabri-<br>kant-cyklus                                  |  |
|                      | 1600 – 1999       | Parameter for <b>Bruger</b>                                                                                         |  |
| <b>QL</b> -Parameter |                   | Parameter er kun virksomme lokalt indenfor et NC-Program                                                            |  |
|                      | 0 – 499           | Parameter for <b>Bruger</b>                                                                                         |  |
| <b>QR</b> -Parameter |                   | Parameter virker varigt (remanent) på alle NC-Programmer i<br>Styringens hukommelse , også efter en strømafbrydelse |  |
|                      | 0 – 99            | Parameter for <b>Bruger</b>                                                                                         |  |
|                      | 100 – 199         | Parameter for HEIDENHAIN-Funktioner (f.eks. Cyklus)                                                                 |  |
|                      | 200 – 499         | Parameter for maskinproducenten (f.eks. Cyklus)                                                                     |  |

Yderligere står også til rådighed for Dem **QS**-Parameter (**S** står for string), med hvilke De på TNC´en også kan forarbejde tekster.

| Q-Parameterart        | Q-Parameterområde | Betydning                                                                                                    |
|-----------------------|-------------------|----------------------------------------------------------------------------------------------------|
| <b>QS</b> -Parameter: |                   | <b>Parameter virker på alle NC-Programmer i Hukommelse</b> på styringen                                       |
|                       | 0 – 99            | Parameter for <b>Bruger</b> , når der ikke optræder overskæringer med<br>HEIDENHAIN-SL-Cyklus                 |
|                       | 100 – 199         | Parameter for speciel funktioner i styringen, som kan læses af<br>brugeren fra NC-Programmer eller fra Cyklus |
|                       | 200 – 1199        | Parameter, der fortrinsvis anvendes af HEIDENHAIN-Cyklus                                                      |
|                       | 1200 – 1399       | Parameter, der fortrinsvis anvendes for fabrikant-cykler, når værdi-<br>er for brugerprogrammer returneres.   |
|                       | 1400 – 1599       | Parameter, der fortrinsvis anvendes for indlæseparameter fra fabri-<br>kant-cyklus                            |
|                       | 1600 – 1999       | Parameter for <b>Bruger</b>                                                                                   |

# ANVISNING

#### Pas på kollisionsfare!

HEIDENHAIN-Cyklus, Maskinproducentcyklus og tredjeleverandørfunktion anvender Q-Parameter. Yderlig kan De programmerer indenfor NC-Programmer Q-Parameter . Når der ved anvendelse af Q-Parameter ikke udelukkende anvendes anbefalede Q-Parameterområde kan dette fører til overlapninger (vekselvirkning) og dermed uønskede forhold. Under bearbejdning kan der opstå kollisionsfare!

- Anvend udelukkende de af HEIDENHAIN anbefalede Q-Parameterområder
- Bemærk dokumentation fra HEIDENHAIN, maskinproducenter og tredjeudbyder
- Kontroller afvikling ved hjælp af grafisk simulation

## **Programmer tips**

Q-Parameter og talværdier må i et NC-Programmer gerne indlæses blandet.

De kan anvise Q-Parameter med talværdier mellem –999 999 999 og +999 999 999 . Indlæseområdet er begrænset til maksimalt 16 tegn, heraf indtil 9 før kommaet. Internt kan TNC´en beregne talvædier op til 10<sup>10</sup>.

QS-Parameter kan De max. tildeles 255 tegn.

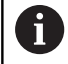

Styringen anviser nogle Q- og QS-parameter selvstændigt altid de samme data til, f.eks. Q-parameter **Q108** den aktuelle værktøjs-radius.

Yderligere informationer: "Standard Q-parameter", Side 275

Styringen lagrer numeriske værdier internt i et binært talformat (Norm IEEE 754). Ved anvendelsen af dette normformat kan nogle decimaltal ikke fremstilles 100 % eksakt binært (afrundingsfejl). Når De anvender beregnede Q-Parameterindhold ved springkommando eller positionering, skal De tage hensyn til disse omstændigheder.

De kan tilbagesætte Q-parameter status til **Undefineret**. Bliver en position programmeret med en Q-parameter, der er udefineret, ignorerer styringen denne bevægelse.

## Kald Q-Parameter-Funktionen

Medens De indlæser et NC-program, trykker De tasten  ${\bf Q}$  (i feltet for tal-indlæsning og aksevalg under taste +/-). Så viser styringen følgende softkeys:

| Softkey             | Funktionsgruppe                                                                                                    | Side                                                                                         |
|---------------------|----------------------------------------------------------------------------------------------------|----------------------------------------------------------------------------------------------|
| BASIC<br>ARITHM.    | Matematiske grundfunktioner                                                                                                    | 235                                                                                          |
| TRIGO-<br>NOMETRY   | Vinkelfunktioner                                                                                                    | 238                                                                                          |
| SPRING              | Betingede spring, spring                                                                                                    | 240                                                                                          |
| SPECIEL<br>FUNKTION | Øvrige funktioner                                                                                                    | 244                                                                                          |
| FORMEL              | Indlæsning af formel                                                                                                    | 259                                                                                          |
| KONTUR<br>FORMEL    | Funktion for bearbejdning af komplexe konturer                                                                                                    | Se Bruger-<br>håndbog<br>Cyklusprogram-<br>mering                                            |
| 0                   | Når De definerer eller tildeler en Q-Para<br>styringen Softkeys <b>Q</b> , <b>QL</b> og <b>QR</b> . Med o<br>vælger De derefter den ønskede param<br>Efterfølgende definerer De Parametern<br>Hvis De har tilsluttet et USB-tastatur, ka<br>tasten <b>Q</b> direkte åbne dialogen for form | imeter, viser<br>disse softkeys<br>etertype.<br>ummer.<br>an De ved tryk på<br>elindlæsning. |

# 9.2 Delefamilien – Q-parametreri stedet for talværdier

## Anvendelse

Med Q-parameter-funktionen **d0: ANVISNING** kan De anvise Qparametre talværdier. Så sætter De i NC-Program i stedet for talværdier en Q-parameter.

#### Eksempel

| N150 D00 Q10 P01 +25* | Anvisning             |
|-----------------------|-----------------------|
|                       | Q10 indeh. værdien 25 |
| N250 G00 X +Q10*      | svarer til G00 X +25  |

For delefamilien programmerer De f.eks. de karakteristiske emnemål som Q-parametre.

For bearbejdningen af de enkelte emner anviser De så hver af disse parametre en tilsvarende talværdi.

#### Eksempel: Cylinder med Q-parameter

| Cylinderradius: | R = Q1               |
|-----------------|----------------------|
| Cylinderhøjde:  | H = Q2               |
| Cylinder Z1:    | Q1 = +30<br>Q2 = +10 |
| Cylinder Z2:    | Q1 = +10             |
|                 | $\Omega 2 = +50$     |

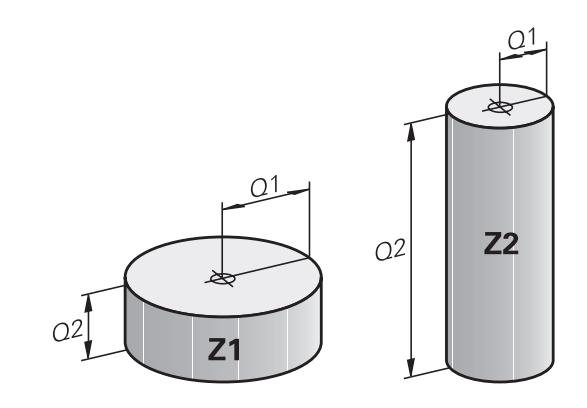

# 9.3 Beskrive konturen ved matematiske funktioner

## Anvendelse

Med Q-parametrene kan De programmere matematiske grundfunktioner i et NC-Program

- Vælge Q-parameter-funktion: Tryk tasten Q (i feltet for talindlæsning, til højre). Softkey-listen viser Q-parameterfunktionen.
- ► Vælg matematiske grundfunktioner: Tryk softkey **BASIC ARITHM..** .
- > Styringen viser følgende Softkeys:

## Oversigt

| Softkey     | Funktion                                                                                                    |
|-------------|----------------------------------------------------------------------------------------------------|
| D0<br>X = V | <b>D00</b> : ANVISNING<br>f.eks. eks. <b>D00 Q5 P01 +60 *</b><br>Tildel værdi direkte<br>Nulstil Q-Parameterværdi                           |
| D1<br>X + Y | <b>D01</b> : ADDITION<br>f.eks. <b>D01 Q1 P01 -Q2 P02 -5 *</b><br>Summen af to værdier og tildele                                           |
| D2<br>X - Y | <b>D02</b> : SUBTRAKTION<br>f.eks. <b>D02 Q1 P01 +10 P02 +5 *</b><br>Difference mellem to værdier og tildel                                 |
| D3<br>X * Y | <b>D03</b> : MULTIPLIKATION<br>f.eks. <b>D02 Q2 P01 +3 P02 +3 *</b><br>Produkt mellem to værdier og tildel                                  |
| D4<br>X × Y | <b>D04</b> : DIVISION f.eks. <b>D04 Q4 P01 +8 P02 +Q2</b><br>* danne kvotienten af to værdier og tildele<br><b>Forbudt:</b> Division med 0! |
| D5<br>SQRT  | <b>D05</b> : ROD f.eks. <b>D05 Q50 P01 4 *</b> Træk Roden<br>fra et tal og tildel <b>Forbudt:</b> Rod af en negativ<br>værdi!               |

Tilhøjre for =-tegnet bør De indgive:

- to tal
- to Q-parametre
- eet tal og een Q-parameter

Q-parametrene og talværdierne i ligningen kan De frit indlæse med plus eller minus fortegn.

# Programmering af grundregnearter

## ANVISNING

#### Eksempel

| N16 D00 Q5       | P01 +10*                                                                                 |
|------------------|------------------------------------------------------------------------------------------|
| N17 D03 Q1       | 2 P01 +Q5 P02 +7*                                                                        |
| Q                | ► Vælge Q-parameter-funktioner: Tryk tasten <b>Q</b>                                     |
| BASIC<br>ARITHM. | <ul> <li>Vælg matematiske grundfunktioner: Tryk softkey</li> <li>BASIC ARITHM</li> </ul> |
| DØ<br>X = Y      | Vælg Q-parameter-funktion ANVISNING: Tryk<br>softkey D0 X=Y                              |
| PARAMETER        | -NR. FOR RESULTET?                                                                       |
| ENT              | <ul> <li>5 Indlæs (nummeret på Q-parameteren) og<br/>bekræft med tasten ENT</li> </ul>   |
| 1. VÆRDI EI      | LLER PARAMETER?                                                                          |
| ENT              | <ul> <li>10 indgiv: Q5 talværdien 10 tildeles og bekræft<br/>med tasten ENT</li> </ul>   |
| MULTIPLIK        | ATION                                                                                    |
| Q                | Vælge Q-parameter-funktioner: Tryk tasten Q                                              |
| BASIC<br>ARITHM. | <ul> <li>Vælg matematiske grundfunktioner: Tryk softkey</li> <li>BASIC ARITHM</li> </ul> |
| D3<br>X * Y      | <ul> <li>Vælg Q-parameter-funktion MULTIPLIKATION:<br/>Tryk softkey D3 X * Y</li> </ul>  |
| PARAMETER        | -NR. FOR RESULTAT?                                                                       |
| ENT              | <ul> <li>12 Indlæs (nummeret på Q-parameteren) og<br/>bekræft med tasten ENT</li> </ul>  |
| 1. VÆRDI EI      | LLER PARAMETER?                                                                          |
| ENT              | <ul> <li>Q5 Indlæs som første værdi og bekræft med<br/>tasten ENT</li> </ul>             |

### 2. VÆRDI ELLER PARAMETER?

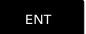

▶ 7 Indlæs som anden værdi og bekræft med tasten ENT

# Nulstil Q-Parameter

### Eksempel

6

| 16 D00:          | Q5 SET UNDEFINED*                                                                        |
|------------------|------------------------------------------------------------------------------------------|
| 17 D00:          | Q1 = Q5*                                                                                 |
| Q                | ► Vælge Q-parameter-funktioner: Tryk tasten <b>Q</b>                                     |
| BASIC<br>ARITHM. | <ul> <li>Vælg matematiske grundfunktioner: Tryk softkey</li> <li>BASIC ARITHM</li> </ul> |
| D0<br>X = Y      | Vælg Q-parameter-funktion ANVISNING: Tryk<br>softkey D0 X=Y                              |
| PARAME           | TER-NR. FOR RESULTAT?                                                                    |
| ENT              | <ul> <li>5 Indlæs (nummeret på Q-parameteren) og<br/>bekræft med tasten ENT</li> </ul>   |
| 1 VÆRD           | I ELLER PARAMETER?                                                                       |
| SET<br>UNDEFINED | ► TrykSET UDEFINERET                                                                     |

Funktionen **D00** understøtter også den overgivne værdi **Udefineret**. Når De vil overgive den udefinerede Q-Parameter uden **D00** viser styringen fejlmeddelelsen **Ugyldig værdi**.

```
HEIDENHAIN | TNC 320 | Brugerhåndbog DIN-ISO-programmering | 10/2018
```

# 9.4 Vinkelfunktionen

## Definitioner

Sinus:

 $\sin \alpha = a / c$  $\cos \alpha = b / c$ 

 $\tan \alpha = a / b = \sin \alpha / \cos \alpha$ 

Hermed er

**Cosinus:** 

Tangens:

- c siden overfor den rette vinkel
- a siden overfor vinklen α
- b den tredie side

Med tangens kan styringen bestemme vinklen:

 $\alpha$  = arctan (a / b) = arctan (sin  $\alpha$  / cos  $\alpha$ )

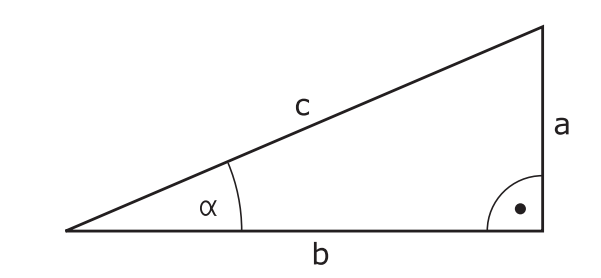

## **Eksempel:**

 $\begin{array}{l} a=25 \text{ mm} \\ b=50 \text{ mm} \\ \alpha=\arctan\left(a \ / \ b\right)=\arctan 0, 5=26, 57^\circ \\ \text{Herudover gælder:} \\ a^2+b^2=c^2 \ (\text{med }a^2=a \ x \ a) \\ c=\sqrt{(a^2+b^2)} \end{array}$ 

## Programmering af vinkelfunktioner

Vinkelfunktionerne vises med et tryk på softkey **TRIGONOMETRY**. Styringen viser softkeys i tabellen nedenunder.

| Softkey        | Funktion                                                                                                    |
|----------------|----------------------------------------------------------------------------------------------------|
| D6<br>SIN(X)   | <b>D06</b> : SINUS<br>f. eks. <b>D06 Q20 P01 -Q5 *</b><br>Sinus af en vinkel i Grad (°) bestemmes og tilde-<br>les                                                                                           |
| D7<br>COS(X)   | <b>D07</b> : COSINUS<br>f. eks. <b>D07 Q21 P01 -Q5 *</b><br>Cosinus af en vinkel i Grad (°) bestemmes og<br>tildeles                                                                                         |
| D8<br>X LEN Y  | D08: WURZEL AUS QUADRATSUMME<br>f. eks. D08 Q10 P01 +5 P02 +4 *<br>længde af to værdier dannes og tildeles                                                                                                   |
| D13<br>X ANG Y | D13: VINKEL<br>f. eks. D13 Q20 P01 +10 P02 -Q1 *<br>Bestem og tildel vinkel med arctan fra modsat<br>kateter og tilstødende kateter eller Sin og Cos af<br>vinklen (0 <vinkel <360="" td="" °)<=""></vinkel> |

#### 9.5 Cirkelberegning

## **Anvendelse**

Med funktionen for cirkelberegning kan De ud fra tre eller fire cirkelpunkter lade styringen beregne cirkelcentrum og cirkelradius. Beregningen af en cirkel ud fra fire punkter er nøjagtigere.

Anvendelse: Disse funktioner kan De f.eks. anvende, når De med den programmerbare tastefunktion vil bestemme position og størrelse af en boring på en delkreds.

| Softkey                      | Funktion                                                                        |
|------------------------------|---------------------------------------------------------------------------------|
| D23<br>3 PUNKTER<br>På CIRKL | FN 23: CIRKELDATA ved hjælp af tre cirkelpunkter f. eks. <b>D23 Q20 P01 Q30</b> |

Kordinatparrene for tre cirkelpunkter skal være gemt i parameter Q30 og de følgende fem parametre - her altså til Q35.

Styringen gemmer så cirkelcentrum for hovedaksen (X ved spindelakse Z) i parameter Q20, Cirkelcentrum for sideaksen (Y ved spindelakse Z) i parameter Q21 og cirkelradius i parameter Q22.

| Softkey                       | Funktion                                                                         |
|-------------------------------|----------------------------------------------------------------------------------|
| D24<br>4 PUNKTER<br>PÅ CIRKEL | FN 24: CIRKELDATA ved hjælp af fire cirkelpunkter f. eks. <b>D23 Q20 P01 Q30</b> |

Kordinatparrene for fire cirkelpunkter skal være gemt i parameter Q30 og de følgende syv parametre - her altså til Q37.

Styringen gemmer så cirkelcentrum for hovedaksen (X ved spindelakse Z) i parameter Q20, Cirkelcentrum for sideaksen (Y ved spindelakse Z) i parameter Q21 og cirkelradius i parameter Q22.

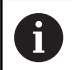

Pas på, at D23 und D24 ved siden af resultatparameteren også automatisk overskriver de to følgende parametre.

# 9.6 Hvis/så-beslutning med Q-Parameter

# Anvendelse

Ved når/så-bestemmelser sammenligner styringen en Q-parameter med en anden Q-parameter eller en talværdi. Når betingelserne er opfyldt, så fortsætter styringen NC-Program med Label, der er programmeret efter betingelsen.

**Yderligere informationer:** "Kendetegn for underprogrammer og programdel-gentagelser", Side 214

Hvis betingelserne ikke er opfyldt, så udfører styringen den næste NC-blok

Hvis De skal kalde et andet NC-Program som underprogram, så programmerer De efter Label et program-kald med **%**.

# Ubetingede spring

Ubetingede spring er spring, hvis betingelser altid (=ubetinget) skal opfyldes, f.eks.

D09 P01 +10 P02 +10 P03 1 \*

9

# Programmeringer af betingede spring

#### Muligheder for springindlæsning

Der står følgende indlæsning ved betingelse IF tilrådighed:

- Tal
- Tekst
- Q, QL, QR
- **QS** (String-Parameter)

De har tre muligheder for indlæsning af springsadresse **GOTO** til rådighed:

- LBL-NAVN
- LBL-NUMMER
- QS

Betinget spring-beslutningerne vises med et tryk på Softkey **SPRING**. Styringen viser følgende Softkeys:

| Softkey                                    | Funktion                                                                                                    |
|--------------------------------------------|----------------------------------------------------------------------------------------------------|
| D9<br>IF X EQ Y<br>GOTO                    | <b>D09</b> : HVIS LIG MED, SPRING<br>f. eks. <b>D09 P01 +Q1 P02 +Q3 P03 "UPCAN25" *</b><br>Når begge værdier eller parameter er ens, så<br>spring til specificeret Label                                       |
| DB<br>IF X EG Y<br>GOTO<br>IS<br>UNDEFINED | D09: HVIS UDEFINERET, SPRING<br>f. eks. D09 P01 +Q1 IS UNDEFINED P03<br>"UPCAN25" *<br>Når de angivne parameter er udefineret, så<br>spring til specificeret Label                                             |
| D9<br>IF X EQ Y<br>GOTO<br>IS<br>DEFINED   | D09: NÅR DEFINERET, SPRING<br>f. eks. D09 P01 +Q1 IS DEFINED P03<br>"UPCAN25" *<br>Når de angivne parameter er defineret, så spring<br>til specificeret Label                                                  |
| D10<br>IF X NE Y<br>GOTO                   | D10: HVIS ULIG MED, SPRING<br>f. eks. D10 P01 +10 P02 -Q5 P03 10 *<br>Når begge værdier eller parameter er ulig, så<br>spring til specificeret Label                                                           |
| D11<br>IF X GT Y<br>GOTO                   | <b>D11</b> : HVIS STØRRE, SPRING<br>f. eks. <b>D11 P01 +Q1 P02 +10 P03 QS5 *</b><br>Hvis første værdi eller parameter er større end<br>anden værdi eller parameter, så spring til specifi-<br>ceret Label      |
| D12<br>IF X LT Y<br>GOTO                   | <b>D12</b> : HVIS MINDRE, SPRING<br>f. eks. <b>D12 P01 +Q5 P02 +0 P03 "ANYNAME" *</b><br>Hvis første værdi eller parameter er mindre end<br>anden værdi eller parameter, så spring til specifi-<br>ceret Label |

G27 R1 G01 X-G98 L0

# 9.7 Kontrollere og ændre Q-parameter

## Fremgangsmåde

De kan kontrollere og også ændre Q-parametre i alle driftsarter.

- Evt. afbryde en programafvikling (f.eks.med Tasten NC-Stop og Softkey INTERN STOP) hhv. stands program-test
  - Q INFO

A

- Kalde Q-parameter-funktioner: Tryk Softkey
   Q INFO hhv. Taste Q
- Styringen oplister alle parametre og de dertil hørende aktuelle værdier.
- De vælger med piltasterne eller tasten GOTO den ønskede parameter
- Når De vil ændre værdien, trykker De softkey EDITER AKTUELLE FELT. Indlæs et ny værdi og bekræft med tasten ENT
- Hvis De ikke skal ændre værdien, Så trykker De softkey en AKTUELLE VÆRDI eller afslutter dialogen med tasten END

Alle Parameter med viste kommentarer bruger styringen indenfor Cyklus eller som overeførselsparameter. Hvis De vil kontrollerer eller vil ændre lokal

eller global string-parameter, trykker De softkey VIS PARAMETER Q QL QR QS. Styringen viser så den pågældende parametertype. De tidligere beskrevne funktioner gælder ligeledes.

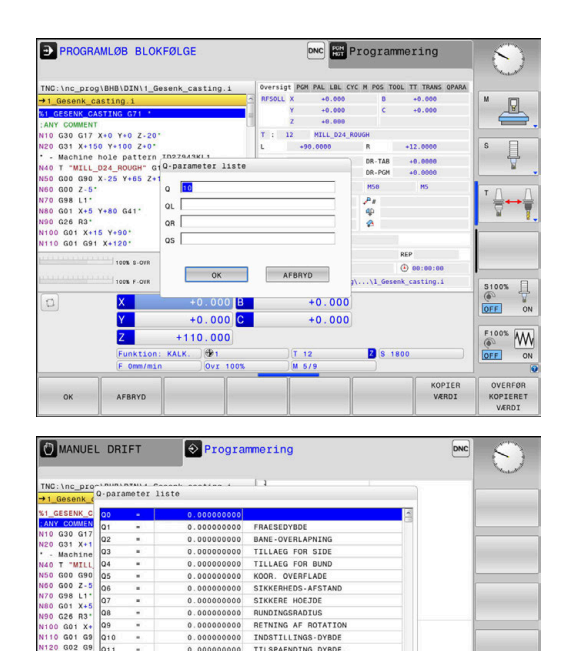

SLUT

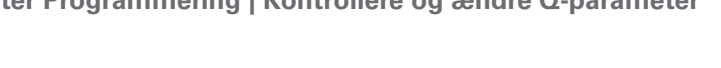

l alle driftsarter (undtagen driftsart **Programmering**) kan De lade Qparametre vise også i det yderligere statusbillede.

 Afbryd evt. programafvikling (trykf. eks.Tasten NC-STOP og Softkey INTERN STOP ) hhv. stop Program-Test

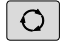

- Softkey-liste for billedskærm-opdeling kaldes
- PROGRAM + STATUS
- Vælg billedskærmfremstilling med yderligere status-display
- Styringen viser i den højre billedskærmhalvdel statusformularen Oversigt
- STATUS AF Q PARAM.

| Q-        | l |
|-----------|---|
| PARAMETER |   |
| LISTE     |   |

Tryk softkey **QPARAMETER LISTE** 

Tryk softkey`en STATUS AF Q PARAM.

- > Styringen åbner et pop-up vindue
- Definer for hver parameter type (Q, QL, QR, QS) parameternummer, som De vil kontrollerer. Enkelte Q-parameter deler De med et komma. hinanden følgende Q-parameter forbinder De med bindestreg, f.eks.1,3,200-208. Indlæsningsområdet pr parametertype består af 132 tegn.

6

Visninegn i fane **QPARA** indeholder altid 8 ciffer efter komme. Resultatet af Q1 = COS 89.999 viser styringen f.eks. som 0.00001745. Meget store eller meget små værdier viser styringen ekspotentielt. Resultatet af Q1 = COS 89.999 \* 0.001 viser styringen som +1.74532925e-08, hvor e-8 med faktor 10 tilsvare-8.

# 9.8 Yderlige funktioner

# Oversigt

Øvrige funktioner vises med et tryk på Softkey **SPECIEL FUNKTION** Styringen viser følgende Softkeys:

| Softkey                 | Funktion                                                                                | Side |
|-------------------------|-----------------------------------------------------------------------------------------|------|
| D14<br>FEJL=            | D14<br>udlæs fejlmeddelelse                                                             | 245  |
| D16<br>F-PRINT          | <b>D16</b><br>Formateret udlæsning af tekster<br>og Q-parameter-værdier                 | 249  |
| D18<br>LÆSE<br>SYS-DATA | <b>D18</b><br>Læs Systemdata                                                            | 255  |
| D19<br>PLC=             | <b>D19</b><br>Overfør værdier til PLC                                                   | 256  |
| D20<br>VENT<br>PÅ       | <b>D20</b><br>NC og PLC synkronisering                                                  | 256  |
| D26<br>TABEL<br>Abne    | <b>D26</b><br>Åben frit definerbare Tabeller                                            | 303  |
| D27<br>TABEL<br>Skrive  | <b>D27</b><br>Skriv i en frit definerbar Tabel                                          | 304  |
| D28<br>TABEL<br>1xse    | <b>D28</b><br>Læs fra en frit definerbar tabel                                          | 305  |
| D29<br>PLC LIST=        | <b>D29</b><br>Overfør op til otte værdier til PLC<br>´en                                | 257  |
| D37<br>EXPORT           | <b>D37</b> Eksporter lokal Q-Parame-<br>ter eller QS-Parameter i et kaldt<br>NC-Program | 258  |
| D38<br>Send             | D38<br>Sender information fra NC-<br>programmet                                         | 258  |

## D14 - Udlæs fejlmelding

Med Funktionen **D14** kan De udlæse programstyrede fejlmeldinger, som er forudbestem af maskinproducent eller fra HEIDENHAIN. Når styringen i programafvikling eller programtest kommer til en NC-blok med **D14**, så afbrydes den og giver en melding. Afsluttende skal De starte NC-Program igen.

| Fejl-nummer område | Standarddialog        |  |
|--------------------|-----------------------|--|
| 0 999              | Maskinafhængig dialog |  |
| 1000 1199          | Interne fejlmeldinger |  |

#### Eksempel

Styringen skal udlæse en melding, når spindlen ikke er indkoblet.

#### N180 D14 P01 1000\*

#### Af HEIDENHAIN reserverede fejlmeldinger

| Fejl-nummer | Tekst                       |
|-------------|-----------------------------|
| 1000        | Spindel?                    |
| 1001        | Værktøjsakse mangler        |
| 1002        | Værktøjs-radius for lille   |
| 1003        | Værktøjs-radius for stor    |
| 1004        | Område overskredet          |
| 1005        | Start-position forkert      |
| 1006        | DREJNING ikke tiladt        |
| 1007        | DIM.FAKTOR ikke tilladt     |
| 1008        | SPEJLNING ikke tilladt      |
| 1009        | Forskydning ikke tilladt    |
| 1010        | Tilspænding mangler         |
| 1011        | Indlæseværdi forkert        |
| 1012        | Fortegn forkert             |
| 1013        | Vinkel ikke tilladt         |
| 1014        | Tastpunkt kan ikke nås      |
| 1015        | For mange punkter           |
| 1016        | Indlæsning selvmodsigende   |
| 1017        | CYCL ukomplet               |
| 1018        | Plan forkert defineret      |
| 1019        | Forkert akse programmeret   |
| 1020        | Forkert omdrejningstal      |
| 1021        | Radius-korrektur udefineret |
| 1022        | Runding ikke defineret      |
| 1023        | Rundings-radius for stor    |

| Fejl-nummer | Tekst                               |
|-------------|-------------------------------------|
| 1024        | Udefineret programstart             |
| 1025        | For høj sammenkædning               |
| 1026        | Vinkelhenf. mangler                 |
| 1027        | Ingen bearbcyklus defineret         |
| 1028        | Notbredde for lille                 |
| 1029        | Lomme for lille                     |
| 1030        | Q202 ikke defineret                 |
| 1031        | Q202 ikke defineret                 |
| 1032        | Q218 indlæs større Q219             |
| 1033        | CYCL 210 ikke tilladt               |
| 1034        | CYCL 211 ikke tilladt               |
| 1035        | Q220 for stor                       |
| 1036        | Indgiv Q222 større Q223             |
| 1037        | Q244 indlæs større 0                |
| 1038        | Q245 ulig Q246 indlæses             |
| 1039        | Vinkelområde < 360° indlæses        |
| 1040        | Indlæs Q223 større Q222             |
| 1041        | Q214: 0 ikke tilladt                |
| 1042        | Kørselsretning ikke defineret       |
| 1043        | Ingen nulpunkt-tabel aktiv          |
| 1044        | Pladsfejl: Midte 1. akse            |
| 1045        | Pladsfejl: Midte 2. akse            |
| 1046        | Boring for lille                    |
| 1047        | Boring for stor                     |
| 1048        | Tap for lille                       |
| 1049        | Tap for stor                        |
| 1050        | Lomme for lille: Efterbearbejd 1.A. |
| 1051        | Lomme for lille: Efterbearbejd 2.A. |
| 1052        | Lomme for stor: Skrottes 1.A.       |
| 1053        | Lomme for stor: Skrottes 2.A.       |
| 1054        | Tap for lille: Skrottes 1.A.        |
| 1055        | Tap for lille: Skrottes 2.A.        |
| 1056        | Tap for stor: Efterbearbejd 1.A.    |
| 1057        | Tap for stor: Efterbearbejd 2.A.    |
| 1058        | TCHPROBE 425: Fejl v. størstemål    |
| 1059        | TCHPROBE 425: Fejl v. mindstemål    |
| 1060        | TCHPROBE 426: Fejl v. størstemål    |

| Fejl-nummer | Tekst                                 |
|-------------|---------------------------------------|
| 1061        | TCHPROBE 426: Fejl v. mindstemål      |
| 1062        | TCHPROBE 430: Diam. for stor          |
| 1063        | TCHPROBE 430: Diam. for lille         |
| 1064        | Ingen måleakse defineret              |
| 1065        | Værktøjs-brudtolerance overskr.       |
| 1066        | Q247 indlæs ulig 0                    |
| 1067        | Indlæs størrelse af Q247 større end 5 |
| 1068        | Nulpunkttabeller?                     |
| 1069        | Indlæs fræseart Q351 ulig 0           |
| 1070        | Reducere gevinddybde                  |
| 1071        | Gennemføre kalibrering                |
| 1072        | Tolerance overskredet                 |
| 1073        | Blokafvikling aktiv                   |
| 1074        | ORIENTERING ikke tilladt              |
| 1075        | 3DROT ikke tilladt                    |
| 1076        | 3DROT aktivere                        |
| 1077        | Indlæs dybden negativt                |
| 1078        | Q303 Udefineret i målecyklus!         |
| 1079        | Værktøjsakse ikke tilladt             |
| 1080        | Beregnede værdi fejlagtig             |
| 1081        | Målepunkter selvmodsigende            |
| 1082        | Sikker højde indlæst forkert          |
| 1083        | Indstiksart selvmodsigende            |
| 1084        | Bearbejdningscyklus ikke tilladt      |
| 1085        | Linien er skrivebeskyttet             |
| 1086        | Sletspån større end dybden            |
| 1087        | Ingen spidsvinkel defineret           |
| 1088        | Data selvmodsigende                   |
| 1089        | Not-position 0 ikke tilladt           |
| 1090        | Indlæs fremrykning ulig 0             |
| 1091        | Omskiftning Q399 ikke tilladt         |
| 1092        | Værktøj ikke defineret                |
| 1093        | Værktøjs-nummer, ikke tilladt         |
| 1094        | Værktøjs-navn, ikke tilladt           |
| 1095        | Software-option ikke aktiv            |
| 1096        | Restore Kinematik ikke mulig          |
| 1097        | Funktion ikke tilladt                 |

| Fejl-nummer | Tekst                            |
|-------------|----------------------------------|
| 1098        | Råemnemål selvmodsigende         |
| 1099        | Måleposition ikke tilladt        |
| 1100        | Kinematik-adgang ikke mulig      |
| 1101        | Målepos. ikke i kørselsområdet   |
| 1102        | Presetkompensation ikke mulig    |
| 1103        | Værktøjs-radius for stor         |
| 1104        | Indstiksarten ikke mulig         |
| 1105        | Indstiksvinkel forkert defineret |
| 1106        | Åbningsvinkel ikke defineret     |
| 1107        | Notbredde for stor               |
| 1108        | Dim.faktorerne ikke ens          |
| 1109        | Værktøjs-data inkonsistente      |

# D16 - Formateret udlæsning af tekster og Q-parameterværdier

#### Grundlag

Med funktionen **D16** kan De udlæse Q-parameter-værdier og tekster formateret, f.eks. for at gemme måleprotokoller.

De kan ændre værdi som følger:

- gemme i en fil på styringen
- vise på billedeskærmen som pop-up vindue
- Gemme i en ekstern fil
- printe på en tilsluttet printer

#### Fremgangsmåde

For udlæsning af Q-parameter og tekster, går De frem som følger:

- Generer tekstfil, som specificerer udlæseformat og indhold
- ▶ I NC-program anvendes funktion **D16**, for at udlæse Protokol

Når De udlæser værdi i en fil, bemærk maksimal størrelse på udlæste fil er 20 KiloByte.

l bruger-parameterne (Nr. 102202) og (Nr. 102203) kan De definere en standard-sti for udlæsningen af protokol-filer.

#### Generer tekstfil

For at udlæse formateret tekst og Q-parameter værdier, fremstiller De med styringens tekst-editor en tekst-fil. I denne fil fastlægger De format og udlæste Q-parameter.

Gå frem som følger:

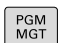

- Tryk tasten PGM MGT
- NY FIL
- Tryk softkey NY FIL
- Fremstil denne fil med endelsen .A

## Tilgængelige funktioner

Til fremstilling af tekst-filer indsætter De følgende.formateringsfunktioner:

| Special tegn | Funktion                                                              |
|--------------|-----------------------------------------------------------------------|
| ""           | Fastggelse af udlæseformat for tekst og variable mellem anførselstegn |
| %F           | Format for Q-Parameter, QL og QR:                                     |
|              | %: Fastlæg format                                                     |
|              | ■ F: Flydende (decimaltal), format for Q, QL, QR                      |
| 9.3          | Format for Q-Parameter, QL og QR:                                     |
|              | 9 punkter totalt (inkl. decimaltegn)                                  |
|              | deraf 3 decimaler                                                     |
| %S           | Format for tekstvariabel QS                                           |
| %RS          | Format for tekstvariabel QS                                           |
|              | Overfør den efterfølgende tekst uforandret, uden<br>formatering       |
| %D eller %I  | Format for heltal (Integer)                                           |
| ,            | Adskillelsestegn mellem udlæseformat og parameter                     |
| ;            | Blok-ende-tegn afslutter en linje                                     |
| *            | Blokstart af kommentarlinje                                           |
|              | Kommentar bliver ikke vist i Protokol                                 |
| \n           | Linjeskift                                                            |
| +            | Q-Parameter højreorienteret                                           |
| -            | Q-Parameter venstreorienteret                                         |

# Eksempel

| Indlæsning          | Betydning                                                             |
|---------------------|-----------------------------------------------------------------------|
| "X1 = %+9.3F", Q31; | Format for Q-Parameter:                                               |
|                     | "X1 =: Text X1 = udlæs                                                |
|                     | <ul> <li>%: Fastlæg Format</li> </ul>                                 |
|                     | <ul> <li>+: Tal højreorienteret</li> </ul>                            |
|                     | <ul> <li>9.3: Total 9 punkter , deraf</li> <li>3 decimaler</li> </ul> |
|                     | <ul> <li>F: Floating (Decimaltal)</li> </ul>                          |
|                     | <ul> <li>, Q31: Udlæs værdi fra Q31</li> </ul>                        |
|                     | ■ ;: Blokslut                                                         |

For at kunne udlæse forskellige informationer med i protokolfilen står følgende funktioner til rådighed:

| Nøgleord       | Funktion                                                                                                    |
|----------------|----------------------------------------------------------------------------------------------------|
| CALL_PATH      | Angiv stinavn på NC-programmet, i hvilken<br>D16-Funktion står Eksempel: "Målepro-<br>gram: %S",CALL_PATH;                                                                 |
| M_CLOSE        | Lukker filen, i hvilken De skriver med D16<br>Eksempel: M_CLOSE;                                                                                                    |
| M_APPEND       | Vedhænger protokollen ved fornyet udlæs-<br>ning til den bestående protokol. Eksempel:<br>M_APPEND;                                                                        |
| M_APPEND_MAX   | Protokollen hænger ved fornyet udgave<br>til eksisterende protokol, indtil det angiv-<br>ne maksimale filstørrelse er overskredet i<br>kilobyte. Eksempel: M_APPEND_MAX20; |
| M_TRUNCATE     | Overskriv protokol ved fornyet udlæsning.<br>Eksempel: M_TRUNCATE;                                                                                                    |
| L_ENGLISH      | Udlæse tekst kun med dialogsprog engelsk                                                                                                    |
| L_GERMAN       | Udlæse tekst kun med dialogsprog tysk                                                                                                    |
| L_CZECH        | Udlæse tekst kun med dialogsprog tjekkisk                                                                                                    |
| L_FRENCH       | Udlæse tekst kun med dialogsprog fransk                                                                                                    |
| L_ITALIAN      | Udlæse tekst kun med dialogsprog itali-<br>ensk                                                                                                    |
| L_SPANISH      | Udlæse tekst kun med dialogsprog spansk                                                                                                    |
| L_PORTUGUE     | Udlæse tekst kun med dialogsprog portugi-<br>sisk                                                                                                    |
| L_SWEDISH      | Udlæse tekst kun med dialogsprog svensk                                                                                                    |
| L_DANISH       | Udlæse tekst kun med dialogsprog dansk                                                                                                    |
| L_FINNISH      | Udlæse tekst kun med dialogsprog finsk                                                                                                    |
| L_DUTCH        | Udlæse tekst kun med dialogsprog holland-<br>sk                                                                                                    |
| L_POLISH       | Udlæse tekst kun med dialogsprog polsk                                                                                                    |
| L_HUNGARIA     | Udlæse tekst kun med dialogsprog ungarsk                                                                                                    |
| L_CHINESE      | Udlæse tekst kun med dialogsprog<br>kinesisk                                                                                                    |
| L_CHINESE_TRAD | Udlæse tekst kun med dialogsprog<br>kinesisk (traditionel)                                                                                                    |
| L_SLOVENIAN    | Udlæse tekst kun med dialogsprog<br>slovensk                                                                                                    |
| L_NORWEGIAN    | Udlæse tekst kun med dialogsprog norsk                                                                                                    |
| L_ROMANIAN     | Udlæse tekst kun med dialogsprog<br>rumænsk                                                                                                    |
| L_SLOVAK       | Udlæse tekst kun med dialogsprog<br>slovakisk                                                                                                    |
| L_TURKISH      | Udlæse tekst kun med dialogsprog tyrkisk                                                                                                    |

| Nøgleord  | Funktion                               |
|-----------|----------------------------------------|
| L_ALL     | Udlæse tekst uafhængig af dialogsprog  |
| HOUR      | Antal timer i sand tid                 |
| MIN       | Antal minutter i sand tid              |
| SEC       | Antal sekunder i sand tid              |
| DAY       | Dag i sand tid                         |
| MONTH     | Måned som tal i sand tid               |
| STR_MONTH | Måned som stringforkortelse i sand tid |
| YEAR2     | Årstal to-cifret i sand tid            |
| YEAR4     | Årstal fire-cifret i sand tid          |

## Eksempel

Eks. på en tekst-fil, som fastlægger udlæseformat: "MÅLEPROTOKOL SKOVLHJUL-NØGLEPUNKT"; "DATUM: %02d.%02d.%04d", DAY, MONTH, YEAR4; "UHRZEIT: %02d:%02d:%02d",HOUR,MIN,SEC; "ANTAL MÅLEVÆRDIER: = 1", "X1 = %9.3F", Q31; "Y1 = %9.3F", Q32; "Z1 = %9.3F", Q33; L\_GERMAN; "Werkzeuglänge beachten"; L\_ENGLISH; "Remember the tool length"; D16 -Aktiver udlæsning i NC-program

Indenfor Funktionen D16 fastlægger udlæsefilen, omfatter den udlæste tekst.

Styringen genererer udlæsefiler:

- ved Programende (G71),
- ved en Programafbrydelse (Tast NC-STOP)
- med kommando M\_CLOSE

Indgiv i D16-Funktion stien til kilden og stien til outputfilen.

Gå frem som følger:

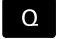

► Tryk Tasten **Q** 

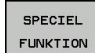

Tryk Softkey SPECIEL FUNKTION

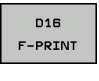

Tryk Softkey FN16 F-PRINT

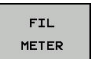

ENT

## ► Tryk Softkey **FIL METER**

- Vælg kilde, dvs. tekstfil, i hvilken udlæseformat er defineret
- Bekræft med tasten ENT ►
- Indlæs udlæsesti
#### Stiangivelse i D16-Funktion

Hvis De som stinavn for protokolfilen udelukkende angiver filnavnet, så gemmer styringen protokolfilen i biblioteket, i hvilket NC-programmet står med **D16**-funktionen.

Alternativt programmerer De fuldstændig den relativ sti:

- udgående fra mappen af den kaldte fil et mappeniveau for neden D16 P01 MASKE\MASKE1.A/ PROT\PROT1.TXT
- udgående fra mappen af den kaldte fil et mappeniveau fra oven og i en anden mappe D16 P01 MASKE\MASKE1.A/ PROT \PROT1.TXT

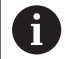

Betjenings- og programmeringsvejledning:

- Hvis De flere gange i programmet udlæser den samme fil, så tilføjer styringen indenfor målfilen den aktuelle udlæsning efter det forud angivne indhold.
- I D16-blok programmeres format-filen og protokolfilen altid med endelsen af filtypen.
- Endelsen af protokolfilen bestemmes af udlæsningen af filformat (f.eks. .TXT, .A, .XLS, .HTML).
- Når De anvender D16, så må filen ikke være UFT-8 koderet.
- Mange relevante og interessante informationer for en protokolfil får De med hjælp af funktionen D18, f.eks. nummer på sidst anvendte TastesystemCyklus.
   Yderligere informationer: "D18 – Læs Systemdata", Side 255

#### Indgiv kilde eller mål med Parameter

De kan angive kildefil og udlæsefil som Q-parameter eller QS-Parameter. Dertil definerer De i NC-program før den ønskede Parameter.

**Yderligere informationer:** "Anvis string-parameter", Side 264 For at styringen ved, at De arbejder med Q-Parameter, indgiv disse i **D16-**Funktion mit følgende Syntax:

| Indlæsni  | ng Funktion                                                                                                    |
|-----------|----------------------------------------------------------------------------------------------------|
| :'QS1'    | Sæt QS-Parameter med foranstående kolon og<br>mellem anførselstegn                                                                                                    |
| :'QL3'.tx | t Angiv målfil og hhv. endelse                                                                                                    |
| 1         | Når De vil udlæse en stiangivelse med QS-parameter<br>i en protokolfil, anvender De Funktionen <b>%RS</b> . Dette<br>garanterer, at styringen ikke opfatter speciel tegn som<br>formateringstegn. |

### Eksempel

#### N90 D16 P01 TNC:\MASKE\MASKE1.A/ TNC:\PROT1.TXT

Styringen genererer så filen PROT1.TXT: MÅLEPROTOKOL SKOVLHJUL-NØGLEPUNKT DATO: 15-07-2015 Klokken: 08:56:34 ANTAL MÅLEVÆRDIER : = 1 X1 = 149,360 Y1 = 25,509 Z1 = 37,000 Remember the tool length

### Udlæs meldinger på billedskærm

De kan også benytte funktionen **D16**, for at få tilfældige meldinger fra NC-programmet ud i et pop-up vindue på styringens billedskærm. Herved kan man på en enkel måde vise også længere hjælpetekster på et vilkårligt sted i NC-programmet, således at brugeren reagerer på dem. De kan også udlæse Q-parameterindhold, hvis protokol-beskrivelses-filen indeholder passende anvisninger

For at vise meldingen på styringsbilledskærmen, skal De indgive som udlæsesti **screen:** .

#### Eksempel

#### N90 D16 P01 TNC:\MASKE\MASKE1.A/SCREEN:

Skulle meldingen har flere linjer, end der er vist i pop-up vinduet, kan De med piltasten blade i pop-up vinduet.

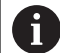

Hvis De flere gange i programmet udlæser den samme fil, så tilføjer styringen indenfor målfilen den aktuelle udlæsning efter det forud angivne indhold.

Når De vil overskrive forrige pop-up vindue, programmerer De funktionen **M\_CLOSE** eller **M\_TRUNCATE**.

## Luk pop-up vindue

De har følgende muligheder for at lukke pop-up vindue:

- Trykke tasten CE
- programstyret med udlæsesti sclr:

#### Eksempel

N90 D16 P01 TNC:\MASKE\MASKE1.A/SCLR:

#### Udlæs melding eksternt

Med funktionen **D16** kan De også gemme protokol-filer eksternt. Dertil skal De angiv navnet på målsti i **D16**-Funktion fuldstændigt.

#### Eksempel

#### N90 D16 P01 TNC:\MSK\MSK1.A / PC325:\LOG\PR01.TXT

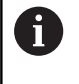

Hvis De flere gange i programmet udlæser den samme fil, så tilføjer styringen indenfor målfilen den aktuelle udlæsning efter det forud angivne indhold.

#### **Print melding**

De kan også benytte funktionen **D16**, for at få printet tilfældige meldinger på tilsluttet printer.

**Yderlig Information:** Brugerhåndbog Opsætning, teste NC-Programmer og afvikling

For at vise meldingen sendt til printer, skal De som navn på protokolfilen udelukkende indlæse **Print:\** og efterfølgende indlæse tilsvarende filnavn.

Styringen gemmer fil i sti **PRINTER:** indtil filen er printet.

#### Eksempel

N90 D16 P01 TNC:\MASKE\MASKE1.A/PRINTER:\DRUCK1

## D18 – Læs Systemdata

Med funktionen **D18** kan De læse systemdata og gemme dem i Qparametre. Valget af systemdata sker med et gruppe-nummer (ID-Nr.), et systemdatanummer og evt. med et index.

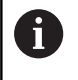

De læste værdier fra funktionen **D18** udlæser styringen altid uafhængig ad NC-Programmer **metrisk**.

Yderligere informationer: "Systemdaten", Side 372

Eksempel: Værdien af den aktive dim.faktor for Z-aksen henvises til Q25

N55 D18 Q25 ID210 NR4 IDX3\*

## D29 - overfør værdi til PLC

## ANVISNING

### Pas på kollisionsfare!

Ændring i PLC kan føre til uønskede forhold og graverende fejl, f.eks. at styringen ikke virker. Derfor at tilgangen til PLC beskyttet af Password. Med FN-funktioner tilbyder HEIDENHAIN, Deres maskinproducent og tredje leverandør muligheden, at kommunikerer med PLC fra et NC-program. Anvendelsen ved en maskinbruger eller NC-programmør kan ikke anbefales. Under afvikling af funktionen og efterfølgende bearbejdning, kan der opstå kollisionsfare!

- Anvend udelukkende funktionen i overensstemmelse med maskinfabrikanten eller trediemandstilbyder
- Bemærk dokumentation fra HEIDENHAIN, maskinproducenter og tredjeudbyder

Med funktionen **D19** kan De overføre indtil to talværdier eller Qparametre til PLC`en.

## D20: - NC og PLC synkronisering

## ANVISNING

#### Pas på kollisionsfare!

Ændring i PLC kan føre til uønskede forhold og graverende fejl, f.eks. at styringen ikke virker. Derfor at tilgangen til PLC beskyttet af Password. Med FN-funktioner tilbyder HEIDENHAIN, Deres maskinproducent og tredje leverandør muligheden, at kommunikerer med PLC fra et NC-program. Anvendelsen ved en maskinbruger eller NC-programmør kan ikke anbefales. Under afvikling af funktionen og efterfølgende bearbejdning, kan der opstå kollisionsfare!

- Anvend udelukkende funktionen i overensstemmelse med maskinfabrikanten eller trediemandstilbyder
- Bemærk dokumentation fra HEIDENHAIN, maskinproducenter og tredjeudbyder

Med funktionen **D20** kan De under programafviklingen gennemføre en synkronisering mellem NC og PLC. NC´en standser afviklingen, indtil betingelsen er opfyldt, som De har programmeret i **D20-**blokken.

Funktionen **SYNC** kan De altid anvende, når De f.eks. med **D18** læser systemdata, som kræves for en synkronisering i real tid. Styringen standser så forudregningen og udfører så først den følgende NC-blok, når også NC-programmet faktisk har nået denne NC-blok

# Eksempel: Standse intern forudregning, læse den aktuelle position i X-aksen

N32 D20 SYNC N33 D18 Q1 ID270 NR1 IDX1\*

## D29 - overfør værdi til PLC

## ANVISNING

## Pas på kollisionsfare!

Ændring i PLC kan føre til uønskede forhold og graverende fejl, f.eks. at styringen ikke virker. Derfor at tilgangen til PLC beskyttet af Password. Med FN-funktioner tilbyder HEIDENHAIN, Deres maskinproducent og tredje leverandør muligheden, at kommunikerer med PLC fra et NC-program. Anvendelsen ved en maskinbruger eller NC-programmør kan ikke anbefales. Under afvikling af funktionen og efterfølgende bearbejdning, kan der opstå kollisionsfare!

- Anvend udelukkende funktionen i overensstemmelse med maskinfabrikanten eller trediemandstilbyder
- Bemærk dokumentation fra HEIDENHAIN, maskinproducenter og tredjeudbyder

Med funktionen **D29** kan De overføre indtil otte talværdier eller Qparametre til PLC`en.

## D37 - EXPORT

## ANVISNING

## Pas på kollisionsfare!

Ændring i PLC kan føre til uønskede forhold og graverende fejl, f.eks. at styringen ikke virker. Derfor at tilgangen til PLC beskyttet af Password. Med FN-funktioner tilbyder HEIDENHAIN, Deres maskinproducent og tredje leverandør muligheden, at kommunikerer med PLC fra et NC-program. Anvendelsen ved en maskinbruger eller NC-programmør kan ikke anbefales. Under afvikling af funktionen og efterfølgende bearbejdning, kan der opstå kollisionsfare!

- Anvend udelukkende funktionen i overensstemmelse med maskinfabrikanten eller trediemandstilbyder
- Bemærk dokumentation fra HEIDENHAIN, maskinproducenter og tredjeudbyder

Funktionen **D37** behøver De, når De fremstiller egne Cyklus og skal integrere dem i styringen.

## D38 – Send informationen fra NC-Program

Med funktionen **D38** kan De udlæse fra NC-Program tekst og Qparameter-værdier skrive i Logbog og sende til en DNC-anvendelse.

**Yderligere informationer:** "D16 - Formateret udlæsning af tekster og Q-parameter-værdier", Side 249

Dataoverførslen sker over et konventionelt TCP/IP-Computernetværk.

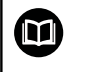

Yderligere informationer finder De i håndbog Remo Tool SDK.

## Eksempel

Dokumenter værdi fra Q1 og Q23 i Logbog.

D38\* /"Q-Parameter Q1: %f Q23: %f" P02 +Q1 P02 +Q23\*

## 9.9 Indlæse formel direkte

## Indlæsning af formel

De kan indgive matematiske formler, som indeholder flere regneoperationer, med Softkey direkte i NC-Programm .

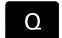

► Vælg Q-parameter-funktioner

FORMEL

Tryk Softkey FORMEL

VælgQ, QL oder QR

Styringen viser følgende softkeys i flere lister:

| Softkey | Link-funktion                                                                                                    |
|---------|----------------------------------------------------------------------------------------------------|
| +       | <b>Addition</b><br>f. eks. <b>Q10 = Q1 + Q5</b>                                                                                                    |
| -       | <b>Subtraktion</b><br>f. eks. <b>Q25 = Q7 - Q108</b>                                                                                                    |
| *       | Multiplikation<br>f. eks. Q12 = 5 * Q5                                                                                                    |
| /       | <b>Division</b><br>f. eks. <b>Q25 = Q1 / Q2</b>                                                                                                    |
| C       | <b>klamme om</b><br>f. eks. <b>Q12 = Q1 * (Q2 + Q3)</b>                                                                                                 |
| >       | Klamme til<br>f. eks. Q12 = Q1 * (Q2 + Q3)                                                                                                    |
| SQ      | kvadreret værdi (engl. square)<br>f.eks. Q15 = SQ 5                                                                                                    |
| SQRT    | Roduddragning (engl. square root)<br>f. eks. Q22 = SQRT 25                                                                                              |
| SIN     | Sinus til en vinkel<br>f. eks. Q44 = SIN 45                                                                                                    |
| cos     | Cosinus til en vinkel<br>f. eks. Q45 = COS 45                                                                                                    |
| TAN     | Tangens til en vinkel<br>f. eks. Q46 = TAN 45                                                                                                    |
| ASIN    | <b>Ark-Sinus</b><br>Omvendt funktion af Sinus; vinklen bestemmes ud<br>fra forholdet modkatete/hypotenuse<br>f.eks. <b>Q10 = ASIN 0,75</b>              |
| ACOS    | <b>Arkus-Cosinus</b><br>Omvendt funktion af Cosinus; vinklen bestemmes<br>ud fra forholdet tilstødene katete/hypotenuse<br>f.eks. <b>Q11 = ACOS Q40</b> |

| Softkey | Link-funktion                                                                                                    |
|---------|----------------------------------------------------------------------------------------------------|
| ATAN    | <b>Arkus-Tangens</b><br>Omvendt funktion af tangens; vinklen bestemmes<br>ud fra forholdet modkatete/tilstødende katete<br>f.eks. <b>Q12 = ATAN Q50</b>                          |
| ^       | Værdi i potens<br>f. eks. Q15 = 3^3                                                                                                    |
| PI      | <b>Konstant PI (3,14159)</b><br>f.eks. <b>Q15 = PI</b>                                                                                                    |
| LN      | <b>Naturlig logaritme (LN) til en talrække</b><br>Basistal 2,7183<br>f.eks. <b>Q15 = LN Q11</b>                                                                                  |
| LOG     | <b>Beregne logaritmen til et tal, basistal 10</b><br>f. eks. <b>Q33 = LOG Q22</b>                                                                                                |
| EXP     | Exponentialfunktion, 2,7183 i n<br>f. eks. Q1 = EXP Q12                                                                                                    |
| NEG     | Negation af værdier (multiplicere med -1)<br>f.eks. Q2 = NEG Q1                                                                                                    |
| INT     | Afskære cifre efter komma                                                                                                    |
|         | Integrer-tal<br>f.eks. <b>Q3 = INT Q42</b>                                                                                                    |
| ABS     | Absolutværdi for en talrække<br>f. eks. Q4 = ABS Q22                                                                                                    |
| FRAC    | <b>Afskære cifre før et komma</b><br>Fraktionering<br>f.eks. <b>Q5 = FRAC Q23</b>                                                                                                |
| SGN     | Kontrollere fortegn for et tal<br>f. eks. Q12 = SGN Q50<br>Når returværdi Q12 = 0, dann Q50 = 0<br>Når returværdi Q12 = 1, dann Q50 > 0<br>Når returværdi Q12 = -1, dann Q50 < 0 |
| *       | <b>Beregne moduloværdi (divisionsrest)</b><br>f. eks. <b>Q12 = 400 % 360</b> resultat: Q12 = 40                                                                                  |
| 0       | Funktion <b>INT</b> afrunder ikke, men skærer kun<br>decimalerne.<br><b>Yderligere informationer:</b> "Eksempel: værdi afrunding",<br>Side 281                                   |

## Regneregler

For programmering af matematiske formler gælder følgende regler:

#### Punkt- før stregregning Eksempel

12 Q1 = 5 \* 3 + 2 \* 10 = 35

- 1 Regneskridt 5 \* 3 = 15
- 2 Regneskridt 2 \* 10 = 20
- 3 Regneskridt 15 + 20 = 35

#### eller

#### Eksempel

13 Q2 = SQ 10 - 3<sup>3</sup> = 73

- 1 Regneskridt 10 kvadrering = 100
- 2 Regneskridt 3 opløft til 3 potens = 27
- 3 Regneskridt 100 27 = 73

#### Fordelingslov

Sæt fordelingen ved parantesregning a \* (b + c) = a \* b + a \* c

## Indlæse eksempel

Vinkel beregning med arctan som modstående katete (Q12) og nabo katete (Q13); Resultat Q25 anvises:

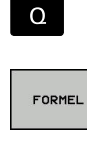

FORMEL ,eller benyt hurtigindstigning

► Vælg formel-indlæsning: Tryk tasten **Q** og Softkey

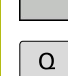

Tryk tasten Q på det Alpha-tastatur

## PARAMETER-NR. FOR RESULTAT?

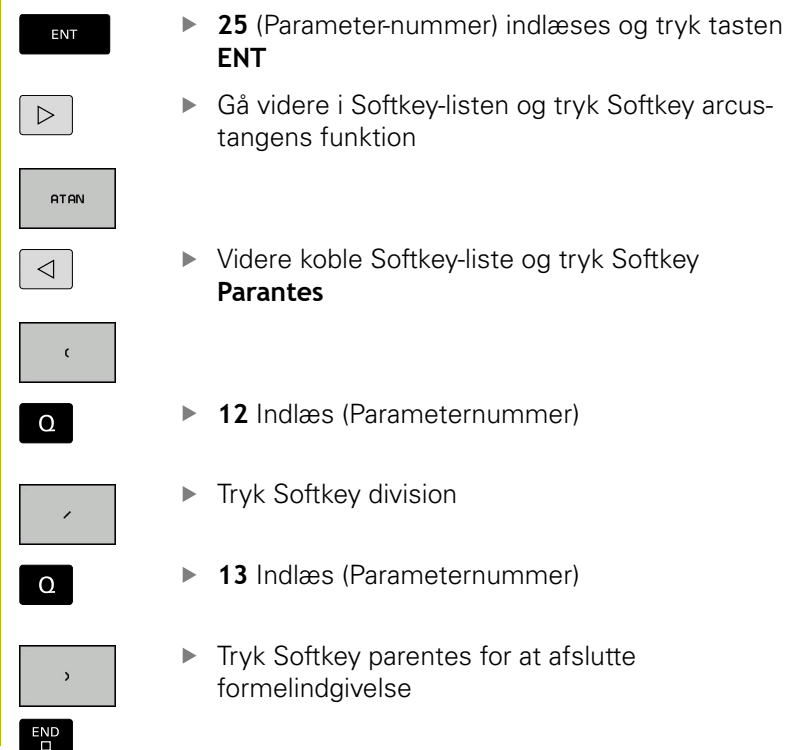

Tryk Softkey division

- 13 Indlæs (Parameternummer)
- Tryk Softkey parentes for at afslutte formelindgivelse

Eksempel

N10 Q25 = ATAN (Q12/Q13)

С α •

b

а

## 9.10 String-Parameter

## Funktioner for stringforarbejdning

Stringbearjdning (eng. string = tegnkæde) med **QS**-parameter kan De anvende, for at fremstille variable tegnkæder. Sådanne tegnkæder kan De f.eks. udlæse med funktionen **D16**, for at fremstille variable protokoller.

En string-parameter kan De tildele en tegnkæde (bogstaver, tal, specialtegn, styretegn og tomme tegn)med en længde på indtil 255 tegn. De tildelte hhv.indlæste værdier kan De med de efterfølgende beskrevne funktioner videre forarbejde og kontrollere. Som ved Q-parameter-programmeringen står ialt 2000 QS-parameter til rådighed.

Yderligere informationer: "Princip og funktionsoversigt", Side 230

I Q-parameter-funktionerne **STRING FORMEL** og **FORMEL** er forskellige funktioner indeholdt for forarbejdningen af stringparameter.

| Softkey | Funktionen for STRING FORMEL                                                                        | Side       |
|---------|----------------------------------------------------------------------------------------------------|------------|
| STRING  | Tildele string-parametre                                                                            | 264        |
| CFGREAD | Udlæse maskin-parameter                                                                             | 272        |
|         | Sammenkæde string-parametre                                                                         | 264        |
| TOCHAR  | Forvandle en numerisk værdi til en string-<br>parameter                                             | 265        |
| SUBSTR  | Kopiere en delstring fra en String-<br>parameter                                                    | 266        |
| SYSSTR  | Læs systemdata                                                                                      | 267        |
| Softkey | String-funktioner i Formel-funktionen                                                               | Side       |
| TONUMB  | Konvertere en String-parameter til en<br>numerisk værdi                                             | 268        |
| INSTR   | Teste en string-parameter                                                                           | 269        |
| STRLEN  | Fremskaffe længden af en string-<br>parameter                                                       | 270        |
| STRCOMP | Sammenligne alfabetisk rækkefølge                                                                   | 271        |
| 6       | Når De anvender funktionen <b>STRING FORMEL</b> ,<br>resultatet af den gennemførte regneoperation a | er<br>Itid |

numerisk værdi.

en string. Når De anvender funktionen **FORMEL**, er resultatet af den gennemførte regneoperation altid en

## Anvis string-parameter

Før De anvender String-variable, skal De først anvise variablen. Hertil anvender De kommandoen **DECLARE STRING**.

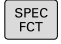

Tryk tasten SPEC FCT

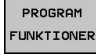

Tryk softkey PROGRAM FUNKTIONER

Tryk softkey STRING FUNKTIONER

STRING FUNKTIONER DECLARE

STRING

Tryk softkey DECLARE STRING

Eksempel

| N30 DECLARE STRING OS10 = "Empe" |  |
|----------------------------------|--|
| NJU DECLARE STRING QSTU - EIIIIE |  |

## String-parametersammenkæde

Med sammenkædningsoperatoren (string-parameter || stringparameter) kan De forbinde flere string-parametre med hinanden.

SPEC FCT Tryk tasten SPEC FCT

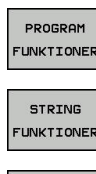

ENT

Tryk softkey STRING FUNKTIONER

Tryk softkey **PROGRAM FUNKTIONER** 

- STRING-
- Tryk softkey STRING FORMEL
  - Indlæs nummeret på String-parameteren, i hvilken styringen skal gemme den sammenkædede String, bekræft med tasten ENT
  - Indlæs nummeret på String-parameteren, i hvilken den første delstring er gemt, bekræft med tasten ENT
  - > Styringen viser sammenkædningssymbol || .
  - Bekræft med tasten ENT
  - Indlæs nummeret på String-parameteren, i hvilken den anden delstring er gemt, bekræft med tasten ENT
  - Gentag forløbet, indtil De har valgt alle delstrings der skal sammenkædes, afslut med tasten END

# Eksempel: QS10 skal indeholde den komplette tekst fra QS12, QS13 og QS14

#### N37 QS10 = QS12 || QS13 || QS14

Parameter indhold:

- QS12: Emne
- QS13: Status:
- QS14: Skrot
- QS10: Emne status: Udvalg

### Forvandle en numerisk værdi til en string-parameter

Med funktionen **TOCHAR** konverterer styringen en numerisk værdi til en String-parameter. På denne måde kan De sammenkæde talværdier med stringvariable.

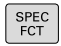

Indblænde softkey-liste med specialfunktioner

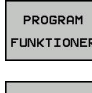

- Åben funktionsmenu
- STRING FUNKTIONER
- Tryk softkey String-funktion

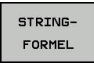

TOCHAR

Tryk softkey STRING FORMEL

- Vælg funktionen for ændring af en numerisk værdi til en string-parameter
- Indlæs tal eller ønskede Q-parametre, som styringen skal konvertere, bekræft med tasten ENT
- Hvis ønsket indlæses antallet af pladser efter kommaet, som styringen skal konvertere, bekræft med tasten ENT
- Luk parentesudtryk med tasten ENT og afslut indlæsningen med tasten END

# Eksempel: Konvertere parameter Q50 til string-parameter QS11, anvend 3 decimalpladser

N37 QS11 = TOCHAR ( DAT+Q50 DECIMALS3 )

## Kopiere en delstring fra en String-parameter

Med funktionen **SUBSTR** kan De fra en string-parameter udkopiere et definerbart område .

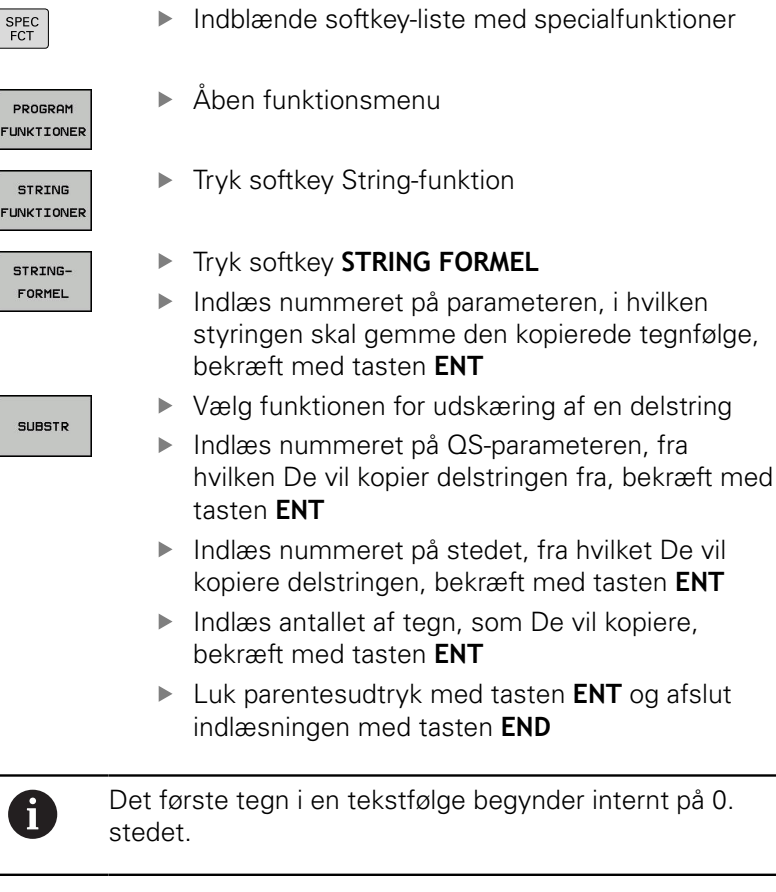

Eksempel: Fra string-parameter QS10 bliver fra det tredie sted (BEG2) en fire tegn lang delstring (LEN4) læst

N37 QS13 = SUBSTR ( SRC\_QS10 BEG2 LEN4 )

## Læs Systemdata

Med funktionen **SYSSTR** kan De læse systemdata og gemme dem i String-parametre. Valget af systemdatum sker med et gruppenummer (ID) og evt. et nummer.

Indlæsning fra IDX og DAT er ikke nødvendigt.

| Gruppe-navn, ID-Nr.                          | Nummer | Betydning                                                                                                    |  |
|----------------------------------------------|--------|----------------------------------------------------------------------------------------------------|--|
| Programinformation, 10010                    | 1      | Sti for aktuelle hovedprogrammer eller Paletteprogram-<br>mer                                                                                                    |  |
|                                              | 2      | Sti til NC-programmet, der er synligt i blokvisning                                                                                                    |  |
|                                              | 3      | Sti til med CYCL DEF G39 PGM CALL valgte Cyklus                                                                                                    |  |
|                                              | 10     | Sti til med <b>%:PGM</b> valgte NC-Programmer                                                                                                    |  |
| Kanaldata, 10025                             | 1      | Kanalnavn                                                                                                    |  |
| l værktøjskald programmerede<br>værdi, 10060 | 1      | Værktøjsnavn                                                                                                    |  |
| Aktuelle systemtid, 10321                    | 1 - 16 | <ul> <li>1: DD.MM.YYYY hh:mm:ss</li> <li>2 og 16: DD.MM.YYYY hh:mm</li> <li>3: DD.MM.YY hh:mm</li> <li>4: YYYY-MM-DD hh:mm:ss</li> <li>5 og 6: YYYY-MM-DD hh:mm</li> <li>7: YY-MM-DD hh:mm</li> <li>8 og 9: DD.MM.YYYY</li> <li>10: DD.MM.YYY</li> <li>10: DD.MM.YY</li> <li>11: YYYY-MM-DD</li> <li>12: YY-MM-DD</li> <li>13 og 14: hh:mm:ss</li> <li>15: hh:mm</li> </ul> |  |
| Data for tastesystemet, 10350                | 50     | Tastertype af det aktivt tastesystem TS                                                                                                    |  |
|                                              | 70     | Tastertype af det aktivt tastesystem TT                                                                                                    |  |
|                                              | 73     | Keynavn for det aktive tastesystem fra MP activeTT                                                                                                    |  |
|                                              | 2      | Sti til den aktuelt valgte palettetabel                                                                                                    |  |
| NC-Softwarestand, 10630                      | 10     | Version af NC-Softwarestabd                                                                                                    |  |
| Værktøjsdata, 10950                          | 1      | Værktøjsnavn                                                                                                    |  |
|                                              | 2      | DOC-indlæsning for værktøjet                                                                                                    |  |
|                                              | 4      | Værktøjsholderkinematik                                                                                                    |  |

## Konvertere en String-parameter til en numerisk værdi

Funktionen **TONUMB** konverterer en string-parameter til en numerisk værdi. Værdien der skal forvandles skal kun bestå af talværdier.

| 0               | QS-parameteren der skal konverteres må kun indeholde<br>én talværdi, ellers afgiver styringen en fejlmelding.                          |
|-----------------|----------------------------------------------------------------------------------------------------|
| Q               | <ul> <li>Vælg Q-parameter-funktioner</li> </ul>                                                                                        |
| FORMEL          | Tryk Softkey FORMEL                                                                                                    |
| FURNEL          | <ul> <li>Indlæs nummeret på parameteren, i hvilken<br/>styringen skal gemme den numeriske værdi,<br/>bekræft med tasten ENT</li> </ul> |
| $\triangleleft$ | <ul> <li>Omskifte softkey-liste</li> </ul>                                                                                             |
| TONUMB          | <ul> <li>Vælg funktionen for forvandling af en string-<br/>parameter til en numerisk værdi</li> </ul>                                  |
|                 | <ul> <li>Indlæs nummeret på QS-parameteren, som<br/>styringen skal konvertere, bekræft med tasten<br/>ENT</li> </ul>                   |
|                 | Luk parentesudtryk med tasten ENT og afslut<br>indlæsningen med tasten END                                                             |
| Fksemn          | el <sup>.</sup> Forvandle en String-parameter OS11 til en numerisk                                                                     |

# Eksempel: Forvandle en String-parameter QS11 til en numerisk parameter Q82

N37 Q82 = TONUMB (SRC\_QS11)

I

### Kontroller en string-parameter

Med funktionen **INSTR** kan De teste, om hhv. hvor en stringparameter er indeholdt i en anden string-parameter.

Vælg Q-parameter-funktioner

| 0      |
|--------|
|        |
| FORMEL |

Tryk Softkey FORMEL

- Indlæs nummeret på Q-parameteren for resultat og bekræft med tasten ENT
- Styringen gemmer i parameter stedet, hvor teksten der skal søges begynder.
- $\triangleleft$

INSTR

i

- Omskifte softkey-liste
- Vælg funktionen for test af en string-parameter
- Indlæs nummeret på QS-parameteren, i hvilken teksten der søges er gemt, bekræft med tasten ENT
- Indlæs nummeret på QS-parameteren, som styringen skal gennemsøge, bekræft med tasten ENT
- Indlæs nummeret på stedet, fra hvilket styringen skal søge delstringen, bekræft med tasten ENT
- Luk parentesudtryk med tasten ENT og afslut indlæsningen med tasten END
- Det første tegn i en tekstfølge begynder internt på 0. stedet.
- Hvis styringen ikke finder delstringen der søges efter, så gemmer den totallængden af string en der gennemsøges (tællingen begynder her med 1) i resultatparameteren

Optræder delstringen der søges efter flere gange, så leverer styringen det første sted tilbage, der hvor Den finder delstringen.

Eksempel: QS10 gennemsøger på den i parameter QS13 gemte tekst. Begynd søgning fra det tredie sted

N37 Q50 = INSTR ( SRC\_QS10 SEA\_QS13 BEG2 )

## Bestem længden af en string-parameter

Funktionen STRLEN giver længden af teksten, der er gemt i en valgbar string-parameter.

| Q      | <ul> <li>Vælg Q-parameterfunktion</li> </ul>                                                                                                    |
|--------|----------------------------------------------------------------------------------------------------|
| FORMEL | <ul> <li>Tryk Softkey FORMEL</li> <li>Indlæs nummeret på Q-parameteren, i hvilken<br/>styringen skal gemme den fremskaffede<br/>stringlængde, bekræft med tasten ENT</li> </ul> |
|        | <ul> <li>Omskifte softkey-liste</li> </ul>                                                                                                    |
| STRLEN | <ul> <li>Vælg funktionen for fremskaffelse af<br/>tekstlængden på en string-parameter</li> </ul>                                                                                |
|        | <ul> <li>Indlæs nummeret på QS-parameteren, fra<br/>hvilken styringen skal fremskaffe længden,<br/>bekræft med tasten ENT</li> </ul>                                            |
|        | Luk parentesudtryk med tasten ENT og afslut<br>indlæsningen med tasten END                                                                                                    |

### Eksempel: Fremskaffe længden af QS15

### N37 Q52 = STRLEN (SRC\_QS15)

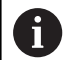

Når den valgte String-Parameter ikke er defineret, leverer styringen resultatet -1.

## Sammenligne alfabetisk rækkefølge

Med funktionen STRCOMP kan De sammenligne den alfabetiske rækkefølge af string-parametre.

| Q    | ļ  |
|------|----|
|      |    |
| FORI | ٩E |

►

- Vælg Q-parameterfunktion
- Tryk Softkey FORMEL Indlæs nummer på Q-parameteren, i hvilken styringen skal gemme sammenligningsresultatet, bekræft med tasten ENT
- $\triangleleft$
- Omskifte softkey-liste

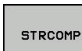

i

- Vælg funktionen for sammenligning af stringparametre
- Indlæs nummeret på den første QS-parametre, som styringen skal sammenligne, bekræft med tasten ENT
- Indlæs nummeret på den anden QS-parametre, som styringen skal sammenligne, bekræft med tasten ENT
- Luk parentesudtryk med tasten ENT og afslut indlæsningen med tasten END

Styringen giver følgende resultat tilbage:

- **0**: De sammenlignede QS-parameter er identisk
- -1: Den første QS-parameter ligger alfabetisk før den anden QS-parameter
- **+1**: Der første QS-parameter ligger alfabetisk **efter** den anden QS-parameter

### Eksempel: Sammenligne den alfabetiske rækkefølge af QS12 og QS14

N37 Q52 = STRCOMP (SRC\_QS12 SEA\_QS14)

## Læs Maskinparameter

Med der Funktion **CFGREAD** kan De udlæse styringens maskinparametre som numeriske værdier eller som strings. De læste værdier bliver altid udgivet metrisk.

For at kunne læse en maskin-parameter, skal De bestemme parameternavnet, parameter-objekt og hvis tilstede gruppennavne og index i konfigurations-editoren i styringen:

| Symbol                        | Туре                                                                                                    | Betydning                                                                                                    | Eksempel          |
|-------------------------------|----------------------------------------------------------------------------------------------------|----------------------------------------------------------------------------------------------------|-------------------|
| ₽ <mark>₿</mark>              | Кеу                                                                                                    | Gruppenavnet på maskin-parameteren<br>(hvis tilstede)                                                                        | CH_NC             |
| ₽ <mark>₽</mark>              | Entitet                                                                                                    | Parameter-objekt (navnet begynder med <b>Cfg</b> )                                                                           | CfgGeoCycle       |
|                               | Attribut                                                                                                    | Navnet på maskin-parameteren                                                                                                 | displaySpindleErr |
| ⊕ <mark>©</mark> ]            | <b>Index</b> Listeindex på maskin-parameteren (hvis tilstede)                                                |                                                                                                    | [0]               |
| 0                             | Når De befinder Dem i ko<br>bruger-parametre, kan De<br>eksisterende parameter.<br>bliver parameteren vist m | onfigurations-editoren for<br>e ændre fremstillingen af den<br>Med standard-indstillingen<br>ned korte, forklarende tekster. |                   |
|                               | Yderlig Information: Bru<br>NC-Programmer og afvik                                                           |                                                                                                    |                   |
| Før De k<br>CFGREA<br>enhed o | an efterspørge en maskin-<br><b>D</b> , skal De altid definere ei<br>g kode.                                 | parameter med funktionen<br>n QS-parameter med attribut,                                                                     |                   |

Følgende parametre bliver i dialogen med funktionen CFGREAD forespurgt:

- **KEY\_QS**: Gruppenavn (kode for maskin-parameteren
- **TAG\_QS**: Objektnavn (entitet) for maskin-parameteren
- ATR\_QS: Navnet (attribut) på maskin-parameteren
- **IDX**: Index for maskin-parameteren

#### Læse string for en maskin-parameter

Gem indholdet af en maskin-parameter som string i en QSparameter:

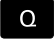

► Tryk Tasten **Q** 

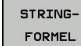

- Tryk softkey STRING FORMEL
- Indlæs nummeret på string-parameteren, i hvilken styringen skal gemme maskinparameteren
- Bekræft med tasten ENT
- Vælg funktion CFGREAD
- Indlæs nummeret på string-parameteren for key, enhed og attribut
- Bekræft med tasten ENT
- Indlæs nummeret for index eller overspring dialogen med NO ENT
- Luk parentes med tasten ENT
- Afslut indlæsning med tasten END

#### Eksempel: Læse aksebetegnelse for den fjerde akse som string

#### Parametereindstilling i konfig-editor

DisplaySettings CfgDisplayData axisDisplayOrder [0] til [5]

#### Eksempel

| 14 QS11 = ""                                           | Anvise string-parameter for kode           |
|--------------------------------------------------------|--------------------------------------------|
| 15 QS12 = "CfgDisplaydata"                             | Anvise string-parameter for entitet        |
| 16 QS13 = "axisDisplay"                                | Anvise string-parameter for parameter navn |
| 17 QS1 =<br>CFGREAD( KEY_QS11 TAG_QS12 ATR_QS13 IDX3 ) | Udlæse maskin-parameter                    |

### Læse talværdi for en maskin-parameter

Gem værdien for en maskin-parameter som numerisk værdi i en Q-parameter:

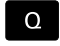

Vælg Q-parameterfunktion

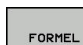

Tryk Softkey FORMEL

- Indlæs nummeret på Q-parameteren, i hvilken styringen skal gemme maskin-parameteren
- Bekræft med tasten **ENT**
- Vælg funktion CFGREAD
- Indlæs nummeret på string-parameteren for key, enhed og attribut
- Bekræft med tasten ENT
- Indlæs nummeret for index eller overspring dialogen med NO ENT
- ► Luk parentes med tasten ENT
- Afslut indlæsning med tasten END

#### Eksempel: Læs overlapningsfaktor som Q-parameter

#### Parametereindstilling i konfig-editor

ChannelSettings

CH\_NC

CfgGeoCycle

pocketOverlap

#### Eksempel

| N10 QS11 = "CH_NC"                              | Anvise string-parameter for kode           |
|-------------------------------------------------|--------------------------------------------|
| N20 QS12 = "CfgGeoCycle"                        | Anvise string-parameter for entitet        |
| N30 QS13 = "pocketOverlap"                      | Anvise string-parameter for parameter navn |
| N40 Q50 = CFGREAD( KEY_QS11 TAG_QS12 ATR_QS13 ) | Udlæse maskin-parameter                    |

## 9.11 Standard Q-parameter

Q-parametrene Q100 til Q199 er optaget af styringen med værdier. Q-parametrene bliver anvist:

- Værdier fra PLC'en
- Angivelser om værktøj og spindel
- Angivesler om driftstilstand
- Måleresultater fra tastesystemCyklus osv.

Styringen gemmer standard Q-parametre Q108, Q114 og Q115 - Q117 i den gældende måleenhed for det aktuelle NC-Program .

## ANVISNING

#### Pas på kollisionsfare!

HEIDENHAIN-Cyklus, Maskinproducentcyklus og tredjeleverandørfunktion anvender Q-Parameter. Yderlig kan De programmerer indenfor NC-Programmer Q-Parameter . Når der ved anvendelse af Q-Parameter ikke udelukkende anvendes anbefalede Q-Parameterområde kan dette fører til overlapninger (vekselvirkning) og dermed uønskede forhold. Under bearbejdning kan der opstå kollisionsfare!

- Anvend udelukkende de af HEIDENHAIN anbefalede Q-Parameterområder
- Bemærk dokumentation fra HEIDENHAIN, maskinproducenter og tredjeudbyder
- Kontroller afvikling ved hjælp af grafisk simulation

Forud tildelte Q-parametre (QS-parameter) mellem **Q100** og **Q199** (**QS100** og **QS199**) må ikke anvendes som regneparameter i NC-program.

## Værdier fra PLC'en: Q100 til Q107

Styringen bruger parametrene Q100 til Q107, til at overføre værdier fra PLC'en til et NC-program.

## Aktiv værktøjs-radius: Q108

Den aktive værdi af værktøjs-radius bliver anvist Q108. Q108 sammensættes af:

- Værktøjs-radius R (værktøjs-tabel eller G99-blok)
- Delta-værdi DR fra værktøjs-tabellen
- Delta-værdi DR fra **T**-blokken

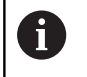

i

Styringen gemmer den aktive værktøjs-radius også efter en strømafbrydelse.

## Værktøjsakse: Q109

Værdien af parameters Q109 er afhængig af den aktuelle værktøjsakse:

| Værktøjsakse                 | Parameterværdi |
|------------------------------|----------------|
| Ingen værktøjsakse defineret | Q109 = -1      |
| X-akse                       | Q109 = 0       |
| Y-akse                       | Q109 = 1       |
| Z-akse                       | Q109 = 2       |
| U-akse                       | Q109 = 6       |
| V-akse                       | Q109 = 7       |
| W-akse                       | Q109 = 8       |

## Spindeltilstand: Q110

Værdien af parameter Q110 er afhængig af den sidst programmerede M-funktion for spindelen:

| M-funktion                      | Parameterværdi |
|---------------------------------|----------------|
| Ingen spindeltilstand defineret | Q110 = -1      |
| M3: Spindel IND, medurs         | Q110 = 0       |
| M4: Spindel IND, modurs         | Q110 = 1       |
| M5 efter M3                     | Q110 = 2       |
| M5 efter M4                     | Q110 = 3       |

## Kølemiddelforsyning: Q111

| M-funktion         | Parameterværdi |
|--------------------|----------------|
| M8: Kølemiddel IND | Q111 = 1       |
| M9: Kølemiddel UD  | Q111 = 0       |

## **Overlapningsfaktor: Q112**

Styringen anviser Q112 overlapningsfaktoren ved lommefræsning.

## Målangivelser i NC-Program: Q113

Værdien af Parameter Q113 afhænger ved sammenkædninger med % af NC-Program målangivelser, der som det første kalder andet NC-Program .

| Målangivelser for hovedprogram | Parameterværdi |
|--------------------------------|----------------|
| Metrisk system (mm)            | Q113 = 0       |
| Tomme-system (inch)            | Q113 = 1       |

## Værktøjslængde: Q114

Den aktuelle værdi af værktøjs-længden bliver anvist Q114.

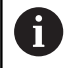

Styringen gemmer den aktive værktøjs-længde også efter en strømafbrydelse.

## Koordinater efter tastning under programafvikling

Parameter Q115 til Q119 indeholder efter en programmeret måling med 3D-tastesystemet koordinaterne for spindelpositionen på taste-tidspunktet. Koordinaterne henfører sig til det henf.punkt, der er aktiv i **MANUEL DRIFT**.

Der tages ikke hensyn til længden af taststiften og radius af tastkuglen for disse koordinater.

| Koordinatakse              | Parameterværdi |
|----------------------------|----------------|
| X-akse                     | Q115           |
| Y-akse                     | Q116           |
| Z-akse                     | Q117           |
| IV. akse<br>Maskinafhængig | Q118           |
| V. akse<br>Maskinafhængig  | Q119           |

## Akt.-nom. værdi-afvigelse ved automatisk værktøjsopmåling f.eks. med TT 160

| AktSoll-afvigelse | Parameterværdi |
|-------------------|----------------|
| Værktøjslængde    | Q115           |
| Værktøjsradius    | Q116           |

## Transformation af bearbejdningsplanet med emnevinklen: Koordinater beregnet af styringen for drejeaksen

| Koordinater | Parameterværdi |
|-------------|----------------|
| A-akse      | Q120           |
| B-akse      | Q121           |
| C-akse      | Q122           |

## Måleresultater fra Tastesystemcyklus

Yderlig Information: Brugerhåndbog Cyklusprogrammering

| Parametre | Målte Aktværdi                         |
|-----------|----------------------------------------|
| Q150      | Vinkel af en retlinie                  |
| Q151      | Midten af hovedaksen                   |
| Q152      | Midten af sideaksen                    |
| Q153      | Diameter                               |
| Q154      | Lommens længde                         |
| Q155      | Lommens bredde                         |
| Q156      | Længden i den i cyklus valgte akse     |
| Q157      | Midteraksens placering                 |
| Q158      | Vinkel for A-akse                      |
| Q159      | Vinkel for B-akse                      |
| Q160      | Koordinater i den i cyklus valgte akse |
| Parametre | Beregnede afvigelse                    |
| Q161      | Midten af hovedaksen                   |
| Q162      | Midten af sideaksen                    |
| Q163      | Diameter                               |
| Q164      | Lommens længde                         |
| Q165      | Lommens bredde                         |
| Q166      | Målte længde                           |
| Q167      | Midteraksens placering                 |
| Parametre | Fremskaffede rumvinkel                 |
| Q170      | Drejning om A-aksen                    |
| Q171      | Drejning om B-aksen                    |
| Q172      | Drejning om C-aksen                    |
| Parametre | Emnestatus                             |
| Q180      | God                                    |
| Q181      | Efterbearbejdning                      |
| Q182      | Skrottes                               |
| Parametre | Værktøjs-opmåling med BLUM-laser       |
| Q190      | Reserveret                             |
| Q191      | Reserveret                             |
| Q192      | Reserveret                             |
| Q193      | Reserveret                             |

| Parametre           | Reserveret for intern anvendelse                  |
|---------------------|---------------------------------------------------|
| Q195                | Mærker for cykler                                 |
| Q196                | Mærker for cykler                                 |
| Q197                | Mærker for cykler (bearbejdningsbilleder)         |
| Q198                | Nummeret på den sidst aktive målecyklus           |
| Parameter-<br>værdi | Status værktøjs-opmåling med TT                   |
| Q199 = 0.0          | Værktøjet indenfor tolerancen                     |
| Q199 = 1.0          | Værktøjet er slidt (LTOL/RTOL overskredet)        |
| Q199 = 2.0          | Værktøj er brækket (LBREAK/RBREAK<br>overskredet) |
| Måleresultat        | er fra Tastesystemcyklus 14xx                     |
| Parametre           | Målte Aktværdi                                    |
| Q950                | 1 Position af hovedaksen                          |
| Q951                | 1 Position af sideaksen                           |
| Q952                | 1 Position af værktøjsaksen                       |
| Q953                | 2 Position af hovedaksen                          |
| Q954                | 2 Position af sideaksen                           |
| Q955                | 2 Position af værktøjsaksen                       |
|                     |                                                   |

| 2001      |                                                |
|-----------|------------------------------------------------|
| Q955      | 2 Position af værktøjsaksen                    |
| Q956      | 3 Position af hovedaksen                       |
| Q957      | 3 Position af sideaksen                        |
| Q958      | 3 Position af værktøjsaksen                    |
| Q961      | Rumvinkel SPA i WPL-CS                         |
| Q962      | Rumvinkel SPB i WPL-CS                         |
| Q963      | Rumvinkel SPC i WPL-CS                         |
| Q964      | Drejningsvinkel i I-CS                         |
| Q965      | Drejningsvinkel i koordinatsystem af drejebord |
| Q966      | Første diameter                                |
| Q967      | Anden diameter                                 |
| Parametre | Målte afvigelse                                |
| Q980      | 1 Position af hovedaksen                       |
| Q981      | 1 Position af sideaksen                        |
| Q982      | 1 Position af værktøjsaksen                    |
| Q983      | 2 Position af hovedaksen                       |
| Q984      | 2 Position af sideaksen                        |
| Q985      | 2 Position af værktøjsaksen                    |
| Q986      | 3 Position af hovedaksen                       |

3 Position af værktøjsaksen

3 Position af sideaksen

Q987

Q988

| Parametre                                                | Målte afvigelse                            |
|----------------------------------------------------------|--------------------------------------------|
| Q994                                                     | Vinkel i I-CS                              |
| Q995                                                     | Vinkel i koordinatsystem af drejebord      |
| Q996                                                     | Første diameter                            |
| Q997                                                     | Anden diameter                             |
|                                                          | Francistatus                               |
| Parameter-<br>værdi                                      | Emnestatus                                 |
| værdi<br>Q183 = -1                                       | ikke defineret                             |
| Parameter-værdi           Q183 = -1           Q183 = 0   | ikke defineret<br>God                      |
| Parameter-<br>værdi<br>Q183 = -1<br>Q183 = 0<br>Q183 = 1 | ikke defineret<br>God<br>Efterbearbejdning |

## 9.12 Programmeringseksempler

## Eksempel: værdi afrunding

Funktion INT skærer decimalerne af.

Dermed at styringen ikke kun afskærer decimalerne, men afrunder fortegn korrekt, adderer til positiv tal værdien 0,5. Ved et negativt tal skal De subtraherer 0,5.

Med Funktion **SGN** kontrollerer styringen automatisk, om det handler om et positivt eller negativt tal.

| %ROUND G71 *                      |                                                    |
|-----------------------------------|----------------------------------------------------|
| N10 D00 Q1 P01 +34.789*           | Først til rundede tal                              |
| N20 D00 Q2 P01 +34.345*           | Andet til rundede tal                              |
| N30 D00 Q3 P01 -34.345*           | Tredje til rundede tal                             |
| N40;                              |                                                    |
| N50 Q11 = INT (Q1 + 0.5 * SGN Q1) | Adder værdi 0,5 til Q1, derefter afskær decimaltal |
| N60 Q12 = INT (Q2 + 0.5 * SGN Q2) | Adder værdi 0,5 til Q2, derefter afskær decimaltal |
| N70 Q13 = INT (Q3 + 0.5 * SGN Q3) | Adder værdi 0,5 til Q3, derefter afskær decimaltal |
| N99999999 %ROUND G71 *            |                                                    |

## **Eksempel: Ellipse**

Programafvikling

- Ellipse-konturen bliver tilnærmet med mange små retlinje stykker (defineres med Q7). Jo flere beregningsskridtet der er defineret, jo glattere bliver konturen
- Fræseretningen bestemmer de ved Start- og slutvinklen i planet:
   Bearbejdningsretning medurs:
   Startvinkel > Slutvinkel
   Bearbejdningsretning modurs:
   Starvinkel < Slutvinkel</li>
- Der tages ikke hensyn til værktøjs-radius

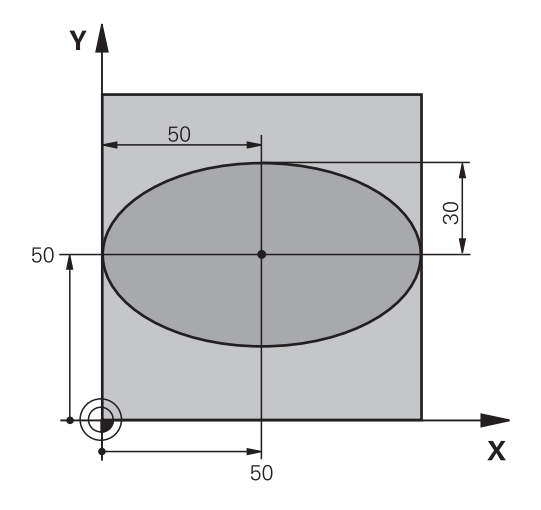

| %ELLIPSE G71 *                |                                               |
|-------------------------------|-----------------------------------------------|
| N10 D00 Q1 P01 +50*           | Midt X-akse                                   |
| N20 D00 Q2 P01 +50*           | Midt Y-akse                                   |
| N30 D00 Q3 P01 +50*           | Halvakse X                                    |
| N40 D00 Q4 P01 +30*           | Halvakse Y                                    |
| N50 D00 Q5 P01 +0*            | Startvinkel i planet                          |
| N60 D00 Q6 P01 +360*          | Slutvinkel i planet                           |
| N70 D00 Q7 P01 +40*           | Antal af beregningsskridt                     |
| N80 D00 Q8 P01 +30*           | Drejeplan af ellipsen                         |
| N90 D00 Q9 P01 +5*            | Fræsedybde                                    |
| N100 D00 Q10 P01 +100*        | Dybdetilspænding                              |
| N110 D00 Q11 P01 +350*        | Fræsetilspænding                              |
| N120 D00 Q12 P01 +2*          | Sikkerheds-afstand for forpositionering       |
| N130 G30 G17 X+0 Y+0 Z-20*    | Råemnedefinition                              |
| N140 G31 G90 X+100 Y+100 Z+0* |                                               |
| N150 T1 G17 S4000*            | Værktøjskald                                  |
| N160 G00 G40 G90 Z+250*       | Værktøj frikøres                              |
| N170 L10,0*                   | Kald af bearbejdning                          |
| N180 G00 Z+250 M2*            | Værktøj frikøres, program-slut                |
| N190 G98 L10*                 | Underprogram 10: Bearbejdning                 |
| N200 G54 X+Q1 Y+Q2*           | Forskydning af nulpunkt i centrum af ellipsen |
| N210 G73 G90 H+Q8*            | Beregning af drejeposition i planet           |
| N220 Q35 = ( Q6 - Q5 ) / Q7   | Beregning af vinkelskridt                     |
| N230 D00 Q36 P01 +Q5*         | Kopiering af startvinkel                      |
| N240 D00 Q37 P01 +0*          | Fastsættelse af tæller af fræsetrin           |
| N250 Q21 = Q3 * COS Q36       | Beregning af X-koordinat til startpunkt       |
| N260 Q22 = Q4 * SIN Q36       | Beregning af Y-koordinat til startpunkt       |
| N270 Q00 G40 X+Q21 Y+Q22 M3*  | Kørsel til startpunkt i planet                |

9

| N280 Z+Q12*                      | Forpositionering af sikkerheds-afstand i spindelaksen     |
|----------------------------------|-----------------------------------------------------------|
| N290 G01 Z-Q9 FQ10*              | Auf Bearbeitungstiefe fahren                              |
| N300 G98 L1*                     |                                                           |
| N310 Q36 = Q36 + Q35             | Aktualisering af vinkel                                   |
| N320 Q37 = Q37 + 1               | Aktualisering af fræsetrin-tæller                         |
| N330 Q21 = Q3 * COS Q36          | Beregning af aktuel X-koordinat                           |
| N340 Q22 = Q4 * SIN Q36          | Beregning af aktuel Y-koordinat                           |
| N350 G01 X+Q21 Y+Q22 FQ11*       | Kørsel til næste punkt                                    |
| N360 D12 P01 +Q37 P02 +Q7 P03 1* | Spørger om ufærdig, hvis ja så spring tilbage til label 1 |
| N370 G73 G90 H+0*                | Nulstilling af drejning                                   |
| N380 G54 X+0 Y+0*                | Tilbagestilling af nulpunkt-forskydning                   |
| N390 G00 G40 Z+Q12*              | Kør til sikkerhedsafstand.                                |
| N400 G98 L0*                     | underprogrammer                                           |
| N99999999 %ELLIPSE G71 *         |                                                           |

## Eksempel: Cylinder konkav cylinder med Kuglefræser

#### Programafvikling

- NC-Program fungerer kun med en Kuglefræser, Værktøjslængden henfører sig til kuglecentrum
- Cylinder-konturen bliver tilnærmet med mange små retlinje stykker (defineres med Q13). Jo flere skridt der er defineret, desto glat-tere bliver konturen
- Cylinderen bliver fræset i længde-fræse- trin (her: Parallelt med Y-aksen)
- Fræseretningen bestemmer de ved Start- og slutvinklen i planet:
   Bearbejdningsretning medurs:
   Startvinkel > Slutvinkel
   Bearbejdningsretning modurs:
   Starvinkel < Slutvinkel</li>
- Der bliver automatisk korrigeret for værktøjs-radius

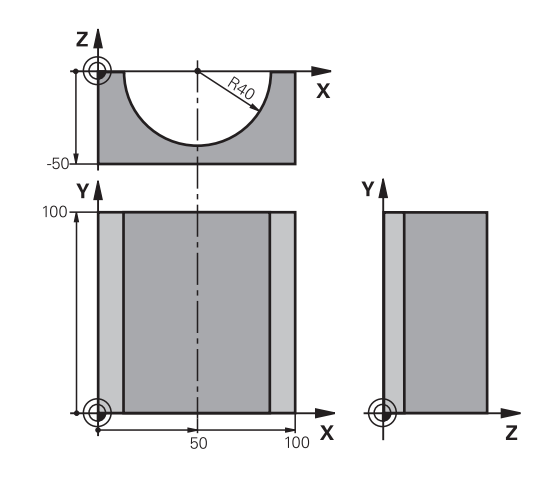

## %ZYLIN G71 \*

| Midt X-akse                                             |
|---------------------------------------------------------|
| Midt Yakse                                              |
| Midt Z-akse                                             |
| Startvinkel rum (plan Z/X)                              |
| Slutvinkel rum (plan Z/X)                               |
| Cylinderradius                                          |
| Længde af cylinderen                                    |
| Drejeposition i planet X/Y                              |
| Sletspån cylinderradius                                 |
| Tilspænding dybdefremrykning                            |
| Tilspænding fræse                                       |
| Antal snit                                              |
| Råemnedefinition                                        |
|                                                         |
| Værktøjskald                                            |
| Værktøj frikøres                                        |
| Kald af bearbejdning                                    |
| Tilbagestilling af overmål                              |
| Kald af bearbejdning                                    |
| Værktøj frikøres, program-slut                          |
| Underprogram 10: Bearbejdning                           |
| Omregn. af overmål og værktøj henf. til cylinder-radius |
| Fastsættelse af tæller af fræsetrin                     |
| Kopiering af startvinkel rum (plan Z/X)                 |
| Beregning af vinkelskridt                               |
| Forskydning af nulpunkt i midten af cylinder (X-akse)   |
| Beregning af drejeposition i planet                     |
|                                                         |

| N280 G00 G40 X+0 Y+0*              | Forpositionering i planet i midten af cylinderen             |
|------------------------------------|--------------------------------------------------------------|
| N290 G01 Z+5 F1000 M3*             | Forpositionering i spindelaksen                              |
| N300 G98 L1*                       |                                                              |
| N310 I+0 K+0*                      | Pol fastlæggelse i Z/X-planet                                |
| N320 G11 R+Q16 H+Q24 FQ11*         | Kør til startpos. i cylinder, indstikning skråt i materialet |
| N330 G01 G40 Y+Q7 FQ12*            | Længdesnit i retning Y+                                      |
| N340 D01 Q20 P01 +Q20 P02 +1*      | Aktualisering af fræsetrin-tæller                            |
| N350 D01 Q24 P01 +Q24 P02 +Q25*    | Aktualisere rumvinkel                                        |
| N360 D11 P01 +Q20 P02 +Q13 P03 99* | Spørg om færdig, hvis ja, så spring til slut                 |
| N370 G11 R+Q16 H+Q24 FQ11*         | Tilnærmede Buer kører til næste længdesnit                   |
| N380 G01 G40 Y+0 FQ12*             | Længdesnit i retning Y-                                      |
| N390 D01 Q20 P01 +Q20 P02 +1*      | Aktualisering af fræsetrin-tæller                            |
| N400 D01 Q24 P01 +Q24 P02 +Q25*    | Aktualisere rumvinkel                                        |
| N410 D12 P01 +Q20 P02 +Q13 P03 1*  | Spørg om ufærdig, hvis ja så spring tilbage til LBL 1        |
| N420 G98 L99*                      |                                                              |
| N430 G73 G90 H+0*                  | Nulstilling af drejning                                      |
| N440 G54 X+0 Y+0 Z+0*              | Tilbagestilling af nulpunkt-forskydning                      |
| N450 G98 L0*                       | underprogrammer                                              |
| N99999999 %ZYLIN G71 *             |                                                              |

## Eksempel: Konveks kugle med skaftfræser

Programafvikling

- NC-Programmet fungerer kun med skaftfræser
- Kuglens kontur bliver tilnærmet med mange små retlinje stykker (Z/X-plan, defineres med Q14). Jo mindre vinkelskridtet er defineret, desto glattere bliver konturen
- Antallet af kontur-skridt bestemmer De med vinkelskridtet i planet (over Q18)
- Kuglen bliver fræset i 3D-fræsning fra neden og opefter
- Der bliver automatisk korrigeret for værktøjs-radius

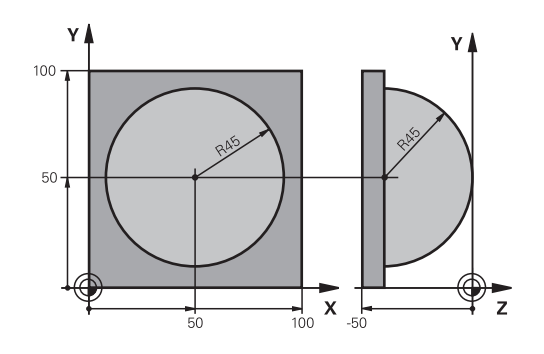

| %KUGLE G71 *                    |                                                              |
|---------------------------------|--------------------------------------------------------------|
| N10 D00 Q1 P01 +50*             | Midt X-akse                                                  |
| N20 D00 Q2 P01 +50*             | Midt Y-akse                                                  |
| N30 D00 Q4 P01 +90*             | Startvinkel rum (plan Z/X)                                   |
| N40 D00 Q5 P01 +0*              | Slutvinkel rum (plan Z/X)                                    |
| N50 D00 Q14 P01 +5*             | Vinkelskridt i rum                                           |
| N60 D00 Q6 P01 +45*             | Kugleradius                                                  |
| N70 D00 Q8 P01 +0*              | Startvinkel drejeposition i plan X/Y                         |
| N80 D00 Q9 p01 +360*            | Slutvinkel drejeposition i plan X/Y                          |
| N90 D00 Q18 P01 +10*            | Vinkelskridt i plan X/Y for skrubning                        |
| N100 D00 Q10 P01 +5*            | Sletspån kugleradius for skrubning                           |
| N110 D00 Q11 P01 +2*            | Sicherheitsabstand für Vorpositionierung in der Spindelachse |
| N120 D00 Q12 P01 +350*          | Tilspænding fræse                                            |
| N130 G30 G17 X+0 Y+0 Z-50*      | Råemnedefinition                                             |
| N140 G31 G90 X+100 Y+100 Z+0*   |                                                              |
| N150 T1 G17 S4000*              | Værktøjs-kald                                                |
| N160 G00 G40 G90 Z+250*         | Værktøj frikøres                                             |
| N170 L10,0*                     | Kald af bearbejdning                                         |
| N180 D00 Q10 P01 +0*            | Tilbagestilling af overmål                                   |
| N190 D00 Q18 P01 +5*            | Vinkelskridt i planet X/Y for sletfræsning                   |
| N200 L10,0*                     | Kald af bearbejdning                                         |
| N210 G00 G40 Z+250 M2*          | Værktøj frikøres, program-slut                               |
| N220 G98 L10*                   | Underprogram 10: Bearbejdning                                |
| N230 D01 Q23 P01 +Q11 P02 +Q6*  | Beregning af Z-koordinat til forpositionering                |
| N240 D00 Q24 P01 +Q4*           | Kopiering af startvinkel rum (plan Z/X)                      |
| N250 D01 Q26 P01 +Q6 P02 +Q108* | Korrigering af kugleradius for forpositionering              |
| N260 D00 Q28 P01 +Q8*           | Kopiering af drejeposition i planet                          |
| N270 D01 Q16 P01 +Q6 P02 -Q10*  | Tilgodese overmål ved kugleradius                            |
| N280 G54 X+Q1 Y+Q2 Z-Q16*       | Forskydning af nulpunkt i centrum af kuglen                  |
| N290 G73 G90 H+Q8*              | Omregning af startvinkel drejeposition i planet              |
| N300 G98 L1*                    | Forpositionering i spindelaksen                              |

| N310 I+0 J+0*                    | Fastlæggelse af pol i X/Y-plan for forpositionering           |
|----------------------------------|---------------------------------------------------------------|
| N320 G11 G40 R+Q26 H+Q8 FQ12*    | Forpositionering i planet                                     |
| N330 I+Q108 K+0*                 | Fastlæg.af pol i Z/X-plan, for forskydning af værktøjs-radius |
| N340 G01 Y+0 Z+0 FQ12*           | Kørsel til dybde                                              |
| N350 G98 L2*                     |                                                               |
| N360 G11 G40 R+Q6 H+Q24 FQ12*    | Tilnærmet bue kørsel opad                                     |
| N370 D02 Q24 P01 +Q24 P02 +Q14*  | Aktualisere rumvinkel                                         |
| N380 D11 P01 +Q24 P02 +Q5 P03 2* | Spørg om buen er færdig, hvis ikke, så tilbage til LBL 2      |
| N390 G11 R+Q6 H+Q5 FQ12*         | Kørsel til slutvinkel i rum                                   |
| N400 G01 G40 Z+Q23 F1000*        | Frikørsel i spindelaksen                                      |
| N410 G00 G40 X+Q26*              | Forpositionering for næste bue                                |
| N420 D01 Q28 P01 +Q28 P02 +Q18*  | Aktualisere drejested i planet                                |
| N430 D00 Q24 P01 +Q4*            | Tilbagestille runvinkel                                       |
| N440 G73 G90 H+Q28*              | Aktivere nyt drejested                                        |
| N450 D12 P01 +Q28 P02 +Q9 P03 1* | Spørg om ufærdig, hvis ja, så spring tilbage til LBL 1        |
| N460 D09 P01 +Q28 P02 +Q9 P03 1* |                                                               |
| N470 G73 G90 H+0*                | Nulstilling af drejning                                       |
| N480 G54 X+0 Y+0 Z+0*            | Nulstil nulpunktforskydning                                   |
| N490 G98 L0*                     | underprogrammer                                               |
| N99999999 %KUGEL G71 *           |                                                               |
10

## Specialfunktioner

#### **Oversigt specialfunktioner** 10.1

Styringen stiller for mange forskellige anvendelser følgende kraftfulde specialfunktioner til rådighed:

| Funktion                              | Beskrivelse |
|---------------------------------------|-------------|
| Arbejde med tekstfiler                | Side 296    |
| Arbejde med frit definerbare tabeller | Side 300    |

Med tasten **SPEC FCT** og de relevante Softkeys, har De adgang til de mest forskellige specialfunktioner i styringen. I de følgende tabeller får De en oversigt over, hvilke funktioner der er til rådighed.

### Hovedmenu sprcialfunktioner SPEC FCT

pågældende funktioner.

| SPEC<br>FCT                  | <ul> <li>Vælg specialfunktioner: Tryk tast</li> </ul>                                                                                                    | en SPEC FCT                                                                                         |
|------------------------------|----------------------------------------------------------------------------------------------------|----------------------------------------------------------------------------------------------------|
| Softkey                      | Funktion                                                                                                    | Beskrivelse                                                                                         |
| PROGRAM<br>DEFAULTS          | Definere programforlæg                                                                                                    | Side 291                                                                                            |
| KONTUR<br>+ PUNKT<br>BEARB.  | Funktioner for kontur- og punkt-<br>bearbejdninger                                                                                                    | Side 291                                                                                            |
| TILT<br>BEARBEJD.<br>PLAN    | Definere <b>PLANE</b> -funktion                                                                                                    | Side 320                                                                                            |
| PROGRAM<br>FUNKTIONER        | Definere forskellige DIN/ISO-<br>funktioner                                                                                                    | Side 292                                                                                            |
| PROGRAM-<br>MERINGS<br>HJÆLP | Programmeringshjælp                                                                                                    | Side 165                                                                                            |
| 0                            | Efter at De har trykket tasten <b>SPEC FCT</b><br>med tasten <b>GOTO</b> åbne udvalgsvinduet<br>Styringen viser en strukturoversigt med<br>stående funktioner. I træstrukturen kan<br>cursoren eller musen navigere og vælge<br>det højre vindue viser styringen onlineh | , kan De<br>smartSelect .<br>alle til rådighed<br>De hurtigt med<br>funktioner. I<br>jælpen for den |

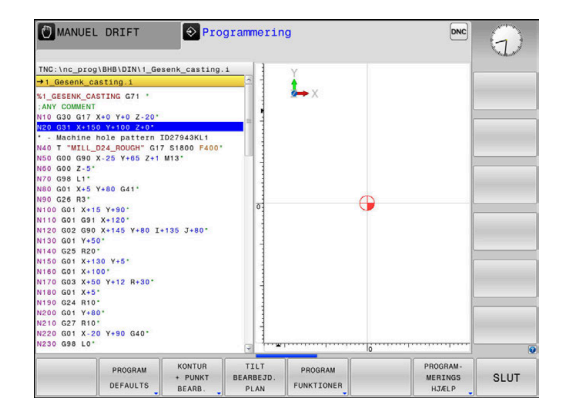

### Menu programspecifikationer

| PROGRAM  |
|----------|
| DEFAULTS |

Tryk softkey programindstillinger

| Softkey            | Funktion                            | Beskrivelse                                            |
|--------------------|-------------------------------------|--------------------------------------------------------|
| BLK<br>FORM        | Råemne definering                   | Side 76                                                |
| NULPUNKTS<br>TABEL | Vælg nulpunktstabel                 | Se Bruger-<br>håndbog<br>Cyklus-<br>programme-<br>ring |
| GLOBAL<br>DEF      | Definere globale<br>zyklusparametre | Se Bruger-<br>håndbog<br>Cyklus-<br>programme-<br>ring |

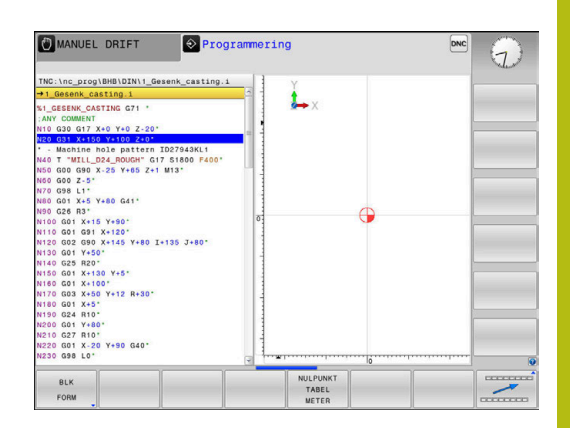

### Menu funktioner for kontur- og punktbearbejdninger

| к | ONTUR |
|---|-------|
| + | PUNKT |
| _ |       |

 Tryk Softkey for funktioner for kontur- og punktbearbejdning

| Softkey            | Funktion                                        | Beskrivelse                                            |
|--------------------|-------------------------------------------------|--------------------------------------------------------|
| DECLARE<br>CONTOUR | Anvise konturbeskrivelse                        | Se Bruger-<br>håndbog<br>Cyklus-<br>programme-<br>ring |
| CONTOUR<br>DEF     | Definere enkel konturformel                     | Se Bruger-<br>håndbog<br>Cyklus-<br>programme-<br>ring |
| SEL<br>CONTOUR     | Vælg konturdefinition                           | Se Bruger-<br>håndbog<br>Cyklus-<br>programme-<br>ring |
| KONTUR<br>FORMEL   | Definere kompleks konturformel                  | Se Bruger-<br>håndbog<br>Cyklus-<br>programme-<br>ring |
| SEL<br>PATTERN     | Vælg punkt-fil med bearbejd-<br>ningspositioner | Se Bruger-<br>håndbog<br>Cyklus-<br>programme-<br>ring |

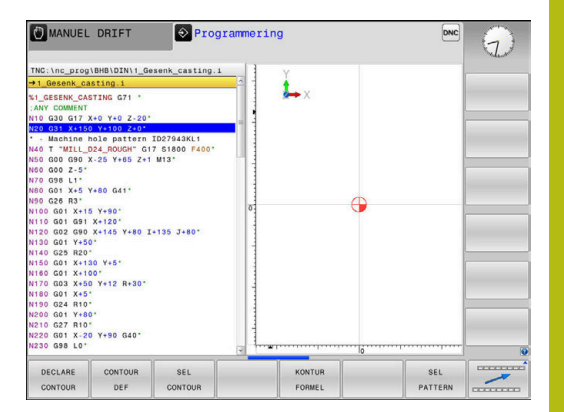

### Menu definere forskellige DIN/ISO-Funktionen

PROGRAM FUNKTIONER Tryk softkey PROGRAM FUNKTIONER

| Softkey              | Funktion                                | Beskrivelse |
|----------------------|-----------------------------------------|-------------|
| FUNCTION<br>COUNT    | Definer tæller                          | Side 294    |
| STRING<br>FUNKTIONER | Definere string-funktioner:             | Side 263    |
| FUNCTION<br>SPINDLE  | Definere pulserende omdr.               | Side 306    |
| FUNCTION<br>FEED     | Definer gentagende dvæletid             | Side 308    |
| FUNCTION<br>DWELL    | Dvæletid i sekunder eller definer omdr. | Side 310    |
| DIN/IS0              | Definere DIN/ISO-funktioner             | Side 293    |
| INDFØJE<br>KOMMENTAR | Indføj kommentarer                      | Side 169    |

### 10.2 Definere DIN/ISO-funktioner

### Oversigt

6

Hvis et USB-tastatur er tilsluttet, kan De også indlæse DIN/ISO-funktioner direkte med tastaturet.

For fremstillingen af DIN/ISO-programmer stiller styringen softkeys med følgende funktioner til rådighed:

| Softkey | Funktion                                                  |
|---------|-----------------------------------------------------------|
| DIN/IS0 | Vælg DIN/ISO-funktioner                                   |
| F       | Tilspænding                                               |
| G       | Værktøjsbevægelser, Cyklus og programfunktioner           |
| I       | X-koordinat for cirkelmidtpunkt eller Pol                 |
| J       | Y-koordinat for cirkelmidtpunkt eller Pol                 |
| L       | Label-kald for underprogram og programdel-genta-<br>gelse |
| М       | Hjælpefunktion                                            |
| N       | Bloknummer                                                |
| т       | Værktøjskald                                              |
| Н       | Polarkoordinatvinkel                                      |
| К       | Z-koordinat for cirkelmidtpunkt eller Pol                 |
| R       | Polarkoordinatradius                                      |
| S       | Spindelomdrejningstal                                     |

### 10.3 Definer tæller

### Anvendelse

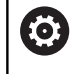

Vær opmærksom på maskinhåndbogen! Funktionen frigiver Deres maskinproducent.

Med Funktion **FUNCTION COUNT** kan De fra NC-Program styre en simpel tæller. Med denne tæller kan De f.eks. tælle antallet af færdigproducerrede emner.

Ved definitionen går De frem som følger:

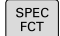

Indblænde softkey-liste med specialfunktioner

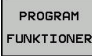

Tryk softkey PROGRAM FUNKTIONER

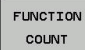

Tryk Softkey FUNKTION COUNT

### ANVISNING

### Pas på, tab af data mulig!

Styringen styre kun én tæller. Når De afvikler et NC-program, i hvilken de nulstiller en tæller, bliver tællerfremskridtet af andre NC-programmer slettet.

- Kontroller før bearbejdning, om tæller er aktiv
- Noter evt. tællerstand og indfør igen i MOD-menu efter bearbejdning

6

De kan gravere den aktuelle tællerstand med Cyklus 225.

Yderlig Information: Brugerhåndbog Cyklusprogrammering

### Virkning af driftsart Program-test

I driftsarten **Program-test** kan de simulerer tælleren. Herved virker kun tællerstanden, som De har defineret direkte i NC-programmet. Tællerstand i MOD-menu forbliver uberørt.

### Virkning i driftsart PROGRAMLØB ENKELBLOK og PROGRAMLØB BLOKFØLGE

Tælleren fra MOD-menu virker kun i driftsarterne **PROGRAMLØB ENKELBLOK** og **PROGRAMLØB BLOKFØLGE**.

Tællerstanden bliver også med en styringsgenstart bibeholdt.

### **Definer FUNCTION COUNT**

Funktionen FUNCTION COUNT tilbyder følgende muligheder:

| Softkey                     | Betydning                                                    |
|-----------------------------|--------------------------------------------------------------|
| FUNCTION<br>COUNT<br>INC    | Forhøj tæller med 1                                          |
| FUNCTION<br>COUNT<br>RESET  | Nulstil tæller                                               |
|                             | Sæt nom. tal (målværdi) på en værdi                          |
| TARGET                      | Indlæseværdi: 0 – 9999                                       |
| FUNCTION<br>COUNT<br>SET    | Sæt tæller på en værdi                                       |
|                             | Indlæseværdi: 0 – 9999                                       |
| FUNCTION                    | Sæt tæller på en værdi højere                                |
| ADD                         | Indlæseværdi: 0 – 9999                                       |
| FUNCTION<br>COUNT<br>REPEAT | Gentag NC-program fra Label, når endnu et<br>emne er færdigt |

#### Eksempel

| N50 FUNCTION COUNT RESET*          | Nulstil tællerstand                               |
|------------------------------------|---------------------------------------------------|
| N60 FUNCTION COUNT TARGET10*       | Indgiv nom. antal af bearbejdninger.              |
| N70 G98 L11*                       | Indgiv springmærke                                |
| N80 G                              | Bearbejdning                                      |
| N510 FUNCTION COUNT INC*           | Forhøj tællerstand                                |
| N520 FUNCTION COUNT REPEAT LBL 11* | Gentag bearbejdning, når endnu et emne er færdigt |
| N530 M30*                          |                                                   |
| N540 %COUNT G71*                   |                                                   |

### 10.4 Generer tekstfiler

### Anvendelse

På styringen kan De fremstille og revidere tekster med en teksteditor. Typiske anvendelser:

- Fastholde erfaringsværdier
- Dokumentere arbejdsforløb
- Fremstille formelsamlinger

Tekst-filer er filer af typen .A (ASCII). Hvis De skal bearbejde andre filer, så konverterer De først disse til type .A.

### Åben og forlad en Tekst-Fil

- Driftsart: Tryk Tasten Programmering
- ▶ Kald fil-styring: Tryk tasten **PGM MGT**.
- Vise filer af type .A: Tryk efter hinanden Softkey VÆLG TYPE og Softkey VIS ALT
- Vælg fil og åben med softkey VÆLG eller Tasten ENT eller åbne en ny fil: Indlæs et nyt navn, bekræft med tasten ENT

Hvis De vil forlade tekst-editoren så kalder De fil-styringen og vælger en fil af en anden type, som f.eks. et NC-Program.

| Softkey       | Cursor-bevægelser                           |
|---------------|---------------------------------------------|
| NÆSTE<br>ORD  | Flyt cursor et ord til højre                |
| SIDSTE<br>ORD | Flyt cursor et ord til venstre              |
| SIDE          | Flyt cursor til den næste billedskærmside   |
| SIDE          | Flyt cursor til den forrige billedskærmside |
| BEGYND        | Cursor til fil-start                        |
|               | Cursor til fil-enden                        |

### **Tekst editering**

Over den første linje i tekst-editoren befinder sig en informationsbjælke, i hvilken fil-navnet, opholdsstedet og linjeinformationer bliver vist

| FIL: Navnet pa tekst-fil | Fil: | Navnet på tekst-fil |
|--------------------------|------|---------------------|
|--------------------------|------|---------------------|

**Linie**: Aktuel linieposition for cursoren

Kolonne: Aktuel spalteposition for cursoren

Teksten bliver indføjet på stedet, hvor cursor lige nu befinder sig. Med pil-tasterne flytter De cursoren til et hvert ønskeligt sted i tekst-filen.

Med tasten RETURN eller ENT kan De ombryde linjer.

### slet karakterer, ord og linier og indføje dem igen

Med tekst-editoren kan De slette hele ord eller linier og så på andre steder igen indføje dem.

- Flyt cursoren til ordet eller linien , som skal slettes og indføjes et andet sted
- Tryk softkey SLET ORD hhv. SLET LINIE : Teksten bliver fjernet og gemt midlertidigt
- Flyt cursoren til positionen, til det sted hvor teksten skal indføjes og tryk softkey INDSÆT LINIE / ORD

| Softkey                  | Funktion                                           |
|--------------------------|----------------------------------------------------|
| SLET<br>LINIE            | Slet linie og gem den midlertidigt                 |
| SLET<br>ORD              | Slet ord og gem det midlertidigt                   |
| SLET<br>TEGN             | Slet karakterer og gemme dem midlertidigt          |
| INDS#T<br>LINIE /<br>ORD | Indføjelse af linier eller ord igen efter sletning |

### Bearbejdning af tekstblokke

De kan kopiere tekstblokke af enhver størrelse, slette dem og indføje dem på et andet sted. I hvert tilfælde markerer De først den ønskede tekstblok:

- Markering af tekstblok: Flyt cursoren til den karakter, hvor tekst-markeringen skal begynde
  - VÆLG BLOK

Tryk softkey VÆLG BLOK

Flyt cursoren til den karakter, hvor tekstmarkeringen skal slutte. Hvis De flytter cursoren med pil-tasten direkte fra oven og nedefter, bliver de mellemliggende tekstlinjer fuldstændigt markeret - den markerede tekst bliver fremhævet med farve.

Efter at De har markeret den ønskede tekstblok, bearbejder De teksten med følgende softkeys:

| Softkey              | Funktion                                                            |
|----------------------|---------------------------------------------------------------------|
| BLOK<br>UD-<br>SKÆRE | Den markerede blok slettes og gemmes midlerti-<br>digt              |
| KOPIERE<br>BLOK      | Den markerede blok gemmes midlertidigt, uden at slettes (kopiering) |

Hvis De vil indføje den midlertidigt gemte blok et andet sted, udfører De følgende skridt:

 Flyt cursoren til den position, hvor De vil indføje den midlertidigt gemte tekstblok

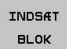

Tryk softkey INDSÆT BLOK : Teksten bliver indføjet

Sålænge teksten befinder sig i den midlertidige hukommelse, kan De indføje den så ofte det ønskes.

### Overførsel af markeret blok i en anden fil

Markér tekstblokken som allerede beskrevet

| TILFØJ  |  |
|---------|--|
| TIL FIL |  |

- Tryk softkey VEDHÆNG TIL FIL.
   Styringen viser dialogen FILLINIE =.
- Indlæs sti og navn på bestemmelses filen.
- Styringen vedhænger den markerede tekstblok på målfilen. Hvis der ikke eksisterer en målfil med det indlæste navn, så skriver TNC´en den markerede tekst i en ny fil.

#### Indføjelse af andre filer på cursor-positionen

 Flyt cursoren til det sted i teksten, hvor De skal indføje en anden tekstfil

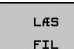

- Tryk softkey LÆS FIL
- > Styringen viser dialogen FIL-NAVN =.
- Indlæs sti og navn på filen, som De vil indføje

### **Find tekstdele**

Tekst-editorens søgefunktion finder ord eller tegnkæder i teksten. Styringen stiller to muligheder til rådighed.

### Find aktuel tekst

Søgefunktionen skal finde et ord, som svarer til ordet i hvilket cursoren befinder sig lige nu:

- Flyt cursor til det ønskede ord
- Vælg søgefunktion: Tryk softkey FIND
- Tryk softkey SØG AKTUELT ORD
- Søge tekst: Tryk softkey FIND
- Forlade søgefunktion: Tryk softkey SLUT

### Find vilkårlig tekst

- Vælg søgefunktion: Tryk softkey FIND Styringen viser dialogen SØG TEKST :
- Indlæs den søgte tekst
- Søge tekst: Tryk softkey FIND
- ► Forlade søgefunktion tryk softkey SLUT

### 10.5 Frit definerbare tabeller

### Grundlaget

I frit definerbar tabeller, kan De vilkårlige informationer ud fra NCprogrammet gemme og læse. Herfor står Q-parameter-funktionerne **D26** til **D28** til rådighed.

Formatet frit definerbare Tabeller, altså de indeholdte kolonner og deres egenskaber, kan De ændre med struktur-editoren. Herved kan De fremstille tabeller, der eksakt er tilpasset til Deres anvendelse.

Herudover kan De skifte mellem et tabel-billede (standard indstilling) og et formular-billede.

6

Navnet på Tabeller og Tabelkolonner skal starte med et bofstav og må ikke indeholde et regnetegn som f.eks. +. Disse tegn kan på grund af SQL-kommandoer ved indeller udlæsning af data fører til problemer.

### Anlægge frit definerbare tabeller

Gå frem som følger:

PGM MGT

- Tryk tasten PGM MGT
- Indgiv vilkårlig fil-navn med endelsen .TAB
- ENT

ENT

 $\bigcirc$ 

- Bekræft med tasten ENT
   Styringen viser et pop-up vindue med fast
- bagvedliggende Tabelformat.
   Vælg med piletasten vælges en Tabelskabelon f.eks. example.tab
- Bekræft med tasten ENT
- Styringen 
   åbner en ny Tabel i den pre-definerede format.
- For at tilpasse tabellen til Deres behov, skal De ændre Tabelformatet
   Yderligere informationer: "Ændre tabelformat", Side 301

Vær opmærksom på maskinhåndbogen! Deres maskinproducent kan udvikle en Tabel-skabelon og lægge ind i styringen Når De vil oprette en ny Tabel, åbner styringen et pop-up vindue, som viser alle de tilgængelige Tabel-skabeloner.

De kan også gemme egne Tabel-skabeloner i styringen. Hertil fremstiller De en ny tabel, ændre tabelformat og gemmer denne tabel i biblioteket **TNC:\system** \**proto**. Når De efterfølgende opretter en ny Tabel, er din skabelon er også tilgængelig i udvælgelsen vinduet for Tabel-skabeloner.

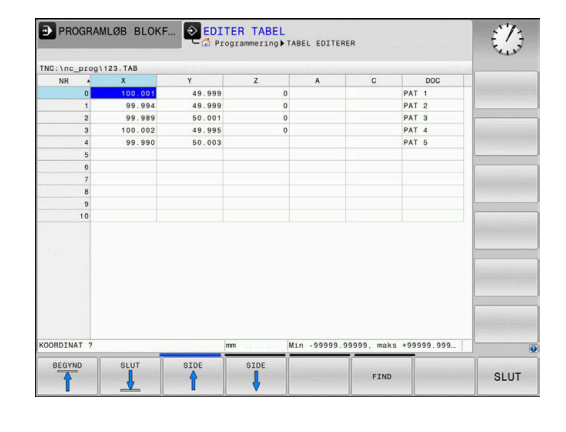

### Ændre tabelformat

### Gå frem som følger:

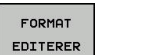

- Tryk Softkey FORMAT EDITERER
- Styringen åbner et pop-up vindue, i hvilket Tabelstrukturen er vist.
- Tilpas format

Styringen stiller følgende muligheder til rådighed:

| Strukturkommando                    | Betydning                                                                                                    |
|-------------------------------------|----------------------------------------------------------------------------------------------------|
| Tilgængelige<br>kolonner:           | En liste over alle kolonner i tabellen                                                                                                    |
| Forskydning af:                     | l den <b>Tilrådige kolonne</b> markerede<br>indlæsning indsættes før kolonnen                                                                                                    |
| Navn                                | Kolonnenavn: bliver vist i overskriften                                                                                                    |
| Kolonnetype                         | TEKST: Tekstindgivelse<br>SIGN: Fortegn + eller -<br>BIN: Binærtal<br>DEC: Decimal, positiv, hele tal (grundtal)<br>HEX: Hexadicimaltal<br>INT: Hele tal<br>LENGHT: LÆNGDE (bliver omregnet i<br>tomme-programmer)<br>FEED: Tilspænding (mm/min eller 0.1<br>tomme/min)<br>IFEED: Tilspænding (mm/min eller<br>tomme/min)<br>FLOAT: Flydende decimaltal<br>BOOL: Sanhedsværdi<br>INDEX: Index<br>TSTAMP: Fast defineret format for<br>Nulpunkt og Tid<br>UPTEXT: Tekstindlæsning med store<br>bogstaver<br>PATHNAME: stinavn |
| Default værdi                       | Værdi, som dette feltet i denne kolonne<br>er initialiseret med                                                                                                    |
| Bredde                              | Bredde af kolonne (antal tegn)                                                                                                    |
| Primærnøgle                         | Første Tabel-kolonne                                                                                                    |
| Sprogafhængig<br>kolonnebeskrivelse | Sprogafhængig dialog                                                                                                    |
|                                     |                                                                                                    |

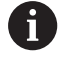

Kolonne med kolonnetype, der tillader bogstaver, f.eks. **TEXT**, kan De kun udlæse eller beskrive med QSparameter, også når indholdet i celle er et tal.

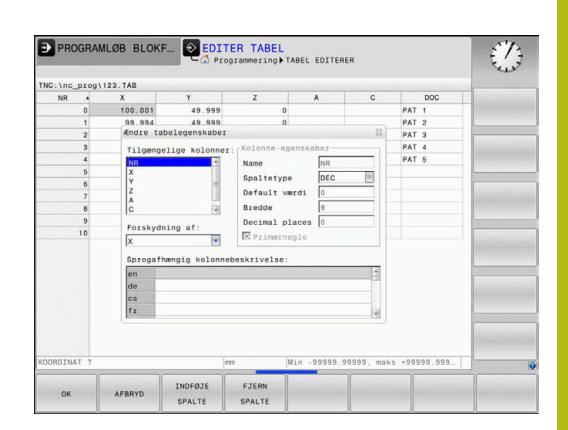

De kan arbejde i formular med en tilsluttet mus eller med navigatortasten.

Gå frem som følger:

|   | Ħ    | ] |
|---|------|---|
|   |      |   |
| 1 | GOTO | 1 |

 Tryk navigationstasten, for springe rundt i indlæsningsfelterne

GC

Rulle-menu kan åbnes med tasten GOTO

 Indeni et indlæsningsfelt kan De navigerer med pil-tasterne

| 6 |
|---|
|---|

ŧ

I en Tabel som allerede indholder linier, kan De ikke i Tabelegenskaber ændre **Navn** og **Kolonnetype**. Først når De sletter alle linjer, kan De ændre disse egenskaber. Hvis nødvendigt, skal du først oprette en sikkerhedskopi af Tabellen. Med Tastekombinationen **CE** og efterfølgende **ENT** nulstiller De ugyldige værdier i feltet med kolonnetype **TSTAMP**.

### Afslut struktureditor

Gå frem som følger:

| OK |  |
|----|--|
| UK |  |

- Tryk Softkey OK
- > Styringen lukker Editor-Formular og gemmer ændringerne.
- STOP
- Tryk alternativ Softkey STOP
- > Styringen kasserer alle indgivne ændringer.

### Skiftes mellem tabel- og formularvisning

Alle tabeller med filendelsen **.TAB** kan De lade vise enten i listebilledet eller i formularbillede.

Skift visning som følger:

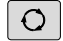

Tryk Taste Billedskærmsopdeling

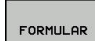

Vælg med Sofkey den ønskede visning

I formularbilledet viser styringen i den venstre billedskærmhalvdel linjenummeret med indholdet for første kolonne.

I Formularvisning kan De ændre data som følger:

ENT

Tryk Tasten **ENT** for at skifte til højre side i næste indlæsefelt

Vælg andre linjer for bearbejdning:

►

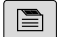

Tryk Tast næste fane
 Curser skifter til det venstre vindue.

- Vælg med piltasten den ønskede linje

 Skift med Tasten næste fane tilbage til indkæsevindue

### D26 -Åbne frit definerbar Tabel

Med funktionen  ${\rm D26}$  åbner De en vilkårlig frit definerbar tabel, for at beskrive denne tabel med  ${\rm D27}$  , hhv. at læse fra denne tabel med  ${\rm D28}$  .

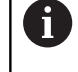

l et NC program kan der altid kun være en tabel åben. En ny NC-blok med **D26** lukker automatisk den sidst åbnede Tabel.

Tabellen der skal åbnes skal have endelsen .TAB .

Eksempel: Åbne tabellen TAB1.TAB, som er gemt i biblioteket TNC: \DIR1

N56 D26 TNC:\DIR1\TAB1.TAB

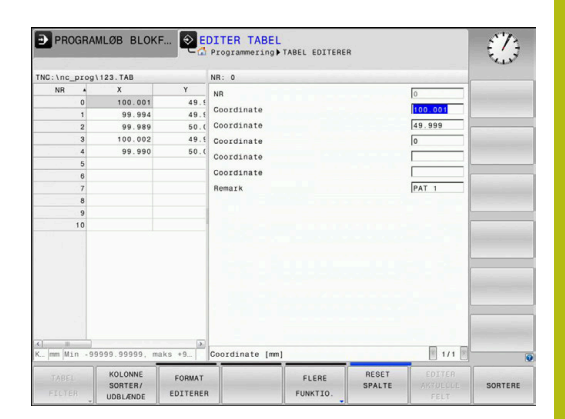

### D27 - Beskriv en frit definerbare Tabel

Med funktionen D27 beskriver De tabellen, som De forud har åbnet med D26

De kan definere flere kolonnenavne i en **D27**-blok, dvs. beskrive. Spaltenavnet skal stå mellem anførselstegn og og være adskilt med et komma. Værdien, som styringen skal skrive i den vilkårlige kolonne, definerer De i Q-parametre.

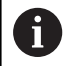

Funktionen D27 skriver også standard i driftsart Program-test værdier i den aktuelt åbne Tabel. Med funktionen D18 ID992 NR16 kan De spørge, i hvilken betjeningsart programmet skal udføres i. Når Funktion D27 udelukkende i driftsart PROGRAMLØB ENKELBLOK og PROGRAMLØB BLOKFØLGE skal udføres, kan De med en springanvisning overspringe det tilsvarende programafsnit. Yderligere informationer: "Hvis/så-beslutning med Q-

Parameter", Side 240

Hvis De vil beskrive flere kolonner i en NC-blok, skal De gemme de værdier der skal skrives i efter hinanden følgende Q-parameter-numre.

Styringen giver en fejlmelding, når De vil skrive i en Tabel der er spærret eller ikke tilgængelig.

Når De vil skrive i et tekstfelt (f.eks. kolonnetype **UPTEXT**), arbejder De med QS-Parameter. I talfelter skriver De med Q, QL eller QR-parameter.

### Eksempel

l linie 5 i den momentant åbnede tabel beskrives spalte radius, dybde og D. Værdierne, som skal skrives i tabellen, skal være gemme i Q-parametrene **Q5**, **Q6** und **Q7** 

N50 Q5 = 3,75

N60 Q6 = -5

N70 Q7 = 7,5

N80 D27 P01 5/"RADIUS,TIEFE,D" = Q5

### D28: TAPWRITE - Læs frit definerbare Tabel

Med funktionen D28 læser De fra tabellen, som De forud har åbnet med D26 .

De kan definere flere kolonnenavne i en **D28**-blok, dvs. læse. Spaltenavnet skal stå mellem anførselstegn og og være adskilt med et komma. Q-parameter-nummeret, i hvilken styringen skal skrive den første læsende værdi, definerer De i en **D28**-blok.

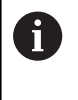

Hvis De vil læse flere kolonner i en NC-blok, da gemmer styringen de læste værdier i efter hinanden følgende Q-Parameter type, f.eks. **QL1**, **QL2** og **QL3**.

Når De vil udlæse et tekstfelt, arbejder De med QS-Parameter. Fra talfelter læser De med Q, QL eller QR-parameter.

#### Eksempel

I linje 6 i den momentant åbnede Tabel læse værdierne i kolonne X, Y og D Den første værdi i Q-Parameter Q10 gemmer (to værdier i Q11, tredje værdi i Q12).

Gem fra den samme linje, kolonne DOC i QS1 .

N50 D28 Q10 = 6/"X,Y,D"\* N60 D28 QS1 = 6/"DOC"\*

### **Tilpas Tabelformat**

### ANVISNING

#### Pas på, tab af data mulig!

Funktionen **TABEL / NC-PGM TILPASSES** ændre endegyldigt format for alle Tabeller. Styringen gennemfører ikke før en formatændring automatisken sikring af filer. Dermed er filerne for altid ændret og er muligvis ikke mere brugbare.

 Anvend udelukkende funktionen i overensstemmelse med maskinfabrikanten

| Softkey                        | Funktion                                                           |
|--------------------------------|--------------------------------------------------------------------|
| TABEL /<br>NC-PGM<br>TILPASSES | Tilpas eksisterende tabeller efter ændring af<br>styringssoftwaren |

6

Navnet på Tabeller og Tabelkolonner skal starte med et bofstav og må ikke indeholde et regnetegn som f.eks. +. Disse tegn kan på grund af SQL-kommandoer ved indeller udlæsning af data fører til problemer.

### 10.6 Pulserende omdr. FUNCTION S-PULSE

### Programmer pulserende omdr.

### Anvendelse

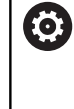

Vær opmærksom på maskinhåndbogen! Læs og bemærk funktionsbeskrivelsen fra Deres maskinproducent. Følg sikkerhedsinformationerne.

Med funktionen FUNKTION S-PULSE programmerer De en pulserende omdr., for for at undgå egensvingninger i maskinen. Med indlæseværdi R-TIME definerer De tiden for svingning (periodelængde), med indlæseværdi SCALE omdr. ændring i

procent. Spindel omdr. veksler sinusformet om nom. værdi.

### Fremgangsmåde Eksempel

### N30 FUNCTION S-PULSE P-TIME10 SCALE5\*

Ved definitionen går De frem som følger:

►

►

|      | Ì |
|------|---|
| SPEC |   |
| ECT  |   |
|      |   |

Indblænde softkey-liste med specialfunktioner

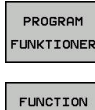

Tryk Softkey FUNKTION SPINDEL

Tryk softkey **PROGRAM FUNKTIONER** 

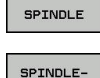

PULSE

A

Tryk Softkey SPINDLE-PULSE

- Definer periodelængde P-TIME
- Definere omdr. ændring SCALE

Styringen overskrider aldrig den programmerede omdr. begrænsning. Omdr. bibeholdes indtil sinuskurven for funktionen FUNCTION S-PULS er kommet under det maksimale omdr.

### **Symboler**

I status-vinduet vises symbolet for status af pulserende omdr.:

| Symbol    | Funktion               |
|-----------|------------------------|
| S %<br>√√ | Pulserende omdr. aktiv |

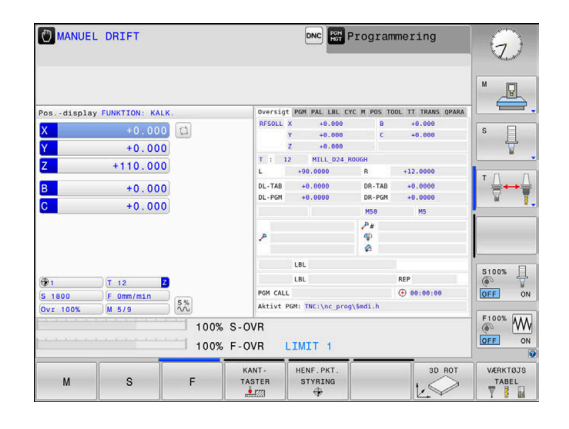

### Nulstil pulserende omdr.

#### Eksempel

#### N40 FUNCTION S-PULSE RESET\*

Med funktionen **FUNCTION S-PULSE RESET** nulstiller De det pulserende omdr. tal.

Ved definitionen går De frem som følger:

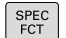

Indblænde softkey-liste med specialfunktioner

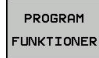

Tryk softkey PROGRAM FUNKTIONER

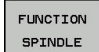

Tryk Softkey FUNKTION SPINDEL

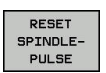

Tryk softkey RESET SPINDLE-PULSE

### 10.7 Dvæletid FUNKTION FEED

### Programmer dvæletid

### Anvendelse

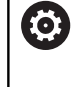

Vær opmærksom på maskinhåndbogen! Læs og bemærk funktionsbeskrivelsen fra Deres maskinproducent.

Følg sikkerhedsinformationerne.

Med funktionen **FUNKTION FEED DVÆLE** programmerer De en gentagende dvæletid i sekunder, f.eks. for at tvinge et spånbrud . De programmerer **FUNKTION FEED DVÆLE** umiddelbar før bearbejdningen, hvor de vil udfører et spånbrud.

Funktionen **FUNKTION FEED DVÆLE** virker ikke ved bevægelser i ilgang og tastebevægelser.

### ANVISNING

Pas på, fare for værktøj og emne!

Når Funktionen **FUNCTION FEED DWELL** er aktiv, afbryder styringen gentagelsen af tilspænding. Under tilspændingsafbrydelsen venter værktøjet i den aktuelle position, spindlen drejer dermed videre. Dette forhold fører ved gevindfremstilling til emneafvisning. Tilsidst opstår under bearbejdning faren for værktøjsbrud.

Deaktiver Funktionen FUNCTION FEED DWELL før gevindfremstilling

### Fremgangsmåde Eksempel

### N30 FUNCTION FEED DWELL D-TIME0.5 F-TIME5\*

Ved definitionen går De frem som følger:

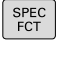

Indblænde softkey-liste med specialfunktioner

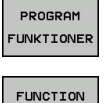

► Tryk softkey **PROGRAM FUNKTIONER** 

- Tryk Softkey FUNKTION FEED
- FEED DWELL

FEED

- Tryk Softkey FEED DVÆLE
- Definer Interval tid dvæle D-TIME
- Definer Interval bearbejdning F-TIME

### Tilbagefør dvæletid

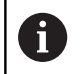

Sæt dvæletiden umiddelbar tilbage efter den med spånbrud udførte bearbejdning.

#### Eksempel

N40 FUNCTION FEED DWELL RESET\*

Med funktionen **FUNCTION FEED DWELL RESET** tilbagestiller De gentagende dvæletider.

Ved definitionen går De frem som følger:

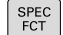

Indblænde softkey-liste med specialfunktioner

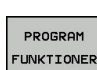

Tryk softkey PROGRAM FUNKTIONER

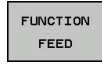

Tryk Softkey FUNKTION FEED

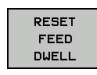

Tryk softkey RESET FEED DVÆLE

6

De kan også tilbagesætte dvæletiden med indlæsning D-TIME 0. Styringen nulstille automatisk funktionen **FUNCTION** 

**FEED DWELL** ved en progranafslutning.

### 10.8 Dvæletid FUNKTION DVÆLE

### Programmer dvæletid

### Anvendelse

Med funktionen FUNKTION DVÆLE programmerer De dvæletid i sekunder eller De definerer antal spindelomdr. for dvæling.

### Fremgangsmåde

#### Eksempel

N30 FUNCTION DWELL TIME10\*

### Eksempel

#### N40 FUNCTION DWELL REV5.8

Ved definitionen går De frem som følger:

- Indblænde softkey-liste med specialfunktioner SPEC FCT PROGRAM FUNKTIONER Softkey FUNKTION DVÆLE
  - Tryk softkey PROGRAM FUNKTIONER
- FUNCTION DWELL
  - DWELL TIME
- Tryk Softkey DVÆLE TID
- DWELL REVOLUTIONS
- Definer tid i sekunder
- Alternativ tryk Softkey DVÆLE MDR.
- Defener antal spindelomdr.

### 10.9 Løfte værktøj ved NC-Stop: FUNCTION LIFTOFF

### Afbryd med FUNCTION LIFTOFF programmeret

### Forudsætning

 $\overline{\mathbf{O}}$ 

Vær opmærksom på maskinhåndbogen! Konfiguration af denne Funktionen skal være frigivet af maskinfabrikanten. maskinproducenten definere i Maskinparameter **CfgLiftOff** (Nr. 201400) den vej som styringen køre ved **LIFTOFF**. ved hjælp af Maskinparameter **CfgLiftOff** kan Funktionen også deaktiveres.

De sætter i værktøjstabellen i kolonne  $\mbox{LIFTOFF}$  for det aktive værktøj, Parameter  $\mbox{\bf Y}$  .

**Yderlig Information:** Brugerhåndbog Opsætning, teste NC-Programmer og afvikling

### Anvendelse

Funktionen LIFTOFF virker i følgende situationer:

- Ved et af Dem udløst NC-stop
- Ved et af softwaren udløst NC-stop, f.eks. hvis en fejl optræder i drivsystemet
- Ved en strømafbrydelse

Styringen hæver så værktøjet tilbage til 2 mm fra konturen. Styringen beregner hæveretningen pga. indlæsning i **FUNCTION LIFTOFF**-blok.

De har følgende muligheder at programmerer Funktionen LIFTOFF:

- FUNCTION LIFTOFF TCS X Y Z: hæver i værktøjkoordinatsystem med defineret vektor.
- FUNCTION LIFTOFF ANGLE TCS SPB: hæver i værktøjkoordinatsystem med defineret vinkel
- Hæv i værktøjsakseretning med M148

**Yderligere informationer:** "Løfter værktøjet automatisk op fra konturen ved et NC-stop: M148", Side 211

### Programmer hævning med defineret vektor Eksempel

#### N40 FUNCTION LIFTOFF TCS X+0 Y+0.5 Z+0.5\*

Med Funktion FUNCTION LIFTOFF TCS X Y Z definerer De hæveretning som vektor i værktøjs-koordinatsystem. Styringen beregner fra dem fra maskinproducenten definerede totalvejen hævekørslen i den enkelte akse.

Ved definitionen går De frem som følger:

| SPEC<br>FCT           | <ul> <li>Indblænde softkey-liste med specialfunktioner</li> </ul> |
|-----------------------|-------------------------------------------------------------------|
| PROGRAM<br>FUNKTIONER | Tryk softkey PROGRAM FUNKTIONER                                   |
| FUNCTION<br>LIFTOFF   | Tryk Softkey FUNCTION LIFTOFF                                     |
| LIFTOFF               | Tryk Softkey LIFTOFF TCS                                          |
| TCS                   | <ul> <li>Indgiv Vektorkomponenter i X, Y og Z</li> </ul>          |
| Programm<br>Eksempel  | er hævning med defineret vinkel                                   |

N40 FUNCTION LIFTOFF ANGLE TCS SPB+20\*

Med Funktion LIFTOFF ANGLE TCS SPB definerer De hæveretning som rumvinkel i værktøjs-koordinatsystem.

De indgivne vinkel SPB beskriver vinklen mellem Z og X. Når de indgiver 0°, hæves værktøjet i værktøjsakseretning Z.

Ved definitionen går De frem som følger:

SPEC FCT

Tryk softkey PROGRAM FUNKTIONER

Indblænde softkey-liste med specialfunktioner

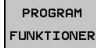

Tryk Softkey FUNCTION LIFTOFF

FUNCTION LIFTOFF

LIFTOFF ANGLE TCS

- Tryk Softkey LIFTOFF ANGLE TCS
- Indlæs vinkel SPB

### **Nulstil funktion Liftoff**

#### Eksempel

### N40 FUNCTION LIFTOFF RESET\*

Med funktionen **FUNCTION LIFTOFF RESET** nulstiller De hævningen. Ved definitionen går De frem som følger:

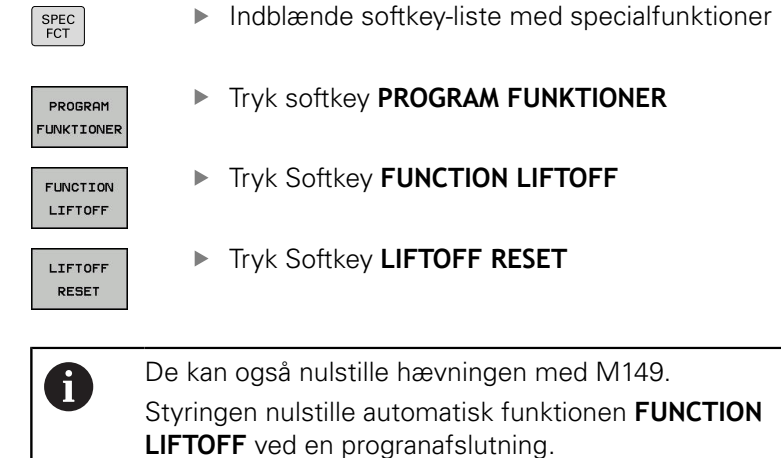

10

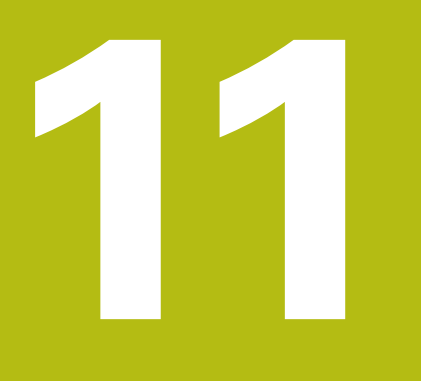

Fleraksetbearbejdning

### 11.1 Funktioner for fleraksebearbejdning

I dette kapitel er sammenfattet styrings-funktionerne, som hænger sammen med fleraksebearbejdning:

| Styringesfunktion | Beskrivelse                                                  | Side |
|-------------------|--------------------------------------------------------------|------|
| PLANE             | Definere bearbejdning i det transformerede bearbejdningsplan | 317  |
| M116              | Tilspænding for drejeakser                                   | 345  |
| M126              | Køre drejeakser vejoptimeret                                 | 346  |
| M94               | Reducere displayværdi af drejeakser                          | 347  |
| M138              | Valg af svingakse                                            | 348  |

# 11.2 PLANE-funktionen: Transformering af bearbejdningsplan (Option #8)

### Indføring

 $\textcircled{\textbf{O}}$ 

Vær opmærksom på maskinhåndbogen! Funktionerne for transformering af bearbejdningsplanet skal være frigivet af maskinfabrikanten! **PLANE**-funktionen kan De kun anvende i fuldt omfang på maskiner, som råder over mindst to drejeakser (bord og/ eller hoved). Funktionen **PLANE AXIAL** er en undtagelse. **PLANE AXIAL** kan De også anvende på maskiner med kun en programmerbar drejeakse.

Med **PLANE**-funktionen (eng. plane = plan) står en kraftfuld funktion til Deres rådighed, med hvilken De på forskellige måder kan definere transformerede bearbejdningsplaner.

Parameter-definitionen af **PLANE**-funktioner er inddelt i to dele:

- Den geometriske definition af planet, som for alle til rådighed værende PLANE-funktioner er forskellige
- Positioneringsforholdende for PLAN-funktionen, som uafhængig af plandefinitionen kan ses og for alle PLAN-funktioner er identiske

**Yderligere informationer:** "Fastlæg positionerforhold for PLAN-Funktion", Side 336

### ANVISNING

#### Pas på kollisionsfare!

Styringen forsøger forsøger ved indkobling af maskinen at genskabe udkoblingsstanden af det svingede plan. Under visse omstændigheder er ikke muligt. Det gælder f.eks. når De med aksevinkel svinger og maskinen er konfigureret med rumvinkel eller når De har ændret kinematik.

- Nulstil svingning, når muligt, før udkobling.
- Kontroller ved genindkobling svingtilstand

#### ANVISNING Pas på kollisionsfare! Cyklus 28 SPEJLING kan i forbindelse med Funktion **BEARBEJDNINGSFLADE DREJES** virke forskelligt. Afgørende herfor er programmeringsrækkefølgen af spejlede akser og den anvendte transformationsfunktion. Under transformationen og den efterfølgende bearbejdning kan der opstå kollisionsfare! Kontroller afvikling og position med hjælp af grafisk simulation Test forsigtigt NC-program eller programafsnit i driftsart ► PROGRAMLØB ENKELBLOK Eksempler 1 Cyklus 28 SPEJLING programmeret for transformation funktion uden drejeakse: Transformation af den anvendte PLANE-Funktion (undtaget **PLANE AXIAL)** bliver spejlet Spejlingen virker efter transformation med PLANE AXIAL eller Cyklus 19 2 Cyklus 28 SPEJLING programmeret for transformation funktion med en drejeakse: Den spejlede drejeaksen har ingen indvirkning på transformation af den anvendte PLANE-Funktion, udelukkende bevægelsen af drejeaksen bliver spejlet Betjenings- og programmeringsvejledning: i Funktionen overfør Akt.-position er ikke mulig med aktivt transformeret bearbejdningsplan. Når De anvender PLANE-funktion med aktiv M120, så ophæver styringen radius-korrekturen og dermed også automatisk funktionen M120. PLANE-funktioner nulstilles altid med PLANE RESET. Indlæsningen af 0 i alle PLANE-parameter (f.eks. alle tre rumvinkler) nulstiller udelukkende vinklen, ikke funktionen. Hvis De med funktionen M138 begrænser antallet af drejeakser, kan de dermed begrænse drejemulighederne på Deres maskine. Om styringen skal tilgodese aksevinkel i valgte akse eller sættes til

 Styringen understøtter kun svingningen af bearbejdningsplanet med spindelaksen Z.

0, fastlægges af maskinfabrikanten.

### **Oversigt**

Med de fleste **PLAN**-funktioner (undtagen **PLANE AXIAL**) beskriver de ønskede bearbejdningsplaner uafhængig af drejeakserne, der faktisk er til rådighed på Deres maskine. Følgende muligheder står til rådighed:

| Softkey   | Funktion  | Nødvendige parametre                                                                                  | Side |
|-----------|-----------|----------------------------------------------------------------------------------------------------|------|
| SPATIAL   | SPATIAL   | Tre rumvinkler SPA, SPB, SPC                                                                          | 322  |
| PROJECTED | PROJECTED | To projektionsvinkler <b>PROPR</b> og <b>PROMIN</b> såvel som en rotationsvinkel <b>ROT</b>           | 324  |
| EULER     | EULER     | Tre eulervinkler præcession ( <b>EULPR</b> ), nutation ( <b>EULNU</b> ) og rotation ( <b>EULROT</b> ) | 326  |
| VECTOR    | VECTOR    | Normalvektor for definition af plan og basisvektor for definition af retningen den svingede X-akse    | 328  |
| POINTS    | POINTS    | Koordinaterne til tre vilkårlige punkter til det transforme-<br>rende plan                            | 331  |
| REL. SPA. | RELATIV   | Enkelt, inkremental virkende rumvinkel                                                                | 333  |
| AXIAL     | AXIAL     | Indtil tre absolutte eller inkrementale aksevinkler A, B, C                                           | 334  |
| RESET     | RESET     | Tilbagestille PLANE-funktion                                                                          | 321  |

### Aktivér animation

For at lære at kende de forskellige definitions muligheder af enkelte **PLANE**-Funktioner, kan de starte Softkey Animationen. Herfor indkobler De derefter Animationsfunktion, og vælger efterfølgende ønskede **PLANE**-Funktion. Under animation sætter styringen Softkey for valgte **PLANE**-Funktion blå.

| Softkey                     | Funktion                      |
|-----------------------------|-------------------------------|
| VÆLG<br>ANIMATION<br>OFF ON | Indkoble animationsfunktion   |
| SPATIAL                     | Vælg animation (blå baggrund) |

### **Definere PLANE-funktion**

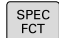

- Vis softkey-funktionsmenu med specialfunktioner
- TILT BEARBEJD. PLAN
- Softkey
   TILT BEARBEJD. TrykTILT BEARBEJD. PLAN
- Styringen viser i Softkey-Liste de tilgængelige PLANE-Funktioner.
- VælgPLANE-funktion

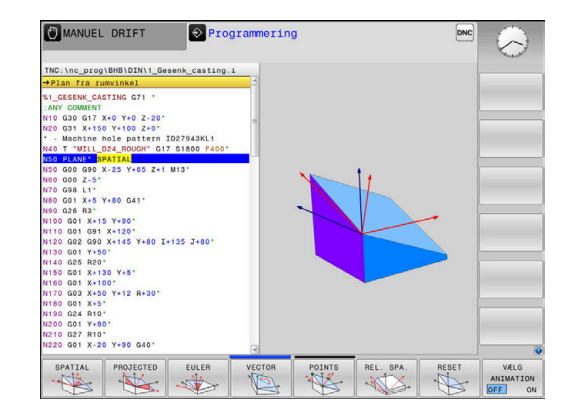

### Vælg funktion

- Vælg den ønskede funktion pr. softkey
- Styringen fortsætter dialogen og spørger efter de nødvendige parametre.

### Vælg funktion ved aktiv animation

- Vælg den ønskede funktion pr. softkey
- > Styringen viser animation.
- For at overfører den aktuelle funktion, Tryk påny Softkey for funktionen eller tasten ENT

### Positionsvisning

Så snart en vilkårlige **PLANE**-funktion (Undtagen **PLANE AKSIAL**) er aktiv, viser styringen i det yderligere status-visning den beregnede rumvinkel.

I restvejsvisning (**ISTV.** og **REFV.**) viser styringen under transformation (Modus **MOVE** eller **TURN**) vejen i drejeaksen til beregnede slutposition af drejeaksen.

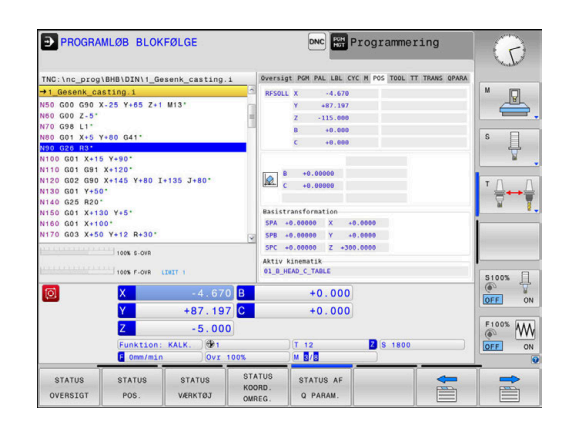

### **Tilbagestil PLAN-Funktion**

#### Eksempel

ſ

| N10 PLANE RESET MOVE DIST50 F1000* |                                                                                                    |  |  |
|------------------------------------|----------------------------------------------------------------------------------------------------|--|--|
| SPEC<br>FCT                        | Indblænde softkey-liste med specialfunktioner                                                                                                    |  |  |
| TILT<br>BEARBEJD.<br>PLAN          | <ul> <li>Softkey</li> <li>TILT BEARBEJD. TrykTILT BEARBEJD. PLAN</li> </ul>                                                                                                    |  |  |
|                                    | <ul> <li>Styringen viser i Softkey-Liste de tilgængelige</li> <li>PLANE-Funktioner.</li> </ul>                                                                                                    |  |  |
| RESET                              | <ul> <li>Vælg funktion for nulstilling</li> </ul>                                                                                                    |  |  |
|                                    | <ul> <li>Fastlæg, om styringen skal køre svingaksen<br/>automatisk til grundstillingen (MOVE eller TURN)<br/>eller ikke (STAY)</li> <li>Yderligere informationer: "Automatisk<br/>indsvingning: MOVE/TURN/STAY (indlæsning<br/>tvingende nødvendig)", Side 337</li> <li>Tryk tasten END</li> </ul>  |  |  |
| 0                                  | Funktionen <b>PLANE RESET</b> sætter den aktive<br>transformation og vinkel ( <b>PLANE</b> -funktion eller<br>Cyklus <b>G80</b> ) tilbage (vinkel = 0 funktion inaktiv). En<br>multidefinition er ikke nødvendig.<br>Svingningen i driftsarten <b>MANUEL DRIFT</b> deaktiverer De<br>med 3ROT-Menu. |  |  |
|                                    |                                                                                                    |  |  |
|                                    | <b>Yderlig Information:</b> Brugerhåndbog Opsætning, teste NC-Programmer og afvikling                                                                                                    |  |  |

11

### Definer bearbejdningsplanet via rumvinkel: PLAN SPATIAL

### Anvendelse

En rumvinkel definerer et bearbejdningsplan med indtil tre drejninger i ikke transformeret emne-koordinatsystem (**Transformations rækkefølge A-B-C**).

De fleste brugere antager tre på hinanden følgende drejninger i omvendt rækkefølge (**Transformations rækkefølge C-B-A**).

Resultat er ved begge perspektiver identiske, som den følgende sammenligning viser.

### Eksempel

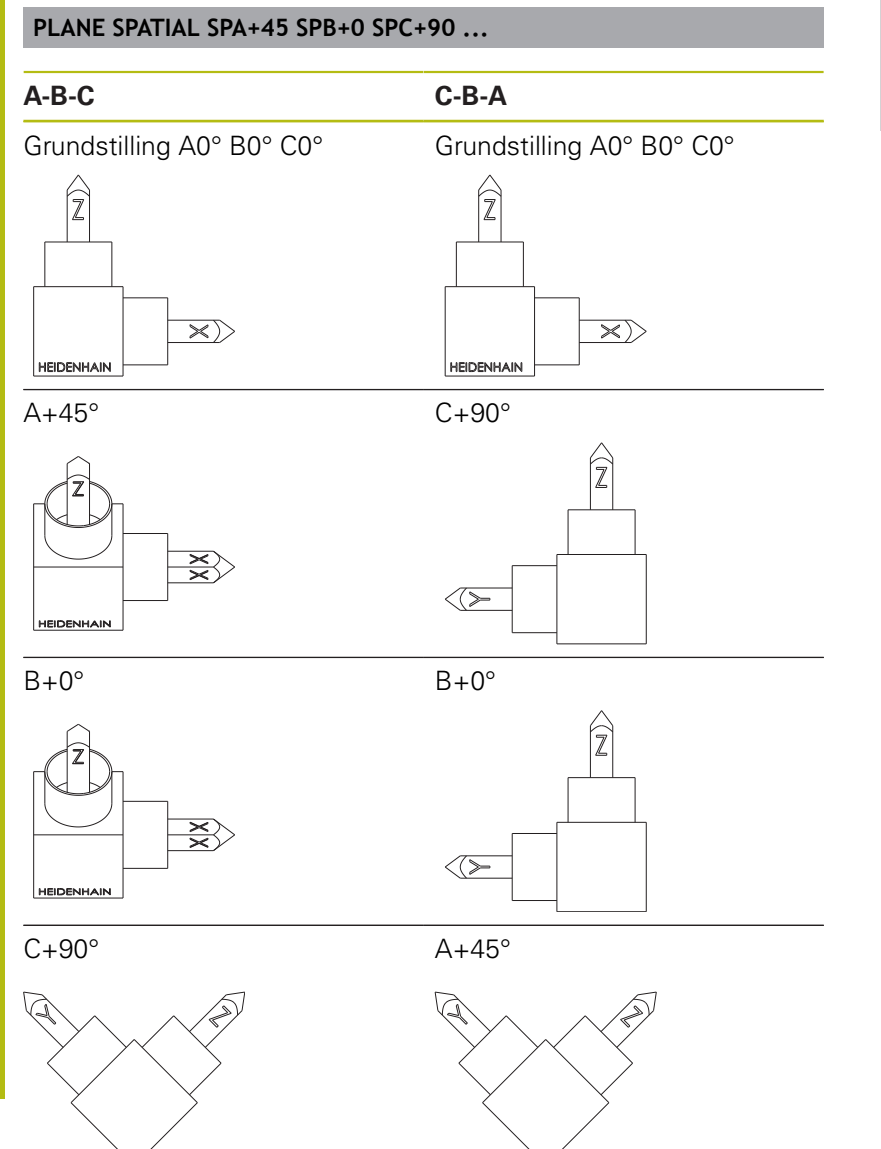

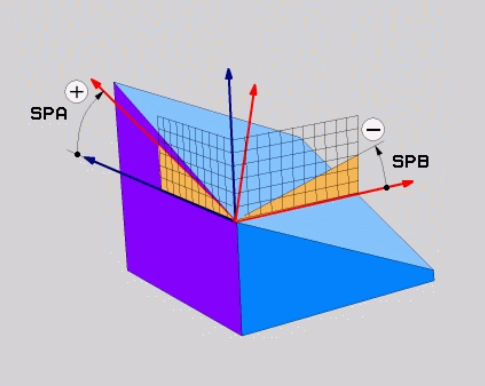

Sammenligning af transformations rækkefølge:

#### Transformations rækkefølge A-B-C:

- 1 Transformation om den u-transformarede X-akse i emnekoordinatsystem
- 2 Transformation om den u-transformarede Y-akse i emnekoordinatsystem
- 3 Transformation om den u-transformarede Z-akse i emnekoordinatsystem
- Transformations rækkefølge C-B-A:
  - 1 Transformation om den u-transformarede Z-akse i emnekoordinatsystem
  - 2 Transformation om den transformarede Y-akse
  - 3 Transformation om den transformarede X-akse

Programmeringsanvisninger

- De skal altid definere alle tre rumvinkler SPA, SPB og SPC , selvom en eller flere indeholder vinklen 0.
- Cyklus G80 behøver maskinafhængige indlæsning af rumvinkel eller aksevinkel. Når konfiguration (maskinparameterindstilling) muligør rumvinkelindlæsning, er vinkeldefinitionen i Cyklus G80 og Funktionen PLANE SPATIAL identiske.
- Positioneringsforholdet kan vælges. Yderligere informationer: "Fastlæg positionerforhold for PLAN-Funktion", Side 336

### Indlæseparameter

### Eksempel

i

#### N50 PLANE SPATIAL SPA+27 SPB+0 SPC+45 .....\*

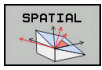

- Rumvinkel A?: Drejevinkel SPA om den (u-transformerede) X akse. Indlæseområde -359.9999° bis +359.9999°
- Rumvinkel B?: Drejevinkel SPB om den (u-transformerede) X akse. Indlæseområde -359.9999° bis +359.9999°
- Rumvinkel C?: Drejevinkel SPC om den (u-transformerede) X akse. Indlæseområde -359.9999° bis +359.9999°
- Videre med positioneringsegenskaberne
   Yderligere informationer: "Fastlæg positionerforhold for PLAN-Funktion", Side 336

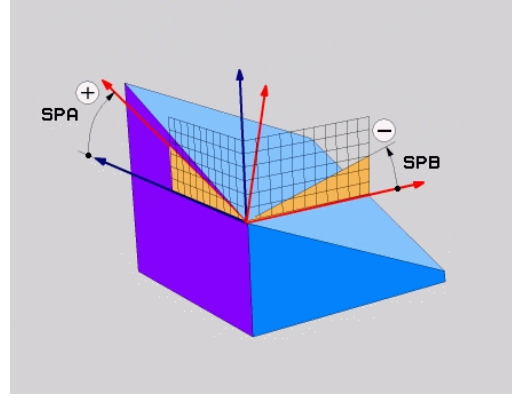

#### Anvendte forkortelser

| Forkortelse | Betydning                                                            |
|-------------|----------------------------------------------------------------------|
| SPATIAL     | Eng. <b>spatial</b> = rumlig                                         |
| SPA         | <b>sp</b> atial <b>A</b> : Drejning om (u-transformerede)<br>X-akse  |
| SPB         | <b>sp</b> atial <b>A</b> : Drejning om (u-transformerede)<br>Y-aksen |
| SPC         | <b>sp</b> atial <b>A</b> : Drejning om (u-transformerede)<br>Z-aksen |

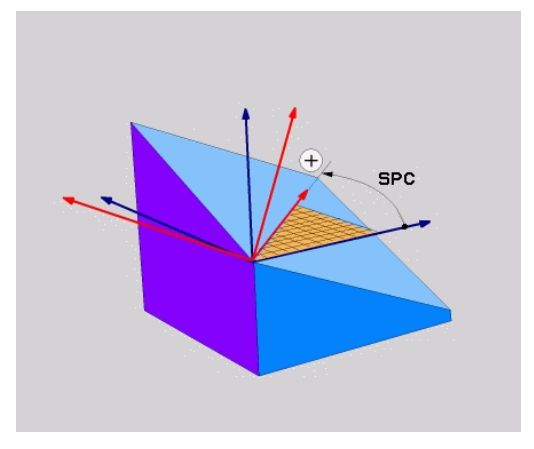

# Definer bearbejdningsplanet via rumvinkel: PLAN PROJECTED

#### Anvendelse

Projektionsvinkel definerer et bearbejdningsplan ved angivelse af to vinkler, som De med projektion af det 1. koordinat-plan (Z/X med værktøjsakse Z) og det 2. koordinatplan (Y/Z med værktøjsakse Z) i hvilke bearbejdningsplaner som skal defineres kan fremskaffes.

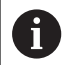

Programmeringsanvisninger

- Projektionsvinklen tilsvare vinkelprojektionen på planet af et retvinklet koordinatsystem. Kun ved retvinklede emner er vinklen på emne-overfladen identisk til projektionsvinklen. Derved afviger ved ikke retvinklede emner vinkelangivelsen fra den tekniske tegning ofte fra den faktiske projektionsvinkel.
- Positioneringsforholdet kan vælges. Yderligere informationer: "Fastlæg positionerforhold for PLAN-Funktion", Side 336

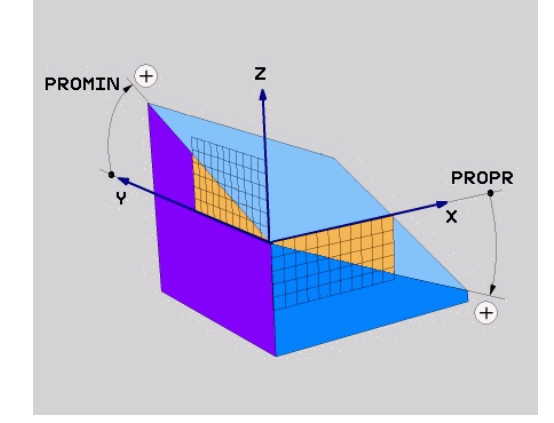
#### Indlæseparameter

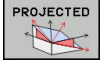

- Proj.-vinkel 1. Koordinatplan?: Projicerede vinkel for det transformerede bearbejdningsplan i det 1. koordinatplan for det usvingede koordinatsystem (Z/X med værktøjsakse Z). Indlæseområde fra -89.9999° til +89.9999°.
   O°-aksen er hovedaksen for det aktive bearbejdningsplan (X med værktøjsakse Z, positiv retning)
- Proj.-vinkel 2. Koordinatplan?: Projicerede vinkel i det 2. koordinatplan for det usvingede koordinatsystem (Y/Z med værktøjsakse Z). Indlæseområde fra -89.9999° til +89.9999°.
   O°-aksen er sideaksen for det aktive bearbejdningsplan (Y med værktøjsakse Z)
- ROT-vinkel af svingn. Plan?: Drejning af det svingede koordinatsystem om den svingede værktøjs-akse (svarer ændringen til en rotation med cyklus 10 DREJNING). Med rotationsvinklen kan De på en enkel måde bestemme retningen af hovedaksen for bearbejdningsplanet (X med værktøjs-akse Z, Z med værktøjs-akse Y). Indlæseområde fra -360° til +360°
- Videre med positioneringsegenskaberne
   Yderligere informationer: "Fastlæg positionerforhold for PLAN-Funktion", Side 336

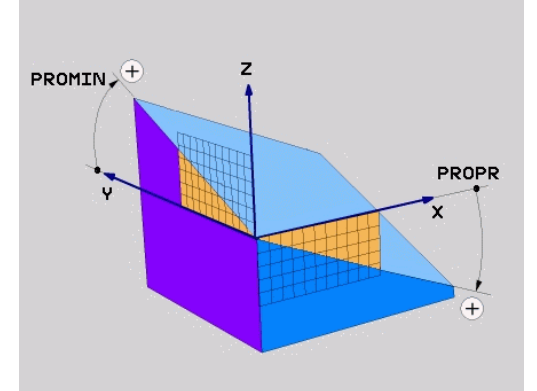

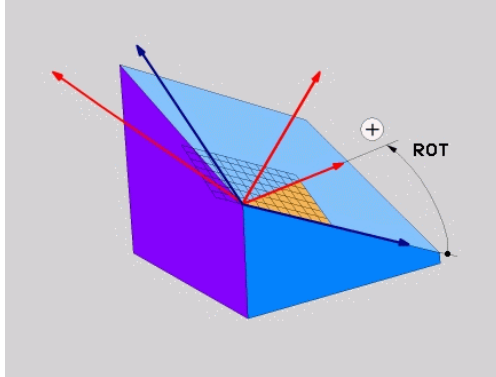

#### Eksempel

#### N50 PLANE PROJECTED PROPR+24 PROMIN+24 ROT+30 .....\*

#### Anvendte forkortelser:

| PROJECTED | Eng. projected = projiceret |  |
|-----------|-----------------------------|--|
| PROPR     | Prinzipal: Hovedplan        |  |
| PROMIN    | minor plan: Sideplan        |  |
| ROT       | Eng. rotation: Rotation     |  |

## Definer bearbejdningsplanet via Eulervinkel: PLAN EULER

#### Anvendelse

En eulervinkel definerer et bearbejdningsplan med indtil tre **drejninger om det altid transformerede koordinatsystem**. De tre eulervinkler blev defineret af schweiziske matematiker Euler.

6

Positioneringsforholdet kan vælges.

**Yderligere informationer:** "Fastlæg positionerforhold for PLAN-Funktion", Side 336

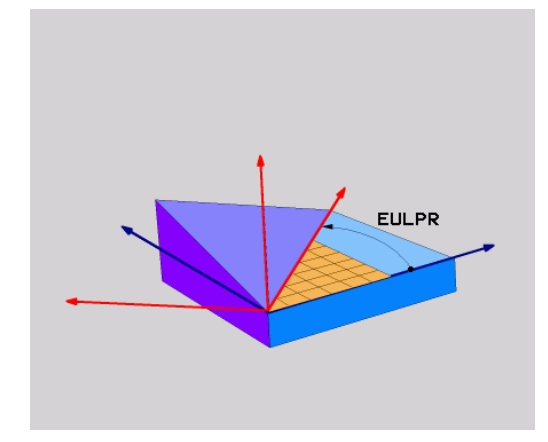

#### Indlæseparameter

| P | ROJECTED |
|---|----------|
|   | M/       |
|   |          |

- Drejev. Hoved-koordinatplan?: Drejevinkel EULPR om Z-aksen. Pas på:
  - Indlæseområdet er -180.0000° til 180.0000°
  - 0°-aksen er X-aksen
- Svingvinkel værktøjs-akse?: Svingvinkel EULNUT for koordinatsystemet om den med præcessionsvinkel drejede X-akse. Pas på:
  - Indlæseområdet er 0° til 180.0000°
  - 0°-aksen er Z-aksen
- ROT-vinkel af svingn. Plan?: Drejning EULROT af det svingede koordinatsystem om den svingede Z-akse (svarer efter meningen til en rotation med cyklus 10 DREJNING). Med rotations-vinklen kan De på en enkel måde bestemme retningen af X-aksen i det transformerede bearbejdningsplan. Pas på:
  - Indlæseområdet er 0° til 360.0000°
  - 0°-aksen er X-aksen
- Videre med positioneringsegenskaberne
   Yderligere informationer: "Fastlæg positionerforhold for PLAN-Funktion", Side 336

#### Eksempel

N50 PLANE EULER EULPR45 EULNU20 EULROT22 .....\*

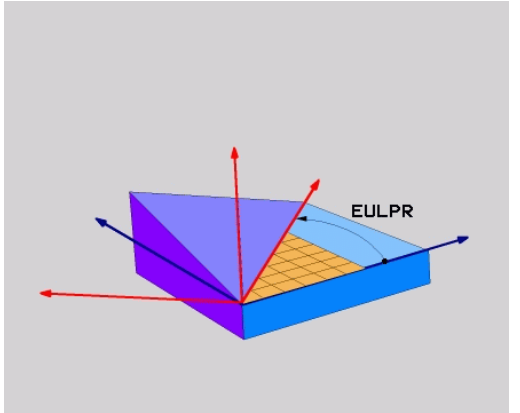

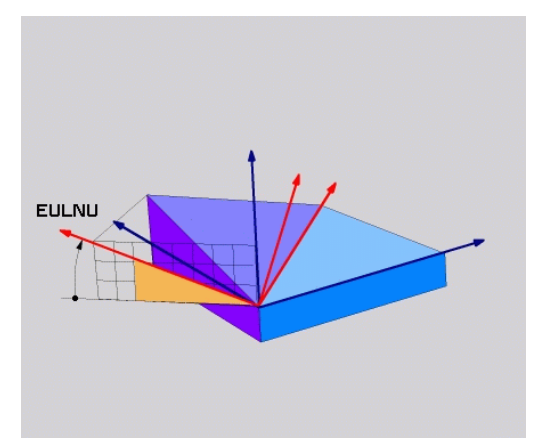

#### Anvendte forkortelser

| Forkortelse | Betydning                                                                                                    |  |
|-------------|----------------------------------------------------------------------------------------------------|--|
| EULER       | Schweizisk matematiker, der definerede den<br>såkaldte Euler-vinkel                                                                  |  |
| EULPR       | <b>Pr</b> æcessions-vinkel: Vinklen, der beskriver drejningen af koordinatsystemet om Z-aksen                                        |  |
| EULNU       | <b>Nu</b> tationsvinkel: Vinklen, der beskriver drejnin-<br>gen af koordinatsystemet om den med<br>præcessionsvinklen drejede X-akse |  |
| EULROT      | <b>Rot</b> ations-vinkel: Vinklen, der beskriver drejnin<br>gen af det transformerede bearbejdningsplan<br>om den svingede Z-akse    |  |

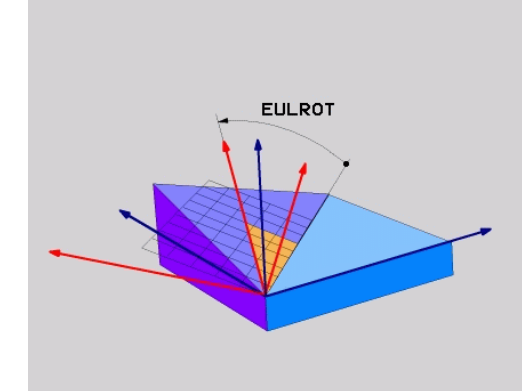

# Definer bearbejdningsplan via to vektorer: PLAN VECTOR

#### Anvendelse

Definitionen af et bearbejdningsplan med **to vektorer** kan De så anvende, hvis Deres CAD-system kan beregne basisvektoren og normalvektoren for det transformerede bearbejdningsplan. En normeret indlæsning er ikke nødvendig. Styringen beregner normeringen internt, så De kan indlæse værdier mellem -9.999999 og +9.999999.

Den for definitionen af bearbejdningsplanet nødvendige basisvektor er defineret med komponenterne **BX**, **BY** og **BZ**. Normalvektorer er defineret med komponenterne **NX**, **NY** og **NZ**.

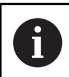

Programmeringsanvisninger

- Styringen beregner internt fra de af Dem til enhver tid indlæste værdier normerede vektorer.
- Normalvektoren definere hældningen og det justerede bearbejdningsplan. Basisvektor fastlægger i den definerede bearbejdningsplan orienteringen af hovedaksen X. For at definitionen af bearbejdningsplanet er entydigt, skal vvektorene programmeres vinkelret på hinanden. Hvordan styringen forholder sig til ikke retvinklede vektorer, fastlægger maskinfabrikanten.
- Normalvektor må ikke programmeres for kort, f.eks. alle retningskomponenter med værdi 0 eller også 0.0000001. I disse tilfælde kan styringen ikke bestemme hældningen. Bearbejdningen bliver afbrudt med en fejlmelding. Disse forhold er uafhængig af konfigurationen af maskinparameter.
- Positioneringsforholdet kan vælges. Yderligere informationer: "Fastlæg positionerforhold for PLAN-Funktion", Side 336

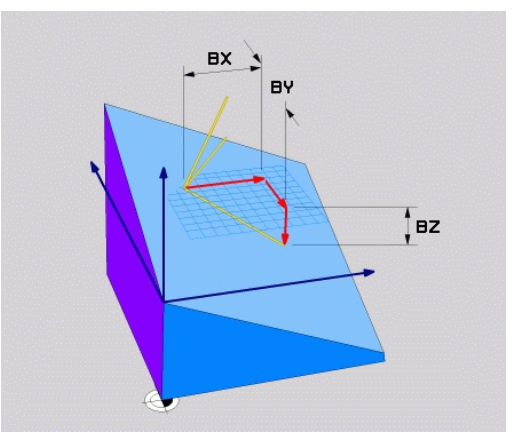

 Vær opmærksom på maskinhåndbogen! Maskinproducenten konfigurere styringens forhold ved ikke retvinklede vektorer. Alternativt til den standard fejlmelding koordigerer (eller erstatter) styringen den ikke vinkelrette basisvektor. Normalvektoren ændre styringen ikke her. Styringens standardkorrekturforhold ved ikke vinkelrette basisvektorer:
 Basisvektor bliver projiceret langs med normalvektoren fra bearbejdningsplanet (defineret ved normalvektor)

Styrringens korrekturforhold ved ikke vinkelret basisvektor, der yderlig er for kort, parallelt eller antiparallelt til normalvektor:

- når normalvektor ikke besidder nogen X-andel, tilsvarende Basisvektor for oprindelige X-akse
- når normalvektor ikke besidder nogen Y-andel, tilsvarende Basisvektor for oprindelige Y-akse

#### Indlæseparameter

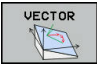

- X-komponent basisvektor?: X-komponent BX for basisvektor B. Indlæseområde -9.9999999 bis +9.9999999
- Y-komponent basisvektor?: Y-komponent BY for basisvektor B. Indlæseområde -9.9999999 bis +9.9999999
- Z-komponent basisvektor?: Z-komponent BZ for basisvektor B. Indlæseområde -9.9999999 bis +9.9999999
- X-komponent normalvektor?: X-komponent NX for normalvektor N. Indlæseområde -9.9999999 bis +9.9999999
- Y-komponent normalvektor?: Y-komponent NY for normalvektor N. Indlæseområde -9.9999999 bis +9.9999999
- Z-komponent normalvektor?: Z-komponent NZ for normalvektor N. Indlæseområde -9.9999999 bis +9.99999999
- Videre med positioneringsegenskaberne
   Yderligere informationer: "Fastlæg positionerforhold for PLAN-Funktion", Side 336

#### Eksempel

#### N50 PLANE VECTOR BX0.8 BY-0.4 BZ-0.42 NX0.2 NY0.2 NT0.92 ..\*

#### Anvendte forkortelser

| Forkortelse                     | Betydning                                                             |  |  |
|---------------------------------|-----------------------------------------------------------------------|--|--|
| VECTOR Englisch vector = Vektor |                                                                       |  |  |
| BX, BY, BZ                      | <b>B</b> asisvektor : <b>X</b> -, <b>Y</b> - og <b>Z</b> -Komponenter |  |  |
| NX, NY, NZ                      | N ormalenvektor : X-, Y- og Z-Komponenter                             |  |  |

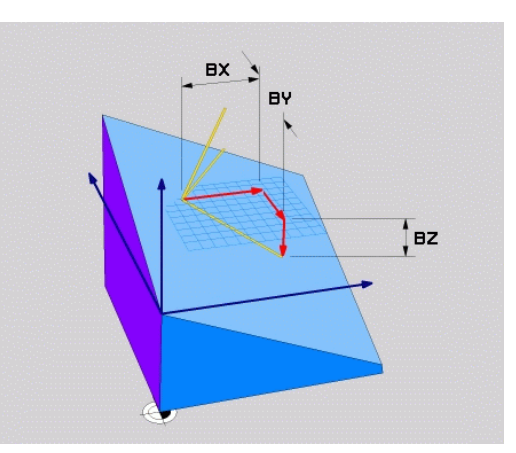

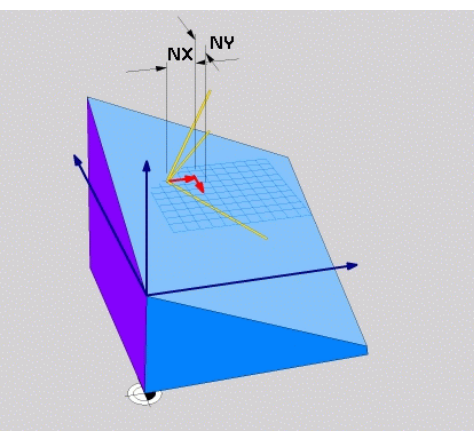

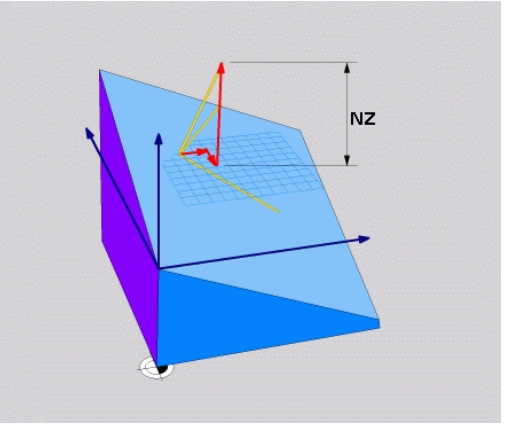

# Definer bearbejdningsplanet via tre punkter: PLAN POINT

#### Anvendelse

A

Et bearbejdningsplan lader sig entydigt definere med angivelsen af **tre vilkårlige punkter P1 til P3 i dette plan**. Denne mulighed er realiseret i funktionen **PLANE POINTS**.

| Programmeringsanvisninger                                                                                                    |  |
|----------------------------------------------------------------------------------------------------|--|
| De tre punkter definerer hældning og justering af<br>planet. Stedet for det aktive nulpunkt bliver ikke<br>ændret af styringen PLANE POINTS.                                                                                                    |  |
| <ul> <li>Punkt 1 til Punkt 2 fastlægger retningen af den<br/>transformerede hovedakse X (ved værktøjsakse Z).</li> </ul>                                                                                                    |  |
| Punkt 3 definere hældningen og det<br>transformerede bearbejdningsplan. I det definerede<br>bearbejdningsplan er orienteringen af Y-aksen, som<br>står retvinklet til hovedaksen X. Positionen af Punkt<br>3 bestommer så også orienteringen a værkteisaksen |  |

- står retvinklet til hovedaksen X. Positionen af Punkt 3 bestemmer så også orienteringen a værktøjsaksen og dermed justeringen af bearbejdningsplanet. For at den positive værktøjsakse kan pege væk fra emnet, skal punkt 3 være over forbindelseslinjen mellem punkt 1 og punkt 2 (højre-hånds-reglen).
- Positioneringsforholdet kan vælges. Yderligere informationer: "Fastlæg positionerforhold for PLAN-Funktion", Side 336

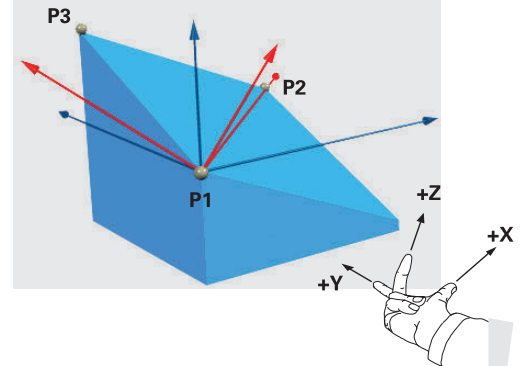

#### Indlæseparameter

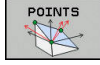

- X-Koordinat 1. Planpunkt?: X-Koordinat P1X af 1. Planpunkt
- Y-Koordinat 1. Planpunkt?: Y-Koordinat P1Y af 1. Planpunkt
- Z-Koordinat 1. Planpunkt?: Z-Koordinat P1Z af 1. Planpunkt
- X-Koordinat 2. Planpunkt?: X-Koordinat P2X af 2. Planpunkt
- Y-Koordinat 2. Planpunkt?: Y-Koordinat P2Y af 2. Planpunkt
- Z-Koordinat 2. Planpunkt?: Z-Koordinat P2Z af 2. Planpunkt
- X-Koordinat 3. Planpunkt?: X-Koordinat P3X af
   3. Planpunkt
- Y-Koordinat 3. Planpunkt?: Y-Koordinat P3Y af 3. Planpunkt
- Z-Koordinat 3. Planpunkt?: Z-Koordinat P3Z af
   3. Planpunkt
- Videre med positioneringsegenskaberne
   Yderligere informationer: "Fastlæg positionerforhold for PLAN-Funktion", Side 336

#### Eksempel

## N50 PLANE POINTS P1X+0 P1Y+0 P1Z+20 P2X+30 P2Y+31 P2Z+20 P3X+0 P3Y+41 P3Z+32.5 .....\*

#### Anvendte forkortelser

| Forkortelse | Betydning                       |
|-------------|---------------------------------|
| POINTS      | Engelsk <b>points</b> = punkter |

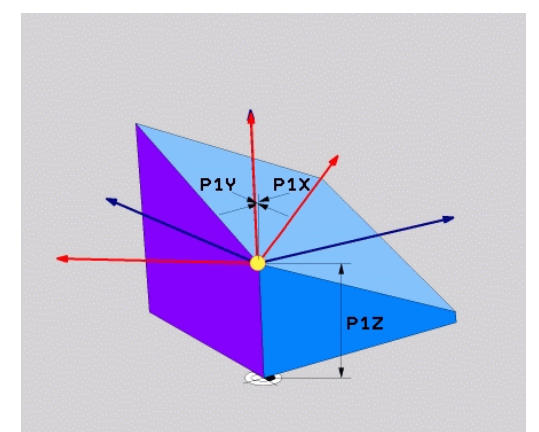

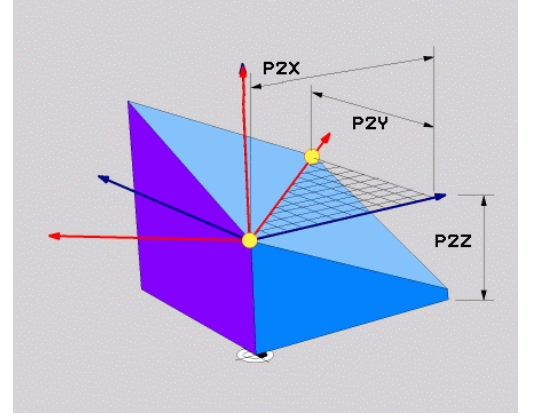

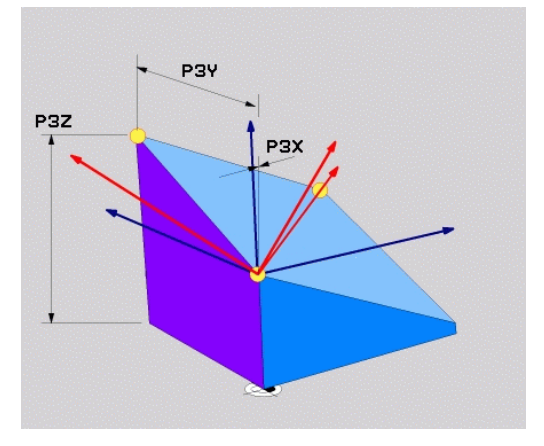

### Definer bearbejdningsplanet via en enkelt inkremental rumvinkel: PLAN RELATIV

#### Anvendelse

i

Den relative rumvinkel anvender De så, når et allerede aktivt transformeret bearbeidningsplan skal svinges med en yderligere drejning . Eksempel anbringe en 45° fase på et transformeret plan.

Programmeringsanvisninger

- Den definerede vinkel virker altid henført til det aktive bearbejdningsplan, uafhængigt af den forrige anvendte transformation.
- De kan vilkårligt mange **PLAN RELATIV**-funktioner programmeres efter hinanden.
- Når De efter en **PLANE RELATIV**-Funktion igen skal svinge tilbage til det forrige aktive bearbejdningsplan PLANE RELATIV-Funktion med modsatte fortegn.
- Når De anvender **PLANE RELATIV** uden forudgående transformation, virker PLANE RELATIV direkte i emne-Koordinatsystem. De transformere i dette tilfælde det oprindelige bearbejdningsplan om en defineret rumvinkel af PLANE RELATIV-Funktion.
- Positioneringsforholdet kan vælges. Yderligere informationer: "Fastlæg positionerforhold for PLAN-Funktion", Side 336

#### Indlæseparameter

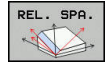

- Inkremental vinkel?: Rumvinkel, om hvilken det aktive bearbejdningsplan skal videredrejes. Vælg aksen om hvilken der skal transformeres pr. softkey Indlæseområde: -359.9999° til +359.9999°
- Videre med positioneringsegenskaberne Yderligere informationer: "Fastlæg positionerforhold for PLAN-Funktion", Side 336

#### Eksempel

| N50 PLANE | RELATIV | SPB-45 | * |
|-----------|---------|--------|---|
|           |         |        |   |

#### Anvendte forkortelser

| Forkortelse | Betvdning |
|-------------|-----------|
|             | Decyannig |

RELATIV Engelsk relative = henført til

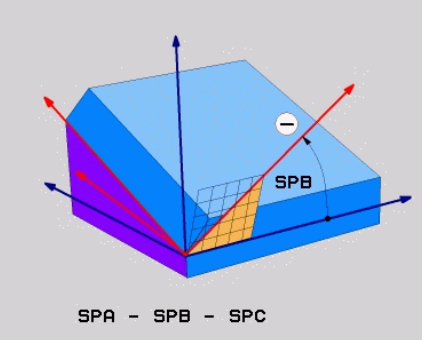

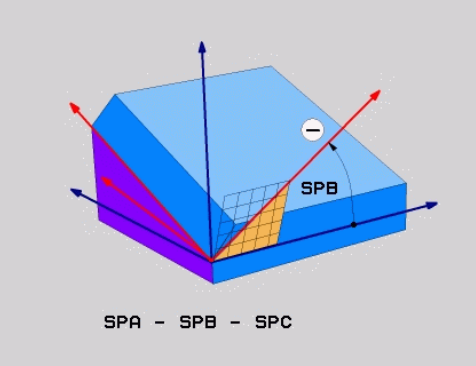

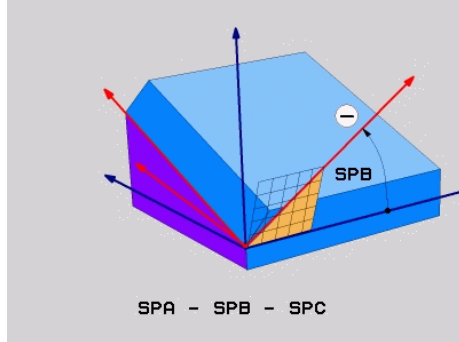

## Definer bearbejdningsplanet via Aksevinkel: PLAN AXIAL

#### Anvendelse

 $\textcircled{\baselinetwidth}{\textcircled{\baselinetwidth}{0}}$ 

a

Funktionen **PLANE AXIAL** definerer såvel hældning og hustering af bearbejdningsplanet som også Nom.-koordinaterne til drejeaksen.

| 1 | <b>PLANE AXIAL</b> er også i forbindelse med kun en<br>drejeakse muligt.<br>Nom. koordinatindgivelse (aksevinkelindgivelse) giver<br>den fordel af en entydig defineret svingsituation<br>gennem bestemte aksepositioner. Rumvinkindgivelse<br>har ofte uden yerlige definitioner flere matematiske<br>læsninger. Uden anvendelse af et CAM-system er<br>aksevinkelindlæsning er for det meste kun nyttigt ved<br>retvinklede anbragte drejeakse. |
|---|----------------------------------------------------------------------------------------------------|
|   |                                                                                                    |

Vær opmærksom på maskinhåndbogen! Når Deres maskine tillader rumvinkeldefinition, kan de efter **PLANE AXIAL** også med **PLANE RELATIV** vidreprogrammere.

Programmeringsanvisninger

- Aksevinkler skal svare til de akser, der er tilgængelige på maskinen. Når De programmerer ikke tilgængelige drejeakser, giver styringen en fejlmelding.
- Nulstil funktionen PLANE AXIAL ved hjælp af funktionen PLANE RESET. Indlæsningen 0 nulstiller kun aksevinklen, men deaktiverer ikke transformationen.
- Aksevinklen af PLANE AXIAL-funktion er modalt virksomme. Når De programmerer en inkremental aksevinkel. adderer styringen denne værdi til aktuelle virksomme aksevinkel. Når de i to på hinanden følgende PLANE AXIAL-Funktioner programmerer to forskellige drejeakser, resultere det nye bearbejdningsplan fra begge definerede aksevinkler.
- Funktionen SYM (SEQ), TABLE ROT og COORD ROT haben i forbindelse med PLANE AXIAL har ingen virkning.
- Funktionen PLANE AXIAL beregner ingen grunddrejning.

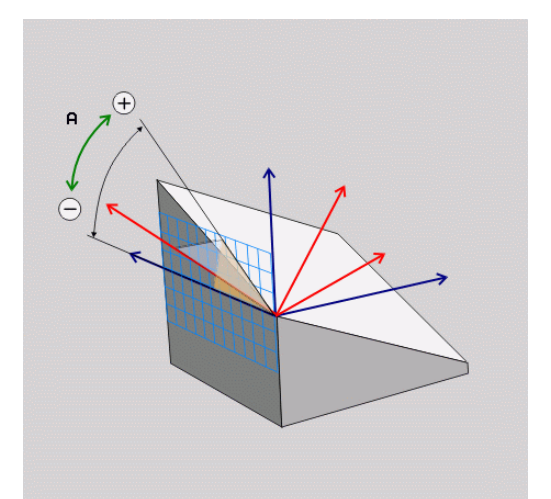

## Indlæseparameter

#### Eksempel

#### N50 PLANE AXIAL B-45 .....\*

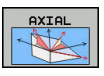

- Aksevinkel A?: Aksevinklen, til hvilken A-aksen skal indsvinges. Hvis inkremental indlæsning, så ud fra vinklen, med hvilken A-aksen skal videresvinges fra den aktuelle position. Indlæseområde: -99999,9999° til +99999,9999°
- Aksevinkel B?: Aksevinklen, til hvilken b-aksen skal indsvinges. Hvis inkremental indlæsning, så ud fra vinklen, med hvilken B-aksen skal videresvinges fra den aktuelle position. Indlæseområde: -99999,9999° til +99999,9999°
- Aksevinkel C?: Aksevinklen, til hvilken C-aksen skal indsvinges. Hvis inkremental indlæsning, så ud fra vinklen, med hvilken C-aksen skal videresvinges fra den aktuelle position. Indlæseområde: -99999,9999° til +99999,9999°
- Videre med positioneringsegenskaberne
   Yderligere informationer: "Fastlæg positionerforhold for PLAN-Funktion", Side 336

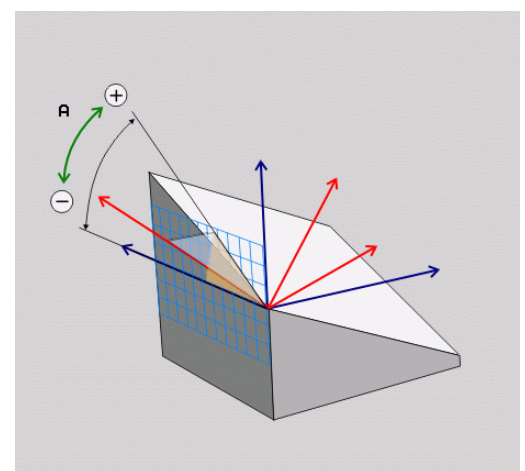

#### Anvendte forkortelser

| Forkortelse | Betydning                         |
|-------------|-----------------------------------|
| AXIAL       | Engelsk <b>axial</b> = akseformet |

## Fastlæg positionerforhold for PLAN-Funktion

#### Oversigt

Uafhængig af, hvilken PLANE-funktion De anvender for at definere det transformerede bearbejdningsplan, står følgende funktion for positioneringsforhold altid til rådighed:

- Automatisk indsvingning
- Udvalg af alternative svingmuligheder (ikke ved PLANE AXIAL)
- Udvalg af transformationsart (ikke ved PLAN AXIAL)

## ANVISNING

#### Pas på kollisionsfare!

Cyklus **28 SPEJLING** kan i forbindelse med Funktion **BEARBEJDNINGSFLADE DREJES** virke forskelligt. Afgørende herfor er programmeringsrækkefølgen af spejlede akser og den anvendte transformationsfunktion. Under transformationen og den efterfølgende bearbejdning kan der opstå kollisionsfare!

- ► Kontroller afvikling og position med hjælp af grafisk simulation
- Test forsigtigt NC-program eller programafsnit i driftsart PROGRAMLØB ENKELBLOK

Eksempler

- 1 Cyklus **28 SPEJLING** programmeret før transformation funktion uden drejeakse:
  - Transformation af den anvendte PLANE-Funktion (undtaget PLANE AXIAL) bliver spejlet
  - Spejlingen virker efter transformation med PLANE AXIAL eller Cyklus 19
- 2 Cyklus **28 SPEJLING** programmeret før transformation funktion med en drejeakse:
  - Den spejlede drejeaksen har ingen indvirkning på transformation af den anvendte PLANE-Funktion, udelukkende bevægelsen af drejeaksen bliver spejlet

## Automatisk indsvingning: MOVE/TURN/STAY (indlæsning tvingende nødvendig)

Efter at De har indlæst alle parametre for plandefinition, skal De fastlægge, hvorledes drejeaksen skal indsvinges på de beregnede akseværdier:

PLANE-funktionen skal indsvinge drejeaksen MOVE automatisk til de beregnede akseværdier, hvorved relativpositionen mellem emne og værktøj ikke ændres. > Styringen udfører en udligningsbevægelse i liniæraksen PLANE-funktionen skal indsvinge drejeaksen TURN automatisk til de beregnede akseværdier, hvorved kun drejeaksen bliver positioneret. > Styringen udfører ingen udligningsbevægelse i liniæraksen De svinger drejeaksen ind i en efterfølgende, STAY separat positioneringsblok

Når De har valgt optionen **MOVE** (**PLANE**-funktion skal automatisk indsvinges med udligningsbevægelse), er endnu de to efterfølgende erklærede Parameter **afstand drejepunkt fra VRK-spids** og **Tilspænding? F=** at definerer.

Når De har valgt option **TURN** (**PLANE**-funktion skal indsvinges automatisk uden udligningsbevægelse), er endnu den efterfølgende erklærede Parameter **Tilspænding? F=** at definerer.

Alternativt til en direkte pr. talværdi defineret tilspænding **F**, kan De lade indsvingningsbevægelsen udføre også med **FMAX** (Ilgang) eller **FAUTO** (tilspænding fra **T**-blokken).

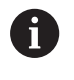

Når De anvender **PLANE**-funktionen i forbindelse med **STAY**, så skal De indsvinge drejeaksen i en separat positioneringsblok efter **PLANE**-funktionen.

- Afstand drejepunkt af VKT-Spids (inkremental): med Parameter DIST skifter De drejepunkt af indsvingningen i forhold til den aktuelle position af værktøjsspidsen.
  - Når værktøjet før indsvingningen står på den angivne afstand til emnet, så står værktøjet også efter indsvingningen relativ set på den samme position (se billedet i midten til højre, 1 = AFST)
  - Når værktøjet før indsvingningen ikke står på den angivne afstand til emnet, så står værktøjet efter indsvingningen relativt set forskudt til den oprindelige position (se billedet nederst til højre, 1 = AFST)
- > Styringen indsvinger værktøjet (bordet) om værktøjsspidsen.
- Tilspænding? F=: Banehastighed, med hvilken værktøjet skal indsvinge med
- Udkørselslængde i VKT-Akse?: Udkørselsvej MB, virker inkrementalt fra den aktuelle værktøjs-position i den aktive værktøjs-akseretning, som styringen tilkører før indsvingningsforløbet . MB MAX kører værktøjet indtil kort før software-endekontakten

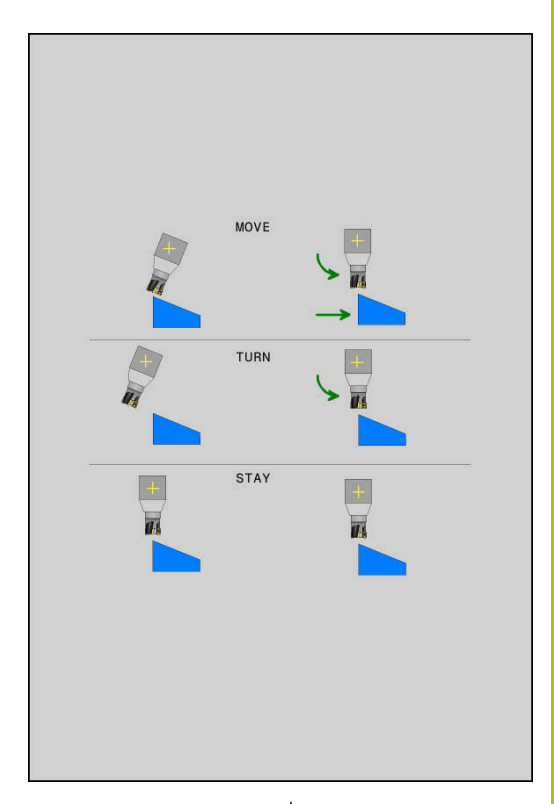

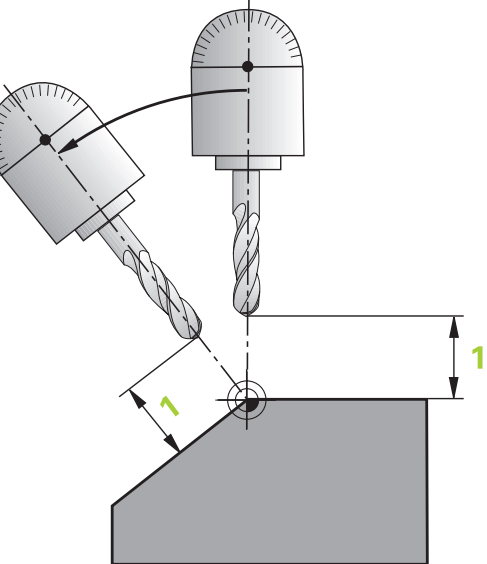

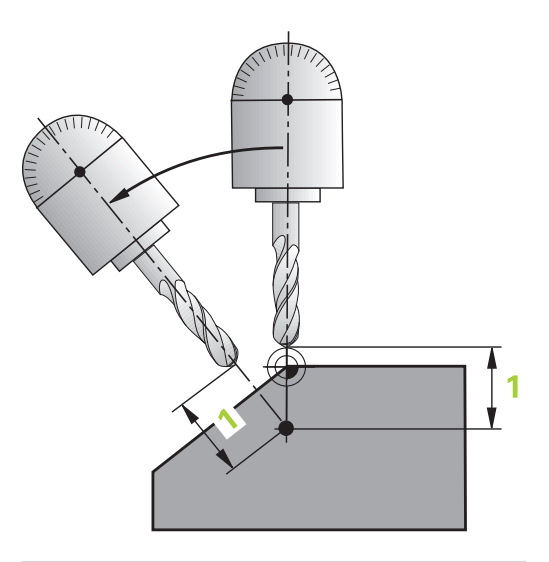

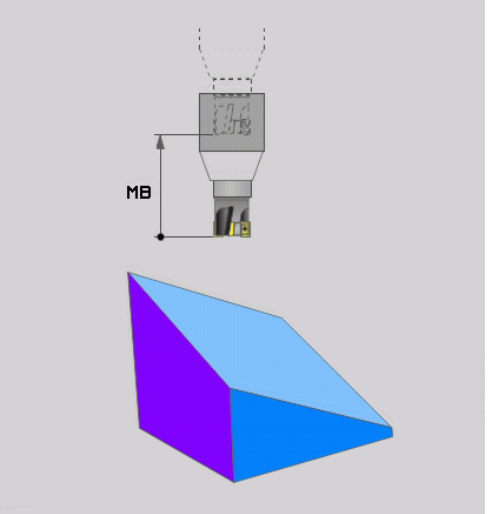

#### Indsvinge drejeaksen i en separat NC-blok

Hvis De vil indsvinge drejeaksen i en separat positioneringsblok (option **STAY** er valgt), går De frem som følger:

## ANVISNING

#### Pas på kollisionsfare!

Styringen gennemfører ikke automatisk kollisionsckontrol mellem værktøj og emne. Ved forkert eller manglende forpositionering før indsvingningen er der under indsvingning kollisionsfare!

- ▶ Før transformering, programmer til en sikker position.
- Test forsigtigt NC-program eller programafsnit i driftsart PROGRAMLØB ENKELBLOK

- Vælg en vilkårlig PLANE-funkion, definér automatisk indsvingning med STAY. Ved afviklingen beregner styringen positionsværdierne for de drejeakser der er tilstede på Deres maskine og gemmer disse i systemparametrene Q120 (A-akse), Q121 (B-akse) og Q122 (C-akse)
- Definere positioneringsblok med de af styringens beregnede vinkelværdier

#### Eksempel: Maskine med C-rundbord og A-svingbord indsvinger på en rumvinkel B+45°.

| •••                                        |                                                                  |  |
|--------------------------------------------|------------------------------------------------------------------|--|
| N10 G00 Z+250 G40*                         | Positionér til sikker højde                                      |  |
| N20 PLANE SPATIAL SPA+0 SPB+45 SPC+0 STAY* | Definere og aktivere PLANE-funktion                              |  |
| N30 G01 A+Q120 C+Q122 F2000*               | Drejeaksen positioneres med de af styringen beregnede<br>værdier |  |
|                                            | Definere bearbejdning i det transformerede plan                  |  |

## Valg af alternative sving-muligheder: SYM (SEQ) +/- (indlæsning option)

i

Fra det af Dem definerede sted for bearbejdningsplanet skal styringen beregne den dertil passende stilling for de på Deres maskine værende drejeakser. I regelen fremkommer der altid to løsningsmuligheder.

> For valg af en mulig løsning tilbyder styringen to varianter af **SYM** og **SEQ**. Variant vælger De ved hjælp af Softkeys. **SYM** er Standardvariant.

SEQ gælder for grundstilling (0°) af Master-akse. Master-akse er den første drejeakse udgående fra værktøjet eller den sidste drejeakse udgående fra bord (afhængig af maskinkonfigurationen). Når begge løsningsmuligheder ligger i positiv eller negativ område, anvender styringen automatisk den nærmeste løsning (korteste vej). Hvis De skal bruge de to løsningsmuligheder, skal De enten før svingning af bearbejdningsplanet, forpositionerer Master-akse (i området de to løsningsmuligheder) eller arbejde med SYM.

**SYM** anvendes modsat til **SEQ** symmetripunkt af Masterakse som henføring. Hver Master-akse har to symmetri indstillinger, som ligger med 180° fra hinanden (delvis kun en symmetrii indstilling i kørselsområde).

Bestem symmetripunkt som følger:

- PLANE SPATIAL udføres med en vilkårlig rumvinkel og SYM+
- Gem aksevinkel af Master-akse i en Q-Parameter, f.eks. -100
- PLANE SPATIAL-Funktion med SYM- gentages
- Gem aksevinkel af Master-akse i en Q-Parameter, f.eks. -80
- Form middelværdi f.eks. -90
- Middelværdi tilsvare symmetripunkt

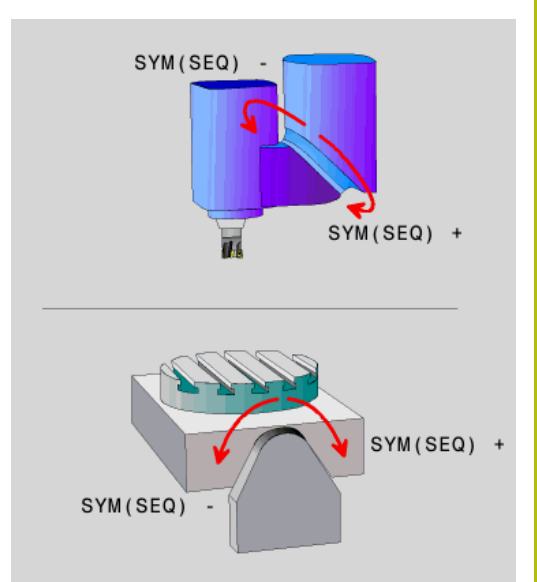

#### Henfør for SEQ

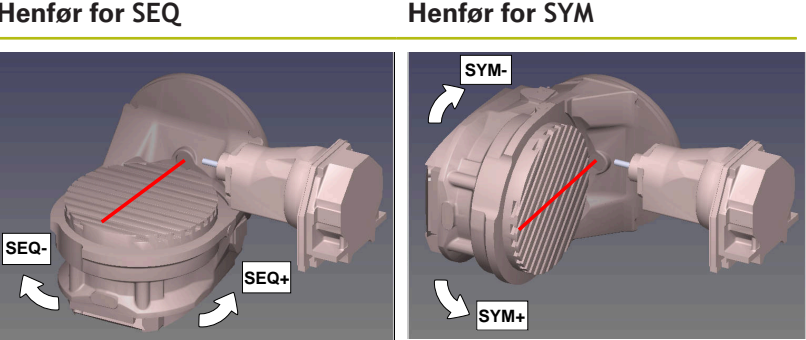

Med hjælp af Funktion SYM vælger De en af løsningsmuligheder henført til symmetripunkt af Master-akse:

- SYM+ positioner Master-akse i positiv halv-plads udgående fra symmetripunkt
- SYM- positioner Master-akse i negativ halv-plads udgående fra symmetripunkt

Med hjælp af Funktion SEQ vælger De en af løsningsmuligheder henført til grundstilling af Master-akse:

- **SEQ+** positioner Master-akse i positiv svingområde udgående fra grundstilling
- **SEQ-** positioner Master-akse i negativ svingområde udgående fra grundstilling

Når de af Dem med SYM (SEQ) valgte løsning ikke ligger i kørselsområdet for maskinen, afgiver styringen fejlmeldingen Vinkel ikke tilladt .

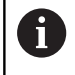

I forbindelse med PLANE AXIAL har funktionen SYM (SEQ) ingen virkning.

Hvis De ikke definerer SYM (SEQ) bestemmer styringen løsningen som følger:

- 1 Bestem, om begge løsningsmuligheder ligger i kørselsområdet for drejeaksen
- To løsningsmuligheder: udgående fra den aktuelle position af 2 drejeakse vælges løsningen med den korteste vej
- 3 En løsningsmulighed: vælg den eneste løsning
- 4 Ingen løsningsmulighed: Fejlmelding udlæses Vinkel ikke tilladt

#### Eksempel på en maskine med C-rundbord og A-svingbord. Programmerede funktion: PLANE SPATIAL SPA+0 SPB+45 SPC+0

| Endekontakt | Startposition | SYM = SEQ    | Resultat aksestilling |
|-------------|---------------|--------------|-----------------------|
| Ingen       | A+0, C+0      | ikke progrm. | A+45, C+90            |
| Ingen       | A+0, C+0      | +            | A+45, C+90            |
| Ingen       | A+0, C+0      | -            | A-45, C-90            |
| Ingen       | A+0, C–105    | ikke progrm. | A–45, C–90            |
| Ingen       | A+0, C–105    | +            | A+45, C+90            |
| Ingen       | A+0, C–105    | _            | A-45, C-90            |

| Endekontakt   | Startposition | SYM = SEQ    | Resultat aksestilling |
|---------------|---------------|--------------|-----------------------|
| –90 < A < +10 | A+0, C+0      | ikke progrm. | A–45, C–90            |
| -90 < A < +10 | A+0, C+0      | +            | Fejlmelding           |
| -90 < A < +10 | A+0, C+0      | _            | A-45, C-90            |

#### Eksempel på en maskine med B-rundbord og A-svingbord (Endeswitch A +180 og -100). Programmerede funktion: PLANE SPATIAL SPA-45 SPB+0 SPC+0

| SYM | SEQ                                                                                                    | Resultat aksestilling                                                                                                    | Kinematik visning                                                                         |
|-----|----------------------------------------------------------------------------------------------------|----------------------------------------------------------------------------------------------------|-------------------------------------------------------------------------------------------|
| +   |                                                                                                    | A-45, B+0                                                                                                    | xLz                                                                                       |
| -   |                                                                                                    | Fejlmelding                                                                                                    | Ingen løsning i indskrænkede område                                                       |
|     | +                                                                                                    | Fejlmelding                                                                                                    | Ingen løsning i indskrænkede område                                                       |
|     | -                                                                                                    | A-45, B+0                                                                                                    | XLZ                                                                                       |
| •   | Position af s<br>Når De ænd<br>symmetripu<br>Kinematik a<br>ikke positiv<br>maskine po<br>SYM før prog | symmetripunkt er kinematik<br>Ire kinematik (f.eks. hovedsk<br>Inkt position sig.<br>fhængig tilsvare positiv dreje<br>drejeretning af <b>SEQ</b> . Bestem<br>sition af Symmetripunkts og<br>grammering. | afhængig.<br>ift), ændre<br>eretning af <b>SYM</b><br>n derfor på hver<br>drejeretning af |

#### Valg af transformationsart (indlæsning optional)

Transformationaarten **COORD ROT** og **TABLE ROT** indfluerer orienteringen af bearbejdningsplan-koordinatsystem ved aksepositioner en såkaldt fri drejeakse.

En vilkårlig drejeakse bliver til en fri drejeakse ved følgende konstellation:

- drejeaksen har ingen indvirkning på værktøjs indstillingen, da rotationsaksen og værktøjsaksen ved transformations situation er parallelle
- drejeaksen er i den kinematiske kæde udgående fra emne den første drejeakse

Virkningen af transformationsarten **COORD ROT** og **TABLE ROT** og er dermed afhængig af den programmerede rumvinkel og maskinkinematik.

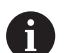

Programmeringsanvisninger

- Når der ved en transformations situation ikke er nogen frie drejeakse, har transformationsarten COORD ROT og TABLE ROT ingen virkning
- Ved funktionen PLANE AXIAL har transformationsarten COORD ROT og TABLE ROT ingen virkning.

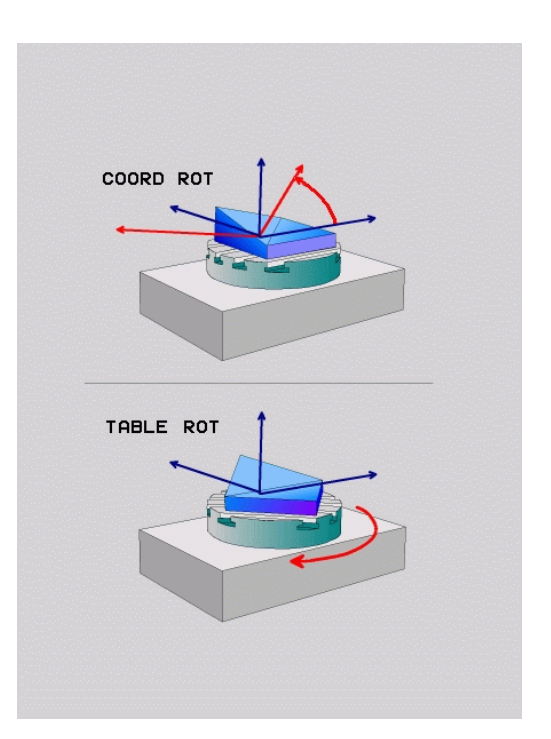

#### Funktion med en fri drejeakse

| U       | For positioner forholdene ved transformationsarten                                                                                                    |
|---------|----------------------------------------------------------------------------------------------------|
|         | fri dreieakse befinder sig i bordet eller hovedet                                                                                                    |
|         | <ul> <li>Den frie drejeakses resulterende akseposition er bla.<br/>afhængig af en aktiv grundrejning</li> </ul>                                                        |
|         | <ul> <li>Orienteringen af bearbejdningsplan-koordinatsystem<br/>er yderlig afhængig af en programmeret roattion,<br/>f.eks. ved hjælp af Cyklus 10 DREJNING</li> </ul> |
| Softkey | Virkemåde                                                                                                    |
| ROT     |                                                                                                    |
| ĺ2,     | <ul> <li>Styringen positionerer den frie drejeakse til 0</li> </ul>                                                                                                    |
|         | <ul> <li>Styringen orienterer bearbrejdningsplan-<br/>koordinatsystem tilsvarende den<br/>programmerede rumvinkel</li> </ul>                                           |
| ROT     | TABLE ROT med:                                                                                                    |
|         | SPA og SPB lig 0                                                                                                    |
|         | SPC lig eller ulig 0                                                                                                    |
|         | <ul> <li>Styringen orienterer den frie drejeakse<br/>tilsvarende den programmerede rumvinkel</li> </ul>                                                                |
|         | <ul> <li>Styringen orienterer bearbrejdningsplan-<br/>koordinatsystem tilsvarende Basis-<br/>koordinatsystem</li> </ul>                                                |
|         | TABLE ROT med:                                                                                                    |
|         | Mindste SPA eller SPB ulig 0                                                                                                    |
|         | SPC lig eller ulig 0                                                                                                    |
|         | <ul> <li>Styringen positionerer ikke den frie<br/>drejeakse, positionen fra svingningen af<br/>bearbejdningsplan bibeholdes</li> </ul>                                 |
|         | Da emne ikke bliver medpositioneret,<br>orienterer styringen bearbejdningsplan-<br>koordinatsystem tilsvarende den<br>programmerede rumvinkel                          |

#### Eksempel

Følgende eksempel viser virkningen af Transformationsart **TABLE ROT** i forbindelse med en fri drejeakse.

| N60 | G00 | B+45 | R0* |
|-----|-----|------|-----|

N70 PLANE SPATIAL SPA-90 SPB+20 SPC+0 TURN F5000 TABLE ROT\* Forpositioner drejeakse Transformere bearbejdningsplan

•••

•••

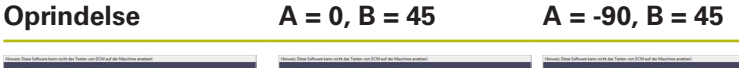

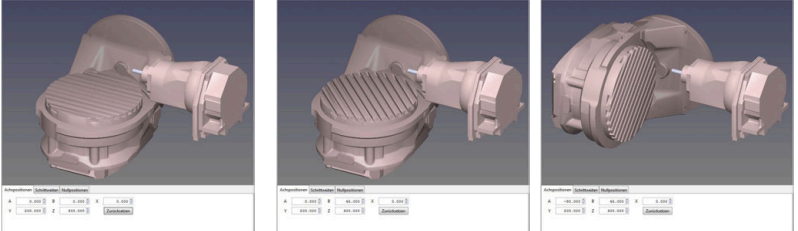

- > Styringen positionerer B-aksen til aksevinkel B+45
- Ved programmerede svingsituation med SPA-90 bliver B-aksen til frie drejeakse
- > Styringen positionerer ikke den frie drejeakse, positionen af Baksen fra svingningen af bearbejdningsplan bibeholdes
- Da emne ikke bliver medpositioneret, orienterer styringen bearbejdningsplan-koordinatsystem tilsvarende den programmerede rumvinkel SPB+20

## Sving bearbejdningsplan uden drejeakse

Vær opmærksom på maskinhåndbogen!

Denne funktion skal af maskinfabrikanten være frigivet og tilpasset.

Maskinproducenten skal den eksakte vinkel, f.eks. et påbygget vinkelhoved, tilgodese i kinematikbeskrivelsen.

De kan også tilpasse den programmerede bearbejdningsplan uden drejeakse vinkelret på værktøjet f.eks. tilpasse bearbejdningsplanet for den påbyggede vinkelhoved.

Med funktionen **PLANE SPATIAL** og positionsforholdet **STAY** kan De svinge bearbejdningsplanet af den af maskinproducenten indgivne vinkel.

Eksempel med påbygget vinkelhoved med fast værktøjsretning Y:

#### Eksempel

Ö

N10 T 5 G17 S4500\*

N20 PLANE SPATIAL SPA+0 SPB-90 SPC+0 STAY\*

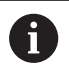

Svingvinklen skal passe præcis til værktøjsvinkel, ellers afgiver styringen en fejlmelding.

## 11.3 Hjælpefunktion for drejeakser

# Tilspænding i mm/min ved drejeakserne A, B, C: M116 (Option #8)

#### Standardforhold

Styringen fortolker den programmerede tilspænding ved en drejeakse i grad/min (i mm-programmer og også i tommeprogrammer). Banetilspændingen er altså afhængig af afstanden af værktøjs-midtpunktet til drejeakse-centrum.

Jo større denne afstand bliver, desto større bliver banetilspændingen.

#### Tilspænding i mm/min ved rundakser m. M116

| $\odot$ |  |
|---------|--|
|         |  |

A

Vær opmærksom på maskinhåndbogen! Maskingeometrien skal være fastlagt af maskinfabrikanten i kinematikbeskrivelsen.

Programmeringsanvisninger

- Funktionen M116 kan anvendes med bord- og hovedakse.
- Funktionen M116 virker også ved aktiv Funktion BEARBEJDNINGSFLADE DREJES.
- En kombination af Funktionen M128 eller TCPM med M116 er ikke muligt. Hvis De vil aktivere begge aktive Funktioner M128 eller TCPM for en akse M116, skal de ved hjælp af Funktionen M138 for denne akse indirekte deaktivere udligningsbevægelsen. Indirekte derfor, mens De med M138 angiver aksen, virker Funktion M128 eller TCPM. Derved virker M116 automatisk på de ikke med M138 valgte akser. Yderligere informationer: "Valg af svingakse: M138", Side 348
- Uden Funktionen M128 eller TCPM kan M116 også virke for to drejeakser samtidig.

Styringen fortolker den programmerede tilspænding ved en drejeakse i mm/min (hhv. 1/10 tomme/mm). Hermed beregner styringen altid ved blok-start tilspændingen for denne NC-blok. Tilspændingen for en drejeakse ændrer sig ikke, medens NC-blok bliver afviklet, også når værktøjet bevæger sig mod drejeaksens centrum.

#### Virkemåde

**M116** virker i bearbejdningsplanet. Med **M117** nulstiller De **M116** Ved Programmslut bliver **M116** alligevel uvirksom.

M116 bliver aktiv ved blokstart.

## Kør vejoptimering drejeakse: M126

#### Standardforhold

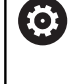

Vær opmærksom på maskinhåndbogen! Positioneringsforholdet for drejeaksen er en maskinafhængig funktion.

Standardforholdene for styringen ved positionering af drejeakser, hvis visning af værdier er reduceret til under 360°, er afhængig af maskin-parameter **shortestDistance** (Nr. 300401). Det er fastlagt, om styringen forskellen Nom.-position - Akt.-position, eller om styringen grundlæggende altid (også uden M126), skal køre den korteste vej til den programmerede position. Eksempler:

| Aktposition | Soll-position | Kørselsvej |
|-------------|---------------|------------|
| 350°        | 10°           | -340°      |
| 10°         | 340°          | +330°      |

#### Forhold omkring M126

Med **M126** kører styringen drejeaksen, der er vist på værdien reduceret under 360°, på korteste vej. Eksempler:

| Aktposition | Soll-position | Kørselsvej |
|-------------|---------------|------------|
| 350°        | 10°           | +20°       |
| 10°         | 340°          | -30°       |

#### Virkemåde

M126 er aktiv ved blokstart.

**M126** nulstiller De med **M127** ; ved programafslutning bliver **M126** alligevel uvirksom.

### Reducer visning af drejeakser til en værdi under 360°: M94

#### Standardforhold

Styringen kører værktøjet fra den aktuelle vinkelværdi til den programmerede vinkelværdi.

#### **Eksempel**:

| Aktuelle vinkelværdi:     | 538°  |
|---------------------------|-------|
| Programmeret vinkelværdi: | 180°  |
| Virkelige kørselsvej:     | -358° |

#### Forhold med M94

Styringen reducerer ved blokstart den aktuelle vinkelværdi til en værdi under 360° og kører i tilslutning hertil til den programmerede værdi. Er flere drejeakser aktive, reducerer **M94** visningen af alle dreje-akser. Alternativt kan De efter **M94** indlæse en drejeakse. Styringen reducerer så kun visningen af denne akse.

Når De har indgivet en kørslesgrænse eller en Softwareendekontajt er aktiv, er **M94** for denne akse uden funktion.

#### Eksempel: Reducer displayværdier i alle aktive drejeakser

N50 M94\*

#### Eksempel: Reducer displayværdi for C-aksen

N50 M94 C\*

Eksempel: Visning af alle aktive drejeakser reduceres og i tilslutning hertil køres C-aksen til den programmerede værdi

#### M50 G00 C+180 M94\*

#### Virkemåde

M94 virker kun i den NC-blok, i hvilken M94 er programmeret.M94 bliver virksom ved blok-start.

## Valg af svingakse: M138

#### Standardforhold

TNC´en tilgodeser ved funktionerne **M128** og **BEARBEJDNINGSFLADE DREJES** drejeaksen, som er fastlagt af maskinfabrikanten i maskin-parametrene.

#### Forhold omkring M138

Styringen ved de ovennævnte funktioner kun hensyn til svingaksen, som De har defineret med **M138**.

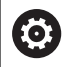

Vær opmærksom på maskinhåndbogen!

Hvis De med funktionen **M138** begrænser antallet af drejeakser, kan de dermed begrænse drejemulighederne på Deres maskine . Om styringen skal tilgodese aksevinkel i valgte akse eller sættes til 0, fastlægges af maskinfabrikanten.

#### Virkemåde

M138 bliver aktiv ved blok-start.

**M138** nulstiller De, idet De påny programmerer **M138** uden angivelse af svingaksen.

#### Eksempel

For ovennævnte funktioner tages kun hensyn til svingakse C:

N50 G00 Z+100 G40 M138 C\*

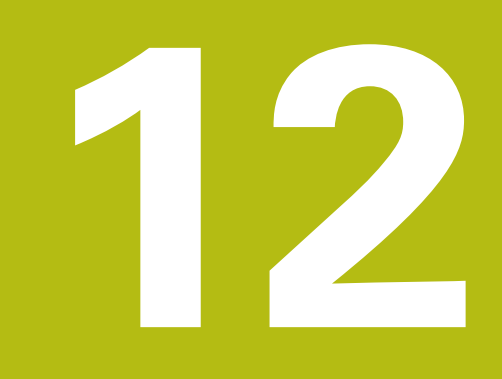

Overtage data fra CAD-filer

## 12.1 Billedeskærmsopdeling: CAD-Viewer

## **Grundlag CAD-Viewer**

#### Billedeskærmsvisning

Når De åbner **CAD-Viewer** , står følgende billedeskærmsopdeling til rådighed:

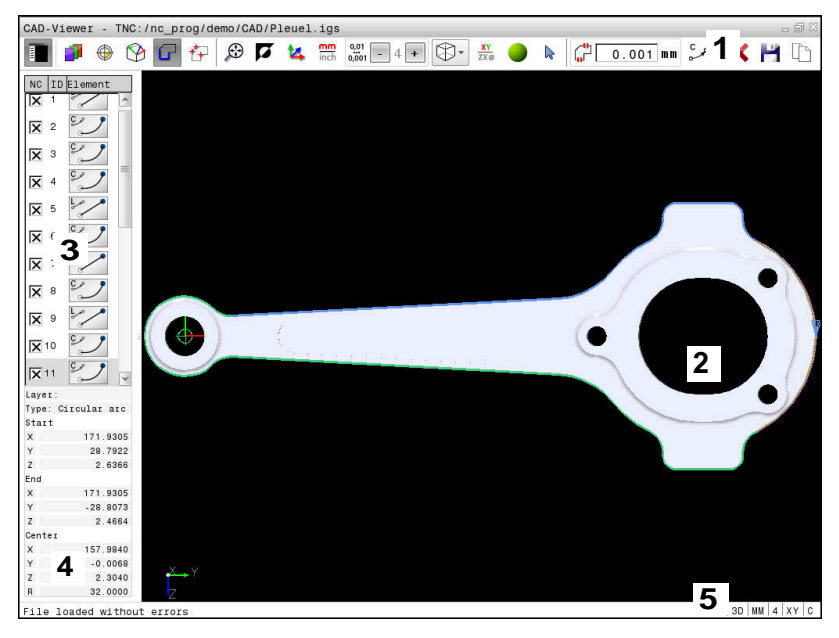

- 1 Menuliste
- 2 Vindue grafik
- 3 Vindue listevisning
- 4 Vindue elementinformation
- 5 Statusliste

#### Filformat

Med **CAD-Viewer** kan de åbne standard CAD-dataformater direkte på styringen.

Styringen viser følgende filformat:

| Fil  | Туре          | Format       |
|------|---------------|--------------|
| Step | .STP og .STEP | AP 203       |
|      |               | AP 214       |
| lges | .IGS og .IGES | Udgave 5.3   |
| DXF  | .DXF          | R10 til 2015 |

## 12.2 CAD-Viewer (Option #42)

#### Anvendelse

6

Når styringen er stillet på DIN/ISO, så bliver de ekstaherede konture eller bearbejdningspositioner alligevel udgivet som klartextprogram  $\mathbf{.H}$ .

CAD-filer kan nu åbnes direkte på styringen, for derfra at ekstrahere konturer og bearbejdningspositioner. De kan gemme disse som Klarteksprogrammer eller dom Punktfiler. De med konturselektionen indvundne klartekstprogrammer kan også afvikles af ældre HEIDENHAIN-styringer, da konturprogrammerne kun indeholder L- og CC-/C-blokke.

Når De bearbejder filer i driftsarten **Programmering**, så genererer styringen konturprogrammer standardtmæssigt med filendelsen **.H** og punkt-filer med endelsen **.PNT**. De kan dog frit vælge filtypen i gemme-dialogboks. For at indfører en valgt kontur eller en bearbejdningsposition direkte i et NC-program, anvender De styringens mellemlager.

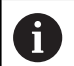

Brugsanvisninger:

- Før indlæsningen i styringen vær da opmærksom på, at filnavnet kun indeholder tilladte tegn. Yderligere informationer: "Navne på filer", Side 88
- Styringen understøtter intet binært DXF-format. Gem DXF-fil i CAD- eller mellemprogram i ASCII-Format.

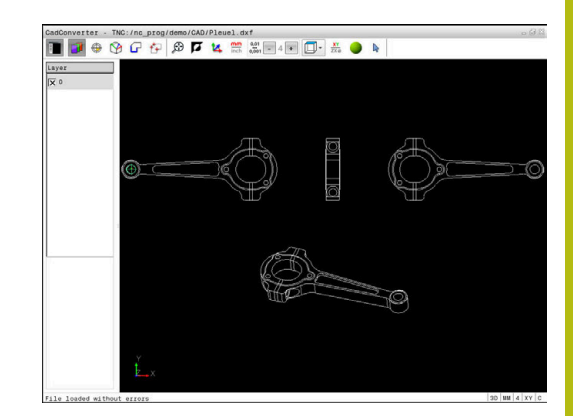

### Arbejde med DXF-Viewer

f

For at bruge CAD-Viewer, skal De ubetinget bruge en mus eller Touchpad. Alle betjeningsmodi og funktioner, såvel som valg af kontur og bearbejdningsposition, er kun muligt ved brug af mus eller Touchpad.

CAD-Viewer er en separat anvendelse på styringens tredje desktop. De kan hermed med billedeskærm omskifteren-tasten skifte mellem maskin-driftsart, programmering-driftsart og CAD-Viewer . Nå De vil indfører en kontur eller bearbejdningsposition ved kopiering via udklipsholder, så er det specielt nyttigt.

## Åben CAD-Fil

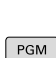

⋺

Tryk Tasten Programmering

- PGM MGT
- Vælg fil-styring: Tryk tasten PGM MGT
- Vælg softkey-menu for valg af fil-typen der skal vises: Tryk softkey VÆLG TYPE
- ▶ Vis alle CAD-Filer: tryk Softkey VIS CAD eller VIS ALLE
- Vælg biblioteket, i hvilket CAD-filen er gemt
- Vælg ønskede CAD-fil

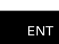

- Bekræft med tasten ENT
- > Styringen starter **CAD-Viewer** og viser indholdet af filen på billedeskærmen. I Listevisnings vindue viser styringen det såkaldte Layer (planet), i grafikvindue tegningen

## Grundindstilling

Den efterfølgende udførte grundindstilling vælger De ved Ikon i overskriften.

| lkon          | Indstilling                                                                                                    |
|---------------|----------------------------------------------------------------------------------------------------|
|               | Ind- eller udblend listevisnings vindue for at forstørre grafikvindue                                                                                                    |
| 1             | Visning af de forskellige Layer                                                                                                    |
| $\oplus$      | Sæt henføringspunkt, med option valg af plan                                                                                                    |
| 9             | Sæt nulpunkt, med option valg af plan                                                                                                    |
| G             | Valg af kontur                                                                                                    |
| <b>≮</b> ∓    | Valg af boreposition                                                                                                    |
| $\odot$       | Indstil zoom til maksimal visning af grafik                                                                                                    |
| Ø             | Skift baggrundsfarve (sort eller hvid)                                                                                                    |
| <b>1</b> 4    | Skift om mellem 2D- og 3D-funktion. Den aktive<br>funktion er fremhævet                                                                                                    |
| mm<br>inch    | Indstil måleenhed <b>mm</b> eller <b>tommer</b> for fil. I<br>denne måleenhed afgiver styringen også kontur-<br>programmet hhv. bearbejdningsposition. Den<br>aktive måleenhed er fremhævet i rød                                    |
| 0,01<br>0,001 | Indstille opløsning: Opløsningen fastlægger,<br>med hvor mange pladser efter kommaet styrin-<br>gen skal forsyne kontur-programmet med.<br>Grundindstilling: 4 decimaler ved måleenhed <b>mm</b><br>og 5 decimaler ved <b>tommer</b> |
|               | Omskift mellem forskellige perspektiver af tegningen f.eks. <b>Foroven</b>                                                                                                    |
| •             | Vælg eller fravælg:<br>Det aktive Symbol + svarende til trykket tast<br><b>Shift</b> , det aktive Symbol - den trykkede tast<br><b>CTRL</b> og det aktive Symbol <b>Viser</b> tilsvare musen                                         |

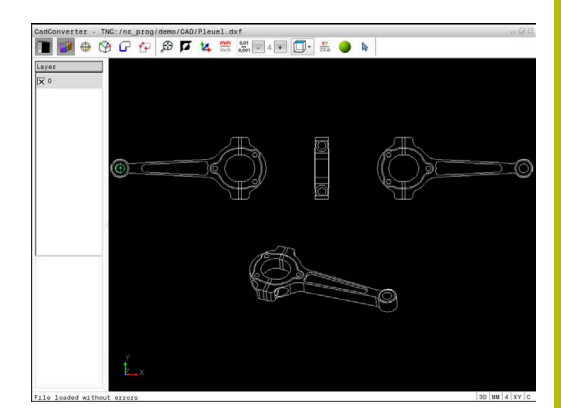

Følgende ikoner viser styringen kun i visse tilstande.

| lkon        | Indstilling                                                                                                    |
|-------------|----------------------------------------------------------------------------------------------------|
| 5           | Det sidst gennemførte skridt bliver kasseret.                                                                                                    |
| ¢           | Funktion konturoverførsel:<br>Tolerancen fastlægger, hvor langt nabo konture-<br>lementer må ligge fra hinanden. Med tolerancen<br>kan De udjævne unøjagtigheder, som blev lavet<br>ved fremstillingen af tegningen. Grundindstillin-<br>gen er fastlagt til 0,001 mm                                                                                                    |
| C CR        | Funktion Cirkelbue:<br>Cirkelbuefunktionen fastlægger om cirkelen skal<br>udlæses i C-format eller i CR-format, f.eks. for<br>cylinderkappeinterpolation, i NC-program.                                                                                                    |
| W           | Funktion punktoverførsel:<br>Fastlæg, om styringen ved valg af bearbejdnings-<br>positionen af kørsel af værktøj skal vise stiplede<br>linjer                                                                                                    |
| <b>∛</b> -† | Funktion kørselsoptimering:<br>Styringen optimerer kørselsbevægelse af værktø-<br>jet således, at den giver den korteste mulige vej<br>mellem bearbejdningspositionerne. Ved genta-<br>gende tryk sætter De optimeringen tilbage.                                                                                                    |
| $\oslash$   | Funktion Boreposition:<br>Styringen åbner et pop-up vindue, i hvilket De<br>kan filtrerer boringerne (fuldcirkel) efter størrelse                                                                                                    |
|             | <ul> <li>Indstille den rigtige måleenhed, da i CAD-filen<br/>desangående ingen informationer indeholder.</li> <li>Når De vil frembringe NC-programmer for ældre<br/>styringer, skal De begrænse opløsningen til 3<br/>pladser efter kommaet. Yderligere skal De fjerne<br/>kommentarer, som <b>CAD-Viewer</b> giver med i<br/>konturprogrammet.</li> <li>Styringen viser den aktive grundindstilling som<br/>fodnote i billedeskærmen.</li> </ul> |

#### Layer indstilling

CAD-filer indeholder i regelen flere Layer (planer). Ved hjælp af layerteknik'en grupperer konstruktøren forskelligartede elementer, f.eks. den egentlige emne-kontur, målsætninger, hjælpe- og konstruktionslinjer, skraveringer og tekster.

Når De udblender overflødige Layer, bliver grafikken overskuelig og De kan lettere få tilgang til de nødvendige informationer.

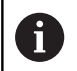

Brugsanvisninger:

- CAD-filen der skal bearbejdes skal indeholde mindst et Layer. Styringen forskyder automatisk de elementer, der ikke er tilknyttet en Layer i en anonym Layer.
- De kan så også vælge en kontur , når konstruktøren har gemt linjerne på forskellige Layer.

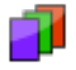

Vælg funktionen for indstilling af Layer

- > Styringen viser i venstre vindue alle Layer, der er indeholdt i den aktive CAD-fil.
- Udblænd Layer: Med den venstre muse-taste vælges det ønskede Layer og med et klik på den lille kontrolfirkant udblændes det
- Benyt alternativt mellemrumstasten
- Indblænd Layer: Med den venstre muse-taste vælges det ønskede Layer og med et klik på den lille kontrolfirkant indblændes det
- Benyt alternativt mellemrumstasten

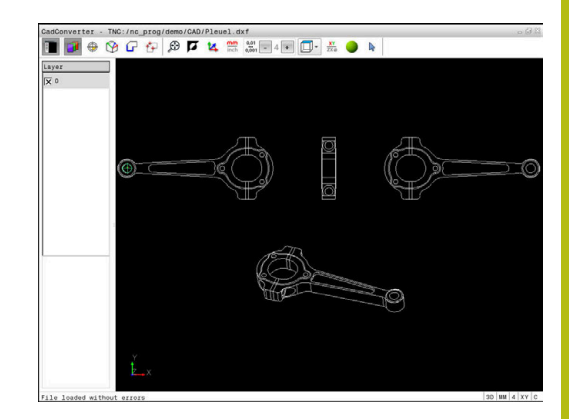

## Fastlæg henf. punkt

Tegnings-nulpunktet for CAD-filen ligger ikke altid således, at De direkte kan anvende dette som emne-henføringspunkt. Styringen stiller derfor en funktion til rådighed, med hvilken De kan forskyde emne-nulpunktet ved klik på et element til et meningsfyldt sted. Herudover kan bestemme justeringen af koordinatsystemet.

På følgende steder kan De definere henføringspunktet:

- Direkte ved numerisk input i Listevisnings vindue
- På start-, slutpunkt eller i midten af en ret linje
- På start-, slut- eller midtpunkt for en cirkelbue
- Altid på kvadrantovergang eller i midten af en helcirkel
- I skæringspunkt for
  - Retlinie retlinie, også når skæringspunktet ligger i forlængelsen af den pågældende retlinie
  - Retlinie cirkelbue
  - Retlinie helcirkel
  - cirkel cirkel (uafhængig om det er en del- eller helcirkel)

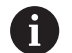

Brugsanvisninger:

De kan dog også ændre henføringspunktet, hvis De allerede har valgt konturen. Styringen beregner først de virkelige konturdata, når De gemmer den valgte kontur i et konturprogram.

#### **NC-Syntax**

I NC-program bliver henføringspunkt og option justering indført som kommentar med  ${\bf origin}$  .

#### 4 ;orgin = X... Y... Z...

5 ;orgin\_plane\_spatial = SPA... SPB... SPC...

#### Vælge henføringspunkt på et enkelt element

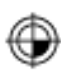

- Funktion for fastlæggelse af henføringspunktet
- Med musen stilles på det ønskede element.
- Styringen viser med stjerne valgbare henføringspunkter, på hvilke det selekterede element ligger.
- Klik på stjernen, som De vil vælge som henføringspunkt
- Anvend zoom-funktionen, hvis det valgte element er for lille
- Styringen fastlægger henføringspunkt-symbolet på det valgte sted.
- De kan hvis nødvendigt justerer koordinatsystemet.
   Yderligere informationer: "Justering af koordinatsystemet", Side 357

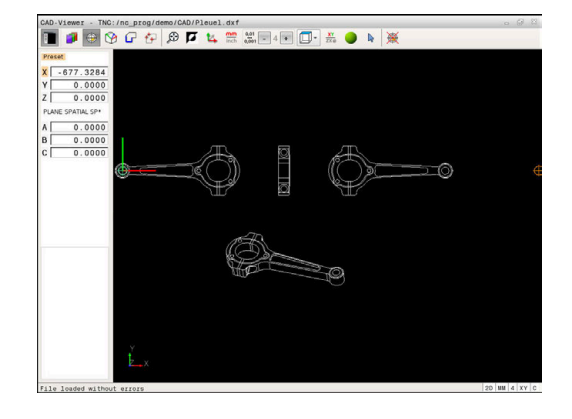

## Vælg henføringspunkt som skæringspunkt mellem to elementer

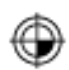

i

- Vælg funktion for fastlæggelse af henføringspunktet
- Med venstre muse-taste klikkes på det første element (retlinje, hel-cirkel eller cirkelbue)
- > Elementet bliver fremhævet med farve
- Med venstre muse-taste klikkes på det andet element (retlinje, hel-cirkel eller cirkelbue)
- Styringen sætter henføringspunkt-symbolet på skæringspunktet
- De kan hvis nødvendigt justerer koordinatsystemet.
   Yderligere informationer: "Justering af koordinatsystemet", Side 357

Brugsanvisninger:

- Ved flere mulige skæringspunkter, så vælger styringen skæringspunktet, som ved museklikket ligger nærmest det andet element.
- Når to elementer ikke har nogen direkte skæringspunkter, bestemmer styringen automatisk det skæringspunkt der er i forlængelse af elementet.
- Hvis styringen intet skæringspunkt kan beregne, så ophæver den et allerede markeret element igen.

Er et henføringspunkt fastlagt, så ændre farven på Ikonet 🏵 Sæt henføringspunkt.

De kan slette et henføringspunkt, mens De bekræfter Ikon 🞘 .

#### Justering af koordinatsystemet

Position af koordinatsystem bestemmer De med justering af aksen.

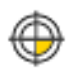

- Henføringspunkt er allerede sat
- Med venstre muse-taste klikkes på et element, som befinder sig i positiv X-retning
- > Styringen justerer X-aksen og ændre vinklen i C.
- Styringen fremstiller listevisningen orange, når den definerede vinkel er ulig 0.
- Med venstre muse-taste klikkes på et element, som befinder sig i positiv Y-retning
- Styringen justerer Y-aksen og Z-aksen og ændre vinklen i A og C.
- Styringen fremstiller listevisningen orange, når den definerede værdi er ulig 0.

#### Elementinformationer

Styringen viser elementinformations i vindue, hvor langt det af Dem valgte henføringspunkt ligger fra tegningsnulpunktet og hvordan disse henføringssystem er orienteret til tegning.

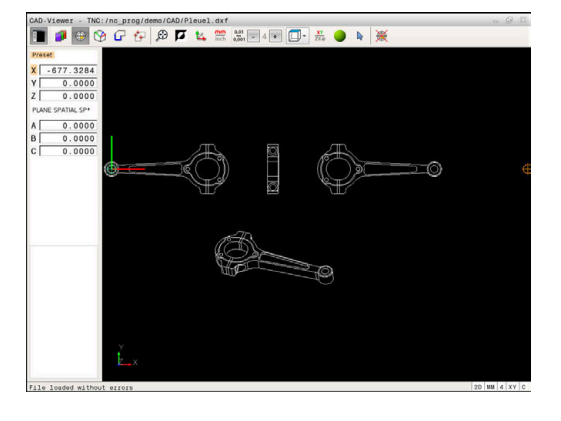

## Fastlæg nulpunkt

Emne-nulpunktet ligger ikke altid således, at De kan bruge det på alle emner. Styringen stiller derfor en funktion til rådighed, så De kan definerer et nyt nulpunkt og transformation.

Nulpunkt med justering af koordinatsystemet kan de definerer det samme sted som et hyenføringspunkt.

Yderligere informationer: "Fastlæg henf. punkt", Side 356

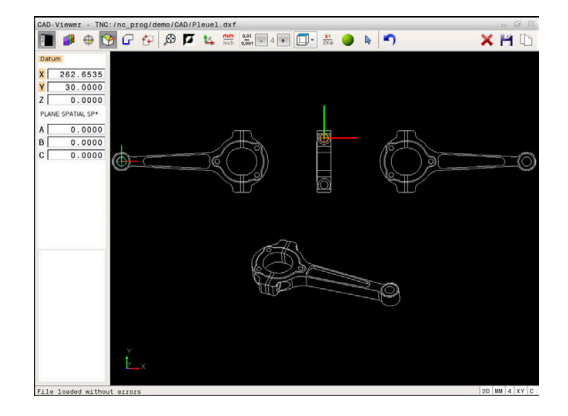

#### **NC-Syntax**

I NC-Program bliver nulpunkt med funktionen **TRANS DATUM AXIS** og dens option justeret med **PLANE VECTOR** indført som NC-blok eller kommentar.

Hvis De kun indstiller et nulpunkt og dets orientering, så indfører styringen funktionen som NC-blok i NC-programmet.

#### 4 TRANS DATUM AXIS X... Y... Z...

#### 5 PLANE SPATIAL SPA... SPB... SPC... TURN MB MAX FMAX

Hvis De yderlig kun vælger korturer eller punkter, så indfører styringen funktionen som kommentar i NC-programmet.

4 ;TRANS DATUM AXIS X... Y... Z...

5 ;PLANE SPATIAL SPA... SPB... SPC... TURN MB MAX FMAX

#### Vælg nulpunkt på enkelte elementer

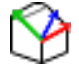

- ▶ Vælg Funktion for fastlæggelse af nulpunktet
- ▶ Med musen stilles på det ønskede element.
- Styringen viser med stjerne valgbare nulpunkter, på hvilke det selekterede element ligger.
- Klik på stjernen, som De vil vælge som nulpunkt
- Anvend zoom-funktionen, hvis det valgte element er for lille
- Styringen fastlægger henføringspunkt-symbolet på det valgte sted.
- De kan hvis nødvendigt justerer koordinatsystemet.
   Yderligere informationer: "Justering af koordinatsystemet", Side 360

#### Vælg nulpunkt som skæringspunkt mellem to elementer

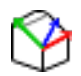

F

- Vælg Funktion for fastlæggelse af nulpunktet
- Med venstre muse-taste klikkes på det første element (retlinje, hel-cirkel eller cirkelbue)
- > Elementet bliver fremhævet med farve
- Med venstre muse-taste klikkes på det andet element (retlinje, hel-cirkel eller cirkelbue)
- Styringen sætter henføringspunkt-symbolet på skæringspunktet
- De kan hvis nødvendigt justerer koordinatsystemet.
   Yderligere informationer: "Justering af koordinatsystemet", Side 360

#### Brugsanvisninger:

- Ved flere mulige skæringspunkter, så vælger styringen skæringspunktet, som ved museklikket ligger nærmest det andet element.
- Når to elementer ikke har nogen direkte skæringspunkter, bestemmer styringen automatisk det skæringspunkt der er i forlængelse af elementet.
- Hvis styringen intet skæringspunkt kan beregne, så ophæver den et allerede markeret element igen.

Er et nulpunkt fastlagt, så ændre farven på Ikonet 😤 Sæt nulpunkt. De kan slette et nulpunkt, idet De bekræfter med Ikon 🗙 .

#### Justering af koordinatsystemet

Position af koordinatsystem bestemmer De med justering af aksen.

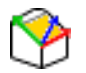

- Nulpunkt er allerede sat
- Med venstre muse-taste klikkes på et element, som befinder sig i positiv X-retning
- > Styringen justerer X-aksen og ændre vinklen i C.
- Styringen fremstiller listevisningen orange, når den definerede vinkel er ulig 0.
- Med venstre muse-taste klikkes på et element, som befinder sig i positiv Y-retning
- Styringen justerer Y-aksen og Z-aksen og ændre vinklen i A og C.
- Styringen fremstiller listevisningen orange, når den definerede værdi er ulig 0.

Justering af koordinatsystemet Position af koordinatsystem bestemmer De med justering af aksen. Henføringspunkt er allerede sat Med venstre muse-taste klikkes på et element, som befinder sig i positiv X-retning Styringen justerer X-aksen og ændre vinklen i C. Styringen fremstiller listevisningen orange, når den definerede vinkel er ulig 0. Med venstre muse-taste klikkes på et element, som befinder sig i positiv Y-retning Styringen justerer Yaksen og Z-aksen og ændre vinklen i A og C. Styringen fremstiller listevisningen orange, når den definerede værdi er ulig 0.

#### Elementinformationer

Styringen viser på elementinformations vindue, hvor langt det af Dem valgte nulpunkt ligger fra emnenulpunktet.

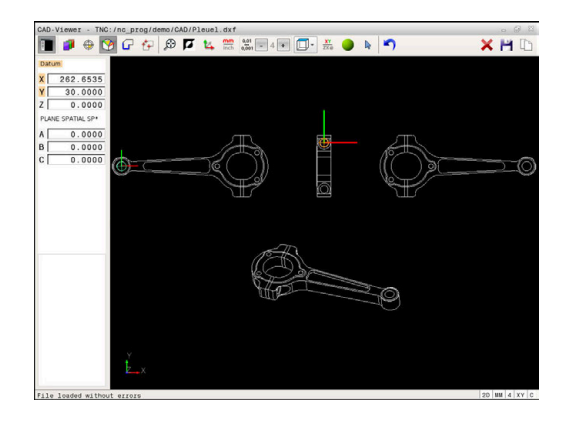
## Vælg Kontur og gem.

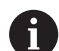

Brugsanvisninger:

- Når option #42 ikke er frigivet, så er denne funktion ikke tilgængelig.
- Fastlæg omløbsretningen ved konturvalg, så det stemmer overens med den ønskede bearbejdnings retningen.
- De vælger det første konturelement således, at en kollisionsfri tilkørsel er mulig.
- Skal konturelementerne ligge meget tæt på hinanden, så brug zoom-funktionen

Som kontur kan følgende elementer vælges:

- Linje segment (Ligelinje)
- Cirkel (helcirkel)
- Bue (delcirkel)
- Polyline (poly-linie)

Ved vilkårlige kurver som f.eks. Spline og elipse kan De vælge et slutpunkt og et midtpunkt. Disse kan også vælges som en del af konturen og ved eksport i Polyline ændres.

#### Elementinformationer

Styringen viser i vinduet elementinformation forskellige informationer for konturelementet, som de har markeret i vindues listevisning eller i vindue Grafik.

- Layer: viser, i hvilket plan man befinder sig
- **Type**: viser, hvilket element det handler om f.eks. linje
- **Koordinater**: viser startpunkt, slutpunkt af et element hhv. cirkelcentrum og radius

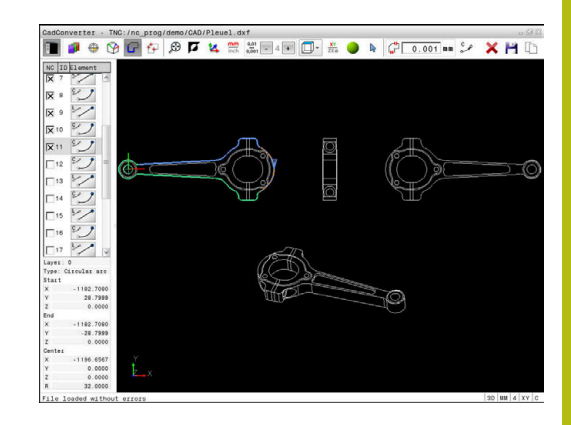

- Vælg funktionen for valg af kontur:
- > Grafikvindue for konturudvalg er aktiv.
- For at vælge et konturelement: Stil muse-tasten på det ønskede element
- > Styringen viser omløbsretningen i den stiplede linje.
- De kan ændre omløbsretningen, ved at stå med musen til den anden side af Midtpunkt af et element.
- Vælg element med den venstre musetast
- > Styringen fremstiller det valgte konturelement med blåt.
- > Hvis yderligere konturelementer i den valgte omløbsretning entydigt er valgbare, så kendetegner styringen disse elementer med grønt. Ved afgrening bliver et element valgt, som besidder den mindste retningsafvigelse.
- Ved klik på det sidste grønne element overtager De alle elementer i kontur-programmet.
- > I Listevisnings vindue viser styringen alle valgte konturelementer. Endnu med grønt markerede elementer viser styringen uden kryds i kolonnen NC . Sådanne elementer gemmer styringen ikke i konturprogrammet.
- De kan også overfører markerede elementer ved at klikke i Listevisnings vindue i korturprogrammet
- Om nødvendigt kan De igen fravælge allerede valgte elementer, idet De påny klikker på elementet i vindue Grafik, og samtidig holder tasten CTRL trykket.
- Alternativt kan De ved at klikke på Ikonet, fravælge alle valgte elementer
- Gem valgte kontur-elementer i Cache i styringens hukommelse, for efterfølgende at kunne indfører konturen i et Klartekst-program
- Gem alternativt valgte konturelementer i et klartekstprogram
- > Styringen viser et pop-up vindue, i hvilket De kan indlæse i et bibliotek, hvor De kan vælge et vilkårligt filnavn og filtype.
- Bekræft indlæsning
- > Styringen gemmer kontur-program i valgte bibliotek.
- Når De vil vælge yderligere konturer: Tryk Ikon ophæv det valgte element og vælg næste kontur som tidligere beskrevet

ENT

362

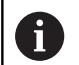

Brugsanvisninger:

- Styringen afgiver to råemne-definitioner (BLK FORM) med i konturprogrammet. Den første definition indeholder opmålingen af den totale CAD-fil, den anden - og dermed virksomme definition - omslutter det valgte konturelement, således at en optimeret råemnestørrelse opstår.
- Styringen gemmer kun de elementer, som faktisk også er valgt (med blåt markerede elementer), altså er forsynet med et kryds i venstre vindue.

#### Dele, forlænge, forkorte konturelementer

For at ændre konturelementer, går De frem som følger:

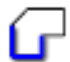

- Grafikvindue for konturudvalg er aktiv
- Vælg startpunkt: Vælg et element eller skæringspunktet mellem to elementer (ved hjælp af ikon +)
- Vælg næste konturelement: Med musen stilles på det ønskede konturelement
- Styringen viser omløbsretningen i den stiplede linje.
- Når De har valgt elementet, fremstiller styringen det valgte konturelement med blåt.
- Kan elementerne ikke forbindes, viser styringen det valgte element i gråt.
- > Hvis yderligere konturelementer i den valgte omløbsretning entydigt er valgbare, så kendetegner styringen disse elementer med grønt. Ved afgrening bliver et element valgt, som besidder den mindste retningsafvigelse.
- Ved klik på det sidste grønne element overtager De alle elementer i kontur-programmet.

## A

#### Brugsanvisninger:

- Med det første konturelement vælger De omløbsretningen af konturen.
- Når konturelementet der skal forlænges/forkortes er en retlinje, så forlænger/forkorter styringen konturelementet lineært. Når konturelementet der skal forlænges/forkortes er en cirkelbue, så forlænger/forkorter styringen cirkelbuen cirkulært.

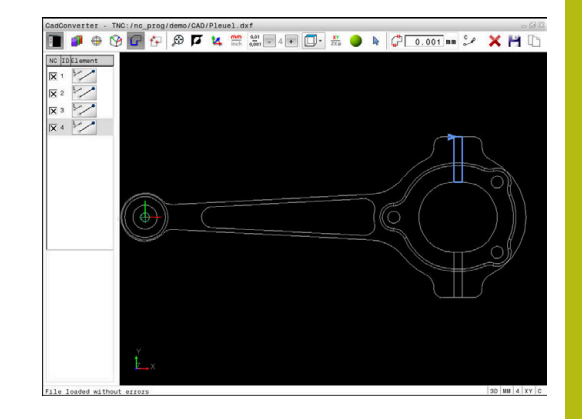

# Vælg bearbejdningsposition og gem

Brugsanvisninger:

- Når option #42 ikke er frigivet, så er denne funktion ikke tilgængelig.
- Skal konturelementerne ligge meget tæt på hinanden, så brug zoom-funktionen
- Evt. vælg grundindstillingen således, at styringen viser værktøjsbanen, . Yderligere informationer: "Grundindstilling", Side 353

For at vælge bearbejdningspositioner, står følgende tre muligheder til rådighed:

Enkeltvalg: De vælger den ønskede bearbejdningsposition med enkelte muse-klik.

Yderligere informationer: "Enkeltvalg", Side 365

- Hurtig valg for boreposition med muse-betjening: De vælger at trække et område hvori alle borepositionerne findes.
   Yderligere informationer: "Hurtig valg af boreposition med muse-betjening", Side 366
- Hurtigvalg af borepositioner med Ikon: De trykker Ikonet og styringen viser alle eksisterende borediameter
   Yderligere informationer: "Hurtig valg af boreposition med Ikon", Side 367

### Vælg filtype

De kan vælge følgende filtyper:

- Punkte-Tabelle (.PNT)
- Klartextprogram (.H)

Når De gemmer bearbejdningspositioner i et Klartekstprogram, så danner styringen for hver bearbejdningsposition en separat linjeblok med Cykluskald (**L X... Y... Z... F MAX M99**). Dette NC-Program kan de også overfører til ældre HEIDENHAIN-styringer og alligevel afvikles.

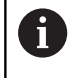

Punkttabel (.PTN) fra TNC 640 er ikke kompatibel med iTNC 530. Overførsel og afvikling af punkttabel fra andre styringstyper, fører til problemer og uforudsete forhold.

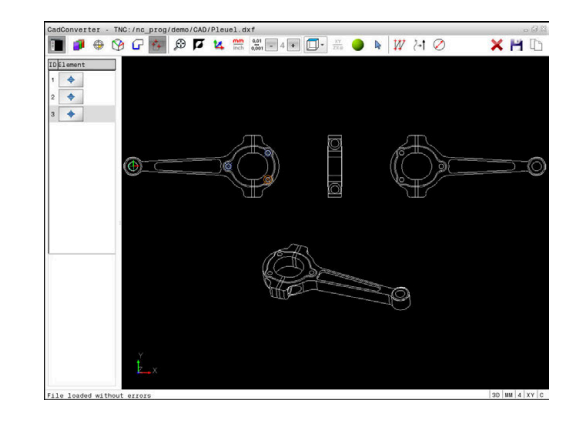

**î** 

#### Enkeltvalg

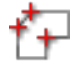

- Vælg Funktionen for valg af bearbejdningsposition
- > Grafikvindue er aktiv for positionsvalg.
- For at vælge en bearbejdningsposition : Stil muse-tasten på det ønskede element
- Styringen fremstiller det valgte element med orange.
- Betjener med samtidig Shift-tasten, viser styringen med en stjerne valgbare bearbejdningspositioner, på hvilke det valgte element ligger.
- Når De klikker på en cirkel, så overtager styringen cirkelmidtpunktet direkte som bearbejdningsposition
- > Når Shift-tasten bliver trykket samtidigt, viser styringen med en stjerne valgbare bearbejdningspositioner.
- Styringen overtager den valgte position i Listevisnings vindue (viser et punkt-symbol)
- Om nødvendigt kan De igen fravælge allerede valgte elementer, idet De påny klikker på elementet i vindue Grafik, og samtidig holder tasten CTRL trykket.
- Alternativt kan element i Listevisnings vindue vælges ved at betjene tasten DEL
- Ved at klikke på Ikonet, kan De fravælge alle valgte elementer
- Valgte bearbejdningspositioner gemmes i Cache i styringens hukommelse, for at kunne indfører tilsluttende positionsblok med Cyklus-kald i et Klartekstprogram
- Gem alternativt valgte bearbejdningspositioner i en punktfil
- Styringen viser et pop-up vindue, i hvilket De kan indlæse i et bibliotek, hvor De kan vælge et vilkårligt filnavn og filtype.
- ► Bekræft indlæsning
- Styringen gemmer kontur-program i valgte bibliotek.
- Når De vil vælge yderligere bearbejdningspositioner: Tryk Ikon ophæv det valgte element og vælg næste kontur som tidligere beskrevet

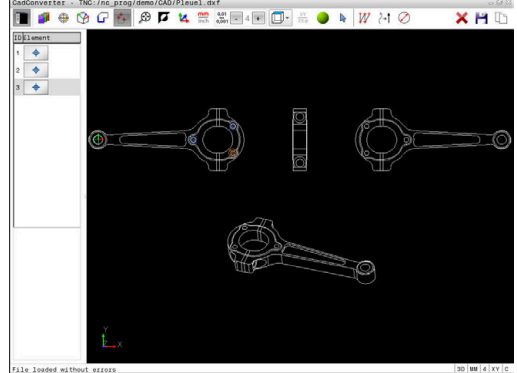

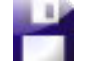

ENT

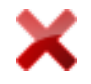

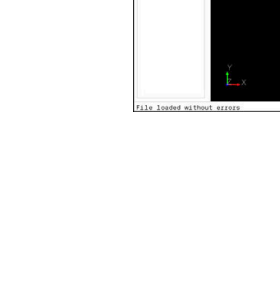

#### Hurtig valg af boreposition med muse-betjening

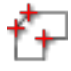

- Vælg Funktionen for valg af bearbejdningsposition
- > Grafikvindue for positionsvalg er aktiv.
- For at vælge bearbejdningspositioner: Tryk Shifttasten og tegne et felt med venstre musetast.
- Styringen overfører alle helcirkler som borepositioner, som fuldstændigt befinder sig i feltet.
- Styringen åbner et pop-up vindue, i hvilket De kan filtrerer boringerne efter størrelse.
- Sæt filterindstillingen og bekræft med knappen OK

Yderligere informationer: "Filterindstilling", Side 368

- Styringen overtager den valgte position i Listevisnings vindue (viser et punkt-symbol)
- Om nødvendigt kan De igen fravælge allerede valgte elementer, idet De påny klikker på elementet i vindue Grafik, og samtidig holder tasten CTRL trykket.
- Alternativt kan element i Listevisnings vindue vælges ved at betjene tasten DEL
- Alternativt kan De vælge alle elementer, idet De påny trækker et område, og samtidig holde tasten CTRL trykket
- Valgte bearbejdningspositioner gemmes i Cache i styringens hukommelse, for at kunne indfører tilsluttende positionsblok med Cyklus-kald i et Klartekstprogram
- Gem alternativt valgte bearbejdningspositioner i en punktfil
- Styringen viser et pop-up vindue, i hvilket De kan indlæse i et bibliotek, hvor De kan vælge et vilkårligt filnavn og filtype.
- Bekræft indlæsning
- Styringen gemmer kontur-program i valgte bibliotek.
- Når De vil vælge yderligere bearbejdningspositioner: Tryk Ikon ophæv det valgte element og vælg som tidligere beskrevet

| 🔳 🥬 🕆 🖸   | 🗱 🕀 🚺 🔽 🚟 🕮 🗐 4 🖬 🗂 - 🕂 🦲 🕨 🚧 2-1 🖉                                                                                                    | 🖌 🖬 ITa |
|-----------|----------------------------------------------------------------------------------------------------|---------|
|           |                                                                                                    | A 🗖 🗉   |
| (C) 1 mm1 | Find click centers after diamiter impe<br>milist diamiter<br>diamiter<br>diamiter |         |
| Ě         |                                                                                                    |         |
|           |                                                                                                    |         |

ENT

#### Hurtig valg af boreposition med lkon

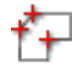

- Vælg Funktionen for valg af bearbejdningspositioner
- > Grafikvindue for positionsvalg er aktiv.
- Vælg Ikon
- Styringen åbner et pop-up vindue, i hvilket De kan filtrerer boringerne (fuldcirkel) efter størrelse
- Sæt evt. filterindstillingen og bekræft med knappen OK
   Yderligere informationer: "Filterindstilling", Side 368
- Styringen overtager den valgte position i Listevisnings vindue (viser et punkt-symbol)
- Om nødvendigt kan De igen fravælge allerede valgte elementer, idet De påny klikker på elementet i vindue Grafik, og samtidig holder tasten CTRL trykket.
- Alternativt kan element i Listevisnings vindue vælges ved at betjene tasten DEL
- Ved at klikke på lkonet, kan De fravælge alle valgte elementer
- Valgte bearbejdningspositioner gemmes i Cache i styringens hukommelse, for at kunne indfører tilsluttende positionsblok med Cyklus-kald i et Klartekstprogram
- Gem alternativt valgte bearbejdningspositioner i en punktfil
- Styringen viser et pop-up vindue, i hvilket De kan indlæse i et bibliotek, hvor De kan vælge et vilkårligt filnavn og filtype.

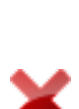

ENT

- Bekræft indlæsning
- Styringen gemmer kontur-program i valgte bibliotek.
- Når De vil vælge yderligere bearbejdningspositioner: Tryk Ikon ophæv det valgte element og vælg som tidligere beskrevet

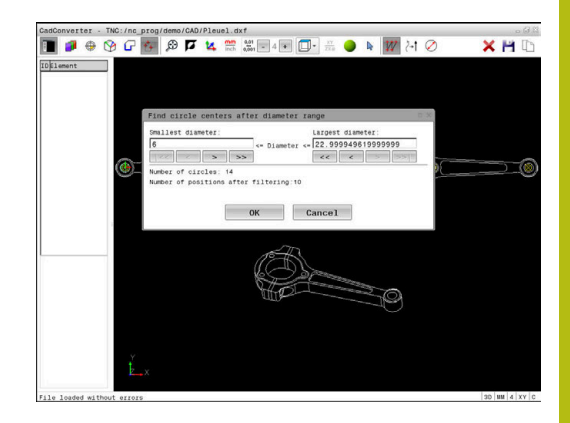

#### Filterindstilling

Efter at De med hurtigvalg har markeret borepositioner, viser styringen et pop-up vindue, i hvilket der vises til venstre de mindste og til højre de største fundne boringsdiameter. Med knappen nedenunder diametervisningen kan De indstille diameter således, at De kan overtage den ønskede boringsdiameter.

#### Følgende knapper står til rådighed:

| lkon | Filterindstilling mindste diameter:                                                                                                    |
|------|----------------------------------------------------------------------------------------------------|
| <<   | Vis den mindste diameter der er fundet<br>(grundindstilling)                                                                                      |
| <    | Vis den næstmindste diameter der er fundet                                                                                                    |
| >    | Vis den næststørste diameter der er fundet                                                                                                    |
| >>   | Vis den største diameter der er fundet Styringen<br>sætter filteret for den mindste diameter på den<br>værdi, der er sat for den største diameter |
| lkon | Filterindstilling største diameter:                                                                                                    |
| <<   | Vis den mindste diameter der er fundet Styringen<br>sætter filteret for den største diameter på den<br>værdi, der er sat for den mindste diameter |
| <    | Vis den næstmindste diameter der er fundet                                                                                                    |
| >    | Vis den næststørste diameter der er fundet                                                                                                    |
| >>1  | Vis den største diameter der er fundet<br>(grundindstilling)                                                                                      |

Cancerters: 10 MC respective/ADD Plank, dr Concerters: 10 MC respective/ADD Plank, dr Concerters: 10 MC resp

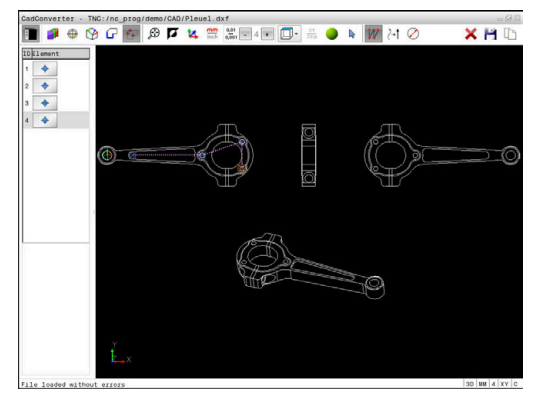

Værktøjsbanen kan De vise ved at indblænde med Ikon **VIS VÆRKTØJS BANE** .

Yderligere informationer: "Grundindstilling", Side 353

#### Elementinformationer

Styringen viser i elementinformations vindue koordinaterne for bearbejdningsposition, som De sidst har valgt i Listevisnings vindue eller i grafik vindue pr. muse-klik.

De kan også ændre grafikfremstillingen med musen. Følgende funktioner står til rådighed:

- For at dreje den fremstillede model tredimensionalt, holder De højre muse-taste trykket og flytter musen.
- For at forskyde den fremstillede model holder De midterste muse-taste eller muse-hjul trykket og flytter musen.
- For at forstørre et bestemt område, vælger De med trykket venstre muse-taste området.
- Efter at De har sluppet den venstre musetaste, forstørrer styringen området.
- For hurtigt at forstørre hhv. formindske et vilkårligt område hurtigere, drej De musehjulet fremad eller bagud.
- For at komme tilbage til standardvisning, trykker De tasten Shift og samtidig dobbellklikker med højre musetast. Hvis De kun dobbeltklikker højre musetast, bibeholdes rotationsvinklen.

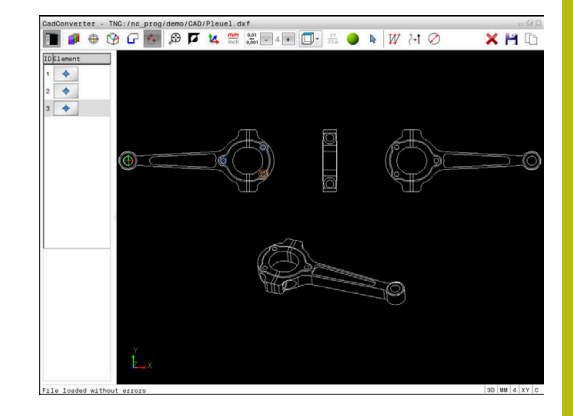

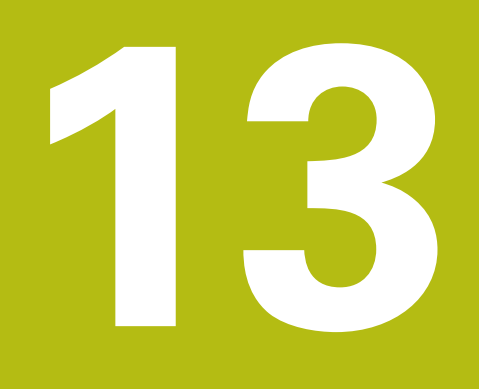

Tabeller og oversigter

# 13.1 Systemdaten

## Liste af D18-Funktionen

Med funktionen **D18** kan De læse systemdata og gemme dem i Qparametre. Valget af systemdata sker med et gruppe-nummer (ID-Nr.), et systemdatanummer og evt. med et index.

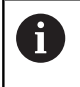

De læste værdier fra funktionen **D18** udlæser styringen altid uafhængig ad NC-Programmer **metrisk**.

Eftewrfølgende finder De en fuldstændig liste af **D18**-Funktionen. Bemærk, at afhængig af Deres styrings type, er ikke alle funktioner tilgængelige.

| Gruppe-<br>navn | Gruppenum-<br>mer ID | System<br>datanummer<br>NR | Indeks IDX              | Beskrivelse                                                                                                    |
|-----------------|----------------------|----------------------------|-------------------------|----------------------------------------------------------------------------------------------------|
| Programin       | formation            |                            |                         |                                                                                                    |
|                 | 10                   | 3                          | -                       | Nummer for den aktive bearbejdningscyklus                                                                                                    |
|                 |                      | 6                          | -                       | Nummer på sidst udførte tastecyklus<br>–1 = mindre                                                                                                    |
|                 |                      | 7                          | -                       | Type af det kaldende NC-program:<br>-1 = Ingen<br>0 = synlig NC-Program<br>1 = Cyklus / Makro, Hovedprogram ikke<br>synlig<br>2 = Cyklus / Makro, der er ingen synlig<br>Hovedprogram |
|                 |                      | 103                        | Q-parame-<br>ter-nummer | Relevant indenfor NC-cykler; for forespørgsel,<br>om den under IDX angivne Q-parameter i den<br>tilhørende CYCLE DEF blev angivet explizit.                                           |
|                 |                      | 110                        | QS-Parame-<br>ter-Nr.   | Er der en fil med navnet QS(IDX)?<br>0 = Nej, 1 = Ja<br>Funktionen sletter relative filsti.                                                                                           |
|                 |                      | 111                        | QS-Parame-<br>ter-Nr.   | Er der en mappe med navnet QS(IDX)?<br>0 = Nej, 1 = Ja<br>Kun absolut mappesti mulig.                                                                                                 |

| Gruppe-<br>navn | Gruppenum-<br>mer ID… | System<br>datanummer<br>NR… | Indeks IDX | Beskrivelse                                                                                                    |
|-----------------|-----------------------|-----------------------------|------------|----------------------------------------------------------------------------------------------------|
| System-spri     | ingadresse            |                             |            |                                                                                                    |
|                 | 13                    | 1                           | -          | Label-nummer eller label-navn (String eller<br>QS), til hvilken der bliver sprunget med M2/<br>M30, i stedet for at afslutte det aktuelle<br>program.<br>Værdi = 0: M2/M30 virker normalt                                                                                                    |
|                 |                       | 2                           | -          | Label-nummer eller Label-navn (String eller<br>QS) til den ved FN14: ERROR med reaktion<br>NC-CANCEL bliver sprunget, i stedet for at<br>afbryde programmet med en fejl. Det i FN14-<br>kommandoen programmerede fejlnummer<br>kan læses under ID992 NR14.<br>Værdi = 0: FN14 virker normalt                                               |
|                 |                       | 3                           | -          | Label-nummer eller Label-navn (String eller<br>QS) til hvilken der bliver sprunget ved en<br>intern server-fejl (SQL, PLC, CFG), eller ved<br>fejlbehæftede fil-Operationen (FUNCTION<br>FILECOPY, FUNCTION FILEMOVE eller<br>FUNCTION FILEDELETE) i stedet for at afbry-<br>de programmet med en fejl.<br>Værdi = 0: Fejl virker normalt. |
| Maskintilsta    | and                   |                             |            |                                                                                                    |
|                 | 20                    | 1                           | -          | Aktive værktøjs-nummer                                                                                                    |
|                 |                       | 2                           | -          | Forberedt værktøjs-nummer                                                                                                    |
|                 |                       | 3                           | -          | Aktive værktøjs-akse<br>0 = X 6 = U<br>1 = Y 7 = V<br>2 = Z 8 = W                                                                                                    |
|                 |                       | 4                           | -          | Programmeret spindel-omdr.                                                                                                    |
|                 |                       | 5                           | -          | Aktiv Spindel-tilstand<br>-1=Spindeltilstand<br>udefineret, 0=M3 aktiv<br>1 = M4 aktiv<br>2=M5 efter M3 aktiv<br>3=M5 efter M4 aktiv                                                                                                    |
|                 |                       | 7                           | -          | Aktivt drev-trin                                                                                                    |
|                 |                       | 8                           | -          | Aktiv kølemiddel-tilstand<br>0=ude, 1= inde                                                                                                    |
|                 |                       | 9                           | -          | Aktiv tilspænding                                                                                                    |
|                 |                       | 10                          | -          | Index for det forberedte værktøj                                                                                                    |
|                 |                       | 11                          | _          | Index for det aktive værktøj                                                                                                    |
|                 |                       | 14                          |            | Nummeret på den aktive spindel                                                                                                    |
|                 |                       | 20                          | -          | Programmerede skærehastighed i drejedrift                                                                                                    |
|                 |                       | 21                          | -          | Spindelfunktion i drejedrift:<br>0 = konst. omdr.<br>1 = konst. skærehast.                                                                                                    |

| Gruppe-<br>navn | Gruppenum-<br>mer ID | System<br>datanummer<br>NR… | Indeks IDX              | Beskrivelse                                                                                                    |
|-----------------|----------------------|-----------------------------|-------------------------|----------------------------------------------------------------------------------------------------|
|                 |                      | 22                          | -                       | Kølemiddeltilstand M7:<br>0 = inaktiv, 1 = aktiv                                                                                                    |
|                 |                      | 23                          | -                       | Kølemiddeltilstand M8:<br>0 = inaktiv, 1 = aktiv                                                                                                    |
| Kanaldata       |                      |                             |                         |                                                                                                    |
|                 | 25                   | 1                           | -                       | Kanalnummer                                                                                                    |
| Cyklus-para     | meter                |                             |                         |                                                                                                    |
|                 | 30                   | 1                           | -                       | sikkerheds-afstand                                                                                                    |
|                 |                      | 2                           | -                       | Boredybde/fræsedybde                                                                                                    |
|                 |                      | 3                           | -                       | Fremrykdybde                                                                                                    |
|                 |                      | 4                           | -                       | Tilspænding dybdefremrykning                                                                                                    |
|                 |                      | 5                           | -                       | Første sidelængde ved lomme                                                                                                    |
|                 |                      | 6                           | -                       | Anden sidelængde ved lomme                                                                                                    |
|                 |                      | 7                           | -                       | Første sidelængde ved Not                                                                                                    |
|                 |                      | 8                           | -                       | Anden sidelængde ved Not                                                                                                    |
|                 |                      | 9                           | -                       | Radius cirkellomme                                                                                                    |
|                 |                      | 10                          | -                       | Tilspænding fræse                                                                                                    |
|                 |                      | 11                          | -                       | Omløb af fræsebane                                                                                                    |
|                 |                      | 12                          | -                       | Dvæletid                                                                                                    |
|                 |                      | 13                          | -                       | Gevindstigning cyklus 17 og 18                                                                                                    |
|                 |                      | 14                          | -                       | Sletspånovermål                                                                                                    |
|                 |                      | 15                          | -                       | Udrømnings vinkel                                                                                                    |
|                 |                      | 21                          | -                       | Tastvinkel                                                                                                    |
|                 |                      | 22                          | -                       | Tastevej                                                                                                    |
|                 |                      | 23                          | -                       | Tasttilspænding                                                                                                    |
|                 |                      | 49                          | -                       | HSC-Funktioner, (Cyklus 32 tolerance)                                                                                                    |
|                 |                      | 50                          | -                       | Tolerance drejeakse, (Cyklus 32 tolerance)                                                                                                    |
|                 |                      | 52                          | Q-parame-<br>ter-nummer | Arten af overførselsparamter ved bruger-<br>Cyklus:<br>–1: Cyklusparameter i CYCL DEF ikke<br>programmeret<br>0: Cyklusparameter i CYCL DEF numerisk<br>programmeret (Q-Parameter)<br>1: Cyklusparameter i CYCL DEF programme-<br>ret som String (Q-Parameter) |
|                 |                      | 60                          | -                       | Sikker højde (Tastecyklus 30 til 33)                                                                                                    |
|                 |                      | 61                          |                         | Kontroller (Tastecyklus 30 til 33)                                                                                                    |
|                 |                      | 62                          | -                       | Skæremåling (Tastecyklus 30 til 33)                                                                                                    |
|                 |                      | 63                          | -                       | Q-Parameter for resultatet (Tastecyklus 30 til<br>33)                                                                                                    |

| Gruppe-<br>navn | Gruppenum-<br>mer ID… | System<br>datanummer<br>NR… | Indeks IDX   | Beskrivelse                                                                                                    |
|-----------------|-----------------------|-----------------------------|--------------|----------------------------------------------------------------------------------------------------|
|                 |                       | 64                          | -            | Q-Parameter-Type for resultatet (Tastecyklus<br>30 til 33)<br>1 = Q, 2 = QL, 3 = QR                                          |
|                 |                       | 70                          | -            | Multiplikator for tilspænding (Cyklus 17 og 18)                                                                              |
| Modal tilst     | and                   |                             |              |                                                                                                    |
|                 | 35                    | 1                           | -            | Dimension:<br>0 = absolut (G90)<br>1 = inkremental (G91)                                                                     |
| Data for So     | QL-tabeller           |                             |              |                                                                                                    |
|                 | 40                    | 1                           | -            | Resultatkode for sidste SQL-kommando Var<br>den sidste resultatkode 1 (0 fejl) bliver fejlko-<br>den sendt som returværdier. |
| Data fra va     | erktøjs-tabel         |                             |              |                                                                                                    |
|                 | 50                    | 1                           | Værktøjs-nr. | Værktøjslængde L                                                                                                    |
|                 |                       | 2                           | Værktøjs-nr. | Værktøjsradius R                                                                                                    |
|                 |                       | 3                           | Værktøjs-nr. | Værktøjsradius R2                                                                                                    |
|                 |                       | 4                           | Værktøjs-nr. | Overmål værktøjs-længde DL                                                                                                   |
|                 |                       | 5                           | Værktøjs-nr. | Overmål værktøjs-radius DR                                                                                                   |
|                 |                       | 6                           | Værktøjs-nr. | Overmål værktøjs-radius DR2                                                                                                  |
|                 |                       | 7                           | Værktøjs-nr. | Værktøj spærret TL<br>0 = ikke spærret, 1 = spærret                                                                          |
|                 |                       | 8                           | Værktøjs-nr. | Nummer på tvilling-værktøjet RT                                                                                              |
|                 |                       | 9                           | Værktøjs-nr. | Maximal brugstid TIME1                                                                                                    |
|                 |                       | 10                          | Værktøjs-nr. | Maximal brugstid TIME2                                                                                                    |
|                 |                       | 11                          | Værktøjs-nr. | Aktuelle levetid CUR_TIME.                                                                                                   |
|                 |                       | 12                          | Værktøjs-nr. | PLC-status                                                                                                    |
|                 |                       | 13                          | Værktøjs-nr. | Maximal skærlængde LCUTS                                                                                                    |
|                 |                       | 14                          | Værktøjs-nr. | Maximal indgangsvinkel ANGLE                                                                                                 |
|                 |                       | 15                          | Værktøjs-nr. | TT: Antal skær CUT                                                                                                    |
|                 |                       | 16                          | Værktøjs-nr. | TT: Slid-tolerance længde LTOL                                                                                               |
|                 |                       | 17                          | Værktøjs-nr. | TT: Slid-tolerance radius RTOL                                                                                               |
|                 |                       | 18                          | Værktøjs-nr. | TT: Drejeretning DIRECT<br>0 = positiv, –1 = negativ                                                                         |
|                 |                       | 19                          | Værktøjs-nr. | TT: Forskudt plan R-OFFS<br>R = 99999,9999                                                                                   |
|                 |                       | 20                          | Værktøjs-nr. | TT: Forskudt længde L-OFFS                                                                                                   |
|                 |                       | 21                          | Værktøjs-nr. | TT: Brud-tolerance længde LBREAK                                                                                             |
|                 |                       | 22                          | Værktøjs-nr. | TT: Brud-tolerance radius RBREAK                                                                                             |
|                 |                       | 28                          | Værktøjs-nr. | Maksimalt omdrejningstal NMAX                                                                                                |
|                 |                       | 32                          | Værktøjs-nr. | Spidsvinkel TANGLE                                                                                                    |

| Gruppe-<br>navn | Gruppenum-<br>mer ID | System<br>datanummer<br>NR… | Indeks IDX   | Beskrivelse                                                             |
|-----------------|----------------------|-----------------------------|--------------|-------------------------------------------------------------------------|
|                 |                      | 34                          | Værktøjs-nr. | Løft tilladt LIFTOFF<br>(0 = nej, 1 = ja)                               |
|                 |                      | 35                          | Værktøjs-nr. | Slidtolerance-Radius R2TOL                                              |
|                 |                      | 36                          | Værktøjs-nr. | Værktøjstype TYPE<br>(Fræser = 0, Sletværktøj = 1, Tastesystem<br>= 21) |
|                 |                      | 37                          | Værktøjs-nr. | Tilhørende linie i tastsystem-tabellen                                  |
|                 |                      | 38                          | Værktøjs-nr. | Tidsstempel for sidste anvendelse                                       |
|                 |                      | 40                          | Værktøjs-nr. | Stigning for gevindcyklus                                               |

| Gruppe-<br>navn | Gruppenum-<br>mer ID | System<br>datanummer<br>NR… | Indeks IDX   | Beskrivelse                                                                                                    |
|-----------------|----------------------|-----------------------------|--------------|----------------------------------------------------------------------------------------------------|
| Data fra plad   | s-tabel              |                             |              |                                                                                                    |
|                 | 51                   | 1                           | Plads-nummer | Værktøjsnummer                                                                                                    |
|                 |                      | 2                           | Plads-nummer | 0 = ingen specialværktøj<br>1 = specialværktøj                                                                          |
|                 |                      | 3                           | Plads-nummer | 0 = ingen Harddisk<br>1 = Harddisk                                                                                      |
|                 |                      | 4                           | Plads-nummer | 0 = ingen spærret plads<br>1 = spærret plads                                                                            |
|                 |                      | 5                           | Plads-nummer | PLC-status                                                                                                    |
| bestem værk     | tøjsplads            |                             |              |                                                                                                    |
|                 | 52                   | 1                           | Værktøjs-nr. | Plads-nummer                                                                                                    |
|                 |                      | 2                           | Værktøjs-nr. | Værktøjsmagasin-nummer                                                                                                  |
| Værktøjsdat     | a for T- og S-Stro   | obe                         |              |                                                                                                    |
|                 | 57                   | 1                           | T-Code       | Værktøjsnummer<br>IDX0 = T0-Strobe (Placer VKT), IDX1 = T1-<br>Strobe (Indkobl VKT), IDX2 = T2-Strobe<br>(Forbered VKT) |
|                 |                      | 2                           | T-Code       | Værktøjsindex<br>IDX0 = T0-Strobe (Placer VKT), IDX1 = T1-<br>Strobe (Indkobl VKT), IDX2 = T2-Strobe<br>(Forbered VKT)  |
|                 |                      | 5                           | -            | Værktøjsomdr.<br>IDX0 = T0-Strobe (Placer VKT), IDX1 = T1-<br>Strobe (Indkobl VKT), IDX2 = T2-Strobe<br>(Forbered VKT)  |
| I TOOL CALL     | programmered         | e værdier                   |              |                                                                                                    |
|                 | 60                   | 1                           | -            | Værktøjsnummer T                                                                                                    |
|                 |                      | 2                           | -            | Aktive værktøjsakse<br>0 = X 1 = Y<br>2 = Z 6 = U<br>7 = V 8 = W                                                        |
|                 |                      | 3                           | -            | Spindelomdrejningstal S                                                                                                 |
|                 |                      | 4                           | -            | Overmål værktøjs-længde DL                                                                                              |
|                 |                      | 5                           | -            | Overmål værktøjs-radius DR                                                                                              |
|                 |                      | 6                           | -            | Automatisk TOOL CALL<br>0 = Ja, 1 = Nej                                                                                 |
|                 |                      | 7                           | -            | Overmål værktøjs-radius DR2                                                                                             |
|                 |                      | 8                           | -            | Værktøjsindeks                                                                                                    |
|                 |                      | 9                           | -            | Aktiv tilspænding                                                                                                    |
|                 |                      | 10                          | -            | Skærehastighed i [mm/min]                                                                                               |

| Gruppe-<br>navn | Gruppenum-<br>mer ID | System<br>datanummer<br>NR… | Indeks IDX   | Beskrivelse                                                                                                    |
|-----------------|----------------------|-----------------------------|--------------|----------------------------------------------------------------------------------------------------|
| I TOOL DE       | F programmerede      | værdier                     |              |                                                                                                    |
|                 | 61                   | 0                           | Værktøjs-nr. | Læs nummer af værktøjsveksler-sekvens:<br>0 = Værktøj allerede i Spindel,<br>1 = skift mellem ekstern værktøj,<br>2 = Skift intern til ekstern værktøj,<br>3 = skift special værktøj til ekstern,<br>4 = Indskift ekstern værktøj,<br>5 = skift fra ekstern til intern værktøj,<br>6 = Skift fra intern til intern værktøj,<br>7 = Skift fra specialværktøj til intern værktøj,<br>8 = Indskift intern værktøj,<br>9 = Skift fra ekstern værktøj til specialværktøj,<br>10 = Skift fra specialværktøj til specialværktøj,<br>11 = Skift fra specialværktøj til specialværktøj,<br>12 = Indskift specialværktøj,<br>13 = Udskift ekstern værktøj,<br>15 = Udskift specialværktøj |
|                 |                      | 1                           | -            | Værktøjsnummer T                                                                                                    |
|                 |                      | 2                           | -            | længde                                                                                                    |
|                 |                      | 3                           | -            | Radius                                                                                                    |
|                 |                      | 4                           | -            | Index                                                                                                    |
|                 |                      | 5                           | -            | Værktøjsdata i TOOL DEF programmeret<br>1 = Ja, 0 = Nej                                                                                                    |

| Gruppe-<br>navn | Gruppenum-<br>mer ID… | System<br>datanummer<br>NR | Indeks IDX                                                                                  | Beskrivelse                                                                                                    |
|-----------------|-----------------------|----------------------------|---------------------------------------------------------------------------------------------|----------------------------------------------------------------------------------------------------|
| Værdi for L     | LAC og VSC            |                            |                                                                                             |                                                                                                    |
|                 | 71                    | 0                          | 2                                                                                           | Gennem LAC-vejeforløbet bestemmes<br>samlede inerti i [kgm²] (ved Rundakser A/B/C)<br>eller samlet masse i [kg] (ved Linear akser X/<br>Y/Z)                                                                                                    |
|                 |                       | 1                          | 0                                                                                           | Cyklus 957 frikør fra gevind                                                                                                    |
| Frit tilgæn     | gelig hukommels       | esområde for pro           | ducent-Cyklus.                                                                              |                                                                                                    |
|                 | 72                    | 0-39                       | 0 til 30                                                                                    | Frit tilgængelig hukommelsesområde for<br>producent-Cyklus. Værdien bliver kun nulstil-<br>let i TNC ved en styrings-Reboot (= 0).<br>Ved Cancel bliver værdien ikke nulstillet med<br>værdien, som den havde på udføringstids-<br>punktet.<br>Til og med 597110-11: kun NR 0-9 og IDX 0-9<br>Fra 597110-12: NR 0-39 og IDX 0-30 |
| Frit tilgæn     | gelig hukommels       | esområde for bru           | ger-Cyklus.                                                                                 |                                                                                                    |
|                 | 73                    | 0-39                       | 0 til 30                                                                                    | Frit tilgængelig hukommelsesområde for<br>bruger-Cyklus. Værdien bliver kun nulstillet i<br>TNC ved en styrings-Reboot (= 0).<br>Ved Cancel bliver værdien ikke nulstillet med<br>værdien, som den havde på udføringstids-<br>punktet.<br>Til og med 597110-11: kun NR 0-9 og IDX 0-9<br>Fra 597110-12: NR 0-39 og IDX 0-30      |
| Læs minim       | num og maksimu        | m spindel omdr.            |                                                                                             |                                                                                                    |
|                 | 90                    | 1                          | Spindel ID                                                                                  | Mindste spindel omdr. af det laveste gearfor-<br>hold Hvis ingen geartrin er konfigureret bliver<br>CfgFeedLimits/minFeed. den første Parame-<br>terblok for spindel evalueret.<br>Index 99 = aktiv Spindel                                                                                                    |
|                 |                       | 2                          | Spindel ID                                                                                  | Max. spindel omdr. af højeste geartrin. Hvis<br>ingen geartrin er konfigureret bliver CfgFeed-<br>Limits/minFeed. den første Parameterblok for<br>spindel evalueret.<br>Index 99 = aktiv Spindel                                                                                                    |
| Værktøjs-k      | orrekturer            |                            |                                                                                             |                                                                                                    |
|                 | 200                   | 1                          | 1 = uden<br>overmål 2 =<br>med overmål<br>3 = med<br>overmål og<br>overmål fra<br>TOOL CALL | Aktiv radius                                                                                                    |
|                 |                       | 2                          | 1 = uden<br>overmål 2 =<br>med overmål<br>3 = med                                           | Aktiv længde                                                                                                    |

| Gruppe-<br>navn | Gruppenum-<br>mer ID… | System<br>datanummer<br>NR | Indeks IDX                                                                                  | Beskrivelse                                                                                                    |
|-----------------|-----------------------|----------------------------|---------------------------------------------------------------------------------------------|----------------------------------------------------------------------------------------------------|
|                 |                       |                            | overmål og<br>overmål fra<br>TOOL CALL                                                      |                                                                                                    |
|                 |                       | 3                          | 1 = uden<br>overmål 2 =<br>med overmål<br>3 = med<br>overmål og<br>overmål fra<br>TOOL CALL | Afrundingsradius R2                                                                                                    |
|                 |                       | 6                          | Værktøjs-nr.                                                                                | Værktøjslængde<br>Index 0 = aktiv værktøj                                                                                                    |
| Koordinat-      | transformationer      |                            |                                                                                             |                                                                                                    |
|                 | 210                   | 1                          | -                                                                                           | Grunddrejning (manuelt)                                                                                                    |
|                 |                       | 2                          | -                                                                                           | Programmerede drejning                                                                                                    |
|                 |                       | 3                          | -                                                                                           | Aktive Spejlingsakse Bit#0 til 2 og 6 bis 8:<br>Akse X, Y, Z og U, V, W                                                                                                    |
|                 |                       | 4                          | akse                                                                                        | Aktive målfaktor<br>Index: 1 - 9 ( X, Y, Z, A, B, C, U, V, W )                                                                                                    |
|                 |                       | 5                          | Rotationsakse                                                                               | 3D-ROT<br>Index: 1 - 3 ( A, B, C )                                                                                                    |
|                 |                       | 6                          | -                                                                                           | Bearbejdningsplan transformeret i den<br>programafviklende-driftsart<br>0 = ikke aktiv<br>–1 = Aktiv                                                                                                    |
|                 |                       | 7                          | -                                                                                           | Bearbejdningsplan transformeret i manuel<br>driftsart<br>0 = ikke aktiv<br>–1 = Aktiv                                                                                                    |
|                 |                       | 8                          | QL-Parame-<br>ter-Nr.                                                                       | Drejningsvinkel mellem Spindel og transfor-<br>merede koordinatsystem.<br>Projicer den i QL-Parameter indlagte vinkel fra<br>indlæse-koordinatsystem i værktøjskoordinat-<br>system. Bliver IDX frigivet, bliver vinklen 0<br>projiceret. |

| Gruppe-<br>navn | Gruppenum-<br>mer ID… | System<br>datanummer<br>NR | Indeks IDX        | Beskrivelse                                                                                                    |
|-----------------|-----------------------|----------------------------|-------------------|----------------------------------------------------------------------------------------------------|
| Aktive koo      | rdinatsystem          |                            |                   |                                                                                                    |
|                 | 211                   | _                          | -                 | 1 = Indlæsesystem (default)<br>2 = REF-System<br>3 = Væktveksler-System                                                                                                    |
| Specieltra      | nsformation i drej    | jedriften                  |                   |                                                                                                    |
|                 | 215                   | 1                          | -                 | Vinkel til præcessionen af indlæsesystem i<br>XY-Plan i drejedrift. For at nulstille transforma-<br>tion, skal der for vinklen indlæses 0. Denne<br>transformation bliver indenfor rammen for<br>Cyklus 800 (Parameter Q497) anvendt.                                                                                        |
|                 |                       | 3                          | 1-3               | Udlæs med NR2 skrevne rumvinkel.<br>Index: 1 - 3 (rotA, rotB, rotC)                                                                                                    |
| Aktive nul      | punkt-forskydning     | g                          |                   |                                                                                                    |
|                 | 220                   | 2                          | akse              | Aktuelle nulpunktsforskydning i [mm]<br>Index: 1 - 9 (X, Y, Z, A, B, C, U, V, W)                                                                                                    |
|                 |                       | 3                          | akse              | Læs forskel mellem reference- og henførings-<br>punkt.<br>Index: 1 - 9 (X, Y, Z, A, B, C, U, V, W)                                                                                                    |
|                 |                       | 4                          | akse              | Læs værdi for OEM-Offset.<br>Index: 1 - 9 ( X_OFFS, Y_OFFS, Z_OFFS, )                                                                                                    |
| Kørselsom       | råde                  |                            |                   |                                                                                                    |
|                 | 230                   | 2                          | akse              | Negativ Software-endekontakt<br>Index: 1 - 9 ( X, Y, Z, A, B, C, U, V, W )                                                                                                    |
|                 |                       | 3                          | akse              | Positiv Software-endekontakt<br>Index: 1 - 9 ( X, Y, Z, A, B, C, U, V, W )                                                                                                    |
|                 |                       | 5                          | -                 | Software-endekontakt inde- eller ude:<br>0 = inde, 1 = ude<br>For Modulo-Akser skal øvre eller nedre<br>grænse eller ingen grænse sættes.                                                                                                    |
| Læs nom         | position i REF-sys    | stem                       |                   |                                                                                                    |
|                 | 240                   | 1                          | akse              | Aktuelle nominel position i REF-System                                                                                                    |
| Læs Nom.        | position i REF-Sys    | stem inklusiv Offs         | set (Håndhjul osv | r.)                                                                                                    |
|                 | 241                   | 1                          | akse              | Aktuelle nominel position i REF-System                                                                                                    |
| Læa aktue       | lle position i det a  | aktive koordinats          | ystem             |                                                                                                    |
|                 | 270                   | 1                          | akse              | Aktuele Nomposition i indlæse-System<br>Funktion leverer ved kald med aktiv værktøjs-<br>Radiuskorrektur den unkorrigerede Position<br>for Hovedakser X, Y og Z. Bliver Funktion<br>med aktiv værktøj-Radiuskorrektur for en<br>Rundakse kaldt, bliver en fejlmelding udgivet.<br>Index: 1 - 9 ( X, Y, Z, A, B, C, U, V, W ) |
| Læs aktue       | lle position i aktiv  | ve koordinatsyste          | m inklusiv Offset | t (Håndhjul osv.)                                                                                                    |
|                 | 271                   | 1                          | akse              | Aktuelle nominel position i Indlæse-System                                                                                                    |

| Gruppe-<br>navn | Gruppenum-<br>mer ID… | System<br>datanummer<br>NR | Indeks IDX            | Beskrivelse                                                                                                    |
|-----------------|-----------------------|----------------------------|-----------------------|----------------------------------------------------------------------------------------------------|
| Læs Inform      | ationer for M128      |                            |                       |                                                                                                    |
|                 | 280                   | 1                          | -                     | M128 aktiv:<br>–1 = ja, 0 = nej                                                                                                    |
|                 |                       | 3                          | -                     | Tilstand af TCPM efter Q-Nr.:<br>Q-Nr. + 0: TCPM aktiv, 0 = nej, 1 = ja<br>Q-Nr. + 1: AXIS, 0 = POS, 1 = SPAT<br>Q-Nr. + 2: PATHCTRL, 0 = AXIS, 1 = VECTOR<br>Q-Nr. + 3: tilspænding, 0 = F TCP, 1 = F<br>CONT |
| Maskin-Kin      | ematik                |                            |                       |                                                                                                    |
|                 | 290                   | 5                          | -                     | 0: Temperaturkompensation ikke aktiv<br>1 = Temperaturkompensation aktiv.                                                                                                    |
|                 |                       | 10                         | -                     | Index i det FUNCTION MODE MILL hhv.<br>FUNCTION MODE TURN programmerede<br>Maskin-Kinematik fra Channels/ChannelSet-<br>tings/CfgKinList/kinCompositeModels<br>–1 = ikke programmeret                          |
| Læs data fo     | or maskinkinema       | tik                        |                       |                                                                                                    |
|                 | 295                   | 1                          | QS-Parame-<br>ter-Nr. | Læs aksenavn for det aktive drejeakseki-<br>nematik. Aksenavnet bliver after QS(IDX),<br>QS(IDX+1) og QS(IDX+2) skrevet.<br>0 = Operation succesfuld                                                           |
|                 |                       | 2                          | 0                     | Funktion FACING HEAD POS aktiv?<br>1 = ja, 0 = nej                                                                                                    |
|                 |                       | 4                          | Rundakse              | Læs, om den angivne rundakse ved den<br>kinematiske beregning er involveret.<br>1 = ja, 0 = nej<br>(En rundakse kan med M138 fra den kinema-<br>tiske beregning tilsluttes.)<br>Index: 4, 5, 6 ( A, B, C )     |
|                 |                       | 6                          | akse                  | Vinkelhoved: Forskydningsvektor i Basis-<br>Koordinatsystem B-CS gennem vinkelhoved<br>Index: 1, 2, 3 ( X, Y, Z )                                                                                              |
|                 |                       | 7                          | akse                  | Vinkelhoved: retningsvektor af værktøjet i<br>Basis-Koordinatsystem B-CS<br>Index: 1, 2, 3 ( X, Y, Z )                                                                                                    |
|                 |                       | 10                         | akse                  | Bestem programmerbar akse Bestem<br>angiven index for akse de tilhørende akse-ID<br>(Index fra CfgAxis/axisList).<br>Index: 1 - 9 ( X, Y, Z, A, B, C, U, V, W )                                                |
|                 |                       | 11                         | Akse-ID               | Overfør programmerbar akse Bestem indek-<br>set for aksen (X = 1, Y = 2,) for den angiv-<br>ne akse-id.<br>Index: Akse-ID (Index fra CfgAxis/axisList)                                                         |

| Gruppe-<br>navn | Gruppenum-<br>mer ID… | System<br>datanummer<br>NR | Indeks IDX | Beskrivelse                                                                                                    |
|-----------------|-----------------------|----------------------------|------------|----------------------------------------------------------------------------------------------------|
| Modificer g     | geometriske forho     | old                        |            |                                                                                                    |
|                 | 310                   | 20                         | akse       | Diameterprogrammering: $-1 = inde, 0 = ude$                                                                                |
| Aktuelle sy     | ystemtid              |                            |            |                                                                                                    |
|                 | 320                   | 1                          | 0          | Systemtid i sekunder som er gået siden<br>01.01.1970, 00:00:00 ur (real-time).                                             |
|                 |                       |                            | 1          | Systemtid i sekunder som er gået siden<br>01.01.1970, 00:00:00 ur (forhåndsberegnet).                                      |
|                 |                       | 3                          | -          | Læs bearbejdningstiden for det aktuelle NC-<br>program.                                                                    |
| Formaterin      | ng af systemtid       |                            |            |                                                                                                    |
|                 | 321                   | 0                          | 0          | Formatering af: Systemtid i sekunder som er<br>gået siden 1.1.1970, 0:00 (Realtid)<br>Format: TT.MM.JJJJ hh:mm:ss          |
|                 |                       |                            | 1          | Formatering af: Systemtid i sekunder som er<br>gået siden 1.1.1970, 0:00 (forhåndsberegnet)<br>Format: TT.MM.JJJJ hh:mm:ss |
|                 |                       | 1                          | 0          | Formatering af: Systemtid i sekunder som er<br>gået siden 1.1.1970, 0:00 (Realtid)<br>Format: T.MM.JJJJ h:mm:ss            |
|                 |                       |                            | 1          | Formatering af: Systemtid i sekunder som er<br>gået siden 1.1.1970, 0:00 (forhåndsberegnet)<br>Format: TT.MM.JJJJ hh:mm:ss |
|                 |                       | 2                          | 0          | Formatering af: Systemtid i sekunder som er<br>gået siden 1.1.1970, 0:00 (Realtid)<br>Format: T.MM.JJJJ h:mm               |
|                 |                       |                            | 1          | Formatering af: Systemtid i sekunder som er<br>gået siden 1.1.1970, 0:00 (forhåndsberegnet)<br>Format: T.MM.JJJJ h:mm      |
|                 |                       | 3                          | 0          | Formatering af: Systemtid i sekunder som er<br>gået siden 1.1.1970, 0:00 (Realtid)<br>Format: T.MM.JJ h:mm                 |
|                 |                       |                            | 1          | Formatering af: Systemtid i sekunder som er<br>gået siden 1.1.1970, 0:00 (forhåndsberegnet)<br>Format: T.MM.JJ h:mm        |
|                 |                       | 4                          | 0          | Formatering af: Systemtid i sekunder som er<br>gået siden 1.1.1970, 0:00 (Realtid)<br>Format: JJJJ-MM-TT hh:mm:ss          |
|                 |                       |                            | 1          | Formatering af: Systemtid i sekunder som er<br>gået siden 1.1.1970, 0:00 (forhåndsberegning<br>Format: JJJJ-MM-TT hh:mm:ss |
|                 |                       | 5                          | 0          | Formatering af: Systemtid i sekunder som er<br>gået siden 1.1.1970, 0:00 (Realtid)<br>Format: JJJJ-MM-TT hh:mm             |
|                 |                       |                            | 1          | Formatering af: Systemtid i sekunder som er<br>gået siden 1.1.1970, 0:00 (forhåndsberegning<br>Format: J.I.I.I-MM-TT hh:mm |

| Gruppenum-<br>mer ID… | System<br>datanummer<br>NR | Indeks IDX                                                                                                    | Beskrivelse                                                                                                    |
|-----------------------|----------------------------|----------------------------------------------------------------------------------------------------|----------------------------------------------------------------------------------------------------|
|                       | 6                          | 0                                                                                                    | Formatering af: Systemtid i sekunder som er<br>gået siden 1.1.1970, 0:00 (Realtid)<br>Format: JJJJ-MM-TT h:mm                                                                                                    |
|                       |                            | 1                                                                                                    | Formatering af: Systemtid i sekunder som er<br>gået siden 1.1.1970, 0:00 (forhåndsberegning)<br>Format: JJJJ-MM-TT h:mm                                                                                                    |
|                       | 7                          | 0                                                                                                    | Formatering af: Systemtid i sekunder som er<br>gået siden 1.1.1970, 0:00 (Realtid)<br>Format: JJ-MM-TT h:mm                                                                                                    |
|                       |                            | 1                                                                                                    | Formatering af: Systemtid i sekunder som er<br>gået siden 1.1.1970, 0:00 (forhåndsberegning)<br>Format: JJ-MM-TT h:mm                                                                                                    |
|                       | 8                          | 0                                                                                                    | Formatering af: Systemtid i sekunder som er<br>gået siden 1.1.1970, 0:00 (Realtid)<br>Format: TT.MM.JJJJ                                                                                                    |
|                       |                            | 1                                                                                                    | Formatering af: Systemtid i sekunder som er<br>gået siden 1.1.1970, 0:00 (forhåndsberegning)<br>Format: TT.MM.JJJJ                                                                                                    |
|                       | 9                          | 0                                                                                                    | Formatering af: Systemtid i sekunder som er<br>gået siden 1.1.1970, 0:00 (Realtid)<br>Format: T.MM.JJJJ                                                                                                    |
|                       |                            | 1                                                                                                    | Formatering af: Systemtid i sekunder som er<br>gået siden 1.1.1970, 0:00 (forhåndsberegning)<br>Format: T.MM.JJJJ                                                                                                    |
|                       | 10                         | 0                                                                                                    | Formatering af: Systemtid i sekunder som er<br>gået siden 1.1.1970, 0:00 (Realtid)<br>Format: T.MM.JJ                                                                                                    |
|                       |                            | 1                                                                                                    | Formatering af: Systemtid i sekunder som er<br>gået siden 1.1.1970, 0:00 (forhåndsberegning)<br>Format: T.MM.JJ                                                                                                    |
|                       | 11                         | 0                                                                                                    | Formatering af: Systemtid i sekunder som er<br>gået siden 1.1.1970, 0:00 (Realtid)<br>Format: JJJJ-MM-TT                                                                                                    |
|                       |                            | 1                                                                                                    | Formatering af: Systemtid i sekunder som er<br>gået siden 1.1.1970, 0:00 (forhåndseregning)<br>Format: JJJJ-MM-TT                                                                                                    |
|                       | 12                         | 0                                                                                                    | Formatering af: Systemtid i sekunder som er<br>gået siden 1.1.1970, 0:00 (Realtid)<br>Format: JJ-MM-TT                                                                                                    |
|                       |                            | 1                                                                                                    | Formatering af: Systemtid i sekunder som er<br>gået siden 1.1.1970, 0:00 (forhåndseregning)<br>Format: JJ-MM-TT                                                                                                    |
|                       | 13                         | 0                                                                                                    | Formatering af: Systemtid i sekunder som er<br>gået siden 1.1.1970, 0:00 (Realtid)<br>Format: hh:mm:ss                                                                                                    |
|                       | Gruppenum-<br>mer ID       | Gruppenummer       System         6       7         7       8         9       9         10       11         11       12         13       13 | Gruppenummer ID         System datanummer INR         Indeks IDX           6         0           1         1           7         0           7         0           1         1           8         0           1         1           9         0           10         0           11         0           11         0           11         0           12         0           13         0 |

| Gruppe-<br>navn | Gruppenum-<br>mer ID… | System<br>datanummer<br>NR | Indeks IDX        | Beskrivelse                                                                                                    |
|-----------------|-----------------------|----------------------------|-------------------|----------------------------------------------------------------------------------------------------|
|                 |                       |                            | 1                 | Formatering af: Systemtid i sekunder som er<br>gået siden 1.1.1970, 0:00 (forhåndsberegning)<br>Format: hh:mm:ss                                                                                                    |
|                 |                       | 14                         | 0                 | Formatering af: Systemtid i sekunder som er<br>gået siden 1.1.1970, 0:00 (Realtid)<br>Format: h:mm:ss                                                                                                    |
|                 |                       |                            | 1                 | Formatering af: Systemtid i sekunder som er<br>gået siden 1.1.1970, 0:00 (forhåndsberegning)<br>Format: h:mm:ss                                                                                                    |
|                 |                       | 15                         | 0                 | Formatering af: Systemtid i sekunder som er<br>gået siden 1.1.1970, 0:00 (Realtid)<br>Format: h:mm                                                                                                    |
|                 |                       |                            | 1                 | Formatering af: Systemtid i sekunder som er<br>gået siden 1.1.1970, 0:00 (forhåndsberegning)<br>Format: h:mm                                                                                                    |
| Globale pro     | gram-indstilling      | er GPS: aktivering         | gstilstand global |                                                                                                    |
|                 | 330                   | 0                          | -                 | 0 = ingen GPS-indstilling aktiv<br>1 = Enhver GPS-indstilling er aktiv                                                                                                    |
| Globale pro     | ogram-indstilling     | er GPS: aktivering         | gstilstand enkel  |                                                                                                    |
|                 | 331                   | 0                          | -                 | 0 = ingen GPS-indstilling aktiv<br>1 = Enhver GPS-indstilling er aktiv                                                                                                    |
|                 |                       | 1                          | -                 | GPS: Grunddrejning<br>0 = ude, 1 = inde                                                                                                    |
|                 |                       | 3                          | akse              | GPS: Spejling<br>0 = ude, 1 = inde<br>Index: 1 - 6 (X, Y, Z, A, B, C)                                                                                                    |
|                 |                       | 4                          | -                 | GPS: Forskydning i modificeret emnesystem<br>0 = ude, 1 = inde                                                                                                    |
|                 |                       | 5                          | -                 | GPS: Drejning i indlæsesystem<br>0 = ude, 1 = inde                                                                                                    |
|                 |                       | 6                          | -                 | GPS: Tilspændingsfaktor<br>0 = ude, 1 = inde                                                                                                    |
|                 |                       | 8                          | -                 | GPS: Håndhjulsoverlejring<br>0 = ude, 1 = inde                                                                                                    |
|                 |                       | 10                         | -                 | GPS: Virtuel værktøjsakse VT<br>0 = ude, 1 = inde                                                                                                    |
|                 |                       | 15                         | -                 | GPS: Valg af Håndhjuls-Koordinatensystem<br>0 = Maskin-Koordinatensystem M-CS<br>1 = Emne-Koordinatensystem W-CS<br>2 = modificeret Emne-Koordinatensystem<br>mW-CS<br>3 = Bearbejdningsplan-Koordinatensystem<br>WPL-CS |
|                 |                       | 16                         | -                 | GPS: Forskydning i emnesystem<br>0 = ude, 1 = inde                                                                                                    |

| Gruppe-<br>navn | Gruppenum-<br>mer ID… | System<br>datanummer<br>NR | Indeks IDX | Beskrivelse                                                                                               |
|-----------------|-----------------------|----------------------------|------------|----------------------------------------------------------------------------------------------------|
|                 |                       | 17                         | -          | GPS: Akse-Offset<br>0 = ude, 1 = inde                                                                     |
| Globale pr      | ogramindstillinge     | r GPS                      |            |                                                                                                    |
|                 | 332                   | 1                          | -          | GPS: Vinkel for grunddrejning                                                                             |
|                 |                       | 3                          | akse       | GPS: Spejling<br>0 = ikke spejlet, 1 = spejlet<br>Index: 1 - 6 (X, Y, Z, A, B, C)                         |
|                 |                       | 4                          | akse       | GPS: Forskydelse i modificeret emne-koordi-<br>natsystem mW-CS<br>Index: 1 - 6 (X, Y, Z, A, B, C)         |
|                 |                       | 5                          | -          | GPS: Vinkel for grunddrejning i indlæ-<br>se-koordinatsystem I-CS                                         |
|                 |                       | 6                          | -          | GPS: Tilspændingsfaktor                                                                                   |
|                 |                       | 8                          | akse       | GPS: Handhjulsoverlejring<br>Maksimum af værdi<br>Index: 1 - 10 ( X, Y, Z, A, B, C, U, V, W, VT )         |
|                 |                       | 9                          | akse       | GPS:Værdi for håndhjulsoverlejring<br>Index: 1 - 10 ( X, Y, Z, A, B, C, U, V, W, VT )                     |
|                 |                       | 16                         | akse       | GPS: Forskydelse i emne-koordinatsystem W-<br>CS<br>Index: 1 - 3 ( X, Y, Z )                              |
|                 |                       | 17                         | akse       | GPS: Akse-Offsets<br>Index: 4 - 6 ( A, B, C )                                                             |
| Kontakt ta      | stesystem TS          |                            |            |                                                                                                    |
|                 | 350                   | 50                         | 1          | Tastesystem-Type:<br>0: TS120, 1: TS220, 2: TS440,<br>3: TS630, 4: TS632, 5: TS640,<br>6: TS444, 7: TS740 |
|                 |                       |                            | 2          | Linie i tastsystem-tabellen                                                                               |
|                 |                       | 51                         | -          | Virksom længde                                                                                            |
|                 |                       | 52                         | 1          | Virksomme radius af tastekugle                                                                            |
|                 |                       |                            | 2          | Afrundingsradius                                                                                          |
|                 |                       | 53                         | 1          | Midtforskydning (hovedakse)                                                                               |
|                 |                       |                            | 2          | Midtforskydning (sideakse)                                                                                |
|                 |                       | 54                         | -          | Vinkel for spindelorientering i grader<br>(midtpunktforskydning)                                          |
|                 |                       | 55                         | 1          | llgang                                                                                                    |
|                 |                       |                            | 2          | Måletilspænding                                                                                           |
|                 |                       |                            | 3          | Tilspænding for forpositionering:<br>FMAX_PROBE eller FMAX_MACHINE                                        |
|                 |                       | 56                         | 1          | Maksimale målevej                                                                                         |
|                 |                       |                            | 2          | Sikkerhedsafstand.                                                                                        |

| Gruppe-<br>navn | Gruppenum-<br>mer ID | System<br>datanummer<br>NR… | Indeks IDX | Beskrivelse                                         |
|-----------------|----------------------|-----------------------------|------------|-----------------------------------------------------|
|                 |                      | 57                          | 1          | Spindelorientering muligt<br>0 = nej, 1 = ja        |
|                 |                      |                             | 2          | Vinkel for spindelorientering i grader              |
| Bord-Taste      | system til værktø    | jsopmåling TT               |            |                                                     |
|                 | 350                  | 70                          | 1          | TT: Tastesystem-Type                                |
|                 |                      |                             | 2          | TT: Linje i Tastesystem-Tabel                       |
|                 |                      | 71                          | 1/2/3      | TT: Tastesystem-Midtpunkt (REF-System)              |
|                 |                      | 72                          | -          | TT: Tastesystem-Radius                              |
|                 |                      | 75                          | 1          | TT: Ilgang                                          |
|                 |                      |                             | 2          | TT: Måletilspænding med stående spindel             |
|                 |                      |                             | 3          | TT: Måletilspænding med drejende spindel            |
|                 |                      | 76                          | 1          | TT: Maksimale målevej                               |
|                 |                      |                             | 2          | TT: Sikkerhedsafstand for længdemåling              |
|                 |                      |                             | 3          | TT: Sikkerhedsafstand for radiusmåling              |
|                 |                      |                             | 4          | TT: Afstand fræse-underkant til Stylus-<br>overkant |
|                 |                      | 77                          | -          | TT: Spindel omdr.                                   |
|                 |                      | 78                          | -          | TT: Tasteretning                                    |
|                 |                      | 79                          | -          | TT: Aktiver radiooverførsel                         |
|                 |                      | 80                          | -          | TT: Stop ved udbøjning af tastesystemet             |

| Gruppe-<br>navn | Gruppenum-<br>mer ID | System<br>datanummer<br>NR | Indeks IDX            | Beskrivelse                                                                                                    |
|-----------------|----------------------|----------------------------|-----------------------|----------------------------------------------------------------------------------------------------|
| Henførings      | punkt fra tastesy    | stem-cyklus (tast          | te-resultat)          |                                                                                                    |
|                 | 360                  | 1                          | Koordinater           | Sidste henføringspunkt for en manuel taste-<br>system-Cyklus hhv. sidste tastepunkt fra<br>Cyklus 0 (Indlæse-koordinatsystem).<br>Korrektur: længde, radius og midterforskyd-<br>ning                                        |
|                 |                      | 2                          | akse                  | Sidste henføringspunkt for en manuel taste-<br>system-Cyklus hhv. sidste tastepunkt fra<br>cyklus 0 (maskin-koordinatsystem, som index<br>er kun akser med aktive 3D-kinematik tilladt).<br>Korrektur: kun midterforskydning |
|                 |                      | 3                          | Koordinater           | Måleresultat i indlæsefelt for tastesy-<br>stem-Cyklus 0 og 1. Måleresultatet bliver<br>udlæst i form af koordinater. Korrektur: kun<br>midterforskydning                                                                    |
|                 |                      | 4                          | Koordinater           | Sidste henføringspunkt for en manuel taste-<br>system-Cyklus hhv. sidste tastepunkt fra<br>Cyklus 0 (emne-koordinatsystem). Måleresul-<br>tatet bliver udlæst i form af koordinater.<br>Korrektur: kun midterforskydning     |
|                 |                      | 5                          | akse                  | Akseværdi, ukorrigeret                                                                                                    |
|                 |                      | 6                          | Koordinater /<br>akse | Udlæsning af måleresultat i form af koordina-<br>ter/akseværdier i indlæsesystem fra tastning.<br>Korrektur: kun længde                                                                                                    |
|                 |                      | 10                         | -                     | Spindelorientering                                                                                                    |
|                 |                      | 11                         | -                     | Fejlstatus for tastning:<br>0: Tastning vellykket<br>–1: Tastepunkt ikke opnået<br>–2: Taster er ved begyndelsen af tastningen<br>allerede udbøjet                                                                           |

| - |
|---|
|   |

| Gruppe-<br>navn | Gruppenum-<br>mer ID | System<br>datanummer<br>NR | Indeks IDX     | Beskrivelse                                                                                                    |
|-----------------|----------------------|----------------------------|----------------|----------------------------------------------------------------------------------------------------|
| Skriv eller     | læs værdi fra akti   | ve nulpunkt-tabe           | I              |                                                                                                    |
|                 | 500                  | Row number                 | Spalte         | Læs værdi                                                                                                    |
| Læs eller s     | kriv værdi fra Pre   | set-Tabel (Basis-t         | ransformation) |                                                                                                    |
|                 | 507                  | Row number                 | 1-6            | Læs værdi                                                                                                    |
| Læs eller s     | kriv akse-offset fr  | a Preset-Tabel             |                |                                                                                                    |
|                 | 508                  | Row number                 | 1-9            | Læs værdi                                                                                                    |
| Data for pa     | lettebearbejdning    | g                          |                |                                                                                                    |
|                 | 510                  | 1                          | -              | Aktiv linje                                                                                                    |
|                 |                      | 2                          | -              | Aktuelle Palettenummer Værdi af kolonne<br>NAME af sidste indlæsning fra Type PAL<br>Når kolonne er tomt eller ikke indeholder en<br>talværdi, returneres værdien -1                                                                                                    |
|                 |                      | 3                          | -              | Aktuelle linje i palette-tabellen.                                                                                                    |
|                 |                      | 4                          | -              | Sidste linie i NC-programmet for den aktuelle palette.                                                                                                    |
|                 |                      | 5                          | akse           | Værktøjsorienteret bearbejdning:<br>Sikker højde programmeret:<br>0 = nej, 1 = ja<br>Index: 1 - 9 ( X, Y, Z, A, B, C, U, V, W )                                                                                                    |
|                 |                      | 6                          | akse           | Værktøjsorienteret bearbejdning:<br>Sikker højde<br>Værdi er ugyldig, når ID510 NR5 leverer med<br>den tilsvarende værdi 0<br>Index: 1 - 9 ( X, Y, Z, A, B, C, U, V, W )                                                                                                    |
|                 |                      | 10                         | -              | Palette-Tabellens linjenummer, til den i<br>blokforløb bliver søgt.                                                                                                    |
|                 |                      | 20                         | -              | Type af Palettebearbejdning?<br>0 = Emneorienteret<br>1 0 Værktøjsorienteret                                                                                                    |
|                 |                      | 21                         | _              | Automatisk fortsættelse efter NC-fejl:<br>0 = spærret<br>1 = aktiv<br>10 = fortsættelse afbrudt<br>11 = Fortsættelse med linje i Paletten-Tabele,<br>der uden en NC-Fejl ville have været udført<br>som næste<br>12 = Fortsættelse med linje i Paletten-Tabel, i<br>hvilken NC-fejlen opstod<br>13 = Fortsættelse med næste Palette |

| Gruppe-<br>navn | Gruppenum-<br>mer ID | System<br>datanummer<br>NR… | Indeks IDX       | Beskrivelse                                                                                                    |
|-----------------|----------------------|-----------------------------|------------------|----------------------------------------------------------------------------------------------------|
| Læs data fra    | a Punkt-Tabel        |                             |                  |                                                                                                    |
|                 | 520                  | Row number                  | 1-3 X/Y/Z        | Udlæse en værdi fra aktive Punkt-Tabel.                                                                                                    |
|                 |                      |                             | 10               | Udlæse en værdi fra aktive Punkt-Tabel.                                                                                                    |
|                 |                      |                             | 11               | Udlæse en værdi fra aktive Punkt-Tabel.                                                                                                    |
| Læs eller sk    | kriv aktiv Preset    |                             |                  |                                                                                                    |
|                 | 530                  | 1                           | -                | Nummeret på det aktive henføringspunkt fra<br>henføringspunkttabel.                                                                                                    |
| Aktiver Pale    | ettehrnføringspur    | nkt                         |                  |                                                                                                    |
|                 | 540                  | 1                           | -                | Nummer på aktive Palettehrnføringspunkt.<br>Returnerer nummeret på det aktive referen-<br>cepunkt. Er ingen Palettehrnføringspunkt<br>aktiv, leverer funktionen værdien –1 tilbage |
| _               |                      | 2                           | -                | Nummer på aktive Palettehrnføringspunkter.<br>Som NR1.                                                                                                    |
| Værdi for B     | asistransformatio    | on af Palettehenf           | øringspunkt      |                                                                                                    |
|                 | 547                  | row number                  | akse             | Værdi af Basistransformation fra Palettepre-<br>settabel læs.<br>Index: 1 - 6 ( X, Y, Z, SPA, SPB, SPC )                                                                           |
| Akse-Od'ffs     | et fra Palettehen    | føringspunkt-Tab            | el               |                                                                                                    |
|                 | 548                  | Row number                  | Offset           | Værdi af akse-Offset fra Palettepresettabel<br>læs.<br>Index: 1 - 9 ( X_OFFS, Y_OFFS, Z_OFFS, )                                                                                    |
| OEM-Offset      | :                    |                             |                  |                                                                                                    |
|                 | 558                  | Row number                  | Offset           | Læs værdi for OEM-Offset.<br>Index: 1 - 9 ( X_OFFS, Y_OFFS, Z_OFFS, )                                                                                                    |
| Læs eller sk    | kriv maskintilstar   | nd                          |                  |                                                                                                    |
|                 | 590                  | 2                           | 1-30             | Frit tilgængelig, bliver ved programvalg ikke slettet.                                                                                                    |
| _               |                      | 3                           | 1-30             | Frit tilgængelig, bliver ved netudfald ikke slettet (vedvarende gemt).                                                                                                    |
| Læs eller sk    | kriv Look-Ahead-l    | Parameter for en            | enkelt akse (mas | skinplan)                                                                                                    |
|                 | 610                  | 1                           | -                | Mindste tilspænding ( <b>MP_minPathFeed</b> ) i mm/min.                                                                                                    |
|                 |                      | 2                           | -                | Mindste tilspænding ved hjørner ( <b>MP_min-</b><br><b>PathFeed</b> ) i mm/min.                                                                                                    |
|                 |                      | 3                           | -                | Tilspændings-grænse for høje hastigheder<br>( <b>MP_maxG1Feed</b> ) i mm/min                                                                                                    |
|                 |                      | 4                           | -                | Max. Jerk ved lave hastigheder ( <b>MP_maxPat-</b><br><b>hJerk</b> ) i m/s <sup>3</sup>                                                                                            |
|                 |                      | 5                           | -                | Max. Jerk ved høje hastigheder ( <b>MP_max-</b><br><b>PathJerk</b> ) i m/s <sup>3</sup>                                                                                            |
|                 |                      | 6                           | -                | Tolerance ved lave hastigheder ( <b>MP_pathTo-</b><br>lerance) i mm                                                                                                    |

| Gruppe-<br>navn | Gruppenum-<br>mer ID… | System<br>datanummer<br>NR… | Indeks IDX                 | Beskrivelse                                                                                                |
|-----------------|-----------------------|-----------------------------|----------------------------|----------------------------------------------------------------------------------------------------|
|                 |                       | 7                           | -                          | Tolerance ved høje hastigheder ( <b>MP_pathTo-</b><br>lerance) i mm                                        |
|                 |                       | 8                           | -                          | Max. afledning ved jerk ( <b>MP_maxPathYank</b> ) i m/s <sup>4</sup>                                       |
|                 |                       | 9                           | -                          | Tolerancefaktor i kurver ( <b>MP_curveTolFactor</b> )                                                      |
|                 |                       | 10                          | -                          | Antal af max. tilladte Jerk ved krumningsæn-<br>dringer ( <b>MP_curveJerkFactor</b> )                      |
|                 |                       | 11                          | -                          | Max. Jerk ved tastebevægelser ( <b>MP_path-</b><br>MeasJerk)                                               |
|                 |                       | 12                          | -                          | Vinkeltolerance ved bearbejdningstilspænding ( <b>MP_angleTolerance</b> )                                  |
|                 |                       | 13                          | -                          | Vinkeltolerance ved Ilgang ( <b>MP_angleTole-</b> ranceHi)                                                 |
|                 |                       | 14                          | -                          | Max. hjørnevinkel ved Polygoner<br>( <b>MP_maxPolyAngle</b> )                                              |
|                 |                       | 18                          | -                          | Radial acceleration ved bearbejdningstilspæn-<br>ding( <b>MP_maxTransAcc</b> )                             |
|                 |                       | 19                          | -                          | radial acceleration ved Ilgang<br>( <b>MP_maxTransAccHi</b> )                                              |
|                 |                       | 20                          | Index for<br>fysiske akser | Max. tilspænding ( <b>MP_maxFeed</b> ) i mm/min                                                            |
|                 |                       | 21                          | Index for<br>fysiske akser | Max. acceleration ( <b>MP_maxAcceleration</b> ) i m/s <sup>2</sup>                                         |
|                 |                       | 22                          | Index for<br>fysiske akser | Max overgangsjerk for akse ved Ilgang<br>( <b>MP_axTransJerkHi</b> ) i m/s²                                |
|                 |                       | 23                          | Index for<br>fysiske akser | Max. overgangsjerk af akse ved bearbejds-<br>ningstilspænding ( <b>MP_axTransJerk</b> ) i m/s <sup>3</sup> |
|                 |                       | 24                          | Index for<br>fysiske akser | Acceleration-forstyring ( <b>MP_compAcc</b> )                                                              |
|                 |                       | 25                          | Index for<br>fysiske akser | Aksespecifikke jerk ved lave hastigheder<br>( <b>MP_axPathJerk</b> ) i m/s <sup>3</sup>                    |
|                 |                       | 26                          | Index for<br>fysiske akser | Aksespecifikke jerk ved høje hastigheder<br>( <b>MP_axPathJerkHi</b> ) i m/s <sup>3</sup>                  |
|                 |                       | 27                          | Index for<br>fysiske akser | Nøjagtiger tolerancebetragtning i hjørner<br>( <b>MP_reduceCornerFeed</b> )<br>0 = udkoblet, 1 = indkoblet |
|                 |                       | 28                          | Index for<br>fysiske akser | DCM: Max. tolerance for lineærer akser i mm<br>( <b>MP_maxLinearTolerance</b> )                            |
|                 |                       | 29                          | Index for<br>fysiske akser | DCM: Max. vinkeltolerance i [°]<br>( <b>MP_maxAngleTolerance</b> )                                         |
|                 |                       | 30                          | Index for<br>fysiske akser | Toleranceovervågning for kædet gevind<br>( <b>MP_threadTolerance</b> )                                     |

| Gruppe-<br>navn | Gruppenum-<br>mer ID | System<br>datanummer<br>NR | Indeks IDX                 | Beskrivelse                                                                                                    |
|-----------------|----------------------|----------------------------|----------------------------|----------------------------------------------------------------------------------------------------|
|                 |                      | 31                         | Index for<br>fysiske akser | Form ( <b>MP_shape</b> ) <b>axisCutterLoc</b> Filters<br>0: Off<br>1: Average<br>2: Triangle<br>3: HSC<br>4: Advanced HSC |
|                 |                      | 32                         | Index for<br>fysiske akser | Frequenz ( <b>MP_frequency</b> ) <b>axisCutterLoc</b><br>Filter i Hz                                                      |
|                 |                      | 33                         | Index for<br>fysiske akser | Form ( <b>MP_shape</b> ) <b>axisPosition</b> Filter<br>0: Off<br>1: Average<br>2: Triangle<br>3: HSC<br>4: Advanced HSC   |
|                 |                      | 34                         | Index for<br>fysiske akser | Frequenz ( <b>MP_frequency</b> ) <b>axisPosition</b><br>Filters in Hz                                                     |
|                 |                      | 35                         | Index for<br>fysiske akser | Ordning af filtre for driftsart <b>Manuel drift</b><br>( <b>MP_manualFilterOrder</b> )                                    |
|                 |                      | 36                         | Index for<br>fysiske akser | HSC-Mode ( <b>MP_hscMode</b> )                                                                                            |
|                 |                      | 37                         | Index for<br>fysiske akser | HSC-Mode ( <b>MP_hscMode</b> ) axisPosition<br>Filter                                                                     |
|                 |                      | 38                         | Index for<br>fysiske akser | Aksespecifikke jerk for tastebevægelser<br>( <b>MP_axMeasJerk</b> )                                                       |
|                 |                      | 39                         | Index for<br>fysiske akser | Vægtning af filterfejl for at beregne filterafvi-<br>gelsen ( <b>MP_axFilterErrWeight</b> )                               |
|                 |                      | 40                         | Index for<br>fysiske akser | Max. filterlængde Positionsfilter<br>( <b>MP_maxHscOrder</b> )                                                            |
|                 |                      | 41                         | Index for<br>fysiske akser | Max. filterlængde CLP-Filter ( <b>MP_maxHscOr-<br/>der</b> )                                                              |
|                 |                      | 42                         | -                          | Max. tilspænding af akse ved bearbejdnings-<br>tilspænding ( <b>MP_maxWorkFeed</b> )                                      |
|                 |                      | 43                         | -                          | Max. baneacceleration ved bearbejdnings-<br>tilspænding ( <b>MP_maxPathAcc</b> )                                          |
|                 |                      | 44                         | -                          | Max. baneacceleration ved Ilgang ( <b>MP_max- PathAccHi</b> )                                                             |
|                 |                      | 51                         | Index for<br>fysiske akser | Kompensation af Slepfejl i jerkfase<br>( <b>MP_lpcJerkFact</b> )                                                          |
|                 |                      | 52                         | Index for<br>fysiske akser | kv-Faktor positionsregulering i 1/s ( <b>MP_kvFa-</b><br>ctor)                                                            |

| Gruppe-<br>navn | Gruppenum-<br>mer ID… | System<br>datanummer<br>NR | Indeks IDX                 | Beskrivelse                                                                                                    |
|-----------------|-----------------------|----------------------------|----------------------------|----------------------------------------------------------------------------------------------------|
| Mål max. u      | ıdnyttelse af en a    | kse                        |                            |                                                                                                    |
|                 | 621                   | 0                          | Index for<br>fysiske akser | Endelig måling af dynamisk belastning og<br>gem resultat i angivet Q-Parameter.                                                                |
| Læs SIK-in      | dhold                 |                            |                            |                                                                                                    |
|                 | 630                   | 0                          | Options-Nr.                | Det kan eksplicit bestemmes, om de under<br>IDX angivne SIK-Option er sat eller ikke.<br>1 = Option er frigivet<br>0 = Option er ikke frigivet |
|                 |                       | 1                          | -                          | Det kan bestemmes, om og hvilken Feature<br>Content Level (for Upgrade-Finktion) der er<br>sat.<br>–1 = ingen FCL sat<br><nr.> = sat FCL</nr.> |
|                 |                       | 2                          | -                          | Læs serienummer for SIK<br>-1 = ingen gyldig SIK i System                                                                                      |
|                 |                       | 10                         | -                          | bestem styringstype:<br>0 = iTNC 530<br>1 = NCK baseret styring (TNC 640, TNC 620,<br>TNC 320, TNC 128, PNC 610,)                              |
| Tæller          |                       |                            |                            |                                                                                                    |
|                 | 920                   | 1                          | -                          | Planlagte emner.<br>Tællerleverer i driftsart <b>Programm-Test</b><br>generel værdien 0.                                                       |
|                 |                       | 2                          | -                          | Planlagte emner.<br>Tæller leverer i driftsart <b>Programm-Test</b><br>generel værdien 0.                                                      |
|                 |                       | 12                         | -                          | Endnu manglende emner.<br>Tæller leverer i driftsart <b>Programm-Test</b><br>generel værdien 0.                                                |
| Læse og sk      | kriv data for det a   | ktuelle værktøj            |                            |                                                                                                    |
|                 | 950                   | 1                          | -                          | Værktøjs-længde L                                                                                                    |
|                 |                       | 2                          | -                          | Værktøjs-radius R                                                                                                    |
|                 |                       | 3                          | -                          | Værktøjs-radius R2                                                                                                    |
|                 |                       | 4                          | -                          | Sletspån værktøjs-længde DL                                                                                                    |
|                 |                       | 5                          | -                          | Overmål værktøjs-radius DR                                                                                                    |
|                 |                       | 6                          | -                          | Overmål værktøjs-radius DR2                                                                                                    |
|                 |                       | 7                          | -                          | Værktøj spærret TL<br>0 = ikke spærret, 1 = spærret                                                                                            |
|                 |                       | 8                          | -                          | Nummer på tvilling-værktøjet RT                                                                                                    |
|                 |                       | 9                          | -                          | Maximal brugstid TIME1                                                                                                    |
|                 |                       | 10                         | -                          | Maximal brugstid TIME2 ved TOOL CALL                                                                                                    |
|                 |                       | 11                         | -                          | Aktuelle levetid CUR_TIME.                                                                                                    |
|                 |                       | 12                         | -                          | PLC-status                                                                                                    |

| Gruppe-<br>navn | Gruppenum-<br>mer ID | System<br>datanummer<br>NR | Indeks IDX | Beskrivelse                                                      |
|-----------------|----------------------|----------------------------|------------|------------------------------------------------------------------|
|                 |                      | 13                         | -          | Skærlængden i værktøjsaksen LCUTS                                |
|                 |                      | 14                         | -          | Maximal indgangsvinkel ANGLE                                     |
|                 |                      | 15                         | -          | TT: Antal skær CUT                                               |
|                 |                      | 16                         | -          | TT: Slid-tolerance længde LTOL                                   |
|                 |                      | 17                         | -          | TT: Slid-tolerance radius RTOL                                   |
|                 |                      | 18                         | -          | TT: Drejeretning DIRECT<br>0 = positiv, –1 = negativ             |
|                 |                      | 19                         | -          | TT: Forskudt plan R-OFFS<br>R = 99999,9999                       |
|                 |                      | 20                         | -          | TT: Forskudt længde L-OFFS                                       |
|                 |                      | 21                         | -          | TT: Brud-tolerance længde LBREAK                                 |
|                 |                      | 22                         | -          | TT: Brud-tolerance radius RBREAK                                 |
|                 |                      | 28                         | -          | Maximal-omdr. [1/min] NMAX                                       |
|                 |                      | 32                         | -          | Spidsvinkel TANGLE                                               |
|                 |                      | 34                         | -          | Løft tilladt LIFTOFF<br>(0=Nej, 1=Ja)                            |
|                 |                      | 35                         | -          | Slidtolerance-Radius R2TOL                                       |
|                 |                      | 36                         | -          | Værktøjstype (Fræser = 0, Slibeværktøj =<br>1, Tastesystem = 21) |
|                 |                      | 37                         | -          | Tilhørende linie i tastsystem-tabellen                           |
|                 |                      | 38                         | -          | Tidsstempel for sidste anvendelse                                |
|                 |                      | 39                         | -          | ACC                                                              |
|                 |                      | 40                         | -          | Stigning for gevindcyklus                                        |
|                 |                      | 44                         | -          | Overtræk af værktøj standtid                                     |

| Gruppe-<br>navn | Gruppenum-<br>mer ID | System<br>datanummer<br>NR | Indeks IDX            | Beskrivelse                                                                                                    |
|-----------------|----------------------|----------------------------|-----------------------|----------------------------------------------------------------------------------------------------|
| Frit tilgæng    | gelig hukommels      | esområde for væ            | rktøjs-styring        |                                                                                                    |
|                 | 956                  | 0-9                        | -                     | Frit tilgængelig dataområde for værktøj-<br>styring. Data bliver ikke nulstillet ved<br>program-afbrydelse.                                                                                                    |
| Værktøjsin      | dsats og- bestyk     | ning                       |                       |                                                                                                    |
|                 | 975                  | 1                          | -                     | Værktøjsindsats kontrol for aktuelle NC-<br>program:<br>Resultat –2: Ingen kontrol muligt, Funktion er<br>udkoblet i konfigurationen<br>Resultat –1: Ingen kontrol muligt, Værktøjs-<br>indsatsfil mislykket<br>Resultat 0: OK, alle værktøjer tilgængelige<br>Resultat 1: Kontrol ikke OK                                     |
|                 |                      | 2                          | Linie                 | Kontroller tilgængelighed for værktøj, som<br>skal bruges i Palette fra linje IDX i den aktuel-<br>le Palettetabel.<br>-3 = I linje IDX er ingen Palette defineret eller<br>Funktionen blev kaldt udenfor Palettebear-<br>bejdning<br>-2/-1/0/1 se NR1                                                                         |
| Ophæv væ        | rktøj med NC-Sto     | ор                         |                       |                                                                                                    |
|                 | 980                  | 3                          | -                     | (Denne funktion er forældet - HEIDENHAIN<br>anbefaler: Anvend ikke mere. ID980 NR3 =<br>1 er ækvivalent til ID980 NR1 = -1, ID980<br>NR3 = 0 virker ækvivalent til ID980 NR1 = 0.<br>Andre værdier er ikke tilladt.)<br>Udløs til den værdi, der er defineret i CfgLif-<br>tOff:<br>0 = Ophæv spærring<br>1 = Ophæv frigivelse |
| Tastesyste      | m-Cyklus og Koo      | rdinat-Transforma          | ation                 |                                                                                                    |
|                 | 990                  | 1                          | -                     | Tilkørselsforhold:<br>0 = Standardforhold,<br>1 = Tilkør Tasteposition uden Korrektur.<br>Virksomme radius, sikkerheds-afstand nul                                                                                                    |
|                 |                      | 2                          | 16                    | Maskindriftsart automatisk/manuel                                                                                                    |
|                 |                      | 4                          | -                     | 0 = tastestift ikke udbøjet<br>1 = tastestift udbøjet                                                                                                    |
|                 |                      | 6                          | -                     | Bord-Tastesystem TT aktiv?<br>1 = Ja<br>0 = Nej                                                                                                    |
|                 |                      | 8                          | -                     | Aktuelle spindelvinkel i [°]                                                                                                    |
|                 |                      | 10                         | QS-Parame-<br>ter-Nr. | Bestem værktøjsnummer fra værktøjsnavn.<br>Returværdien afhænger af den konfigurerede<br>styring for søgen af søsterværktøjet.<br>Der er flere værktøjer med samme navn, som<br>det første værktøj leveret fra værktøjstabel-<br>len.                                                                                          |

| Gruppe-<br>navn | Gruppenum-<br>mer ID… | System<br>datanummer<br>NR | Indeks IDX | Beskrivelse                                                                                                    |
|-----------------|-----------------------|----------------------------|------------|----------------------------------------------------------------------------------------------------|
|                 |                       |                            |            | Er det af styringen valgte værktøj spærret,<br>bliver søsterværktøjet tilbageleveret.<br>–1: Ingen værktøj med det angivede navn er<br>fundet i værktøjstabellen eller alle forespurg-<br>te værktøjer er spærret.                                                                                                    |
|                 |                       | 16                         | 0          | 0 = Overgiv Kontrollen over Kanal-Spindel til<br>PLC,<br>1 = Overgiv kontrollen over Kanal-Spindel                                                                                                    |
|                 |                       |                            | 1          | 0 = Overgiv Kontrollen over WZ-Spindel til<br>PLC,<br>1 = Overgiv kontrollen over WZ-Spindel                                                                                                    |
|                 |                       | 19                         | -          | Undertryk tastebevægelse i Cyklus:<br>0 = bevægelse bliver undertrykt (Parameter<br>CfgMachineSimul/simMode ulig FullOpera-<br>tion eller drifsart <b>Program-Test</b> aktiv)<br>1 = Bevægelse bliver udført (Parameter<br>CfgMachineSimul/simMode = FullOperation,<br>kan skrives for test)                                                                                                    |
| Afvikling-St    | atus                  |                            |            |                                                                                                    |
|                 | 992                   | 10                         | -          | Blokafvikling aktiv<br>1 = ja, 0 = nej                                                                                                    |
|                 |                       | 11                         | -          | <ul> <li>Blokafvikling - Information til bloksøgning:</li> <li>0 = Program uden blokafvikling startet</li> <li>1 = Iniprog-Systemcyklus til bloksøgning<br/>bliver udført</li> <li>2 = bloksøgning løber</li> <li>3 = Funktionen bliver tilbageført</li> <li>-1 = Iniprog-Cyklus til bloksøgning blev<br/>afbrudt</li> <li>-2 = Afbrydelse under bloksøgning</li> <li>-3 = Afbrydelse af blokafvikling efter<br/>søgeproces, før eller under den efterfølgende<br/>funktion</li> <li>-99 = Implicit Cancel</li> </ul> |
|                 |                       | 12                         | -          | Typen af afbrydelse til forespørgsel af<br>OEM_CANCEL- Makros:<br>0 = Ingen afbrydelse<br>1 = Afbrydelse pga. fejl eller Nød-Stop<br>2 = Explicit afbrydelse med Intern Stop efter<br>Stop i ´blokmidte<br>3 = Explicit afbrydelse med Intern Stop efter<br>Stop ved blokgrænse                                                                                                    |
|                 |                       | 14                         | -          | Nummeret på den sidste FN14-fejl                                                                                                    |
|                 |                       | 16                         | -          | Ægte bearbejdning aktiv?<br>1 = Bearbejdning,<br>0 = simulering                                                                                                    |
|                 |                       | 17                         | -          | 2D-Programgrafik aktiv?<br>1 = ja<br>0 = nej                                                                                                    |
| Gruppe-<br>navn | Gruppenum-<br>mer ID | System<br>datanummer<br>NR… | Indeks IDX        | Beskrivelse                                                                                                    |
|-----------------|----------------------|-----------------------------|-------------------|----------------------------------------------------------------------------------------------------|
|                 |                      | 18                          | -                 | Inkluder Programmeringsgrafik (Softkey<br><b>AUTO TEGNING</b> ) aktiv?<br>1 = ja<br>0 = nej                                                                                                    |
|                 |                      | 20                          | -                 | Informationen til fræse-drejebearbejdning:<br>0 = Fræse (efter <b>FUNCTION MODE MILL</b> )<br>1 = Drening (eter <b>FUNCTION MODE TURN</b> )<br>10 = Udførsel af Operationen for overgangen<br>fra drejedrift til fræsedrift<br>11 = Udførsel af Operationen for overgang fra<br>fræsedrift til drejedrift |
|                 |                      | 30                          | -                 | Interpolation af flere akser tilladt?<br>0 = nej (f.eks. ved punktstyringer)<br>1 = ja                                                                                                    |
|                 |                      | 31                          | -                 | R+/R– i MDI-drift muligt / tilladt?<br>0 = nej<br>1 = ja                                                                                                    |
|                 |                      | 32                          | 0                 | Cykluskald muligt / tilladt?<br>0 = nej<br>1 = ja                                                                                                    |
|                 |                      |                             | Cyklusnum-<br>mer | Enkelte Cyklus frigivet:<br>0 = nej<br>1 = ja                                                                                                    |
|                 |                      | 40                          | -                 | Tabel i BA <b>Program-Test</b> kopier?<br>Værdi 1 bliver ved Program-valg og ved tryk<br>på Softkey <b>RESET+START</b> sat. SystemCyklus<br><b>iniprog.h</b> kopierer så tabellen og nulstiller<br>Systemdatum .<br>0 = nej<br>1 = ja                                                                     |
|                 |                      | 101                         | -                 | M101 aktiv (synlig tilstand)?<br>0 = nej<br>1 = ja                                                                                                    |
|                 |                      | 136                         | -                 | M136 aktiv?<br>0 = nej<br>1 = ja                                                                                                    |

| Gruppe-<br>navn | Gruppenum-<br>mer ID | System<br>datanummer<br>NR | Indeks IDX            | Beskrivelse                                                                                                    |
|-----------------|----------------------|----------------------------|-----------------------|----------------------------------------------------------------------------------------------------|
| Aktiver Ma      | skin-Parameter-d     | elfil                      |                       |                                                                                                    |
|                 | 1020                 | 13                         | QS-Parame-<br>ter-Nr. | Maskin-Parameter-delfil med sti til QS-<br>Nummer (IDX) indlæst?<br>1 = ja<br>0 = nej                                                                                                    |
| Konfigurati     | ionsindstilling fo   | r Cyklus                   |                       |                                                                                                    |
|                 | 1030                 | 1                          | -                     | Vis fejlmeddelelse <b>Spindel drejer ikke</b> ?<br>( <b>CfgGeoCycle/displaySpindleErr)</b><br>0 = nej, 1 = ja                                                                                                    |
|                 |                      |                            | -                     | Vis fejlmeddelelse <b>Kontroller fortegn dybde</b><br>?<br>(CfgGeoCycle/displaySpindleErr)<br>0 = nei, 1 = ja                                                                                                    |
| Skriv hhv. I    | æs PLC-Data syn      | kron til realtid           |                       | - , , , , , , , , , , , , , , , , , , ,                                                                                                    |
|                 | 2000                 | 10                         | Mærke nr.             | PLC-Mærke<br>Generel information for NR10 til NR80:<br>Funktionen bliver afviklet synkront til realtid,<br>dvs. funktionen bliver først udført. når afvik-<br>lingen har nået det tilsvarende sted.<br>HEIDENHAIN anbefaler: I stedet for ID 2000<br>skal du bruge kommandoerne <b>WRITE TO PLC</b><br>eller <b>READ FROM PLC</b> , og synkroniser afviklin-<br>gen med realtid med <b>FN20: WAIT FOR SYNC</b> . |
|                 |                      | 20                         | Input-Nr.             | PLC-Input                                                                                                    |
|                 |                      | 30                         | Output-Nr.            | PLC-Output                                                                                                    |
|                 |                      | 40                         | Tæller-nr.            | PLC-Counter                                                                                                    |
|                 |                      | 50                         | Timer-Nr.             | PLC-Timer                                                                                                    |
|                 |                      | 60                         | Byte-Nr.              | PLC-Byte                                                                                                    |
|                 |                      | 70                         | Ord-nr.               | PLC-ord                                                                                                    |
|                 |                      | 80                         | Dobbeltord-nr.        | PLC-Dobbeltord                                                                                                    |

| Gruppe-<br>navn | Gruppenum-<br>mer ID… | System<br>datanummer<br>NR… | Indeks IDX | Beskrivelse                                                                                                    |
|-----------------|-----------------------|-----------------------------|------------|----------------------------------------------------------------------------------------------------|
| Skriv hhv. l    | æs PLC-Data ikke      | e synkron til realt         | id         |                                                                                                    |
|                 | 2001                  | 10-80                       | se ID 2000 | Ligesom ID2000 til NR80, men ikke synkro-<br>niseret til real-time. Funktionen udføres i<br>prognosen .<br>HEIDENHAIN anbefaler: Anvend i stedet for<br>ID2001 kommandoen <b>WRITE TO PLC</b> eller<br><b>READ FROM PLC</b> .                                                                      |
| Bit Test        |                       |                             |            |                                                                                                    |
|                 | 2300                  | Number                      | Bit-Nummer | Funktionen kontrollerer, om en bit i et tal er<br>sat. Det kontrollerede tal overføres som NR,<br>det søgte Bit som IDX derved betegner IDX0<br>det signifikant Bit. For at kalde funktionen<br>for for store tal, skal NR overføres som Q-<br>Parameter.<br>0 = Bit sættes ikke<br>1 = Bit sættes |
| Læs progra      | am-information (s     | ystemstring)                |            |                                                                                                    |
|                 | 10010                 | 1                           | -          | Sti for aktuelle hovedprogrammer eller Palet-<br>teprogrammer                                                                                                    |
|                 |                       | 2                           | -          | Sti til NC-programmet, der er synligt i blokvis-<br>ning                                                                                                    |
|                 |                       | 3                           | -          | Sti til valgte Cyklus <b>SEL CYCLE</b> oder <b>CYCLE</b><br><b>DEF 12 PGM CALL</b> hhv. sti til den aktuelt<br>valgte Cyklus                                                                                                    |
|                 |                       | 10                          | -          | Læs stien for det med <b>SEL PGM "…"</b> valgte NC-program                                                                                                    |
| Læs Kanale      | data (systemstrin     | g)                          |            |                                                                                                    |
|                 | 10025                 | 1                           | -          | Navn på bearnejdningskanal (Key)                                                                                                    |
| Læs data t      | il SQL-tabeller (sy   | stemstring)                 |            |                                                                                                    |
|                 | 10040                 | 1                           | -          | Symbolsk navn på preset-tabellen.                                                                                                    |
|                 |                       | 2                           | -          | Symbolsk navn på preset-tabellen.                                                                                                    |
|                 |                       | 3                           | -          | Symbolsk navn på Palette-presettabellen.                                                                                                    |
|                 |                       | 10                          | -          | Symbolsk navn på værktøjstabellen.                                                                                                    |
|                 |                       | 11                          | -          | Symbolsk navn på pladstabellen.                                                                                                    |
|                 |                       | 12                          | -          | Symbolsk navn på Drejeværktøjstabellen.                                                                                                    |

| Gruppe-<br>navn | Gruppenum-<br>mer ID | System<br>datanummer<br>NR | Indeks IDX   | Beskrivelse                                                                                                    |
|-----------------|----------------------|----------------------------|--------------|----------------------------------------------------------------------------------------------------|
| l værktøjsk     | cald programmere     | ede værdi (Syster          | nstring)     |                                                                                                    |
|                 | 10060                | 1                          | -            | Værktøjsnavn                                                                                                    |
| Læs maski       | in-kinematik (syst   | emstring)                  |              |                                                                                                    |
|                 | 10290                | 10                         | -            | Symbolsk navn med <b>FUNCTIONMODE MILL</b><br>hhv. <b>FUNCTION MODE TURN</b> programmeret<br>maskin-Kinematik fra Channels/ChannelSet-<br>tings/CfgKinList/kinCompositeModels.                                                                                                    |
| Kørselsom       | rådeskift (System    | string)                    |              |                                                                                                    |
|                 | 10300                | 1                          | -            | Keynavn for sidst aktiveret kørselsområde                                                                                                    |
| Læs aktue       | lle systemtid (Sys   | temstring)                 |              |                                                                                                    |
|                 | 10321                | 1 - 16                     | -            | 1: DD.MM.YYYY hh:mm:ss<br>2 og 16: DD.MM.YYYY hh:mm<br>3: DD.MM.YY hh:mm<br>4: YYYY-MM-DD hh:mm<br>5 und 6: YYYY-MM-DD hh:mm<br>7: YY-MM-DD hh:mm<br>8 og 9: DD.MM.YYYY<br>10: DD.MM.YY<br>11: YYYY-MM-DD<br>12: YY-MM-DD<br>13 og 14: hh:mm:ss<br>15: hh:mm<br>Alternativ kan med <b>DAT</b> in <b>SYSSTR()</b> en<br>Systemtid i Sekunder angives, som ska<br>bruges til formatering. |
| Læs data 1      | astesystem (TS, 1    | T) (systemstring           | )            |                                                                                                    |
|                 | 10350                | 50                         | -            | Type af Tastesystems TS fra kolonne TYPE af<br>Tastesystem-Tabel ( <b>tchprobe.tp</b> ).                                                                                                    |
|                 |                      | 70                         | -            | Type af Bord-Tastesystem TT fra SfgTT/type.                                                                                                    |
|                 |                      | 73                         | -            | Keynavn for det aktive tastesystem TT fra <b>CfgProbes/activeTT</b> .                                                                                                    |
| Læs og ski      | riv data for Tastes  | ystem (TS, TT) (s          | ystemstring) |                                                                                                    |
|                 | 10350                | 74                         | -            | Serienummer for det aktive tastesystem TT fra <b>CfgProbes/activeTT</b> .                                                                                                    |
| Læs data t      | il Palettebearbejd   | ning (systemstrir          | ng)          |                                                                                                    |
|                 | 10510                | 1                          | -            | Navnet på palette                                                                                                    |
|                 |                      | 2                          | -            | Sti til den aktuelt valgte Palettetabel                                                                                                    |
| Læs versio      | nsidentifikation a   | f NC-Software (s           | ystemstring) |                                                                                                    |
|                 | 10630                | 10                         | -            | String tilsvare Format af viste versionsi-<br>dentifikation, altså f.eks. <b>340590 09</b> eller<br><b>817601 05 SP1</b> .                                                                                                    |
| Læs Inform      | nation for Ubaland   | ceCyklus (System           | nstring)     |                                                                                                    |
|                 | 10855                | 1                          | -            | Sti til Ubalance-kalibreringstabel, som hører til den aktive Kinematik                                                                                                    |

| Gruppe-<br>navn | Gruppenum-<br>mer ID | System<br>datanummer | Indeks IDX | Beskrivelse                                                                      |
|-----------------|----------------------|----------------------|------------|----------------------------------------------------------------------------------|
|                 |                      | NR                   |            |                                                                                  |
| Læse data       | for det aktuelle v   | ærktøj (Systemst     | ring)      |                                                                                  |
|                 | 10950                | 1                    | -          | Navn på det aktuelle værktøj.                                                    |
|                 |                      | 2                    | -          | Indlæsning fra kolonne DOC for det aktive<br>værktøj                             |
|                 |                      | 3                    | -          | AFC-Regelindstilling                                                             |
|                 |                      | 4                    | -          | Værktøjsholderkinematik                                                          |
|                 |                      | 5                    | -          | Indlæs fra kolonne DR2TABEL - filnavn for<br>korrekturværditabel for 3D-ToolComp |

## Sammenlign: D18-Funktioner

I efterfølgende Tabel finder De D18-Funktioner fra forgænger styringer, som ikke blev TNC 320 implementeret på dette tidspunkt I de fleste tilfælde er disse funktioner så erstattet af en anden.

| Nr.          | IDX                | Indhold                                                  | Erstatfunktion                |
|--------------|--------------------|----------------------------------------------------------|-------------------------------|
| ID 10 Progra | minformation       |                                                          |                               |
| 1            | -                  | MM/tomme-tilstand                                        | Q113                          |
| 2            | -                  | Overlapningsfaktor ved lommefræsning                     | CfgRead                       |
| 4            | -                  | Nummer for den aktive bearbejdningscy-<br>klus           | ID 10 Nr. 3                   |
| ID 20 Maski  | ntilstand          |                                                          |                               |
| 15           | Log. akse          | Tildeling mellem logiske og geometriske<br>akser         |                               |
| 16           | -                  | Tilspænding overgangskreds                               |                               |
| 17           | -                  | Aktuel valgte kørselsområde                              | SYSTRING 10300                |
| 19           | -                  | Maksimal-spindel omdr. ved aktuel geartrin<br>og spindel | Højeste geartrin: ID 90 Nr. 2 |
| ID 50 Data f | ra værktøjs-tabell | en                                                       |                               |
| 23           | Vkrnr              | PLC-værdi                                                | 1)                            |
| 24           | Vkrnr              | Taster-midtforskydning hovedakse CAL-OF1                 | ID 350 NR 53 IDX 1            |
| 25           | Vkrnr              | Taster-midtforskydning hovedakse CAL-OF2                 | ID 350 NR 53 IDX 2            |
| 26           | Vkrnr              | Spindelvinkel ved kalibrerng – CALL-ANG                  | ID 350 NR 54                  |
| 27           | Vkrnr              | Værktøjstype for pladstabel PTYP                         | 2)                            |
| 29           | Vkrnr              | Position P1                                              | 1)                            |
| 30           | Vkrnr              | Position P2                                              | 1)                            |
| 31           | Vkrnr              | Position P3                                              | 1)                            |
| 33           | Vkrnr              | Gevindstigning Pitch                                     | ID 50 NR 40                   |
| ID 51 Data f | ra Plads-tabellen  |                                                          |                               |
| 6            | Plads-nr.          | Værktøjstype                                             | 2)                            |
| 7            | Plads-nr.          | P1                                                       | 2)                            |

| Nr.          | IDX                   | Indhold                                                                        | Erstatfunktion                        |
|--------------|-----------------------|--------------------------------------------------------------------------------|---------------------------------------|
| 8            | Plads-nr.             | P2                                                                             | 2)                                    |
| 9            | Plads-nr.             | P3                                                                             | 2)                                    |
| 10           | Plads-nr.             | P4                                                                             | 2)                                    |
| 11           | Plads-nr.             | P5                                                                             | 2)                                    |
| 12           | Plads-nr.             | Plads reserveret:<br>0=nej, 1=ja                                               | 2)                                    |
| 13           | Plads-nr.             | Flademagasin: Plads ovenover optaget:<br>0=nej, 1=ja                           | 2)                                    |
| 14           | Plads-nr.             | Flademagasin: Plads neden under optaget:<br>0=nej, 1=ja                        | 2)                                    |
| 15           | Plads-nr.             | Flademagasin: Plads til venstre optaget:<br>0=nej, 1=ja                        | 2)                                    |
| 16           | Plads-nr.             | Flademagasin: Plads til højre optaget:<br>0=nej, 1=ja                          | 2)                                    |
| ID 56 Fil-in | nformation            |                                                                                |                                       |
| 1            | -                     | Antal linjer i værktøjs-tabel                                                  |                                       |
| 2            | -                     | Antal linier i den aktive nulpunkt-tabel.                                      |                                       |
| 3            | Q-parametre           | Antallet af aktive akser, som er program-<br>meret i den aktive nulpunkt-tabel |                                       |
| 4            | -                     | Antal af linjer ef en fri definerbar Tabel,<br>som er åbnet med FN26: TABOPEN  |                                       |
| ID 214 Akt   | uelle Konturdata      |                                                                                |                                       |
| 1            | -                     | Konturovergangsfunktion                                                        |                                       |
| 2            | -                     | max. linearitetsfejl                                                           |                                       |
| 3            | -                     | Funktion for M112                                                              |                                       |
| 4            | -                     | Tegnfunktion                                                                   |                                       |
| 35,5         | -                     | Funktion for M112                                                              | 1)                                    |
| 6            | -                     | Specifikation for konturlommebearbejdning                                      |                                       |
| 7            | -                     | Filtergrad for reguleringskreds                                                |                                       |
| 8            | -                     | Med cyklus 32 hhv. MP1096 programmeret tolerance                               | ID 30 Nr. 48                          |
| ID 240 nor   | ninel position i REF- | System                                                                         |                                       |
| 8            | -                     | AKT-Position i REF-system                                                      |                                       |
| ID 280 info  | ormation til M128     |                                                                                |                                       |
| 2            | -                     | Tilspænding, der der blev programmeret<br>med M128                             | ID 280 Nr 3                           |
| ID 290 Kin   | ematik omskift        |                                                                                |                                       |
| 1            | -                     | Linje af aktive kinematiktabel                                                 | SYSSTRING 10290                       |
| 2            | Bit-Nr.               | Spørge Bits i MP7500                                                           | Cfgread                               |
| 3            | -                     | Status for kollisionsovervågning gammel                                        | l NC-program ind- og udkobbel-<br>bar |
| 4            | -                     | Status for kollisionsovervågning gammel                                        | l NC-program ind- og udkoblet         |

| Nr.        | IDX                 | Indhold                                                                                      | Erstatfunktion     |
|------------|---------------------|----------------------------------------------------------------------------------------------|--------------------|
| ID 310 Mo  | difikation af geome | etrisk forhold                                                                               |                    |
| 116        | -                   | M116: -1=inde, 0=ude                                                                         |                    |
| 126        | _                   | M116: -1=inde, 0=ude                                                                         |                    |
| ID 350 Dat | a fra Tastesystem   |                                                                                              |                    |
| 10         | -                   | TS: Tastesystem akse                                                                         | ID 20 Nr 3         |
| 11         | -                   | TS: Virksom kugleradius                                                                      | ID 350 NR 52       |
| 12         | -                   | TS: Virksom længde                                                                           | ID 350 NR 51       |
| 13         | -                   | TS: Radius indstilingsring                                                                   |                    |
| 14         | 1/2                 | TS: Midtforskydning hovedakse/Sideakse                                                       | ID 350 NR 53       |
| 15         | -                   | TS: Retning af Midtforskydning overfor 0°-<br>stilling                                       | ID 350 NR 54       |
| 20         | 1/2/3               | TT: Midtpunkt X/Y/Z                                                                          | ID 350 NR 71       |
| 21         | -                   | TT: Skiveradius                                                                              | ID 350 NR 72       |
| 22         | 1/2/3               | TT: 1. Akseposition X/Y/Z                                                                    | Cfgread            |
| 23         | 1/2/3               | TT: 2. Akseposition X/Y/Z                                                                    | Cfgread            |
| 24         | 1/2/3               | TT: 3. Akseposition X/Y/Z                                                                    | Cfgread            |
| 25         | 1/2/3               | TT: 4. Akseposition X/Y/Z                                                                    | Cfgread            |
| ID 370 Tas | tesystemcyklus-ind  | Istilling                                                                                    |                    |
| 1          | -                   | Udvid ikke Sikkerhedsafstand ved Cyklus<br>0.0 og 1.0 (analog til ID990 NR1)                 | ID 990 Nr 1        |
| 2          | -                   | MP 6150 Måleilgang                                                                           | ID 350 NR 55 IDX 1 |
| 3          | -                   | MP 6151 Maskinilgang som Måleilgang                                                          | ID 350 NR 55 IDX 3 |
| 4          | -                   | MP 6120 Måletilspænding                                                                      | ID 350 NR 55 IDX 2 |
| 35,5       | -                   | MP 6165 Vinkelsporing inde/ude                                                               | ID 350 NR 57       |
| ID 501 Nul | punkttabel REF-Sys  | stem                                                                                         |                    |
| Linie      | Kolonne             | Værdi i nulpunkttabel                                                                        | Henføringstabel    |
| ID 502 Her | nføringspunkttabel  |                                                                                              |                    |
| Linie      | Kolonne             | Læs værdi fra Henføringspunkt-tabel under<br>hensyntagen til aktive bearbejdningssy-<br>stem |                    |
| ID 503 Her | nføringspunkttabel  |                                                                                              |                    |
| Linie      | Kolonne             | Læs værdi direkte fra henføringspunkttabel                                                   | ID 507             |
| ID 504 Her | nføringspunkttabel  |                                                                                              |                    |
| Linie      | Kolonne             | Læs grunddrejning fra henføringspunktta-<br>bel                                              | ID 507 IDX 4-6     |
| ID 505 Nul | lpunkttabel         |                                                                                              |                    |
| 1          | -                   | 0=Ingen Ingen nulpunkt-tabel valgt<br>1= Nulpunkt-tabel valgt                                |                    |
| ID 510 Dat | a fra Palettebearbe | jdning                                                                                       |                    |
| 7          | -                   | Test vedhæftning af en afspåning fra PAL-<br>linien                                          |                    |

| Nr.            | IDX              | Indhold                                                               | Erstatfunktion                   |
|----------------|------------------|-----------------------------------------------------------------------|----------------------------------|
| ID 530 Aktiv h | enføringspunkt   |                                                                       |                                  |
| 2              | Linie            | Linje i aktive Presettabel skrivebeskyttet:<br>0 = nej, 1 = ja        | FN 26/28 Udlæs kolonne<br>Locked |
| ID 990 Frakørs | elsforhold       |                                                                       |                                  |
| 2              | 10               | 0 = Afvikling ikke i blokforløb<br>1 = Afvikling i blokforløb         | ID 992 NR 10 / NR 11             |
| 3              | Q-parametre      | Antallet af akser, som er programmeret i<br>den valgte nulpunkt-tabel |                                  |
| ID 1000 Maski  | nparameter       |                                                                       |                                  |
| MP-nummer      | MP-index         | Værdi på maskinparameter                                              | CfgRead                          |
| ID 1010 Maskir | nparameter defin | eret                                                                  |                                  |
| MP-nummer      | MP-index         | 0 = Maskinparameter ikke tilstede<br>1 = Maskinparameter tilstede     | CfgRead                          |

<sup>1)</sup> Funktion eller Tabelkolonne ikke mere tilgængelig

<sup>2)</sup> Udlæs Tabellinje med FN 26 /FN 28 eller SQL

# 13.2 Oversigtstabeller

## Yderligere funktioner

| М                     | Virkemåde Vir                                                                                                    | kning på blok -                | Start | Ende | Side               |
|-----------------------|----------------------------------------------------------------------------------------------------|--------------------------------|-------|------|--------------------|
| M0                    | Programafvikling STOP/spindel STOP/kølemiddel UDE                                                                                                |                                |       |      | 197                |
| M1                    | Valgfrit programafviklings STOP/spindel STOP/kølemiddel UD                                                                                       |                                |       |      | 197                |
| M2                    | Programafvikling STOP/spindel STOP/kølemiddel UDE/evt. Slet<br>(afhængig af maskin-parameter)/tilbagespring til blok 1                           | status-visning                 |       | •    | 197                |
| <b>M3</b><br>M4<br>M5 | Spindel INDE i medurs<br>Spindel INDE i modurs<br>Spindel HOLD                                                                                   |                                |       |      | 197                |
| M6                    | Værktøjsveksel/programafviklings STOP (afhængig af maskin-p<br>ter)/spindel STOP                                                                 |                                |       | 197  |                    |
| <b>M8</b><br>M9       | Kølemiddel INDE<br>kølemiddel UDE                                                                                                    | •                              |       | 197  |                    |
| <b>M13</b><br>M14     | Spindel INDE i medurs /kølemiddel INDE<br>Spindel INDE i modurs/kølemiddel inde                                                                  |                                |       |      | 197                |
| M30                   | Samme funktion som M2                                                                                                    |                                |       |      | 197                |
| M89                   | Fri hjælpe-funktion <b>eller</b><br>Cyklus-kald, modal virksom (afhængig af maskin-parameter)                                                    |                                | •     |      | Cyklus-<br>håndbog |
| M91                   | l en positioneringsblok: Koordinater henfører sig til maskin-nul                                                                                 | punktet                        |       |      | 198                |
| M92                   | l positioneringsblok: Koordinater henfører sig til en af maskinfabrikanten defineret position, f.eks. til værktøjsveksel-positionen              |                                |       |      | 198                |
| M94                   | Reducere visning af drejeakse til en værdi under 360°                                                                                            |                                |       |      | 347                |
| M97                   | Bearbejdning af små konturtrin                                                                                                    |                                |       |      | 201                |
| M98                   | Fuldstændig bearbejdning af åbne konturhjørner                                                                                                   |                                |       |      | 202                |
| M99                   | Blokvis Cykluskald                                                                                                    |                                |       | •    | Cyklus-<br>håndbog |
| <b>M101</b><br>M102   | Automatisk værktøjsveksel med søsterværktøj, nulstilles ved u<br>M101                                                                            | dløbet brugstid                |       |      | 109                |
| <b>M107</b><br>M108   | Nulstil Fejlmelding ved tvillingeværktøjer med undertrykkelse a<br>M107                                                                          | f sletspån                     |       | :    | 109                |
| M109<br>M110<br>M111  | Konstant banehastighed ved værktøjs-skær (tilspænding øges<br>Konstant banehastighed ved værktøjs-skær (kun tilspændings-<br>M109/M110 nulsættes | eller reduceres)<br>educering) | :     |      | 204                |
| <b>M116</b><br>M117   | Tilspænding ved drejeakser i mm/min<br>M116 nulsættes                                                                                            |                                |       |      | 345                |
| M118                  | Overlejre håndhjul-positionering under programafviklingen                                                                                        |                                |       |      | 207                |
| M120                  | Forudberegning af radiuskorrigeret kontur (LOOK AHEAD)                                                                                           |                                |       |      | 205                |
| <b>M126</b><br>M127   | Drejeakse vejoptimeret kørsel<br>M126 nulsættes                                                                                                  |                                | •     |      | 346                |
| M130                  | l en positioneringsblok: Punkter henfører sig til det utransforme<br>natsystem                                                                   | erede koordi-                  |       |      | 200                |

| М                   | Virkemåde                                                                   | Virkning på blok - | Start | Ende | Side |
|---------------------|-----------------------------------------------------------------------------|--------------------|-------|------|------|
| <b>M136</b><br>M137 | Tilspænding F i millimeter pr. spindel-omdrejning<br>M136 nulsættes         |                    | •     |      | 204  |
| M138                | Valg af svingakse                                                           |                    |       |      | 348  |
| M140                | Tilbage kørsel fra konturen i værktøjsakse-retning                          |                    |       |      | 209  |
| M143                | Slette grunddrejning                                                        |                    |       |      | 210  |
| M141                | Undertrykke tastesystem-overvågning                                         |                    |       |      | 210  |
| <b>M148</b><br>M149 | Løfte værktøjet automatisk op fra konturen ved et NC-stop<br>M148 nulsættes | )                  |       |      | 211  |

## Brugerfunktioner

| Brugerfunktioner          |             |                                                                                         |  |  |
|---------------------------|-------------|-----------------------------------------------------------------------------------------|--|--|
| Kort beskrivelse          |             | Grundudførelse: 3 akser plus styret spindel                                             |  |  |
|                           |             | Fjerde NC-akse plus hjælpeakse                                                          |  |  |
|                           |             | eller                                                                                   |  |  |
|                           |             | Ekstra akse for 4 akser og ikke styret spindel                                          |  |  |
|                           |             | Ekstra akse for 5 akser og ikke styret spindel                                          |  |  |
| Programindlæsning         | ΙH          | HEIDENHAIN-Klartext og DIN/ISO                                                          |  |  |
| Positionsangivelse        |             | Nompositioner for retlinjer og cirkler i retvinklede koordinater eller polarkoordinater |  |  |
|                           |             | Målangivelse absolut eller inkremental                                                  |  |  |
|                           |             | Visning og indlæsning i mm eller tommer                                                 |  |  |
| Værktøjskorrekturer       |             | Værktøjs-radius i bearbejdningsplanet og værktøjs-længde                                |  |  |
|                           |             | Radiuskorrigeret kontur indtil 99 NC-blokke forudberegnet (M120)                        |  |  |
| Værktøjstabel             | Flei        | re værktøjs-tabeller med vilkårligt mange værktøjer                                     |  |  |
| Konstant banehastighed    |             | Henført til værktøjs-midtpunktbanen                                                     |  |  |
|                           |             | Henført til værktøjsskæret                                                              |  |  |
| Paralleldrift             | NC-<br>afvi | Program grafisk understøttelse, medens et andet NC-Program bliver<br>klet               |  |  |
| Rundbord-Bearbejdning     | 1           | Programmering af konturer på afviklingen af en cylinder                                 |  |  |
| (Advanced Function Set 1) | 1           | Tilspænding i mm/min                                                                    |  |  |

| Brugerfunktioner           |   |                                                                                                    |
|----------------------------|---|----------------------------------------------------------------------------------------------------|
| Konturelementer            |   | Retlinie                                                                                                    |
|                            |   | Fase                                                                                                    |
|                            |   | Cirkelbane                                                                                                    |
|                            |   | Cirkelmidtpunkt                                                                                                    |
|                            |   | Cirkelradius                                                                                                    |
|                            |   | Tangentialt tilsluttende cirkelbane                                                                                   |
|                            |   | Hjørnerunding                                                                                                    |
| Tilkørsel og frakørsel af  | - | Over retlinie: Tangential eller vinkelret                                                                             |
| konturen                   | - | Med cirkel                                                                                                    |
| Fri konturprogrammering FK |   | Fri konturprogrammering FK i HEIDENHAIN-klartekst med grafisk under-<br>støttelse for ikke NC-opfyldt målsatte emner  |
| Programspring              | - | Underprogrammer                                                                                                    |
|                            | - | Programdelgentagelse:                                                                                                 |
|                            |   | Vilkårligt NC-Program som underprogram                                                                                |
| Bearbejdningscykler        |   | Borecykler for boring, gevindboring med og uden kompenserende<br>patron                                               |
|                            | - | Firkant- og cirkel-lommer skrubning                                                                                   |
|                            | - | Borecykler for dybdeboring, reifningn, uddrejning, og undersænkning                                                   |
|                            | - | Cykler for fræsning af indv. og udv.gevind                                                                            |
|                            | - | Firkant- og cirkel-lommer sletfræse                                                                                   |
|                            |   | Cykler for nedfræsning af plane og skråtliggende flader                                                               |
|                            | - | Cykler for fræsning af lige og cirkelformede noter                                                                    |
|                            |   | Punktmønster på cirkler og linier                                                                                     |
|                            |   | Konturlomme konturparallelt                                                                                           |
|                            |   | Konturkæde                                                                                                    |
|                            |   | Yderligere kan fabrikantcykler - specielt fremstillede bearbejdningscykler<br>af maskinfabrikanten - blive integreret |
| Koordinatomregning         |   | Forskydning, drejning, spejlning                                                                                      |
|                            | - | Dim.faktor (aksespecifikt)                                                                                            |
|                            | 1 | Svingning af bearbejdningsplanet (Advanced Function Set 1)                                                            |

#### Brugerfunktioner

| •                                                |   |                                                                                                    |
|--------------------------------------------------|---|----------------------------------------------------------------------------------------------------|
| Q-parametre                                      |   | Matematiske funktioner =, +, –, *, /, sin $\alpha$ , cos $\alpha$ , rod udregning                                                                                              |
| Programmering med variable                       |   | Logiske forbindelser (=, ≠, <, >)                                                                                                    |
|                                                  |   | Parentesregning                                                                                                    |
|                                                  | - | tan <b>α</b> , arcus sin, arcus cos, arcus tan, a <sup>n</sup> , e <sup>n</sup> , In, log, absolutværdi af et<br>tal, konstant π, benægte, afskære cifre efter eller før komma |
|                                                  |   | Funktioner for cirkelberegning                                                                                                    |
|                                                  |   | String-parameter                                                                                                    |
| Programmeringshjælp                              |   | Lommeregner                                                                                                    |
|                                                  |   | Farvet fremhævning af syntaxelementer                                                                                                    |
|                                                  |   | Fuldstændig liste over alle opstående fejlmeldinger                                                                                                    |
|                                                  |   | Kontextsensitive hjælpe-funktion ved fejlmeldinger                                                                                                    |
|                                                  |   | Grafisk understøttelse ved programmering af cykler                                                                                                    |
|                                                  | - | Kommentarblokke i et NC-program                                                                                                    |
| Teach In                                         |   | Aktpostitioner bliver overtaget direkte i NC-programmet                                                                                                    |
| <b>Testgrafik</b><br>Fremstillingsmåder          | - | Grafisk simulering af bearbejdningsafviklingen også hvis et andet<br>NC-Program bliver afviklet                                                                                |
| 5                                                |   | Set ovenfra / fremstilling i 3 planer / 3D-fremstilling / 3D-linigrafik                                                                                                    |
|                                                  |   | Udsnitsforstørrelse                                                                                                    |
| Programmeringsgrafik                             | - | l driftsarten programmering bliver de indlæste NC-blokke tegnet med<br>(2D-streg-grafik) også når et andet NC-Program bliver afviklet                                          |
| <b>Bearbejdningsgrafik</b><br>Fremstillingsmåder | - | Grafisk fremstilling af NC-Programmer der afvikles set ovenfra / fremstil-<br>ling i 3 planer / 3D-fremstilling                                                                |
| Bearbejdningstid                                 |   | Beregning af bearbejdningstiden i driftsarten <b>PROGRAMTEST</b>                                                                                                    |
|                                                  |   | Vise den aktuelle bearbejdningstid i programafviklings-driftsarten                                                                                                    |
| Gentilkørsel til kontur                          | - | Blokafvikling til en vilkårlig NC-blok i NC-Program og tilkørsel til den udregnede Nomposition for fortsættelse af bearbejdningen                                              |
|                                                  |   | AfbrydNC-Program , forlade kontur og tilkørsel igen                                                                                                    |
| Nulpunkttabeller                                 |   | Flere nulpunkt-tabeller for lagring af emnehenførte nulpunkter                                                                                                    |
| Tastesystemcykler                                |   | Kalibrere tastsystem                                                                                                    |
|                                                  |   | Kompensere emne-skråflader manuelt og automatisk                                                                                                    |
|                                                  |   | Fastlægge henføringspunkt manuel og automatisk                                                                                                    |
|                                                  |   | Automatisk emne opmåling                                                                                                    |
|                                                  |   | Cykler for automatisk værktøjsopmåling                                                                                                    |
|                                                  |   |                                                                                                    |

# 13.3 Forskelle mellem TNC 320 og iTNC 530

## Sammenligning: PC-software

| Funktion                                                      | TNC 320    | iTNC 530        |
|---------------------------------------------------------------|------------|-----------------|
| <b>ConfigDesign</b> til konfigurering af maskinparameter      | Disponibel | lkke disponibel |
| <b>TNCanalyzer</b> til Analyse og evaluering af Service-filer | Disponibel | lkke disponibel |

## Sammenlign: Brugerfunktioner

| Fu              | Inktion                                                                               | Т | NC 320                                                       | iT       | NC 530                                           |
|-----------------|---------------------------------------------------------------------------------------|---|--------------------------------------------------------------|----------|--------------------------------------------------|
| Pr              | ogramindlæsning                                                                       |   |                                                              |          |                                                  |
|                 | smarT.NC                                                                              |   | -                                                            |          | Х                                                |
| -               | ASCII-Editor                                                                          |   | X, kan editeres<br>direkte                                   | 1        | X, kan editeres efter<br>omdannelse              |
| Pc              | ositionsangivelse                                                                     |   |                                                              |          |                                                  |
| -               | Fastlæg sidste værktøjs-position som pol (tom CC-<br>blok)                            | • | X (fejlmelding, når<br>pol-overtagelse ikke<br>er entydig)   | Ì        | Х                                                |
|                 | Spline-blokke ( <b>SPL</b> )                                                          |   | -                                                            |          | X, med option #9                                 |
| Va              | ærktøjskorrektur                                                                      |   |                                                              |          |                                                  |
|                 | Tredimensionel værktøjsradius korrektur                                               |   | -                                                            |          | X, med option #9                                 |
| Va              | ærktøjstabel                                                                          |   |                                                              |          |                                                  |
|                 | Styre værktøjs-typer fleksibelt                                                       |   | Х                                                            |          | _                                                |
|                 | Filtreret visning af valgbare værktøjer                                               |   | Х                                                            |          | _                                                |
|                 | Sorteringsfunktioner                                                                  |   | Х                                                            |          | _                                                |
|                 | Kolonnenavn                                                                           |   | Delvis med _                                                 |          | Delvis med -                                     |
| -               | Formularbillede                                                                       | • | Omskifte<br>billedskærms-<br>opdeling pr. taste              | 1        | Omskiftning pr.<br>softkey                       |
| -               | Udskiftning af værktøjs-tabel mellem TNC 320 og iTNC<br>530                           | - | Х                                                            |          | lkke mulig                                       |
| Ta<br>m         | stesystem-tabel for styring af forskellige 3D-tastesyste-<br>er                       | Х |                                                              | -        |                                                  |
| <b>SI</b><br>or | <b>æredata-beregning</b> : Automatisk beregning af spindel-<br>ndr.tal og tilspænding | • | Simpel<br>skæredataberegning<br>uden bagvedliggende<br>Tabel | Gı<br>ge | rundlag af bagvedlig-<br>ende Teknologi-Tabeller |
|                 |                                                                                       | • | Skæredataberegning<br>uden bagvedliggende<br>Teknologitabel  |          |                                                  |

| Fu  | nktion                                                            | TN | IC 320                                                                                                    | iT | NC 530                                     |
|-----|-------------------------------------------------------------------|----|----------------------------------------------------------------------------------------------------|----|--------------------------------------------|
| De  | efinere vilkårlige tabeller                                       | -  | Frit definerbare<br>tabeller (.TAB- filer)                                                                |    | Frit definerbare<br>tabeller (.TAB- filer) |
|     |                                                                   | -  | Læse og skrive med<br>FN-funktioner                                                                       | -  | Læse og skrive med<br>FN-funktioner        |
|     |                                                                   | -  | Definerbar med<br>konfig-data                                                                             |    |                                            |
|     |                                                                   |    | Navnet på Tabeller<br>og Tabelkolonner<br>skal starte med et<br>bogstav og må ikke<br>indeholde regnetegn |    |                                            |
|     |                                                                   |    | Læse og skrive med<br>SQL-funktioner                                                                      |    |                                            |
| Kø  | ørsel i værktøjs-akseretning                                      |    |                                                                                                    |    |                                            |
|     | Manuel drift (3D-ROT-menu)                                        |    | Х                                                                                                    |    | X, FCL2-funktion                           |
|     | Håndhjulsoverlejret                                               |    | Х                                                                                                    |    | X, option #44                              |
| Ti  | lspændingsindlæsning:                                             |    |                                                                                                    |    |                                            |
|     | FU (omdrejningstilspænding mm/1)                                  |    | -                                                                                                    |    | Х                                          |
|     | FZ (tandtilspænding)                                              |    | -                                                                                                    |    | Х                                          |
|     | FT (tiden i sekunder for vejen)                                   |    | -                                                                                                    |    | Х                                          |
|     | <b>FMAXT</b> (med aktiv ilgang-poti.: Tiden i sekunder for vejen) | -  | -                                                                                                    | -  | Х                                          |
| Fri | i konturprogrammering FK                                          |    |                                                                                                    |    |                                            |
|     | Konvertering af FK-program efter klartext                         |    | -                                                                                                    |    | Х                                          |
|     | FK-blok i Kombination med <b>M89</b>                              |    | -                                                                                                    |    | Х                                          |
| Pr  | ogramspring:                                                      |    |                                                                                                    |    |                                            |
|     | Max. Labelnummer                                                  |    | 65535                                                                                                    |    | 1000                                       |
|     | Underprogrammer                                                   |    | Х                                                                                                    |    | Х                                          |
|     | Indlejringsdybde ved underprogrammer                              |    | 20                                                                                                    |    | <b>6</b>                                   |
| Q-  | parameterprogammering:                                            |    |                                                                                                    |    |                                            |
|     | D15:PRINT                                                         |    | -                                                                                                    |    | Х                                          |
|     | D25: PRESET                                                       |    | -                                                                                                    |    | Х                                          |
|     | D29: PLC LIST                                                     |    | Х                                                                                                    |    | -                                          |
|     | D31: RANGE SELECT                                                 |    | -                                                                                                    |    | Х                                          |
|     | D32: PLC PRESET                                                   |    | -                                                                                                    |    | Х                                          |
|     | D37: EXPORT                                                       |    | Х                                                                                                    |    | -                                          |
|     | Med <b>D16</b> skriv i LOG-Fil                                    |    | Х                                                                                                    |    | -                                          |
|     | Vise parameterindhold i det yderligere status-display             |    | Х                                                                                                    |    | -                                          |
|     | SQL-funktioner for læsning og skrivning af tabeller               |    | Х                                                                                                    |    | -                                          |

| Fι | Inktion                                                                 | T | ٩C | 320                                           | iT | NC 530        |
|----|-------------------------------------------------------------------------|---|----|-----------------------------------------------|----|---------------|
| G  | refikunderstøttelse                                                     |   |    |                                               |    |               |
|    | Programmeringsgrafik 2D                                                 | = | Х  |                                               | -  | Х             |
|    | REDRAW-Funktion (NY TEGNING)                                            |   |    | _                                             |    | • X           |
|    | <ul> <li>Vis gitterlinier som baggrund</li> </ul>                       |   |    | Х                                             |    |               |
|    | Test-grafik (set ovenfra, fremstilling i 3 planer, 3D-<br>fremstilling) |   | Х  |                                               |    | Х             |
|    | Koordinater ved snitlinie 3 planer                                      |   |    | _                                             |    | <b>X</b>      |
|    | <ul> <li>Tilgodese Værktøjsvekslermakro</li> </ul>                      |   | 1  | X (afvigelse<br>til faktiske<br>bearbejdning) |    | = X           |
| He | enføringstabel                                                          |   |    |                                               |    |               |
|    | Linje 0 i henføringstabellen kan også redigeres<br>manuelt,             |   | Х  |                                               |    | -             |
| Pa | lleforvaltning                                                          |   |    |                                               |    |               |
|    | Understøttelse af Palettefiler                                          |   | _  |                                               |    | Х             |
|    | Værktøjsorienteret bearbejdning                                         |   | _  |                                               | -  | Х             |
|    | Styuring af henføringspunkt for Paletter i en Tabel                     | = | _  |                                               | =  | Х             |
| Pr | ogrammeringshjælp:                                                      |   |    |                                               |    |               |
|    | Farvet fremhævning af syntaxelementer                                   | - | Х  |                                               | =  | -             |
|    | Lommeregner                                                             | - | Х  | (videnskabelig)                               | =  | X (standard)  |
|    | NC-blokke ændre i kommentar                                             | - | Х  |                                               | =  | -             |
|    | Struktureringsblokke i et NC-program                                    | - | Х  |                                               | =  | Х             |
|    | <ul> <li>Struktureringsbillede i program-test</li> </ul>                |   |    | _                                             |    | ■ X           |
| D  | ynamisk kollisionsovervågning DCM:                                      |   |    |                                               |    |               |
|    | Kollisionsovervågning i automatikdrift                                  | = | -  |                                               | -  | X, option #40 |
|    | Kollisionsovervågning i manuel drift                                    | - | -  |                                               | =  | X, option #40 |
|    | Grafisk fremstilling af det definerede kollisionslegeme                 | = | -  |                                               |    | X, option #40 |
|    | Kollisionstest i program-test                                           |   | -  |                                               | -  | X, option #40 |
|    | Spændejernsovervågning                                                  | = | _  |                                               |    | X, option #40 |
|    | Værktøjsholderstyring                                                   |   | Х  |                                               |    | X, option #40 |

| Fu | Inktion                                                               | TNC | 320           | iT | NC 530         |
|----|-----------------------------------------------------------------------|-----|---------------|----|----------------|
| C  | AM-understøttelse:                                                    |     |               |    |                |
|    | Overtage konturer fra STEP-data og IGES-data                          | • > | K, option #42 |    | -              |
| -  | Overtag bearbejdningspositioner fra STEP-data og<br>IGES-data         | • > | <, option #42 |    | -              |
|    | Offline-filter for CAM-filer                                          | -   | -             |    | Х              |
|    | Stretchfilter                                                         | • > | K             |    | -              |
| Μ  | OD-funktioner:                                                        |     |               |    |                |
|    | Brugerparametre                                                       | ■ k | Konfig-data   |    | Nummerstruktur |
|    | OEM-hjælpefiler med servicefunktioner                                 | -   | -             |    | Х              |
|    | Datamedietest                                                         | -   | -             |    | Х              |
|    | Indlæsning af service-pakker                                          | -   | -             |    | Х              |
|    | Fastlægge akser for Aktpositions-overtagelse                          | -   | -             |    | Х              |
|    | Konfigurer tæller                                                     | • > | K             |    | -              |
| Sp | pecialfunktioner:                                                     |     |               |    |                |
|    | Omvendtprogram fremstilling                                           | -   | -             |    | Х              |
|    | Adaptiv tilspændingsregulering AFC                                    | -   | -             |    | X, option #45  |
|    | Definer tæller med FUNCTION COUNT                                     | • > | K             |    | -              |
|    | Definer dvæletid med FUNCTION FEED                                    | • > | K             |    | -              |
| St | orudformningsfunktioner:                                              |     |               |    |                |
|    | Globale programindstillinger GS                                       | -   | -             |    | X, option #44  |
|    | Udvidet M128: FUNCTIOM TCPM                                           | -   | -             |    | Х              |
| St | atusdisplay:                                                          |     |               |    |                |
| -  | Dynamisk visning af Q-parameter-indhold, definerbare<br>nummernkredse | • > | <             |    | -              |
|    | Grafisk visning af restkøretid                                        | -   | -             |    | Х              |
| In | dividuelle farveindstillinger af bruger-overfladen                    | _   |               | Х  |                |

## Sammenlign: Hjælpefunktion

| Μ                        | Virkemåde                                                                                                    | TNC 320                      | iTNC 530 |
|--------------------------|----------------------------------------------------------------------------------------------------|------------------------------|----------|
| M00                      | Programafvikling STOP/spindel STOP/kølemiddel UDE                                                                                             | Х                            | Х        |
| M01                      | Valgfri programafviklings STOP                                                                                                    | Х                            | Х        |
| M02                      | Programafvikling STOP/spindel STOP/kølemiddel UDE/evt.<br>Slet status-visning (afhængig af maskin-parameter)/tilbage-<br>spring til blok 1    | Х                            | Х        |
| <b>M03</b><br>M04<br>M05 | Spindel INDE i medurs<br>Spindel INDE i modurs<br>Spindel HOLD                                                                                | Х                            | Х        |
| M06                      | Værktøjsveksel/programafvikling STOP (maskin afhængig<br>funktion)/spindel STOP                                                               | Х                            | Х        |
| <b>M08</b><br>M09        | Kølemiddel INDE<br>kølemiddel UDE                                                                                                    | Х                            | Х        |
| <b>M13</b><br>M14        | Spindel INDE i medurs/kølemiddel INDE<br>Spindel INDE i modurs/kølemiddel inde                                                                | Х                            | Х        |
| M30                      | Samme funktion som M02                                                                                                    | Х                            | Х        |
| M89                      | Fri hjælpe-funktion <b>eller</b><br>Cyklus-kald, modal virksom (afhængig af maskin-parameter)                                                 | Х                            | Х        |
| M90                      | Konstant banehastighed på hjørner (ved TNC 320 ikke anbefa-<br>let)                                                                           | -                            | Х        |
| M91                      | l en positioneringsblok: Koordinater henfører sig til maskin-<br>nulpunktet                                                                   | Х                            | Х        |
| M92                      | l positioneringsblok: Koordinater henfører sig til en af maskin-<br>fabrikanten defineret position, f.eks. til værktøjsveksel-positio-<br>nen | Х                            | Х        |
| M94                      | Reducere visning af drejeakse til en værdi under 360°                                                                                         | Х                            | Х        |
| M97                      | Bearbejdning af små konturtrin                                                                                                    | Х                            | Х        |
| M98                      | Fuldstændig bearbejdning af åbne konturhjørner                                                                                                | Х                            | Х        |
| M99                      | Blokvis Cykluskald                                                                                                    | Х                            | Х        |
| <b>M101</b><br>M102      | Automatisk værktøjsveksel med tvillingeværktøj, nulstilles ved<br>udløbet brugstid<br>M101                                                    | Х                            | X        |
| M103                     | Tilspænding ved indstikning reduceres med faktor F (procen-<br>tuel værdi)                                                                    | Х                            | Х        |
| M104                     | Aktivere sidst fastlagte henf.punkt igen                                                                                                    | – (anbefalet: Cyklus<br>247) | Х        |
| <b>M105</b><br>M106      | Gennemføre bearbejdning med anden k <sub>v</sub> -faktor Gennemfør<br>Bearbejdning med første k <sub>v</sub> -Faktor                          | -                            | X        |
| <b>M107</b><br>M108      | Nulstil Fejlmelding ved tvillingeværktøjer med undertrykkelse<br>af sletspån M107                                                             | Х                            | X        |
| M109                     | Konstant banehastighed ved værktøjs-skær (tilspænding øges<br>eller reduceres)                                                                | Х                            | Х        |
| M111                     | konstant banenastigned ved værktøjs-skær (kun tilspæn-<br>dings-reducering)<br>M109/M110 nulsættes                                            |                              |          |

| М                   | Virkemåde                                                                                            | TNC 320                             | iTNC 530     |
|---------------------|----------------------------------------------------------------------------------------------------|-------------------------------------|--------------|
| <b>M112</b><br>M113 | Indføje konturovergange mellem vilkårlige konturovergange<br>M112 nulsættes                          | – (anbefalet:<br>Cyklus 32)         | Х            |
| M114                | Automatisk korrektur af maskingeometri ved arbejde med<br>svingakser                                 | – anbefalet: M128,<br>TCPM)         | X, option #8 |
| M115                | M114 nulsættes                                                                                       |                                     |              |
| <b>M116</b><br>M117 | Tilspænding ved rundbord i mm/min<br>M116 nulsættes                                                  | X, option #8                        | X, option #8 |
| M118                | Overlejre håndhjul-positionering under programafviklingen                                            | Х                                   | Х            |
| M120                | Forudberegning af radiuskorrigeret kontur (LOOK AHEAD)                                               | Х                                   | Х            |
| M124                | Konturfilter                                                                                         | - (muligt via bruger-<br>parametre) | Х            |
| <b>M126</b><br>M127 | Drejeakse vejoptimeret kørsel<br>M126 nulsættes                                                      | Х                                   | Х            |
| <b>M128</b><br>M129 | Position af værktøjsspids ved positionering af svingakser<br>bibeholdes (TCPM)<br>M128 nulsættes     | -                                   | X, option #9 |
| M130                | l positioneringsblok: Punkter henfører sig til det utransforme-<br>rede koordinatsystem              | Х                                   | Х            |
| <b>M134</b><br>M135 | Præcis stop ved ikke tangentiale overgange ved positionerin-<br>ger med drejeakser<br>M134 nulsættes | -                                   | X            |
| <b>M136</b><br>M137 | Tilspænding F i millimeter pr. spindel-omdrejning<br>M136 nulsættes                                  | Х                                   | Х            |
| M138                | Valg af svingakse                                                                                    | Х                                   | Х            |
| M140                | Tilbage kørsel fra konturen i værktøjsakse-retning                                                   | Х                                   | Х            |
| M141                | Undertrykke tastesystem-overvågning                                                                  | Х                                   | Х            |
| M142                | Slette modale programinformationer                                                                   | -                                   | Х            |
| M143                | Slette grunddrejning                                                                                 | Х                                   | Х            |
| <b>M148</b><br>M149 | Løfte værktøjet automatisk op fra konturen ved et NC-stop<br>M148 nulsættes                          | Х                                   | Х            |
| M150                | Undertrykke endekontaktmelding                                                                       | - (muligt via FN 17)                | Х            |
| M197                | Hjørne-runding                                                                                       | Х                                   | _            |
| M200                | Laserskæringsfunktioner                                                                              | -                                   | Х            |

M204

# Sammenligning: Cykler

| Cyklus                                              | TNC 320      | iTNC 530     |
|-----------------------------------------------------|--------------|--------------|
| 1 DYBDEBORING (anbefalet: Cyklus 200, 203, 205)     | _            | Х            |
| 2 GEVINDBORING (anbefalet: Cyklus 206, 207, 208)    | _            | Х            |
| 3 NOTFRAESNING (anbefalet: Cyklus 253)              | _            | Х            |
| 4 LOMMEFRAESNING (anbefalet: Cyklus 251)            | _            | Х            |
| 5 RUND LOMMEFRAESNING (anbefalet: Cyklus 252)       | -            | Х            |
| 6 UDFRAESNING (SL I, anbefalet: SL II, Cyklus 22)   | _            | Х            |
| 7 NULPUNKT                                          | Х            | Х            |
| 8 SPEJLING                                          | Х            | Х            |
| 9 VENTETID                                          | Х            | Х            |
| 10 DREJNING                                         | Х            | Х            |
| 11 DIMFAKTOR                                        | Х            | Х            |
| 12 PGM KALD                                         | Х            | Х            |
| 13 ORIENTERING                                      | Х            | Х            |
| 14 KONTUR                                           | Х            | Х            |
| 15 FORBORING (SL I, anbefalet: SL II, Cyklus 21)    | _            | Х            |
| 16 KONTURFRAESE (SL I, anbefalet: SL II, Cyklus 24) | _            | Х            |
| 17 STIV GEVINDSK. (anbefalet: Cyklus 207, 209)      | -            | Х            |
| 18 GEVINDSKAERING                                   | Х            | Х            |
| 19 BEARBEJDNINGSFLADE                               | X, option #8 | X, option #8 |
| 20 KONTUR-DATA                                      | Х            | Х            |
| 21 FORBORING                                        | Х            | Х            |
| 22 UDFRAESNING                                      | Х            | Х            |
| 23 SLETSPAAN DYBDE                                  | Х            | Х            |
| 24 SLETSPAAN SIDE                                   | Х            | Х            |
| 25 DELKONTUR-RAEKKE                                 | Х            | Х            |
| 26 MAALFAKTOR                                       | Х            | Х            |
| 27 CYLINDER-FLADE                                   | X, option #8 | X, option #8 |
| 28 CYLINDER-FLADE                                   | X, option #8 | X, option #8 |
| 29 CYLINDERFLADE KAM                                | X, option #8 | X, option #8 |
| 30 AFVIKLE CAM-DATA                                 | _            | Х            |
| 32 TOLERANCE                                        | Х            | Х            |
| 39 CYL.OVERFLADE KONTUR                             | X, option #8 | X, option #8 |
| 200 <b>BORING</b>                                   | Х            | Х            |
| 201 REIFLING                                        | X            | X            |
| 202 UDDREJNING                                      | X            | X            |
| 203 UNIVERSAL BORING                                | Х            | Х            |
| 204 BAGBEARBEJDNING                                 | Х            | Х            |

| Cyklus                                                        | <b>TNC 320</b> | iTNC 530      |
|---------------------------------------------------------------|----------------|---------------|
| 205 UNIVER. DYBDEBORING                                       | Х              | Х             |
| 206 GEVINDSKAERING                                            | Х              | Х             |
| 207 STIV GEVINDSK.                                            | Х              | Х             |
| 208 BOREFRAESNING                                             | Х              | Х             |
| 209 GEVIND/ SPAAN BRKG                                        | Х              | Х             |
| 210 NOT PENDLING (anbefalet: Cyklus 253)                      | -              | Х             |
| 211 RUNDINGS NOT (anbefalet: Cyklus 254)                      | -              | Х             |
| 212 LOMME SLETFRAES (anbefalet: Cyklus 251)                   | -              | Х             |
| 213 TAP SLETFRAES (anbefalet: Cyklus 256)                     | _              | Х             |
| 214 SLETBEH. KREDS (anbefalet: Cyklus 252)                    | -              | Х             |
| 215 RUND TAP SLETFR. (anbefalet: Cyklus 257)                  | -              | Х             |
| 220 POLAR MOENSTER                                            | Х              | Х             |
| 221 KARTESISK MOENST                                          | Х              | Х             |
| 225 GRAVERE                                                   | Х              | Х             |
| 230 NED-FRAES (anbefalet: Cyklus 233)                         | -              | Х             |
| 231 OVERFL.ORDNING                                            | -              | Х             |
| 232 PLANFRAESNING                                             | Х              | Х             |
| 233 PLANFRAESNING                                             | Х              | _             |
| 240 CENTRERING                                                | Х              | Х             |
| 241 ENSKAERS-DYBDEBORING                                      | Х              | Х             |
| 247 SAET-UDGANGSPUNKT                                         | Х              | Х             |
| 251 FIRKANTLOMME                                              | Х              | Х             |
| 252 RUND LOMMEFRAESNING                                       | Х              | Х             |
| 253 NOTFRAESNING                                              | Х              | Х             |
| 254 RUNDINGS NOT                                              | Х              | Х             |
| 256 FIRKANTET TAP                                             | Х              | Х             |
| 257 RUND TAP                                                  | Х              | Х             |
| 258 POLYGONTAP                                                | Х              | _             |
| 262 GEVINDSKAERING                                            | Х              | Х             |
| 263 GEVIND UNDERSKAERING                                      | Х              | Х             |
| 264 GEVINDBORING                                              | Х              | Х             |
| 265 HELIX-GEVINDBORING                                        | Х              | Х             |
| 267 UDV. GEVINDFRAESNING                                      | X              | Х             |
| 270 KONTURKAEDE-DATA til indstilling af forhold for Cyklus 25 | X              | Х             |
| 275 KONTURNOT HVIRVELFRI                                      | X              | Х             |
| 276 KONTUR-KAEDE 3D                                           | X              | Х             |
| 290 INTERPOLATION TURNING                                     | _              | X, option #96 |

# Sammenlign: Taste-Cyklus i driftsart MANUEL DRIFT og EL.HÅNDHJUL

| Cyklus                                                                                | TNC 320                      | iTNC 530    |
|---------------------------------------------------------------------------------------|------------------------------|-------------|
| Tastesystem-tabel for styring af 3D-tastesystemer                                     | Х                            | -           |
| Kalibrering af virksom længde                                                         | Х                            | Х           |
| Kalibrering af virksom radius                                                         | Х                            | Х           |
| Fremskaffe en grunddrejning med en retlinie                                           | Х                            | Х           |
| Henføringspunkt-fastlæggelse i en valgbar akse                                        | Х                            | Х           |
| Fastlæg hjørne som henf.punkt                                                         | Х                            | Х           |
| Fastlæg cirkelmidtpunkt som henføringspunkt                                           | Х                            | Х           |
| Fastlæg midteraksen som henføringspunkt                                               | Х                            | Х           |
| Fremskaffelse af en grunddrjning med to boringer/runde tappe                          | Х                            | Х           |
| Fastlæg henføringspunkt med fire boringer/runde tappe                                 | Х                            | Х           |
| Fastlægge cirkelcentrum med tre boringer/tappe                                        | Х                            | Х           |
| Skråflade af plan overfør og kompenser                                                | Х                            | -           |
| Understøttelse af mekanisk tastsystem ved manuel overtagelse af den aktuelle position | Pr. Softkey eller<br>Hardkey | Pr. hardkey |
| Skrive måleværdier i henføringspunkts-tabel                                           | Х                            | Х           |
| Skrive måleværdier i nulpunkts-tabel                                                  | Х                            | Х           |

# Sammenlign: Tastesystemcyklus til automatisk emnekontrol

| Cyklus                   | TNC 320 | iTNC 530 |
|--------------------------|---------|----------|
| 0 BEROERINGSPUNKT        | Х       | Х        |
| 1 POLAR NULPUNKT         | Х       | Х        |
| 2 KALIBRER TS            | _       | Х        |
| 3 MAALING                | Х       | Х        |
| 4 MALING 3D              | Х       | Х        |
| 9 KALIBRER TS LAENGDE    | _       | Х        |
| 30 KAL. VERKTOJSTAST     | Х       | Х        |
| 31 VAERKTOEJSLAENGDE     | Х       | Х        |
| 32 VAERKTOEJS-RADIUS     | Х       | Х        |
| 33 MALING AF VAERKT.     | Х       | Х        |
| 400 BASIS ROTATION       | Х       | Х        |
| 401 ROT 2 BORING         | Х       | Х        |
| 402 ROTATION AF 2 GEVIND | Х       | Х        |
| 403 ROT OVER DREJEAKSE   | Х       | Х        |
| 404 SET BASIC ROTATION   | Х       | Х        |
| 405 ROTATION I C-AXIS    | Х       | Х        |
| 408 HENF.PKT MIDTE NOT   | Х       | Х        |
| 409 HENF.PKT. MIDTE TRIN | Х       | Х        |
| 410 NULPUNKT I FIRKANT   | Х       | Х        |
| 411 NULPUNKT UDE FIRKANT | Х       | Х        |
| 412 NULPUNKT I CIRKEL    | Х       | Х        |
| 413 NULPUNKT UDE CIRKEL  | Х       | Х        |
| 414 NULPUNKT UDE HJOERNE | Х       | Х        |
| 415 NULPUNKT I HJOERNE   | Х       | Х        |
| 416 NULPUNKT CIRKELCENT. | Х       | Х        |
| 417 NULPUNKT I TS AKSE   | Х       | Х        |
| 418 HENF.PKT 4 BORINGER  | Х       | Х        |
| 419 HENF.PKT I EN AKSE   | Х       | Х        |
| 420 MAALE-VINKEL         | Х       | Х        |
| 421 MAALE BORING         | Х       | Х        |
| 422 MAALE CIRKEL UDVEND. | Х       | Х        |
| 423 MAALE FIRKANT INDEN  | Х       | Х        |
| 424 MAALE FIRKANT UDE    | Х       | Х        |
| 425 MAALE BREDE INDVEND. | Х       | Х        |
| 426 MAALE UDV. BREDE     | X       | X        |
| 427 MAALEKOORDINATER     | X       | X        |

| Cyklus                      | TNC 320 | iTNC 530      |
|-----------------------------|---------|---------------|
| 430 MAALE HUL-CIRKEL        | Х       | Х             |
| 431 MAAL PLAN               | Х       | Х             |
| 440 MAALE AKSE FORSK.       | _       | Х             |
| 441 HURTIG TASTNING         | Х       | Х             |
| 450 SIKRE KINEMATIK         | _       | X, option #48 |
| 451 OPMALE KINEMATIK        | _       | X, option #48 |
| 452 PRESET-KOMPENSATION     | _       | X, option #48 |
| 453 KINEMATIK GITTER        | _       | _             |
| 460 TS KALIBRERES PA KUGLE  | Х       | Х             |
| 461 TS LAENGDE KALIBRERING  | Х       | Х             |
| 462 TS KALIBRERING I RING   | Х       | Х             |
| 463 TS KALIBRERES PA PINDEN | Х       | Х             |
| 480 KAL. VERKTOJSTAST       | Х       | Х             |
| 481 VAERKTOEJSLAENGDE       | Х       | Х             |
| 482 VAERKTOEJS-RADIUS       | Х       | Х             |
| 483 MALING AF VAERKT.       | X       | Х             |
| 484 KALIBRERE IR-TT         | Х       | Х             |
| 600 ARBEJDSRUM GLOBALT      | Х       | _             |
| 601 ARBEJDSRUM LOKALT       | Х       | _             |
| 1410 <b>TAST KANT</b>       | Х       | _             |
| 1411 TAST TO CIRKLER        | Х       | _             |
| 1420 TAST PLAN              | Х       | _             |

## Sammenligning: Forskelle ved programmering

| Funktion                                                                             | TNC 320                                                                                                    | iTNC 530                                                                                                    |  |  |
|--------------------------------------------------------------------------------------|----------------------------------------------------------------------------------------------------|----------------------------------------------------------------------------------------------------|--|--|
| Filstyring:                                                                          |                                                                                                    |                                                                                                    |  |  |
| Indlæsning af navn                                                                   | Åben pop-up vindue Vælg fil                                                                                                    | <ul> <li>Synkroniseret cursor</li> </ul>                                                                                                    |  |  |
| <ul> <li>Understøttelse af<br/>tastekombinationer</li> </ul>                         | Ikke disponibel                                                                                                    | <ul> <li>Disponibel</li> </ul>                                                                                                    |  |  |
| <ul> <li>Favoritstyring</li> </ul>                                                   | Ikke disponibel                                                                                                    | Disponibel                                                                                                    |  |  |
| <ul> <li>Konfigurere kolonnebillede</li> </ul>                                       | Ikke disponibel                                                                                                    | Disponibel                                                                                                    |  |  |
| Vælge værktøj fra tabel                                                              | Valget sker med Split-Screen-menu                                                                                                    | Valget sker i et overblændingsvin-<br>due                                                                                                    |  |  |
| Programmering af specialfunktioner<br>med tasten <b>SPEC FCT</b>                     | Softkey-liste bliver åbnet ved tryk<br>på tasten som undermenu. Forla-<br>de undermenu: Tryk påny tasten<br><b>SPEC FCT</b> styringen viser igen den<br>sidst aktive liste | Softkey-liste bliver ved tryk på<br>tasten vedhængt som sidste liste.<br>Forlade undermenu: Tryk påny<br>tasten <b>SPEC FCT</b> styringen viser<br>igen den sidst aktive liste |  |  |
| Programmering af til- og frakørsels-<br>bevægelser med tasten <b>APPR DEP</b>        | Softkey-liste bliver åbnet ved tryk<br>på tasten som undermenu. Forla-<br>de undermenu: Tryk påny tasten<br><b>SPEC FCT</b> styringen viser igen den<br>sidst aktive liste | Softkey-liste bliver ved tryk på<br>tasten vedhængt som sidste liste.<br>Forlade undermenu: Tryk påny<br>tasten <b>APPR DEP</b> styringen viser<br>igen den sidst aktive liste |  |  |
| Tryk hardkey´en END med aktive<br>menu CYCLE DEF og TOUCH<br>PROBE                   | Afslutter editeringsforløb og kalder<br>fil-styringen                                                                                                    | Afslutter den pågældende menu                                                                                                    |  |  |
| Kald af fil-styring ved aktiv menu<br>CYCLE DEF og TOUCH PROBE                       | Afslutter editeringsforløb og kalder<br>fil-styringen. Den pågældende<br>softkey-liste bliver valgt, når fil-<br>styring bliver afsluttet                                  | Fejlmelding TAST UDEN FUNKTION                                                                                                    |  |  |
| Kald af fil-styring ved aktiv menuer<br>CYCL CALL, SPEC FCT, PGM CALL<br>og APPR/DEP | Afslutter editeringsforløb og kalder<br>fil-styringen. Den pågældende<br>softkey-liste bliver valgt, når fil-<br>styring bliver afsluttet                                  | Afslutter editeringsforløb og kalder<br>fil-styringen. Den pågældende<br>softkey-liste bliver valgt, når fil-<br>styring bliver afsluttet                                      |  |  |

| Fι | Inktion                                                                              |   | NC 320                                                                                                    | iTNC 530 |                                                                                      |
|----|--------------------------------------------------------------------------------------|---|----------------------------------------------------------------------------------------------------|----------|--------------------------------------------------------------------------------------|
| N  | ulpunkttabeller:                                                                     |   |                                                                                                    |          |                                                                                      |
|    | Sorteringsfunktion efter værdier<br>indenfor en akse                                 | - | Disponibel                                                                                                    | -        | Ikke disponibel                                                                      |
|    | Nulstil tabel                                                                        |   | Disponibel                                                                                                    |          | Ikke disponibel                                                                      |
| -  | Omskift billedet liste/formular                                                      | - | Omskifte billedskærms-opdeling pr. taste                                                                                                    | -        | Omskiftning med skifte-softkey                                                       |
| •  | Indføj enkelte linier                                                                | • | Tilladt overalt, ny-nummerering<br>efter forespørgsel mulig. Tom<br>linie bliver indføjet, udfyldes<br>med 0 manuelt for at gøres<br>færdig | •        | Kun tilladt ved tabel-ende. Linie<br>med værdien 0 bliver indføjet i<br>alle spalter |
| -  | Positions-Aktværdi i enkelte<br>akser overtages pr. taste i<br>nulpunkt-tabellen     | • | Ikke disponibel                                                                                                    | -        | Disponibel                                                                           |
| -  | Positions-Aktværdi i alle aktive<br>akser overtages pr. taste i<br>nulpunkt-tabellen | • | Ikke disponibel                                                                                                    | -        | Disponibel                                                                           |
|    | Overtage sidste med TS målte<br>positoner pr. taste                                  | - | lkke disponibel                                                                                                    | -        | Disponibel                                                                           |
| Fr | i konturprogrammering FK:                                                            |   |                                                                                                    |          |                                                                                      |
| -  | Programmering af parallelakser                                                       | • | Neutral med X/Y-koordinater,<br>omskiftning med <b>FUNCTION</b><br><b>PARAXMODE</b>                                                         | -        | Maskinafhængig med<br>eksisterende parallelakser                                     |
| -  | Automatisk korrigering af relativ<br>henførsler                                      | • | Relative henførsler i kontur-<br>underprogrammer bliver ikke<br>korrigeret automatisk                                                       | -        | Alle relative henførsler bliver<br>automatisk korrigeret                             |
|    | Fastlæg bearbejdningsplan ved                                                        |   | BLK-Form                                                                                                    |          | BLK-Form                                                                             |
|    | programmering                                                                        |   | Softkey <b>Plan XY ZX YZ</b> ved forskellige bearbejdningsplan                                                                              |          |                                                                                      |
| Q  | parameterprogammering:                                                               |   |                                                                                                    |          |                                                                                      |
|    | Q-Parameterformel med SGN                                                            | Q | 12 = SGN Q50                                                                                                    | Q        | 12 = SGN Q50                                                                         |
|    |                                                                                      |   | ved Q 50 = 0 er Q12 = 0                                                                                                    |          | ved Q50 >= 0 er Q12 = 1                                                              |
|    |                                                                                      |   | ved Q50 > 0 er Q12 = 1                                                                                                    |          | ved Q50 < 0 er Q12 -1                                                                |
|    |                                                                                      |   | ved Q50 < 0 er Q12 -1                                                                                                    |          |                                                                                      |

| Fu         | nktion                                                                           | ТГ | NC 320                                                                                                    |            | NC 530                                                                                           |
|------------|----------------------------------------------------------------------------------|----|----------------------------------------------------------------------------------------------------|------------|--------------------------------------------------------------------------------------------------|
| Ha         | andling ved fejlmeldinger:                                                       |    |                                                                                                    |            |                                                                                                  |
|            | Hjælp ved fejlmeldinger                                                          |    | Kald med tasten <b>ERR</b>                                                                                        |            | Kald med tasten HELP                                                                             |
|            | Driftsart skift, når hjælpe-menu<br>er aktiv                                     | -  | Hjælpe-menu bliver lukket ved<br>driftsart skift                                                                  |            | Driftsartskift er ikke tilladt (taste<br>uden funktion)                                          |
| •          | Vælg baggrunds-driftsart, når<br>hjælpe-menuen er aktiv                          |    | Hjælpe-menu bliver ved<br>omskiftning lukket med F12                                                              |            | Hjælpe-menu bliver ved<br>omskiftning åbnet med F12                                              |
|            | ldentiske fejlmeldinger                                                          |    | Bliver opsamlet i en liste                                                                                        |            | Bliver kun vist én gang                                                                          |
| •          | Kvitering af fejlmeddellelse                                                     | -  | Hver fejlmelding (også hvis<br>vist flere gange) skal kvitteres,<br>funktionen <b>SLET ALLE</b> er<br>tilgængelig | -          | Fejlmelding skal kun kvitteres<br>én gang                                                        |
|            | Adgang til protokolfunktioner                                                    | 1  | Logbog og ydedygtige<br>filterfunktioner til rådighed (fejl,<br>tastetryk)                                        | •          | Komplet logbog til rådighed<br>uden filterfunktioner                                             |
| -          | Gemme servicefiler                                                               | -  | Disponibel. Ved systemnedbrud<br>bliver ingen servicefil fremstillet                                              | -          | Disponibel. Ved systemnedbrud<br>bliver automatisk fremstillet en<br>servicefil                  |
| Sø         | gefunktion                                                                       |    |                                                                                                    |            |                                                                                                  |
|            | Liste over de sidst søgte ord                                                    |    | Ikke disponibel                                                                                                   |            | Disponibel                                                                                       |
|            | Vise elementer for de sidste<br>aktive blokke                                    |    | Ikke disponibel                                                                                                   |            | Disponibel                                                                                       |
|            | Vis liste over alle disponible NC-<br>blokke                                     |    | Ikke disponibel                                                                                                   |            | Disponibel                                                                                       |
| Se<br>tils | gefunktion starter i markeret<br>stand med piltaster til/fra                     | Fu | ingerer til max. 50000 NC-blokke,<br>dstilbar via Konfig-Datum                                                    | Ing<br>pro | gen begrænsning med hensyn til<br>ogram-længde                                                   |
| Pr         | ogrammeringsgrafik:                                                              |    |                                                                                                    |            |                                                                                                  |
| •          | Målestokstro<br>gitternetfremstilling                                            | -  | Disponibel                                                                                                    |            | Ikke disponibel                                                                                  |
| -          | Editering af kontur-<br>underprogrammer i SLII-cykler<br>med <b>AUTO DRAW ON</b> | -  | Ved fejlmeldinger står cursoren<br>i hoved-programmet på NC-blok<br><b>CYCL CALL</b>                              | •          | Ved fejlmeldinger står cursoren<br>på NC-blok der forårsagede<br>fejlen i kontur-underprogrammet |
|            | Forskydning af zoom-vinduet                                                      |    | Repeatfunktion ikke til rådighed                                                                                  |            | Repeatfunktion til rådighed                                                                      |

| Funktion                                                                                                    | TNC 320                                                                                           | iTNC 530                                                                       |
|----------------------------------------------------------------------------------------------------|---------------------------------------------------------------------------------------------------|--------------------------------------------------------------------------------|
| Programmering af sideakser:                                                                                                  |                                                                                                   |                                                                                |
| <ul> <li>Syntax FUNCTION PARAXCOMP:<br/>Definere forholdene for visning<br/>og kørselsbevægelser</li> </ul>                  | <ul> <li>Disponibel</li> </ul>                                                                    | Ikke disponibel                                                                |
| Syntax FUNCTION PARAXCOMP:<br>Definere tilordning for<br>parallelakserne der skal køres                                      | <ul> <li>Disponibel</li> </ul>                                                                    | Ikke disponibel                                                                |
| Programmering af fabri-<br>kant-cykler                                                                                       |                                                                                                   |                                                                                |
| <ul> <li>Adgang til tabeldata</li> </ul>                                                                                     | <ul> <li>Via SQL-Befaling og<br/>via FN17-/FN18- eller<br/>TABREAD-TABWRITE-Funktioner</li> </ul> | <ul> <li>Via FN17-/FN18- eller</li> <li>TABREAD-TABWRITE-funktioner</li> </ul> |
| <ul> <li>Adgang til maskin-parametre</li> </ul>                                                                              | Med CFGREAD-funktion                                                                              | Med FN 18-Funktionen                                                           |
| <ul> <li>Fremstilling af interaktive Cyklus<br/>med CYCLE QUERY, f.eks.</li> <li>TastesystemCyklus i manuel drift</li> </ul> | <ul> <li>Disponibel</li> </ul>                                                                    | Ikke disponibel                                                                |

# Sammenligning: Forskelle ved program-test, funktionalitet

| Funktion                        | TNC 320                                                                                            | iTNC 530                                                                                     |  |  |
|---------------------------------|----------------------------------------------------------------------------------------------------|----------------------------------------------------------------------------------------------|--|--|
| Indgang med Tasten <b>GOTO</b>  | Funktion kun mulig, når Softkey<br><b>ENKEL START</b> endnu ikke er<br>bekræftet                   | Funktion også mulig efter<br>ENKEL START                                                     |  |  |
| Beregning af bearbejdningstiden | Ved hver gentagelse af simule-<br>ringen med softkey START bliver<br>bearbejdningstiden opsummeret | Ved hver gentagelse af simulerin-<br>gen med softkey START begynder<br>tidsberegningen ved 0 |  |  |
| Enkeltblok                      | Ved punktmønstercyklus og <b>CYCL</b><br>CALL PAT stopper styringen efter<br>hvert punkt.          | Punktmønstercyklus og <b>CYCL</b><br><b>CALL PAT</b> behandler styringen som<br>en NC-blok   |  |  |

## Sammenligning: Forskelle ved program-test, betjening

| Funktion                                | TNC 320                                                                                                    | iTNC 530                                                                                    |
|-----------------------------------------|----------------------------------------------------------------------------------------------------|---------------------------------------------------------------------------------------------|
| Zoomfunktion                            | Hvert snitplan kan vælges med en<br>enkelt softkey                                                                                                    | Snitplanet kan vælges med Toggle-<br>softkeys                                               |
| Maskinspecifikke hjælpe-funktioner<br>M | Fører til fejlmeldinger, hvis ikke<br>integreret i PLC`en                                                                                                | Bliver ignoreret ved program-test                                                           |
| Vise/ editere værktøjs-tabel            | Funktion til rådighed pr. softkey                                                                                                    | Funktion ikke til rådighed                                                                  |
| Værktøjsfremstilling                    | <ul> <li>turkis: Værktøjslængde</li> <li>rød: Skærelængde og værktøj i<br/>indgreb</li> <li>blå: Skærelængde og værktøj er<br/>ikke i indgreb</li> </ul> | <ul> <li>-</li> <li>rød: værktøj i indgreb</li> <li>grøn: værktøj ikke i indgreb</li> </ul> |
| Visningsoption af 3D-fremstilling       | Disponibel                                                                                                    | Funktion ikke til rådighed                                                                  |
| Modelkvalitet indstillelig              | Disponibel                                                                                                    | Funktion ikke til rådighed                                                                  |

## Sammenligning: Forskelle ved programmeringsplads

| Funktion                          | TNC 320                                                                                                    | iTNC 530                                                                                                    |
|-----------------------------------|----------------------------------------------------------------------------------------------------|----------------------------------------------------------------------------------------------------|
| Demo-udgave                       | NC-Programmer med mere end<br>NC-blokke kan ikke vælges,<br>fejlmelding bliver afgivet.                                                          | NC-Programmer kan vælges, der<br>bliver fremstillet max. 100 NC-<br>blokke, yderligere NC-blokke bliver<br>afskåret for fremstillingen |
| Demo-udgave                       | Bliver ved indlejring med <b>%</b> flere<br>end 100 NC-blokke nået, viser<br>testgrafikken ingen billede, en<br>fejlmelding bliver ikke afgivet. | Indlejrede NC-Programmer kan<br>blive simuleret.                                                                                       |
| Demo-version                      | Op til 10 elementer kan De overfø-<br>rer fra CAD-Viewer til et NC-<br>program.                                                                  | Op til 31 elementer kan De overfø-<br>rer fra DXF-konverter til et NC-<br>program.                                                     |
| Kopiering af NC-programmer        | Kopiering med Windows-Explorer til og fra bibliotek <b>TNC:\</b> mulig.                                                                          | Kopieringsforløbet skal ske<br>med <b>TNCremo</b> eller filstyring af<br>programmeringspladsen.                                        |
| Omskifte horisontal softkey-liste | Klik på bjælken skifter en liste mod<br>højre, hhv. en liste mod venstre                                                                         | Ved klik på en vilkårlig bjælke bliver<br>denne aktiv                                                                                  |

# 13.4 Funktionsoversigt DIN/ISO TNC 320

| <b>M-funktion</b>    | er                                                                                                    |
|----------------------|----------------------------------------------------------------------------------------------------|
| M00<br>M01<br>M02    | Programafvikling HOLD/Spindel HOLD/Kølemiddel UDE<br>valbart programafvikling HOLD<br>Programafvikling HOLD/Spindel HOLD/Kølemiddel UDE/hhv. Slet status-visning (afhængig af<br>maskin-parameter)/tilbagespring til blok 1 |
| M03<br>M04<br>M05    | Spindel INDE i medurs<br>Spindel INDE i modurs<br>Spindel HOLD                                                                                                    |
| M06                  | Værktøjsveksel/programafviklings STOP (afhængig af maskin-parameter)/spindel STOP                                                                                                    |
| M08<br>M09           | Kølemiddel INDE<br>kølemiddel UDE                                                                                                    |
| M13<br>M14           | Spindel INDE i medurs /kølemiddel INDE<br>Spindel INDE i modurs/kølemiddel inde                                                                                                    |
| M30                  | Samme funktion som M02                                                                                                    |
| M89                  | Fri hjælpe-funktion ellerCyklus-kald, modal virksom (afhængig af maskin-parameter)                                                                                                    |
| M99                  | Blokvis Cykluskald                                                                                                    |
| M91<br>M92           | l positioneringsblok: Koordinater henfører sig til en af maskin-nulpunkt<br>i positionsblok, koordinater henholder sig til en af maskinproducenten definerede position<br>f.eks. til værktøjsveksel-positionen              |
| M94                  | Reducere visning af drejeakse til en værdi under 360°                                                                                                    |
| M97<br>M98           | Bearbejd små konturstrin<br>Fuldstændig bearbejdning af åbne konturer                                                                                                    |
| M109<br>M110<br>M111 | Konstant banehastighed ved værktøjs-skær (tilspænding øges eller reduceres)<br>Konstant banehastighed ved værktøjs-skær (kun tilspændings-reducering)<br>M109/M110 nulsættes                                                |
| M116<br>M117         | Tilspænding ved vinkelakse i mm/min<br>M116 nulsættes                                                                                                    |
| M118                 | Overlejre håndhjul-positionering under programafviklingen                                                                                                    |
| M120                 | Forudberegning af radiuskorrigeret kontur (LOOK AHEAD)                                                                                                    |
| M126<br>M127         | Drejeakse vejoptimeret kørsel<br>M126 nulsættes                                                                                                    |
| M128<br>M129         | Position af værktøjsspids ved positionering af svingakser bibeholdes (TCPM)<br>M128 nulsættes                                                                                                    |
| M130                 | I en positioneringsblok: Punkter henfører sig til det utransformerede koordinatsystem                                                                                                    |
| M140                 | Tilbage kørsel fra konturen i værktøjsakse-retning                                                                                                    |
| M141                 | Undertrykke tastesystem-overvågning                                                                                                    |
| M143                 | Slette grunddrejning                                                                                                    |
| M148<br>M149         | Løfte værktøjet automatisk op fra konturen ved et NC-stop<br>M148 nulsættes                                                                                                    |

**G**-funktioner

| Værktøjsbevæ    | <b>jelse</b>                                                   |
|-----------------|----------------------------------------------------------------|
| G00             | Ilgang i kartetisk linie                                       |
| G01             | Kartetisk linie ved tilspænding                                |
| G02             | Kartetisk cirkel med-urs                                       |
| G03             | Kartetisk cirkel CCW                                           |
| G05             | Kartetisk cirkel                                               |
| G06             | Kartetisk cirkel, tang, transit,                               |
| G07*            | Kartetisk linie, paraxial                                      |
| G10             | Polar linie i ilgang                                           |
| G11             | Polar linie med tilspænding                                    |
| G12             | Polar cirkel med-urs                                           |
| G13             | Polar cirkel mod-urs                                           |
| G15             | Polar cirkel                                                   |
| G16             | Polar cirkele tang transition                                  |
| - / 1: //       |                                                                |
| Fase/runding/k  | ontur tilkørsel hhv. frakørsel                                 |
| G24*            | Fase med længde R med Faselængde R                             |
| G25*            | Runding af hjørner med radius R med Radius R                   |
| G26*            | Tangential tilkørsel en Kontur med Radius R                    |
| G27*            | Tangential frakørsel en Kontur med Radius R                    |
| Værktøjsdefini  | tion                                                           |
| G99*            | Værktøjs definition med værktøjsnummer T, længde L og radius R |
| Værktøjsradius  | korrektur                                                      |
| G40             | Værktøjs-midtpunktsbane uden værktøjsradiuskorrektur           |
| G41             | Radiuskor, til venstre for bane                                |
| G42             | Radiuskor. til højre for bane                                  |
| G43             | Radiuskorrektur: Forlænge bane for G07                         |
| G44             | Radiuskorrektur: Forkorte bane for G07                         |
| Råemne-definit  | tion for grafik                                                |
| G30             | Emne def.: MIN position (G17/G18/G19)                          |
| G31             | Emne def.: MAX position (G90/G91)                              |
| Cykler for frem | stilling af boringer og gevind                                 |
| <u>,</u>        | BODING                                                         |
| G200<br>G201    |                                                                |
| G201            |                                                                |
| G202<br>G203    |                                                                |
| G204            | BAGBEARBE IDNING                                               |
| G205            |                                                                |
| G206            | CEVINDS/AEDING mod udligningenetron                            |
| G200            | STIV CEVINDSK uden udligningspatron                            |
| G208            |                                                                |
| G209            |                                                                |
| G240            |                                                                |
| 0270            | LEN I KEKING                                                   |

### G-funktioner

| Cykler for | fremstilling | af | boringer | og | gevind |
|------------|--------------|----|----------|----|--------|

| G262 | GEVINDSKAERING       |
|------|----------------------|
| G263 | GEVIND UNDERSKAERING |
| G264 | GEVINDBORING         |
| G265 | HELIX-GEVINDBORING   |
| G267 | UDV. GEVINDFRAESNING |

Cykler for fræsning af Lommer, Tappe og Noter

| G233 | PLANFRAESNING       |
|------|---------------------|
| G251 | FIRKANTLOMME        |
| G252 | RUND LOMMEFRAESNING |
| G253 | NOTFRAESNING        |
| G254 | RUNDINGS NOT        |
| G256 | FIRKANTET TAP       |
| G257 | RUND TAP            |
| G258 | POLYGONTAP          |

#### Cykler for fremstilling af punktemønster

| POLAR MOENS      | NSTER  |
|------------------|--------|
| 21 KARTESISK MOI | MOENST |

#### SL-cykler

| G37  | KONTUR                           |
|------|----------------------------------|
| G120 | KONTUR-DATA für G121 bis G124    |
| G121 | FORBORING                        |
| G122 | UDFRAESNING                      |
| G123 | SLETSPAAN DYBDE                  |
| G124 | SLETSPAAN SIDE                   |
| G125 | DELKONTUR-RAEKKE for aben Kontur |
| G270 | KONTURKAEDE-DATA                 |
| G127 | CYLINDER-FLADE                   |
| G128 | CYLINDER-FLADE                   |
| G129 | CYLINDERFLADE KAM                |
| G139 | CYL.OVERFLADE KONTUR             |
| G275 | KONTURNOT HVIRVELFRI             |
| G276 | KONTUR-KAEDE 3D                  |
|      |                                  |

#### Koordinatomdrejning

| G247 | SAET-UDGANGSPUNKT             |  |
|------|-------------------------------|--|
| 000  |                               |  |
| G80  | BEARBE IDNINGSELADE           |  |
| G/2  | DIMFAKTOR                     |  |
| 070  | <b>D</b> REDATING             |  |
| G73  | DRFJNING                      |  |
| G28  | SPEJLING                      |  |
| 001  |                               |  |
| G54  | NIII PIINKT i Program         |  |
| G53  | NULPUNKI fra Nulpunkttabellen |  |
| 0-0  |                               |  |

### Cykler for nedfræsning

| G230 | NED-FRAES      |
|------|----------------|
| G231 | OVERFL.ORDNING |

\*) blokvis virksom funktion

| G-funktioner   |                                             |
|----------------|---------------------------------------------|
| TastEsystem-cy | kler for registrering af en skråflade       |
| G400           | BASIS ROTATION                              |
| G401           | ROT 2 BORING                                |
| G402           | ROTATION AF 2 GEVIND                        |
| G403           | ROT OVER DREJEAKSE                          |
| G404           | SET BASIC ROTATION                          |
| G405           | ROTATION I C-AXIS                           |
| Tastesystemcy  | klus til henf.pktfastlæggelse               |
| G408           | HENF.PKT MIDTE NOT                          |
| G409           | HENF.PKT. MIDTE TRIN                        |
| G410           | NULPUNKT I FIRKANT                          |
| G411           | NULPUNKT UDE FIRKANT                        |
| G412           | NULPUNKT I CIRKEL                           |
| G413           | NUI PUNKT UDE CIRKEI                        |
| G414           | NULPUNKT UDE HJOERNE                        |
| G415           |                                             |
| G416           |                                             |
| G417           |                                             |
| G418           | HENE PKT 4 BORINGER                         |
| G419           | HENF.PKT I EN AKSE                          |
| Tastesystemcy  | klus til henf.pktfastlæggelse               |
| G55            | BEROERINGSPUNKT                             |
| G420           | MAAI E-VINKEI                               |
| G421           | MAALE BORING                                |
| G422           |                                             |
| G423           | MAALE CIRKEL ODVERD.<br>MAALE FIRKANT INDEN |
| G424           | MAALE FIRKANT LIDE                          |
| G425           |                                             |
| G426           |                                             |
| G427           |                                             |
| G430           |                                             |
| G431           |                                             |
|                |                                             |
| Lastesystemcyk |                                             |
| G480           |                                             |
| G481           |                                             |
| G48Z           |                                             |
| G483<br>G434   |                                             |
| Specialcyklor  |                                             |
|                |                                             |
| G04*           | DVALLETID                                   |
| 636            | URIEN I ERING                               |
| G39*           | PGM KALD                                    |
| G62            | TOLERANCE                                   |
| Fastlægge bear | bejdningsplaner                             |
| G17            | Spindelakse Z - plan XY                     |
| G18            | Spindelakse Y - plan ZX                     |
| G19            | Spindelakse X - plan YZ                     |
|                |                                             |

| G-funktioner<br>Målangivlse                      |                                                                                                    |  |
|--------------------------------------------------|----------------------------------------------------------------------------------------------------|--|
|                                                  |                                                                                                    |  |
| Måleenh                                          | ed                                                                                                    |  |
| G70<br>G71                                       | Måleenhed tomme (ved program-start)<br>Måleenhed millimeter (fastlæg ved program-start)                                                                            |  |
| Specielle                                        | G-funktioner                                                                                                    |  |
| G29<br>G38<br>G51*<br>G79*<br>G98*<br>*) blokvis | Overfør aktuel position (f.eks cirkelmidtpunkt som Pol)<br>Stop program løb<br>Forbered værktøjs-veksler (ved central værktøjs veksler)<br>Cycle kald<br>Sæt label |  |
| Adresser                                         |                                                                                                    |  |
| %<br>%                                           | Programstart<br>programkald                                                                                                    |  |
| #                                                | Nulpunkt-nummer med G53                                                                                                    |  |
| A<br>B<br>C                                      | Drejebevægelse om X-aksen<br>drejebevægelse om Y-aksen<br>Drejebevægelse om Z-aksen                                                                                |  |
| D                                                | Q-parameterdefinition                                                                                                    |  |
| DL<br>DR                                         | Slid-korrektur længde med T<br>Slid-korrektur radius med T                                                                                                    |  |
| E                                                | Tolerance med M112 og M124                                                                                                    |  |
| F<br>F<br>F                                      | Tilspænding<br>Dvæletid med G04<br>Målfaktor med G72<br>Faktor F-reducering med M103                                                                               |  |
| G                                                | G-funktioner                                                                                                    |  |
| H<br>H<br>H                                      | Polarkoordinater-Vinkel<br>Drejevinkel med G73<br>Grænsevinkel med M112                                                                                            |  |
| I                                                | X-koordinat for cirkelmidtpunkt/pol                                                                                                    |  |
| J                                                | Y-koordinat for cirkelmidtpunkt/pol                                                                                                    |  |
| K                                                | Z-koordinat for cirkelmidtpunkt/Pol                                                                                                    |  |
| L<br>L                                           | Sæt et Label nummer med G98<br>Spring til et Label-nr.                                                                                                    |  |

| Adresser |                                 |
|----------|---------------------------------|
| R        | Polarkoordinater-Radius         |
| R        | Cirkel-radius med G02/G03/G05   |
| R        | Rundings-Radius med G25/G26/G27 |
| R        | Værktøjs-Radius med G99         |
| S        | Spindelomdrejning               |
| S        | Spindel-orientering med G36     |
| T        | Værktøjs-definition med G99     |
| T        | Værktøjs-kald                   |
| T        | næste værktøj med G51           |
| U        | Akse paralel til X-aksen        |
| V        | Akse parallel til Y-aksen       |
| W        | Akse parallel til Z-aksen       |
| X        | X-akse                          |
| Y        | Y-akse                          |
| Z        | Z-akse                          |
| *        | blokende                        |

### Konturcykler

| Program-opbygning ved bearbejdning med flere værktøjer                          |               |  |
|---------------------------------------------------------------------------------|---------------|--|
| Liste for kontur-underprogram                                                   | G37 P01       |  |
| Konturdata defineres                                                            | G120 Q1       |  |
| <b>Boring</b> definer/kald<br>KonturCyklus: forboring<br>Cyklus-kald            | G121 Q10      |  |
| <b>Skrubfræsning</b> definer/kald<br>KonturCyklus: udrømning<br>Cyklus-kald     | G122 Q10      |  |
| <b>Sletfræsning</b> definer/kald<br>KonturCyklus: sletning dybde<br>Cyklus-kald | G123 Q11      |  |
| <b>Sletfræsning</b> definer/kald<br>KonturCyklus: sletning side<br>Cyklus-kald  | G124 Q11      |  |
| Slut på hoved-program, tilbagespring                                            | M02           |  |
| Konturunderprogram                                                              | G98<br>G98 L0 |  |

### Radiuskorrektur for kontur-underprogram

| Kontur            | Programmeringsrækkefølgen for konturelementer | Radiuskorrektur      |
|-------------------|-----------------------------------------------|----------------------|
| Indvendig (lomme) | medurs (CW)<br>modurs (CCW)                   | G42 (RR)<br>G41 (RL) |
| Udvendig (Ø)      | medurs (CW)<br>modurs (CCW)                   | G41 (RL)<br>G42 (RR) |

## Koordinatomdrejning

| Koordinatomregning  | Aktivering         | Ophæve       |
|---------------------|--------------------|--------------|
| Nulpunktforskydning | G54 X+20 Y+30 Z+10 | G54 X0 Y0 Z0 |
| Spejling            | G28 X              | G28          |
| Drejning            | G73 H+45           | G73 H+0      |
| Dim.faktor          | G72 F 0,8          | G72 F1       |
| Bearbejdningsplan   | G80 A+10 B+10 C+15 | G80          |
| Bearbejdningsplan   | PLANE              | PLANE RESET  |

## Q-parameterdefinition

| D        | Funktion                                                              |
|----------|-----------------------------------------------------------------------|
| 00       | Q parameter: Tilknyt                                                  |
| 01       | Q parameter: Addition                                                 |
| 02       | Q parameter: Subtraktion                                              |
| 03       | Q parameter: Multiplikation                                           |
| 04       | Q parameter: Division                                                 |
| 05       | Q parameter: Kvadrat rod                                              |
| 06       | Q parameter: Sinus                                                    |
| 07       | Q parameter: Kosinus                                                  |
| 08       | <b>Q</b> parameter: Kvadratsummen $c = \sqrt{(a^2+b^2)}$              |
| 09       | <b>Q parameter: Hvis lig, gå til</b> på Labelnummer                   |
| 10       | <b>Q parameter: Hvis ulig, gå til</b> på Labelnummer                  |
| 11       | Q parameter: Hvis større, gå til på Labelnummer                       |
| 12       | <b>Q parameter: Hvis mindre, gå til</b> på Labelnummer                |
| 13       | <b>Q parameter: Vinkel med ARCTAN</b> (Vinkel fra c sin a og c cos a) |
| 14       | Q parameter: Fejl meddelse                                            |
| 15       | Q parameter: External output                                          |
| 16       | Q parameter: Skrive fil                                               |
| 18<br>10 | Q parameter: Læs system data                                          |
| 19       | Q parameter: Send værdi til PLC                                       |
# Index

| ~                  |     |
|--------------------|-----|
| Afrunding af værdi | 281 |
| ASCII-Filer        | 296 |

# В

| Banbevægelser                   |
|---------------------------------|
| Polarkoordinater                |
| Oversigt 145                    |
| banebevægelse 134               |
| Polarkoordinater 145            |
| Cirkelbane med tangential       |
| tilkørsel 147                   |
| ligelinie                       |
| retvinklede Koordinater 134     |
| retvinklet Koordinater          |
| Cirkelbane med fastlagt         |
| Radius 140                      |
| Banebevægelser                  |
| Retvinklede koordinater         |
| Oversigt 134                    |
| Banefunktion                    |
| Grundlag 118                    |
| Banefunktioner                  |
| Grundlaget                      |
| Cirkler og cirkelbuer 121       |
| Forpositionering 122            |
| Beskriv Logbog 258              |
| Betjeningsfelt 56               |
| Bibliotek 89, 95                |
| fremstil                        |
| kopier                          |
| slette                          |
| Billedeskærm 55                 |
| Billedeskærmsopdeling 55        |
| CAD-Viewer 350                  |
| Billedeskærmstastatur 56, 167   |
| Billedskærmstastatur 57, 167    |
| Blok                            |
| indfør, ændre 82                |
| slet 82                         |
| Brug DXF-Data                   |
| Grundindstilling 353            |
| Brug DXF-Daten                  |
| Vælg bearbeidningsposition. 364 |

# С

| CAD-Viewer              |     |
|-------------------------|-----|
| Fastlæg plan            | 358 |
| Filter for boreposition | 368 |
| Layer indstilling       | 355 |
| Sæt henf. punkt         | 356 |
| Vælg Boreposition       |     |
| Enkeltvalg              | 365 |
| Ikon                    | 367 |
| musebrug                | 366 |
| Vælg Kontur             | 361 |

| CAD-Viewer(Option #42)     | 351 |
|----------------------------|-----|
| Cirkelbane 140,            | 147 |
| med tangentiel tilslutning | 141 |
| om Cirkelmidtpunkt CC      | 139 |
| om Pol                     | 147 |
| Cirkelberegning            | 239 |
| Cirkelmidtpunkt            | 138 |
|                            |     |

# D

| D14: Udlæs fejlmelding<br>D18: Læs Systemdata<br>D20: NC og PLC synkronisering<br>256 | 245<br>255<br> |
|---------------------------------------------------------------------------------------|----------------|
| D26 <sup>.</sup> TABOPEN <sup>.</sup> Åbne frit                                       |                |
| definerbar Tabel                                                                      | 303            |
| D27 <sup>.</sup> TABWRITE <sup>.</sup> Beskriv en frit                                |                |
| definerbare Tabel                                                                     | 304            |
| D27: TABWRITE: Læs frit                                                               |                |
| definerbare Tabel                                                                     | 305            |
| D29: overfør værdi til PLC 256, 2                                                     | 257            |
| D37 EXPORT                                                                            | 258            |
| D38: Informationen                                                                    | 258            |
| Dataudlæsning                                                                         |                |
| på Billedeskærm                                                                       | 254            |
| til server                                                                            | 255            |
| Definer lokale Q-Parameter                                                            | 233            |
| Definer remanente Q-Paramete                                                          | r              |
| 233                                                                                   |                |
| definer råemne                                                                        | . 78           |
| Delfamilie                                                                            | 234            |
| Dialog                                                                                | . 79           |
| DIN/ISO                                                                               | . 79           |
| DNC                                                                                   |                |
| Informationen fra NC-                                                                 |                |
| Program                                                                               | 258            |
| Downloade hjælpefiler                                                                 | 194            |
| Drejeakse                                                                             |                |
| Køre vejoptimeret:.M126 3                                                             | 346            |
| Reducere visning M94                                                                  | 347            |
| Drejeakser                                                                            | 345            |
| Driftsarter                                                                           | . 58           |
| Dvæletid <b>308</b> , 309,                                                            | 310            |
|                                                                                       |                |

# E

| Ekstraakse     | 72 |
|----------------|----|
| Emnepositionen | 73 |

| Fase        | 136  |
|-------------|------|
|             | . 30 |
| Fejlmelding | 184  |
| Hjælp ved   | 184  |
| Fil         |      |
| beskyt      | 102  |
| fremstil    | . 95 |
| Kopier      | . 95 |
| marker      | 100  |
| Overskriv   | . 96 |
|             |      |

| sorter                              | 1(         | 01         |
|-------------------------------------|------------|------------|
| Fil-forvaltning                     |            |            |
| Funktions-oversigt                  | •••        | 90         |
| Fil-Status                          | ••         | 92         |
| Flistyring                          |            | 00         |
| kald                                |            | 09<br>22   |
| Konier Tabel                        |            | 97         |
| Fil-styring                         | ••         | 0,         |
| Bibliotek                           |            | 89         |
| Fremstil                            |            | 95         |
| kopier                              |            | 98         |
| Fil-Type                            |            | 87         |
| overfør Fil                         | 1(         | 01         |
|                                     | ç          | 98         |
| Vælg Fil                            | ••         | 93         |
| Piller for boreposition ved CAD     |            | 223        |
| FK-Programmering                    | 1          | 52         |
| Cirkelbane                          | 1!         | 56         |
| Grafik                              | 1          | 54         |
| Grundlaget                          | 1!         | 52         |
| Indlæsemuligheder                   |            |            |
| Hjælpepunkter                       | 1          | 60         |
| Relativ henføring                   | 1          | 61         |
| Retning og længde af                |            |            |
| konturelementer                     | 1          | 57         |
| Indiæsningsmuligneder<br>Cirkoldata | 1          | БO         |
| Lukkede konturer                    | ו<br>1     | 00<br>50   |
| Retlinier                           | 1!         | 56         |
| Slutpunkt                           | . 1        | 57         |
| Åben Dialog                         | 1          | 55         |
| Flade-Normalvektor                  | З          | 328        |
| Fleraksebearbejdning                | 3          | 816        |
| FN14: ERROR: Udlæs fejlmeldi        | ng         | J          |
| 245                                 |            |            |
| FN 16: F-PRINI: lekste formate      | re         | et<br>10   |
| ENI22: CIRKEL DATA: Record of       | ے<br>ریارہ | 49<br>51   |
| ud fre 3 nunkter                    | 2          | รา<br>วา   |
| EN24: CIBKEI DATA: Beregn ci        | rke        | -00<br>əl  |
| ud fra 4 punkter                    | 2          | 239        |
| FN27: TABWRITE: Læs frit            |            |            |
| definerbare Tabel                   | . 3        | 305        |
| Formularvisning                     | 3          | 303        |
| Fremstilling af NC-Program          | 1          | 68         |
| Fri definerbar Tabel                |            |            |
| åben                                | 3          | 303        |
| rri uetinierbar label               | ~          | >∩ ⁄       |
| FUNCTION COUNT                      | 0          | 904<br>904 |
| Funktionssammenligning              | _ Z        | 110        |
|                                     |            |            |
| G                                   |            |            |
| Gen service-fil                     | 1          | 88         |

HEIDENHAIN | TNC 320 | Brugerhåndbog DIN-ISO-programmering | 10/2018

| GOTO                | 166 |
|---------------------|-----|
| Grafik              |     |
| Ved programmering   | 181 |
| Udsnitsforstørrelse | 183 |
| Grundlag            | 61  |

# н

| Harddisk              | 87    |
|-----------------------|-------|
| Helcirkel             | 139   |
| Helix-Interpolation   | . 148 |
| Henføringspunkt       |       |
| vælg                  | 74    |
| Henføringssystem 6    | 2, 72 |
| Basis                 | 65    |
| Bearbejdningsplan     | 68    |
| Emne                  | . 66  |
| Indlæse               | 69    |
| Maskine               | 63    |
| Henføringsystem       |       |
| Værktøj               | 70    |
| Hjælpefunktion        |       |
| for drejeakser        | 345   |
| forkoordinatangivelse | 198   |
| Hjælpefunktioner      | . 196 |
| Hjælpe-funktioner     |       |
| for baneforhold       | 201   |
| Indlæse               | 196   |
| Hjælpesystem          | 189   |
| Hjælp ved gejlmelding | . 184 |
| Hjørne-runding        | . 137 |
| Hjørnerunding M197    | 212   |
| Hovedakse             | 72    |
| 1                     |       |
| llgang                | 104   |
| Import                |       |
| Tabel fra iTNC 530    | 305   |

|                     | 305  |
|---------------------|------|
| Indføje kommentarer | 169  |
| Indføj kommentar    | 168  |
| iTNC 530            | . 54 |
|                     |      |

#### Κ

| Kontekstafhængig hjælp | 189  |
|------------------------|------|
| Kontur                 |      |
| forlad                 | 123  |
| tilkør                 | 123  |
| Vælg fra DXF-fil       | 361  |
| Kopier fra Programdel  | . 84 |
| Kopier programdel      | . 84 |
| Kørsel væk fra kontur  | 209  |
|                        |      |

#### L

| Liftoff             | 311 |
|---------------------|-----|
| ligelinje 135,      | 146 |
| Lommeregneren       | 175 |
| Look ahead          | 205 |
| Læs Systemdata 255, | 267 |

# Μ

Ν

M91, M92..... 198

# 

| NC-blok 82                        | 2 |
|-----------------------------------|---|
| NC-Fejlmelding 184                | 4 |
| NC og PLC synkronisering 256, 256 | ò |
| NC-Pogram                         |   |
| opbygning7                        | 5 |
| NC-Program7                       | 5 |
| editer 8                          | 1 |
| struktur 173                      | 3 |
|                                   |   |

# 0

| Om denne håndbog                   | 26  |
|------------------------------------|-----|
| Overfør aktuel-position            | 80  |
| Overlejring håndhjuls-positionerir | ١g  |
| M118 2                             | 207 |

# Ρ

| Paranteser                   | 259  |
|------------------------------|------|
| PLANE-Funktion 317,          | 319  |
| PLAN-Funktion                |      |
| Aksevinkel-Definition        | 334  |
| Automatisk indsvingning      | 337  |
| Eulervinkel-Definition       | 326  |
| Inkremental-Definition       | 333  |
| Oversigt                     | 319  |
| Positionsforhold             | 336  |
| Rumvinkel-Definition         |      |
| 322, 324,                    | 331  |
| Tilbagestil                  | 321  |
| Udvalg af mulige løsninger   | 339  |
| Vektor-Definition            | 328  |
| Polarkoordinaten             | . 72 |
| Polarkoordinater             |      |
| Cirkelbane om Pol CC         | 147  |
| Grundlæggende                | . 72 |
| Programmer                   | 145  |
| Positioner                   |      |
| ved transformeret            |      |
| bearbejdningsplan            | 200  |
| Print melding                | 255  |
| Program                      | . 75 |
| opbygning                    | . 75 |
| struktur                     | 173  |
| åben ny                      | . 78 |
| Programdel-gentagelser       | 216  |
| Programkald                  |      |
| Vilkårligt NC-program som    |      |
| underprogram                 | 217  |
| Programmer-Grafik            | 154  |
| Programmer værktøjs-bevægels | se   |
| /9                           | 00.4 |
| Programspecifikationer       | 291  |
| Pulserende omdr              | 306  |

# Q

| Q-Parameter                | 230        |
|----------------------------|------------|
| Export                     | 258        |
| kontroller                 | 242        |
| lokale Parameter QL        | 230        |
| overfør værdi til PLC 256, | 257        |
| programmering              | 263        |
| remanente Parameter QR     | 230        |
| String-Parameter QS        | 263        |
| udlæs formateret           | 249        |
| Q-Parameter-Programmering  |            |
| 230                        | 239        |
| Hvis/så-beslutning         | 240        |
| Matematiske grundfunktione | r          |
| 235                        | /          |
| Programmer tips            | າເປ        |
| Vinkolfunktionon           | 202        |
| Vilikeirunktionen          | 230        |
|                            | 244        |
|                            | 07E        |
| stanuaru                   | 275        |
| R                          |            |
| Radiuskorrektur            | 113        |
| indlæs                     | 114        |
| udvendia hiørne. Indvendia |            |
| hiørne                     | 115        |
| Resonanssvingning          | 306        |
| Retvinklada Koordinator    | 500        |
| Cirkelbane med tangential  |            |
|                            | 1 / 1      |
| Retvinklet Koordinet       | 141        |
|                            | 105        |
| Retrinklet Koordinator     | 130        |
|                            | 1.+        |
|                            | 170        |
| CC                         | 139        |
| S                          |            |
| Sammenkædninger            | 221        |
| Skruelinie                 | 148        |
| SPEC FCT                   | 290        |
| Specialfunktioner          | 290        |
| Spindelomdr                |            |
| indaiv                     | 108        |
| Spring                     | 100        |
| med GOTO                   | 166        |
| Stier                      | 20         |
| String Paramotor           | 03<br>วดว  |
|                            | 203        |
| alivis<br>Roctom Impado    | 204<br>270 |
|                            | 270        |
|                            | 209        |
| konverter                  | 268        |
| Kopier delstring           | 266        |
| Læs Systemdata             | 267        |
| sammenkæde                 |            |
|                            | 264        |
| Struktur af NC-Programmer  | 264<br>173 |

Svingning

programmeret...... 317

| bearbejdningsplanet            | 317 |
|--------------------------------|-----|
| Svingning af bearbejdningsplan | 319 |
| Sving uden drejeakse           | 344 |
| Systemdata                     |     |
| Liste                          | 372 |
| Søgefunktion                   | 85  |

#### Т

| Tabeltilgang<br>Tastesystem-overvågning<br>Teach In                                                                  | 304<br>210<br>135<br>296<br>249<br>249 |
|----------------------------------------------------------------------------------------------------|----------------------------------------|
| Åbne og forlade<br>Tekst-Fil                                                                                         | 296                                    |
| Finde tekstdele<br>Slet-funktion<br>Tekst-Variabel<br>Text-Editor<br>Tilpas værktøjsakse                             | 299<br>297<br>263<br>171<br>344        |
| ved drejeakse, M116<br>Tilspænding i millimeter/spinde                                                               | 345<br>el-                             |
| omdr. M136<br>Tilspændingsfaktor for<br>indstiksbevægelse M103<br>TNCguide<br>Treskel omdr<br>Trigonometri<br>Tæller | 204<br>203<br>189<br>306<br>238<br>294 |

# U

| Udlæs maskinparameter 272     |
|-------------------------------|
| Udlæs melding på billedeskærm |
| 254                           |
| Udskiftning af tekst          |
| Udviklingsstand               |
| Underprogram                  |
| Vilkårligt NC-program 217     |
| Underprogrammer 215           |

#### V

| Vektor                | 328  |
|-----------------------|------|
| Vinkelfunktionen      | 238  |
| Virtuel værktøjsakse  | 208  |
| Vælg måleenhed        | . 78 |
| Vælg position fra DXF | 364  |
| Værktøjsdata          | 106  |
| erstat                | . 97 |
| indgiv i Program      | 107  |
| kald                  | 108  |
| Værktøjs-data         |      |
| Delta-værdi           | 107  |
| Værktøjskorrektur     | 112  |
| Længde                | 112  |
| Værktøjs-korrektur    |      |

| Radius          | 113 |
|-----------------|-----|
| Værktøjslængde  | 106 |
| Værktøjsnavn    | 106 |
| Værktøjsnummer  | 106 |
| Værktøjsradius  | 106 |
| Værktøjsveksler | 109 |
|                 |     |

# Y

Å

Yderlig-Funktioner for Programafvikling-kontrol. 197 for Spindel og kølemiddel..... 197

Åben korturhjørne M98..... 202

# HEIDENHAIN

#### DR. JOHANNES HEIDENHAIN GmbH

Dr.-Johannes-Heidenhain-Straße 5 83301 Traunreut, Germany 2 +49 8669 31-0 EAX +49 8669 32-5061 E-mail: info@heidenhain.de

Technical supportImage: 149 8669 32-1000Measuring systemsImage: 149 8669 31-3104E-mail: service.ms-support@heidenhain.deNC supportImage: 149 8669 31-3101E-mail: service.nc-support@heidenhain.deNC programmingImage: 149 8669 31-3103E-mail: service.nc-pgm@heidenhain.dePLC programmingImage: 149 8669 31-3102E-mail: service.plc@heidenhain.dePLC programmingImage: 149 8669 31-3102E-mail: service.plc@heidenhain.deAPP programmingImage: 149 8669 31-3106E-mail: service.app@heidenhain.de

www.heidenhain.de

# Tastesystemer fra HEIDENHAIN

hjælper dem, til at reducerer nedetid, og Dimensionsstabilitet af det færdigbearbejdede emne.

# Værktøjs-tastesystem

| TS 220         | Kabelforbundet signaloverførsel |
|----------------|---------------------------------|
| TS 440, TS 444 | Infrarød-overførsel             |
| TS 640, TS 740 | Infrarød-overførsel             |

- Værktøjsopretning
- Fastlægger henføringspunkter
- Opmåle emner

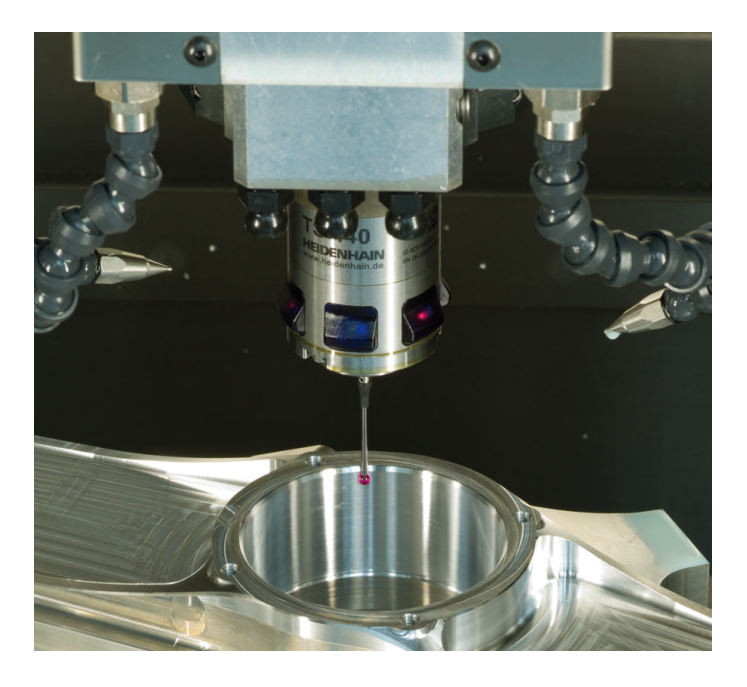

# Værktøjs-tastesystem

| TT 140 | Kabelforbundet signaloverførsel |
|--------|---------------------------------|
| TT 449 | Infrarød-overførsel             |
| TL     | berøringsløs Lasersystem        |

- Opmåling af værktøj
- Brug Overvågning
- Værktøjsbrud konstateret

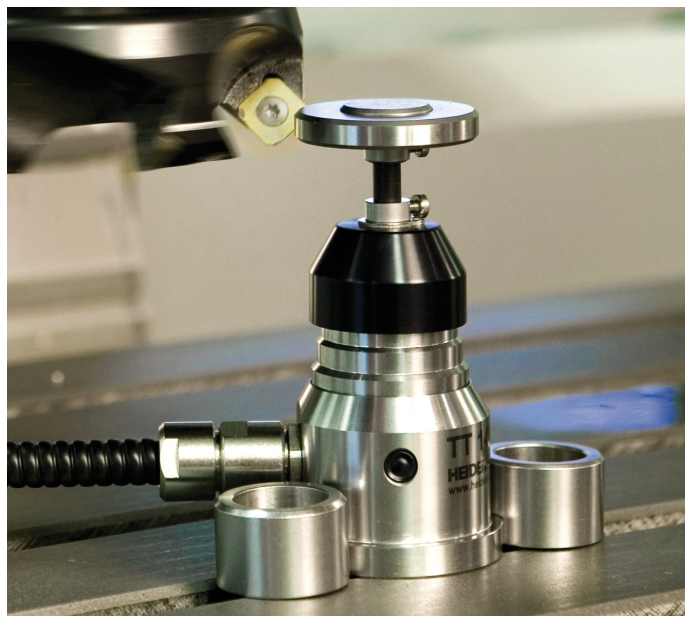

#